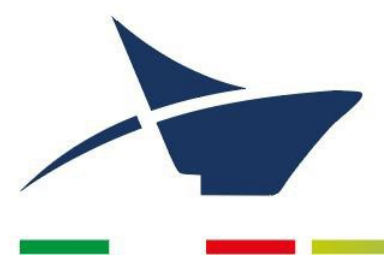

Autorità di Sistema Portuale del Mare Adriatico Settentrionale Porti di Venezia e Chioggia

# **MANUALE DI GESTIONE DOCUMENTALE**

**AGGIORNAMENTO DICEMBRE 2024** 

1

## Sommario

| Premessa (che cos'è il manuale)                                                                                     | p. 6  |
|----------------------------------------------------------------------------------------------------|-------|
| Definizioni                                                                                                    | p. 7  |
| Parte prima – Ambito di applicazione del manuale e definizioni                                                      | p. 17 |
| 1.1 Individuazione delle Strutture organizzative della Segreteria Tecnico Operativa                                 | p. 17 |
| 1.2 Istituzione del servizio archivistico                                                                           | р. 22 |
| 1.3 Individuazione del Responsabile del Servizio archivistico                                                       | p. 23 |
| 1.4 Introduzione del protocollo informatico unico (ora sistema di gestione informatica dei documenti)               | p. 23 |
| 1.5 Strumenti del sistema di gestione informatica dei documenti                                                     | p. 23 |
| Parte seconda – I documenti                                                                                         | p. 24 |
| 2.1 I documenti dell'Autorità di Sistema Portuale del Mare Adriatico Settentrionale                                 | p. 24 |
| 2.1.1 Documenti analogici                                                                                           | p. 24 |
| 2.1.2 Documenti informatici                                                                                         | р. 25 |
| 2.2 Tipologia dei documenti                                                                                         | р. 25 |
| 2.2.1 Decreti, Disposizioni di Servizio, Comunicati al personale, Ordinanze, Deliberazioni del Comitato di Gestione | p. 26 |
| 2.2.2 Convenzioni e contratti                                                                                       | p. 28 |
| 2.2.3 Decretazioni di impegno di spesa                                                                              | p. 34 |
| 2.2.4 Documenti dei Sistemi di Gestione                                                                             | p. 34 |
| 2.2.4.1 Manuale Qualità e Ambiente (MQA)                                                                            | р. 34 |
| 2.2.4.2 Procedura (PR)                                                                                              | р. 34 |
| 2.2.4.3 Moduli                                                                                                    | р. 34 |
| 2.3 Copia dei documenti                                                                                             | р. 34 |
| 2.4 Firma digitale                                                                                                  | р. 35 |
| 2.5 Trasmissione e ricezione per via telematica dei documenti informatici                                           | p. 36 |
| 2.6 Accreditamento dell'Autorità di Sistema Portuale del Mare Adriatico<br>Settentrionale all'IPA                   | p. 37 |
| Parte terza – Descrizione dei flussi documentali nell'archivio corrente                                             | p. 38 |
| 3.1 Documenti in entrata                                                                                            | p. 38 |
| 3.2 Documenti in uscita                                                                                             | р. 40 |
| 3.2.1 Documento elettronico con firma digitale                                                                      | p. 41 |
| 3.2.2 Documento cartaceo con firma autografa                                                                        | p. 42 |
| 3.2.3 Documento elettronico con firma sostituita a mezzo stampa                                                     | p. 42 |
| 3.3 Invio della corrispondenza                                                                                      | p. 43 |
| 3.4 Documenti interni                                                                                               | p. 43 |
| 3.4.1 Documenti interni di preminente carattere giuridico-probatorio                                                | p. 43 |
| 3.4.2 Documenti interni di preminente carattere informativo                                                         | p. 43 |
| 3.5 Workflow                                                                                                    | p. 44 |
| Parte quarta – Registrazione a protocollo e segnatura dei documenti                                                 | p. 45 |
| 4.1 La registrazione dei documenti                                                                                  | p. 45 |
| 4.2 Orari di apertura per il ricevimento della documentazione cartacea                                              | p. 45 |

2

\_\_\_\_\_

| 4.3 Il registro di protocollo                                                                                           | p. 46 |
|----------------------------------------------------------------------------------------------------|-------|
| 4.4 La classificazione                                                                                                  | p. 46 |
| 4.5 Elementi obbligatori della registrazione a protocollo                                                               | p. 47 |
| 4.6 Segnatura                                                                                                    | p. 47 |
| 4.7 Modalità di registrazione a protocollo                                                                              | p. 48 |
| 4.7.1 Protocollazione del documento in arrivo e in partenza                                                             | p. 48 |
| 4.7.2 Rilascio di ricevuta del documento in arrivo                                                                      | p. 48 |
| 4.7.3 Assegnazione del documento in arrivo                                                                              | p. 48 |
| 4.7.4 Assegnazione del documento in partenza                                                                            | p. 48 |
| 4.7.5 Oggetto del documento                                                                                             | p. 50 |
| 4.8 Documenti sottoposti a registrazione particolare                                                                    | p. 50 |
| 4.9 Documenti che non vanno protocollati                                                                                | p. 50 |
| 4.10 Protocollo di emergenza                                                                                            | p. 51 |
| 4.11 Protocollo riservato                                                                                               | p. 51 |
| 4.12 Annullamento di una registrazione                                                                                  | p. 52 |
| 4.13 Casi particolari                                                                                                   | p. 52 |
| 4.13.1 Lettere anonime                                                                                                  | p. 52 |
| 4.13.2 Originali plurimi di uno stesso documento inviati a più soggetti dell'ADSPMAS per<br>competenza o per conoscenza | p. 52 |
| 4.13.3 Copie per conoscenza                                                                                             | p. 53 |
| 4.13.4 Oggetti plurimi in uno stesso documento                                                                          | p. 53 |
| 4.13.5 Documenti in partenza (non via PEC) con numerosi destinatari                                                     | p. 53 |
| 4.13.6 Corrispondenza con dicitura "Riservato", "Personale", Confidenziale", "S.P.M.", etc.                             | p. 53 |
| 4.13.7 Offerte per gare, appalti, concorsi, ecc. in busta chiusa e sigillata                                            | p. 53 |
| 4.13.8 Documenti pervenuti per errore all'ADSPMAS                                                                       | p. 54 |
| 4.13.9 Integrazioni documentarie                                                                                        | p. 54 |
| Parte quinta – Gestione archivistica dei documenti                                                                      | p. 55 |
| 5.1 Il fascicolo: individuazione, gestione e tenuta                                                                     | p. 55 |
| 5.2 Tipologie del fascicolo                                                                                             | p. 55 |
| 5.2.1 Fascicoli relativi a documenti o a procedimenti amministrativi                                                    | p. 55 |
| 5.2.2 Fascicoli del personale                                                                                           | p. 55 |
| 5.3 Repertorio dei fascicoli                                                                                            | р. 56 |
| 5.4 Formazione e gestione dei fascicoli                                                                                 | р. 56 |
| 5.4.1 I fascicoli nel sistema informatico                                                                               | p. 56 |
| 5.4.2 formazione delle serie e dei repertori                                                                            | p. 56 |
| 5.5 Diritto di accesso e di consultazione del fascicolo                                                                 | p. 56 |
| 5.6 L'archivio di deposito                                                                                              | р. 56 |
| 5.6.1 Organizzazione, gestione e strumenti dell'archivio di deposito                                                    | p. 56 |
| 5.6.2 L'archivio di deposito dell'ADSPMAS                                                                               | p. 57 |
| 5.6.3 Accesso all'archivio di deposito                                                                                  | р. 57 |
| 5.6.4 Gestione dell'archivio di deposito                                                                                | р. 57 |
| 5.6.5 La movimentazione dei fascicoli all'interno dell'archivio di deposito                                             | р. 57 |
| 5.6.6 Il versamento dei fascicoli dall'archivio corrente all'archivio di deposito                                       | p. 57 |
| 5.6.7 Regole per una corretta preparazione della documentazione da versare in archivio di                               | p. 58 |
| deposito                                                                                                    | 1     |
| 5.6.8 Strumenti per la gestione dell'archivio di deposito                                                               | p. 58 |
| 5.7 L'archivio storico o sezione separata d'archivio                                                                    | p. 59 |
|                                                                                                    |       |

\_\_\_\_\_ ( 3 )\_\_\_\_\_

| 5.7.1 Organizzazione, gestione e strumenti dell'archivio storico                                                                                                    | p. 59     |
|----------------------------------------------------------------------------------------------------|-----------|
| Settentrionale                                                                                                    | p. 59     |
| 5.7.3 Accesso alla sezione separata e modalità di consultazione                                                                                                    | p. 59     |
| 5.7.4 Limiti alla consultabilità dei documenti                                                                                                    | p. 59     |
| 5.7.5 Obbligo di conservazione, ordinamento e inventariazione dell'archivio storico                                                                                                    | p. 59     |
| (sezione separata)                                                                                                    |           |
| 5.7.6 Selezione dei documenti per la conservazione o scarto: dall'archivio di deposito all'archivio storico                                                                                                    | p. 60     |
| 5.7.7 La selezione dei documenti                                                                                                    | p. 60     |
| 5.7.8 Lo "scarto"                                                                                                    | p. 60     |
| 5.7.9 Il versamento                                                                                                    | p. 60     |
| 5.7.10 Strumenti di gestione dell'Archivio Storico                                                                                                    | p. 60     |
| 5.8 Sistema di conservazione                                                                                                    | p. 60     |
| 5.8.1 Pacchetti informativi                                                                                                    | p. 61     |
| 5.8.2 Modalità di esibizione                                                                                                    | р. 62     |
| Parte sesta – Sicurezza e sistema informatico                                                                                                    | p. 63     |
| 6 1 Promosco                                                                                                    | '<br>n 63 |
| 6.2 Modalità di accesso e trattamento dei documenti                                                                                                    | p. 03     |
| 6.2 Abilitazione per l'accesso all'use delle funzionalità del programma                                                                                                    | p. 03     |
| 6.4 Il sistema informatico: architettura o funzionalità del softwaro                                                                                                    | p. 03     |
|                                                                                                    | p. 04     |
| Parte settima – Disposizioni finali                                                                                                    | p. 65     |
| 7.1 Modalità di comunicazione del Manuale                                                                                                    | p. 65     |
| 7.2 Modalità di aggiornamento del Manuale                                                                                                    | p. 65     |
| Parte ottava – Allegati                                                                                                    | p. 66     |
| 8.1 Allegato 1. Organigramma dell'Autorità di Sistema Portuale del Mare Adriatico Settentr                                                                                                    | ionale    |
|                                                                                                    |           |
| 8.2 Allegato 2. Plano di classificazione                                                                                                    |           |
| 8.3 Allegato 3. Elenco persone titolari di firma digitale                                                                                                    |           |
| 8.4 Allegato 4. Accreditamento dell'Autorità di Sistema Portuale del Mare Ad<br>Settentrionale all'IPA                                                                                                    | riatico   |
| 8.5 Allegato 5. Processi di workflow del ciclo di acquisto                                                                                                    |           |
| 8.6 Allegato 6. Documenti soggetti a registrazione particolare: elenco dei repertori                                                                                                    |           |
| 8.7 Allegato 7. Regolamento contratti                                                                                                    |           |
| 8.8 Allegato 8. Disciplinare Albo online                                                                                                    |           |
| 8.9 Allegato 9. Modulistica in uso                                                                                                    |           |
| 8.10 Allogato 10 Modello di Pichiesta consultazione interna fascicole versato in archi                                                                                                    |           |
|                                                                                                    | vio di    |
| deposito                                                                                                    | vio di    |
| deposito<br>8.11 Allegato 11. Regolamento accesso e consultazione archivio di deposito                                                                                                    | vio di    |
| deposito<br>8.11 Allegato 11. Regolamento accesso e consultazione archivio di deposito<br>8.12 Allegato 12. Pianta topografica dei locali adibiti ad archivio di deposito                                                                                                    | vio di    |
| deposito<br>8.11 Allegato 11. Regolamento accesso e consultazione archivio di deposito<br>8.12 Allegato 12. Pianta topografica dei locali adibiti ad archivio di deposito<br>8.13 Allegato 13. Modello di Elenco di scarto                                                                                                    | vio di    |
| deposito<br>8.11 Allegato 11. Regolamento accesso e consultazione archivio di deposito<br>8.12 Allegato 12. Pianta topografica dei locali adibiti ad archivio di deposito<br>8.13 Allegato 13. Modello di Elenco di scarto<br>8.14 Allegato 14 Modello di Etichetta per unità versate in archivio di deposito                                                                                                    | vio di    |
| deposito<br>8.11 Allegato 11. Regolamento accesso e consultazione archivio di deposito<br>8.12 Allegato 12. Pianta topografica dei locali adibiti ad archivio di deposito<br>8.13 Allegato 13. Modello di Elenco di scarto<br>8.14 Allegato 14 Modello di Etichetta per unità versate in archivio di deposito<br>8.15 Allegato 15. Modello di Registro di protocollo di emergenza                                                                                                    | vio di    |
| <ul> <li>deposito</li> <li>8.11 Allegato 11. Regolamento accesso e consultazione archivio di deposito</li> <li>8.12 Allegato 12. Pianta topografica dei locali adibiti ad archivio di deposito</li> <li>8.13 Allegato 13. Modello di Elenco di scarto</li> <li>8.14 Allegato 14 Modello di Etichetta per unità versate in archivio di deposito</li> <li>8.15 Allegato 15. Modello di Registro di protocollo di emergenza</li> <li>8.16 Allegato 16. Architettura e funzionalità (Manuale utente) del <i>software</i></li> </ul>                                             | vio di    |
| <ul> <li>deposito</li> <li>8.11 Allegato 11. Regolamento accesso e consultazione archivio di deposito</li> <li>8.12 Allegato 12. Pianta topografica dei locali adibiti ad archivio di deposito</li> <li>8.13 Allegato 13. Modello di Elenco di scarto</li> <li>8.14 Allegato 14 Modello di Etichetta per unità versate in archivio di deposito</li> <li>8.15 Allegato 15. Modello di Registro di protocollo di emergenza</li> <li>8.16 Allegato 16. Architettura e funzionalità (Manuale utente) del <i>software</i></li> <li>8.17 Allegato 17. Manuali Workflow</li> </ul> | vio di    |

\_\_\_\_\_ ( 4 )

8.17.1 Allegato 17.1 Manuale Decretazione

8.17.2 Allegato 17.1 Manuale Lettera d'ordine

8.17.3 Allegato 17.1 Manuale liquidazione fattura

8.18 Allegato 18. Assegnazioni

8.19 Allegato 19. Regolamento SUA

8.20 Allegato 20. Manuale di conservazione

### Premessa: che cos'è il Manuale di gestione?

Il decreto del Presidente della Repubblica 28 dicembre 2000, n. 445 *Testo unico delle disposizioni legislative e regolamentari in materia di documentazione amministrativa* crea un nuovo modello di riferimento per la gestione dei documenti archivistici, incardinato in un più ampio sistema informativo<sup>1</sup> e impone ai singoli produttori d'archivio l'obbligo di redigere un Manuale di gestione documentale<sup>2</sup>.

Il Manuale di gestione è l'insieme delle regole e delle procedure stabilite da un produttore d'archivio per formare, gestire e conservare i documenti, come previsto dal paragrafo 3.5 delle linee guida AGID sulla formazione, gestione e conservazione dei documenti informatici di maggio 2021. Ogni produttore deve quindi scrivere il suo manuale secondo le linee guida nazionali stabilite dall'AGID Agenzia per l'Italia Digitale e dal Gruppo di lavoro nominato con decreto 18 luglio 2002 dal Direttore generale degli archivi con lo scopo di formulare proposte e modelli per la riorganizzazione dell'archivio dei Comuni. L'art. 61 del DPR 445/2000 difatti impone alle pubbliche amministrazioni l'istituzione di un servizio per la tenuta del protocollo informatico, della gestione dei flussi documentali e degli archivi all'interno di ciascuna delle grandi aree organizzative omogenee (AOO).

I criteri e le regole per la formazione, la gestione, la conservazione e la consultabilità dei documenti hanno l'obiettivo non solo di garantire la memoria documentaria, ma anche di promuovere il miglioramento dell'azione amministrativa e favorire l'accesso alla documentazione e la trasparenza dell'attività della pubblica amministrazione<sup>3</sup>. Infatti il manuale è lo strumento attraverso il quale la produzione di documenti da parte dell'ente si traduce in attività pratica e di gestione, con riferimento alle procedure adottate, assicurando in tal modo l'omogeneità dei comportamenti e dei procedimenti amministrativi. La necessità di razionalizzare e normalizzare la gestione dei documenti nell'ambito dell'Autorità di Sistema Portuale del Mare Adriatico Settentrionale è senza dubbio un'operazione fondamentale, funzionale al miglioramento dell'organizzazione amministrativa, al perfezionamento e snellimento del processo, anche ai fini del mantenimento degli standard qualitativi raggiunti, e all'obbligo di legge di garantire la fruizione del patrimonio di informazioni prodotto<sup>4</sup>.

Il presente Manuale viene aggiornato in base al Decreto Legislativo n. 217 del 13 dicembre 2017, che ha apportato modifiche significative al Codice dell'Amministrazione Digitale (CAD), e alle Linee guida AGID sulla formazione, gestione e conservazione dei documenti informatici del maggio 2021, che hanno ridefinito le modalità di gestione documentale all'interno delle Pubbliche Amministrazioni.

In particolare, il D. Lgs. N. 217/2017 ha introdotto nuovi obblighi per le Pubbliche Amministrazioni in merito alla gestione dei documenti informatici, prevedendo l'adozione di sistemi in grado di garantire la formazione, gestione, trasmissione, conservazione e accesso a documenti informatici secondo standard di sicurezza e trasparenza. Le linee guida AGID del 2021, invece, delineano i requisiti per la creazione, gestione e conservazione dei documenti informatici, richiedendo l'adozione di strumenti tecnologici che assicurino la loro integrità, autenticità e accessibilità nel tempo.

<sup>&</sup>lt;sup>1</sup> La Pubblica Amministrazione, «complessa macchina il cui funzionamento è determinato da persone, strutture organizzative, procedure operative, strumenti informatici di supporto, modalità di interazioni con altre entità dello Stato e della società civile ... opera ... secondo principi e criteri che variano a seconda della PA considerata e che tengono conto del ruolo che quella amministrazione svolge all'interno della struttura dello Stato. Ciò nondimeno, esiste un tratto comune che lega amministrazioni anche assai diverse tra loro .... Ogni amministrazione consuma e produce un'enorme quantità di informazioni. Tali informazioni si materializzano sotto forma di documenti che hanno varia natura sia per ciò che concerne e contenuti ... che per la loro struttura fisica»: AUTORITÀ PER L'INFORMATICA NELLA PUBBLICA AMMINISTRAZIONE, Linee guida alla realizzazione di sistemi di protocollo informatico e gestione dei flussi documentali nelle pubbliche amministrazioni (GEDOC 2), settembre 2000, p. 3.

<sup>&</sup>lt;sup>2</sup> Oltre al DPR n. 445 del 200, il Manuale si fonda sul paragrafo 3.5 delle Linee guida AGID sulla formazione, gestione e conservazione dei documenti informatici del maggio 2021.

<sup>&</sup>lt;sup>3</sup> In linea con la legge 7 agosto 1990, n. 241 *Nuove norme in materia di procedimento amministrativo e di diritto di accesso ai documenti amministrativi* e con il D.Lgs. 33/2013.

<sup>&</sup>lt;sup>4</sup> L'archivio dell'Autorità di Sistema Portuale del Mare Adriatico Settentrionale, in quanto prodotto da un ente pubblico, rientra tra quelli esplicitamente elencati tra i beni culturali (D.L.vo 22 gennaio 2004, n. 42 *Codice dei beni culturali e del paesaggio*, art.10, comma b). Esso pertanto costituisce demanio archivistico, in quanto tale è assoggettato al regime proprio del demanio pubblico (D.L.vo 42/2004, art. 53) ed è quindi inalienabile (D.L.vo 42/2004, art. 54).

Questi aggiornamenti introducono l'obbligo per l'ente di adottare un sistema di gestione documentale conforme agli standard tecnici descritti nelle linee guida AGID, con particolare attenzione alla conservazione digitale a norma e alla gestione delle firme elettroniche.

Il Manuale di gestione, quindi:

- Costituisce uno strumento di analisi e revisione del modello organizzativo dell'Amministrazione;
- Descrive le fasi operative del sistema di gestione informatica dei documenti, dei flussi documentali e degli archivi, e per ogni operazione individua responsabili e strumenti operativi;
- Disciplina le attività di formazione, registrazione, classificazione, fascicolazione, archiviazione dei documenti, conservazione, consultabilità dei documenti e fornisce le istruzioni per il corretto funzionamento del servizio preposto.

Questo manuale ha la funzione di descrivere in dettaglio le operazioni necessarie al funzionamento del servizio per la tenuta del sistema di gestione informatica dei documenti, dei flussi documentali e degli archivi. Individua per ogni procedimento il responsabile all'interno di ciascuna Area organizzativa omogenea e raccoglie, in allegato al presente, gli strumenti adottati e i documenti utili a comprendere il contesto amministrativo di riferimento: organigramma dell'ente, il piano di classificazione adottato, l'elenco dei procedimenti amministrativi, moduli per le richieste di versamento in archivio di deposito. In tal senso si comprende maggiormente il valore di tale strumento operativo in quanto già il D.P.R. 8 gennaio 2001, n. 37, ex art.5 stabilisce le responsabilità per i dirigenti degli uffici pubblici, i quali sono responsabili della conservazione e della corretta gestione dei documenti e degli archivi, nonché alla regolare tenuta degli inventari e degli altri strumenti necessari all'esercizio del diritto di accesso ai documenti amministrativi.

I criteri e le regole adottate per queste attività hanno come obiettivo la promozione del miglioramento dell'azione amministrativa, di favorire l'accesso alla documentazione e alla trasparenza delle attività e di garantire la memoria documentaria dell'Amministrazione.

Sarà cura del Responsabile del Servizio Archivistico dare notizia del manuale sul sito internet dell'ente e di metterlo a disposizione nelle cartelle di rete condivise con i colleghi.

Il Manuale deve essere aggiornato quando vi sono innovazioni normative o regolamentari.

### Definizioni<sup>5</sup>

GLOSSARIO DEI TERMINI

Ai fini del presente manuale si intende per:

Accesso: Operazione che consente di prendere visione dei documenti informatici

**Accreditamento facoltativo**: riconoscimento del possesso, da parte del certificatore che lo richieda, dei requisiti del livello più elevato, in termini di qualità e di sicurezza.

**Affare**: insieme delle attività svolte dall'Autorità di Sistema Portuale del Mare Adriatico Settentrionale per raggiungere un obiettivo concreto e circoscritto: può o non può coincidere con il procedimento amministrativo.

**Affidabilità:** Caratteristica che, con riferimento a un sistema di gestione documentale o conservazione, esprime il livello di fiducia che l'utente ripone nel sistema stesso, mentre con riferimento al documento informatico esprime la credibilità e l'accuratezza della rappresentazione di atti e fatti in esso contenuta

**Aggregazione documentale informatica:** Insieme di documenti informatici o insieme di fascicoli informatici riuniti per caratteristiche omogenee, in relazione alla natura e alla forma dei documenti o in relazione all'oggetto e alla materia o in relazione alle funzioni dell'ente.

<sup>&</sup>lt;sup>5</sup> Le definizioni sono ricavate dalla normativa vigente, con particolare attenzione al *Glossario dei termini e degli acronimi*, allegato 1 alle *Linee Guida sulla formazione, gestione e conservazione dei documenti informatici*", e dalla letteratura archivistica, in particolare dal *Glossario* di P. CARUCCI, *Le fonti archivistiche: ordinamento e conservazione,* Roma 1983 (Beni culturali, 10), prezioso punto di partenza, sul quale si è intervenuti con taluni aggiornamenti divenuti necessari in seguito alle recenti disposizioni normative e con precisazioni divulgative tese a fugare dubbi ed equivoci e a fornire agli utenti, interni ed esterni, del Servizio archivistico dell'Autorità di Sistema Portuale del Mare Adriatico Settentrionale uno strumento di comprensione e di accesso al Manuale.

**Allegato**: documento unito ad altro documento per prova, per chiarimento o per memoria: l'allegato deve rimanere sempre unito al documento cui si riferisce e riportare la stessa segnatura di protocollo. **Archivio**:

1. (significato primario): complesso di documenti prodotti (spediti e ricevuti) da un soggetto giuridico (nella fattispecie l'Autorità di Sistema Portuale del Mare Adriatico Settentrionale) nel corso della sua attività istituzionale. L'archivio si configura quindi come strumento e residuo autentico dell'attività istituzionale di un soggetto giuridico.

2. il locale o i locali nei quali si conservano i documenti archivistici.

3. il personale che si occupa della formazione, gestione, selezione e conservazione dei documenti archivistici.

L'archivio è suddiviso convenzionalmente in archivio corrente, archivio di deposito e archivio storico.

**A. corrente (archivio in formazione)**: Per archivio corrente si intende il complesso dei documenti, prodotti o acquisiti dall'ente, relativi ad affari e a procedimenti amministrativi in corso di trattazione o comunque verso i quali sussista un interesse corrente.

**A. di deposito (o archivio intermedio)**: Per archivio di deposito si intende il complesso dei documenti relativi ad affari e a procedimenti amministrativi conclusi nell'arco degli ultimi trent'anni, per i quali non risulta più necessaria una trattazione o comunque verso i quali sussista un interesse sporadico.

**A. storico (separata sezione)**: Per archivio storico si intende il complesso dei documenti relativi ad affari e a procedimenti amministrativi conclusi da oltre 40 anni e destinati, previa l'effettuazione delle operazioni di scarto, alla conservazione perenne nella sezione separata d'archivio e alla consultazione da parte del pubblico.

**A. informatico**: archivio costituito da documenti informatici, organizzati in aggregazioni documentali informatiche

L'archivio corrente è conservato dai responsabili dei procedimenti amministrativi, l'archivio di deposito e l'archivio storico sono invece conservati dal responsabile del servizio archivistico. L'archivio pur diviso in corrente, deposito e storico è sempre unico.

**Area Organizzativa Omogenea (AOO):** è definita come un insieme di unità (aree nel caso specifico dell'Autorità di Sistema Portuale del Mare Adriatico Settentrionale) organizzative dell'Amministrazione che usufruiscono, in modo omogeneo e coordinato, degli stessi servizi per la gestione dei flussi documentali. Ciò intende che queste unità utilizzano lo stesso sistema di protocollo.

**Assegnazione**: individuazione, da parte del Servizio archivistico, delle possibili strutture di competenza per la trattazione del documento. In seconda battuta individuazione, da parte del dirigente di competenza, della persona fisica responsabile della trattazione dell'affare o procedimento amministrativo e della gestione dei documenti nella fase corrente.

Autenticità: Caratteristica in virtù della quale un oggetto deve considerarsi come corrispondente a ciò che era nel momento originario della sua produzione. Pertanto un oggetto è autentico se nel contempo è integro e completo, non avendo subito nel corso del tempo o dello spazio alcuna modifica non autorizzata. L'autenticità è valutata sulla base di precise evidenze.

**Casella istituzionale di posta elettronica**: casella di posta elettronica per la ricezione dall'esterno e per la spedizione all'esterno dei messaggi da registrare a protocollo.

**Certificati elettronici**: attestati elettronici che collegano i dati utilizzati per verificare le firme elettroniche ai titolari e confermano l'identità dei titolari stessi.

**C. qualificati**: certificati elettronici conformi ai requisiti di cui allegato I della direttiva 1999/93/CE, rilasciati da certificatori che rispondono ai requisiti fissati dall'allegato II.

**Certificatori:** coloro che prestano servizi di certificazione delle firme elettroniche o che forniscono altri servizi connessi alle firme elettroniche.

**C. accreditati:** certificatori che sono accreditati in Italia ovvero in altri Stati membri dell'Unione europea, ai sensi dell'art. 3, paragrafo 2 della direttiva 1999/93/CE.

**Certificazione:** Attestazione di terza parte relativa alla conformità ai requisiti specificati di prodotti, processi, persone e sistemi.

**Chiave pubblica:** In una coppia di chiavi asimmetriche, la chiave pubblica è l'elemento che viene destinato a essere reso pubblico, attraverso il quale si verifica la firma digitale apposta sul documento informatico dal

8

titolare delle chiavi asimmetriche o si cifrano i documenti informatici da trasmettere al titolare delle predette chiavi. (si veda def. Firma digitale).

**Chiave privata:** In una coppia di chiavi asimmetriche, la chiave privata è l'elemento che viene destinato ad essere conosciuto dal soggetto titolare, attraverso il quale si appone la firma digitale sul documento informatico o si decifra il documento informatico in precedenza cifrato, mediante la corrispondente chiave pubblica. (si veda def. Firma digitale).

**Classificazione:** attività che consente di organizzare tutti i documenti correnti prodotti da un determinato soggetto secondo uno schema articolato di voci (detto indice di classificazione) che descrive l'attività del soggetto produttore identificandone funzioni e competenze.

**Cloud della PA:** Ambiente virtuale che consente alle Pubbliche Amministrazioni di erogare servizi digitali ai cittadini e alle imprese nel rispetto di requisiti minimi di sicurezza e affidabilità

**Copia**: riproduzione con sistemi manuali o fotografici o elettronici di un documento.

**C. semplice**: copia che riproduce un documento senza la pretesa di sostituirsi ad esso con analogo valore probatorio.

**C. conforme**: copia dichiarata conforme all'originale da autorità abilitata, dotata quindi del medesimo valore probatorio dell'originale.

**C. informatica di documento analogico**: il documento informatico avente contenuto identico a quello del documento analogico da cui è tratto.

**C. per immagine su supporto informatico di documento analogico**: il documento informatico avente contenuto e forma identici a quelli del documento analogico da cui è tratto.

**C. informatica di documento informatico**: il documento informatico avente contenuto identico a guello del documento da cui è tratto su supporto informatico con diversa seguenza di valori binari.

**Conservatore**: soggetto pubblico o privato che svolge attività di conservazione dei documenti informatici. Conservazione: insieme delle attività finalizzate a definire ed attuare le politiche complessive del sistema di conservazione e a governarne la gestione in relazione al modello organizzativo adottato, garantendo nel

tempo le caratteristiche di autenticità, integrità, leggibilità, reperibilità dei documenti.

**Conservazione**: Insieme delle attività finalizzate a definire ed attuare le politiche complessive del sistema di conservazione e a governarne la gestione in relazione al modello organizzativo adottato, garantendo nel tempo le caratteristiche di autenticità, integrità, leggibilità, reperibilità dei documenti.

**Dispositivo per la creazione di una firma sicura**: apparato strumentale, usato per la creazione di una firma elettronica, rispondente ai requisiti prescritti dalla normativa vigente.

**Documento**: testimonianza, fissata su un supporto in modo stabile, di un fatto di natura giuridica, compilata con l'osservanza di certe determinate forme le quali sono destinate a procurarle fede, darle forza di prova ed efficacia nel contesto di uno specifico ordinamento giuridico.

**D. amministrativo:** ogni rappresentazione, comunque formata, del contenuto di atti, anche interni, delle pubbliche amministrazioni o, comunque, utilizzati ai fini dell'attività amministrativa<sup>6</sup>.

**D.** archivistico: ogni documento che fa parte dell'archivio o un documento prodotto o usato nel corso di un'attività amministrativa sia pubblica che privata, e successivamente tenuto in custodia, in archivio di deposito o in archivio storico, dalla persona responsabile di tale attività.

**D. informatico**: documento elettronico che contiene la rappresentazione informatica di atti, fatti o dati giuridicamente rilevanti<sup>7</sup>. Il documento informatico sottoscritto con firma digitale, redatto in conformità delle regole tecniche previste dalla legge, soddisfa il requisito legale della forma scritta e ha efficacia probatoria ai sensi dell'art. 2712 *Riproduzioni meccaniche* del Codice Civile («Le riproduzioni fotografiche o cinematografiche, le registrazioni fotografiche e, in genere, ogni altra rappresentazione meccanica di fatti e cose formano piena prova dei fatti e delle cose rappresentate, se colui contro il quale sono prodotte non ne disconosce la conformità ai fatti o alle cose medesime»).

<sup>&</sup>lt;sup>6</sup> Questa è la definizione più recente (D. lgs. 445/2000, *Disposizioni legislative in materia di documentazione amministrativa*, art. 1). Già l'art. 22, comma 2 della legge 7 agosto 1990, n. 241, definì documento amministrativo «ogni rappresentazione grafica, fotocinematografica, informatica o di qualsiasi altra specie del contenuto di atti, fatti o cose giuridicamente rilevanti, anche interni, prodotti e acquisiti ai fini dell'attività amministrativa».

<sup>&</sup>lt;sup>7</sup> Definizione tratta dal D.L.vo 7 marzo 2005, n. 82 Codice dell'amministrazione digitale, art. 1, lettera p).

**D. amministrativo informatico**: ogni rappresentazione, grafica, fotocinematografica, elettromagnetica o di qualunque altra specie, del contenuto di atti, anche interni, formati dalle pubbliche amministrazioni, o, comunque, da queste ultime utilizzati ai fini dell'attività amministrativa.

**D. riassuntivo:** documento prodotto con lo scopo dichiarato di riassumere dati e informazioni contenuti in forma analitica in altri documenti espressamente richiamati.

**D. vitale**: documento che, in caso di disastro, è necessario a ricreare lo stato giuridico del soggetto giuridico che ha prodotto l'archivio.

**Duplicato informatico**: il documento informatico ottenuto mediante la memorizzazione, sullo stesso dispositivo o su dispositivi diversi, della medesima sequenza di valori binari del documento originario.

E-mail: sistema di comunicazione elettronica attraverso messaggi.

**Estrazione statica dei dati:** Estrazione di informazioni utili da grandi quantità di dati (es. database, datawarehouse ecc...), attraverso metodi automatici o semi-automatici

**Fascicolo**: insieme ordinato di documenti riferiti ad uno stesso affare amministrativo o alla stessa persona fisica o giuridica, formato allo scopo di riunire, a fini decisionali e informatici, tutti i documenti necessari all'espletamento di una pratica.

**F. informatico:** aggregazione documentale informatica strutturata e univocamente identificata contenente atti, documenti o dati informatici prodotti e funzionali all'esercizio di una attività o allo svolgimento di uno specifico procedimento.

**Fatto giuridico:** fatto che produce effetti giuridici; quindi ogni fatto dal quale una norma del diritto fa derivare qualche conseguenza.

**Firma:** (ovvero sottoscrizione): elemento fondamentale del documento che prova, fino a querela di falso, la provenienza certa dei contenuti da chi l'ha sottoscritta/apposta (art. 2702 CC *Efficacia della scrittura privata* «La scrittura privata fa piena prova, fino a querela di falso, della provenienza delle dichiarazioni da chi l'ha sottoscritta, se colui contro il quale la scrittura è prodotta ne riconosce la sottoscrizione, ovvero se questa è legalmente considerata come riconosciuta»).

**F. autografa**: firma apposta chirograficamente (a mano) sul documento redatto in forma analogica (solitamente cartacea).

**F. autenticata**: (ovvero firma legalmente riconosciuta): firma che il notaio o altro pubblico ufficiale a ciò autorizzato attesta essere stata apposta in sua presenza, dopo aver previamente accertato l'identità della persona che sottoscrive (art. 2703 CC *Sottoscrizione autenticata* «Si ha per riconosciuta la sottoscrizione autenticata dal notaio o da altro pubblico ufficiale a ciò autorizzato. L'autenticazione consiste nell'attestazione da parte del pubblico ufficiale che la sottoscrizione è stata apposta in sua presenza. Il pubblico ufficiale deve previamente accertare l'identità della persona che sottoscrive»).

**F. elettronica:** la normativa vigente in materia, individua e disciplina le seguenti diverse tipologie di sottoscrizione elettronica attraverso le seguenti definizioni:

1. *firma elettronica* – dati in forma elettronica, acclusi oppure connessi tramite associazione logica ad altri dati elettronici e utilizzati dal firmatario per firmare (firma elettronica "semplice"<sup>8</sup>). La firma elettronica cosiddetta semplice può essere costituita da molteplici elementi che consentono di ricondurre degli atti o fatti giuridicamente rilevanti a una persona fisica. Un esempio è l'invio di un messaggio di posta elettronica che, in alcune circostanze, è stato considerato costituire prova in tribunale. Altro esempio di firma elettronica è la firma a stampa (il nome e cognome in calce a un documento). È evidente che, per sua natura, non è adeguatamente robusta. Gli effetti giuridici di una firma elettronica sono riconducibili alla loro capacità di soddisfare il requisito della forma scritta alla loro efficacia giuridica, all'onere della prova. Quest'ultimo, si riferisce all'individuazione del soggetto che, in caso di contestazione, deve fornire prove atte a dimostrare la validità o invalidità della firma oggetto di contestazione.

<sup>&</sup>lt;sup>8</sup> Regolamento eIDAS - Regolamento (UE) n. 910/2014 del Parlamento Europeo e del Consiglio del 23 luglio 2014, art. 3 comma 1, n.
10.

Per i documenti sottoscritti con firma elettronica "semplice," l'idoneità del documento informatico a soddisfare il requisito della forma scritta e il suo valore probatorio sono liberamente valutabili in giudizio, in relazione alle caratteristiche di sicurezza, integrità e immodificabilità<sup>9</sup>.

2. *firma elettronica avanzata* – insieme di dati in forma elettronica allegati oppure connessi a un documento informatico che consentono l'identificazione del firmatario del documento e garantiscono la connessione univoca al firmatario, creati con mezzi sui quali il firmatario può conservare un controllo esclusivo, collegati ai dati ai quali detta firma si riferisce in modo da consentire di rilevare se i dati stessi siano stati successivamente modificati (c.d. FEA )<sup>10</sup>.

La firma elettronica avanzata possiede i requisiti di cui all'art. 26 del Regolamento elDAS e dell'art.

56 del DPCM 22 febbraio 2013. Fra i requisiti più importanti troviamo l'immodificabilità del documento dopo la firma, la riconducibilità della firma ad una persona garantendo alla stessa l'uso esclusivo degli strumenti di firma. Buoni esempi di firma elettronica avanzata sono diverse implementazioni basate sulla cosiddetta firma "grafometrica". Si tratta di soluzioni di firma che raccolgono le caratteristiche comportamentali e tipiche della firma autografa (attraverso l'uso di tavolette molto evolute) quali la velocità, l'inclinazione, la pressione, l'accelerazione (e rallentamenti), i tratti aerei.

Tutte queste informazioni legate in maniera certa al documento, consentono di raggiungere il risultato voluto.

I documenti sottoscritti con firma elettronica avanzata soddisfano il requisito della forma scritta e hanno l'efficacia prevista dall'articolo 2702 del Codice Civile<sup>11</sup>.

Il soggetto cui la firma elettronica avanzata afferisce può disconoscerla; è onere della parte che vuole avvalersi degli effetti giuridici di tale firma dimostrare la conformità con quanto prescritto al Titolo V del suddetto DPCM.

La firma elettronica avanzata è utilizzabile limitatamente ai rapporti giuridici intercorrenti tra il sottoscrittore e il soggetto che eroga la soluzione di firma elettronica avanzata al fine di utilizzarla nei rapporti intrattenuti con soggetti terzi per motivi istituzionali, societari o commerciali<sup>12</sup>.

3. *firma elettronica qualificata* – una firma elettronica avanzata creata da un dispositivo per la creazione di una firma elettronica qualificata e basata su un certificato qualificato per firme elettroniche (c.d. FEQ<sup>13</sup>).

Questa tipologia di firma elettronica è oggetto di normativa comunitaria, in particolare, del Regolamento elDAS e della Decisione di Esecuzione (UE) N°1506/2015 della Commissione dell'8 settembre 2015. Queste firme sono generabili esclusivamente con gli strumenti resi disponibili dai soggetti qualificati a tale scopo. L'elenco dei soggetti stabiliti in Italia è disponibile nella apposita sezione del sito dell'AgID. La Commissione Europea mette a disposizione un servizio che consente di conoscere tutti i prestatori di servizi fiduciari qualificati accreditati nell'Unione Europea (nel seguito, per brevità, "certificatori accreditati," altrimenti indicati come QTSP).

4. *firma digitale* – un particolare tipo di firma elettronica qualificata basata su un sistema di chiavi crittografiche, una pubblica e una privata, correlate tra loro, che consente al titolare di firma elettronica tramite la chiave privata e a un soggetto terzo tramite la chiave pubblica, rispettivamente, di rendere manifesta e di verificare la provenienza e l'integrità di un documento informatico o di un insieme di documenti informatici<sup>14</sup>.

La firma digitale è -al momento-l'unica specie del genere "firma elettronica qualificata."

5. *firma elettronica ex art. 20* – una firma elettronica apposta su un documento informatico formato previa identificazione informatica del suo autore attraverso un processo avente i requisiti fissati da AgID, con modalità tali da garantire la sicurezza, l'integrità e l'immodificabilità del

<sup>&</sup>lt;sup>9</sup> CAD, D. Lgs. N. 82/2005, art. 20 comma 1-bis, paragrafo II.

<sup>&</sup>lt;sup>10</sup> Reg. EIDAS, art. 26; DPCM 22 febbraio 2013, artt. 55-61.

<sup>&</sup>lt;sup>11</sup> CAD, D. Lgs. N. 82/2005, art. 20 comma 1-bis, paragrafo II.

<sup>&</sup>lt;sup>12</sup> DPCM 22 febbraio 2013, art. 60.

<sup>&</sup>lt;sup>13</sup> Reg. eIDAS, articolo 3 comma 1 numero 12.

<sup>&</sup>lt;sup>14</sup> CAD, D. Lgs. N. 82/2005, art. 1 lettera s.

documento e, in maniera manifesta e inequivoca, la sua riconducibilità all'autore (c.d. "firma con SPID"<sup>15</sup>).

I documenti sottoscritti con firma elettronica qualificata (cd. firma digitale), soddisfano il requisito della forma scritta e hanno l'efficacia prevista dall'articolo 2702 del Codice Civile<sup>16</sup>; inoltre, l'utilizzo del dispositivo di firma elettronica qualificata o digitale si presume riconducibile al titolare della firma elettronica, salvo che questi dia prova contraria<sup>17</sup>.

6. **Sigillo Elettronico Qualificato** - Il sigillo elettronico qualificato è stato introdotto nel nostro ordinamento con l'emanazione del Regolamento eIDAS - Regolamento (UE) n. 910/2014 del Parlamento Europeo e del Consiglio del 23 luglio 2014. Sostanzialmente è equivalente a una firma elettronica qualificata, con la differenza che non afferisce a una persona fisica, bensì a una persona giuridica. In altri termini, mentre da una firma siamo in grado di individuare con certezza un soggetto attraverso il suo nome, cognome, codice fiscale ecc., da un sigillo possiamo risalire con certezza ad una persona giuridica attraverso la sua denominazione, partita IVA o codice fiscale, ma non abbiamo alcun riferimento alla persona fisica che ha materialmente utilizzato le credenziali per generare tale sigillo.

| Tipologie di Firme                                         | Caratteristiche                                                                | Valore giuridico                                                                                                    | Valore probatorio                                                                                                    |
|------------------------------------------------------------|--------------------------------------------------------------------------------|----------------------------------------------------------------------------------------------------|----------------------------------------------------------------------------------------------------|
| Firma elettronica<br>"semplice" (FE)                       | Sicurezza, integrità e<br>immodificabilità.                                    | Forma scritta.                                                                                                    | Liberamente valutabile in<br>giudizio dal giudice.                                                                                                    |
| Firma elettronica<br>avanzata (FEA)                        | FE + Art. 26 del Regolamento<br>eIDAS e Titolo V del DPCM 22<br>febbraio 2013. | Forma scritta ex art. 2702<br>c.c. in ambito chiuso.<br>Non può essere utilizzata per gli<br>atti di cui ai punti da 1 a 12<br>dell'art. 1350 c.c | Firma autografa riconducibile al<br>titolare se la parte che vuole<br>avvalersene ne dimostra la<br>conformità con quanto<br>prescritto al Titolo V del<br>suddetto DPCM.                                                                     |
| Firma elettronica<br>qualificata (FEQ) e<br>Firma digitale | FEA + dispositivo sicuro di<br>firma + certificato qualificato.                | Forma scritta ex art. 2702 c.c.                                                                                                    | Firma autografa legalmente<br>riconosciuta.<br>Presunzione firma autografa ex<br>art. 25 del Regolamento eIDAS.<br>Presunzione sull'utilizzo del<br>dispositivo sicuro di firma ex art.<br>20, comma 1 ter, del CAD da<br>parte del titolare. |

Tabella comparativa <sup>18</sup>

**Flusso documentale**: movimento dei documenti sia all'interno dell'archivio (dalla fase formativa dell'archivio corrente/archivio in formazione a quella conservativa/archivio storico) sia all'interno della Segreteria Tecnico Operativa da una Direzione/Area all'altra.

**Fondo:** è un complesso organico di documenti riconducibili ad un determinato soggetto produttore o che abbia, nel caso di provenienze diverse, un carattere di unitarietà. Generalmente il termine viene usato solo nell'ambito degli archivi storici.

<sup>&</sup>lt;sup>15</sup> CAD, D. Lgs. N. 82/2005, art. 20 comma 1-bis.

<sup>&</sup>lt;sup>16</sup> CAD, D. Lgs. N. 82/2005, art. 20 comma 1-bis, paragrafo II.

<sup>&</sup>lt;sup>17</sup> CAD, D. Lgs. N. 82/2005, art. 20 comma 1-ter.

<sup>&</sup>lt;sup>18</sup> Firme e Sigilli Elettronici. Analisi comparativa delle varie tipologie presenti nella normativa nazionale e comunitaria, a cura di AgID, Dicembre 2019.

**Funzioni aggiuntive del protocollo informatico:** Nel sistema di protocollo informatico, componenti supplementari rispetto a quelle minime, necessarie alla gestione dei flussi documentali, alla conservazione dei documenti nonché alla accessibilità delle informazioni.

Funzioni minime del protocollo informatico Componenti del sistema di protocollo informatico che rispettano i requisiti di operazioni ed informazioni minime di cui all'articolo 56 del D.P.R. 28 dicembre 2000, n. 445

**Gestione documentale**: Processo finalizzato al controllo efficiente e sistematico della produzione, ricezione, tenuta, uso, selezione e conservazione dei documenti.

**Indice alfabetico di classificazione**: strumento, associato necessariamente al Piano di classificazione, che indica in ordine alfabetico le voci dalle quali si rinvia alle ripartizioni del Piano.

**Indice sistematico di classificazione**: strumento, associato necessariamente al Piano di classificazione, che indica in ordine sistematico le voci comprese nelle singole ripartizioni del Piano.

**Indice alfabetico di selezione**: strumento, componente del Piano di conservazione, che elenca per le differenti tipologie documentarie, elencate in ordine alfabetico, i tempi di conservazione (illimitata o limitata a un certo periodo).

Indice sistematico di selezione vedi Prontuario di selezione.

**Inserto**: partizione del sottofascicolo, uno o più documenti inserito in un sottofascicolo a sua volta appartenente a un fascicolo.

**Integrità:** Caratteristica di un documento informatico o di un'aggregazione documentale in virtù della quale risulta che essi non hanno subito nel tempo e nello spazio alcuna alterazione non autorizzata. La caratteristica dell'integrità, insieme a quella della completezza, concorre a determinare la caratteristica dell'autenticità.

**Interoperabilità:** Caratteristica di un sistema informativo, le cui interfacce sono pubbliche e aperte, e capaci di interagire in maniera automatica con altri sistemi informativi per lo scambio di informazioni e l'erogazione di servizi.

**Leggibilità:** Caratteristica di un documento informatico che garantisce la qualità di poter essere decodificato e interpretato da un'applicazione informatica

**Manuale di conservazione**: Documento informatico che descrive il sistema di conservazione e illustra dettagliatamente l'organizzazione, i soggetti coinvolti e i ruoli svolti dagli stessi, il modello di funzionamento, la descrizione del processo, la descrizione delle architetture e delle infrastrutture.

**Manuale di gestione**: Documento informatico che descrive il sistema di gestione, anche ai fini della conservazione, dei documenti informatici e fornisce le istruzioni per il corretto funzionamento del servizio per la tenuta del protocollo informatico, della gestione dei flussi documentali e degli archivi

**Metadati:** Dati associati a un o documento informatico, a un fascicolo informatico o a un'aggregazione documentale per identificarli, descrivendone il contesto, il contenuto e la struttura - così da permetterne la gestione del tempo - in conformità a quanto definito nella norma ISO 15489-1:2016 e più nello specifico dalla norma ISO 23081-1:2017.

**Mezzo di corredo**: strumento tecnico predisposto dall'archivista per individuare e descrivere un archivio, una serie, un'unità archivistica. Di norma di tratta di inventari dei fondi conservati in archivio, guide all'archivio, piante topografiche.

**Minuta**: esemplare del documento che viene trattenuto nell'archivio del soggetto giuridico autore del documento (*cfr*. Originale).

Originale: esemplare del documento spedito al destinatario (cfr. Minuta).

**Pacchetto di archiviazione:** Pacchetto informativo generato dalla trasformazione di uno o più pacchetti di versamento coerentemente con le modalità riportate nel manuale di conservazione. Pacchetto di distribuzione

**Pacchetto informativo:** inviato dal sistema di conservazione all'utente in risposta ad una sua richiesta di accesso a oggetti di conservazione.

**Pacchetto di file (file package):** Insieme finito di più file (possibilmente organizzati in una struttura di sottoalbero all'interno di un filesystem) che costituiscono, collettivamente oltre che individualmente, un contenuto informativo unitario e auto-consistente.

**Pacchetto di versamento:** Insieme finito di più file inviato dal produttore al sistema di conservazione secondo il formato descritto nel manuale di conservazione.

13

**Pacchetto informativo:** Contenitore logico che racchiude uno o più oggetti di conservazione con i relativi metadati, oppure anche i soli metadati riferiti agli oggetti di conservazione.

**Piano di classificazione (o titolario):** sistema logico precostituito (costruito cioè a priori, prima che vengano prodotti i singoli documenti) di partizioni astratte (quindi, generali, ma non generiche, e omnicomprensive dei possibili casi concreti che si possono verificare all'interno della quotidiana attività amministrativa del produttore), ordinate gerarchicamente (ha una struttura ad albero, nella quale ogni voce di un grado divisionale si suddivide a sua volta in alcuni rami di grado divisionale inferiore) e individuate sulla base dell'analisi delle funzioni attribuite dalla legge al produttore dell'archivio. Si tratta quindi di un sistema logico che suddivide i documenti secondo le funzioni esercitate dall'ente produttore e non secondo le competenze (ufficio che tratta l'affare) e permette di organizzare i documenti che si riferiscono ad affari e procedimenti amministrativi in maniera omogenea. Il Piano dell'Autorità di Sistema Portuale del Mare Adriatico Settentrionale si articola, in genere, in due gradi divisionali (Titoli e classi), anche se per alcune funzioni si è resa necessaria la creazione delle sottoclassi.

**Piano della sicurezza del sistema di conservazione:** Documento che, nel contesto del piano generale di sicurezza, descrive e pianifica le attività volte a proteggere il sistema di conservazione dei documenti informatici da possibili rischi.

**Piano della sicurezza del sistema di gestione Informatica dei documenti:** Documento che, nel contesto del piano generale di sicurezza, descrive e pianifica le attività volte a proteggere il sistema di gestione informatica dei documenti da possibili rischi.

**Piano di conservazione**: strumento, previsto dalla normativa, che definisce i criteri di organizzazione dell'archivio, di selezione periodica e di conservazione permanente dei documenti, redatto e integrato con il sistema di classificazione adottato. Il piano di conservazione è composto dal Massimario di selezione, dal Prontuario di selezione (= Indice sistematico di selezione) e dall'Indice alfabetico di selezione.

**Piano di organizzazione delle aggregazioni documentali**: Strumento integrato con il sistema di classificazione a partire dai livelli gerarchici inferiori di quest'ultimo e finalizzato a individuare le tipologie di aggregazioni documentali (tipologie di serie e tipologie di fascicoli) che devono essere prodotte e gestite in rapporto ai procedimenti e attività in cui si declinano le funzioni svolte dall'ente.

**Piano generale della sicurezza:** Documento che pianifica le attività volte alla realizzazione del sistema di protezione e di tutte le possibili azioni indicate dalla gestione del rischio nell'ambito dell'organizzazione di appartenenza

**Presa in carico:** Accettazione da parte del sistema di conservazione di un pacchetto di versamento in quanto conforme alle modalità previste dal manuale di conservazione e, in caso di affidamento del servizio all'esterno, dagli accordi stipulati tra il titolare dell'oggetto di conservazione e il responsabile del servizio di conservazione.

**Procedimento amministrativo**: complesso di atti e operazioni susseguenti, eterogenei ed autonomi, necessari per produrre un provvedimento amministrativo perfetto ed efficace.

Processo: Insieme di attività correlate o interagenti che trasformano elementi in ingresso in elementi in uscita.

**Produttore di archivio**: soggetto giuridico di natura pubblica o privata (ente, famiglia o persona fisica o giuridica) che, nello svolgimento della sua attività pratica, forma, gestisce e conserva documenti; nella fattispecie l'Autorità di Sistema Portuale del Mare Adriatico Settentrionale.

**Prontuario di selezione**: strumento, componente del Piano di conservazione, che elenca in modo sistematico, sulla scorta del sistema di classificazione adottato, per le differenti tipologie documentarie, suddivise per titolo, classe e sottoclasse, i tempi di conservazione (illimitata o limitata a un certo periodo).

**Protocollo**: operazione di registrazione quotidiana dei documenti ricevuti e spediti dall'Autorità di Sistema Portuale del Mare Adriatico Settentrionale, assegnando contestualmente a ciascuno di essi un numero progressivo, che ricomincia da 1 all'inizio di ogni anno solare. La registrazione a protocollo attesta in modo inoppugnabile l'esistenza all'interno dell'archivio e la data archivistica del singolo documento, che viene identificato in modo univoco dal numero progressivo assegnatogli.

**P. informatico**: sistema informativo di protocollazione, in cui la gestione dei documenti avviene esclusivamente attraverso una rappresentazione elettronica: deve essere in grado di espletare le funzioni giuridico-probatorie tradizionalmente svolte dall'operazione che si avvale del registro cartaceo e inoltre anche le funzioni connesse alla gestione documentaria

**Registro**: supporto prestrutturato e munito di particolari garanzie di inalterabilità e conservazione, sul quale vengono trascritti e memorizzati per esteso o per sunto documenti o dati che da tale memorizzazione acquistano valenza probatoria.

**R. di protocollo**: registro su cui si annotano quotidianamente i documenti ricevuti e spediti dall'Autorità di Sistema Portuale del Mare Adriatico Settentrionale; è atto pubblico di fede privilegiata e per tanto non può <u>mai</u> essere oggetto di scarto.

**Regolamento elDAS:** electronic IDentification Authentication and Signature, Regolamento (UE) № 910/2014 del Parlamento Europeo e del Consiglio, del 23 luglio 2014, in materia di identificazione elettronica e servizifiduciari perle transazioni elettroniche nel mercato interno e che abroga la direttiva 1999/93/CE.

**Repertorio**: registro su cui si trascrivono e nel quale si inseriscono in sequenza determinata (in genere cronologica) documenti ai quali si attribuisce un numero identificativo progressivo con valenza probatoria.

**R. dei fascicoli**: registro sul quale si annotano con un numero identificativo progressivo i fascicoli secondo l'ordine cronologico con cui si costituiscono all'interno delle suddivisioni del Piano; mezzo di corredo per il reperimento dei fascicoli.

**Responsabile del procedimento amministrativo (RPA)**: persona fisica incaricata dal proprio dirigente, o il dirigente stesso, della trattazione di un procedimento amministrativo. Le funzioni del Responsabile del procedimento sono ascrivibili ad una fase istruttoria (ad es. esame delle condizioni di ammissibilità, dei requisiti di legittimazione, alla valutazione dei presupposti, all'accertamento dei fatti) o sono riconducibili ad un'attività strumentale al corretto espletamento del procedimento (ad es. cura delle comunicazioni). Il responsabile del procedimento amministrativo adotta, nel caso in cui ne abbia la competenza, il provvedimento finale necessario a chiudere l'affare<sup>19</sup>.

**Responsabile unico del procedimento (RUP)**: persona fisica responsabile dell'area organizzativa delle fasi di affidamento con poteri di promozione, sovrintendenza, coordinamento, verifica, sanzionatori ecc. al cui interno accedono <u>anche</u> i poteri di un responsabile del procedimento.

**Responsabile dei sistemi informativi per la conservazione:** Soggetto che coordina i sistemi informativi all'interno del conservatore, in possesso dei requisiti professionali individuati da AGID.

**Responsabile del servizio di conservazione:** soggetto che coordina il processo di conservazione all'interno del conservatore, in possesso dei requisiti professionali individuati da AGID.

**Responsabile della conservazione:** Soggetto che definisce e attua le politiche complessive del sistema di conservazione e ne governa la gestione con piena responsabilità ed autonomia.

**Responsabile della funzione archivistica di conservazione:** soggetto che coordina il processo di conservazione dal punto di vista archivistico all'interno del conservatore, in possesso dei requisiti professionali individuati da AGID.

**Responsabile della gestione documentale:** Soggetto responsabile della gestione del sistema documentale o responsabile del servizio per la tenuta del protocollo informatico, della gestione dei flussi documentali e degli archivi, ai sensi dell'articolo 61 del D.P.R. 28 dicembre 2000, n. 445.

**Responsabile della protezione dei dati:** Persona con conoscenza specialistica della normativa e delle prassi in materia di protezione dei dati, in grado di assolvere i compiti di cui all'articolo 39 del Regolamento (UE) 2016/679.

**Responsabile della sicurezza dei sistemi di conservazione:** soggetto che assicura il rispetto dei requisiti di sicurezza all'interno del conservatore, in possesso dei requisiti professionali individuati da AGID.

**Scarto**: Operazione con cui si eliminano definitivamente, secondo quanto previsto dalla normativa vigente, i documenti ritenuti non più rilevanti ai fini giuridico-amministrativo e storico-culturale.

**Segnatura (di protocollo)**: apposizione o associazione all'originale del documento, in forma permanente non modificabile, delle informazioni riguardanti il documento stesso. Essa consente di individuare ciascun documento in modo inequivocabile e va eseguita contestualmente alle operazioni di registrazione a protocollo.

**Selezione**: operazione intellettuale di vaglio dei documenti tendente a individuare quelli da destinare alla conservazione permanente e quelli da destinare allo scarto.

<sup>&</sup>lt;sup>19</sup> Così definito in L. 7 agosto 1990, n. 241 *Nuove norme in materia di procedimento amministrativo*, art. 6 aggiornato da L. 11 febbraio 2005, n.15.

Separata sezione: vedi Archivio storico.

**Serie**: ciascun raggruppamento, operato dall'Autorità di Sistema Portuale del Mare Adriatico Settentrionale stessa, di documenti o fascicoli con caratteristiche omogenee in relazione alla natura e alla forma dei documenti o in relazione all'oggetto e alla materia o in relazione alle funzioni dell'Autorità di Sistema Portuale del Mare Adriatico Settentrionale. (Es. serie delle decretazioni)

**Sistema di conservazione**: insieme di regole, procedure e tecnologie che assicurano la conservazione dei documenti informatici in attuazione a quanto previsto dall'art. 44, comma 1, del CAD.

**Sistema di gestione informatica dei documenti**: l'insieme delle risorse di calcolo, degli apparati, delle reti di comunicazione e delle procedure informatiche utilizzati dall'Autorità di Sistema Portuale del Mare Adriatico Settentrionale per la gestione dei documenti. Nell'ambito della pubblica amministrazione è il sistema di cui all'articolo 52 del D.P.R. 28 dicembre 2000, n. 445.

**Smistamento**: individuazione della persona cui trasmettere il documento, che servirà per trattare un affare o un procedimento amministrativo e che dovrà essere gestito, sia pur temporaneamente, dal RPA.

**Sottofascicolo**: partizione del fascicolo, al quale deve comunque rimanere unito: può a sua volta contenere inserti.

**TUDA:** Testo Unico della Documentazione Amministrativa, Decreto del Presidente della Repubblica 28 dicembre 2000, n. 445, e successive modificazioni e integrazioni

**Unità archivistica**: documento o insieme di documenti, rilegati o aggregati secondo un nesso logico di collegamento organico, che li individua come unità indivisibile: documento singolo, fascicolo, registro, repertorio.

**Unità di condizionamento**: è il contenitore dei documenti, in forma di busta, faldone, cartella o cartellina, scatola o scatolone che aggrega al suo interno una o più unità archiviste a seconda di esigenze di spazio e di conservazione fisica.

**Unità organizzativa responsabile del procedimento (UOR):** l'Area dell'ente responsabile dell'istruttoria e di ogni altro adempimento del procedimento ammnistrativo, nonché dell'attuazione del provvedimento finale.

Versamento: Passaggio di custodia, di proprietà e/o di responsabilità dei documenti.

**Vincolo archivistico**: nesso che collega in maniera logica e necessaria la documentazione che compone l'archivio prodotto da un ente, nella fattispecie dall'Autorità di Sistema Portuale del Mare Adriatico Settentrionale. Si definisce come originario, necessario e determinato e perdura anche in seguito allo scarto di documenti e si individua anche nel caso in cui l'archivio sia in disordine.

**Workflow**: (flusso di lavoro) Si può definire workflow l'automazione di un processo di business, in tutto o solo in parte, durante il quale i documenti, le informazioni o i compiti sono passati da un partecipante a un altro per compiere una determinata azione secondo quanto specificato da un insieme di regole procedurali ben definite.

#### **GLOSSARIO DEGLI ACRONIMI**

AGID Agenzia per l'Italia digitale

AOO Area Organizzativa Omogenea

**CAD** Codice dell'Amministrazione Digitale - Decreto legislativo 7 marzo 2005, n. 82 e successive modificazioni e integrazioni.

**eIDAS** Regolamento (UE) № 910/2014 del Parlamento Europeo e del Consiglio, del 23 luglio 2014, in materia di identificazione elettronica e servizi fiduciari per le transazioni elettroniche nel mercato interno e che abroga la direttiva 1999/93/CE.

**GDPR** Regolamento (UE) № 679/2016 del Parlamento Europeo e del Consiglio, del 27 aprile 2016 ("General Data Protection Regulation"), relativo alla protezione delle persone fisiche con riguardo al trattamento dei dati personali, nonché alla libera circolazione di tali dati e che abroga la direttiva 95/46/CE.

## Parte prima

## Ambito di applicazione del manuale

#### **1.1 Individuazione delle Strutture organizzative della Segreteria Tecnico Operativa**

Le unità organizzative denominate "Aree" e le relative funzioni di competenza di ciascuna Area sono state individuate e descritte attraverso i seguenti Provvedimenti:

- Disposizione di Servizio n. 255 del 08/04/2010 con oggetto: "Individuazione del responsabile della funzione di "Controllo interno di primo livello" nei progetti europei afferenti all'Obiettivo 3 -Cooperazione Territoriale Europea 2007-2013";
- Disposizione di Servizio n. 343 del 09/07/2012 con oggetto: "Nuovo assetto organizzativo della Segreteria Tecnico-Operativa: Staff Presidente e Segretario Generale";
- Disposizione di Servizio n. 344 del 09/07/2012 con oggetto: "Nuovo assetto organizzativo della Segreteria Tecnico Operativa: Direzione Tecnica";
- Disposizione di Servizio n. 345 del 09/07/2012 con oggetto: "Nuovo asseto organizzativo della Segreteria Tecnico Operativa: Direzione Programmazione e Finanza";
- Disposizione di Servizio n. 346 del 09/07/2012 con oggetto: "Nuovo assetto organizzativo della Segreteria Tecnico Operativa: Direzione Pianificazione Strategica e Sviluppo";
- Disposizione di Servizio n. 347 del 09/07/2012 con oggetto: "Nuovo asseto organizzativo della Segreteria Tecnico Operativa: Direzione Coordinamento Operativo Portuale";
- Disposizione di Servizio n. 348 del 09/07/2012 con oggetto: "Nuovo assetto organizzativo della Segreteria Tecnico Operativa: Direzione Affari Istituzionali e Demanio";
- Disposizione di Servizio n. 373 del 23/01/2013 con oggetto: "Provvedimenti organizzativi della struttura di Staff del Presidente e del Segretario Generale";
- Disposizione di Servizio n. 375 del 28/01/2013 con oggetto: "Provvedimenti organizzativi" (compiti Area Affari Legali);
- Disposizione di Servizio n. 376 del 30/01/2013 con oggetto: "Provvedimenti organizzativi" (Compiti Staff Direzione);
- Disposizione di Servizio n. 380 del 19/02/2013 con oggetto: "Cambio di Responsabile del Procedimento e incarichi" (Direzione Tecnica);
- Disposizione di Servizio n. 387 del 25/03/2013 con oggetto: "Affidamento di incarico";
- Disposizione di Servizio n. 395 del 31/05/2013 con oggetto: "Nomina del Responsabile della Vigilanza sulla Riscossione delle Entrate";
- Disposizione di Servizio n. 399 del 2/07/2013 con oggetto: "Designazione dei Punti Ordinanti";
- Disposizione di Servizio n. 401 del 13/07/2010 con oggetto: "Provvedimenti organizzativi della Direzione Affari Istituzionali e Demanio concernenti la funzione ispettiva";
- Disposizione di Servizio n. 410 del 14/10/2013 con oggetto: "Modifica assetto organizzativo della Segreteria Tecnico Operativa: Staff del Presidente e del Segretario Generale";
- Disposizione di Servizio n. 424 del 13/12/2013 con oggetto: "Provvedimenti organizzativi della Direzione Coordinamento Operativo Portuale";
- Disposizione di Servizio n. 431 del 25/03/2014 con oggetto: "Modifica parziale al procedimento di rilascio di concessioni demaniali infraquadriennali";
- Disposizione di Servizio n. 432 del 25/03/2014 con oggetto: "Individuazione del responsabile dell'area Affari Generali";
- Disposizione di Servizio n. 433 del 3/04/2014 con oggetto: "Individuazione di una risorsa a supporto delle attività del Comitato Portuale e Commissione Consultiva";
- Disposizione di Servizio n. 435 del 15/04/2014 con oggetto: "Provvedimenti organizzativi e definizione compiti Direzione Pianificazione Strategica e Sviluppo";

- Disposizione di Servizio n. 436 del 16/04/2014 con oggetto: "Provvedimenti organizzativi e definizione compiti Direzione Tecnica";
- Disposizione di Servizio n. 437 del 5/05/2014 con oggetto: "Provvedimenti organizzativi" (compiti Area Affari Generali del Direttore Affari Istituzionali e Demanio);
- Disposizione di Servizio n. 438 del 15/05/2014 con oggetto: "Provvedimenti organizzativi" (compiti Area ICT del Direttore Pianificazione Strategica e Sviluppo);
- Disposizione di Servizio n. 450 del 08/10/2014 con oggetto: "Staff di supporto al Responsabile della Prevenzione della Corruzione";
- Disposizione di Servizio n. 452 del 17/10/2014 con oggetto: "Staff di supporto al Responsabile della Trasparenza e Integrità";
- Disposizione di Servizio n. 454 del 24/11/2014 con oggetto: "Provvedimenti organizzativi della Direzione Pianificazione Strategica e Sviluppo";
- Disposizione di Servizio n. 460 del 23/12/2014 con oggetto: "Nomina del cassiere dell'Ente";
- Disposizione di Servizio n. 468 del 10/02/2015 con oggetto: "Nuovo assetto organizzativo della gestione dei servizi e dei progetti di sviluppo ICT";
- Disposizione di Servizio n. 470 del 25/02/2015 con oggetto: "affidamento, ad interim dell'Area Lavoro Portuale".
- Disposizione di Servizio n. 503 del 18 gennaio 2016 Responsabile del procedimento della pubblicazione nell'Albo on line
- Disposizione di Servizio n. 531 del 5 luglio 2016 Digitalizzazione dei documenti cartacei
- Disposizione di Servizio n. 535 del 8 luglio 2016 Aggiornamento dell'assetto organizzativo della Direzione Coordinamento Operativo Portuale dell'Autorità Portuale
- Disposizione di Servizio n. 537 del 10 agosto 2016 Orari di apertura al pubblico dell'Ufficio Protocollo
- Disposizione di Servizio n. 543 del 9 dicembre 2016 Provvedimenti organizzativi
- Disposizione di Servizio n. 550 del marzo 2017 Costituzione del gruppo di lavoro per la realizzazione del progetto "Gestione documentale informatizzata"
- Disposizione di Servizio n. 4 del 11/04/2017 Provvedimenti organizzativi della Struttura di Staff del Presidente e del Segretario Generale
- Disposizione di Servizio n. 11 del 27/09/2017 Provvedimenti organizzativi
- Disposizione di Servizio n. 12 del 31/10/2017 Provvedimenti organizzativi: trasferimento di personale dalla Direzione Tecnica alla Direzione Affari Istituzionali e Demanio
- Disposizione di Servizio n. 13 dell'8/11/2017 Provvedimenti organizzativi della Direzione Coordinamento Operativo Portuale "Presidio dei sistemi telematici di security portuale"
- Disposizione di Servizio n. 14 dell'8/11/2017 Provvedimenti organizzativi della Struttura di Staff del Presidente e del Segretario Generale "Gestione dei servizi e dei progetti di sviluppo ICT"
- Disposizione di Servizio n. 15 dell'8/11/2017 Provvedimenti organizzativi della Struttura di Staff del Presidente e del Segretario Generale "Gestione Servizi IT"
- Disposizione di Servizio n. 42 del 02/02/2018 Assetto organizzativo della Segreteria Tecnico-Operativa - Direzione Affari Istituzionali e Demanio
- Disposizione di Servizio n. 43 del 02/02/2018 Assetto organizzativo della Segreteria Tecnico-Operativa - Direzione Programmazione e Finanza
- Disposizione di Servizio n. 44 del 02/02/2018 Assetto organizzativo della Segreteria Tecnico-Operativa - Struttura di Staff del Presidente e del Segretario Generale
- Disposizione di Servizio n. 45 del 02/02/2018 Assetto organizzativo della Segreteria Tecnico-Operativa - Direzione Pianificazione Strategica e Sviluppo
- Disposizione di Servizio n. 46 del 02/02/2018 Assetto organizzativo della Segreteria Tecnico-Operativa - Direzione Tecnica
- Disposizione di Servizio n. 47 del 02/02/2018 Assetto organizzativo della Segreteria Tecnico-Operativa - Direzione Coordinamento Operativo Portuale

- Disposizione di Servizio n. 55 del 19/03/2018 Provvedimenti organizzativi Struttura di Staff del Presidente e del Segretario Generale
- Disposizione di Servizio n. 76 del 30/10/2018 Provvedimenti organizzativi Struttura di Staff del Presidente e del Segretario Generale
- Decreto n. 185 del 30/11/2018 Conferimento qualifica dirigente e attribuzione responsabilità dir. Demanio
- Decreto n. 187 del 07/12/2018 Assetto organizzativo
- Decreto n. 226 del 18/01/2019 Assetto organizzativo segreteria tecnico-operativa
- Decreto n. 227 del 18/01/2019 Nomina responsabile ufficio espropriazioni
- Decreto n. 228 del 18/01/2019 Nomina responsabile transizione digitale
- Disposizione di Servizio n. 84 del 18/01/2019 Provvedimenti organizzativi DCOP
- Disposizione di Servizio n. 85 del 18/01/2019 Costituzione task force per sviluppo sistemi informativi ed informatici
- Disposizione di Servizio n. 86 del 25/01/2019 Costituzione gruppo di lavoro autorizzazioni licenze edilizie
- Disposizione di Servizio n. 87 del 25/01/2019 Nomina responsabile procedimento espropriativo per pubblica utilità
- Decreto n. 245 del 12/03/2019 Poteri rappresentanza conferimento deleghe
- Disposizione di Servizio n. 97 del 18/03/2019 Gruppo lavoro protezioni dati
- Decreto n. 248 del 21/03/2019 Poteri di rappresentanza e conferimento deleghe esecutive AR
- Disposizione di Servizio n. 98 del 29/03/2019 Provvedimenti organizzativi Staff Pres SG MP
- Disposizione di Servizio n. 99 del 02/04/2019 Assetto organizzativo della segreteria tecnicooperativa
- Disposizione di Servizio n. 100 del 02/04/2019 Provvedimenti organizzativi DPSS URB
- Disposizione di Servizio n. 101 del 02/04/2019 Provvedimenti organizzativi DPSS STRA
- Disposizione di Servizio n. 102 del 03/04/2019 Provvedimenti organizzativi STAFF
- Disposizione di Servizio n. 103 del 03/04/2019 Provvedimenti organizzativi DPSS
- Disposizione di Servizio n. 104 del 03/04/2019 Provvedimenti organizzativi DEM
- Disposizione di Servizio n. 105 del 03/04/2019 Provvedimenti organizzativi DPF
- Disposizione di Servizio n. 106 del 03/04/2019 Provvedimenti organizzativi DTEC
- Disposizione di Servizio n. 107 del 03/04/2019 Provvedimenti organizzativi DCOP
- Disposizione di Servizio n. 112 del 09/05/2019 Nomina responsabile piattaforma logistica
- Disposizione di Servizio n. 115 del 21/05/2019 Provvedimenti organizzativi staff
- Disposizione di Servizio n. 117 del 23/05/2019 Provvedimenti organizzativi staff
- Disposizione di Servizio n. 122 del 29/05/2019 Provvedimenti organizzativi staff
- Disposizione di Servizio n. 124 del 04/06/2019 Provvedimenti organizzativi staff je
- Disposizione di Servizio n. 126 del 14/06/2019 Gruppo di lavoro per il procedimento di delimitazione Val Da Rio Chioggia
- Disposizione di Servizio n. 128 del 08/07/2019 Gruppo di lavoro aggiornamento regolamento disciplina procedimento amministrativo
- Decreto n. 320 del 02/10/2019 Conferimento deleghe
- Decreto n. 345 del 12/12/2019 Nomina amministratori sistema
- Decreto n. 355 del 02/01/2020 Conferimento deleghe esecutive
- Decreto n. 392 del 13/03/2020 Deleghe integrazione Decreto n. 355

- Decreto n. 393 del 13/03/2020 Assetto organizzativo parziale modifica DCOP
- Decreto n. 399 del 31/03/2020 Assetto organizzativo sicurezza ADSPMAS
- Decreto n. 155 del 03/07/2020 Provvedimenti organizzativi STAFF E DPF
- Decreto n. 451 del 06/07/2020 Nomina direttore esecuzione contratto servizi ausiliari
- Decreto n. 459 del 22/07/2020 Nomina rappresentante collegio conciliazione e arbitrato
- Decreto n. 496 del 22/09/2020 Provvedimenti organizzativi area HR
- Decreto n. 497 del 22/09/2020 Provvedimenti organizzativi area SEGR
- Decreto n. 498 del 22/09/2020 Provvedimenti organizzativi area AG
- Decreto n. 499 del 22/09/2020 Provvedimenti organizzativi area PROMO
- Decreto n. 500 del 22/09/2020 Provvedimenti organizzativi area LEG
- Decreto n. 501 del 22/09/2020 Provvedimenti organizzativi area SOC
- Decreto n. 502 del 22/09/2020 Provvedimenti organizzativi area MEPA
- Decreto n. 503 del 22/09/2020 Provvedimenti organizzativi DPSS
- Decreto n. 504 del 22/09/2020 Provvedimenti organizzativi area ICT
- Decreto n. 505 del 22/09/2020 Assetto organizzativo segreteria tecnico-operativa
- Decreto n. 506 del 24/09/2020 Nomina ufficiale rogante e sostituto
- Decreto n. 533 del 27/11/2020 Titolare ufficio espropriazioni
- Decreto n. 534 del 27/11/2020 Amministratori di sistema e responsabili applicativi informatici
- Decreto n. 539 del 01/12/2020 Nomina responsabile transizione digitale
- Decreto n. 581 del 08/04/2021 Adozione del Piano Triennale Prevenzione Corruzione e Trasparenza 2021-2023 (L. 190/2012)
- Decreto n. 582 del 16/04/2021 Annullamento ex art. 21 nonies L. n. 241/1990 del decreto del Commissario Straordinario dell'AdSPMAS n. 496 del 22 settembre 2020 recante "Provvedimenti organizzativi - Area Gestione e Sviluppo Risorse Umane" e di ogni atto conseguente e consequenziale
- Decreto n. 583 del 16/04/2021 Annullamento ex art. 21 nonies L. n. 241/1990 del decreto del Commissario Straordinario dell'AdSPMAS n. 500 del 22 settembre 2020 recante "Provvedimenti organizzativi - Area Legale, Lavoro e Privacy" e di ogni atto conseguente e consequenziale
- Decreto n. 584 del 16/04/2021 Annullamento ex art. 21 nonies L. n. 241/1990 del decreto del Commissario Straordinario dell'AdSPMAS n. 501 del 22 settembre 2020 recante "Provvedimenti organizzativi Area Governance Società Partecipate" e di ogni atto conseguente e consequenziale
- Decreto n. 585 del 16/04/2021 Provvedimenti organizzativi Area Amministrazione del Personale
- Decreto n. 586 del 16/04/2021 Provvedimenti organizzativi Area Affari Legali
- Decreto n. 591 del 16/04/2021 Annullamento ex art. 21 nonies L. n. 241/1990 del decreto del Commissario Straordinario dell'AdSPMAS n. 497 del 22 settembre 2020 recante "Provvedimenti organizzativi - Area Segreteria Generale e Relazioni Istituzionali" e di ogni atto conseguente e consequenziale
- Decreto n. 592 del 29/04/2021 Annullamento ex art. 21 nonies L. n. 241/1990 del decreto del Commissario Straordinario dell'AdSPMAS n. 498 del 22 settembre 2020 recante "Provvedimenti organizzativi - Area Affari Generali, Patrimonio e Archivio" e di ogni atto conseguente e consequenziale
- Decreto n. 593 del 29/04/2021 Annullamento ex art. 21 nonies L. n. 241/1990 del decreto del Commissario Straordinario dell'AdSPMAS n. 499 del 22 settembre 2020 recante "Provvedimenti organizzativi Area Promozione e Comunicazione" e di ogni atto conseguente e consequenziale.

- Decreto n. 594 del 29/04/2021 Annullamento ex art. 21 nonies L. n. 241/1990 del decreto del Commissario Straordinario dell'AdSPMAS n. 502 del 22 settembre 2020 recante "Provvedimenti organizzativi - Area Acquisti MEPA" e di ogni atto conseguente e consequenziale
- Decreto n. 595 del 29/04/2021 Annullamento ex art. 21 nonies L. n. 241/1990 del decreto del Commissario Straordinario dell'AdSPMAS n. 503 del 22 settembre 2020 recante "Provvedimenti organizzativi - Direzione Pianificazione Strategica e Sviluppo" e di ogni atto conseguente e consequenziale
- Decreto n. 596 del 29/04/2021 Annullamento ex art. 21 nonies L. n. 241/1990 del decreto del Commissario Straordinario dell'AdSPMAS n. 504 del 22 settembre 2020 recante "Provvedimenti organizzativi Area ICT e Agenda Digitale" e di ogni atto conseguente e consequenziale
- Decreto n. 597 del 29/04/2021 Provvedimenti organizzativi Segreteria Generale
- Decreto n. 598 del 29/04/2021 Provvedimenti organizzativi Area Risorse Umane
- Decreto n. 599 del 29/04/2021 Provvedimenti organizzativi Trasferimento aree alla Direzione Pianificazione Strategica e Sviluppo
- Decreto n. 601 del 06/05/2021 Poteri di rappresentanza e aggiornamento deleghe esecutive Aggiornamento del Decreto n. 541 del 9 dicembre 2020
- Decreto n. 602 del 06/05/2021 Assetto organizzativo della Segreteria Tecnico-Operativa
- Decreto n. 603 del 07/05/2021 Nomina degli amministratori di sistema ai sensi del provvedimento del Garante per la protezione dei dati personali del 27 novembre 2008 e dei responsabili degli applicativi informatici
- Decreto n. 604 del 07/05/2021 Provvedimenti organizzativi Dettaglio attività del Gabinetto del Presidente
- Decreto n. 609 del 18/05/2021 Provvedimenti amministrativi Accesso agli atti amministrativi ex L. 241/1990 e smi
- Disposizione di servizio n. 193 del 15/07/2021 Attività ispettiva, ufficio permessi e servizio reperibilità Area Sicurezza, Vigilanza e Controllo
- Decreto n. 636 del 25/06/2021 Attribuzione della responsabilità della Direzione Tecnica
- Disposizione di servizio n. 196 del 28/09/2021 Nomina degli Amministratori di Sistema ai sensi del Provvedimento del Garante per la protezione dei dati personali del 27 novembre 2008 e dei Responsabili degli Applicativi informatici - aggiornamento Decreto 603/2021
- Decreto n. 692 del 29/10/2021 Attribuzione incarico dirigenziale al vincitore della selezione pubblica per l'assunzione con un contratto di lavoro subordinato a tempo indeterminato del dirigente responsabile della Direzione Tecnica.
- Decreto n. 703 del 14/12/2021 Conferimento della delega a conciliare e transigere la causa iscritta sub n. 593/2018 R.G. dinanzi alla Corte di Appello di Venezia, sezione lavoro
- Decreto n. 704 del 20/12/2021 Conferimento della delega a conciliare e transigere la causa RG n. 561/2021 dinanzi al Tribunale del Lavoro di Venezia
- Decreto n. 722 del 03/02/2022 Conferimento della delega a conciliare
- Disposizione di servizio n. 224 del 20/07/2023 Gruppo di lavoro "Strumenti di Geoanalytics, Datamart concessioni e autorizzazioni, Datamart investimenti e manutenzioni e Datamart beni"
- Decreto n. 1027 del 20/12/2023 Provvedimenti organizzativi Direzione Digitale e Innovazione
- Decreto n. 1061 del 01/03/2024 Provvedimenti organizzativi Gabinetto del Presidente
- Decreto n. 1062 del 01/03/2024 Provvedimenti organizzativi Area Affari Legali
- Decreto n. 1143 del 16/07/2024 Provvedimenti organizzativi Attribuzione responsabilità della Direzione Digitale e Innovazione

21

- Decreto n. 1144 del 17/07/2024 Assetto organizzativo della Segreteria Tecnico Operativa
- Decreto n. 1169 del 06/09/2024 Nomina del Responsabile della Transizione Digitale
- Decreto n. 1234 del 02/12/2024 Provvedimenti organizzativi Direzione Gestione e sviluppo risorse umane
- Decreto n. 1240 del 17/12/2024 Assetto organizzativo della Segreteria Tecnico Operativa

#### 1.2 Istituzione del Servizio archivistico

Con Disposizione di servizio n. 307 del 04/10/2011 è stato istituito il Servizio archivistico, con il compito di provvedere al sistema di gestione informatica dei documenti, dei flussi documentali e degli archivi. In particolare il Servizio archivistico ha il compito di:

- a) organizzare, di concerto con le strutture interne competenti in materia di organizzazione del lavoro, la definizione e la gestione dei procedimenti amministrativi e in materia di informatica, il sistema di gestione dei flussi, che comprende la registrazione a protocollo e la classificazione dei documenti, l'assegnazione dei documenti alle Direzioni/Aree responsabili (sulla scorta dell'organigramma dell'ente), la costituzione e la repertoriazione dei fascicoli, l'individuazione dei responsabili della conservazione dei documenti e dei fascicoli nella fase corrente;
- b) predisporre il manuale di gestione documentale<sup>20</sup>;
- c) **attribuire** il livello di autorizzazione per l'accesso alle funzioni della procedura, distinguendo tra abilitazioni alla consultazione e abilitazioni all'inserimento e alla modifica delle informazioni, di concerto con la struttura competente in materia informatica;
- d) garantire che le operazioni di registrazione e di segnatura di protocollo si svolgano nel rispetto delle disposizioni del DPR 445/2000;
- e) **stabilire**, di concerto con la struttura competente in materia di informatica, i criteri minimi di sicurezza informatica del sistema e controllare la regolare esecuzione delle procedure di sicurezza;
- f) **garantire,** di concerto con l'area competente in materia di informatica, la conservazione delle copie di sicurezza in luoghi differenti;
- g) garantire la corretta produzione e la conservazione del registro giornaliero di protocollo;
- h) **curare,** di concerto con la struttura competente in materia di informatica, che le funzionalità del sistema in caso di guasti o anomalie siano ripristinate entro 24 ore dal blocco delle attività;
- i) garantire il buon funzionamento degli strumenti e dell'organizzazione delle attività di registrazione a protocollo, di gestione dei documenti e dei flussi documentali, incluse le funzioni di accesso esterno e le attività di gestione degli archivi;
- j) autorizzare le operazioni di annullamento di cui al DPR 445/2000, art. 54;
- k) autorizzare l'uso del registro di emergenza di cui al DPR 445 /2000, art. 63;
- I) vigilare sulla correttezza delle registrazioni attraverso controlli a campione;
- m) stabilire, con la collaborazione degli uffici produttori, le procedure per il versamento dei documenti e dei fascicoli dagli uffici all'archivio generale, insieme con gli strumenti di corredo, così come previsto dal DPR 445/2000, art. 67, e predisporre l'elenco dei fascicoli e delle serie ricevute;
- n) curare la conservazione dell'archivio;
- o) **predisporre**, con la collaborazione dei settori, il piano di conservazione dei documenti, prescritto dal DPR 445/2000, art. 68;
- p) effettuare, con la collaborazione dei settori, la selezione periodica dei documenti e procedere allo scarto o al trasferimento nella separata sezione d'archivio (archivio storico, Fabbricato 117) del materiale destinato alla conservazione permanente;
- q) stabilire i livelli di accesso ai documenti archivistici e le forme di consultazione interna ed esterna dell'archivio, nel rispetto della normativa sulla tutela della riservatezza dei dati personali e in armonia con i regolamenti specifici.

Ai fini della gestione del Servizio archivistico, sono riconosciute le seguenti strutture funzionali:

<sup>&</sup>lt;sup>20</sup> Che dovrà essere approvato con Disposizione di Servizio del Segretario Generale.

- 1. Ufficio Protocollo, che svolge le funzioni di registrazione a protocollo, classificazione e indicizzazione dei documenti ricevuti dall'ente (= corrispondenza in arrivo) e dei documenti in uscita (= corrispondenza in partenza), utilizzando il registro di protocollo, unico per tutta l'Autorità di Sistema Portuale del Mare Adriatico Settentrionale.
- 2. Responsabile dell'archivio di deposito e dell'archivio storico (per semplicità, "l'archivista"), che cura la conservazione, l'accesso ai documenti e la registrazione dei movimenti del materiale documentario dato in consultazione agli uffici. Provvede poi alla selezione del materiale destinato alla conservazione illimitata sulla base del piano di conservazione e massimario di selezione, alla redazione degli elenchi di scarto ed all'effettuazione del versamento all'archivio storico della documentazione destinata alla conservazione permanente, redigendo gli appositi elenchi; è responsabile della conservazione permanente, dell'accessibilità interna ed esterna dei documenti e della predisposizione di strumenti tecnico-scientifici per la ricerca storica.

#### 3. Responsabili dei procedimenti amministrativi

- Provvedono alla gestione dei fascicoli: ai RPA è demandata la responsabilità della gestione della parte di loro competenza di archivio corrente composto dai fascicoli e dai documenti relativi agli affari in corso di trattazione, curandone l'accesso interno ed esterno. Provvedono poi allo sfoltimento dei fascicoli relativi agli affari cessati ed al versamento all'archivio di deposito, redigendo gli appositi elenchi.
- Ogni dipendente dell'Autorità di Sistema Portuale del Mare Adriatico Settentrionale è abilitato dal Responsabile del Servizio Archivistico alla creazione dei protocolli interni (cfr. 3.4.1).

#### 1.3 Individuazione del Responsabile del Servizio archivistico

A norma del paragrafo 3.4 delle "Linee Guida AGID sulla formazione, gestione e conservazione dei documenti informatici" del maggio 2021 (che riprende e approfondisce l'art. 61 del DPR 445/2000 e l'art. 4 del DPCM del 3/12/2013) è preposto a tale servizio un funzionario, o comunque una persona in possesso di idonei requisiti professionali o di professionalità tecnico-archivistica acquisita a seguito di processi di formazione definiti secondo le procedure prescritte dalla disciplina vigente, nella fattispecie ci si riferisca alla Disposizione di Servizio n. 307 del 04.10.2011.

#### 1.4 Introduzione del protocollo informatico unico

L'Autorità di Sistema Portuale del Mare Adriatico Settentrionale, essendo un'unica Segreteria Tecnico-Operativa, adotta un unico registro di protocollo, del quale si servono tutte le Direzioni. Con l'entrata in vigore del protocollo informatico unico, previsto dall'art. 5 del DPCM 31 ottobre 2000, sono cessati di fatto e di diritto tutti i cosiddetti protocolli separati (protocolli di settore, servizio, ufficio, etc., protocolli multipli, protocolli del telefax, etc.) o altri sistemi di registrazione diversi dal protocollo unico, così come richiamato dal DPCM del 3/12/2013, art. 3, lettera e). Il protocollo informatico deve essere conforme alle disposizioni del D. Lgs. N. 217/2017 che integra e modifica il CAD, nonché dalle Linee Guida Agid.

#### **1.5 Strumenti per la gestione del protocollo informatico unico**

Contestualmente all'introduzione del protocollo informatico unico sono stati adottati per l'archivio corrente e di deposito i seguenti strumenti di gestione archivistica descritti negli allegati specifici:

1. Piano di classificazione (Allegato 2)

### Parte seconda

### I documenti

#### 2.1 I documenti dell'Autorità di Sistema Portuale del Mare Adriatico Settentrionale

I documenti dell'Autorità di Sistema Portuale del Mare Adriatico Settentrionale (ora ADSPMAS) sono prodotti (spediti e ricevuti), in uno dei modi previsti dalla normativa vigente<sup>21</sup>, dagli uffici dell'ADSPMAS medesima nello svolgimento della loro attività istituzionale. Le modalità di formazione dei documenti aziendali, la loro struttura, il loro formato e gli altri elementi base sono determinati dalla Segreteria Generale e da quanto previsto dal presente Manuale, con modelli e modalità di formazione e sottoscrizione presentati a tutti i dipendenti e resi disponibili nella cartella di rete condivisa. Tutti i dipendenti sono tenuti all'osservanza delle regole di formazione e sottoscrizione dei documenti.

#### 2.1.1 Documenti analogici

A norma dell'art. 1, lett. A DPR 445/2000 per documento analogico si intende la rappresentazione non informatica di atti, fatti o dati giuridicamente rilevanti.

Il documento informatico deve essere identificato in modo univoco e persistente. Nel caso della Pubblica Amministrazione, l'identificazione dei documenti oggetto di registrazione di protocollo è rappresentata dalla segnatura di protocollo univocamente accoppiata al documento. L'identificazione dei documenti non protocollati è affidata alle funzioni del sistema di gestione documentale. In alternativa l'identificazione univoca può essere realizzata mediante associazione al documento di una sua impronta crittografica basata su funzioni di *hash* che siano ritenute crittograficamente sicure.

Il documento informatico è immodificabile se la sua memorizzazione su supporto informatico in formato digitale non può essere alterata nel suo accesso, gestione e conservazione.

Nel caso di documento informatico formato secondo le sopracitate lettere a) e b), l'immodificabilità e l'integrità sono garantite da una o più delle seguenti operazioni:

- apposizione di una firma elettronica qualificata o di un sigillo elettronico qualificato o firma elettronica avanzata;
- memorizzazione su sistemi di gestione documentale che adottino idonei criteri di sicurezza versamento ad un sistema di conservazione.

Nel caso di documento informatico formato secondo le sopracitate lettere c) e d) le caratteristiche di immodificabilità e di integrità sono garantite da una o più delle seguenti operazioni:

- apposizione di una firma elettronica qualificata o di un sigillo elettronico qualificato o firma elettronica avanzata
- registrazione dell'esito dell'operazione di formazione del documento informatico, compresa l'applicazione di misure per la protezione dell'integrità delle basi di dati e per la produzione e conservazione dei log di sistema;
- produzione di una estrazione statica dei dati e il trasferimento della stessa nel sistema di conservazione.

Le stesse caratteristiche di immodificabilità ed integrità del documento amministrativo informatico vengono assunte anche con la sua registrazione nel registro di protocollo, negli ulteriori registri, nei repertori, negli albi, negli elenchi, negli archivi o nelle raccolte di dati contenute nel sistema di gestione informatica dei documenti.

La certezza dell'autore è la capacità di poter associare in maniera certa e permanente il soggetto che ha sottoscritto il documento stesso Al momento della formazione del documento informatico immodificabile, devono essere generati e associati permanentemente ad esso i relativi metadati. L'insieme dei metadati del documento informatico è definito nell'allegato 5 "Metadati" delle linee guida.

<sup>&</sup>lt;sup>21</sup> Secondo quanto disposto dal paragrafo 2.1.1 delle Linee guida sulla formazione, gestione e conservazione dei documenti informatici AGID, i documenti possono essere formati tramite le seguenti modalità:

a) creazione tramite l'utilizzo di strumenti software che assicurino la produzione di documenti nei formati previsti nell'allegato 2 delle Linee guida stesse;

b) acquisizione di un documento informatico per via telematica o su supporto informatico, acquisizione della copia per immagine su supporto informatico di un documento analogico, acquisizione della copia informatica di un documento analogico;

c) memorizzazione su supporto informatico in formato digitale delle informazioni risultanti da transazioni o processi informatici o dalla presentazione telematica di dati attraverso moduli o formulari resi disponibili all'utente;

d) generazione o raggruppamento anche in via automatica di un insieme di dati o registrazioni, provenienti da una o più banche dati, anche appartenenti a più soggetti interoperanti, secondo una struttura logica predeterminata e memorizzata in forma statica.

Il documento analogico, seppur prodotto con strumenti informatici, è cartaceo e dotato di firma autografa.

#### 2.1.2 Documento informatico

Per documento informatico si intende la rappresentazione informatica di atti, fatti o dati giuridicamente rilevanti e soddisfa il requisito della forma scritta nonché l'efficacia probatoria ex art. 2702 c.c. alle condizioni stabilite dall'art. 20 del CAD.

L' ADSPMAS, ai sensi dell'art. 40 e 71 del CAD, e in forza delle Linee Guida AGID sulla formazione, gestione e conservazione dei documenti informatici del 2021, forma gli originali con mezzi informatici secondo le disposizioni del medesimo CAD.

La sottoscrizione dei documenti informatici è ottenuta con un processo di firma digitale conforme alle disposizioni di legge. A tal fine l'Autorità si avvale dei servizi offerti da Prestatori di servizi fiduciari attivi in Italia accreditati presso AGID ai sensi della vigente normativa.

Le firme necessarie alla redazione e perfezione giuridica del documento in uscita devono essere apposte prima della sua protocollazione.

All'Allegato 3 si trova l'elenco del personale dotato di firma digitale.

#### 2.2 Tipologia dei documenti

I documenti si distinguono in:

- a) Documenti in arrivo (= in entrata): documenti, con rilevanza giuridico-probatoria, prodotti da altri soggetti giuridici e acquisiti dall'ADSPMAS nell'esercizio delle sue funzioni;
- b) Documenti in partenza (= in uscita): documenti, con rilevanza giuridico-probatoria, prodotti dal personale dell'Autorità di Sistema Portuale del Mare Adriatico Settentrionale nell'esercizio delle sue funzioni e spediti a soggetti esterni;
- c) Documenti interni: documenti, con rilevanza giuridico-probatoria, prodotti dal personale nell'esercizio delle proprie funzioni al fine di documentare fatti inerenti all'attività svolta e alla regolarità delle azioni amministrative o qualsiasi altro documento dal quale possano nascere diritti, doveri o legittime aspettative di terzi, scambiati internamente tra le strutture afferenti all'Autorità di Sistema Portuale del Mare Adriatico settentrionale. Si precisa che non rientrano in questa tipologia tutte le comunicazioni che afferiscono al rapporto giuridico tra il singolo collaboratore e l'Amministrazione.

#### d) Provvedimenti:

- Proposta di Delibera del Comitato di Gestione;
- Delibera del Comitato di Gestione;
- Ordinanza del Presidente dell'Autorità di Sistema Portuale del Mare Adriatico Settentrionale;
- Decreto del Presidente dell'Autorità di Sistema Portuale del Mare Adriatico Settentrionale;
- Decreto di un Direttore dell'Autorità di Sistema Portuale del Mare Adriatico Settentrionale;
- Disposizioni di servizio del Segretario Generale;
- Disposizioni di servizio interne a una Direzione;
- Comunicati al personale;
- Convenzioni e contratti con terzi;
- Decretazioni d'impegno di spesa;

Le responsabilità relative alla documentazione dell'Autorità di Sistema Portuale del Mare Adriatico Settentrionale sono qui sotto riportate:

| DOCUMENTO                                                         | SIGLA | PROPONENTE                                                               | VERIFICA                                                                             | ADOZIONE                                                  |
|-------------------------------------------------------------------|-------|--------------------------------------------------------------------------|--------------------------------------------------------------------------------------|-----------------------------------------------------------|
| Proposta di Delibera al<br>Comitato di Gestione                   | PDE   | Direzione o struttura<br>competente per<br>l'oggetto                     | Segretario Generale<br>Presidente                                                    |                                                           |
| Delibera del Comitato<br>di Gestione                              | DEL   | Segretario del<br>Comitato di Gestione<br>in carica                      | Direzione Proponente<br>Segretario Generale                                          | Presidente                                                |
| Ordinanza                                                         | ORD   | Una delle Direzioni<br>ADSPMAS                                           | Segretario Generale<br>(è prevista la verifica da<br>parte di tutte le<br>Direzioni) | Presidente                                                |
| Decreto del Presidente                                            | DEC   | Una delle Direzioni<br>ADSPMAS                                           | Segretario Generale                                                                  | Presidente                                                |
| Decreto del Direttore                                             | DEC   | DPSS o DRU                                                               | Segretario Generale<br>Presidente                                                    | Direttore DPSS o DRU <sup>22</sup>                        |
| Disposizioni di Servizio<br>della Segreteria Tecnico<br>Operativa | DSP   | Una delle Direzioni<br>ADSPMAS                                           | Segretario Generale                                                                  | Segretario Generale                                       |
| Disposizioni di Servizio<br>interne a una Direzione               | DSD   | Direzione interessata                                                    |                                                                                      | Direttore competente                                      |
| Comunicati al Personale                                           | СОМ   | Segretario Generale<br>Staff del Presidente e del<br>Segretario Generale |                                                                                      | Segretario Generale                                       |
| Decretazioni impegno                                              |       | Ogni Direzione                                                           | Direzione Programmazione<br>e Finanza                                                | Direzione Proponente<br>Segretario Generale<br>Presidente |

I modelli dei documenti sopra richiamati sono reperibili presso i dischi di rete. L'aggiornamento e la revisione di questi è a carico del Responsabile del Gabinetto del Presidente per mezzo dell'Archivista, dopo l'approvazione da parte del Segretario Generale.

I dipendenti che emettono un nuovo documento, o preparano l'aggiornamento di uno esistente, devono sottoporre il medesimo al Responsabile d'Area e al Direttore di riferimento per la sua approvazione.

Per quel che riguarda i documenti elettronici, soltanto documenti approvati ed autorizzati possono circolare nel sistema informatico dell'Autorità di Sistema Portuale del Mare Adriatico Settentrionale.

# 2.2.1 Decreti, Disposizioni di Servizio, Comunicati al personale, Ordinanze, Deliberazioni del Comitato di Gestione

Per ogni Ordinanza, proposta da una Direzione, sarà allegato un prospetto dove ogni Direttore appone il proprio visto di approvazione, la data ed eventuali osservazioni. Sarà cura della Direzione proponente raccogliere il parere dei Direttori prima della firma del Presidente. In caso di assenza di un Direttore, sarà vistata dal Responsabile dell'Area competente del Direttore assente. Il prospetto rimarrà allegato alla copia dell'ordinanza archiviata dal Servizio Archivistico.

<sup>&</sup>lt;sup>22</sup> Come da Decreto n. 355 del 02 gennaio 2020 del Presidente dell'Autorità di Sistema Portuale del Mare Adriatico Settentrionale in merito ai poteri di rappresentanza e conferimento deleghe esecutive

Le Proposte di Deliberazione del Comitato di Gestione vengono distribuite dalla Segreteria del Comitato di Gestione a tutti i componenti del Comitato di Gestione.

Le Deliberazioni del Comitato di Gestione, oltre alla distribuzione di cui sopra, vengono trasmesse ai Direttori e pubblicate all'Albo online dell'Autorità di Sistema Portuale del Mare Adriatico Settentrionale.

Le Ordinanze ed i Decreti vengono distribuiti dal Servizio Archivistico al Presidente, Segretario Generale, a tutte le Direzioni, alla Segreteria della Presidenza e all'Albo online dell'Autorità di Sistema Portuale del Mare Adriatico Settentrionale.

Su disposizione del Segretario Generale i documenti "riservati" possono non essere divulgati.

Le Ordinanze vengono inoltre distribuite e notificate ai destinatari esterni identificati con apposita lista e pubblicate sul sito internet dell'Autorità di Sistema Portuale del Mare Adriatico Settentrionale.

Le Disposizioni di Servizio e le Comunicazioni al Personale vengono distribuite dal Servizio Archivistico al Segretario Generale, a tutte le Direzioni, alla Segreteria della presidenza e all'Albo online dell'Autorità di Sistema Portuale del Mare Adriatico Settentrionale (per il disciplinare dell'Albo online si veda l'Allegato 8).

I documenti sopra richiamati vengono pubblicati all'Albo online dell'Ente per un periodo minino di 15 giorni, per le altre tipologie documentali si veda la tabella sottoriportata. Il Servizio Archivistico tiene traccia della data di esposizione e della data di ritiro dall'Albo online.

| Tipologia documentale                                                             | Tempo minimo                                                                                                    | Alternativa        |
|-----------------------------------------------------------------------------------|----------------------------------------------------------------------------------------------------|--------------------|
| Decreti                                                                           | 15 gg.                                                                                                    |                    |
| Disposizioni di servizio                                                          | 15 gg.                                                                                                    |                    |
| Delibere del Comitato di Gestione                                                 | 15 gg.                                                                                                    |                    |
| Ordinanze                                                                         | 30 gg.                                                                                                    | fino alla scadenza |
| Bandi e avvisi                                                                    | 52 gg. bandi gara europea<br>26 gg. bandi nazionali<br>30 gg. avvisi di selezione,<br>procedure demaniali e altri |                    |
| Altri atti dell'Autorità di Sistema Portuale del Mare<br>Adriatico Settentrionale | 30 gg.                                                                                                    | fino alla scadenza |
| Avvisi esterni                                                                    | 30 gg.                                                                                                    | secondo richiesta  |

#### Tabella dei tempi minimi di pubblicazione degli atti pubblicati all'albo online

Tutti i documenti di cui sopra sono emessi in duplice originale (entrambi cartacei o uno cartaceo e uno elettronico, nel caso in cui il provvedimento finale sia firmato digitalmente): un esemplare (nel caso di documento finale firmato digitalmente, la "velina") riporta tutte le firme di emissione, verifica e approvazione, il documento finale riporta solo la firma di chi adotta il provvedimento ed è quello che viene pubblicato.

Di ogni atto ufficiale può essere emessa copia conforme all'originale<sup>23</sup>, a cura del Servizio Archivistico. Sono autorizzati ad emettere copia conforme all'originale i dirigenti e i responsabili d'Area che conservano i documenti di cui trattasi.

I Decreti, le Disposizioni di servizio, i Comunicati al personale, le Ordinanze, le Deliberazioni del Comitato di Gestione, i bandi gara, le circolari e i contratti, in quanto documenti interni di preminente carattere giuridico - probatorio e fondamentali per la gestione dei procedimenti amministrativi, sebbene non siano soggetti al protocollo, vanno registrate, secondo le particolari procedure anche informatiche adottate. La registrazione deve essere effettuata di norma al momento della loro generazione.

Ciascun complesso di Decreti, Disposizioni di servizio, Comunicati al personale, Ordinanze, Deliberazioni del Comitato di Gestione, bandi gara, circolari e i contratti, costituisce una serie, che deve essere corredata da un proprio repertorio.

<sup>&</sup>lt;sup>23</sup> Per i documenti formati in modalità elettronica con firma digitale si possono produrre i duplicati, secondo l'art. 23 bis o copie, ex art. 23 del D. Lgs. 82/2005 e ssmmii.

In ciascun repertorio vanno riportati gli elementi obbligatori richiesti dalla specifica procedura e il numero progressivo, denominato "numero di repertorio", che identifica il documento all'interno della serie.

Presso il Servizio Archivistico sono conservati i repertori generali e le serie dal 1995 (i repertori antecedenti l'istituzione dell'Autorità Portuale, cioè del Provveditorato al Porto di Venezia, sono conservati, sempre a cura del Servizio Archivistico, presso il Magazzino 117, sede dell'Archivio storico dell'Autorità di Sistema Portuale del Mare Adriatico Settentrionale).

I Decreti, le Disposizioni di servizio, le Ordinanze, le Deliberazioni del Comitato di Gestione devono essere pubblicate sulla sezione "Amministrazione trasparente" del sito istituzionale dell'Autorità di Sistema Portuale del Mare Adriatico Settentrionale ai sensi dell'art. 14 del DL 33/2013. Tale operazione, così come la pubblicazione all'albo online, viene espletata dal Servizio Archivistico.

#### 2.2.2 Convenzioni e contratti

Sono istituiti il repertorio dei contratti stipulati in forma pubblica amministrativa e il registro dei contratti e delle convenzioni, di natura privata.

Presso il Servizio Archivistico sono conservati i repertori e le serie relativi agli ultimi dieci anni (i contratti e le convenzioni antecedenti a tale data sono conservati, sempre a cura del Servizio archivistico, presso il Magazzino 117, sede dell'Archivio storico dell'Autorità di Sistema Portuale del Mare Adriatico Settentrionale).

#### Regolamento dei contratti (Allegato 7)

Forma contrattuale

I contratti sono sempre stipulati in forma scritta, a pena di nullità, ai sensi dell'allegato I.1 art.3 comma 1 lett. b) con le seguenti formalità:

a) per atto pubblico amministrativo a mezzo di ufficiale rogante;

b) a mezzo di scrittura privata autenticata;

c) a mezzo di scrittura privata.

I contratti nei quali ADSPMAS è parte contraente vanno stipulati nella forma pubblica amministrativa qualora la scelta del contraente sia stata effettuata a mezzo di procedura di gara aperta, ristretta, negoziata previa pubblicazione di un bando e dialogo competitivo.

In caso di affidamenti diretti i contratti sono stipulano mediante corrispondenza secondo l'uso commerciale, consistente in un apposito scambio di lettere, anche tramite posta elettronica certificata o sistemi elettronici di recapito certificato qualificato ai sensi della normativa comunitaria.

L'Ufficiale Rogante interviene per ricevere e rogare i contratti in forma pubblica amministrativa nei quali sia parte contraente l'Ente.

I contratti con professionisti per l'esecuzione di incarichi professionali sono stipulati a mezzo di scrittura privata.

I contratti aggiuntivi, ammessi a norma di legge, devono essere stipulati nella stessa forma del contratto principale.

#### Tipologie di contratto

L'atto in forma pubblica amministrativa è il documento redatto con particolari formalità, stabilite dalla legge, a cura dell'ufficiale rogante. Tale atto fa fede fino a querela di falso; con l'atto pubblico, l'ufficiale rogante riceve la volontà delle parti e la traduce nella forma giuridica dovuta.

Con l'atto pubblico si ha la piena garanzia della corrispondenza del contenuto dell'atto alla volontà dei contraenti.

La scrittura privata è il documento sottoscritto dal Dirigente competente e dal contraente senza l'intervento dell'ufficiale rogante; non ha la stessa efficacia probatoria dell'atto pubblico. La scrittura privata fa piena prova, fino a querela di falso, della provenienza delle dichiarazioni da chi l'ha sottoscritta,

se colui contro il quale la scrittura è prodotta ne riconosce la sottoscrizione, ovvero se questa è legalmente considerata come riconosciuta.

La sottoscrizione autenticata dall'ufficiale rogante, apposta in calce alla scrittura privata, fa fede fino a querela di falso, sull'identità delle parti. In tal caso l'autenticazione consiste nell'attestazione da parte del pubblico ufficiale che la sottoscrizione è stata apposta in sua presenza. Il pubblico ufficiale deve, previamente, accertare l'identità della persona che sottoscrive.

Il presente regolamento ha lo scopo di disciplinare gli aspetti organizzativi afferenti alla "formazione" e alla "conservazione" dei contratti e delle scritture private autenticate stipulati, in modalità elettronica, dall'Autorità di Sistema Portuale del Mare Adriatico Settentrionale.

#### Indicazioni per il contenuto del contratto

Il contratto è formato da una prima parte, la premessa e da una seconda parte, il contenuto. Esso deve contenere altresì tutti gli elementi previsti dalle disposizioni normative vigenti al momento della stipula. A titolo meramente esemplificativo, il contratto deve indicare:

a) indicazione delle parti (con specificazione del legale rappresentante, titolare/aggiudicatario, assegnatario, procuratore);

b) oggetto del contratto, descritto con termini chiari e precisi, dettagliato nei contenuti della prestazione, anche nelle sue quantità e caratteristiche e descritto, ove possibile, con riferimento a disposizioni di legge;
c) motivazione della scelta amministrativa;

d) termine contrattuale;

e) importo contrattuale (calcolato dalla somma degli importi annuali) con precisazione del regime fiscale della prestazione (soggetta/esente/non soggetta all'I.V.A.);

f) modalità di pagamento;

g) eventuali penalità;

h) tracciabilità dei flussi finanziari ai sensi del D.lgs. n.36 del 2010;

i) clausola relativa al trattamento dei dati personali ai sensi della normativa sulla tutela della privacy;

i) clausola di responsabilità: "l'impresa assume ogni responsabilità per casi di infortuni e di danni arrecati all'Amministrazione ed a terzi a causa di negligenza, imperizia e imprudenza nella esecuzione degli adempimenti contrattuali".

j) clausola di risoluzione del contratto;

k) clausola di recesso unilaterale del contratto; in tal caso è necessario stabilire un termine di preavviso entro il quale esercitare il diritto di recesso notificandolo alla controparte per iscritto;

I) l'indicazione degli estremi delle polizze fideiussorie (cauzione definitiva e polizza CAR per responsabilità civile) previste dalla normativa vigente;

m) la clausola relativa all'addebito delle spese di stipula, tenuto conto che sono a carico dell'Ente esclusivamente le spese per i contratti non sinallagmatici stipulati nell'esclusivo interesse della Pubblica Amministrazione;

n) l'indicazione dell'autorità giudiziaria ordinaria competente o, qualora consentito dalla legislazione vigente, commissione arbitrale;

o) nel contratto le parti contraenti dovranno dichiarare di aver preso visione dei documenti di seguito elencati, preventivamente sottoscritti per accettazione e conservati dalla stazione appaltante:

il capitolato speciale,

gli elaborati grafici progettuali (per i contratti d'appalto di lavori),

l'elenco dei prezzi unitari (per i contratti d'appalto di lavori),

il cronoprogramma (per i contratti d'appalto di lavori),

altri documenti.

#### Formazione dei contratti in modalità elettronica Contratti pubblici

La stipulazione dei contratti soggetti alla disciplina del D.lgs. n. 36/2023 avviene in modalità elettronica ed in forma pubblica amministrativa a cura dell'Ufficiale rogante.

Il documento informatico deve essere redatto in modo tale che il suo contenuto risulti non alterabile durante le fasi di accesso e di conservazione e immutabile nel tempo; pertanto, il file sarà in formato PDF/A, ovvero in uno dei formati previsti dalle regole tecniche inerenti alla conservazione del documento informatico ai sensi della normativa vigente.

L'ufficiale rogante procede ad identificare le Parti contraenti che dovranno essere munite di firma digitale. Successivamente l'ufficiale rogante provvede a:

- dare lettura dell'atto e dei relativi allegati (salvo che la lettura di questi ultimi venga omessa per espressa volontà delle Parti) alle stesse Parti contraenti, direttamente dallo schermo del computer, eventualmente con l'ausilio del televisore presente nella sala riservata in modo da permetterne agevolmente la visione;
- fare firmare digitalmente l'atto e gli eventuali allegati in formato elettronico alle Parti contraenti;

- accertare ed attestare la validità delle firme apposte dalle Parti contraenti, controllando anche i certificati di firma e le eventuali revoche, mediante apposito applicativo in dotazione ovvero procedendo al controllo

online tramite i siti istituzionali di riferimento (es. sito del Notariato), salvando il relativo report; apporre la propria firma digitale sull'atto.

Qualora le Parti contraenti non siano munite di firma digitale, in base alla normativa vigente, è possibile procedere con la sottoscrizione autografa dell'atto cartaceo, secondo la modalità tradizionale. In questo caso, una volta apposte dalle Parti contraenti le sottoscrizioni sull'atto cartaceo, si procede successivamente alla scannerizzazione del documento così sottoscritto, senza la firma autografa dell'Ufficiale Rogante, il quale firma poi l'atto solo digitalmente - in tal modo trasformando l'atto da analogico a documento digitale - certificando contestualmente che l'atto stesso è stato sottoscritto dalle Parti in sua presenza.

In quest'ultimo caso, dopo che l'atto è stato redatto su supporto cartaceo, sono state identificate le Parti contraenti, l'Ufficiale Rogante:

dà lettura dell'atto e dei relativi allegati (salvo che la lettura di questi ultimi venga omessa per espressa volontà delle Parti), alle stesse Parti contraenti;

fa sottoscrivere alle Parti contraenti l'atto e gli eventuali allegati con firma autografa;

fa scannerizzare il documento cartaceo contenente le firme autografe (convertendolo in formato pdf/A); l'Ufficiale Rogante sottoscrive digitalmente l'atto scannerizzato.

Il contratto, redatto in forma pubblica amministrativa ed in modalità elettronica, viene letto dall'Ufficiale Rogante mediante l'uso e il controllo personale degli strumenti informatici.

#### Scritture Private Autenticate - Autenticazione di firme digitali ed elettroniche

L'autenticazione della firma digitale o di altro tipo di firma elettronica, consistente anche nell'acquisizione digitale della sottoscrizione autografa, consiste in un'attestazione da parte dell'Ufficiale rogante, che la firma è stata apposta in sua presenza dal titolare, con l'indicazione della data e del luogo e della validità del certificato elettronico utilizzato. Detta attestazione può essere contenuta nello stesso documento informatico, o in un documento informatico ulteriore e collegato con quello che reca le firme digitali o elettroniche delle parti.

#### Scritture private

Dal 1° gennaio 2015 è obbligatoria la stipulazione in modalità elettronica anche delle scritture private. È facoltà degli incaricati di funzioni dirigenziali procedere alla sottoscrizione mediante firma digitale o con firma elettronica.

Il dirigente dovrà verificare la validità del certificato di firma utilizzato dalle Parti e trasmettere la scrittura privata, il medesimo giorno della sottoscrizione, all'Area Affari Generali al fine dell'annotazione della

scrittura stessa nel Registro degli Atti Privati e della conservazione secondo quanto specificato al successivo art. 10.

Nel caso in cui il terzo contraente sia sprovvisto di firma digitale, la scrittura privata può essere sottoscritta con firma elettronica, consistente nell'acquisizione digitale della sottoscrizione autografa e cioè nella firma autografa riprodotta in immagine informatica direttamente da scanner.

#### Accordi fra pubbliche amministrazioni

Gli accordi conclusi fra le amministrazioni pubbliche per disciplinare lo svolgimento in collaborazione di attività di interesse comune, di cui all'art. 15 della L. 07 agosto n. 241 e ss.mm.ii., sono sottoscritti con firma digitale, ai sensi dell'art. 24 del D.Lgs. n. 82/2005.

#### Repertoriazione e conservazione

Il repertorio dei contratti in forma pubblico-amministrativa e delle scritture private autenticate sarà formato dall'Ufficiale Rogante, a mezzo del Servizio archivistico, su supporto informatico nel rispetto dei principi di cui al D.Lgs. n. 82/2005 e ss.mm.ii.

Il Servizio archivistico cura la raccolta e la conservazione delle scritture private e la loro annotazione in un apposito Registro degli Atti Privati.

#### Adempimenti e formalità

I contratti devono essere predisposti su 25 righe per facciata. I contratti vanno redatti in un unico originale elettronico.

#### Nuovo regime dell'imposta di bollo

L'art. 18 comma 10 del DLgs. 36/2023 ha modificato le modalità di applicazione dell'imposta di bollo ai contratti di appalto pubblico, disponendo che l'imposta di bollo, su tali contratti, sia assolta dall'appaltatore "una tantum al momento della stipula del contratto e in proporzione al valore dello stesso".

La misura dell'imposta dovuta è stata definita dalla Tabella A, contenuta nell'Allegato I.4 al Codice degli Appalti (D.Lgs n.36/2023), secondo "un sistema semplificato, a scaglioni crescenti in proporzione al valore (importo massimo previsto) del contratto medesimo", di seguito riportati, (con esenzione per i contratti di importo inferiore a 40.000 euro):

| mposta di bollo | Importo massimo previsto per il contratto<br>Inferiore a 40.000 euro |                                |  |
|-----------------|----------------------------------------------------------------------|--------------------------------|--|
| Esente          |                                                                      |                                |  |
| 40 euro         | maggiore o uguale a 40.000 euro                                      | inferiore a 150.000 euro       |  |
| 120 euro        | maggiore o uguale a 150.000 euro                                     | inferiore a 1.000.000 euro     |  |
| 250 euro        | maggiore o uguale a 1.000.000 di euro                                | inferiore a 5.000.000 di euro  |  |
| 500 euro        | maggiore o uguale a 5.000.000 di euro                                | inferiore a 25.000.000 di euro |  |
| 1.000 euro      | maggiore o uguale a 25.000.000 di euro                               |                                |  |

L'imposta di bollo dovuta al momento della stipula va, quindi, parametrata all'importo massimo previsto dal contratto (ivi comprese eventuali opzioni o rinnovi esplicitamente stabiliti), al netto dell'IVA.

Inoltre, si evidenzia che l'Agenzia delle Entrate, nella risposta ad interpello 9.10.2023 n.446 ha chiarito che la "nuova imposta di bollo una tantum", versata dall'appaltatore al momento della stipula del contratto di appalto pubblico, prevista dall'art. 18 comma 10 del DLgs. 36/2023 e determinata nella misura prevista dalla Tabella, Allegato I.4 al medesimo decreto, assorbe anche le eventuali future imposte dovute in caso di registrazione d'uso.

Come si desume dalla lettera della norma (art. 2 dell'Allegato I4), il pagamento dell'imposta una tantum sui contratti di appalto pubblico "ha natura sostitutiva dell'imposta di bollo dovuta per tutti gli atti e documenti riguardanti la procedura di selezione e l'esecuzione dell'appalto, fatta eccezione per le fatture, note e simili di cui" all'art. 13 punto 1 della Tariffa, parte prima, allegata al DPR 642/72.

Tuttavia, l'effetto sostitutivo non opera per gli altri atti e documenti, diversi da quelli appena citati, che precedono la stipula del contratto e ciò con riferimento a tutti gli operatori economici coinvolti nella procedura di selezione, salvo quanto previsto per l'aggiudicatario.

In proposito, anche la circ. n. 22/2023 ha precisato che "il pagamento assolto alla stipula del contratto dall'aggiudicatario ha natura di imposta di bollo dovuta sugli atti riguardanti l'intera procedura, dalla selezione dell'operatore economico sino alla completa esecuzione del contratto, in sostituzione dell'imposta di bollo dovuta in forza del DPR n. 642 del 1972 [...] Con riferimento alla fase successiva alla stipula del contratto, invece, non sono più previsti ulteriori versamenti dell'imposta di bollo da parte dell'aggiudicatario".

Pertanto – conclude l'Agenzia delle Entrate nella riposta n. 446 – nella fase di registrazione del contratto non è più dovuta ulteriore imposta di bollo rispetto a quella da assolvere al momento della stipula del contratto da parte dell'appaltatore aggiudicatario, secondo le regole definite dall'Allegato I.4.

Quindi, l'aggiudicatario:

al momento della stipula del contratto, paga l'imposta di bollo complessivamente dovuta, calcolata sull'importo massimo previsto nel contratto, in base agli scaglioni riportati nella tabella riportata nella parte inziale del presente paragrafo, "considerando a scomputo l'imposta di bollo già assolta nella fase precedente alla stipula del contratto" in base alla disciplina dettata dal DPR 642/72 "fino a concorrenza dell'importo già dovuto";

nella fase successiva alla stipula del contratto non è tenuto ad effettuare ulteriori versamenti se non per documenti diversi dal contratto (ad esempio fatture, note, etc.).

#### Modalità di assolvimento dell'imposta di bollo una tantum

L'imposta di bollo una "tantum" si versa con modalità telematiche, utilizzando il modello F24 ELIDE, anche se successivi provvedimenti potranno definire ulteriori modalità di versamento che prevedono l'utilizzo della piattaforma pagoPA. Il modello F24 ELIDE di versamento deve contenere l'indicazione dei codici fiscali delle parti e del codice identificativo di gara (CIG) o, in sua mancanza, di altro identificativo univoco del contratto. La risoluzione n. 37/2023 ha istituito i seguenti codici tributo:

"1573" denominato "Imposta di bollo sui contratti - articolo 18, comma 10, D. Lgs. 31 marzo 2023, n. 36"; "1574" denominato "Imposta di bollo sui contratti – SANZIONE - articolo 18, comma 10, D. Lgs. 31 marzo 2023, n. 36" e,

"1575" denominato "Imposta di bollo sui contratti – INTERESSI - articolo 18, comma 10, D. Lgs. 31 marzo 2023, n. 36".

Per una più corretta identificazione del soggetto controparte del contratto, è stato inoltre istituito il codice identificativo "40" denominato "stazione appaltante".

Nel caso in cui il contratto sia redatto in forma notarile, il pagamento avviene con le modalità telematiche adottate per gli atti pubblici o autenticati (art. 3-bis del DLgs. 463/97), mentre non è possibile l'assolvimento in modo virtuale, inoltre si precisa che il pagamento viene anticipato dal Notaio.

#### Decorrenza della "nuova" disciplina sull'imposta di bollo una tantum

Per quanto concerne la decorrenza, la nuova disciplina, sull'imposta di bollo negli appalti pubblici, trova applicazione ai soli procedimenti avviati dal 1° luglio 2023, mentre a quelli avviati anteriormente continua a trovare applicazione la normativa previgente.

È opportuno richiamare, inoltre, il comma 2 dell'articolo 226 che, con una disposizione transitoria, stabilisce che la previgente disciplina di cui al d.lgs. n. 50 del 2016 continui ad applicarsi con esclusivo riferimento ai procedimenti in corso, prevedendo che devono intendersi tali, tra gli altri:

a) le procedure e i contratti per i quali i bandi o avvisi con cui si indice la procedura di scelta del contraente siano stati pubblicati prima della data in cui il codice acquista efficacia (ossia prima del 1° luglio 2023);

b) in caso di contratti senza pubblicazione di bandi o avvisi, le procedure e i contratti in relazione ai quali, al 1° luglio 2023, data in cui il codice acquista efficacia, siano stati già inviati gli avvisi a presentare le offerte.

c) per le opere di urbanizzazione a scomputo del contributo di costruzione, oggetto di convenzioni urbanistiche o atti assimilati comunque denominati, i procedimenti in cui le predette convenzioni o atti siano stati stipulati prima della data in cui il codice acquista efficacia (1° luglio 2023);

d) per le procedure di accordo bonario di cui agli articoli 210 e 211, di transazione e di arbitrato, le procedure relative a controversie aventi a oggetto contratti pubblici, per i quali i bandi o gli avvisi siano stati pubblicati prima della data in cui il codice acquista efficacia, ovvero, in caso di mancanza di pubblicazione di bandi o avvisi, gli avvisi a presentare le offerte siano stati inviati prima della suddetta data. Quindi, con riferimento alle procedure in corso al 1° luglio 2023, sui documenti successivi e collegati al contratto d'appalto (inclusi gli allegati) stipulati con la Pubblica Amministrazione, secondo le modalità procedurali previste per le gare, si continua ad applicare l'imposta di bollo fin dall'origine a seconda dell'atto oggetto di registrazione, facendo riferimento alla Tariffa parte prima Allegato A al DPR n.642/72. Ad esempio, per i documenti relativi alla fase esecutiva degli appalti pubblici (collegati ad un contratto di appalto già stipulato al 1° luglio 2023), quali il verbale di avvio dell'esecuzione del contratto, quello di sospensione e di ripresa dell'esecuzione, si applica l'imposta di bollo nella misura di 16,00 euro per ogni

foglio, ai sensi dell'art.2 della Tariffa, Parte prima, allegata al DPR 642/72. In tutti e tre i casi, infatti, i verbali contengono delle descrizioni, come indicato dalla norma sul bollo (nel verbale di avvio dell'esecuzione sono descritte le aree dove si svolge l'attività e i mezzi messi a disposizione dalla stazione appaltante; in quelli di sospensione e ripresa dell'esecuzione sono indicate, tra l'altro, le ragioni che hanno determinato l'interruzione dei lavori e lo stato di avanzamento).

Per quanto attiene, ai soggetti obbligati all'assolvimento dell'imposta di bollo, la circolare n.22/2023 dell'Agenzia delle Entrate chiarisce che, sebbene il Codice ponga l'onere esclusivamente a carico dell'aggiudicatario, resta operante il principio di solidarietà passiva nel pagamento del tributo e delle sanzioni previsto dall'art. 22 del DPR 642/72. In ogni caso, ove stazioni appaltanti siano Amministrazione dello Stato, l'imposta di bollo è sempre a carico degli appaltatori.

Sono esenti da bollo gli atti sottoscritti con altri enti pubblici, con organizzazioni ONLUS, con federazioni sportive ed enti di promozione sportiva riconosciuti dal CONI e quelli relativi a procedure di espropriazione per pubblica utilità.

Nel caso di registrazione on line del contratto, l'imposta di bollo è dovuta nella misura forfettaria di € 45,00.

#### La registrazione

Sono soggetti a registrazione i contratti di cui alla parte prima della Tariffa allegata al DPR n. 131/1986. Sono quindi soggetti a registrazione tutti i contratti redatti in forma pubblica amministrativa o per scrittura privata autenticata, quale che sia il loro valore. La registrazione viene effettuata con modalità telematica ai sensi dell'art. 3 bis del D.Lgs. n. 463/1997 e gli obblighi fiscali attinenti l'imposta di registro e di bollo vengono assolti secondo le modalità definite dai decreti di cui all'art. 21, comma 5 del D.Lgs. n. 82/2005. I contratti stipulati per scrittura privata sono soggetti a registrazione solo in caso d'uso, tranne quelli indicati all'art. 5 della parte prima della Tariffa allegata al DPR n. 131/1986 ovvero quelli relativi a: a) locazioni e affitti di beni immobili;

b) concessioni su beni demaniali, cessioni e surrogazioni relative;

c) concessioni di diritto d'acqua a tempo determinato, cessioni e surrogazioni relative;

d) contratti di comodato di beni immobili

che vanno invece sempre registrati in termine fisso.

La registrazione del contratto deve essere richiesta alla competente Agenzia delle Entrate entro 20 giorni dalla data di stipulazione dello stesso.

Nel caso di registrazione on line del contratto, il termine per la presentazione all'Agenzia delle Entrate è entro giorni 30.

#### Spese contrattuali - Diritti di Segreteria

I contratti in cui interviene l'ufficiale rogante e cioè i contratti stipulati in forma pubblica amministrativa e le scritture private, sono soggetti all'applicazione dei diritti di segreteria.

La riscossione dei diritti di segreteria è obbligatoria. L'accertamento dei diritti di cui al primo comma del presente articolo, rientra nella competenza esclusiva del Servizio archivistico.

Il versamento delle spese e dei diritti viene effettuato dopo la stipulazione del contratto.

33

L'ammontare delle spese di contratto poste a carico del contraente, è determinato dal Servizio archivistico ai sensi dell'Ordinanza ADSPMAS n. 422 del 20 giugno 2016. Le spese contrattuali, comprensive di diritti di segreteria e imposte di registro, devono essere corrisposte attraverso avviso PagoPA previo invio di nota di addebito.

Salvo diversa disposizione di legge, le spese di cui sopra sono a totale ed esclusivo carico del contraente, senza diritto di rivalsa.

#### Repertorio e custodia dei contratti

Ai sensi dell'art. 67 del DPR 131/1986, il Servizio Archivistico gestisce il Repertorio Generale dei contratti dell'Ente, nel quale vengono repertoriati in ordine cronologico tutti i contratti stipulati in forma pubblica amministrativa e per scrittura privata autenticata. Il contratto una volta inserito a repertorio assume un numero progressivo identificativo.

Responsabile della tenuta del Repertorio e della custodia degli originali dei contratti è il Responsabile del Servizio Archivistico che si avvale a tal fine del personale assegnato all'area stessa.

Il Servizio Archivistico cura altresì la raccolta e la conservazione delle scritture private e la loro annotazione in un apposito Registro.

#### 2.2.3 Decretazioni di impegno di spesa

La stipulazione di qualsiasi contratto da parte della P.A. deve essere sempre preceduta da un provvedimento amministrativo con cui si dichiari lo scopo da perseguire ed il modo con cui si intende realizzarlo<sup>24</sup>. La decretazione di impegno di spesa ("Decretazione") è l'atto con il quale l'Autorità di Sistema Portuale del Mare Adriatico Settentrionale manifesta la propria volontà di addivenire al contratto. Ha pertanto natura di provvedimento amministrativo, soggetto alle regole proprie di questa categoria di atti, ed ha una rilevanza esclusivamente interna, essendo priva sia di effetti all'esterno della stazione appaltante (tranne il caso di possibili danni a terzi per la scelta derivante dal tipo di affidamento individuato, es. trattativa anziché asta), sia di una valenza negoziale che configuri posizioni giuridiche tutelabili in capo a privati.

La Decretazione, oltre a manifestare la volontà dell'ente di contrattare, predetermina il contenuto del contratto e le modalità che verranno seguite nella scelta del contraente; non contiene invece l'indicazione del prezzo, potendo fissarne solo il limite minimo nel caso di contratto attivo o il massimo se passivo. La Decretazione ha inoltre la funzione di legittimare l'organo rappresentante dell'ente a stipulare il contratto.

#### 2.2.4 Documenti dei Sistemi di Gestione

Lo scopo e l'estensione della documentazione del SGQ sono determinati sulla base della complessità dei processi/attività svolte, dalle loro interazioni, e della competenza del personale.

La documentazione è sufficiente ad assicurare che i processi, ed i relativi servizi, siano realizzati in modo efficace, e che siano tenuti sotto controllo.

### 2.2.4.1 Manuale Qualità e Ambiente (MQA)

Documento che:

- Contiene rispettivamente la dichiarazione documentata della politica della Qualità e Ambiente così come le politiche relative a particolari elementi del SGQ e SGA;
- Descrive il SGQ e SGA in termini dei processi, la loro sequenza e loro interazioni;
- Definisce le responsabilità ed autorità del personale "chiave" del SGQ e SGA;
- Descrive o richiama le procedure richieste dalla norma di riferimento e quelle per le varie attività comprese nel SGQ e nel SGA;
- Include il campo di applicazione del SGQ e SGA.

#### 2.2.4.2 Procedura (PR)

<sup>&</sup>lt;sup>24</sup> D. Lgs 163/2006, art. 11 e, per ADSPMAS, Regolamento di Amministrazione e Contabilità, Capo III.

Tutte le procedure vengono adottate con Disposizione di Servizio e riportano esclusivamente la tavola delle revisioni. La procedura è un documento che:

- Definisce le autorità e le responsabilità delle Direzioni coinvolte nel controllo dei processi inerenti attività specifiche del SGQ e SGA
- Descrive le istruzioni e le modalità per l'esecuzione di tali attività;
- Stabilisce chi, cosa, quando ed il come di tali attività;
- Identifica le interfacce di tali attività;
- Istruisce su chi deve essere informato e come i risultatati di tali attività devono essere registrati.
- Le procedure con specifico riferimento all'Ambiente sono identificate con l'acronimo "PRA". Tali procedure si articolano analogamente secondo i punti sopra elencati.

#### 2.2.4.3 Moduli

Documenti che servono per registrare le attività svolte ed i risultati dei processi del SGQ. Essi sono predisposti per raccogliere in modo sistematico ed omogeneo i dati che interessa rilevare e registrare. La responsabilità della preparazione, emissione ed approvazione dei moduli è della Direzione dove vengono utilizzati. La responsabilità della compilazione dei moduli e della loro conservazione è di chi li deve utilizzare.

Come minimo ogni modulo deve riportare il Logo aziendale, la sigla di identificazione, la Direzione/Funzione emittente, la data di emissione e lo stato di revisione.

Quando un modulo viene modificato, esso deve essere sostituito dalla nuova versione e la vecchia va eliminata. È cura della Direzione/Area emittente del modulo accertarsi che si utilizzi il modulo corretto nei luoghi di utilizzo.

#### 2.3 Copia dei documenti

#### *Copie per immagine su supporto informatico di documenti analogici*

La copia per immagine su supporto informatico di un documento analogico è prodotta mediante processi e strumenti che assicurino che il documento informatico abbia contenuto e forma identici a quelli del documento analogico da cui è tratto, previo raffronto dei documenti o, nel caso di esigenze di dematerializzazione massiva di documenti analogici, attraverso certificazione di processo nei casi in cui siano adottate tecniche in grado di garantire la corrispondenza della forma e del contenuto dell'originale e della copia.

Fermo restando quanto previsto dall'art. 22 comma 3 del CAD, nel caso in cui non vi sia l'attestazione di un pubblico ufficiale, la conformità della copia per immagine ad un documento analogico è garantita mediante l'apposizione della firma digitale o firma elettronica qualificata o firma elettronica avanzata o altro tipo di firma ai sensi dell'art. 20 comma 1bis, ovvero del sigillo elettronico qualificato o avanzato da parte di chi effettua il raffronto.

Laddove richiesta dalla natura dell'attività, l'attestazione di conformità delle copie per immagine su supporto informatico di un documento analogico può essere inserita nel documento informatico contenente la copia per immagine o essere prodotta come documento informatico separato contenente un riferimento temporale e l'impronta di ogni copia per immagine. Il documento informatico contenente l'attestazione è sottoscritto con firma digitale o firma elettronica qualificata o avanzata del notaio o del pubblico ufficiale a ciò autorizzato.

La copia per immagine di uno o più documenti analogici può essere sottoscritta con firma digitale o firma elettronica qualificata da chi effettua la copia.

L'attestazione di conformità della copia informatica di un documento amministrativo analogico, formato dalla Pubblica Amministrazione, ovvero da essa detenuto, può essere inserita nel documento informatico contenente la copia informatica o essere prodotta come documento informatico separato contenente un riferimento temporale e l'impronta di ogni copia per immagine. Il documento informatico contenente l'attestazione è sottoscritto con firma digitale o con firma elettronica qualificata o avanzata del funzionario delegato.

#### Duplicati, copie ed estratti informatici di documenti informatici<sup>25</sup>

Un duplicato informatico ha lo stesso valore giuridico del documento informatico da cui è tratto se è ottenuto mediante la memorizzazione della medesima evidenza informatica, sullo stesso dispositivo o su dispositivi diversi; ad esempio, effettuando una copia da un PC ad una pen-drive di un documento nel medesimo formato.

La copia di un documento informatico è un documento il cui contenuto è il medesimo dell'originale ma con una diversa evidenza informatica rispetto al documento da cui è tratto, come quando si trasforma un documento con estensione ".docx" in un documento ".pdf". L'estratto di un documento informatico è una parte del documento con una diversa evidenza informatica rispetto al documento da cui è tratto. Tali documenti hanno lo stesso valore probatorio dell'originale da cui hanno origine se la stessa conformità non viene espressamente disconosciuta. In particolare, la validità del documento informatico per le copie e/o estratti di documenti informatici è consentita mediante uno dei due metodi:

- raffronto dei documenti;
- certificazione di processo.

I requisiti tecnici per la certificazione di processo sono individuati nell'allegato 3 delle Linee Guida AGID "Certificazione di Processo".

Il ricorso ad uno dei due metodi sopracitati assicura la conformità del contenuto della copia o dell'estratto informatico alle informazioni del documento informatico di origine.

Fatto salvo quanto previsto dall'art. 23bis comma 2 del CAD10 nel caso in cui non vi è l'attestazione di un pubblico ufficiale, la conformità della copia o dell'estratto informatico ad un documento informatico è garantita mediante l'apposizione della firma digitale o firma elettronica qualificata o firma elettronica avanzata, nonché del sigillo elettronico qualificato e avanzato da parte di chi effettua il raffronto.

Laddove richiesta dalla natura dell'attività, l'attestazione di conformità delle copie o estratti informatici di documenti informatici può essere inserita nel documento informatico contenente la copia o l'estratto. L'attestazione di conformità delle copie o dell'estratto informatico di uno o più documenti informatici può essere altresì prodotta come documento informatico separato contenente un riferimento temporale e l'impronta di ogni copia o estratto informatico. Il documento informatico contenente l'attestazione è sottoscritto con firma digitale o con firma elettronica qualificata o avanzata del notaio o del pubblico ufficiale a ciò autorizzato.

#### 2.4 Firma digitale

Per l'espletamento delle attività istituzionali l'amministrazione fornisce la firma digitale ai soggetti da essa delegati a rappresentarla. L'elenco delle persone titolari di firma digitale e delle deleghe ricevute per la sottoscrizione di documenti digitali dell'amministrazione viene riportato nell'Allegato 3.

#### 2.5 Trasmissione e ricezione per via telematica dei documenti informatici

L'Autorità di Sistema Portuale del Mare Adriatico Settentrionale, con riferimento alla normativa in vigore<sup>26</sup>, ha attivato la casella istituzionale di posta elettronica (adspmas@port.venice.it) e la casella di posta certificata mediante il provider Infocert (autoritaportuale.venezia@legalmail.it), pubblicata sull'Indice delle Pubbliche Amministrazioni (IPA).

Tale casella costituisce l'indirizzo virtuale di tutti gli uffici (UOR) che ad essa fanno riferimento. La PEC è utilizzabile:

• Per la ricezione di documenti, solo dall'ufficio protocollo, attraverso il sistema di gestione informatica dei documenti. L'ufficio protocollo procede alla lettura, più volte al giorno, della corrispondenza ivi

<sup>&</sup>lt;sup>25</sup> Linee Guida AGID sulla formazione, gestione e conservazione dei documenti informatici paragrafo 2.3

<sup>&</sup>lt;sup>26</sup> DPR 445/2000, art. 9: le PPAA rendono disponibili per via telematica moduli e formulari elettronici validi ad ogni effetto di legge; art. 14: trasmissione del documento informatico; art. 20: duplicati, copie di documenti informatici; art. 38: modalità di invio e sottoscrizione delle istanze.
pervenuta e adotta le medesime procedure usate per i documenti cartacei (registrazione a protocollo, classificazione, smistamento, assegnazione).

Alla casella istituzionale di posta elettronica possono pervenire le seguenti tipologie di documenti informatici:

- a) Documenti sottoscritti mediante la firma digitale;
- b) Documenti elettronici generici;

I documenti informatici vengono allegati, in chiaro, alla registrazione di protocollo effettuata. L'utente ha così la possibilità di vedere il documento a video senza ricorrere alla copia cartacea. L'archiviazione e la conservazione seguono e rispettano tutte le norme tecniche esistenti al riguardo.

• Per la spedizione di documenti all'esterno, attraverso il sistema di gestione informatica dei documenti. L'indirizzo PEC è pubblicato sul sito www.port.venice.it ed è stato comunicato all'IPA in data 01/06/2010.

In Autorità di Sistema Portuale del Mare Adriatico Settentrionale sono presenti inoltre:

- Caselle di posta elettronica istituzionali (es. adspmas.selezioni@port.venice.it ) pubblicate nel sito WEB;
- Caselle di posta elettronica nominative con il formato nome.cognome@port.venice.it .

#### 2.6 Accreditamento dell'Autorità di Sistema Portuale del Mare Adriatico Settentrionale all'IPA

L'amministrazione si è accreditata presso l'Indice delle Pubbliche Amministrazioni (IPA) in data 1 giugno 2010 come da Allegato 4. È cura del Servizio Archivistico comunicare tempestivamente all'IPA ogni successiva modifica delle proprie credenziali di riferimento e la data in cui la modifica stessa sarà operativa in modo da garantire l'affidabilità dell'indirizzo di posta elettronica.

### Parte terza

## Descrizione dei flussi documentali nell'archivio corrente

#### 3.1 Documenti in entrata

La ricezione dei documenti in entrata e il loro smistamento alle competenti Unità Organizzative Responsabili sono organizzati come segue, a seconda delle possibili casistiche.

La registrazione, classificazione, segnatura e assegnazione dei documenti in entrata spetta all'Ufficio Protocollo contestualmente alla loro ricezione nella stessa giornata in cui sono pervenuti.

#### Modalità di ricezione

- 1) Fax<sup>27</sup>
- 2) Ricezione di documenti informatici

12) PEO

Il personale dell'Ufficio Protocollo controlla quotidianamente i messaggi pervenuti nella casella di posta istituzionale e, previa verifica della bontà e dell'integrità del messaggio, procede alla registrazione di protocollo, li inoltra all'indirizzo <u>adspmas.protocollo@port.venice.it</u> per procedere alla registrazione a protocollo.

b) PEC

I messaggi pervenuti nella casella PEC vengono automaticamente scaricati nel gestionale DocWay per la loro gestione.

12) Documenti informatici ricevuti dagli sportelli delle UOR

Nel caso in cui dei documenti informatici vengano ricevuti direttamente dalle Direzioni/ Aree nelle proprie caselle di posta elettronica, il ricevente deve inoltrare la e-mail all'indirizzo adspmas.protocollo@port.venice.it in modo tale che il documento entri nel gestionale DocWay e venga protocollato dagli addetti al protocollo.

c) SUA

Con la Delibera n. 10 del Comitato di Gestione del 24/09/2021, è stato approvato il Regolamento<sup>28</sup> che disciplina l'organizzazione, il funzionamento ed il monitoraggio dello Sportello Unico Amministrativo c.d. SUA in attuazione dell'art. 15 bis della legge 84/1994, coerentemente alle linee guida in materia di Sportello Unico Amministrativo rilasciate in data 19 luglio 2021 dal Ministero delle Infrastrutture e della

<sup>&</sup>lt;sup>27</sup> Il documento ricevuto a mezzo telefax è un documento analogico a tutti gli effetti.

Il documento trasmesso da chiunque a una pubblica amministrazione tramite telefax, qualora ne venga accertata la fonte di provenienza, soddisfa il requisito della forma scritta e la sua trasmissione non deve essere seguita dalla trasmissione dell'originale (DPR 445/2000, art. 43, comma 5). L'accertamento della fonte di provenienza spetta al responsabile del procedimento amministrativo e avviene di norma per le vie brevi o con l'uso di sistemi informatici.

Nel caso che al telefax faccia seguito l'originale, poiché ogni documento deve essere individuato da un solo numero di protocollo, indipendentemente dal supporto e dal mezzo di trasmissione, l'addetto alla registrazione a protocollo, dopo aver registrato il telefax, deve attribuire all'originale la stessa segnatura del documento pervenuto via telefax.

Il responsabile della registrazione a protocollo deve comunque accertare che si tratti del medesimo documento: qualora vi fosse qualche correzione, anche minima, si tratterebbe di un documento *diverso* e quindi andrà registrato con un nuovo numero di protocollo. Il documento in partenza dovrà recare la dicitura «il presente documento, inviato via telefax, non sarà seguito dal documento originale». Il RUP è comunque tenuto a spedire l'originale qualora il destinatario ne faccia motivata richiesta.

<sup>&</sup>lt;sup>28</sup> Vedasi Allegato 19.

Mobilità Sostenibile. Tale regolamento si inserisce nel percorso verso una gestione completamente digitalizzata e trasparente dei servizi all'utenza portuale intrapreso dall'Ente. Il SUA, una volta attivato, svolgerà la funzione di front office rispetto ai soggetti che operano nei Porti di Venezia e Chioggia per i procedimenti amministrativi ed autorizzativi concernenti le attività economiche.

#### 3) Ricezione di documenti cartacei

#### 12) Servizio Postale

I documenti analogici ricevuti tramite il servizio postale pervengono al Protocollo generale durante la mattinata di ogni giorno lavorativo e la corrispondenza viene aperta di norma nel medesimo giorno lavorativo di ricezione e contestualmente protocollata.

La corrispondenza <u>non</u> viene aperta nei seguenti casi:

- I. Corrispondenza riportante l'indicazione "offerta", "gara d'appalto", "concorso" o simili, o comunque dalla cui confezione si evinca la partecipazione ad una gara;
- II. Corrispondenza indirizzata nominativamente oppure riportante l'indicazione "riservata", "personale", "confidenziale" o simili, o comunque dalla cui confezione si evinca un carattere di corrispondenza privata (vedi parte IV di questo manuale tra i casi particolari).

Sulla base di quanto descritto nel precedente comma 2, la corrispondenza va inoltrata, nel caso di una gara (previa protocollazione), direttamente all'unità organizzativa responsabile del procedimento amministrativo oppure, nel caso di corrispondenza privata, direttamente al destinatario, che la inoltrerà al protocollo nel caso si tratti di una comunicazione per l'ente.

Presso l'Ufficio Protocollo, attraverso la figura del responsabile del Servizio archivistico o di un suo delegato, viene separato il materiale escluso dalla registrazione a protocollo (vedi apposito elenco) e dispone immediatamente la registrazione, segnatura, classificazione e assegnazione alle Direzioni/ Aree di competenza dei singoli documenti dando priorità a quelli individuabili come urgenti.

Il responsabile di ciascuna Area prende atto tramite il sistema informatico che gli sono stati smistati dei documenti.

#### 12) Documenti presentati direttamente allo sportello dell'Ufficio Protocollo

I documenti in formato cartaceo presentati direttamente allo sportello dell'Ufficio Protocollo durante l'orario di apertura sono registrati, classificati e smistati alle Direzioni/Aree di competenza nello stesso giorno di ricezione. Della ricezione degli stessi viene rilasciata a richiesta del consegnatario contestuale ricevuta mediante il programma di sistema di gestione informatica dei documenti o mediante la consegna di una fotocopia del documento protocollato recante la segnatura.

#### 12) Documenti ricevuti direttamente dagli sportelli delle UOR

Nel caso in cui dei documenti analogici vengano ricevuti direttamente dalle Direzioni/Aree, devono essere portati presso l'Ufficio Protocollo che provvederà alla registrazione sul sistema di gestione informatica dei documenti dell'ADSPMAS.

Nel caso si tratti di un documento analogico che deve essere tenuto in originale dalla UOR di competenza (istanze bollate, accettazioni di ordini), una volta registrato a protocollo, il documento viene posto nella casella di posta della Direzione. Una volta al giorno i commessi porteranno tali documenti (e in più la posta non soggetta a protocollazione) al Dirigente, che provvederà all'assegnazione del documento al RPA o a chi sta seguendo la pratica, in base all'organizzazione interna. Questo non vale per quei dirigenti che abbiano un assistente che si occupa personalmente di recuperare la posta in casella.

#### 4) Fatture

Con la legge n. 244 del 24 dicembre 2007, nota come "Legge finanziaria 2008", lo Stato ha introdotto l'obbligo di fatturazione in forma elettronica nei confronti delle Amministrazioni dello Stato.

La legge ha stabilito che la trasmissione delle fatture elettroniche destinate alle Amministrazioni dello Stato debba essere effettuata attraverso il Sistema di Interscambio (SDI), sistema informatico di supporto al processo di "ricezione e successivo inoltro delle fatture elettroniche alle amministrazioni destinatarie".

Pertanto, dal 31 Marzo 2015, l'Autorità evade solamente fatture elettroniche in formato XML trasmesse tramite lo SDI, e solo a fronte di questo tipo di fattura può procedere ai pagamenti.

Eventuali fatture ricevute in formato diverso da quello previsto dalla legge saranno comunque protocollate e gli uffici amministrativi dell'Ente provvederanno e restituire al mittente le fatture che non possono essere accettate, con le informazioni relative alla corretta modalità di trasmissione.

Le fatture emesse da soggetti non residenti in Italia, su cui non vige l'obbligo di emettere fattura elettronica, vengono trattate come protocolli in arrivo, assegnati alla Direzione Programmazione e Finanza e all'Area che ha richiesto i beni o i servizi oggetto della fattura.

#### 3.2 Documenti in uscita

Per i documenti prodotti dall'ADSPMAS, indipendentemente dalla forma nella quale sono redatti, deve essere curata, per quanto possibile, la normalizzazione della forma e dei contenuti dei documenti, attenendosi ai formulari tipici messi a disposizione in rete in O:\Modulistica\Carta intestata-altri modelli (Allegato 9).

I documenti che partono dall'ADSPMAS, dopo essere stati protocollati "In uscita" con la procedura del Protocollo Elettronico dall'Ufficio Protocollo, vengono mantenuti in copia cartacea firmata presso la struttura organizzativa di competenza nel caso di documenti cartacei, mentre per i documenti firmati digitalmente il file viene conservato nella cartella di rete dell'area dell'estensore.

Il protocollo del documento in uscita è uniformato con le seguenti indicazioni (dall'estensore al firmatario):

n. matricola dell'estensore – codice area – codice Direzione – Segretario Generale/n. protocollo determinato dall'applicativo (es.: 258-LEG-SG/4566).

Quando necessario, le comunicazioni in uscita devono riportare la dicitura: "Responsabile del Procedimento" seguita dal nominativo del dirigente responsabile del procedimento e "Ufficio Competente" seguito dall'indicazione dell'Area competente, del numero di telefono e dell'indirizzo e-mail di riferimento. La "velina" che rimane presso l'ente, al fine di garantire la tracciabilità del processo autorizzativo, deve apportare a piè di pagina le indicazioni alfanumeriche dei partecipanti al processo di elaborazione del documento, con le rispettive sigle, come indicativamente di seguito indicato:

| Estensore            | Area           | Direttore      | Segretario Generale |
|----------------------|----------------|----------------|---------------------|
| n. matricola e sigla | Codice e sigla | Codice e sigla | Codice e sigla      |

La registrazione, la classificazione e l'assegnazione dei documenti in uscita spettano all'Ufficio Protocollo. Di seguito lo schema con le denominazioni delle aree dell'Autorità di Sistema Portuale del Mare Adriatico Settentrionale:

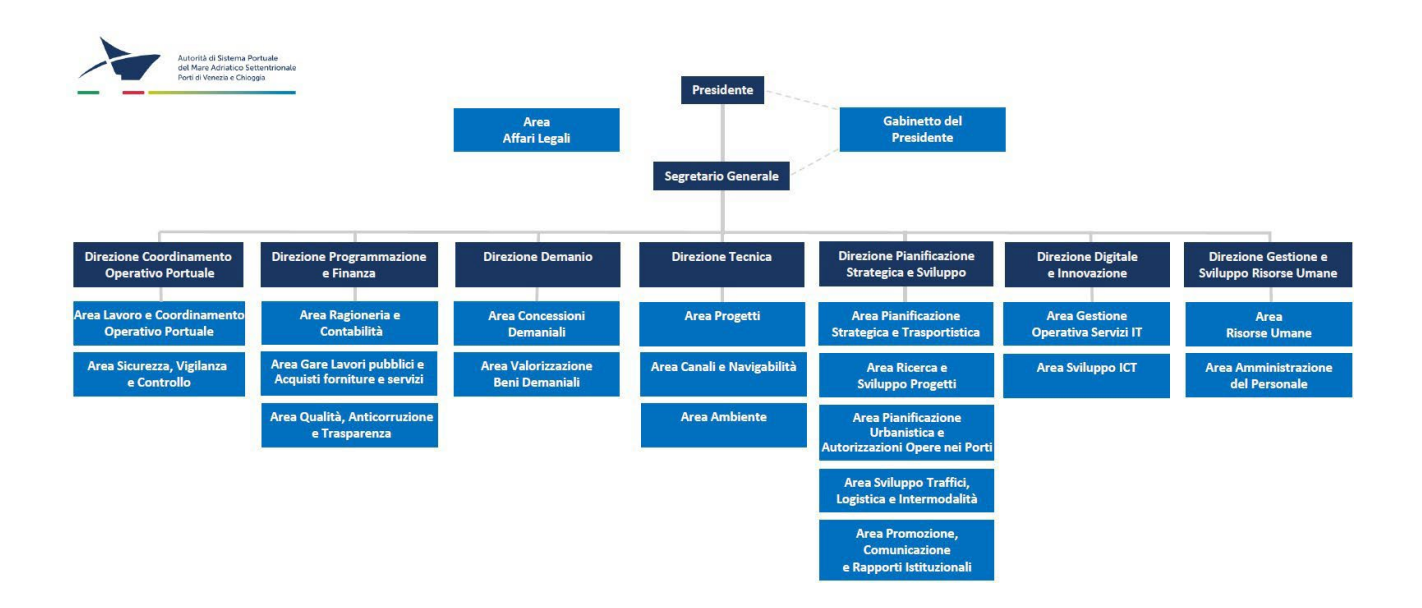

#### 3.2.1 Documento elettronico con firma digitale

Per documento informatico si intende la rappresentazione informatica di atti, fatti o dati giuridicamente rilevanti e soddisfa il requisito della forma scritta nonché la efficacia probatoria ex art. 2702 c.c. alle condizioni stabilite dall'art. 20 del CAD.

L'ADSPMAS forma gli originali dei propri documenti attraverso gli strumenti informatici riportati nel presente manuale di gestione documentale del sistema di gestione informatica dei documenti oppure acquisendo le istanze, le dichiarazioni e le comunicazioni di cui agli articoli 5 -bis<sup>29</sup>, 40 -bis<sup>30</sup> e 65<sup>31</sup> del CAD.

Il documento amministrativo informatico assume le caratteristiche di immodificabilità e di integrità, oltre che con le modalità di cui al paragrafo 2.1.1 delle Linee Guida e nota n. 21 al presente manuale, anche con la sua registrazione nel registro di protocollo, negli ulteriori registri, nei repertori, negli albi, negli elenchi, negli archivi o nelle raccolte di dati contenute nel sistema di gestione informatica dei documenti con le modalità descritte nel manuale di gestione documentale.

Al documento amministrativo informatico viene associato un insieme di metadati, così come previsto ai sensi dell'art 53 del DPR 445/2000<sup>32</sup> per la registrazione di protocollo, nonché ai sensi dell'articolo 56 del

<sup>&</sup>lt;sup>29</sup> "La presentazione di istanze, dichiarazioni, dati e lo scambio di informazioni e documenti, anche a fini statistici, tra le imprese e le amministrazioni pubbliche avviene esclusivamente utilizzando le tecnologie dell'informazione e della comunicazione. Con le medesime modalità le amministrazioni pubbliche adottano e comunicano atti e provvedimenti amministrativi nei confronti delle imprese".

<sup>&</sup>lt;sup>30</sup> "Formano comunque oggetto di registrazione di protocollo ai sensi dell'articolo 53 del decreto del Presidente della Repubblica 28 dicembre 2000, n. 445, le comunicazioni che provengono da o sono inviate a domicili digitali eletti ai sensi di quanto previsto all'articolo 3-bis, nonché le istanze e le dichiarazioni di cui all'articolo 65 in conformità alle regole tecniche di cui all'articolo 71".

<sup>&</sup>lt;sup>31</sup> "Le istanze e le dichiarazioni presentate per via telematica alle pubbliche amministrazioni e ai gestori dei servizi pubblici".

<sup>&</sup>lt;sup>32</sup> "La registrazione di protocollo per ogni documento ricevuto o spedito dalle pubbliche amministrazioni è effettuata mediante la memorizzazione delle seguenti informazioni: a) numero di protocollo del documento generato automaticamente dal sistema e registrato in forma non modificabile; b) data di registrazione di protocollo assegnata automaticamente dal sistema e registrata in forma non modificabile; c) mittente per i documenti ricevuti o, in alternativa, il destinatario o i destinatari per i documenti spediti, registrati in forma non modificabile; d) oggetto del documento, registrato in forma non modificabile; e) data e protocollo del documento informatico, se trasmesso per via telematica, costituita dalla sequenza di simboli binari in grado di identificarne univocamente il contenuto, registrata in forma non modificabile".

DPR 445/2000<sup>33</sup> per i metadati relativi alla classificazione ed alla definizione dei tempi di conservazione, in coerenza con il piano di conservazione e dei metadati che definiscono la relazione con l'aggregazione documentale informatica d'appartenenza.

Inoltre, sono associati i metadati atti a fornire le informazioni relative alla modalità di formazione e alla tipologia del documento, alla presenza di allegati, alla riservatezza dello stesso, alle informazioni per identificare il formato, alla versione, e, infine, all'esito delle verifiche a cui il documento viene sottoposto.

Al documento amministrativo informatico sono associati eventuali ulteriori metadati rilevanti ai fini amministrativi o per finalità gestionali o conservative, definiti, per ogni tipologia di documento, nell'ambito del contesto a cui esso si riferisce. La corretta associazione dei metadati viene gestita attraverso l'ultimo aggiornamento del software di gestione documentale DocWay, eseguito il 03/01/2022, andando successivamente in conservazione correttamente.

La sottoscrizione dei documenti informatici è ottenuta con un processo di firma digitale conforme alle disposizioni di legge. A tal fine l'Autorità si avvale dei servizi offerti da Prestatori di servizi fiduciari attivi in Italia accreditati presso AGID ai sensi della vigente normativa<sup>34</sup>.

Le firme necessarie alla redazione e perfezione giuridica del documento in uscita devono essere apposte prima della sua protocollazione.

Il modello a cui fare riferimento si trova in

O:\Modulistica\Carta intestata-altri modelli\ USCITA\_DIGIT\_velina+origNEW.

L'estensore deve redigere il testo, stampare la VELINA e farla firmare dal proprio Responsabile d'area ed eventualmente dal Dirigente o, in linea gerarchica, fino al firmatario finale. Raccolte le firme e tolte le sigle dal file della "VELINA", lo deve salvare in PDF, farlo firmare digitalmente dal firmatario della lettera e trasmetterlo all'Ufficio Protocollo assieme alla scansione della velina ed eventuali allegati tramite la casella di posta <u>adspmas.protocollo@port.venice.it</u> dove verrà protocollato e, se indicato, trasmesso via PEC.

#### 3.2.2 Documento cartaceo con firma autografa

A norma dell'art. 1, lett. A DPR 445/2000 per documento analogico si intende la rappresentazione non informatica di atti, fatti o dati giuridicamente rilevanti.

Il documento analogico, seppur prodotto con strumenti informatici, è cartaceo e dotato di firma autografa. Il modello a cui fare riferimento si trova in

O:\Modulistica\Carta intestata-altri modelli\ USCITA\_CARTA\_velina+origNEW.

L'estensore deve redigere il testo in due esemplari, la VELINA e l'originale: dopo averli stampati, raccoglie le firme sulla "VELINA" e la firma del Dirigente sull'originale, quindi porta all'Ufficio Protocollo entrambi gli esemplari per la protocollazione e, se indicato, per la trasmissione via PEC.

#### 3.2.3 Documento elettronico con firma sostituita a mezzo stampa

Nel caso in cui un documento redatto con il modello USCITA\_DIGIT\_velina+origNEW, che abbia già tutte le sigle nella velina cartacea ma che per motivi contingenti e straordinari non possa essere firmato digitalmente dal firmatario finale e presenti carattere di urgenza, l'estensore è pregato di contattare l'Ufficio Protocollo, che, sentito il proprio Responsabile, valuterà se procedere con l'invio della comunicazione con *firma autografa sostituita a mezzo stampa, ai sensi dell'art. 23 TER, comma 5 del D. Lgs.* 82/2005.

<sup>&</sup>lt;sup>33</sup> "Le operazioni di registrazione indicate all'articolo 53 e le operazioni di segnatura di protocollo di cui all'articolo 55 nonché le operazioni di classificazione costituiscono operazioni necessarie e sufficienti per la tenuta del sistema di gestione informatica dei documenti da parte delle pubbliche amministrazioni".

<sup>&</sup>lt;sup>34</sup> Si veda l'allegato 3.

#### 3.3 Invio della corrispondenza

Si ricorda ai sensi dell'articolo 6, comma 1, D.L. 18 ottobre 2012, n. 179 che lo scambio di atti e documenti tra amministrazioni pubbliche deve avvenire obbligatoriamente per via telematica.

La trasmissione via PEC avviene come esposto nel paragrafo 2.5.

- Se un ufficio ha necessità di spedire via PEO documenti a firma del proprio responsabile o dirigente (p. e. ditte o enti stranieri), deve redigere un documento in uscita, farlo firmare e trasmetterlo al protocollo; dopo aver acquisito il numero di protocollo, l'invio del documento avverrà tramite una casella istituzionale, di area o personale, dal dominio "@port.venice.it".
- Se un ufficio ha necessità di spedire richieste/invii di informazioni o delucidazioni a destinatari PEO, deve usare la casella di posta elettronica propria o della propria area o del proprio responsabile o dirigente.
- Nel caso in cui si debba comunque spedire della posta cartacea, la procedura prevede quanto segue: l'affrancatura e la spedizione della posta avviene a cura degli addetti dell'impresa che ha in carico il servizio di portierato. Le buste compilate devono essere riposte nelle cassettine presenti presso l'Ufficio: se è necessario avere la certezza che un documento sia stato spedito bisogna avvalersi della spedizione di "Raccomandata", mentre se è necessario avere la certezza che un documento sia stato effettivamente spedito e ricevuto dal destinatario, bisogna avvalersi della spedizione di "Raccomandata con ricevuta di ritorno" (secondo la normativa esistente per la spedizione di documenti). A tal fine l'estensore è tenuto a scrivere a matita il numero di protocollo del documento che vuole spedire via "Raccomandata con ricevuta di ritorno": il commesso addetto all'affrancatura poi riporterà tale numero sul tagliando della "Raccomandata con ricevuta di ritorno" in modo tale che quando la ricevuta di ritorno arriva controfirmata dal destinatario può essere destinata alla struttura ADSPMAS che aveva richiesto la spedizione.

#### 3.4 Documenti interni

#### 3.4.1 Documenti interni di preminente carattere giuridico-probatorio

L'estensore deve redigere il testo dell'interna utilizzando il modello "INTERNA\_velina+origNEW" presente in O:\Modulistica\Carta intestata-altri modelli\, stamparlo e farlo firmare dal proprio Responsabile d'area ed eventualmente dal Dirigente. Raccolte le firme e tolte le sigle dal file della "velina", lo deve salvare in PDF e, senza stamparlo<sup>35</sup>, può allegarlo al documentale DocWay nel momento della protocollazione.

L'esemplare del documento con sigle di estensore, responsabile e direttore ("velina") è conservato dall'estensore.

I documenti interni di preminente carattere giuridico-probatorio devono essere registrati e classificati sul sistema di gestione informatica dei documenti dell'ADSPMAS da parte dell'estensore. La loro registrazione deve essere effettuata una sola volta dal mittente. Il destinatario del documento interno non deve effettuare una nuova registrazione del documento in arrivo.

Le procedure per la consegna e la trasmissione dei documenti alla Direzione/Area di competenza si effettuano in modo analogo a quanto stabilito per i documenti informatici in arrivo. Lo stesso vale per il trattamento archivistico.

#### 3.4.2 Documenti interni di preminente carattere informativo

<sup>&</sup>lt;sup>35</sup> Firma autografa omessa ai sensi dell'art. 23 TER, comma 5 del D. Lgs. 82/2005.

Ogni Direzione/Area produce documenti di preminente carattere informativo che trasmette esclusivamente in forma digitale tramite e-mail all'interno dell'Ente. L'Area ricevente, che non ha la responsabilità legale della conservazione di tali documenti, può organizzarli in forma libera utilizzando le risorse informatiche del sistema.

#### 3.5 Workflow

Dal 15/06/2015 (da Disposizione n. 481 del 10/06/2015) le decretazioni di impegno di spesa e tutti gli ordini ai fornitori da queste derivanti (inclusa la ricezione delle fatture e i relativi atti di liquidazione) sono predisposti, gestiti e adottati in una apposita piattaforma messa a disposizione all'interno dell'applicativo documentale DocWay, che gestisce, oltre alla repertoriazione, alla classificazione e assegnazione anche l'iter autorizzativo dell'atto, secondo le norme vigenti, con lo scopo di aumentare l'efficienza dell'Ente, definendo standard operativi comuni a tutti i dipendenti, garantendo la tracciabilità e la trasparenza dei processi decisionali adottati.

Per la descrizione del processo si rimanda all'Allegato 5, mentre i manuali d'uso sono all'Allegato 17.

## Parte quarta

## Registrazione a protocollo e segnatura dei documenti

#### 4.1 La registrazione dei documenti

Il DPR 445/2000, le regole tecniche al CAD (DPCM del 13/12/2013), richiamate al paragrafo 3.1. delle Linee Guida AGID, prevedono che ogni ente pubblico svolga tutta una serie di attività fondamentali ai fini di una corretta gestione elettronica documentale quali:

- individuare le aree organizzative omogenee (AOO) e i relativi uffici di riferimento ai sensi dell'art. 50, comma 4, del DPR 445/2000;
- nominare, in ciascuna delle AOO, il responsabile della gestione documentale e un suo vicario;
- per le amministrazioni con più AOO, nominare il coordinatore della gestione documentale e un suo vicario, in possesso di idonee competenze giuridiche, informatiche ed archivistiche;
- adottare per ogni AOO il manuale di gestione documentale, su proposta del responsabile della gestione documentale oppure, ove nominato, dal coordinatore della gestione documentale.

Tutti i documenti (analogici e informatici) dell'ADSPMAS, dai quali possano nascere diritti, doveri o legittime aspettative di terzi, devono essere registrati sul sistema di gestione informatica dei documenti dell'ADSPMAS<sup>36</sup>, con le modalità e le eccezioni di seguito illustrate.

La registrazione è l'operazione di memorizzazione delle informazioni fondamentali relative al contenuto, alla forma, all'autore e alla modalità di trasmissione di un documento. Tale operazione, eseguita in un'unica soluzione, senza possibilità per l'operatore di inserire le informazioni in più fasi successive, La registrazione informatica dei documenti è garantita dall'insieme di dati in forma elettronica allegati o connessi al documento informatico al fine dell'identificazione univoca di tutti i documenti prodotti e acquisiti. Per la Pubblica Amministrazione vale quanto disposto ai sensi dell'articolo 53 comma 5 del DPR 445/2000<sup>37</sup>.

La registrazione a protocollo riguarda il singolo documento; non può riguardare per alcun motivo il fascicolo. Quindi il numero di protocollo individua un singolo documento.

#### 4.2 Orari di apertura per il ricevimento della documentazione cartacea

L'Ufficio Protocollo è aperto, per l'utenza esterna, dal lunedì al venerdì secondo il seguente orario:

- dal lunedì al venerdì dalle 9:00 alle 13:00
- il martedì e il giovedì anche dalle 14:30 alle 16:30;

Per quel che concerne la scadenza del termine di presentazione delle domande di partecipazione a gare e/o concorsi, tale termine va comunicato per tempo, a cura dell'ufficio che ha indetto la gara, all'Ufficio Protocollo.

<sup>&</sup>lt;sup>36</sup> DPR 28 dicembre 2000, n. 445 art. 53, comma 5, con alter specifiche all'art. 40-bis L. 82/2005 ("Formano comunque oggetto di registrazione di protocollo ai sensi dell'articolo 53 del decreto del Presidente della Repubblica 28 dicembre 2000, n. 445, le comunicazioni che pervengono o sono inviate dalle caselle di posta elettronica di cui agli articoli 47, commi 1 e 3, 54, comma 2-ter e 57-bis, comma 1, nonché le istanze e le dichiarazioni di cui all'articolo 65 in conformità alle regole tecniche di cui all'articolo 71").

<sup>&</sup>lt;sup>37</sup> "Sono oggetto di registrazione obbligatoria i documenti ricevuti e spediti dall'amministrazione e tutti i documenti informatici. Ne sono esclusi le gazzette ufficiali, i bollettini ufficiali e i notiziari della pubblica amministrazione, le note di ricezione delle circolari e altre disposizioni, i materiali statistici, gli atti preparatori interni, i giornali, le riviste, i libri, i materiali pubblicitari, gli inviti a manifestazioni e tutti i documenti già soggetti a registrazione particolare dell'amministrazione".

#### 4.3 Il registro di protocollo

Il registro di protocollo ha valore di atto pubblico di fede privilegiata che certifica l'effettivo ricevimento e l'effettiva redazione di un documento ad una certa data, indipendentemente dalla regolarità del documento stesso, ed è idoneo a produrre effetti giuridici a favore o a danno delle parti.

Tale registro è soggetto alle forme di pubblicità e di tutela di situazioni giuridicamente rilevanti previste dalla normativa vigente.

La registrazione informatica dei documenti è garantita dall'insieme di dati in forma elettronica allegati o connessi al documento informatico al fine dell'identificazione univoca di tutti i documenti prodotti e acquisiti.

La dolosa mancata registrazione di protocollo prefigura una omissione d'atti d'ufficio, la modifica o manipolazione ex post del registro prefigura invece il reato di falso in atto pubblico.

Il registro giornaliero di protocollo si genera quotidianamente, mediante produzione automatica, su supporto informatico, dell'elenco dei protocolli e delle informazioni ad essi connesse, registrati nell'arco di un giorno. Al fine di garantire l'immodificabilità del contenuto, ai sensi dell'art.7, comma 5, delle Regole tecniche per il protocollo informatico di cui al DCPM 3.12.2013, nonché ai sensi del paragrafo 3.1.6 delle Linee Guida AGID, il registro giornaliero di protocollo viene trasmesso entro la giornata lavorativa successiva al sistema di conservazione dei documenti.

#### 4.4 La classificazione

Per piano di classificazione (titolario) si intende un quadro alfanumerico di riferimento per l'archiviazione, la conservazione e l'individuazione dei documenti.

Il piano di classificazione secondo quanto riportato nel capitolo 2 delle "Linee guida per l'adozione del protocollo informatico e per il trattamento informatico dei procedimenti amministrativi", approvate con Decreto del Ministro per l'innovazione e le tecnologie in data 14 ottobre 2003, nella guida predisposta dal *Centro nazionale per l'informatica nella Pubblica Amministrazione* (CNIPA) – versione del 11.10.2005, e infine al paragrafo 3.2 delle Linee Guida AGID, ha il fine di organizzare logicamente tutti i documenti amministrativi informatici prodotti o ricevuti da un ente nell'esercizio delle sue funzioni. L'attività di classificazione si avvale del sistema di classificazione che mappa, su più livelli gerarchici, tutte le funzioni dell'ente.

La classificazione è un'attività obbligatoria nel sistema di gestione documentale dell'AOO e si applica a tutti i documenti prodotti e acquisiti dalla stessa AOO sottoposti o meno alla registrazione di protocollo, ai sensi degli articoli 56 11 e 64, comma 4 12, del DPR 445/2000. Le informazioni relative alla classificazione nei casi dei documenti amministrativi informatici costituiscono parte integrante dei metadati previsti per la formazione dei documenti medesimi.

Nel sistema di gestione documentale dell'AOO l'attività di classificazione guida la formazione dell'archivio mediante il piano di organizzazione delle aggregazioni documentali.

Il piano di classificazione si suddivide in titoli, i quali si suddividono in classi, le quali si suddividono in fascicoli.

I titoli e le classi sono nel numero prestabilito dal piano di classificazione contenuto nell'Allegato 2 del presente manuale di gestione e non sono modificabili né nel numero né nell'oggetto, se non attraverso le procedure previste. Tale piano di classificazione è stato elaborato dall'archivista dell'Ente, seguendo le

direttive del Gruppo di lavoro per la formulazione di proposte e modelli per la riorganizzazione dell'archivio dei Comuni, nominato con decreto del Direttore Generale per gli Archivi del Ministero per i beni e le attività culturali in data 18 luglio 2002.

Il piano di classificazione è modificato oppure riconfermato periodicamente con Disposizione di servizio del Segretario Generale.

#### 4.5 Elementi obbligatori della registrazione a protocollo

Gli elementi obbligatori, in quanto giuridicamente rilevanti della registrazione a protocollo sono:

- Data di registrazione;
- Numero di protocollo;
- Mittente per il documento in arrivo / destinatario per il documento in partenza;
- Oggetto;
- Numero degli allegati;

#### 4.6 Segnatura

La segnatura di protocollo è l'apposizione e l'associazione all'originale del documento amministrativo, in forma permanente non modificabile, delle informazioni riguardanti il documento stesso. Essa consente di individuare ciascun documento in modo inequivocabile<sup>38</sup>. La registrazione a protocollo e la segnatura costituiscono un'operazione unica e vanno effettuate contemporaneamente; hanno entrambe natura di atto pubblico.

Le informazioni incluse nella segnatura sono quelle di seguito elencate:

- Codice identificativo dell'amministrazione;
- Codice identificativo dell'area organizzativa omogenea;
- Data e numero di protocollo del documento;

La struttura ed i contenuti del file di segnatura di protocollo di un documento informatico sono conformi alle disposizioni tecniche vigenti<sup>39</sup>.

Tali elementi sono stampati tramite un "watermark" sugli allegati alla registrazione di protocollo, in modo tale che siano sempre visibili in caso di stampa di documento informatico.

La segnatura di protocollo di un documento cartaceo avviene attraverso l'apposizione su di esso di un "segno" grafico sul quale vengono riportate le seguenti informazioni relative alla registrazione di protocollo:

- Codice identificativo dell'amministrazione;
- Codice identificativo dell'AOO;
- Data e numero di protocollo del documento;

Il "segno" grafico per i documenti in arrivo può essere il timbro o l'etichetta autoadesiva; l'operazione di segnatura dei documenti in partenza viene effettuata dall'Ufficio Protocollo. L'operazione di acquisizione dell'immagine dei documenti cartacei è eseguibile solo dopo che l'operazione di segnatura è stata eseguita, in modo da acquisire con l'operazione di scansione, come immagine, anche il "segno" sul documento. Il "segno" della segnatura di protocollo deve essere apposto sulla prima pagina dell'originale.

<sup>&</sup>lt;sup>38</sup> DPR 445/2000, art. 55, Linee Guida AGID, paragrafo 3.1.4.

<sup>&</sup>lt;sup>39</sup> DPCM 3/12/2013, art. 9.

Per i documenti cartacei in partenza la segnatura viene scritta a penna dal protocollista nell'apposito spazio in alto a sinistra del modello di lettera in uscita.

Gli elementi che compaiono nella segnatura sono per l'Autorità di Sistema Portuale del Mare Adriatico Settentrionale:

1) elementi identificativi dell'Ente: « APVEAPV»

- 2) elementi per la gestione del documento (records management):
  - Anno;
  - Titolo;
  - Classe;

3) elementi della registrazione a protocollo

- Numero progressivo;
- Data di registrazione

#### 4.7 Modalità di registrazione a protocollo

I documenti pervenuti all'Autorità di Sistema Portuale del Mare Adriatico Settentrionale da altri soggetti giuridici sono registrati una sola volta come documenti in entrata.

I documenti inviati dall'Autorità di Sistema Portuale del Mare Adriatico Settentrionale ad altri soggetti giuridici sono registrati una sola volta come documenti in uscita.

I documenti interni di preminente carattere giuridico-probatorio, inviati da una Direzione/Area ad un'altra all'interno dell'ADSPMAS (oppure da un ufficio all'altro all'interno della stessa Direzione/Area dell'ADSPMAS), devono essere registrati a protocollo una sola volta dalla Direzione/Area mittente come documenti interni.

#### 4.7.1 Protocollazione del documento in arrivo e in partenza

Tutti i documenti in arrivo e in partenza vengono registrati dagli addetti dell'Ufficio Protocollo. Il protocollista provvede alla registrazione del documento in giornata, con l'assegnazione degli elementi obbligatori del protocollo, descritti all'articolo 4.5, cioè della data di registrazione, del numero di protocollo, del corrispondente, dell'oggetto del documento, del numero e della descrizione degli eventuali allegati.

Qualora non possa essere effettuata la registrazione di protocollo nei tempi sopra indicati si provvede a protocollare, in via prioritaria, i documenti che rivestono una particolare importanza, previo motivato provvedimento del Responsabile del Servizio Archivistico, che autorizza l'addetto al protocollo a differire le operazioni relative agli altri documenti.

Qualora venga erroneamente registrato un documento di competenza di terzi (altro ente, altra persona fisica o giuridica), la registrazione va annullata con le procedure descritte all'articolo 4.11.

#### 4.7.2 Rilascio di ricevuta del documento in arrivo

Qualora un documento in arrivo sia consegnato personalmente dal mittente o da altra persona incaricata e venga richiesto il rilascio di una ricevuta attestante l'avvenuta consegna, l'ufficio protocollo può produrre la ricevuta di avvenuta protocollazione tramite DocWay, mentre nel caso in cui l'utente si presenti allo sportello con una fotocopia del documento, si potrà apporre sulla medesima la segnatura (etichetta) di protocollo oppure fotocopiare il documento protocollato dal quale si evince la segnatura apposta.

#### 4.7.3 Assegnazione del documento in arrivo

Ogni documento in arrivo comunque acquisito deve essere trasferito all'ufficio protocollo il quale verifica sulla necessità di procedere alla registrazione, secondo le disposizioni di cui al presente manuale. I

48

documenti ricevuti per posta elettronica devono essere trasmessi mediante lo stesso mezzo come descritto al capitolo 3.1.7.

I documenti ricevuti dall'ufficio protocollo in via telematica o comunque disponibili in formato digitale, sono assegnati al destinatario responsabile del procedimento amministrativo e alla struttura competente attraverso l'assegnazione tramite il documentale DocWay, al termine delle operazioni di registrazione e segnatura di protocollo (come disposto dalla Disposizione di Servizio n. 88 del 01/02/2019).

I documenti ricevuti dall'amministrazione in formato cartaceo, successivamente acquisiti in formato PDF con l'ausilio di scanner, una volta concluse le operazioni di registrazione, di segnatura e di assegnazione, sono fatti pervenire al destinatario responsabile del procedimento amministrativo e alla struttura competente per via informatica attraverso il documentale DocWay, mentre l'originale cartaceo è conservato come allegato al registro di protocollo. Nel caso in cui si tratti istanze con marca da bollo o nei casi in cui l'Area o la Direzione competente avvisi l'ufficio protocollo sulla necessità di detenere l'originale, tale informazione verrà registrata sul documentale e l'originale sarà consegnato al richiedente.

Su indicazione del Segretario Generale, dopo un processo di rilevazione delle competenze delle strutture dell'ADSPMAS condotta nella seconda metà del 2018, il Servizio archivistico ha redatto una procedura di assegnazione che comprende l'indicazione dei procedimenti amministrativi in capo a ciascuna struttura, nonché le materie e gli affari trattati preminentemente da ciascuna area o funzione dell'ente; la lista dei compiti delle aree definiti dalle relative disposizioni di servizio e le eventuali integrazioni, osservazioni e richieste segnalate dai colleghi, si trova allegata al Manuale.

Le regole generali relative alle assegnazioni (Allegato 18) prevedono che;

- Per le Direzioni DTEC-DEM-DPSS-DPF il documento viene assegnato al Dirigente come proprietario e in CC all'area competente e, ove necessario, in CC ad altre Direzioni e aree;
- Per le Direzioni STAFF-SG, DRU e DCOP il documento viene assegnato all'area competente come proprietaria e al Dirigente in CC e, ove necessario, in CC ad altre Direzioni e aree;
- Il Gabinetto del Presidente è messo automaticamente in CC in ciascuna registrazione di protocollo, in entrata e in uscita, fatte salve le comunicazioni che contengono informazioni riservate o dati sensibili dirette all'Area Amministrazione del Personale e la comunicazione che mensilmente l'Area RAG manda alla banca con l'elenco dei bonifici degli stipendi;

Nel caso di assegnazione errata, l'ufficio che riceve il documento comunica l'errore all'ufficio protocollo, mediante la funzione "Rigetta" dell'applicativo DocWay o tramite comunicazione telefonica e lo stesso Ufficio Protocollo procederà alla correzione dell'assegnazione e all'annotazione della modifica intervenuta. Le eventuali richieste di aggiunta di visibilità in CC devono essere inoltrate all'Ufficio Protocollo, che valuterà se apporre una modifica alla lista dei compiti oppure intervenire sulla singola registrazione di protocollo.

Spettano all'Ufficio Protocollo le incombenze relative alla gestione del documento e alla registrazione delle informazioni ad esso collegate, cioè degli elementi accessori del protocollo descritti poc'anzi (classificazione, futura fascicolazione, termini di conservazione, ecc.).

#### 4.7.4 Assegnazione del documento in partenza

Ogni documento in partenza viene assegnato alla Direzione competente e/o all'Area alla quale appartiene l'estensore (individuato attraverso il numero di matricola e la sigla dell'area) secondo le regole appena citate relative ai documenti in arrivo, precisamente:

- Per le Direzioni DTEC-DEM-DPSS-DPF il documento viene assegnato al Dirigente come proprietario e in CC all'area competente e, ove necessario, in CC ad altre Direzioni e aree.
- Per le Direzioni STAFF-SG, DRU e DCOP il documento viene assegnato all'area competente come proprietaria e al Dirigente in CC e, ove necessario, in CC ad altre Direzioni e aree.

• Il Gabinetto del Presidente è messo automaticamente in CC in ciascuna registrazione di protocollo, in entrata e in uscita, fatte salve le comunicazioni che contengono informazioni riservate o dati sensibili.

Nel caso in cui il documento in partenza debba essere messo in visione ad altre aree o Direzioni dell'Ente, l'estensore deve indicarlo nella "velina", segnalando esplicitamente le aree da aggiungere in CC, senza la necessità di stampare copie della comunicazione in partenza.

Il documento verrà assegnato in CC nel software di gestione documentale anche alla struttura a cui appartiene il firmatario, anche se non presente nell'elenco degli assegnatari.

Per ogni destinatario deve essere specificato il mezzo di trasmissione che verrà usato (via PEC, via fax, a mano, Raccomandata A/R, ecc.).

Nel caso di trasmissione via PEC, è sufficiente che venga scritto l'indirizzo PEC del destinatario: a tale scopo si segnala che l'indirizzo PEC di enti ed imprese che già hanno rapporti con l'Autorità di Sistema Portuale del Mare Adriatico Settentrionale si può trovare nell'anagrafica di DocWay, altrimenti si può consultare il sito <u>https://indicepa.gov.it/ipa-portale/consultazione</u> per le PPAA, oppure il sito <u>http://www.inipec.gov.it/cerca-pec</u> per professionisti ed imprese.

#### 4.7.5 Oggetto del documento

Ogni documento che deve essere protocollato deve contenere l'indicazione dell'oggetto, redatto in modo tale che possa far comprendere il contenuto. Deve essere redatto secondo i principi di univocità e uniformità, trovando il giusto equilibrio tra sintesi e analisi, individuando le parole chiave che esprimono l'azione (o le azioni) descritte dal documento. Non deve contenere riferimenti normativi muti o richiami non espliciti.

Nel documentale DocWay il campo oggetto è collegato ad un thesaurus ("Voce d'indice") per la scelta degli oggetti utilizzati più frequentemente.

#### 4.8 Documenti sottoposti a registrazione particolare

Tutti i documenti di cui all'Allegato 6 sono sottoposti a registrazione particolare presso repertori informatici autonomi.

#### 4.9 Documenti che non vanno protocollati

Non vanno protocollati:

- Atti interni, che non costituiscono fasi obbligatorie e imprescindibili dei procedimenti amministrativi;
- Notifiche di avvenuta ricezione, mancata ricezione, protocollazione, annullamento;
- Offerte e preventivi non richiesti;
- Bollettini ufficiali;
- Documenti di interesse effimero (partecipazioni, condoglianze, ringraziamenti, auguri, richieste di appuntamenti);
- Documenti interni di preminente carattere informativo (che devono essere redatti in formato esclusivamente digitale e inviati tramite posta elettronica o flusso telematico);
- Gazzette ufficiali;
- Inviti a manifestazioni;

- Materiali pubblicitari;
- Materiali statistici;
- Note di ricezione delle circolari e altre disposizioni;
- Notiziari della pubblica amministrazione;
- Riviste;
- Giornali e periodici;
- Libri;

Inoltre, per una larga parte degli atti interni dei quali non sia strettamente necessaria l'attestazione precisa della data di produzione o di trasmissione si deve prescindere dalla registrazione a protocollo, anche al fine di non appesantire l'attività amministrativa. Ad esempio, sono escluse dalla registrazione a protocollo:

- Le domande di password;
- Le domande di annullamento;

#### 4.10 Protocollo di emergenza

È autorizzato, dal Segretario Generale, ogni qualvolta per cause tecniche non sia possibile utilizzare la procedura informatica, lo svolgimento manuale delle operazioni di registrazione di protocollo sul registro di emergenza secondo quanto disposto dall'art. 63, comma 1 del DPR 445/2000 (si veda Allegato 15).

Sul registro di emergenza deve essere riportata la causa, la data e l'ora di inizio dell'interruzione nonché la data e loro di ripristino della funzionalità del sistema ai sensi dell'art. 63, comma 1 del DPR 445/2000.

Sul registro di emergenza dev'essere riportato, inoltre, il numero totale di operazioni registrate manualmente.

Una volta ripristinata la piena funzionalità del sistema, il responsabile del protocollo provvede alla chiusura del registro di emergenza, annotando su di esso il numero delle registrazioni effettuate e la data e ora di chiusura. Le informazioni relative ai documenti protocollati manualmente sono reinserite nel sistema informatico all'atto della sua riattivazione da parte dell'Ufficio Protocollo. L'inserimento degli atti nell'archivio protocollo presi dal registro di emergenza può essere fatta in qualsiasi momento tramite un'apposita funzione in modo da non intralciare la normale protocollazione della posta ordinaria. Ad ogni registrazione recuperata dal registro di emergenza sarà attribuito un nuovo numero di protocollo. A tale registrazione sarà aggiunto in nota anche il numero del protocollo, la data di registrazione e l'ufficio del relativo protocollo di emergenza. I documenti annotati nel registro di emergenza e trasferiti nel protocollo unico.

#### 4.11 Protocollo riservato

Sono previste particolari forme di riservatezza e di accesso controllato al protocollo unico per:

- Documenti relativi a vicende di persone o a fatti privati o particolari (dati sensibili, come definiti dal D.lgs. 196/2003 e successive modificazioni);
- Documenti di carattere politico e di indirizzo che, se resi di pubblico dominio, potrebbero ostacolare il raggiungimento degli obiettivi prefissati o procurare pregiudizio a terzi o al buon andamento dell'attività amministrativa (tipologie documentarie definite dalla legge 7 agosto 1990, n. 241, art. 24 e DPR 27 giugno 1992, n. 352, art. 8; Documento programmatico sulla sicurezza dell').

I documenti registrati con tali accortezze, comunque registrati sul sistema di gestione informatica dei documenti unico dell'Autorità di Sistema Portuale del Mare Adriatico Settentrionale, sono visibili solo alle persone indicate da apposito ordine del Segretario Generale, d'intesa con gli altri Dirigenti. Le procedure adottate per la gestione dei documenti e dei procedimenti amministrativi ad accesso riservato, comprese la registrazione, la segnatura, la classificazione e la fascicolazione, sono le stesse adottate per gli altri documenti e procedimenti amministrativi.

I documenti registrati con limitazioni di accessibilità divengono consultabili alla scadenza dei termini indicati nella registrazione. Motivate richieste di consultazione potranno essere accolte prima della scadenza dei termini.

Per i procedimenti amministrativi o gli affari per i quali si renda necessaria la riservatezza temporanea delle informazioni, cioè il differimento dei termini di accesso (ad esempio, gare e appalti, verbali di concorso, etc.), è prevista una forma di accesso riservato al sistema di gestione informatica dei documenti.

L'addetto che effettua l'immissione dei dati deve indicare contestualmente alla registrazione di protocollo anche l'anno, il mese e il giorno nel quale le informazioni temporaneamente riservate divengono soggette al diritto di accesso nelle forme previste dalla normativa vigente.

#### 4.12 Annullamento di una registrazione

È consentito l'annullamento di una registrazione di protocollo solo attraverso l'apposizione della dicitura «annullato», che deve essere effettuata in maniera tale da consentire la lettura delle informazioni registrate in precedenza e da non alterare le informazioni registrate negli elementi obbligatori di protocollo.

Il responsabile del Servizio archivistico è autorizzato, su indicazione del proprio dirigente o del Segretario Generale, ad annullare la registrazione di un documento con apposito provvedimento, i cui estremi devono essere citati nella registrazione dell'annullamento. A tale responsabile vanno trasmesse le richieste scritte (anche per e-mail) contenenti il numero di protocollo da annullare e i motivi dell'annullamento.

Nel record di protocollo devono apparire in forma ben visibile, oltre agli elementi già indicati, anche data e ora dell'annullamento.

#### 4.13 Casi particolari

#### 4.13.1 Lettere anonime

Le lettere anonime vanno protocollate. L'attività di registrazione a protocollo deve essere improntata all'avalutatività: il protocollista, cioè, deve attestare che un determinato documento è pervenuto, così come lo registra, attestandone la certezza giuridica di data, forma e provenienza di un documento. In questi casi la procedura prevede l'utilizzo del protocollo particolare, per limitare la visibilità del documento anonimo alla Direzione/ Area o agli organi interessati. Nel campo "Mittente" si indica "Anonimo".

## 4.13.2 Originali plurimi di uno stesso documento inviati a più soggetti dell'ADSPMAS, per competenza o per conoscenza

Ogni documento, anche se in più esemplari, deve essere individuato da un solo ed unico numero di protocollo, indipendentemente dal fatto che sia indirizzato, per competenza o per conoscenza, a una o più strutture amministrative e/o organi politici all'interno dell'ADSPMAS. Di conseguenza, qualora pervenga un documento nel quale risultano evidenti più destinatari, l'addetto alla registrazione, prima di protocollarlo,

deve verificare, attraverso il sistema informatico, che esso non sia già stato registrato. Qualora il documento sia già stato registrato si deve riportare la stessa segnatura anche sugli altri esemplari.

Ai fini del calcolo dei tempi del procedimento amministrativo si tiene conto della data archivistica di quello protocollato per primo.

Nel caso in cui, oltre alla pluralità di destinatari, il documento tratti anche una pluralità di argomenti (pluralità di oggetti), si veda la procedura descritta in Oggetti plurimi.

#### 4.13.3 Copie per conoscenza

Nel caso di copie per conoscenza si deve utilizzare la procedura descritta in *Originali plurimi*. In particolare, chi effettua la registrazione e lo smistamento dell'originale e delle copie, registra sul registro di protocollo a chi sono state inviate le copie per conoscenza.

La responsabilità della conservazione dell'originale spetta al RPA, mentre i destinatari delle copie per conoscenza possono scegliere di distruggerle, una volta acquisita la conoscenza dell'oggetto del documento, oppure di conservarle per comodità.

#### 4.13.4 Oggetti plurimi in uno stesso documento

Ogni documento in uscita o interno deve obbligatoriamente trattare un solo oggetto (un solo argomento), deve necessariamente riferirsi ad un solo procedimento e quindi deve essere conservato in un unico fascicolo.

Qualora un documento in entrata tratti più oggetti/argomenti afferenti a procedimenti diversi e – conseguentemente – a fascicoli diversi, l'addetto alla registrazione deve creare copie autentiche per gli altri destinatari/responsabili dei procedimenti, ai quali smistare il documento; registrarli, classificarli distintamente.

Sul documento e sulla registrazione di protocollo deve essere riportata la nota «documento con oggetti plurimi smistato anche a ... con prot ».

#### 4.13.5 Documenti in partenza (non via PEC) con numerosi destinatari

Qualora i destinatari siano molto numerosi e il documento non debba essere inviato via PEC (in tal caso devono essere riportati tutti i destinatari con il proprio indirizzo PEC), nella registrazione di protocollo va riportato il nominativo del primo destinatario con la seguente indicazione «... ed altri. Vedi elenco allegato» (es. «Rossi Mario ed altri. Vedi elenco allegato»). In questo caso alla registrazione di protocollo va associato il file contenente l'elenco dei destinatari. Tale elenco, in formato cartaceo, va vistato dal responsabile del procedimento e allegato alla minuta.

#### 4.13.6 Corrispondenza con dicitura "Riservato", "Personale", Confidenziale", "S.P.M.", etc.

Nella presunzione che tale corrispondenza dovrebbe comunque contenere documentazione relativa all'attività istituzionale dell'Autorità di Sistema Portuale del Mare Adriatico Settentrionale, essa deve essere in ogni caso registrata nel sistema di gestione informatica dei documenti dell'Autorità di Sistema Portuale del Mare Adriatico Settentrionale indicando il mittente, quando presente, oppure scrivendo l'annotazione «sconosciuto» e nell'oggetto la dizione «Corrispondenza riservata».

La segnatura deve essere posta sulla busta o sull'involto.

Per allegato si può mettere la scansione del documento originale con i dati riservati cassati o nascosti, oppure un file con la dicitura "Riservato".

#### 4.13.7 Offerte per gare, appalti, concorsi, ecc. in busta chiusa e sigillata

La corrispondenza riportante l'indicazione "offerta", "gara d'appalto", "concorso" o simili o comunque dalla cui confezione si evinca la partecipazione ad una gara, non viene aperta ma viene protocollata in arrivo con l'apposizione del numero di protocollo e della data di registrazione direttamente sulla busta (plico o simili). Aperta la busta (plico o simili), il responsabile del procedimento amministrativo provvede a riportare il numero di protocollo e la data di registrazione già assegnati al documento, conservando la busta (plico o simili) come allegato. Espletata la gara e trascorsi i termini di legge per eventuali ricorsi, possono essere eliminate le buste (plichi e simili).

Per l'espletamento delle gare ADSPMAS si è accreditata nel portale SinTEL, che gestisce tutta la procedura di gara fino all'aggiudicazione: ogni volta che tale sistema riceve o trasmette una comunicazione ai concorrenti di una gara, viene inviata una PEC all'ente che viene inoltrata al sistema di gestione informatica dei documenti dell'Autorità di Sistema Portuale del Mare Adriatico Settentrionale e protocollata, con l'indicazione che l'eventuale invio o la ricezione sono state effettuate tramite il sistema SinTEL.

#### 4.13.8 Documenti pervenuti per errore all'ADSPMAS

I documenti pervenuti per errore all'Autorità di Sistema Portuale del Mare Adriatico Settentrionale non devono essere protocollati e devono essere spediti immediatamente al destinatario con la dicitura «Erroneamente pervenuto all'ADSPMAS il ...».

#### 4.13.9 Integrazioni documentarie

Si precisa che chi effettua le operazioni di registrazione a protocollo non è tenuto a sindacare sulla congruità formale e sostanziale della documentazione presentata, ma deve solo descrivere il documento ed eventuali allegati. Nel caso di documentazione ad integrazione, sia in entrata che in uscita, si rende necessaria una nuova protocollazione, che riporterà il riferimento al protocollo da integrare.

## Parte quinta

## Gestione archivistica dei documenti

#### 5.1 Il fascicolo: individuazione, gestione e tenuta

La fascicolazione è l'attività di riconduzione logica (e, nel caso di documenti cartacei, anche fisica) di un documento all'interno dell'unità archivistica che ne raccoglie i precedenti, al fine di mantenere vivo il vincolo archivistico che lega ogni singolo documento alla pratica relativa<sup>40</sup>.

Il fascicolo è individuato da quattro elementi:

- Anno di istruzione (anno di inizio della pratica)

- Titolo e classe di appartenenza

- Numero di repertorio, cioè un numero sequenziale (da 1 a *n*), attribuito con cadenza annuale, all'interno dell'ultimo grado divisionale del Piano (es. classe)

- Oggetto, cioè una stringa di testo solitamente normalizzata per descrivere compiutamente un affare e/o un procedimento amministrativo

Devono poi essere indicati la Direzione e l'Area di competenza.

#### 5.2 Tipologie del fascicolo

I fascicoli si dividono in due tipologie:

- Fascicoli relativi a documenti o procedimenti amministrativi;
- Fascicoli del personale dipendente;

#### 5.2.1 Fascicoli relativi a documenti o a procedimenti amministrativi

Ogni documento, dopo la sua classificazione, va inserito nel fascicolo (ed eventualmente sottofascicolo, e inserto) di competenza.

I documenti sono archiviati all'interno di ciascun fascicolo, sottofascicolo o inserto, secondo l'ordine cronologico di registrazione, in base, cioè, al numero di protocollo ad essi attribuito o, se assente, in base alla propria data.

Qualora un documento dia luogo all'avvio di un autonomo procedimento amministrativo, il responsabile del procedimento, assegnatario del documento stesso, provvederà alla richiesta al Servizio archivistico di apertura (istruzione) di un nuovo fascicolo.

Qualora insorgano esigenze pratiche, il fascicolo può essere distinto in sottofascicoli, i quali a loro volta possono essere distinti in inserti.

Il fascicolo viene chiuso al termine del procedimento amministrativo o all'esaurimento dello stesso. La data di chiusura si riferisce alla data dell'ultimo documento prodotto. Esso va archiviato rispettando l'ordine del repertorio, cioè nell'anno di apertura.

Gli elementi che individuano un fascicolo sono gestiti dal Responsabile del Servizio archivistico che emanerà apposite direttive in merito.

#### 5.2.2 Fascicoli del personale

Per ogni persona fisica o giuridica deve essere istruito un fascicolo nominativo.

Il fascicolo viene aperto al momento dell'inizio del rapporto con l'Autorità di Sistema Portuale del Mare Adriatico Settentrionale.

Il fascicolo viene chiuso al momento della cessazione del rapporto.

<sup>&</sup>lt;sup>40</sup> DPCM 13/11/2014, art. 13.

I fascicoli delle persone fisiche e giuridiche costituiscono una serie archivistica autonoma per ciascuna delle categorie di persone fisiche o giuridiche (serie dei fascicoli dei dipendenti, etc.). All'interno di ciascuna serie i fascicoli vanno conservati in ordine cronologico di instaurazione del rapporto – e quindi devono essere corredati da indici onomastici che consentano il reperimento del fascicolo – oppure, più confacente all'organizzazione della Direzione/ Area, in ordine alfabetico per cognome e nome delle persone cui i fascicoli si riferiscono.

#### 5.3 Repertorio dei fascicoli

Lo strumento di gestione e reperimento dei fascicoli è il Repertorio dei fascicoli. La sua struttura rispecchia quella del Piano di classificazione e quindi varierà in concomitanza con l'aggiornamento di quest'ultimo: il Piano rappresenta infatti in astratto i documenti che possono essere prodotti dall'Autorità di Sistema Portuale del Mare Adriatico Settentrionale, mentre il Repertorio dei fascicoli rappresenta i documenti che nel concreto sono stati prodotti, suddivisi in fascicoli. Gli elementi costitutivi del repertorio sono:

- Anno di istruzione del fascicolo (con specificazione anche della data)
- Classificazione completa (titolo, classe)
- Numero di fascicolo (ed altre eventuali partizioni in sottofascicoli e inserti)
- Anno di chiusura (con specificazione anche della data)
- Oggetto del fascicolo (ed eventualmente l'oggetto dei sottofascicoli e inserti)
- Annotazione dello status relativo all'età: corrente, deposito, storico
- Annotazione del versamento all'archivio di deposito
- Annotazione del versamento all'archivio storico o, in alternativa, dello scarto

Il repertorio dei fascicoli ha cadenza annuale, cioè inizia il 1° gennaio e termina il 31 dicembre di ogni anno.

#### 5.4 Formazione e gestione dei fascicoli

#### 5.4.1 I fascicoli nel sistema informatico

Il sistema di gestione documentale consente di creare, per via digitale, un fascicolo inteso come contenitore di uno o più documenti.

Sono in corso di definizione le procedure di generazione, alimentazione e gestione del sistema di fascicolazione. Appena approvate e testate sarà pubblicata la nuova procedura e l'aggiornamento del presente Manuale.

#### 5.4.2 Formazione delle serie e dei repertori

Il Piano di classificazione prevede inoltre la formazione obbligatoria di talune serie all'interno di ciascun titolo e di alcune serie di carattere generale, delle quali alcune acquisiscono fisionomia di repertorio. Tali serie sono elencate alla fine di ciascun titolo del Piano di classificazione.

#### 5.5 Diritto di accesso e di consultazione del fascicolo

È assicurato, in armonia con la L 241/1990 e con il DL 33/2013, il principio della trasparenza dell'azione amministrativa, il diritto di accesso ai documenti dell'archivio corrente e dell'archivio di deposito, nonché il diritto alla consultazione presso l'archivio storico.

#### 5.6 L'archivio di deposito

#### 5.6.1 Organizzazione, gestione e strumenti dell'archivio di deposito

Per archivio di deposito si intende il complesso dei documenti relativi ad affari e a procedimenti amministrativi conclusi nell'arco degli ultimi trent'anni, per i quali non risulta più necessaria una trattazione o comunque verso i quali sussista un interesse sporadico. Il termine indica altresì il luogo appositamente designato per la ricezione, gestione e conservazione dei documenti e fascicoli relativi ad affari e procedimenti amministrativi conclusi o non più necessari ad una trattazione corrente. Per il soggetto produttore l'archivio di deposito rappresenta un valore che deriva dalla possibilità che i documenti lì conservati possano essere nuovamente utilizzati e pertanto deve essere mantenuto ordinato. Non solo; i documenti in deposito hanno un valore amministrativo, giuridico e informativo non solo per il soggetto produttore ma anche per i cittadini e le imprese a vario titolo interessati, i quali possono esercitare il diritto di accesso<sup>41</sup>.

#### 5.6.2 L'archivio di deposito dell'ADSPMAS

L'archivio di deposito dell'Autorità di Sistema Portuale del Mare Adriatico Settentrionale è dislocato nel Fabbricato 12. Ne è responsabile l'archivista che detiene le chiavi per accedere alla struttura. Copia di sicurezza delle stesse è conservata presso il Servizio Archivistico e presso l'ufficio del coordinatore dei commessi.

#### 5.6.3 Accesso all'archivio di deposito

L'accesso agli archivi di deposito è ordinariamente consentito soltanto insieme all'archivista o previa sua informazione. Per il prelevamento di documenti è necessario comunicare all'archivista cosa si preleva, secondo le modalità in seguito espresse, la data di prelevamento e di riconsegna, come indicato nell'articolo 68, comma 2 del DPR 445/2000<sup>42</sup>. Il materiale consultato deve essere riconsegnato al personale per essere ricollocato sul palchetto di provenienza.

#### 5.6.4 Gestione dell'archivio di deposito

In considerazione del fatto che l'Autorità di Sistema Portuale del Mare Adriatico Settentrionale non dispone attualmente di un archivio informativo, ma lavora ancora attraverso il supporto cartaceo, questo manuale per ora prende in considerazione i problemi e le soluzioni all'interno di questo scenario, rinviando al futuro la definizione di ulteriori questioni connesse con l'informatizzazione diffusa dell'archivio.

#### 5.6.5 La movimentazione dei fascicoli all'interno dell'archivio di deposito

L'affidamento temporaneo di un fascicolo già versato all'archivio di deposito ad un ufficio della medesima Direzione/Area o di un'altra Direzione/Area deve avvenire solamente per il tempo strettamente necessario all'esaurimento di una procedura o di un procedimento amministrativo.

Tale affidamento temporaneo avviene solamente mediante richiesta espressa, redatta su un apposito modello (Allegato 10), contenente gli estremi identificativi della documentazione richiesta, il nominativo del richiedente, la sua Direzione/ Area o ufficio di appartenenza e la sua firma.

Una sezione della richiesta viene tenuta dall'archivista, l'altra nella posizione fisica occupata dal fascicolo in archivio.

Tale movimentazione deve essere registrata in un apposito Registro di carico e scarico a cura dell'archivista. In esso egli deve riportare, oltre ai dati contenuti nella richiesta, anche la data di consegna/invio e quella di restituzione, nonché delle eventuali note sullo stato della documentazione, sia al momento della consegna sia quanto è riconsegnata.

Con periodicità almeno bimestrale il Responsabile dell'archivio di deposito deve verificare che avvenga la restituzione puntuale dei fascicoli affidati temporaneamente. L'affidatario non deve estrarre i documenti originali dal fascicolo, né alterarne l'ordine, rispettandone la sedimentazione archivistica e il vincolo.

#### 5.6.6 Il versamento dei fascicoli dall'archivio corrente all'archivio di deposito

<sup>&</sup>lt;sup>41</sup> Legge 7 agosto 1990, n. 241, *Nuove norme in materia di procedimento amministrativo e di diritto di accesso ai documenti pubblici.* In particolare gli enti amministrativi hanno il dovere di consentire l'accesso ai documenti in deposito e non giova invocare a giustificazione difficoltà organizzative o di reperimento dei documenti.

<sup>&</sup>lt;sup>42</sup> "Dei documenti prelevati dagli archivi deve essere tenuta traccia del movimento effettuato e della richiesta di prelevamento".

Premesso che il responsabile del procedimento amministrativo è tenuto alla corretta conservazione e custodia dei documenti relativi ai procedimenti amministrativi di propria competenza, periodicamente e secondo un apposito piano di versamento (di norma una volta all'anno), un incaricato di ogni Area deve conferire al responsabile dell'Archivio di deposito i fascicoli relativi ad affari e procedimenti amministrativi conclusi o comunque non più necessari ad una trattazione corrente, avendo cura di redigere un elenco dei fascicoli che versa. È essenziale ai fini di mantenere il vincolo archivistico che, nell'effettuare l'operazione di versamento, si mantenga l'ordine originario dei fascicoli.

Tali fascicoli dovranno essere preventivamente sfoltiti e ordinati, secondo le indicazioni di seguito fornite e previste dal regolamento dell'archivio di deposito, a cura dell'ufficio versante, che dovrà anche curare la redazione di un loro elenco di versamento, con il supporto del sistema informatico, e provvedere a marcare le unità di condizionamento contenenti il materiale da versare con apposite etichette, conformi al modello proposto (Allegato 14).

Il Responsabile, nel decidere quale documentazione deve essere versata, deve tener conto della possibilità che l'affare trattato sebbene già concluso possa avere utilità in un periodo di tempo, successivo al versamento, relativamente breve; in questo caso è opportuno rinviare il versamento alla data seguente. In nessun caso possono essere versati all'archivio di deposito fascicoli contenenti documenti i cui termini per la presentazione di ricorsi amministrativi o giudiziari non sono ancora scaduti.

#### 5.6.7 Regole per una corretta preparazione della documentazione da versare in archivio di deposito

- Il trasferimento deve essere attuato rispettando l'organizzazione che i fascicoli e le serie avevano nell'archivio corrente.
- Il materiale da versare in archivio può essere consegnato soltanto insieme all'elenco di versamento.
- L'elenco di versamento della documentazione in archivio di deposito deve essere consegnato all'archivista, in formato cartaceo e in formato elettronico.
- Non si accetta in archivio il versamento di materiale misto o non riordinato.
- Gli uffici evitino di inserire:
  - Stampati in bianco;
  - Dépliant;
  - Opuscoli a stampa non attinenti in modo rilevante alle pratiche;
  - Libri e giornali;
  - Oggetti vari di cancelleria;
  - Agende personali;
- La documentazione deve essere inserita nei faldoni o in cartolari o contenitori adatti, con peso possibilmente non superiore ai Kg. 6 circa, al fine di facilitare la movimentazione, il trasporto e l'ordinamento del materiale nelle scaffalature.
- Cercare di evitare l'uso di fermagli metallici ed elastici, che col tempo si deteriorano e rovinano i documenti.

#### 5.6.8 Strumenti per la gestione dell'archivio di deposito

Gli strumenti per la gestione dell'archivio di deposito sono:

- Elenco di consistenza, in cui sono riportati i fascicoli conservati presso l'archivio di deposito, suddivisi per titolo, classe e per anno di apertura;
- Registro dei versamenti dei fascicoli dall'archivio corrente all'archivio di deposito e dall'archivio di deposito all'archivio storico;
- Pianta topografica dell'archivio di deposito (Allegato 12);
- Massimario di selezione che stabilisce il periodo di permanenza in deposito e la destinazione successiva della documentazione (che sarà redatto assieme al Conservatore accreditato appena tale procedura sarà espletata);
- Regolamento del servizio di archivio di deposito (Allegato 11);
- Registro dei fascicoli dati in consultazione;

#### 5.7 L'Archivio storico o sezione separata d'archivio

#### 5.7.1 Organizzazione, gestione e strumenti dell'archivio storico

Per archivio storico si intende il complesso dei documenti relativi ad affari e a procedimenti amministrativi conclusi da oltre 40 anni e destinati, previa l'effettuazione delle operazioni di scarto, alla conservazione perenne nella sezione separata d'archivio e alla consultazione da parte del pubblico.

#### 5.7.2 La sezione separata dell'Autorità di Sistema Portuale del Mare Adriatico Settentrionale

La sezione separata dell'Autorità di Sistema Portuale del Mare Adriatico Settentrionale è dislocato nel Fabbricato 117. Ne è responsabile l'archivista che detiene le chiavi per accedere alla struttura. Una copia di sicurezza delle stesse è conservata presso il Servizio Archivistico e presso l'ufficio del coordinatore dei commessi.

#### 5.7.3 Accesso alla sezione separata e modalità di consultazione

L'accesso alla sezione separata è ordinariamente consentito soltanto insieme all'archivista o previa sua informazione. Per il prelevamento di documenti è necessario comunicare all'archivista cosa si preleva, secondo le modalità già espresse nella parte dedicata alla movimentazione dell'archivio di deposito, la data di prelevamento e di riconsegna, come indicato nell'articolo 68, comma 2 del DPR 445/2000<sup>43</sup>. Il materiale consultato deve essere riconsegnato al personale per essere ricollocato sul palchetto di provenienza.

#### 5.7.4 Limiti alla consultazione dei documenti

I documenti conservati nella sezione separata dell'archivio storico sono liberamente consultabili ai fini di ricerca storico-scientifica trascorsi trent'anni dalla data di chiusura del procedimento<sup>44</sup>, ad eccezione di quelli contenenti dati idonei a rivelare lo stato di salute, la vita sessuale o rapporti riservati di tipo familiare, che lo diventano dopo settanta anni, e in base alla normativa vigente in materia di accesso ai documenti amministrativi<sup>45</sup> stante la quale il governo può prevedere casi di sottrazione all'accesso di particolari categorie di documenti amministrativi.

#### 5.7.5 Obbligo di conservazione, ordinamento e inventariazione dell'archivio storico (sezione separata)

I documenti che costituiscono l'archivio storico dell'Autorità di Sistema Portuale del Mare Adriatico Settentrionale (quelli relativi ad affari esauriti da oltre trent'anni e giudicati degni di conservazione permanente) sono conservati, ex art. 67 del DPR 445/2000, dalla sezione separata, che è parte integrante del Servizio archivistico. Essi devono essere inventariati come stabilito dall'art. 30 *obblighi conservativi*, commi 1 e 4 del D.L.vo 22 gennaio 2004, n. 42 *Codice dei Beni Culturali e del paesaggio*. La copia degli inventari e dei relativi aggiornamenti deve essere inviata alla soprintendenza archivistica per il Veneto e al Ministero dell'Interno.

Perciò, anche se dichiarato bene culturale a tutti gli effetti dall'art. 10, del *Codice dei beni culturali e del paesaggio*, l'organizzazione tecnico-scientifica dell'archivio storico, data la specificità del materiale, non può essere demandata alle strutture che si occupano di altri beni culturali (biblioteche, musei, etc.).

L'archivio storico dell'Autorità di Sistema Portuale del Mare Adriatico Settentrionale è gestito direttamente dal Servizio archivistico il quale ha il compito di curare la conservazione e la tutela dei documenti; di procedere, quando necessario al riordino dei fondi, avendo cura di mantenere l'ordine originario dei documenti e la loro integrità fisica, e di aggiornare l'inventario e gli altri mezzi di corredo.

#### 5.7.6 Selezione dei documenti per la conservazione o scarto: dall'archivio di deposito all'archivio storico

<sup>&</sup>lt;sup>43</sup> "Dei documenti prelevati dagli archivi deve essere tenuta traccia del movimento effettuato e della richiesta di prelevamento".

<sup>&</sup>lt;sup>44</sup> L. 29 luglio 2014, n. 106 *Disposizioni urgenti per la tutela del patrimonio...*, art. 12, comma 4, lettera b.

<sup>&</sup>lt;sup>45</sup> Secondo quanto disposto dal D.L.vo 30 giugno 2003, n.196, *Codice in materia di protezione dei dati personali*, art. 103 che rimanda al D.L.vo 29 ottobre 1999, n. 490. E dal D.P.R 12 aprile 2006, n. 184, *regolamento recante disciplina in materia di accesso ai documenti amministrativi*.

Il Responsabile del servizio archivistico deve attivare ogni anno la procedura di selezione dei fascicoli destinati alla conservazione permanente, da versare all'archivio storico, da quelli destinati allo scarto, destinati alla distruzione.

Data l'estrema delicatezza ed irreversibilità delle operazioni, prima di intraprendere qualsiasi operazione di selezione o altre operazioni di riordino sostanziale dell'archivio di deposito, il responsabile del servizio archivistico si confronta con il responsabile dell'area cui la documentazione appartiene.

#### 5.7.7 La selezione della documentazione

Le operazioni di selezione devono essere compiute con l'ausilio degli appositi strumenti (Piano di conservazione, Massimario di scarto, Prontuario di scarto, Indice alfabetico di selezione).

Il risultato dell'operazione di selezione è l'attivazione di due diverse procedure: lo "scarto" della documentazione non destinata alla conservazione permanente, e il versamento all'Archivio storico della documentazione destinata alla conservazione permanente.

#### 5.7.8 Lo "scarto"

Il Responsabile del Servizio archivistico predispone per il dirigente dell'Autorità di Sistema Portuale del Mare Adriatico Settentrionale l'elenco del materiale da scartare (Allegato 13) e acquisisce l'autorizzazione necessaria dalla Soprintendenza archivistica per il Veneto, come previsto dall' art. 21, comma 5 del D. lgs. 490/1999.

#### 5.7.9 Il versamento

Il materiale selezionato per la conservazione permanente deve essere versato all'Archivio storico secondo le modalità di seguito illustrate.

La documentazione da versare deve essere riordinata condizionata in buste (faldoni) identificate mediante apposite etichette; della stessa deve essere redatto un elenco dettagliato. Di tale elenco deve essere fatta copia in formato elettronico per eventuali modifiche.

#### 5.7.10 Strumenti di gestione dell'archivio storico

Gli strumenti di gestione dell'archivio storico sono:

- Guida generale all'archivio storico dell', aggiornata periodicamente con cadenza triennale;
- Elenco di consistenza delle serie conservate aggiornato annualmente;
- Inventari delle serie e dei fondi conservati;
- Quadro topografico dell'archivio storico;
- Registro dei fascicoli dati in consultazione

#### 5.8 Sistema di conservazione

I termini entro cui i documenti informatici e le aggregazioni documentali informatiche devono essere trasferiti in conservazione sono stabiliti in conformità alla normativa vigente e al piano di conservazione. Coerentemente con quanto stabilito dal Codice dei beni culturali, il trasferimento a un sistema di conservazione di documenti e aggregazioni documentali informatiche, appartenenti ad archivi pubblici e privati dichiarati di interesse storico particolarmente importante, è assoggettato all'obbligo di cui all'art. 21 del Codice dei Beni Culturali<sup>46</sup> di comunicazione agli organi competenti in materia di tutela dei beni archivistici o, nel caso di affidamento esterno, alla loro autorizzazione.

<sup>&</sup>lt;sup>46</sup> "Sono subordinati ad autorizzazione del Ministero: a) la rimozione o la demolizione, anche con successiva ricostituzione, dei beni culturali; b) lo spostamento, anche temporaneo, dei beni culturali mobili, salvo quanto previsto ai commi 2 e 3; c) lo smembramento di collezioni, serie e raccolte; d) lo scarto dei documenti degli archivi pubblici e degli archivi privati per i quali sia intervenuta la dichiarazione ai sensi dell'articolo 13, nonché lo scarto di materiale bibliografico delle biblioteche pubbliche, con l'eccezione prevista all'articolo 10, comma 2, lettera c), e delle biblioteche private per le quali sia intervenuta la dichiarazione ai sensi dell'articolo 13; e) il trasferimento ad altre persone giuridiche di complessi organici di documentazione di archivi pubblici,

Nella Pubblica Amministrazione, il sistema di gestione documentale trasferisce al sistema di conservazione, ai sensi dell'art. 44, comma 1-bis, del CAD<sup>47</sup>:

- i fascicoli informatici chiusi e le serie informatiche chiuse, trasferendoli dall'archivio corrente o dall'archivio di deposito;
- i fascicoli informatici e le serie non ancora chiuse trasferendo i documenti in essi contenuti sulla base di specifiche esigenze dell'ente, con particolare attenzione per i rischi di obsolescenza tecnologica.

Il sistema di conservazione assicura, dalla presa in carico fino all'eventuale scarto, la conservazione dei seguenti oggetti digitali in esso conservati, tramite l'adozione di regole, procedure e tecnologie, garantendone le caratteristiche di autenticità, integrità, affidabilità, leggibilità, reperibilità:

- i documenti informatici e i documenti amministrativi informatici con i metadati ad essi associati
- le aggregazioni documentali informatiche (fascicoli e serie) con i metadati ad esse associati contenenti i riferimenti che univocamente identificano i singoli oggetti documentali che costituiscono le aggregazioni medesime, nel rispetto di quanto indicato per le Pubbliche Amministrazioni nell'articolo 67, comma 2, del DPR 445/2000 2 e art. 44, comma 1-bis, CAD;
- gli archivi informatici con i metadati associati.

Il sistema di conservazione garantisce l'accesso all'oggetto conservato per il periodo previsto dal piano di conservazione del titolare dell'oggetto della conservazione e dalla normativa vigente, o per un tempo superiore eventualmente concordato tra le parti, indipendentemente dall'evoluzione del contesto tecnologico.

Il sistema di conservazione è logicamente distinto dal sistema di gestione documentale.

I documenti informatici e le aggregazioni documentali informatiche possono essere oggetto di selezione e scarto nel sistema di gestione documentale nel rispetto della normativa sui beni culturali.

#### 5.8.1 Pacchetti informativi

Gli oggetti della conservazione sono trattati dal sistema di conservazione in pacchetti informativi che si distinguono in:

- pacchetti di versamento;
- pacchetti di archiviazione;
- pacchetti di distribuzione.

L'interoperabilità tra i sistemi di conservazione dei soggetti che svolgono attività di conservazione è garantita dall'applicazione delle specifiche tecniche del pacchetto di archiviazione definite dalla norma UNI 11386 - Standard SInCRO - Supporto all'Interoperabilità nella Conservazione e nel Recupero degli Oggetti digitali.

Il Titolare dell'oggetto della conservazione utilizza, già al momento della formazione, le modalità e i formati individuati nel manuale di conservazione in conformità con le Linee Guida AGID.

Il trasferimento dell'oggetto di conservazione nel sistema di conservazione avviene generando un PdV nelle modalità e con il formato previsti dal manuale di conservazione di cui al paragrafo 4.7.Il processo di conservazione prevede:

nonché di archivi privati per i quali sia intervenuta la dichiarazione ai sensi dell'articolo 13". Il successivo comma 3 prevede che: "Lo spostamento degli archivi correnti dello Stato e degli enti ed istituti pubblici non è soggetto ad autorizzazione, ma comporta l'obbligo di comunicazione al Ministero per le finalità di cui all'articolo 18".

<sup>&</sup>lt;sup>47</sup> "Il sistema di gestione dei documenti informatici delle pubbliche amministrazioni è gestito da un responsabile che opera d'intesa con il dirigente dell'ufficio di cui all'articolo 17 del presente Codice, il responsabile del trattamento dei dati personali di cui all'articolo 29 del decreto legislativo 30 giugno 2003, n. 196, ove nominato, e con il responsabile del sistema della conservazione dei documenti informatici delle pubbliche amministrazioni, nella definizione e gestione delle attività di rispettiva competenza. Almeno una volta all'anno il responsabile della gestione dei documenti informatici provvede a trasmettere al sistema di conservazione i fascicoli e le serie documentarie anche relative a procedimenti non conclusi".

- l'acquisizione da parte del sistema di conservazione del PdV per la sua presa in carico;
- la verifica che il PdV e gli oggetti digitali contenuti siano coerenti con quanto previsto dal manuale;
- la generazione del rapporto di versamento relativo ad uno o più pacchetti di versamento, univocamente identificato dal sistema di conservazione e contenente un riferimento temporale, specificato con riferimento al Tempo universale coordinato (UTC), e una o più impronte, calcolate sull'intero contenuto del pacchetto di versamento, secondo le modalità descritte nel manuale di conservazione;
- la sottoscrizione del rapporto di versamento con la firma digitale o firma elettronica qualificata o avanzata apposta dal responsabile del servizio di conservazione;
- ai fini della interoperabilità tra sistemi di conservazione, i pacchetti di distribuzione possono contenere parte, uno o più i pacchetti di archiviazione;
- la produzione di duplicati informatici o di copie informatiche effettuati su richiesta degli utenti in conformità a quanto previsto dalle presenti linee guida;
- la produzione di copie informatiche tramite attività di riversamento al fine di adeguare il formato alle esigenze conservative di leggibilità nel tempo in base alle indicazioni previste dall'allegato 2 "Formati di file e riversamento";
- l'eventuale scarto del pacchetto di archiviazione dal sistema di conservazione alla scadenza dei termini di conservazione previsti dalla norma o secondo quanto indicato dal piano di conservazione del Titolare dell'oggetto di conservazione;
- nel caso degli archivi pubblici o privati, che rivestono interesse storico particolarmente importante, l'eventuale scarto del pacchetto di archiviazione avviene previa autorizzazione del MIBAC rilasciata al Titolare dell'oggetto della conservazione secondo quanto previsto dalla normativa vigente in materia.

Nel caso di affidamento a terzi del servizio di conservazione le modalità sono indicate nei manuali del Titolare dell'oggetto di conservazione e del conservatore accreditato e concordate tra le parti.

Attualmente, il sistema di conservazione è gestito tramite appalto alla ditta di conservatori accreditati AGID Unimatica spa<sup>48</sup>.

#### 5.8.2 Modalità di esibizione

Fermi restando gli obblighi previsti in materia di esibizione dei documenti dalla normativa vigente, il sistema di conservazione permette ai soggetti autorizzati l'accesso diretto, anche da remoto, agli oggetti digitali conservati, attraverso la produzione di pacchetti di distribuzione secondo le modalità descritte nel manuale di conservazione. Nel caso di affidamento esterno del servizio di conservazione tali modalità sono concordate tra le parti e indicate nei rispettivi manuali.

<sup>&</sup>lt;sup>48</sup> Si veda l'Allegato 20.

### Parte sesta

## Sicurezza e sistema informatico

#### 6.1 Premessa

Il sistema informatico dell'Autorità di Sistema Portuale del Mare Adriatico Settentrionale, mediante l'adozione di un insieme di misure organizzative e tecnologiche, garantisce all'utente tutti i servizi previsti e solo quelli, nei tempi e nelle modalità definite.

Ai sensi dell'art. 12 comma 1 del DPCM 3 dicembre 2013, alla circolare AGID del 18 aprile 2017, n. 2/2017 e all'ampia trattazione che le Linee guida AGID propongono al paragrafo 3 e 4, si riprende e si integra il piano per la sicurezza informatica – DPPS redatto e approvato dall'Autorità di Sistema Portuale del Mare Adriatico Settentrionale relativo alla formazione, alla gestione, alla trasmissione, all'interscambio, all'accesso, alla conservazione dei documenti informatici d'intesa con il responsabile della sicurezza, il responsabile della conservazione, il responsabile per la transizione al digitale e acquisito il parere del responsabile della protezione dei dati personali, il piano della sicurezza del sistema di gestione informatica dei documenti, nell'ambito del piano generale della sicurezza ed in coerenza con quanto previsto dal Piano Triennale per l'Informatica nella Pubblica Amministrazione vigente.

#### 6.2 Modalità di accesso e trattamento dei documenti

L'attività di protocollazione implica il trattamento, la conservazione temporanea in attesa dello smistamento e della fascicolazione di documenti. Sono adottate le misure minime di sicurezza come riportato nella tavola che segue:

|                             | Documenti con dati personali | Documenti con dati sensibili               |
|-----------------------------|------------------------------|--------------------------------------------|
| Conservazione dei documenti | Archivi                      | Archivi                                    |
| Accesso agli archivi        | Accesso selezionato          | Accesso selezionato e controllato          |
| Gestione accesso archivi    |                              | Identificazione e registrazione<br>accessi |
| Trattamento dei documenti   |                              | In contenitori muniti di serratura         |
| Copie e riproduzioni        | Come gli originali           | Come gli originali                         |

#### 6.3 Abilitazione per l'accesso all'uso delle funzionalità del programma

L'accesso al sistema avviene in due momenti:

- Autenticazione;
- Autorizzazione;

L'autenticazione si esprime mediante richiesta di identificativi personali costituiti da nome dell'utente (username) e parola chiave (password).

L'autorizzazione consiste in un insieme di funzionalità operative rese disponibili all'utente, selezionate tra tutte quelle previste dalla procedura informatica.

63

Il gruppo di autorizzazioni estratte dall'insieme di funzionalità generali della procedura si definisce 'Ruolo'. Segue un esempio delle possibilità offerte su alcune attività principali:

| Funzione     | Modalità 1           | Modalità 2          | Modalità 3              | Modalitàn         |
|--------------|----------------------|---------------------|-------------------------|-------------------|
| Visibilità   | Tutti i protocolli   | Tutti i soli        | Tutti i soli protocolli | Solo i protocolli |
|              |                      | protocolli della    | dell'Area               | riservati         |
|              |                      | Direzione           |                         |                   |
| Inserimento  | Tutti i documenti    | Tutti i documenti   | Protocolli interni e in | Solo protocolli   |
|              | compresi i riservati | esclusi i riservati | uscita, qualora         | interni           |
|              |                      |                     | l'Ufficio Protocollo    |                   |
|              |                      |                     | risultasse chiuso       |                   |
| Modifica     | Tutti i documenti    | Tutti i documenti   | Solo quelli di          | Nessun documento  |
|              | compresi i riservati | esclusi i riservati | competenza              |                   |
|              |                      |                     | dell'Area               |                   |
| Annullamento | Solo Ufficio         | Solo Ufficio        | Solo Ufficio            | Solo Ufficio      |
|              | Protocollo           | Protocollo          | Protocollo              | Protocollo        |

Si forniscono le definizioni delle abilitazioni più importanti:

Visibilità: possibilità per un utente abilitato di visualizzare una registrazione di protocollo

Inserimento: possibilità per un utente abilitato di inserire i dati e provvedere ad una registrazione di protocollo ed alla gestione del documento

Modifica: possibilità per un utente abilitato di modificare i dati gestionali di una registrazione di protocollo, con l'esclusione dei dati obbligatori

Annullamento: possibilità per un utente abilitato (specificamente il Responsabile del sistema di gestione informatica dei documenti) di annullare una registrazione

Sono stati definiti i seguenti ruoli che come detto sono costituiti da un sottoinsieme delle funzionalità possibili rappresentate nella tavola precedente:

- Protocollista: è la persona che ha l'autorizzazione ad eseguire la registrazione dei documenti. Nel caso di documenti in entrata, il protocollista, oltre a registrare e segnare, attribuisce al documento la classificazione (titolo e classe), smistando il documento alla Direzione/Area di competenza. La fascicolazione è compito del RPA. Nel caso di documenti interni, il RPA provvede alla sua registrazione, segnatura, classificazione e fascicolazione;
- 2. Responsabile del procedimento amministrativo (RPA): è la persona alla quale è stata affidata la trattazione di un affare amministrativo e alla quale sono stati smistati i relativi documenti da parte del Protocollo Generale o del dirigente del Settore. Il suo compito è quello di inserire il documento in un fascicolo già aperto o di istruirne uno nuovo. Se il RPA rileva di aver ricevuto per sbaglio di smistamento o assegnazione un documento, deve procedere all'azione di "Rigetta" dal menu "Assegnazioni": in tal modo, il documento tornerà all'Ufficio Protocollo che eseguirà una nuova assegnazione;
- 3. **Utente abilitato alla sola consultazione dei documenti.** Gli utenti interni accedono al sistema informativo in base alle autorizzazioni stabilite dal Responsabile del Servizio. Possono essere:
  - Tutti i protocolli, compresi i riservati;
  - Tutti i protocolli, esclusi i riservati;
  - Tutti i protocolli della Direzione/ Area;
  - Solo i protocolli assegnati dal proprio responsabile d'Area o Dirigente;

#### 6.4 Il sistema informatico: architettura e funzionalità del software

L'architettura e le funzionalità (Manuale utente) del software DocWay, sono descritte nell'Allegato 16: Manuale utente del software.

## Parte settima

## Disposizioni finali

#### 7.1 Modalità di comunicazione del Manuale

In conformità dell'art. 5, c. 3 del DPCM 3 dicembre 2013, nonché del paragrafo 3.5 (ultimo comma) delle Linee guida AGID, il presente Manuale di gestione viene reso pubblico attraverso l'emanazione di un Decreto del Presidente e reso accessibile al personale dell'Autorità di Sistema Portuale del Mare Adriatico Settentrionale all'interno di una *directory* comune e sul sito dell'Autorità di Sistema Portuale del Mare Adriatico Settentrionale, sezione Amministrazione Trasparente.

#### 7.2 Modalità di aggiornamento del Manuale

Il Manuale di gestione verrà aggiornato ogniqualvolta risulti necessario, a seguito di innovazioni normative o regolamentari, con Disposizione di servizio del Segretario Generale.

## Parte ottava

## Allegati

Allegato 1. Organigramma dell'Autorità di Sistema Portuale del Mare Adriatico Settentrionale al 23/12/2024

Allegato 2. Piano di classificazione

Allegato 3. Elenco persone titolari di firma digitale

Allegato 4. Accreditamento dell'Autorità di Sistema Portuale del Mare Adriatico Settentrionale all'IPA

Allegato 5. Processi di workflow del ciclo di acquisto

Allegato 6. Documenti soggetti a registrazione particolare: elenco dei repertori

Allegato 7. Regolamento contratti

Allegato 8. Disciplinare Albo online

Allegato 9. Modulistica in uso

Allegato 10. Modello di Richiesta consultazione interna fascicolo versato in archivio di deposito

Allegato 11. Regolamento accesso e consultazione archivio di deposito

Allegato 12. Pianta topografica dei locali adibiti ad archivio di deposito

Allegato 13. Modello di Elenco di scarto

Allegato 14 Modello di Etichetta per unità versate in archivio di deposito

Allegato 15. Modello di Registro di protocollo di emergenza

Allegato 16. Architettura e funzionalità (Manuale utente) del software DocWay 4

Allegato 17. Manuali Workflow

Allegato 17.1 Manuale Decretazione

Allegato 17.2 Manuale Lettera d'ordine

Allegato 17.3 Manuale liquidazione fattura

Allegato 18. Assegnazioni

Allegato 19. Regolamento SUA

Allegato 20. Manuale di conservazione

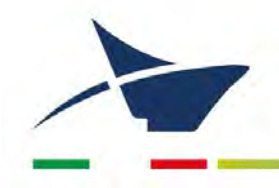

Autorità di Sistema Portuale del Mare Adriatico Settentrionale Porti di Venezia e Chioggia

## ALLEGATO 1 Organigramma al 23/12/2024

Manuale di gestione documentale – Aggiornamento dicembre 2024

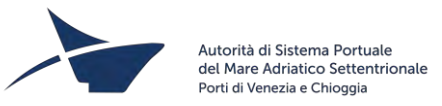

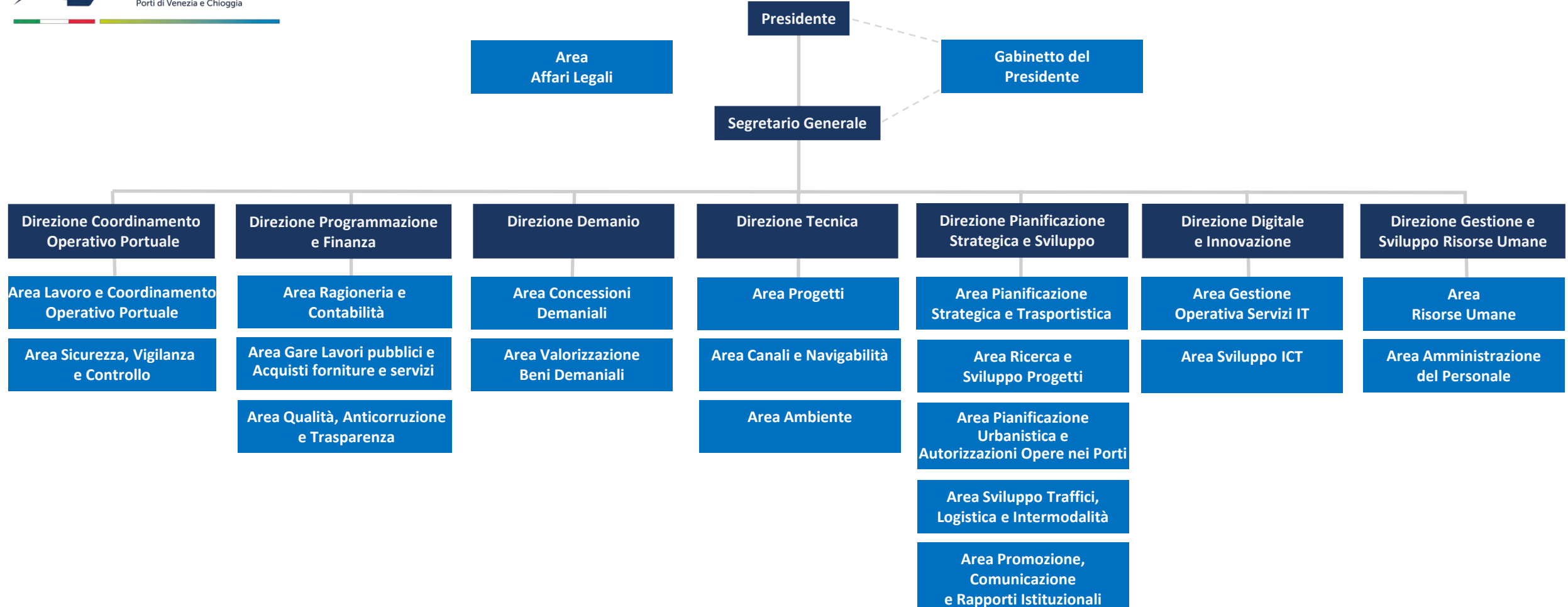

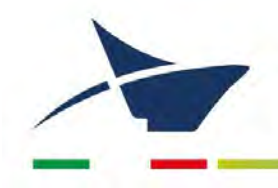

Autorità di Sistema Portuale del Mare Adriatico Settentrionale Porti di Venezia e Chioggia

# Allegato 2 Piano di classificazione

Manuale di gestione documentale – Aggiornamento dicembre 2024

## Piano di classificazione

#### CAT. I Organi di governo, gestione, controllo, consulenza e garanzia

- 1. Presidente e Segretario Generale
  - 1. Nomina e atti inerenti
    - 2. Atti di delega
    - 3. Rapporti istituzionali Italia
    - 4. Rapporti istituzionali UE/ internazionali
    - 5. Comunicazioni comunità portuale
    - 6. Comunicazione Direzioni
    - 7. Inviti e ringraziamenti
    - 8. Riservato
    - 9. Varie
    - 10. Commissario per l'area MonteSyndial
- 2. Comitato Portuale/Comitato di Gestione
- 3. Commissione Consultiva del Porto di Venezia/Organismo di partenariato della Risorsa Mare
- 4. Collegio dei Revisori dei Conti
- 5. Commissario straordinario
- 6. Società partecipate
- 7. Attività negoziale e contrattuale
  - 1. Gestione quote associative
  - 2. Varie
- 8. Privacy, trasparenza, accessibilità, anticorruzione
- 9. Controllo gestione e qualità
- 10. Attività di studio e ricerche
- 11. Norme, prescrizioni e regolamenti
- 12. Comitato Unico di Garanzia
- 13.

#### CAT. II Risorse umane

- 1. Selezioni
- 2. Autocandidature e richieste stage
- 3. Assunzioni Carriera
- 4. Cessazioni
- 5. Distacchi, mobilità e aspettativa
- 6. Trattamento economico, fiscale, contributivo e assicurativo
- 7. Dichiarazioni di infermità ed equo indennizzo
- 8. Trattamento di fine rapporto Fondi complementari
- 9. Enti previdenziali
- 10. Provvedimenti disciplinari
- 11. Orario di lavoro, presenze, assenze e autorizzazioni
- 12. Trasferte
- 13. Formazione e sviluppo competenze
- 14. Gestione del sistema di valutazione delle competenze
- 15. Relazioni con le organizzazioni sindacali e contrattazione di Il livello
- 16. Varie

#### CAT. III Risorse finanziarie, gestione contabile e fiscale

- 1. Bilancio di previsione
- 2. Conto consuntivo

- 3. Decretazione impegno di spesa
- 4. Fatture e note di accredito
- 5. Note di addebito-Richieste di pagamento
- 6. Estratti conto
- 7. Situazioni debitorie Piani di rientro Recupero crediti-Cessioni credito
- 8. Solleciti fatture
- 9. Pagamento stipendi
- 10. Disposizioni di pagamento e quietanze
- 11. Mutui e finanziamenti
- 12. Corte dei Conti
- 13. Carte di credito
- 14. Cassa
- 15. Fiscale
- 16. Variazione ragione sociale/sedi amministrative/IBAN
- 17. Relazioni periodiche e statistiche
- 18. POT
- 19. Regolamenti
- 20. Corrispondenza Ministeri
- 21. Risorse nazionali e comunitarie
- 22. Polizze fideiussorie, cauzioni e garanzie
- 23. Varie

#### CAT. IV Gare, appalti e forniture

- 1. Affidamento incarichi
  - 1. Bando di gara
  - 2. Richieste interessati
  - 3. Affidamento incarico
- 2. Lettere d'ordine
- 3. Esecuzione contratto
  - 1. Esecuzione lavori
  - 2. Subappalti
  - 3. Richieste varie
- 4. Forniture beni
- 5. Forniture servizi
- 6. Gestione abbonamenti pubblicazioni
- 7. Mezzi di servizio
- 8. Fondo cassa economato
- 9. Certificazioni fiscali e contributive
  - 1. DURC Documento Unico di Regolarità Contributiva
  - 2. Tracciabilità dei flussi finanziari negli appalti pubblici Comunicazione conto corrente
  - 3. Tracciabilità dei flussi finanziari negli appalti pubblici Certificato antimafia
  - 4. Certificazione sostitutiva di atti notori/ Autocertificazioni
  - 5. Iscrizione all'albo dei fornitori
  - 6. Certificati di esecuzione lavori
  - 7. Attestazioni varie
  - 8. Comunicazioni AVCP/ANAC
  - 9. Varie

#### CAT. V Risorse documentali

- 1. Parte generale e gestione delle risorse
- 2. Servizio archivistico
- 3. Accesso agli atti, ai documenti e alle informazioni
- 4. Biblioteca ed emeroteca
- 5. Contratti

- 6. Progetti
- 7. Repertori Provvedimenti
  - 1. Decreti
  - 2. Disposizioni di Servizio
  - 3. Ordinanze
  - 4. Delibere
  - 5. Bandi e avvisi
  - 6. Altri atti interni
  - 7. Avvisi esterni
  - 8. Comunicati al personale
  - 9. Decreti del Commissario per l'area MonteSyndial
  - 10. Ordinanze del Commissario per l'area MonteSyndial
  - 11. Verbali del Comitato Unico di Garanzia

#### CAT. VI ICT - Risorse informatiche

- 1. LogIS STIM
- 2. ICT interna Sviluppi SW
- 3. ICT interna Gestione HW
- 4. ICT interna Manutenzione SW
- 5. Offerte
- 6. Progetti diversi
- 7. Varie

#### CAT. VII Affari legali

- 1. Civile
- 2. Penale
- 3. Amministrativo
- 4. Sinistri e assicurazioni
  - 1. Segnalazioni e sinistri
  - 2. Assicurazioni
- 5. Conciliazioni
- 6. Espropri
- 7. Pareri
- 8. Questioni legislative
- 9. Corrispondenza generale
- 10. Contestazioni
- 11. Varie

#### CAT. VIII Relazioni esterne

- 1. Promozione
- 2. Comunicazione
- 3. Offerte e preventivi
- 4. Varie

#### CAT. IX Gestione problematiche ambientali

- 1. Bonifiche Dragaggi
- 2. Scarichi Disinquinamento
- 3. Rifiuti
- 4. Energia Aria
- 5. Commissioni, gruppi di lavoro
- 6. Documentazione Rapporti di prova
- 7. Documentazione Campionamenti
- 8. Valutazioni ambientali
- 9. Varie
- 10. Igiene ambientale Pulizia

#### CAT. X Direzione Tecnica
- 1. Pianificazione urbanistica
- 2. Progetti su banchine e fabbricati
- 3. Lavori su viabilità e territorio in ambito portuale
  - 1. Viabilità e piazzali
  - 2. Rete ferroviaria
  - 3. Sottoservizi ed utility
- 4. Lavori su canali, banchine e navigabilità
  - 1. Escavo canali
  - 2. Segnalamenti e sentiero luminoso
  - 3. Altri lavori su canali
- 5. Direzioni lavori a terra
- 6. Offerte
- 7. Pareri tecnici
- 8. Conferenze di servizi e commissioni
- 9. Autorizzazioni
- 10. Manutenzioni di fabbricati e beni demaniali
- 11. Danni a fabbricati e beni demaniali
- 12. Documentazione tecnica
  - 1. Richieste intervento recupero briccole e altri materiali
  - 2. Nullaosta autorizzazione circolazione veicoli eccezionali
  - 3. Verbali di riunioni di coordinamento
  - 4. Verbali di visita in cantiere
  - 5. Verbali di verifica POS
  - 6. Prove meccaniche
  - 7. Ordini di servizio
  - 8. Denuncia opere in cemento armato
  - 9. Altro
- 13. Varie

#### CAT. XI Gestione dei Beni Demaniali

- 1. Beni demaniali Consistenza
- 2. Beni demaniali Attività
- 3. Concessioni demaniali
- 4. Corrispondenza con enti e PA
- 5. Autorizzazioni ex art. 5 comma 5 bis L. 84/1994
- 6. Varie

#### CAT. XII Gestione delle attività portuali

- 1. Istanze di iscrizione e rinnovo ai registri
  - 1. Istanze di iscrizione e rinnovo al registro delle persone autorizzate all'esercizio dell'attività di addetto terminal passeggeri, ex Ord. 407
  - 2. Istanze di iscrizione e rinnovo al registro delle società autorizzate ai sensi dell'art. 68 cod. nav., ex Ord. 17/2018
  - Istanze di iscrizione e rinnovo al registro delle società autorizzate alla fornitura di servizi specialistici, complementari ed accessori ex Ord. 18/2018 (art. 16 L. 84/1994)
  - 4. Istanze di iscrizione e rinnovo al registro delle società autorizzate alla manipolazione delle merci in ambito demaniale e/o privato, ex Ord. 328
  - Istanze di iscrizione e rinnovo al registro delle società autorizzate all'esercizio di impresa portuale concessionaria (artt. 16 e 18 L. 84/1994)
  - Istanze di iscrizione e rinnovo al registro delle società autorizzate all'esercizio di impresa portuale non concessionaria (art. 16 L. 84/1994)
  - 7. Istanze di iscrizione e rinnovo al registro dell'impresa autorizzata a fornire manodopera portuale temporanea (art. 17 L. 84/1994)

- 8. Istanze di iscrizione e rinnovo al registro delle società autorizzate all'esercizio diretto di operazioni portuali in autoproduzione
- 9. Istanze di iscrizione e rinnovo al registro dei fornitori di carburante e combustibili in ambito portuale, ex Ord. 267
- 10. Istanze di iscrizione e rinnovo al registro delle richieste stati di servizio per cause civili esposizione ad amianto
- 11. Istanze di iscrizione e rinnovo al registro delle persone autorizzate all'esercizio dell'attività di guida turistica, ex Ord. 408
- 2. Controllo piani di impresa
- 3. Servizi di interesse generale
- 4. Relazioni con il Ministero
- 5. Decreti, ordinanze per conoscenza di altri Enti
- 6. Lavoratori portuali Cessati
- 7. SUA Sportello Unico Amministrativo

## CAT. XIII Servizi tecnico-nautici / Port Management

- 1. Servizi tecnico-nautici e navigazione
- 2. Sviluppo e utenza portuale
- 3. Rapporti con le Istituzioni
- 4. Questioni normative
- 5. Varie

## CAT. XIV Sicurezza, Vigilanza e Controllo

- 1. Vigilanza e Controllo
  - 1. Reportistica
  - 2. Statistiche
  - 3. Applicazione Ordinanze
  - 4. Comitati, commissioni e tavoli tecnici
- 2. Safety
- 1. Sorveglianza e controllo misure preventive e protettive
- 2. Valutazione rischi DUVRI
- 3. Riunioni
- 4. Programmi di informazione e formazione
- 5. Certificati Prevenzione Incendi
- 6. Addetti e responsabili APV
- 7. Varie
- 8. Security
  - 1. Port Security
  - 2. Port Facility
- 3. Infrastrutture e servizi di sorveglianza
- 4. Grandi rischi/emergenze
- 5. Attività amministrative
  - 1. Ufficio permessi
    - 2. Attività amministrativa Altro

## CAT. XV Sviluppo economico e competitività

- 1. Pianificazione strategica Grandi progetti
- 2. Efficientamento del Porto
- 3. Statistiche
- 4. Varie

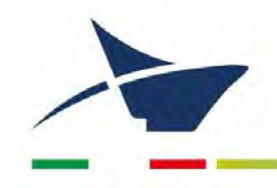

## ALLEGATO 3 Elenco persone titolari di firma digitale

Manuale di gestione documentale - Aggiornamento dicembre 2024

#### NOMINATIVI POSSESSORI DI FIRMA DIGITALE

Alberti Marco Artuso Gianluca Baldan Matteo Bantourakis Laura Antonia Barbieri Marco **Battiston Luca** Bonaldo Stefano **Bosello Federica Buran Martina** Centenaro Andrea **Citron Marta** De Rossi Federica Esposito Jacopo Favaro Alessia Ferrara Sebastiano Grada Stefano Grasso Antonella Libardo Alessandra Lisatti Alberto Menegazzo Paolo Minardi Marina Orlandi James Palma Lorenza Pitaccolo Mara Puggiotto Daniele **Revedin Antonio** Rossi Andrea Sarto Marco Scardino Antonella Stella Giulio Cesare Terranova Giovanni Todesco Gianandrea Trevisan Luigi Vicentini Michela Zubiolo Federico

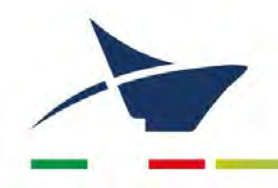

## **ALLEGATO 4**

## Accreditamento dell'Autorità di Sistema Portuale del Mare Adriatico Settentrionale all'IndicePA

Manuale di gestione documentale - Aggiornamento dicembre 2024

https://indicepa.gov.it/ipa-portale/consultazione/indirizzo-sede/ricerca-ente/elenco-aree-organizzativeomogenee/607/scheda-area-organizzativa-omogenea/AEE4D42/scheda-ente/607

| Autorita' di sistema por          | tuale del Mare Adria                                                               | tico settentrionale                       | 0                               |
|-----------------------------------|------------------------------------------------------------------------------------|-------------------------------------------|---------------------------------|
| Ente presente nell'elenco ISTAT o | delle amministrazioni pubbli                                                       | che con categoria ISTAT Autorità di Siste | erna Portuale dal 31/12/2000.   |
| Responsabile                      | Di Blasio Fulvio Lino                                                              |                                           |                                 |
| Titolo Responsabile               | Presidente                                                                         |                                           |                                 |
| Sito istituzionale                | www.port.venice.it                                                                 |                                           |                                 |
| ndirizzo                          | Santa Marta - Fabbricato 13 - 30125 Venezia (VE)                                   |                                           |                                 |
| Cod IPA                           | APVen                                                                              | Codice Fiscale                            | 00184980274                     |
| Tipologia                         | Pubbliche Amministrazioni                                                          |                                           |                                 |
| Categoria                         | Autorita' Portuali                                                                 |                                           |                                 |
| Natura Giuridica                  | Ente o autorità portuale                                                           |                                           |                                 |
| Attivită Ateco                    | Regolamentazione degli affari e servizi concernenti i trasporti e le comunicazioni |                                           |                                 |
| Indirizzo PEC primario            | autoritaportuale.venezia@legalmail.it - PEC                                        |                                           |                                 |
| Altre e-mali                      | adspmas@port.venice.it - MAIL                                                      |                                           |                                 |
| Data Accreditamento               | 01/06/2010                                                                         |                                           |                                 |
| Acronimo                          | ADSPMAS                                                                            |                                           |                                 |
| Social Network                    |                                                                                    |                                           |                                 |
| Sono disponibili le seguenti ir   | nformazioni che puoi visua                                                         | alizzare selezionandole                   |                                 |
| AOO 1 Aree Organizzative On       | nogenee e relativi domicili                                                        | idigitali                                 |                                 |
| : 2 Unità Organizzative di c      | ui 1 con Servizio di fattura                                                       | azione Elettronica e 0 con Nodo di Si     | mistamento Ordini               |
| n Servizi Digitali                |                                                                                    |                                           |                                 |
| Note                              | Le informazioni p                                                                  | oubblicate sono state aggiornate dall'e   | nte in data <b>29/03/2024</b> . |

## Autorita' di sistema portuale del Mare Adriatico settentrionale

codice IPA: APVen

| Denominazione UO 🕇                        | Codice Univoco 🕇 | Indirizzo <b>†</b>                               | Codice Fiscale SFE 1 | Codice Fiscale<br>NSO † | Ulteriori<br>Informazioni |
|-------------------------------------------|------------------|--------------------------------------------------|----------------------|-------------------------|---------------------------|
| Uff_eFatturaPA                            | UFVVY9           | Santa Marta -<br>Fabbricato 13 -<br>Venezia (VE) | 00184980274          |                         | e II: III                 |
| Ufficio per la<br>transizione al Digitale | WCYNJP           | Santa Marta -<br>Fabbricato 13 -<br>Venezia (VE) |                      |                         | AOO 🔡 :: 🇱                |

## Autorita' di sistema portuale del Mare Adriatico settentrionale

Uff\_eFatturaPA

codice univoco: UFVVY9 Ð Tipologia Ufficio centrale di fatturazione AOO di riferimento Domicili Digitali Pagina Web Indirizzo Santa Marta - Fabbricato 13 - 30125 Venezia (VE) 🧕 Telefono Fax Indirizzi Email autoritaportuale.venezia@legalmail.it - PEC Responsabile Todesco Gianandrea Indirizzo Mail gianandrea.todesco@port.venice.it - MAIL Telefono 0415334234 SERVIZIO DI FATTURAZIONE ELETTRONICA avviato il 31/03/2015 con il codice fiscale 00184980274, validato il 26/01/2012 €

NODO SMISTAMENTO ORDINI assente

codice IPA: APVen

| settentrionale                         |                                                    |                                                               | codice IPA: APVen         |    |
|----------------------------------------|----------------------------------------------------|---------------------------------------------------------------|---------------------------|----|
| Ufficio per la transizione al Digitale |                                                    |                                                               | codice univaco:<br>WCYNJP | Be |
| Tipologia                              | Ufficio per la transizio                           | ne al digitale                                                |                           |    |
| ADD di riferimento                     | Codice AOO: AEE4D42                                | Codice AOO: AEE4D42                                           |                           |    |
| Domicili Digitali                      | autoritaportuale.vene<br>dal 17/03/2022 - PE       | autoritaportuale.venezia@legalmail.it<br>dal 17/03/2022 - PEC |                           |    |
| Pagina Web                             |                                                    |                                                               |                           |    |
| Indirizzo                              | Santa Marta - Fabbricato 13 - 30125 Venezia (VE) 🧟 |                                                               |                           |    |
| Telefono                               |                                                    | Fax                                                           |                           |    |
| Indirizzi Email                        | autoritaportuale.vene                              | autoritaportuale.venezia@legalmail.it - PEC                   |                           |    |
|                                        | adspmas@port.venico                                | e.it - MAIL                                                   |                           |    |
| Responsabile                           | Ferrara Sebastiano                                 | Ferrara Sebastiano                                            |                           |    |
|                                        | Indirizzo Mail                                     | sebastiano.ferrara@port.venice.it - MA                        |                           |    |
|                                        | Telefono                                           | 0415334246                                                    |                           |    |
| SERVIZIO DI FATTURAZIONE E             | LETTRONICA assente                                 |                                                               |                           |    |
| NODO SMISTAMENTO ORDINI                | assente                                            |                                                               |                           |    |
| Non sono disponibili informazi         | oni su UO di ordine superiore o inferio            | re.                                                           |                           |    |
| Non ci sono Unità Organizzativ         | e di livello superiore.                            |                                                               |                           |    |
| Non ci sono Unità Organizzativ         | ve dipendenti.                                     |                                                               |                           |    |
| and the second second                  |                                                    |                                                               |                           |    |

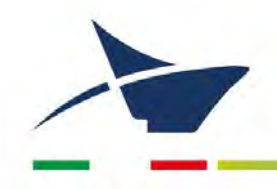

# ALLEGATO 5 Processi di workflow del ciclo di acquisto

Manuale di gestione documentale - Aggiornamento dicembre 2024

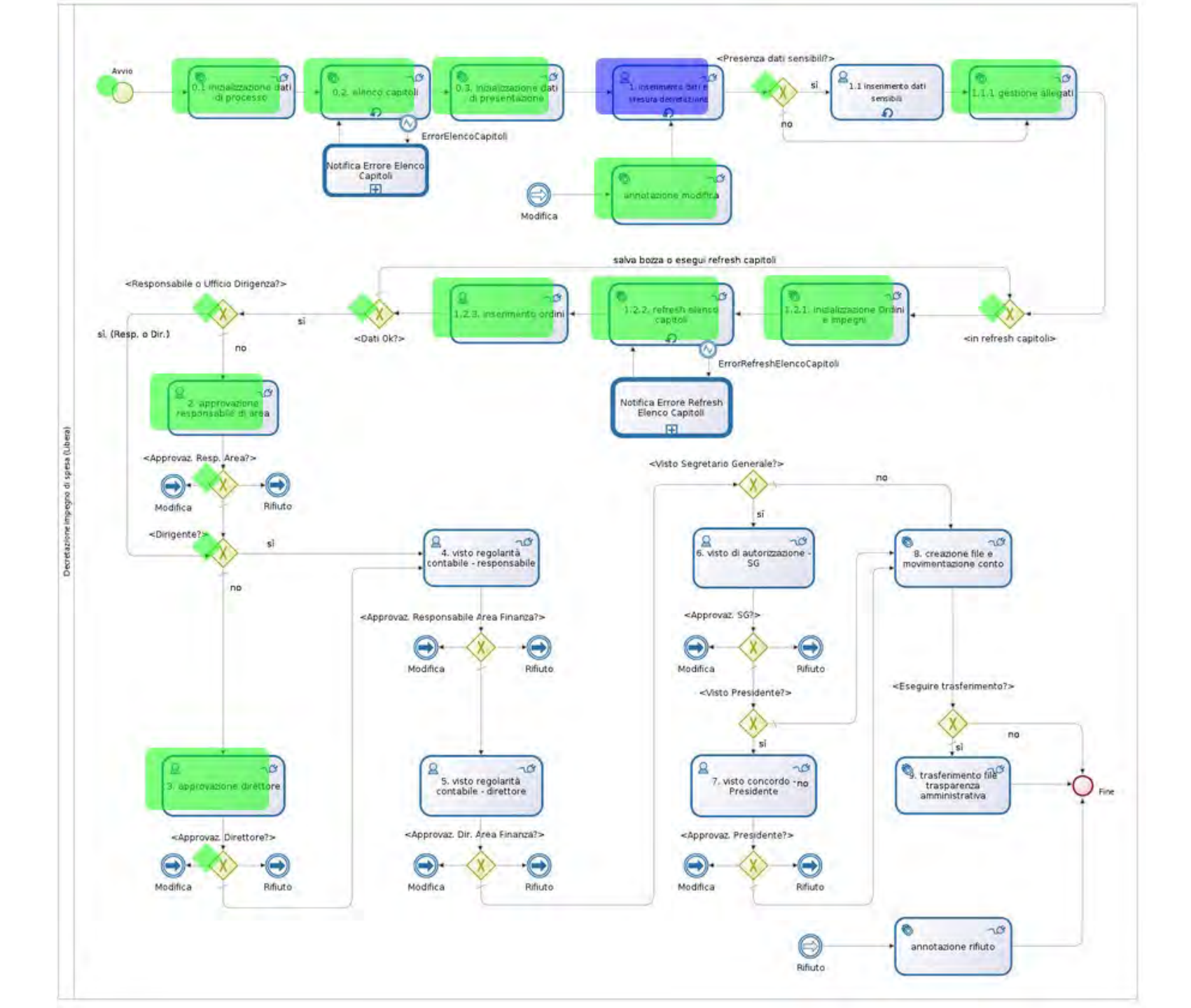

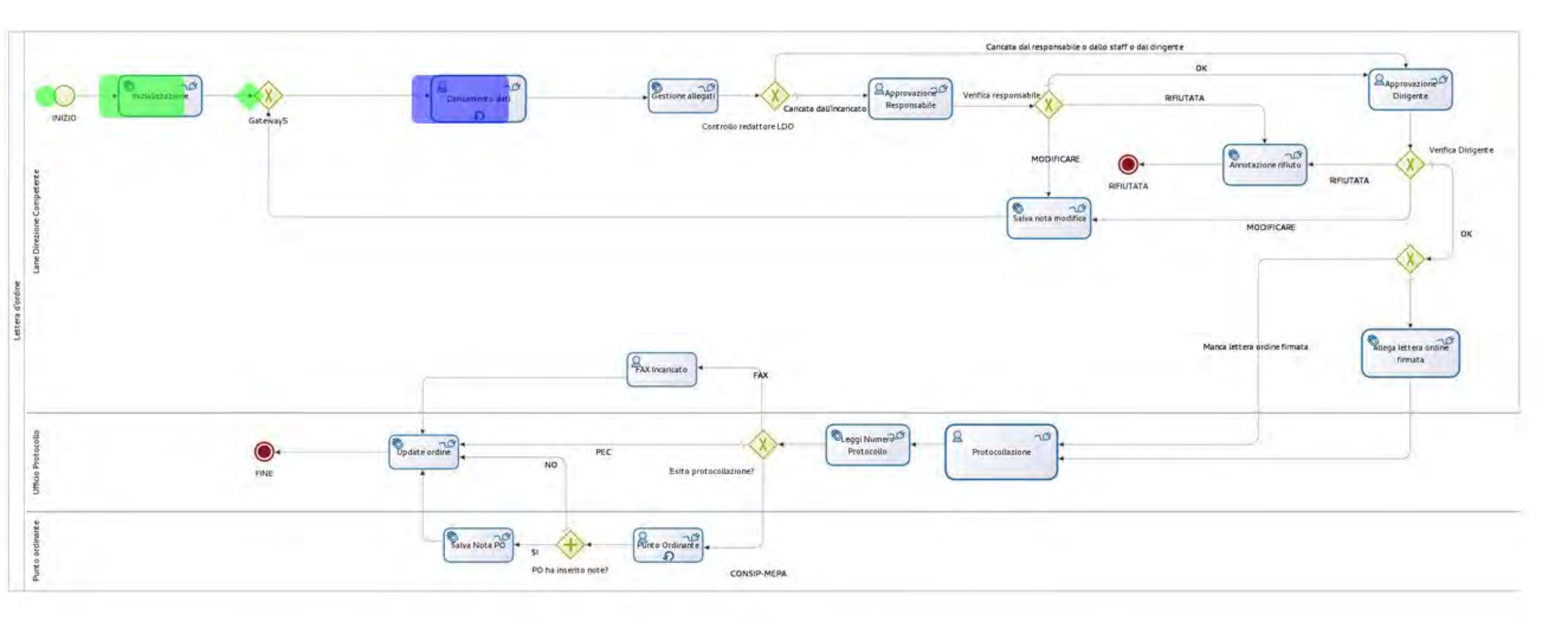

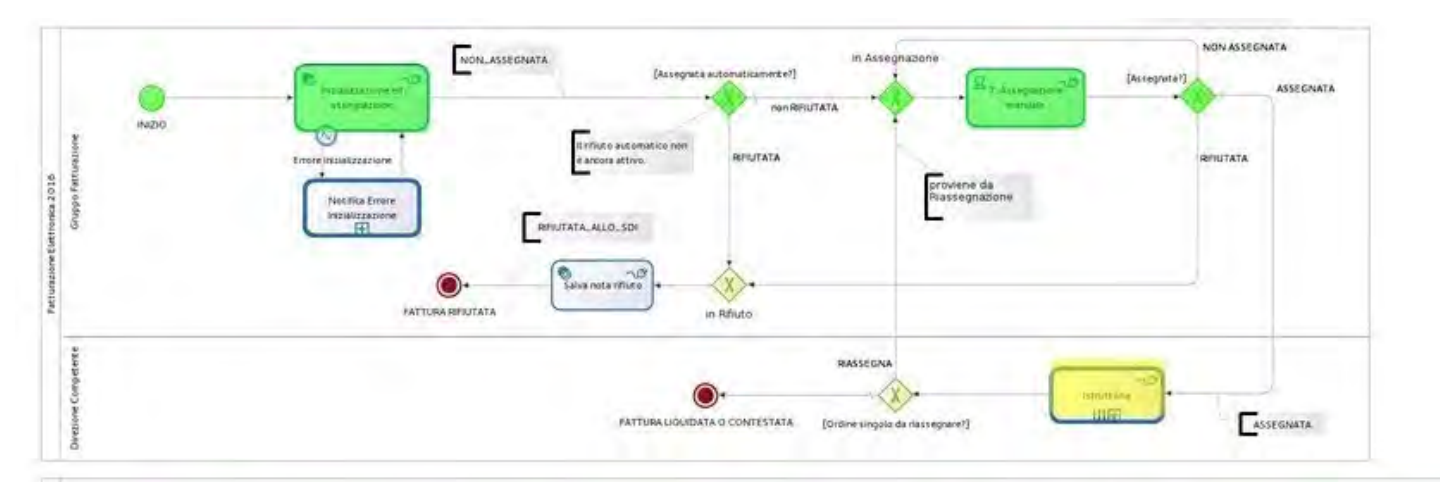

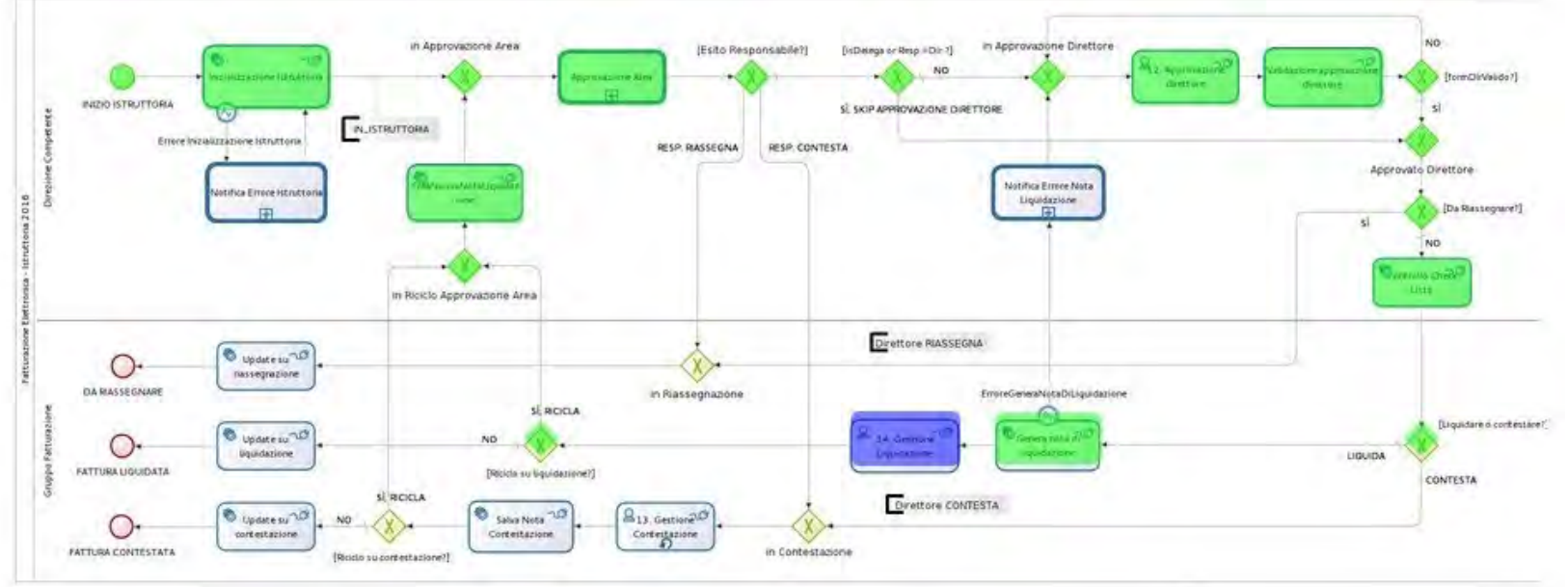

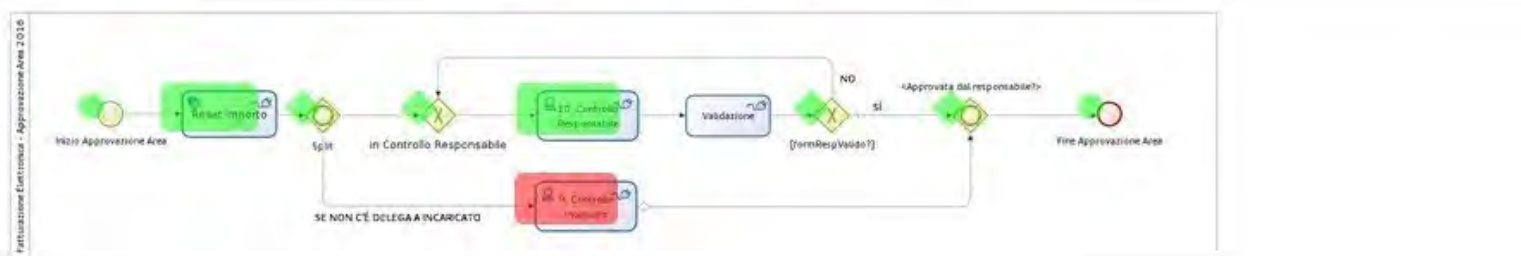

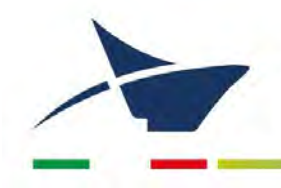

## ALLEGATO 6

## Documenti soggetti a registrazione particolare: elenco dei repertori

Manuale di gestione documentale – Aggiornamento dicembre 2024

## Documenti soggetti a registrazione particolare: elenco dei repertori

Decreti Delibere del Comitato di Gestione Disposizioni di servizio Ordinanze Comunicati al personale

Verbali delle adunanze del Comitato di Gestione Verbali delle adunanze della Commissione consultiva Verbali delle adunanze del Collegio dei Revisori dei Conti

Contratti (forma pubblica) Contratti e convenzioni (forma privata)

Decretazioni Lettere d'ordine Fattura passiva Note di liquidazione Note di addebito Richieste di pagamento

Sinistri

Bandi e avvisi Altri atti interni Avvisi esterni

Decreti del Commissario per l'area MonteSyndial Ordinanze del Commissario per l'area MonteSyndial

Registro giornaliero di Protocollo

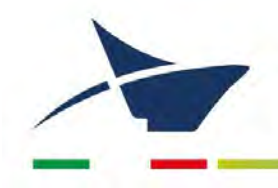

# ALLEGATO 7 Regolamento contratti

Manuale di gestione documentale - Aggiornamento dicembre 2024

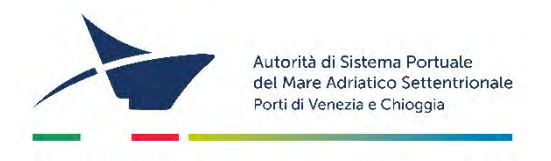

## Regolamento per la formazione dei contratti

Art. 1

### Oggetto ed ambito di applicazione

1. Il presente regolamento disciplina unicamente le procedure, successive alla fase giuspubblicistica di scelta del contraente, relative alla stipula, alla registrazione ed alla conservazione dei contratti in cui ADSPMAS è parte.

2. ADSPMAS può stipulare contratti tipici e atipici nell'ambito e nello svolgimento dei propri compiti istituzionali.

3. Tutti i contratti a firma del Presidente o di un Direttore, per quanto di competenza, devono essere preceduti da:

- una verifica legale da parte dell'Area Affari Legali; a tal fine ciascuna Direzione predisponente la bozza di contratto ha l'onere di fornire tempestivamente ogni informazione/documento necessaria o utile alla valutazione della bozza e, una volta ricevute le eventuali osservazioni dalle strutture sopra richiamate di trasmettere alla medesima il testo definitivo del contratto con le osservazioni recepite a mezzo posta elettronica;
- una decretazione di impegno di spesa recante in allegato il contratto unitamente alle eventuali osservazioni rese ai sensi del punto precedente. Una volta che la decretazione è stata autorizzata il contratto verrà firmato dal Presidente o dal Direttore competente.

## Art. 2

## Forma contrattuale

1. I contratti sono sempre stipulati in forma scritta, a pena di nullità, ai sensi dell'allegato I.1 art.3 comma 1 lett. b) con le seguenti formalità:

a) per atto pubblico amministrativo a mezzo di ufficiale rogante;

- b) a mezzo di scrittura privata autenticata;
- c) a mezzo di scrittura privata.

2. I contratti nei quali ADSPMAS è parte contraente vanno stipulati nella forma pubblica amministrativa qualora la scelta del contraente sia stata effettuata a mezzo di procedura di gara aperta, ristretta, negoziata previa pubblicazione di un bando e dialogo competitivo.

3. In caso di affidamenti diretti i contratti sono stipulano mediante corrispondenza secondo l'uso commerciale, consistente in un apposito scambio di lettere, anche tramite posta elettronica certificata o sistemi elettronici di recapito certificato qualificato ai sensi della normativa comunitaria.

4. L'Ufficiale Rogante interviene per ricevere e rogare i contratti in forma pubblica amministrativa nei quali sia parte contraente l'Ente.

5. I contratti con professionisti per l'esecuzione di incarichi professionali sono stipulati a mezzo di scrittura privata.

6. I contratti aggiuntivi, ammessi a norma di legge, devono essere stipulati nella stessa forma del contratto principale.

### Art. 3

### Tipologie di contratto

1 L'atto in forma pubblica amministrativa è il documento redatto con particolari formalità, stabilite dalla legge, a cura dell'ufficiale rogante. Tale atto fa fede fino a querela di falso; con l'atto pubblico, l'ufficiale rogante riceve la volontà delle parti e la traduce nella forma giuridica dovuta.

Con l'atto pubblico si ha la piena garanzia della corrispondenza del contenuto dell'atto alla volontà dei contraenti.

2. La scrittura privata è il documento sottoscritto dal Dirigente competente e dal contraente senza l'intervento dell'ufficiale rogante; non ha la stessa efficacia probatoria dell'atto pubblico. La scrittura privata fa piena prova, fino a querela di falso, della provenienza delle dichiarazioni da chi l'ha sottoscritta, se colui contro il quale la scrittura è prodotta ne riconosce la sottoscrizione, ovvero se questa è legalmente considerata come riconosciuta.

3. La sottoscrizione autenticata dall'ufficiale rogante, apposta in calce alla scrittura privata, fa fede fino a querela di falso, sull'identità delle parti. In tal caso l'autenticazione consiste nell'attestazione da parte del pubblico ufficiale che la sottoscrizione è stata apposta in sua presenza. Il pubblico ufficiale deve, previamente, accertare l'identità della persona che sottoscrive.

5. Il presente regolamento ha lo scopo di disciplinare gli aspetti organizzativi afferenti alla "formazione" e alla "conservazione" dei contratti e delle scritture private autenticate stipulati, in modalità elettronica, dall'Autorità di Sistema Portuale del Mare Adriatico Settentrionale.

Art. 4

## Indicazioni per il contenuto del contratto

1. Il contratto è formato da una prima parte, la premessa e da una seconda parte, il contenuto. Esso deve contenere altresì tutti gli elementi previsti dalle disposizioni normative vigenti al momento della stipula.

A titolo meramente esemplificativo, il contratto deve indicare:

a) indicazione delle parti (con specificazione del legale rappresentante, titolare/aggiudicatario, assegnatario, procuratore);

b) oggetto del contratto, descritto con termini chiari e precisi, dettagliato nei contenuti della prestazione, anche nelle sue quantità e caratteristiche e descritto, ove possibile, con riferimento a disposizioni di legge;
c) motivazione della scelta amministrativa;

d) termine contrattuale;

e) importo contrattuale (calcolato dalla somma degli importi annuali) con precisazione del regime fiscale della prestazione (soggetta/esente/non soggetta all'I.V.A.);

f) modalità di pagamento;

g) eventuali penalità;

h) tracciabilità dei flussi finanziari ai sensi del D.lgs. n.36 del 2010;

i) clausola relativa al trattamento dei dati personali ai sensi della normativa sulla tutela della privacy;

i) clausola di responsabilità: "l'impresa assume ogni responsabilità per casi di infortuni e di danni arrecati all'Amministrazione ed a terzi a causa di negligenza, imperizia e imprudenza nella esecuzione degli adempimenti contrattuali".

j) clausola di risoluzione del contratto;

k) clausola di recesso unilaterale del contratto; in tal caso è necessario stabilire un termine di preavviso entro il quale esercitare il diritto di recesso notificandolo alla controparte per iscritto;

I) l'indicazione degli estremi delle polizze fideiussorie (cauzione definitiva e polizza CAR per responsabilità civile) previste dalla normativa vigente;

m) la clausola relativa all'addebito delle spese di stipula, tenuto conto che sono a carico dell'Ente esclusivamente le spese per i contratti non sinallagmatici stipulati nell'esclusivo interesse della Pubblica Amministrazione;

n) l'indicazione dell'autorità giudiziaria ordinaria competente o, qualora consentito dalla legislazione vigente, commissione arbitrale;

o) nel contratto le parti contraenti dovranno dichiarare di aver preso visione dei documenti di seguito elencati, preventivamente sottoscritti per accettazione e conservati dalla stazione appaltante:

- ✓ il capitolato speciale,
- ✓ gli elaborati grafici progettuali (per i contratti d'appalto di lavori),
- ✓ l'elenco dei prezzi unitari (per i contratti d'appalto di lavori),
- il cronoprogramma (per i contratti d'appalto di lavori),
- ✓ altri documenti.

## Art. 5

Formazione dei contratti in modalità elettronica

• 5.1 Contratti pubblici

1. La stipulazione dei contratti soggetti alla disciplina del D.lgs. n. 36/2023 avviene in modalità elettronica ed in forma pubblica amministrativa a cura dell'Ufficiale rogante.

2. Il documento informatico deve essere redatto in modo tale che il suo contenuto risulti non alterabile durante le fasi di accesso e di conservazione e immutabile nel tempo; pertanto, il file sarà in formato PDF/A, ovvero in uno dei formati previsti dalle regole tecniche inerenti alla conservazione del documento informatico ai sensi della normativa vigente.

3. L'ufficiale rogante procede ad identificare le Parti contraenti che dovranno essere munite di firma digitale. Successivamente l'ufficiale rogante provvede a:

- ✓ dare lettura dell'atto e dei relativi allegati (salvo che la lettura di questi ultimi venga omessa per espressa volontà delle Parti) alle stesse Parti contraenti, direttamente dallo schermo del computer, eventualmente con l'ausilio del televisore presente nella sala riservata in modo da permetterne agevolmente la visione;
- ✓ fare firmare digitalmente l'atto e gli eventuali allegati in formato elettronico alle Parti contraenti;

- ✓ accertare ed attestare la validità delle firme apposte dalle Parti contraenti, controllando anche i certificati di firma e le eventuali revoche, mediante apposito applicativo in dotazione ovvero procedendo al controllo online tramite i siti istituzionali di riferimento (es. sito del Notariato), salvando il relativo report;
- ✓ apporre la propria firma digitale sull'atto.

Qualora le Parti contraenti non siano munite di firma digitale, in base alla normativa vigente, è possibile procedere con la sottoscrizione autografa dell'atto cartaceo, secondo la modalità tradizionale. In questo caso, una volta apposte dalle Parti contraenti le sottoscrizioni sull'atto cartaceo, si procede successivamente alla scannerizzazione del documento così sottoscritto, senza la firma autografa dell'Ufficiale Rogante, il quale firma poi l'atto solo digitalmente - in tal modo trasformando l'atto da analogico a documento digitale - certificando contestualmente che l'atto stesso è stato sottoscritto dalle Parti in sua presenza.

In quest'ultimo caso, dopo che l'atto è stato redatto su supporto cartaceo, sono state identificate le Parti contraenti, l'Ufficiale Rogante:

- ✓ dà lettura dell'atto e dei relativi allegati (salvo che la lettura di questi ultimi venga omessa per espressa volontà delle Parti), alle stesse Parti contraenti;
- ✓ fa sottoscrivere alle Parti contraenti l'atto e gli eventuali allegati con firma autografa;
- ✓ fa scannerizzare il documento cartaceo contenente le firme autografe (convertendolo in formato pdf/A);
- ✓ l'Ufficiale Rogante sottoscrive digitalmente l'atto scannerizzato.

Il contratto, redatto in forma pubblica amministrativa ed in modalità elettronica, viene letto dall'Ufficiale Rogante mediante l'uso e il controllo personale degli strumenti informatici.

• Scritture Private Autenticate - Autenticazione di firme digitali ed elettroniche

L'autenticazione della firma digitale o di altro tipo di firma elettronica, consistente anche nell'acquisizione digitale della sottoscrizione autografa, consiste in un'attestazione da parte dell'Ufficiale rogante, che la firma è stata apposta in sua presenza dal titolare, con l'indicazione della data e del luogo e della validità del certificato elettronico utilizzato. Detta attestazione può essere contenuta nello stesso documento informatico, o in un documento informatico ulteriore e collegato con quello che reca le firme digitali o elettroniche delle parti.

• Scritture private

1. Dal 1° gennaio 2015 è obbligatoria la stipulazione in modalità elettronica anche delle scritture private. È facoltà degli incaricati di funzioni dirigenziali procedere alla sottoscrizione mediante firma digitale o con firma elettronica.

2. Il dirigente dovrà verificare la validità del certificato di firma utilizzato dalle Parti e trasmettere la scrittura privata, il medesimo giorno della sottoscrizione, all'Area Affari Generali al fine dell'annotazione della scrittura stessa nel Registro degli Atti Privati e della conservazione secondo quanto specificato al successivo art. 10.

3. Nel caso in cui il terzo contraente sia sprovvisto di firma digitale, la scrittura privata può essere sottoscritta con firma elettronica, consistente nell'acquisizione digitale della sottoscrizione autografa e cioè nella firma autografa riprodotta in immagine informatica direttamente da scanner.

• Accordi fra pubbliche amministrazioni

Gli accordi conclusi fra le amministrazioni pubbliche per disciplinare lo svolgimento in collaborazione di attività di interesse comune, di cui all'art. 15 della L. 07 agosto n. 241 e ss.mm.ii., sono sottoscritti con firma digitale, ai sensi dell'art. 24 del D.Lgs. n. 82/2005.

## Repertoriazione e conservazione

- 1. Il repertorio dei contratti in forma pubblico-amministrativa e delle scritture private autenticate sarà formato dall'Ufficiale Rogante, a mezzo del Servizio archivistico, su supporto informatico nel rispetto dei principi di cui al D.Lgs. n. 82/2005 e ss.mm.ii.
- 2. Il Servizio archivistico cura la raccolta e la conservazione delle scritture private e la loro annotazione in un apposito Registro degli Atti Privati.

Art. 7

## Adempimenti e formalità

1. I contratti devono essere predisposti su 25 righe per facciata.

I contratti vanno redatti in un unico originale elettronico.

2. Nuovo regime dell'imposta di bollo

L'art. 18 comma 10 del DLgs. 36/2023 ha modificato le modalità di applicazione dell'imposta di bollo ai contratti di appalto pubblico, disponendo che l'imposta di bollo, su tali contratti, sia assolta dall'appaltatore "una tantum al momento della stipula del contratto e in proporzione al valore dello stesso".

La misura dell'imposta dovuta è stata definita dalla Tabella A, contenuta nell'Allegato I.4 al Codice degli Appalti (D.Lgs n.36/2023), secondo "un sistema semplificato, a scaglioni crescenti in proporzione al valore (importo massimo previsto) del contratto medesimo", di seguito riportati, (con esenzione per i contratti di importo inferiore a 40.000 euro):

| Imposta di bollo | Importo massimo previsto per il contratto |                                |  |
|------------------|-------------------------------------------|--------------------------------|--|
| Esente           | Inferiore a 40.00                         | 0 euro                         |  |
| 40 euro          | maggiore o uguale a 40.000 euro           | inferiore a 150.000 euro       |  |
| 120 euro         | maggiore o uguale a 150.000 euro          | inferiore a 1.000.000 euro     |  |
| 250 euro         | maggiore o uguale a 1.000.000 di euro     | inferiore a 5.000.000 di euro  |  |
| 500 euro         | maggiore o uguale a 5.000.000 di euro     | inferiore a 25.000.000 di euro |  |
| 1.000 euro       | maggiore o uguale a 25.000.000 di euro    |                                |  |

L'imposta di bollo dovuta al momento della stipula va, quindi, parametrata all'importo massimo previsto dal contratto (ivi comprese eventuali opzioni o rinnovi esplicitamente stabiliti), al netto dell'IVA.

Inoltre, si evidenzia che l'Agenzia delle Entrate, nella risposta ad interpello 9.10.2023 n.446 ha chiarito che la "nuova imposta di bollo una tantum", versata dall'appaltatore al momento della stipula del contratto di appalto pubblico, prevista dall'art. 18 comma 10 del DLgs. 36/2023 e determinata nella misura prevista dalla Tabella, Allegato I.4 al medesimo decreto, assorbe anche le eventuali future imposte dovute in caso di registrazione d'uso.

Come si desume dalla lettera della norma (art. 2 dell'Allegato I4), il pagamento dell'imposta una tantum sui contratti di appalto pubblico "ha natura sostitutiva dell'imposta di bollo dovuta per tutti gli atti e documenti riguardanti la procedura di selezione e l'esecuzione dell'appalto, fatta eccezione per le fatture, note e simili di cui" all'art. 13 punto 1 della Tariffa, parte prima, allegata al DPR 642/72.

### Art. 6

Tuttavia, l'effetto sostitutivo non opera per gli altri atti e documenti, diversi da quelli appena citati, che precedono la stipula del contratto e ciò con riferimento a tutti gli operatori economici coinvolti nella procedura di selezione, salvo quanto previsto per l'aggiudicatario.

In proposito, anche la circ. n. 22/2023 ha precisato che "il pagamento assolto alla stipula del contratto dall'aggiudicatario ha natura di imposta di bollo dovuta sugli atti riguardanti l'intera procedura, dalla selezione dell'operatore economico sino alla completa esecuzione del contratto, in sostituzione dell'imposta di bollo dovuta in forza del DPR n. 642 del 1972 [...] Con riferimento alla fase successiva alla stipula del contratto, invece, non sono più previsti ulteriori versamenti dell'imposta di bollo da parte dell'aggiudicatario".

Pertanto – conclude l'Agenzia delle Entrate nella riposta n. 446 – nella fase di registrazione del contratto non è più dovuta ulteriore imposta di bollo rispetto a quella da assolvere al momento della stipula del contratto da parte dell'appaltatore aggiudicatario, secondo le regole definite dall'Allegato I.4.

Quindi, l'aggiudicatario:

al momento della stipula del contratto, paga l'imposta di bollo complessivamente dovuta, calcolata sull'importo massimo previsto nel contratto, in base agli scaglioni riportati nella tabella riportata nella parte inziale del presente paragrafo, "considerando a scomputo l'imposta di bollo già assolta nella fase precedente alla stipula del contratto" in base alla disciplina dettata dal DPR 642/72 "fino a concorrenza dell'importo già dovuto";

nella fase successiva alla stipula del contratto non è tenuto ad effettuare ulteriori versamenti se non per documenti diversi dal contratto (ad esempio fatture, note, etc.).

Modalità di assolvimento dell'imposta di bollo una tantum

L'imposta di bollo una "tantum" si versa con modalità telematiche, utilizzando il modello F24 ELIDE, anche se successivi provvedimenti potranno definire ulteriori modalità di versamento che prevedono l'utilizzo della piattaforma pagoPA. Il modello F24 ELIDE di versamento deve contenere l'indicazione dei codici fiscali delle parti e del codice identificativo di gara (CIG) o, in sua mancanza, di altro identificativo univoco del contratto. La risoluzione n. 37/2023 ha istituito i seguenti codici tributo:

"1573" denominato "Imposta di bollo sui contratti - articolo 18, comma 10, D. Lgs. 31 marzo 2023, n. 36";

"1574" denominato "Imposta di bollo sui contratti – SANZIONE - articolo 18, comma 10, D. Lgs. 31 marzo 2023, n. 36" e,

"1575" denominato "Imposta di bollo sui contratti – INTERESSI - articolo 18, comma 10, D. Lgs. 31 marzo 2023, n. 36".

Per una più corretta identificazione del soggetto controparte del contratto, è stato inoltre istituito il codice identificativo "40" denominato "stazione appaltante".

Nel caso in cui il contratto sia redatto in forma notarile, il pagamento avviene con le modalità telematiche adottate per gli atti pubblici o autenticati (art. 3-bis del DLgs. 463/97), mentre non è possibile l'assolvimento in modo virtuale, inoltre si precisa che il pagamento viene anticipato dal Notaio.

#### Decorrenza della "nuova" disciplina sull'imposta di bollo una tantum

Per quanto concerne la decorrenza, la nuova disciplina, sull'imposta di bollo negli appalti pubblici, trova applicazione ai soli procedimenti avviati dal 1° luglio 2023, mentre a quelli avviati anteriormente continua a trovare applicazione la normativa previgente.

È opportuno richiamare, inoltre, il comma 2 dell'articolo 226 che, con una disposizione transitoria, stabilisce che la previgente disciplina di cui al d.lgs. n. 50 del 2016 continui ad applicarsi con esclusivo riferimento ai procedimenti in corso, prevedendo che devono intendersi tali, tra gli altri:

a) le procedure e i contratti per i quali i bandi o avvisi con cui si indice la procedura di scelta del contraente siano stati pubblicati prima della data in cui il codice acquista efficacia (ossia prima del 1° luglio 2023);

b) in caso di contratti senza pubblicazione di bandi o avvisi, le procedure e i contratti in relazione ai quali, al 1° luglio 2023, data in cui il codice acquista efficacia, siano stati già inviati gli avvisi a presentare le offerte.

c) per le opere di urbanizzazione a scomputo del contributo di costruzione, oggetto di convenzioni urbanistiche o atti assimilati comunque denominati, i procedimenti in cui le predette convenzioni o atti siano stati stipulati prima della data in cui il codice acquista efficacia (1° luglio 2023);

d) per le procedure di accordo bonario di cui agli articoli 210 e 211, di transazione e di arbitrato, le procedure relative a controversie aventi a oggetto contratti pubblici, per i quali i bandi o gli avvisi siano stati pubblicati prima della data in cui il codice acquista efficacia, ovvero, in caso di mancanza di pubblicazione di bandi o avvisi, gli avvisi a presentare le offerte siano stati inviati prima della suddetta data.

Quindi, con riferimento alle procedure in corso al 1° luglio 2023, sui documenti successivi e collegati al contratto d'appalto (inclusi gli allegati) stipulati con la Pubblica Amministrazione, secondo le modalità procedurali previste per le gare, si continua ad applicare l'imposta di bollo fin dall'origine a seconda dell'atto oggetto di registrazione, facendo riferimento alla Tariffa parte prima Allegato A al DPR n.642/72.

Ad esempio, per i documenti relativi alla fase esecutiva degli appalti pubblici (collegati ad un contratto di appalto già stipulato al 1° luglio 2023), quali il verbale di avvio dell'esecuzione del contratto, quello di sospensione e di ripresa dell'esecuzione, si applica l'imposta di bollo nella misura di 16,00 euro per ogni foglio, ai sensi dell'art.2 della Tariffa, Parte prima, allegata al DPR 642/72. In tutti e tre i casi, infatti, i verbali contengono delle descrizioni, come indicato dalla norma sul bollo (nel verbale di avvio dell'esecuzione sono descritte le aree dove si svolge l'attività e i mezzi messi a disposizione dalla stazione appaltante; in quelli di sospensione e ripresa dell'esecuzione sono indicate, tra l'altro, le ragioni che hanno determinato l'interruzione dei lavori e lo stato di avanzamento).

Per quanto attiene, ai soggetti obbligati all'assolvimento dell'imposta di bollo, la circolare n.22/2023 dell'Agenzia delle Entrate chiarisce che, sebbene il Codice ponga l'onere esclusivamente a carico dell'aggiudicatario, resta operante il principio di solidarietà passiva nel pagamento del tributo e delle sanzioni previsto dall'art. 22 del DPR 642/72. In ogni caso, ove stazioni appaltanti siano Amministrazione dello Stato, l'imposta di bollo è sempre a carico degli appaltatori.

3. Sono esenti da bollo gli atti sottoscritti con altri enti pubblici, con organizzazioni ONLUS, con federazioni sportive ed enti di promozione sportiva riconosciuti dal CONI e quelli relativi a procedure di espropriazione per pubblica utilità.

4. Nel caso di registrazione on line del contratto, l'imposta di bollo è dovuta nella misura forfettaria di € 45,00.

Art. 8

La registrazione

1. Sono soggetti a registrazione i contratti di cui alla parte prima della Tariffa allegata al DPR n. 131/1986.

Sono quindi soggetti a registrazione tutti i contratti redatti in forma pubblica amministrativa o per scrittura privata autenticata, quale che sia il loro valore. La registrazione viene effettuata con modalità telematica ai sensi dell'art. 3 bis del D.Lgs. n. 463/1997 e gli obblighi fiscali attinenti l'imposta di registro e di bollo vengono assolti secondo le modalità definite dai decreti di cui all'art. 21, comma 5 del D.Lgs. n. 82/2005.

2. I contratti stipulati per scrittura privata sono soggetti a registrazione solo in caso d'uso, tranne quelli indicati all'art. 5 della parte prima della Tariffa allegata al DPR n. 131/1986 ovvero quelli relativi a:

a) locazioni e affitti di beni immobili;

b) concessioni su beni demaniali, cessioni e surrogazioni relative;

c) concessioni di diritto d'acqua a tempo determinato, cessioni e surrogazioni relative;

d) contratti di comodato di beni immobili

che vanno invece sempre registrati in termine fisso.

3. La registrazione del contratto deve essere richiesta alla competente Agenzia delle Entrate entro 20 giorni dalla data di stipulazione dello stesso.

4. Nel caso di registrazione on line del contratto, il termine per la presentazione all'Agenzia delle Entrate è entro giorni 30.

## Art. 9

## Spese contrattuali - Diritti di Segreteria

1. I contratti in cui interviene l'ufficiale rogante e cioè i contratti stipulati in forma pubblica amministrativa e le scritture private, sono soggetti all'applicazione dei diritti di segreteria.

2. La riscossione dei diritti di segreteria è obbligatoria. L'accertamento dei diritti di cui al primo comma del presente articolo, rientra nella competenza esclusiva del Servizio archivistico.

3. Il versamento delle spese e dei diritti viene effettuato dopo la stipulazione del contratto.

4. L'ammontare delle spese di contratto poste a carico del contraente, è determinato dal Servizio archivistico ai sensi dell'Ordinanza ADSPMAS n. 422 del 20 giugno 2016. Le spese contrattuali, comprensive di diritti di segreteria e imposte di registro, devono essere corrisposte attraverso avviso PagoPA previo invio di nota di addebito.

5. Salvo diversa disposizione di legge, le spese di cui sopra sono a totale ed esclusivo carico del contraente, senza diritto di rivalsa.

Art. 10

Responsabilità, pubblicità ed entrata in vigore

1. Il presente regolamento entra in vigore dopo l'avvenuta pubblicazione, a norma di legge, all'Albo dell'ente. Ad esso sarà comunque data la massima diffusione all'interno dell'organizzazione dell'Ente ed attraverso la sua pubblicazione sul sito web di ADSPMAS.

2. Il presente regolamento fa altresì parte integrante degli allegati al Manuale di gestione documentale.

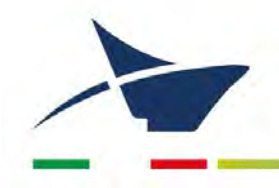

# ALLEGATO 8 Disciplinare dell'Albo online

Manuale di gestione documentale - Aggiornamento dicembre 2024

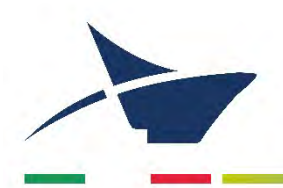

## Disciplinare per la gestione dell'Albo online

Art. 1

## Oggetto del disciplinare

1. Il presente disciplinare, nel rispetto dei principi di pubblicità e di trasparenza dell'attività amministrativa, disciplina le modalità di pubblicazione sul sito internet istituzionale dell'Autorità di Sistema Portuale del Mare Adriatico Settentrionale di atti e provvedimenti amministrativi ai sensi dell'art. 32 della Legge 18 giugno 2009, n. 69.

2. Tale servizio sostituisce quello reso mediante pubblicazione dei documenti in forma cartacea nelle apposite bacheche nella sede in Santa Marta, Fabbricato 13. Di conseguenza, tutti i documenti per i quali sussiste l'obbligo di pubblicazione conseguono la pubblicità legale soltanto con la loro pubblicazione all'Albo Online come previsto dall'art. 32, comma 1 della Legge n. 69/2009.

## Art. 2

## Modalità di accesso e finalità dell'Albo Online

1. Il servizio di pubblicazione sul web degli atti e provvedimenti è denominato "Albo online" ed è accessibile dalla Home Page del sito istituzionale dell'Autorità di Sistema Portuale del Mare Adriatico Settentrionale;

2. La pubblicazione di atti all'Albo online informatico è finalizzata a fornire presunzione di conoscenza legale degli stessi a qualunque effetto giuridico essa assolva, ai sensi e nei limiti di legge.

## Art. 3

## Individuazione dei ruoli e delle competenze

1. Il Responsabile del procedimento di pubblicazione, ai sensi di quanto previsto dalla Direttiva n. 8/2009 del Ministro per la Pubblica Amministrazione e l'Innovazione, è individuato tramite disposizione di servizio del Segretario Generale.

2. I suoi compiti principali sono: assicurarsi che l'atto da pubblicare sia conforme alla normativa vigente e dare atto alla pubblicazione.

 Il Servizio archivistico, dopo aver ricevuto l'atto firmato, cura la pubblicazione dell'atto stesso e la conservazione del repertorio degli atti pubblicati e delle relative notifiche.
 Art. 4

## Criteri generali per la pubblicazione degli atti sull'Albo online

1. I documenti devono essere caricati in formato elettronico.

2. I documenti devono essere pubblicati in un formato non modificabile da terzi per garantire l'immodificabilità degli atti.

3. Poiché l'integrità del documento informatico è assicurata dalla firma digitale, i documenti da sottoporre a pubblicazione devono essere tutti firmati digitalmente. I documenti stessi possono pervenire al Responsabile del procedimento di pubblicazione in formato sia analogico sia digitale. La responsabilità della formazione dell'atto originale è del sottoscrittore dello stesso, il Responsabile del procedimento di pubblicazione dell'atto della conformità del documento della conformità del documento pubblicato all'originale.

La Tabella seguente riepiloga, per ciascuna tipologia di atto da pubblicare, il soggetto a cui è in capo la responsabilità di firmare digitalmente il documento in pubblicazione.

| FORMATO DEL DOCUMENTO<br>ORIGINALE                                                      | RESPONSABILITÀ DELLA FIRMA<br>DIGITALE                                                                                         | NOTE                                                                                                    |
|-----------------------------------------------------------------------------------------|----------------------------------------------------------------------------------------------------|----------------------------------------------------------------------------------------------------|
| Documento informatico                                                                   | Sottoscrittore del documento                                                                                                   |                                                                                                    |
| Estratto informatico da documento<br>informatico o documento informatico<br>con omissis | Sottoscrittore dell'estratto o del<br>documento con <i>omissis</i>                                                             | Se l'estrazione e l'inserimento di<br>omissis sono compito del<br>Responsabile del procedimento<br>di pubblicazione, sarà questi ad<br>apporre la firma digitale                                                                                                    |
| Documento cartaceo                                                                      | Responsabile del procedimento di<br>pubblicazione (che appone la firma sulla<br>copia per immagine dell'originale<br>cartaceo) | Necessità di produrre una copia<br>conforme all'originale.<br>Qualora il documento<br>informatico sia ottenuto come<br>copia per immagine del<br>documento cartaceo originale,<br>per rispondere ai requisiti di<br>accessibilità dovrà essere<br>associata all'immagine una<br>descrizione testuale alternativa,<br>secondo le modalità indicate in<br>precedenza |
| Estratto cartaceo da documento<br>cartaceo o documento cartaceo con<br>omissis          | Responsabile del procedimento di<br>pubblicazione (che appone la firma sulla<br>copia per immagine dell'originale<br>cartaceo) | Necessità di produrre una copia<br>conforme all'originale.<br>Qualora il documento<br>informatico sia ottenuto come<br>copia per immagine del<br>documento cartaceo originale,<br>per rispondere ai requisiti di<br>accessibilità dovrà essere<br>associata all'immagine una<br>descrizione testuale alternativa,<br>secondo le modalità indicate in<br>precedenza |

4. Per i documenti resi disponibili in formato non compatibile con l'accessibilità, oppure che abbiano contenuti non conformi ai requisiti tecnici di accessibilità, devono essere forniti sommario e descrizione degli scopi dei documenti stessi in forma adatta ad essere fruita con le tecnologie compatibili con l'accessibilità e

devono essere indicate in modo chiaro le modalità di accesso alle informazioni equivalenti a quelle presentate nei documenti digitali non accessibili.

5. La consultazione dei documenti deve sempre riportare all'utente, chiare e ben visibili:

- a. l'Ente che ha pubblicato l'atto;
- b. la data di pubblicazione;
- c. la data di scadenza;
- d. la descrizione (oggetto o contenuto dell'atto);
- e. la lista degli allegati, consultabili, riferiti alla pratica.
- 6. Sono a carico dell'Ente tutte le operazioni necessarie a far sì che gli atti pubblicati non violino alcun aspetto della normativa vigente in merito al trattamento dei dati personali, nel rispetto delle disposizioni del Codice in materia di dati personali (GDPR Regolamento 2016/679).

## Art. 5

### Atti soggetti a pubblicazione

1. Sono soggetti alla pubblicazione all'Albo Online tutti gli atti per i quali la legge ne faccia apposita previsione, siano essi interni o provenienti da enti esterni o da soggetti privati che ne facciano richiesta. Le principali tipologie sono:

- 1. Decreti;
- 2. Disposizioni di servizio;
- 3. Delibere del Comitato di Gestione;
- 4. Ordinanze;
- 5. Altri atti dell'Autorità di Sistema Portuale;
- 6. Avvisi esterni;
- 7. Bandi e avvisi.

2. Le tipologie di cui al precedente comma possono essere variate con disposizione di servizio del dirigente del servizio addetto alla gestione dei flussi documentali, sentito il Segretario generale.

3. I documenti devono restare in pubblicazione per tutto il periodo previsto dalla normativa di riferimento, secondo lo schema di seguito riportato. Tale periodo di pubblicazione è assicurato dal Responsabile del procedimento di pubblicazione, tramite l'Ufficio Protocollo, all'atto dell'inserimento dei documenti nell'albo online.

| TIPOLOGIA DOCUMENTALE                   | TEMPO MINIMO                                                                                                   | ALTERNATIVA        |
|-----------------------------------------|----------------------------------------------------------------------------------------------------|--------------------|
| Decreti                                 | 15 gg.                                                                                                    |                    |
| Disposizioni di servizio                | 15 gg.                                                                                                    |                    |
| Delibere del Comitato di Gestione       | 15 gg.                                                                                                    |                    |
| Ordinanze                               | 30 gg.                                                                                                    | fino alla scadenza |
| Bandi e avvisi                          | 52 gg. bandi gara europea<br>26 gg. bandi nazionali<br>30 gg. avvisi di selezione, procedure demaniali e altri |                    |
| Altri atti dell'Autorità di Sist. Port. | 30 gg.                                                                                                    | fino alla scadenza |
| Avvisi esterni                          | 30 gg.                                                                                                    | secondo richiesta  |

## Art. 6 Modalità e periodo di pubblicazione degli atti

1. Le procedure di pubblicazione degli atti sono attuate tramite l'applicativo DocWay. Il programma applicativo garantisce che la pubblicazione avvenga per giorni interi e consecutivi, comprese le festività civili. La pubblicazione avviene alle ore 24.00 della giornata di inserimento dell'atto in DocWay. Il computo dei termini relativi agli atti dell'amministrazione rientranti nelle tipologie elencate al precedente articolo decorre dal giorno successivo a quello di inserimento nell'applicativo e prosegue per il tempo stabilito dalle singole disposizioni di legge o di regolamento.

2. Per le pubblicazioni richieste da soggetti esterni la pubblicazione avviene secondo le date di inizio e di fine pubblicazione indicate nella richiesta, restando a carico del richiedente la correttezza dei termini comunicati.

3. L'Albo online è accessibile in tutti i giorni dell'anno, salvo interruzioni determinate da cause di forza maggiore, ovvero manutenzioni dei macchinari e dei programmi necessari ed indispensabili per il corretto funzionamento del sito informatico e dell'albo, che dovranno essere tempestivamente segnalate sulla *home page* del sito dell'ente, per quanto possibile, almeno per tutto il giorno prima e tutto il giorno dopo l'interruzione.

4. La pubblicazione si intende comunque soddisfatta se un documento resta disponibile sul sito per almeno dodici ore per ciascun giorno di pubblicazione. Qualora la pubblicazione sia disponibile per un tempo inferiore alle 12 ore giornaliere, la pubblicazione è prorogata a cura del servizio addetto all'informatica per un corrispondente numero di giorni, dandone conto nel certificato di pubblicazione con richiamo all'informazione effettuata ai sensi del precedente comma.

## Art. 7 Richieste di pubblicazione da soggetti esterni

1. Gli atti da pubblicare all'albo online provenienti da soggetti esterni devono pervenire in tempo utile all'indirizzo di posta elettronica certificata dell'Autorità di Sistema Portuale del Mare Adriatico Settentrionale (autoritaportuale.venezia@legalmail.it).

2. Gli atti devono pervenire in formato elettronico o, nel caso in cui l'originale sia cartaceo, in formato immodificabile PDF previa scansione del documento sottoscritto. In quest'ultimo caso il richiedente deve attestare che la copia informatica prodotta con la scansione del documento ed inviata è conforme all'originale cartaceo secondo le modalità di cui all'art. 22, comma 2 e 3 del D. Lgs. 82/2005.

## 3. La richiesta di pubblicazione deve indicare:

- a. l'oggetto dell'atto da pubblicare;
- b. la data iniziale e finale di pubblicazione.

4. Oltre al documento devono essere inviati anche tutti gli allegati parte integrante dell'atto da pubblicare.

5. L'Autorità di Sistema Portuale del Mare Adriatico Settentrionale non è tenuta a controllare il contenuto e la pertinenza dei documenti pubblicati. La responsabilità della pubblicazione, anche ai fini delle disposizioni in materia di tutela dei dati personali, ricade esclusivamente in capo al soggetto/ente che ne chiede la pubblicazione.

## Art. 8 Garanzie di riservatezza

1. La pubblicazione degli atti all'albo, salve le garanzie previste dalla legge n. 241/90 in tema di accesso ai documenti amministrativi, deve avvenire nel rispetto della tutela alla riservatezza dei cittadini, secondo quanto disposto dal decreto legislativo n. 196/03 e s. m. i. e dal GDPR - Regolamento 2016/679, in materia di protezione dei dati personali.

## Art. 9

## Certificazione di avvenuta pubblicazione

1. La certificazione di avvenuta pubblicazione è costituita dal file di log presente nel sito dell'Albo online e consultabile previa immissione di password da parte del Servizio archivistico.

2. Un certificato di avvenuta pubblicazione, firmato digitalmente dal responsabile dei flussi documentali o da un suo sostituto, con gli estremi dell'atto e le date di affissione e defissione può essere richiesto e restituito ai soggetti esterni che ne facciano richiesta.

## Art. 10 Annullamento della pubblicazione

1. I documenti che entrano nella fase di pubblicazione non sono modificabili da nessun soggetto.

2. Deve essere fatta salva la sola possibilità di annullamento del documento, che deve rimanere comunque in pubblicazione per il periodo indicato, ma deve riportare chiaramente e ben visibile la dicitura che è stato annullato, tramite un relativo atto di annullamento, dal Responsabile del procedimento di pubblicazione o dal Responsabile del procedimento che ha generato l'atto.

3. I documenti annullati devono rimanere conteggiati nel Repertorio di pubblicazione con l'indicazione dello stato di documento annullato.

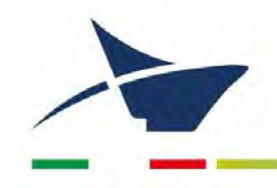

# Allegato 9 Modulistica in uso

Manuale di gestione documentale – Aggiornamento dicembre 2024

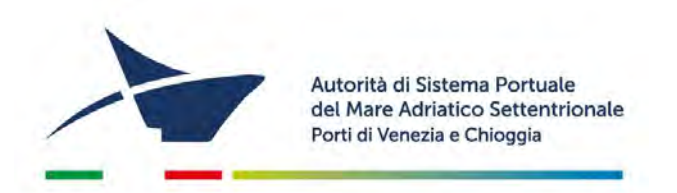

## COMUNICATO AL PERSONALE N. DEL

Titolo del comunicato, Titolo del comunicato

Testo del comunicato testo del comunicato testo del comunicato

Venezia,

Estensore | Area | Direttore Matricola SA SG IL SEGRETARIO GENERALE Ing. Antonella Scardino

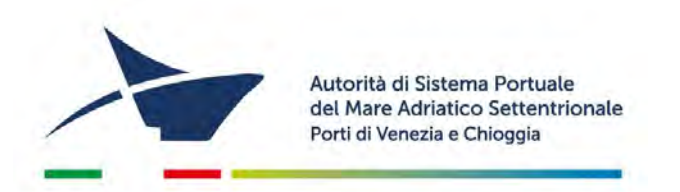

## **COMUNICATO AL PERSONALE**

Titolo del comunicato, Titolo del comunicato

Testo del comunicato testo del comunicato testo del comunicato

Venezia, data della repertoriazione

Estensore | Area | Direttore Matricola SA SG IL SEGRETARIO GENERALE Ing. Antonella Scardino

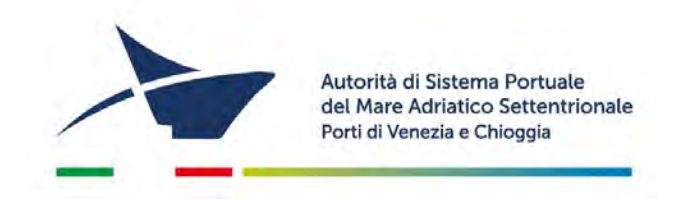

## DECRETO N. DEL

Titolo del decreto, titolo del decreto, titolo del decreto, titolo del decreto, titolo del decreto, titolo del decreto, titolo del decreto, titolo del decreto.

## IL PRESIDENTE

VISTO testo del decreto, testo del decreto, testo del decreto, testo del decreto, testo del decreto, testo del decreto, testo del decreto, testo del decreto, testo del decreto;

RITENUTO del decreto, testo del decreto, testo del decreto;

CONSIDERATO testo del decreto, testo del decreto, testo del decreto, testo del decreto, testo del decreto;

IN VIRTÙ DEI POTERI CONFERITI testo del decreto, testo del decreto, testo del decreto, testo del decreto;

## DECRETA

## ARTICOLO X

Testo del decreto, testo del decreto, testo del dec

## a) Eventuale titolo di comma

Testo del decreto, testo del decreto, testo del decreto, testo del decreto, testo del decreto, testo del decreto, testo del decreto.

#### Eventuale titolo sotto parte di comma

Testo del decreto, testo del decreto, testo del decreto, testo del decreto, testo del decreto, testo del decreto.

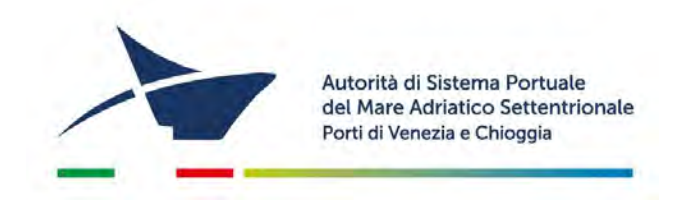

## **ARTICOLO X**

Testo del decreto, testo del decreto, testo del decreto, testo del decreto, testo del decreto, testo del decreto, testo del decreto, testo del decreto, testo del decreto, testo del decreto, testo del decreto.

a. Testo del decreto, testo del decreto, testo del decreto, testo del decreto;

testo del decreto, testo del decreto, testo del decreto.

Estensore | Area | Direttore Matricola SA SG IL PRESIDENTE Fulvio Lino Di Blasio
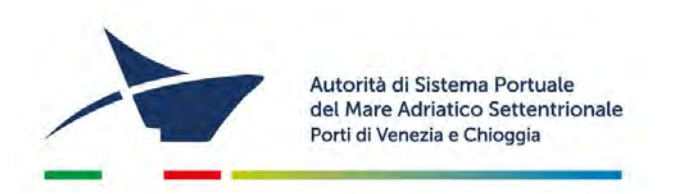

# **DECRETO DEL PRESIDENTE**

Titolo del decreto, titolo del decreto, titolo del decreto, titolo del decreto, titolo del decreto, titolo del decreto.

### **IL PRESIDENTE**

VISTO testo della decreto, testo della decreto, testo della decreto, testo della decreto, testo della decreto, testo della decreto, testo della decreto, testo della decreto, testo della decreto;

RITENUTO della decreto, testo della decreto, testo della decreto;

CONSIDERATO testo della decreto, testo della decreto, testo della decreto, testo della decreto, testo della decreto;

IN VIRTÙ DEI POTERI CONFERITI testo della decreto, testo della decreto, testo della decreto, testo della decreto, testo della decreto;

## DECRETA

### ARTICOLO X

Testo della decreto, testo della decreto, testo del

#### a) Eventuale titolo di comma

Testo della decreto, testo della decreto, testo della decreto, testo della decreto, testo della decreto, testo della decreto, testo della decreto.

#### Eventuale titolo sotto parte di comma

Testo della decreto, testo della decreto, testo della decreto, testo della decreto, testo della decreto, testo della decreto.

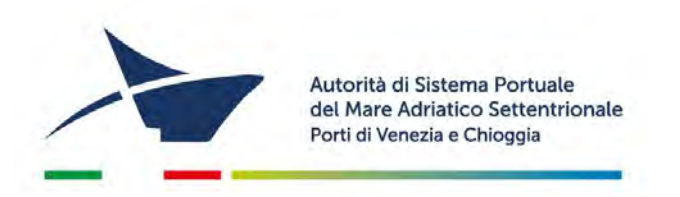

## **ARTICOLO X**

Testo della decreto, testo della decreto, testo della decreto, testo della decreto, testo della decreto, testo della decreto, testo della decreto, testo della decreto, testo della decreto, testo della decreto, testo della decreto.

a. Testo della decreto, testo della decreto, testo della decreto, testo della decreto;

creto, testo della decreto, testo della decreto.

Estensore | Area | Direttore Matricola SA SG IL PRESIDENTE Fulvio Lino Di Blasio

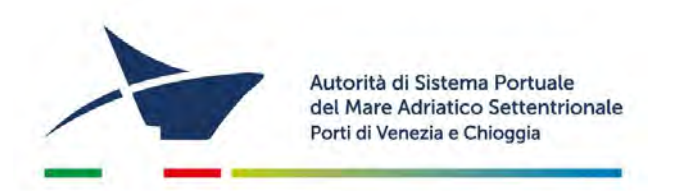

# COMITATO DI GESTIONE DEL PROPOSTA DELIBERA N.

Titolo della delibera, titolo della delibera, titolo della delibera, titolo della delibera, titolo della delibera, titolo della delibera, titolo della delibera.

## IL COMITATO

su proposta del Presidente dell'Autorità di sistema portuale del Mare Adriatico settentrionale, con la presenza dei componenti Fulvio Lino Di Blasio (Presidente) Maria Rosaria Anna Campitelli, Giuseppe Roberto Chiaia, Piero Pellizzari e Dario Riccobene (per il Porto di Chioggia),

alla presenza del Presidente del Collegio dei Revisori dei Conti Emanuela Capobianco e dei componenti Adriano Zanghi Buffi e Romina Giuseppa Barbato;

VISTO testo della ordinanza, testo della ordinanza, testo della delibera, testo della delibera;

RITENUTO della delibera, testo della delibera, testo della delibera;

CONSIDERATO testo della delibera, testo della delibera, testo della delibera;

IN VIRTÙ DEI POTERI CONFERITI testo della delibera, testo della delibera, testo della delibera;

## DELIBERA

Eventuali astenuti/contrari

## ARTICOLO X

Testo della delibera, testo della delibera, testo della delibera,

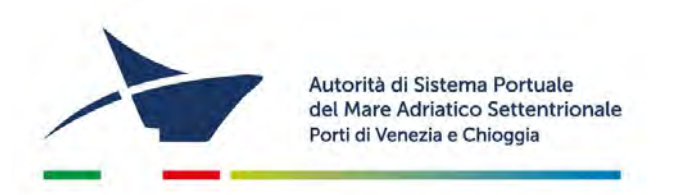

#### a) Eventuale titolo di comma

Testo della delibera, testo della delibera, testo della delibera, testo della delibera, testo della delibera, testo della delibera, testo della delibera.

#### Eventuale titolo sotto parte di comma

Testo della delibera, testo della delibera, testo della delibera, testo della delibera, testo della delibera, testo della delibera.

## **ARTICOLO X**

Testo della delibera, testo della delibera, testo della delibera, testo della delibera, testo della delibera, testo della delibera, testo della delibera, testo della delibera, testo della delibera.

- Testo della delibera, testo della delibera, testo della delibera, testo della delibera.
  - a. Testo della delibera, testo della delibera, testo della delibera, testo della delibera;

Testo della delibera, testo della delibera, testo della delibera, testo della delibera, testo della delibera.

IL SEGRETARIO Antonella Scardino IL PRESIDENTE Fulvio Lino Di Blasio

Estensore | Area | Direttore Matricola SA SG

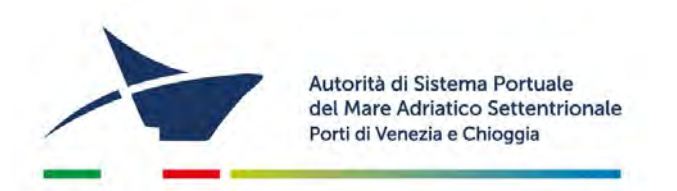

# DISPOSIZIONE DI SERVIZIO N. DEL

Titolo della Disposizione, Titolo della Disposizione, Titolo della Disposizione, Titolo della Disposizione, Titolo della Disposizione, Titolo della Disposizione

### IL SEGRETARIO GENERALE

VISTO testo della decreto, testo della decreto, testo della decreto, testo della decreto, testo della decreto, testo della decreto, testo della decreto, testo della decreto, testo della decreto;

RITENUTO della decreto, testo della decreto, testo della decreto;

CONSIDERATO testo della decreto, testo della decreto, testo della decreto, testo della decreto, testo della decreto, testo della decreto;

IN VIRTÙ DEI POTERI CONFERITI testo della decreto, testo della decreto, testo della decreto, testo della decreto, testo della decreto;

## DISPONE

### **ARTICOLO X**

Testo della decreto, testo della decreto, testo del

#### a) Eventuale titolo di comma

Testo della decreto, testo della decreto, testo della decreto, testo della decreto, testo della decreto, testo della decreto, testo della decreto.

#### Eventuale titolo sotto parte di comma

Testo della decreto, testo della decreto, testo della decreto, testo della decreto, testo della decreto, testo della decreto.

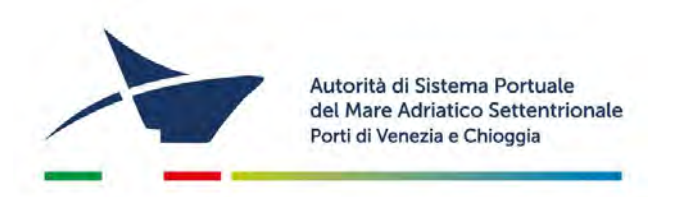

## **ARTICOLO X**

Testo della decreto, testo della decreto, testo della decreto, testo della decreto, testo della decreto, testo della decreto, testo della decreto, testo della decreto, testo della decreto, testo della decreto, testo della decreto.

a. Testo della decreto, testo della decreto, testo della decreto, testo della decreto;

creto, testo della decreto, testo della decreto.

Estensore | Area | Direttore Matricola SA SG IL SEGRETARIO GENERALE Ing. Antonella Scardino

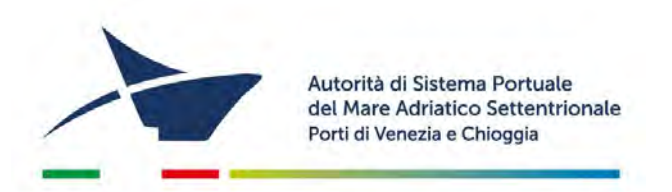

## **DISPOSIZIONE DI SERVIZIO**

Titolo della Disposizione, Titolo della Disposizione, Titolo della Disposizione, Titolo della Disposizione, Titolo della Disposizione, Titolo della Disposizione

## IL SEGRETARIO GENERALE

VISTO testo della decreto, testo della decreto, testo della decreto, testo della decreto, testo della decreto, testo della decreto, testo della decreto, testo della decreto, testo della decreto;

RITENUTO della decreto, testo della decreto, testo della decreto;

CONSIDERATO testo della decreto, testo della decreto, testo della decreto, testo della decreto, testo della decreto, testo della decreto;

IN VIRTÙ DEI POTERI CONFERITI testo della decreto, testo della decreto, testo della decreto, testo della decreto, testo della decreto;

### DISPONE

## **ARTICOLO X**

Testo della decreto, testo della decreto, testo del

#### a) Eventuale titolo di comma

Testo della decreto, testo della decreto, testo della decreto, testo della decreto, testo della decreto, testo della decreto.

#### Eventuale titolo sotto parte di comma

Testo della decreto, testo della decreto, testo della decreto, testo della decreto, testo della decreto, testo della decreto.

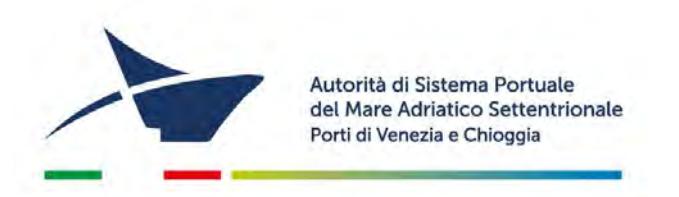

## **ARTICOLO X**

Testo della decreto, testo della decreto, testo della decreto, testo della decreto, testo della decreto, testo della decreto, testo della decreto, testo della decreto, testo della decreto, testo della decreto, testo della decreto.

a. Testo della decreto, testo della decreto, testo della decreto, testo della decreto;

creto, testo della decreto, testo della decreto.

Estensore | Area | Direttore Matricola SA SG IL SEGRETARIO GENERALE Ing. Antonella Scardino

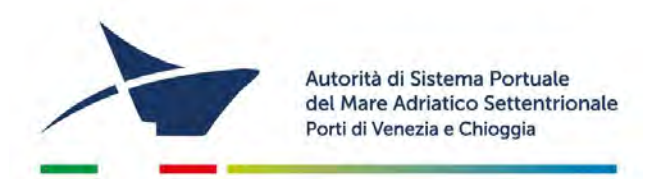

Venezia, Matr-Area-Dir-SG/ Comunicazione interna

#### Al Nome Direzione destinataria Nome Area destinataria

#### Oggetto della lettera

Testo della lettera testo della lettera testo della lettera testo della lettera testo della lettera testo della lettera testo della lettera testo della lettera.

Testo della lettera testo della lettera testo della lettera.

Testo della lettera testo della lettera testo della lettera testo della lettera testo della lettera testo della lettera testo della lettera testo della lettera.

Distinti saluti.

Estensore | Area | Direttore | SG xxxxx xxx xxxx Funzione firmatario della lettera Nome firmatario Firma autografa sostituita a mezzo stampa ai sensi dell'art.3, comma 2, del D.Lgs. n. 39/1993.

Un esemplare del documento con sigle di estensore, responsabile e direttore ("velina") è conservato dall'estensore.

Direzione competente Nome e Cognome Direttore

Area di competenza

Autorità di Sistema Portuale del Mare Adriatico Settentrionale Porti di Venezia e Chioggia Santa Marta, Fabbricato 13 30123 Venezia T +39 041 533 4111 F +39 041 533 4254

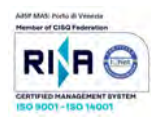

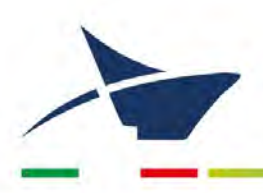

Autorità di Sistema Portuale del Mare Adriatico Settentrionale Porti di Venezia e Chioggia Santa Marta, Fabbricato 13 30123 Venezia T +39 041 533 4111 F +39 041 533 4254

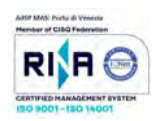

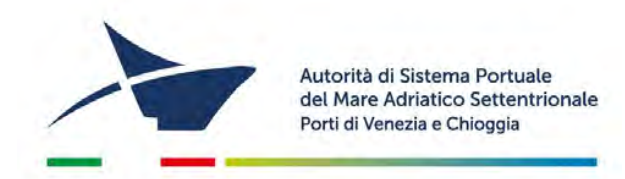

Venezia, Matr-Area-Dir-SG/ Comunicazione interna

> Al Nome Direzione destinataria Nome Area destinataria

Oggetto della lettera

Testo della lettera testo della lettera testo della lettera testo della lettera testo della lettera testo della lettera testo della lettera.

Testo della lettera testo della lettera testo della lettera.

Testo della lettera testo della lettera testo della lettera testo della lettera testo della lettera testo della lettera testo della lettera testo della lettera.

Distinti saluti.

Estensore | Area | Direttore | SG xxxxx xxx xxxx

Funzione firmatario della lettera Nome firmatario

Direzione competente Nome e Cognome Direttore

Area di competenza

Documento informatico predisposto, conservato e firmato digitalmente ai sensi del D. Lgs. 82/2005 e s.m.i

Autorità di Sistema Portuale del Mare Adriatico Settentrionale Porti di Venezia e Chioggia Santa Marta, Fabbricato 13 30123 Venezia T +39 041 533 4111 F +39 041 533 4254

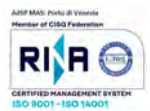

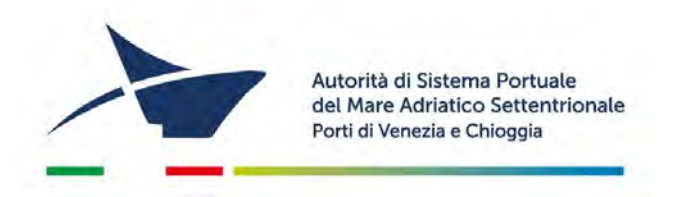

# ORDINANZA N. DEL

Titolo dell'ordinanza, titolo dell'ordinanza, titolo dell'ordinanza, titolo dell'ordinanza, titolo dell'ordinanza, titolo dell'ordinanza, titolo dell'ordinanza.

### IL PRESIDENTE

VISTO testo della ordinanza, testo della ordinanza, testo della ordinanza, testo della ordinanza, testo della ordinanza, testo della ordinanza, testo della ordinanza, testo della ordinanza, testo della ordinanza;

RITENUTO della ordinanza, testo della ordinanza, testo della ordinanza, testo della ordinanza;

CONSIDERATO testo della ordinanza, testo della ordinanza, testo della ordinanza, testo della ordinanza, testo della ordinanza, testo della ordinanza, testo della ordinanza, testo della ordinanza;

IN VIRTÙ DEI POTERI CONFERITI testo della ordinanza, testo della ordinanza, testo della ordinanza, testo della ordinanza, testo della ordinanza, testo della ordinanza;

### ORDINA

### **ARTICOLO X**

Testo della ordinanza, testo della ordinanza, testo della ordinanza,

#### a) Eventuale titolo di comma

Testo della ordinanza, testo della ordinanza, testo della ordinanza, testo della ordinanza, testo della ordinanza, testo della ordinanza, testo della ordinanza, testo della ordinanza.

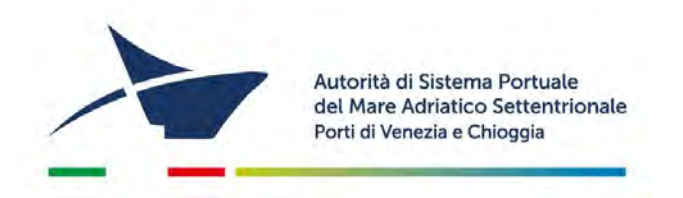

#### Eventuale titolo sotto parte di comma

Testo della ordinanza, testo della ordinanza, testo della ordinanza, testo della ordinanza, testo della ordinanza, testo della ordinanza, testo della ordinanza, testo della ordinanza.

#### **ARTICOLO X**

Testo della ordinanza, testo della ordinanza, testo della ordinanza, testo della ordinanza, testo della ordinanza, testo della ordinanza, testo della ordinanza, testo della ordinanza, testo della ordinanza.

- Testo della ordinanza, testo della ordinanza, testo della ordinanza, testo della ordinanza.
  - a. Testo della ordinanza, testo della ordinanza, testo della ordinanza, testo della ordinanza;

Testo della ordinanza, testo della ordinanza, testo della ordinanza, testo della ordinanza, testo della ordinanza.

Estensore | Area | Direttore Matricola SA SG IL PRESIDENTE Fulvio Lino Di Blasio

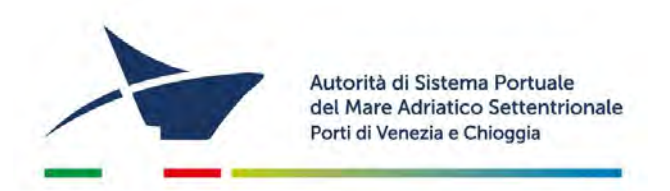

# **ORDINANZA DEL PRESIDENTE**

Titolo dell'ordinanza, titolo dell'ordinanza, titolo dell'ordinanza, titolo dell'ordinanza, titolo dell'ordinanza, titolo dell'ordinanza, titolo dell'ordinanza.

### **IL PRESIDENTE**

VISTO testo della ordinanza, testo della ordinanza, testo della ordinanza, testo della ordinanza, testo della ordinanza, testo della ordinanza, testo della ordinanza, testo della ordinanza, testo della ordinanza;

RITENUTO della ordinanza, testo della ordinanza, testo della ordinanza, testo della ordinanza;

CONSIDERATO testo della ordinanza, testo della ordinanza, testo della ordinanza, testo della ordinanza, testo della ordinanza, testo della ordinanza, testo della ordinanza, testo della ordinanza;

IN VIRTÙ DEI POTERI CONFERITI testo della ordinanza, testo della ordinanza, testo della ordinanza, testo della ordinanza, testo della ordinanza, testo della ordinanza;

### ORDINA

### **ARTICOLO X**

Testo della ordinanza, testo della ordinanza, testo della ordinanza,

#### a) Eventuale titolo di comma

Testo della ordinanza, testo della ordinanza, testo della ordinanza, testo della ordinanza, testo della ordinanza, testo della ordinanza, testo della ordinanza, testo della ordinanza.

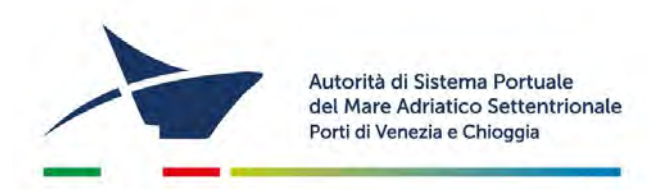

#### Eventuale titolo sotto parte di comma

Testo della ordinanza, testo della ordinanza, testo della ordinanza, testo della ordinanza, testo della ordinanza, testo della ordinanza, testo della ordinanza, testo della ordinanza.

#### **ARTICOLO X**

Testo della ordinanza, testo della ordinanza, testo della ordinanza, testo della ordinanza, testo della ordinanza, testo della ordinanza, testo della ordinanza, testo della ordinanza, testo della ordinanza.

- Testo della ordinanza, testo della ordinanza, testo della ordinanza, testo della ordinanza.
  - a. Testo della ordinanza, testo della ordinanza, testo della ordinanza, testo della ordinanza;

Testo della ordinanza, testo della ordinanza, testo della ordinanza, testo della ordinanza, testo della ordinanza.

Estensore | Area | Direttore Matricola SA SG IL PRESIDENTE Fulvio Lino Di Blasio

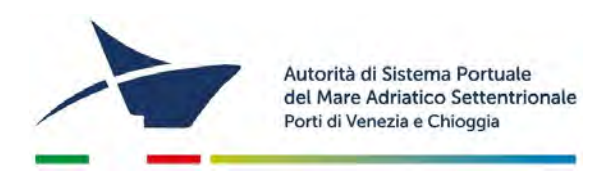

# COMITATO DI GESTIONE DEL PROPOSTA di PARERE N.

Descrizione oggetto

## **IL COMITATO DI GESTIONE**

su proposta del Presidente dell'Autorità di sistema portuale del Mare Adriatico settentrionale, con la presenza dei componenti Fulvio Lino Di Blasio (Presidente) Maria Rosaria Anna Campitelli, Giuseppe Roberto Chiaia, Piero Pellizzari e Dario Riccobene (per il Porto di Chioggia),

alla presenza del Presidente del Collegio dei Revisori dei Conti Emanuela Capobianco e dei componenti Adriano Zanghi Buffi e Romina Giuseppa Barbato;

VISTA;

VISTO;

CONSIDERATO;

VISTO l'art. 8, comma 3, lett. h) della Legge 28 gennaio 1994, n.84;

### ESPRIME PARERE FAVOREVOLE

а .....

IL SEGRETARIO GENERALE Antonella Scardino IL PRESIDENTE Fulvio Lino Di Blasio

| Proposta di              | Mod.: PR1ORD         |
|--------------------------|----------------------|
| Ordinanza del Presidente | Data :<br>10/11/2017 |
| Pareri Direzioni         | Rev. : 5             |

Oggetto dell'Ordinanza:

| Segretario Generale (Ing. Antonella Scardino) |                |  |  |  |  |
|-----------------------------------------------|----------------|--|--|--|--|
|                                               | (osservazioni) |  |  |  |  |
| (firma)                                       |                |  |  |  |  |
| (Data)                                        |                |  |  |  |  |

| Direzione Demanio (Dott.ssa Lorenza Palma)                            |                                           |  |  |  |  |  |
|-----------------------------------------------------------------------|-------------------------------------------|--|--|--|--|--|
| (firma)                                                               | (osservazioni)                            |  |  |  |  |  |
| (jirma)                                                               |                                           |  |  |  |  |  |
| (Data)                                                                |                                           |  |  |  |  |  |
| Direzione Tecnica (Ing. Giovanni Terranova)                           |                                           |  |  |  |  |  |
|                                                                       | (osservazioni)                            |  |  |  |  |  |
| (firma)                                                               |                                           |  |  |  |  |  |
| (Data)                                                                |                                           |  |  |  |  |  |
|                                                                       | · · · · · · · · · · · · · · · · · · ·     |  |  |  |  |  |
| Direzione Programmazione                                              | e Finanza (Dott. Glananarea Todesco)      |  |  |  |  |  |
| (firma)                                                               | (osservazioni)                            |  |  |  |  |  |
| ·········                                                             |                                           |  |  |  |  |  |
| (Data)                                                                |                                           |  |  |  |  |  |
| Direzione Pianificazione Stro                                         | ategica e Sviluppo (Cap. Antonio Revedin) |  |  |  |  |  |
|                                                                       | (osservazioni)                            |  |  |  |  |  |
| (firma)                                                               |                                           |  |  |  |  |  |
| (Data)                                                                |                                           |  |  |  |  |  |
| Direzione Coordinamento Operativo Portuale (Dott. Gianandrea Todesco) |                                           |  |  |  |  |  |
|                                                                       | (osservazioni)                            |  |  |  |  |  |
| (Jirma)                                                               |                                           |  |  |  |  |  |
| (Data)                                                                |                                           |  |  |  |  |  |

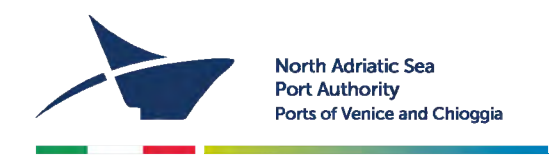

Venice Matr-Area-Dir-SG/

To Destinatario

Letter's subject

Testo della lettera testo della lettera testo della lettera testo della lettera testo della lettera testo della lettera.

Testo della lettera testo della lettera testo della lettera testo della lettera testo della lettera testo della lettera testo della lettera testo della lettera testo della lettera testo della lettera testo della lettera.

Testo della lettera testo della lettera testo della lettera testo della lettera testo della lettera testo della lettera.

Distinti saluti.

Estensore | Area | Direttore | SG xxxxx xxx xxxx Firmatario Nome e Cognome

Functional manager or Competent Office XXXXXXXX email: xxx@port.venice.it tel.: 041533xxxx

North Adriatic Sea Port Authority Ports of Venice and Chioggia Santa Marta, Fabbricato 13 30123 <u>Venice</u> – IT P +39 041 533 4111 VAT 00184980274 adspmas@port.venice.it PEC: autoritaportuale.venezia@legalmaiLit

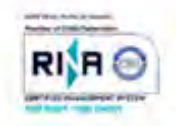

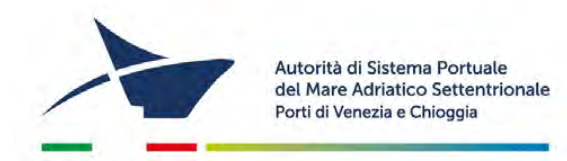

Venezia, Matr-Area-Dir-SG/

> Spett. Destinatario PEC xxxxxxxx

#### Oggetto della lettera

Testo della lettera testo della lettera testo della lettera testo della lettera testo della lettera testo della lettera testo della lettera testo della lettera.

Testo della lettera testo della lettera testo della lettera.

Testo della lettera testo della lettera testo della lettera testo della lettera testo della lettera testo della lettera testo della lettera testo della lettera.

Distinti saluti.

Estensore | Area | Direttore | SG xxxxx xxx xxx Firmatario Nome e Cognome

Responsabile procedimento Dott. XXXXXXXX email: xxx@port.venice.it tel.: 041533xxxx

Autorità di Sistema Portuale del Mare Adriatico Settentrionale Porti di Venezia e Chioggia Santa Marta, Fabbricato 13 30123 Venezia T +39 041 533 4111 F +39 041 533 4254

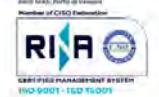

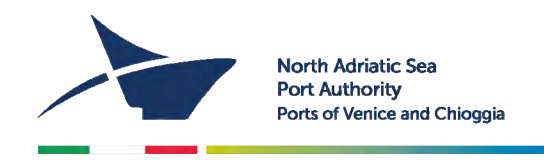

Venice Matr-Area-Dir-SG/

Numero e data protocollo contenuti nel messaggio di Posta Elettronica Certificata

To Destinatario

Letter's subject

Testo della lettera testo della lettera testo della lettera testo della lettera testo della lettera testo della lettera.

Testo della lettera testo della lettera testo della lettera testo della lettera testo della lettera testo della lettera testo della lettera testo della lettera testo della lettera testo della lettera testo della lettera.

Testo della lettera testo della lettera testo della lettera testo della lettera testo della lettera testo della lettera.

Distinti saluti.

Estensore | Area | Direttore | SG xxxxx xxx xxx Firmatario Nome e Cognome

Functional manager or Competent Office XXXXXXXX email: xxx@port.venice.it tel.: 041533xxxx

Document digitally signed pursuant to the D.L. no. 82 of 7 March 2005 and s.m.

North Adriatic Sea Port Authority Ports of Venice and Chioggia Santa Marta, Fabbricato 13 30123 Venice – IT P +39 041 533 4111 VAT 00184980274 adspmas@port.venice.it PEC: <u>autoritaportuale.venezia@legalmail.it</u>

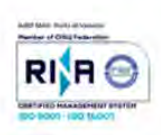

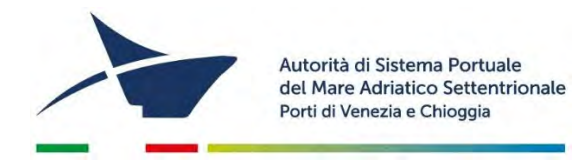

Venezia Matr-Area-Dir-SG/

Numero e data protocollo contenuti nel messaggio di Posta Elettronica Certificata

> Spett. Destinatario PEC xxxxxxxxx

#### Oggetto della lettera

Testo della lettera testo della lettera testo della lettera testo della lettera testo della lettera testo della lettera testo della lettera.

Testo della lettera testo della lettera testo della lettera.

Testo della lettera testo della lettera testo della lettera testo della lettera testo della lettera testo della lettera testo della lettera testo della lettera.

Distinti saluti.

Estensore | Area | Direttore | SG xxxxx xxx xxx

Firmatario Nome e Cognome

Responsabile procedimento o Area di competenza Dott. XXXXXXXX email: xxx@port.venice.it tel.: 041533xxxx

Documento informatico predisposto, conservato e firmato digitalmente ai sensi del D. Lgs. 82/2005 e s.m.i.

Autorità di Sistema Portuale del Mare Adriatico Settentrionale Porti di Venezia e Chioggia Santa Marta, Fabbricato 13 30123 Venezia T +39 041 533 4111 F +39 041 533 4254

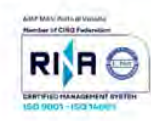

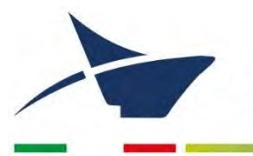

Documento informatico predisposto, conservato e firmato digitalmente ai sensi del D. Lgs. 82/2005 e s.m.i.

Autorità di Sistema Portuale del Mare Adriatico Settentrionale Porti di Venezia e Chioggia Santa Marta, Fabbricato 13 30123 Venezia T +39 041 533 4111 F +39 041 533 4254

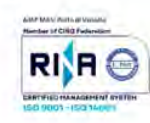

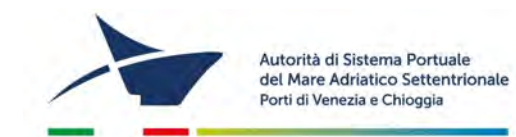

Venezia Matr-Area-Dir-SG/ Numero e data protocollo contenuti nel messaggio di Posta Elettronica Certificata Spett. Destinatario e nel file Segnatura.xml PEC xxxxxxxx

#### Oggetto affidamento: (descrizione generale affidamento)

Facendo seguito alla Vostra offerta registrata a protocollo n. xx del xx/xx/xx, si conferma l'affidamento del servizio/beni/lavoro di seguito descritto, compresivi dei dati utili alla fatturazione:

| Oggetto della                                                                                                   | Oggetto della fornitura da indicare interamente in fattura: |                 |                                         |                                                          |  |  |
|----------------------------------------------------------------------------------------------------|-------------------------------------------------------------|-----------------|-----------------------------------------|----------------------------------------------------------|--|--|
| descrizione ge                                                                                                  | descrizione generale affidamento                            |                 |                                         |                                                          |  |  |
| codice impegno (da indicare in fattura):                                                                        |                                                             | XX              | XXXX.XXXXXXXX                           |                                                          |  |  |
| Condizioni cor                                                                                                  | n <mark>trattuali:</mark> (va indi                          | cato ciò che è  | necesso                                 | ario per la dettagliata descrizione della prestazione da |  |  |
| svolgere, qual                                                                                                  | i le eventuali gar                                          | anzie, le cara  | tteristic                               | he tecniche, la qualità e le modalità di esecuzione, i   |  |  |
| tempi di esecu                                                                                                  | zione, i prezzi uni                                         | tari o dettagli | ati, evei                               | ntuali penalità previste)                                |  |  |
| Importo omnicomprensivo: $\in X$                                                                                |                                                             | € XX            | XXXXX,XX                                |                                                          |  |  |
| (aliquo                                                                                                    |                                                             | iota iva        | a iva o causale esenzione o esclusione) |                                                          |  |  |
| Termini di pagamento: XX giorni dal ricevimento della fattura                                                   |                                                             |                 | nento della fattura                     |                                                          |  |  |
| CIG: XXXXXXXXXX C                                                                                               |                                                             | CUP:            | XXXXXXXXXXXXXXXX                        |                                                          |  |  |
| Codice Univoco Ufficio (C.U.U.): UFVVY9                                                                         |                                                             |                 |                                         | P.I.: IT00184980274                                      |  |  |
| Split Payment                                                                                                   | SI                                                          |                 |                                         |                                                          |  |  |
| Dati da citare in fattura: Con riferimento al formato fatturaPA, al fine di evitare il rifiuto della fattura da |                                                             |                 |                                         |                                                          |  |  |
| parte dell'Ente, il blocco "DatiOrdineAcquisto" (2.1.2) deve essere compilato nel seguente modo:                |                                                             |                 |                                         |                                                          |  |  |
| <ul> <li>nel campo "IdDocumento" (2.1.2.2) andrà inserito il seguente codice di ordine:</li> </ul>              |                                                             |                 |                                         |                                                          |  |  |
| XXXX.XXXXXX;                                                                                                    |                                                             |                 |                                         |                                                          |  |  |
| Per agevolare i pagamenti si chiede di emettere una fattura per ogni ordine ricevuto.                           |                                                             |                 |                                         |                                                          |  |  |

Il fornitore si impegna a restituire entro i termini previsti per la realizzazione dell'affidamento la dichiarazione sostitutiva dell'atto di notorietà **allegata alla presente lettera**, comprensiva della comunicazione del conto corrente dedicato.

Si ricorda che nel sito istituzionale, sezione "Amministrazione Trasparente" sottosezione "Altri contenuti – Prevenzione della Corruzione", è possibile scaricare il Piano Triennale Prevenzione della Corruzione e Trasparenza dell'Autorità di Sistema Portuale del Mare Adriatico Settentrionale con al suo interno il codice di comportamento.

In allegato: prospetto autodichiarazione.

Distinti saluti.

Estensore | Area | Direttore | SG xxxxx xxx xxxx Firmatario Nome e Cognome

Responsabile procedimento o Area di competenza Dott. XXXXXXXX email: xxx@port.venice.it tel.: 041533xxxx

Documento informatico predisposto, conservato e firmato digitalmente ai sensi del D. Lgs. 82/2005 e s.m.i.

Autorità di Sistema Portuale del Mare Adriatico Settentrionale Porti di Venezia e Chioggia Santa Marta, Fabbricato 13 30123 Venezia T +39 041 533 4111 F +39 041 533 4254

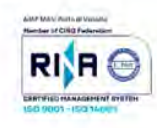

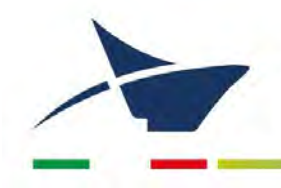

# ALLEGATO 10

# Modello di Richiesta consultazione interna fascicolo versato in archivio di deposito

Manuale di gestione documentale - Aggiornamento dicembre 2024

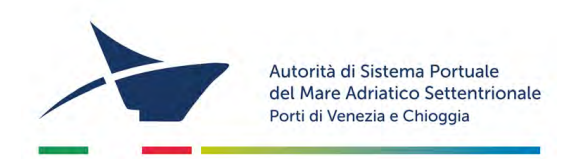

Archivio di deposito – Fabbricato 12

## Richiesta consultazione interna

Data presa in carico

Richiedente

Collocazione

Serie /Titolo

Data restituzione

Note

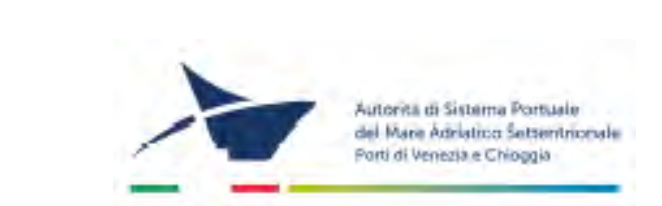

Archivio di deposito – Fabbricato 12

# Richiesta consultazione interna

Data presa in carico

Richiedente

X

Collocazione

Da inserire al posto del fascicolo prelevato

Da consegnare a Martina Buran

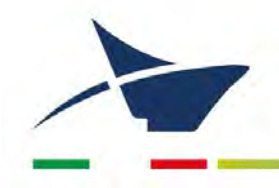

# ALLEGATO 11

# Regolamento accesso e consultazione archivio di deposito

Manuale di gestione documentale - Aggiornamento dicembre 2024

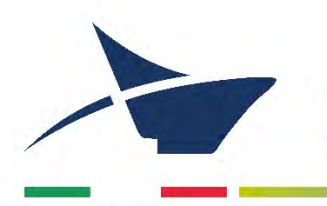

# REGOLAMENTO

# DEL SERVIZIO DI ARCHIVIO DI DEPOSITO

#### Art. 1

1. Si definisce "archivio di deposito" la suddivisione funzionale dell'archivio documentale comprendente la documentazione semiattiva, relativa a pratiche concluse, per le quali non risulti più necessaria una trattazione o comunque verso i quali sussista un interesse sporadico. La documentazione è usata meno frequentemente, ma conserva ancora un sostanziale e prevalente valore amministrativo anche nel caso in cui i documenti siano destinati alla conservazione permanente.

Per archivio di deposito si intende anche il luogo nel quale è conservata tale documentazione.

### Art. 2

1. L'archivio di deposito dell'Autorità di Sistema Portuale del Mare Adriatico Settentrionale è dislocato nel Fabbricato 12.

Ne è responsabile l'archivista che detiene le chiavi per accedere alla struttura.

Copie di sicurezza delle stesse sono conservate dall'Ufficio Protocollo e dai commessi.

#### Art. 3

1. Gli uffici che intendano versare documentazione nell'Archivio di deposito devono precedentemente accordarsi con l'archivista, descrivendo la quantità e la tipologia del materiale documentario da versare, selezionando il materiale destinato allo scarto da cestino, sfoltendo eventualmente i fascicoli.

2. Secondo l'art. 67 del DPR 445/2000, almeno una volta ogni anno (preferibilmente tra gennaio e febbraio di ogni anno) il responsabile del servizio per la gestione dei flussi documentali e degli archivi predispone il trasferimento dei fascicoli e delle serie documentarie relativi a procedimenti conclusi in archivio di deposito.

## Regole per una corretta preparazione della documentazione da versare

- Il trasferimento deve essere attuato rispettando l'organizzazione che i fascicoli e le serie avevano nell'archivio corrente.
- Il materiale da versare in archivio può essere consegnato soltanto insieme all'elenco di versamento.
- L'elenco di versamento della documentazione in archivio di deposito deve essere consegnato all'archivista, in formato cartaceo e in formato elettronico.
- Non si accetta in archivio il versamento di materiale misto o non riordinato.
- Gli uffici evitino di inserire:
  - stampati in bianco
  - depliant
  - opuscoli a stampa non attinenti in modo rilevante alle pratiche

- libri e giornali
- oggetti vari di cancelleria
- agende personali
- La documentazione deve essere inserita nei faldoni o in cartolari o contenitori adatti, con peso possibilmente non superiore ai Kg. 6 circa, al fine di facilitare la movimentazione, il trasporto e l'ordinamento del materiale nelle scaffalature.
- Cercare di evitare l'uso di fermagli metallici ed elastici, che col tempo si deteriorano e rovinano i documenti.

### Art. 4

1. L'accesso agli archivi di deposito è ordinariamente consentito soltanto insieme all'archivista o previa sua informazione.

2. Per il prelevamento di documenti è necessario comunicare tramite mail all'archivista cosa si preleva, la data di prelevamento e di riconsegna, come indicato nell'articolo 68, comma 2 del DPR 445/2000.

3. Il materiale che venga riconsegnato al personale deve essere ricollocato sul palchetto di provenienza.

### Art. 5

1. Il responsabile del servizio archivistico predispone degli elenchi di consistenza del materiale facente parte dell'archivio di deposito e un registro sul quale annotare i movimenti delle singole unità archivistiche, come richiesto dall'articolo 68, comma 2 del DPR 445/2000.

#### Art. 6

1. Secondo le disposizioni della normativa vigente, superati quaranta anni dalla propria messa in essere e dopo il trasferimento presso l'Archivio di Deposito, la documentazione prodotta dall'Amministrazione dovrà essere sottoposta, ai sensi del Codice dei beni culturali e del paesaggio:

- a un processo di valutazione che individui i documenti dotati di valore storico permanente che dovranno essere destinati all'Archivio Storico;
- a un processo di scarto della documentazione non dotata di valore storico.

2. Tale valutazione è scientificamente supportata dal Piano di Conservazione, strumento archivistico che, integrato nel titolario di classificazione, contiene le strategie e i tempi di conservazione dei documenti e verrà effettuata dall'archivista in stretta collaborazione con ciascun Responsabile di Area secondo la rispettiva competenza. L'elenco di proposta di scarto verrà poi, ai sensi dell'art. 21, comma d del D.Lgs. n. 42 del 22 gennaio 2004, sottoposto all'approvazione della Sovrintendenza Archivistica.

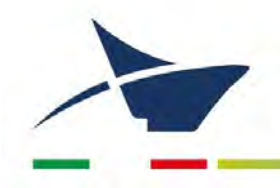

# ALLEGATO 12

# Pianta topografica dei locali adibiti ad archivio di deposito

Manuale di gestione documentale - Aggiornamento dicembre 2024

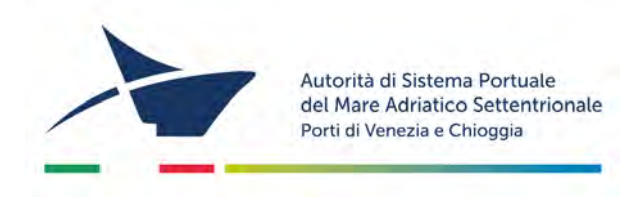

# Pianta topografica dell'archivio di deposito

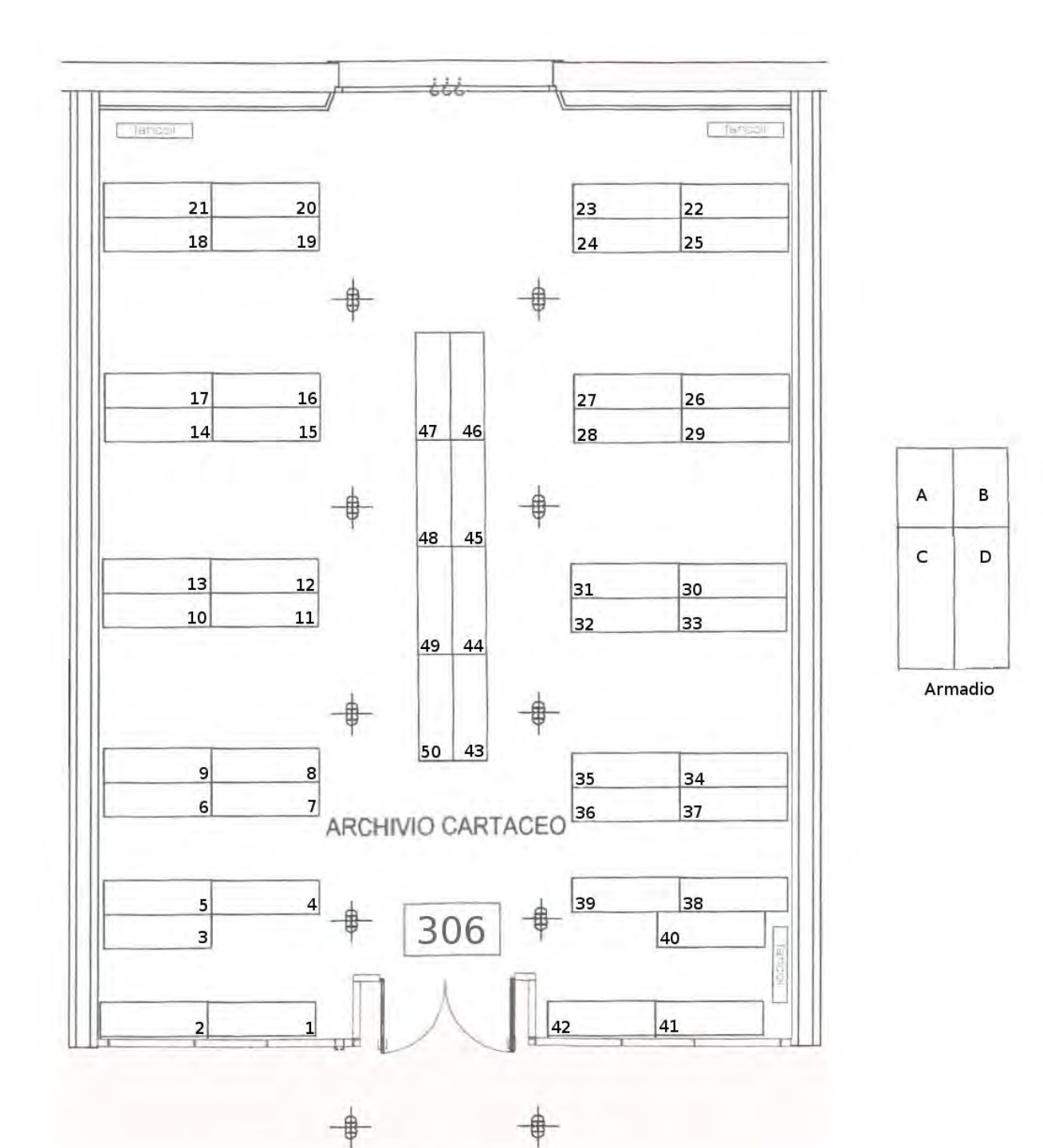

Pianta Archivio

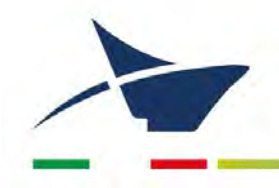

# ALLEGATO 13 Modello di Elenco di scarto

Manuale di gestione documentale – Aggiornamento dicembre 2024

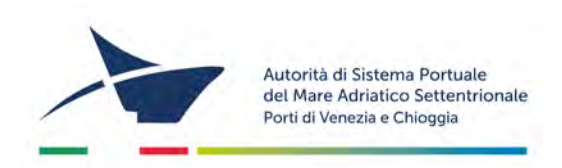

# Richiesta di autorizzazione allo scarto – Istruzioni

Ai sensi dell'art. 21 comma 1 lettera d), del Decreto legislativo 42/2004, nessuna operazione di Scarto dei documenti amministrativi è possibile senza inoltrare una richiesta di scarto alla Soprintendenza Archivistica del Veneto composta come di seguito descritto:

- A. TABELLA DESCRITTIVA DEL MATERIALE DA ELIMINARE
- B. DECRETO
- C. LETTERA DI ACCOMPAGNAMENTO

### A. TABELLA DESCRITTIVA DEL MATERIALE DA ELIMINARE

- DESCRIZIONE = nome e tipologia dell'atto che si vuole scartare
- ANNO/ANNI = le annate che si vogliono scartare -dal 1980 al 1990
- MOTIVO = motivazione per la quale chiedo lo scarto da riportare; -la frase da usare un modo standard è "Materiale amministrativo non più significativo ai fine del procedimento"
- NUMERO UNITA'/PESO/PESO TOTALE = corrisponde al numero di "scatole/pacchi/colli vari" ed al loro peso

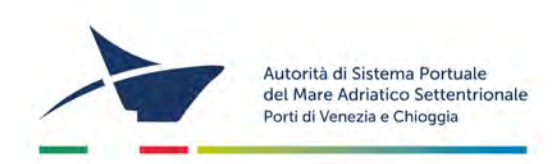

Tabella 1: Tabella di esempio di scarto documentale – L'intestazione della colonne riporta la descrizione dei documenti di cui si chiede l'eliminazione, il periodo al quale si fa riferimento, il motivo per cui si richide lo scarto degli stessi e per ultimo la loro quantità.

| LEGENDA | DESCRIZIONE (*)                                                                                                    | ANNO<br>RIFERIMENTO | MOTIVO<br>PROPOSTA                                                                     | NUM.<br>UNITA' | PESO<br>UNIT.<br>In kg. | PESO<br>TOT. |
|---------|----------------------------------------------------------------------------------------------------|---------------------|----------------------------------------------------------------------------------------|----------------|-------------------------|--------------|
| Faldone | Elezioni studenti:<br>verbali elettorali,<br>corrispondenza,<br>elettorati                                                                | Dal 1982 al 2006    | Materiale<br>amministrativo<br>non più<br>significativo ai<br>fine del<br>procedimento | 22             | 1,500                   | 33,00        |
| Faldone | Elezioni Rettore:<br>verbali operazioni<br>elettorali,<br>corrispondenza,<br>elettorati                                                   | Dal 1981 al 1999    | Materiale<br>amministrativo<br>non più<br>significativo ai<br>fini del<br>procedimento | 8              | 1,500                   | 10,30        |
| Faldone | Elezioni Senato<br>Accademico –<br>Consiglio di<br>Amministrazione:<br>verbali operazioni<br>elettorali,<br>corrispondenza,<br>elettorati | Dal 1984 al 2004    | Materiale<br>amministrativo<br>non più<br>significativo ai<br>fini del<br>procedimento | 5              | 1,500                   | 6            |

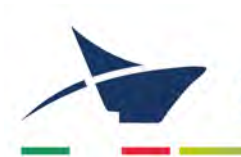

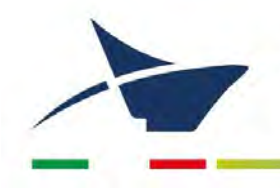

# ALLEGATO 14

# Modello di Etichetta per unità versate in archivio di deposito

Manuale di gestione documentale – Aggiornamento dicembre 2024
#### Modllo di Etichetta per unità versate in archivio di deposito

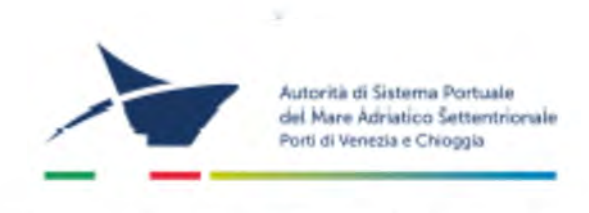

Archivio di deposito - Fabbricato 12

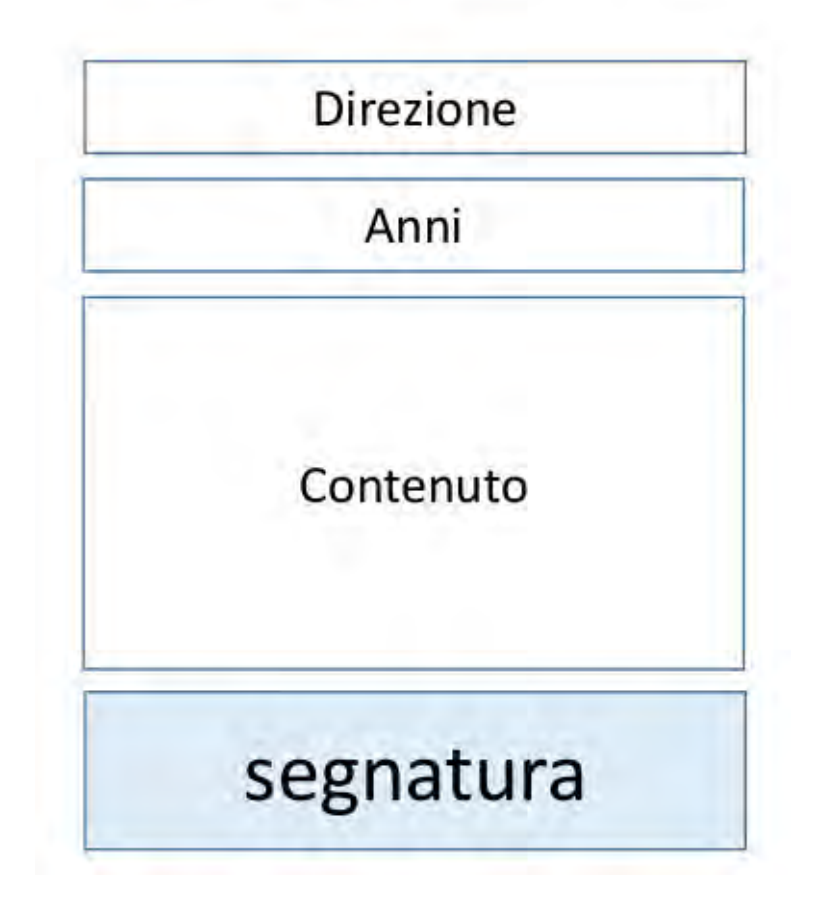

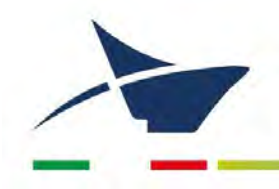

# ALLEGATO 15 Modello di Registro di protocollo di emergenza

Manuale di gestione documentale - Aggiornamento dicembre 2024

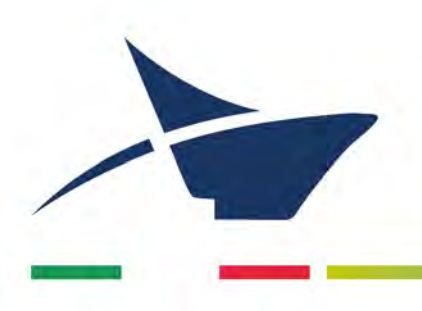

# Autorizzazione allo svolgimento delle operazioni di registrazione di protocollo sul Registro di emergenza

(art. 63 DPR 445/2000)

Ai sensi dell'art. 63 del DPR 28 dicembre 2000, n. 445:

preso atto che, per le cause sotto riportate •

| Data interruzione  |  |
|--------------------|--|
| Ora interruzione   |  |
| Causa interruzione |  |

non è possibile utilizzare la normale procedura informatica;

si autorizza lo svolgimento delle operazioni di registrazione di protocollo sul Registro di • emergenza.

> Il Responsabile Gabinetto del Presidente Dott. Stefano Bonaldo

| n° | data | EUI | data e<br>protocollo<br>mittente | mittente/ destinatario | oggetto | allegati | Class. | assegnazione | note |
|----|------|-----|----------------------------------|------------------------|---------|----------|--------|--------------|------|
| 1  |      |     |                                  |                        |         |          |        |              |      |
| 2  |      |     |                                  |                        |         |          |        |              |      |
| 3  |      |     |                                  |                        |         |          |        |              |      |
| 4  |      |     |                                  |                        |         |          |        |              |      |
| 5  |      |     |                                  |                        |         |          |        |              |      |
| 6  |      |     |                                  |                        |         |          |        |              |      |
| 7  |      |     |                                  |                        |         |          |        |              |      |
| 8  |      |     |                                  |                        |         |          |        |              |      |
| 9  |      |     |                                  |                        |         |          |        |              |      |
| 10 |      |     |                                  |                        |         |          |        |              |      |

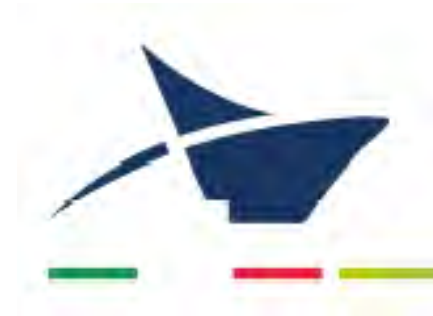

# Revoca autorizzazione allo svolgimento delle operazioni di registrazione di protocollo sul Registro di emergenza

(art. 63 DPR 445/2000)

Ai sensi dell'art. 63 del DPR 28 dicembre 2000, n. 445:

• Ricordato che, per le cause sotto riportate

| Data interruzione  |  |
|--------------------|--|
| Ora interruzione   |  |
| Causa interruzione |  |

non essendo possibile utilizzare la normale procedura informatica, è stato autorizzato lo svolgimento delle operazioni di registrazione di protocollo sul Registro di emergenza;

• Preso atto che, alla data ed ora sotto riportate

| Data ripristino |  |
|-----------------|--|
| Ora ripristino  |  |

è stato ripristinato il normale funzionamento della procedura informatica:

- si revoca l'autorizzazione allo svolgimento delle operazioni di registrazione di protocollo sul Registro di emergenza;
- si dispone il tempestivo inserimento delle informazioni relative ai documenti protocollati in emergenza nel sistema informatico, con automatica attribuzione della numerazione di protocollo ordinaria, mantenendo la correlazione con la numerazione utilizzata in emergenza.

Il Responsabile Gabinetto del Presidente Dott. Stefano Bonaldo

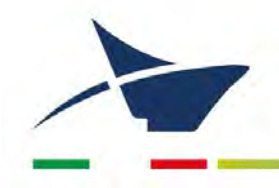

# ALLEGATO 16

# Architettura e funzionalità (Manuale utente) del software DocWay 4

Manuale di gestione documentale - Aggiornamento dicembre 2024

# **DocWay4 - Manuale Utente** Introduzione

Le principali funzioni di Docway 4 permettono:

- l'acquisizione, la registrazione, la ricerca e la consultazione delle diverse tipologie di documenti sia interni sia di scambio con l'esterno
- l'organizzazione dei documenti secondo un piano di classificazione ed archiviazione in fascicoli, secondo le necessità di ordinamento e di ricerca più coerenti e congrue rispetto alla gestione materiale (fisica) degli stessi.
- il trattamento (organizzazione e sedimentazione) dei documenti nell'ambito dei processi amministrativi e/o aziendali.

Docway 4 si presenta con un nuovo aspetto grafico, unito a nuove funzionalità finalizzate ai principi di trasparenza e semplificazione amministrativa:

- Funzionalità di Protocollo informatico
- Funzionalità di Gestione documentale semplificata:
  - 1. Fatturazione elettronica
  - 2. Esportazione avanzata
  - 3. Gestione posta elettronica e Posta Elettronica Certificata (PEC)
  - 4. Firma digitale
  - 5. Interoperabilità di protocollo

## 1. Accesso all'applicativo

L'accesso a DocWay 4 avviene mediante l' inserimento di credenziali fornite dall'Amministratore dell'archivio ACL (Access Control List), la banca dati dell'applicativo dedicata alla gestione delle anagrafiche.

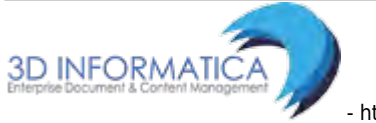

| Username |  |
|----------|--|
| usemame  |  |
| Password |  |
| password |  |

Fig.: Pagina di accesso a DocWay 4

• Sessione di login: se le credenziali specificate sono relative ad una persona appartenente a più Strutture, subito dopo la validazione delle stesse, il Sistema propone la scelta delle opzioni alternative. Il primo accesso posiziona l'utente nella pagina principale. L'area destra superiore del menù principale riporta la denominazione della login, rendendo sempre visibile all'utente la scelta effettuata.

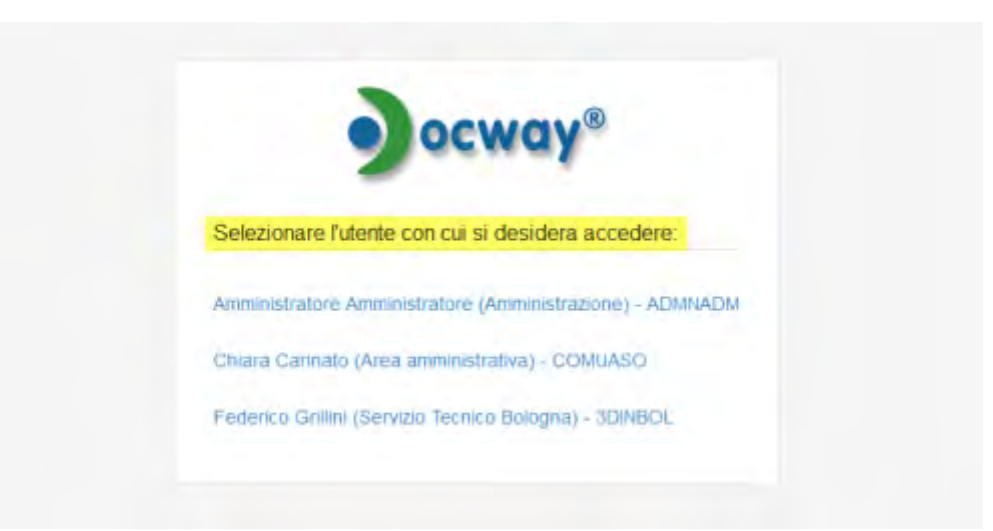

Fig.: Selezione utente DocWay 4

• **Sessione di logout**: per uscire dalla sessione posizionarsi nell'area destra superiore e, dal menù a tendina, agire sul pulsante "Esci". Dalla schermata di logout, cliccando sulla voce "Pagina di login", è possibile riaccedere alla pagina per l'inserimento delle credenziali.

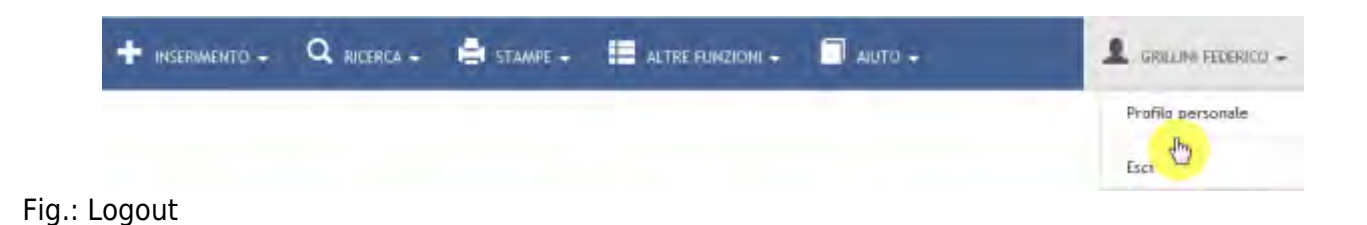

# 2. Menù principale

Il Menù principale è fisso in ogni punto della navigazione ed è posto nella barra orizzontale della maschera principale. Il menù si compone di 5 sezioni dedicate allo svolgimento di specifiche funzioni:

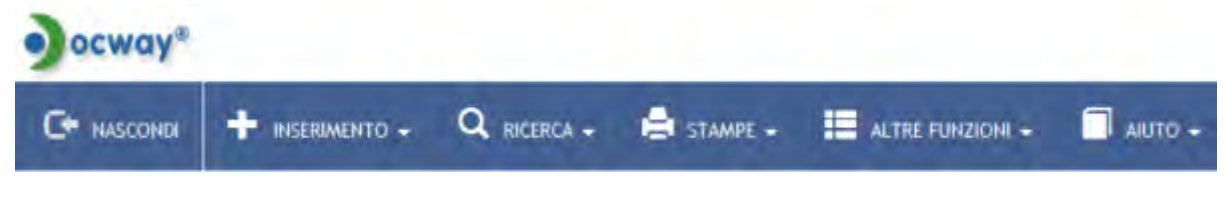

- INSERIMENTO: per effettuare la registrazione di documenti, fascicoli, repertori, immagini
- RICERCA: consente la ricerca di documenti, fascicoli, repertori, raccoglitori
- **STAMPE**: permette di generare la repertoristica e di effettuare le stampe. La descrizione delle funzionalità di stampa sono descritte al **capitolo**
- ALTRE FUNZIONI: consente l'accesso all'anagrafica, alla ricezione della posta personale, all'archivio procedimenti) e, per chi ne possegga i diritti, agli Strumenti Amministrazione e all'invio di email di notifica differite. I moduli sono descritti in apposite sezioni del presente manuale, in particolare:
  - 1. Archivio delle Strutture e delle Persone
  - 2. Ricezione della posta elettronica
  - 3. Invio e-mail in modalità differita
  - 4. Archivio Procedimenti
  - 5. Strumenti di Amministrazione
- **AIUTO**: sezione dedicata alle Informazioni su DocWay4 (storia delle versioni) e al collegamento al manuale on-line.

Docway 4 mette a disposizione dell'utente menù e pulsanti per la navigazione e l'uso delle funzionalità; le dimensioni delle maschere e delle etichette si adattano alle dimensioni della finestra del browser. L'utente ha la possibilità di scegliere se visualizzare o nascondere la barra verticale secondo i propri usi e le necessità di lavoro, azionando rispettivamente tale scelta tramite pulsante "Mostra" o "Nascondi".

| 000 | ocway <sup>a</sup> |                                                                                                    |                           |  |  |  |  |
|-----|--------------------|----------------------------------------------------------------------------------------------------|---------------------------|--|--|--|--|
| G.  | AOSTRA             | 🔺 🛨 INSERIMENTO + 🔍 RICERCA + 🖨 STAMPE + 🧮 ALTRE FUNZIONI + 🗐 AUTO + 👤 AMMINIC                                                     | STRATORE AMMINISTRATORE + |  |  |  |  |
| D   | DOC                | UMENTI RECENTI                                                                                                    |                           |  |  |  |  |
|     | INFO               | SOMMARIO                                                                                                    | SCADENZA                  |  |  |  |  |
|     | 0                  | ALMA MATER STUDIORUM UNIVERSITÀ DI BOLOGNA AMMINI Prot n. 29 - 23/03/2015<br>AMICO TEST IN €                                       |                           |  |  |  |  |
|     | 0                  | 23/09/2015<br>TEST AMICO 4:4.0                                                                                                    |                           |  |  |  |  |
| ۵   | 0                  | (Bozza) BANCA DI PROVA. ORD 1 - 23/03/2015<br>PROVA. DOCUMENTO IN ARRIVO                                                           |                           |  |  |  |  |
|     | 0                  | 19/03/2015<br>SROVA-CONVERSION PER RENO GALLIERA                                                                                   |                           |  |  |  |  |
|     | 0                  | GRILIN FEDERICO (SERVIZIO TECNICO BOLOGNA) - 11/03/2015<br>PRIOT. 28 DEJ 05/02/2015 AMICO TEST 4-L0.                               |                           |  |  |  |  |
|     | 0                  | GRILLIN FEDERICO (SERVIZIO TECHICO BOLDGINA) - 05/02/2015<br>9ROT. 28 DEJ. 05/02/2015 ANICO TEST 4.4.0 PROVA DOCUMENTO TRA UFFICI. |                           |  |  |  |  |

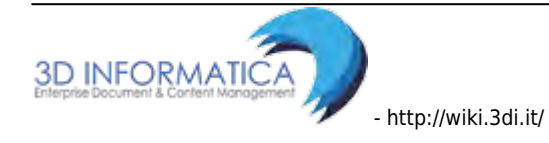

| ocway®                                          |                                                                                                    | Z Certa  |
|-------------------------------------------------|----------------------------------------------------------------------------------------------------|----------|
| C+ HASCONDI + INSERIMENTO -                     | 🔍 RICERCA + 🚔 STAMPE + 🔚 ALTRE FUNZIONI + 🗐 AUTO +                                                                              |          |
| LA MIA SCRIVANIA 2                              |                                                                                                    |          |
| A Vaschette utente •                            | INFO SOWWARIO                                                                                                    | SCADENZA |
| 3 Workflow assegnati                            | ALMA MATER STUDIORUM UNIVERSITÀ DI BOLOGNA AMMINI Prot n. 29 - 23/03/2015<br>AMCO TEST IN C.                                    |          |
| Cestino                                         | 22/03/2015<br>TEST AMICO 4.4.0                                                                                                  |          |
| DOCUMENTI E ARCHIVIO                            | BARCA DI PROVA ORD 1 - 23/03/2015<br>PROVA DOCUMENTO IN ARRIVO                                                                  |          |
| In scadema 4 Bozze<br>Conf. senist 7 Minuta     | 19/03/2015     PROVA-CONVERSION PER RENO GALLIERA                                                                               |          |
| 0 Libro Final 8 Resi<br>0 Income 800 CC         | GRILINI FEERICO (SERVIDIO TECNICO BOLOGINA) - 11/03/2015<br>PROT. 28 DEL 05/02/2015 AMICO TEST 4.4.0                            |          |
| 3 Ruoli 3 Personali<br>207 Fascicoli 6 Lectre 1 | GRILINI FEDERICO (SERVIZIO TECNICO BOLOGNA) - 05/02/2015<br>PROT, 28 DEL 05/02/2019 AMICO TEST 4/4/0 PROVA DOCUMENTO TRA UPPICI |          |

#### 2.1 Documenti recenti

Al primo accesso l'utente ha a disposizione la sezione **Documenti recenti**, ovvero l'elenco dei documenti **ricevuti negli ultimi cinque giorni**. La lista è organizzata in modo da poter visualizzare tre informazioni:

- 1. tipologia del documento (icona)
- 2. informazioni visibili dal proprietario del documento (icona puntatore):
  - $\circ$  è stato visto
  - contiene allegati
  - contiene immagini
  - inserito in fascicolo
  - firmato
- 3. scadenza del documento

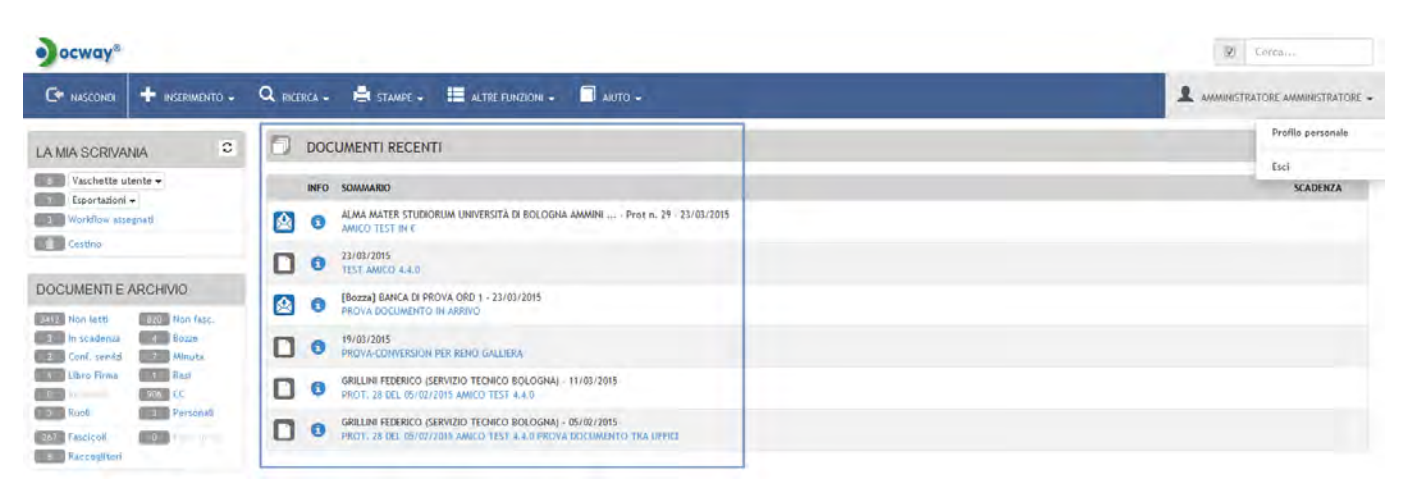

Fig.: Documenti recenti

Qualora non siano stati registrati o assegnati documenti nell'arco degli ultimi 5 giorni dall'accesso al sistema, tale sezione è sostituita con il seguente messaggio:

Nessun documento assegnato negli ultimi 5 giorni

#### 2.2 Gestione documenti e archivio

La pagina principale di Docway 4 ha una sezione laterale del Menù dedicate ad aree specifiche per l'utente. La barra laterale si divide in tre macro-sezioni:

- La mia scrivania
- Documenti e Archivio
- Il mio Ufficio

Per tale sezione si rimanda al capitolo Documenti in gestione

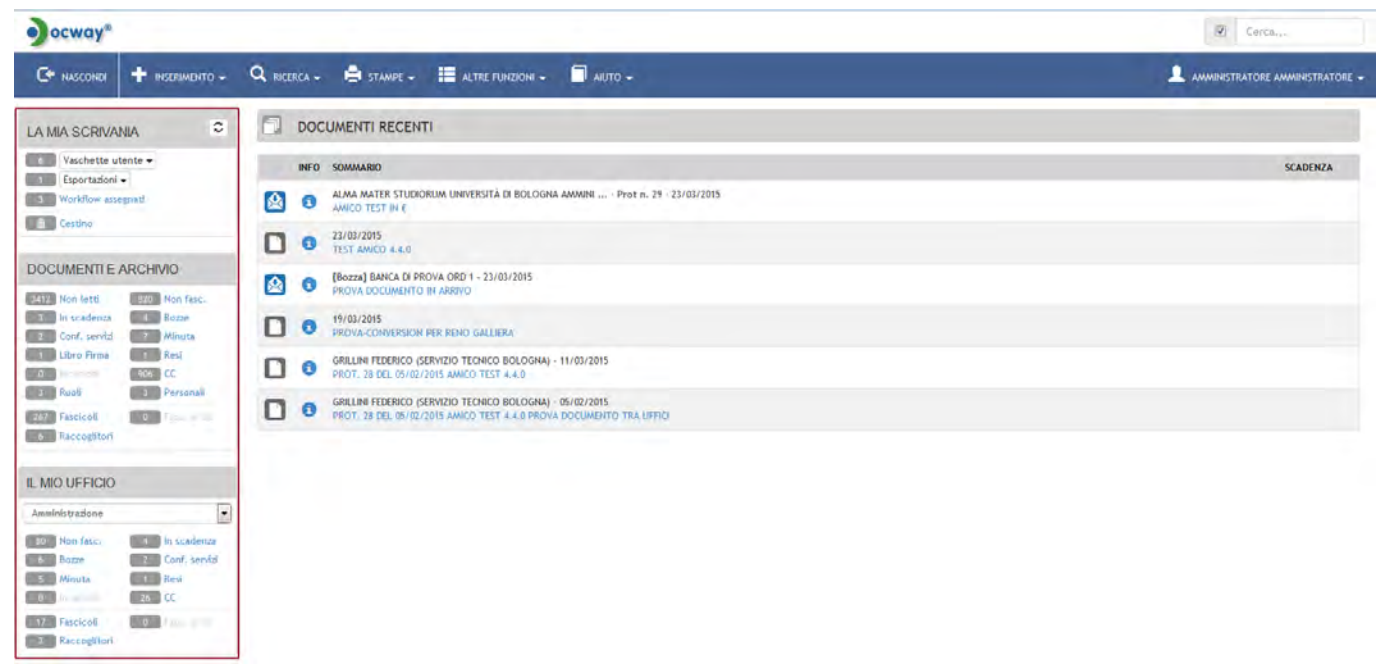

Fig.: Documenti in gestione

#### 2.3 Ricerca globale

Nella parte superiore destra della schermata è presenta un'area dedicata alla possibilità di effettuare una ricerca globale sui documenti. La ricerca puntuale per anno e numero di protocollo si attiva inserendo la stringa numero di protocollo/anno e selezionando la casella di spunta "solo estremi";in ogni caso l'opzione **solo estremi** implica che la ricerca verrà effettuata solo per gli estremi della registrazione.

La descrizione delle funzionalità di ricerca è trattata al paragrafo Ricerca documenti

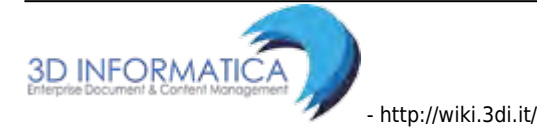

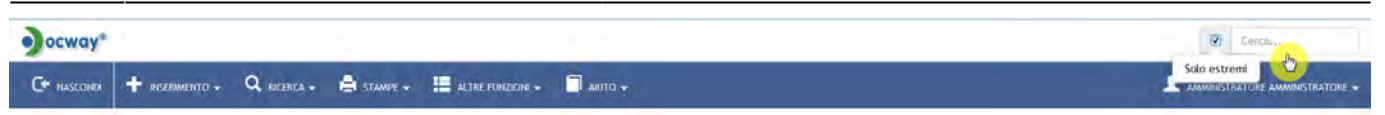

Fig.: Ricerca immediata sui documenti

# **3. PARTE I - PROTOCOLLO INFORMATICO**

## 3.1 Registrazione documenti

La sezione illustra modalità ed uso di appositi pulsanti per l'inserimento di nuovi documenti in archivio. I pulsanti della registrazione sono attivi in base ai **diritti assegnati all'operatore in ACL**. Il Sistema interviene in primo luogo al momento della ricezione del documento; il documento può pervenire sotto forma di documento cartaceo oppure documento elettronico pervenuto tramite e-mail, e-mail pec o altro mezzo di trasmissione telematica.

L'accesso alle maschere di registrazione avviene dalla sezione di menù principale **Inserimento**. I documenti di protocollo sono registrati in base alla tipologia:

- Protocollo Arrivo
- Protocollo Partenza
- Protocollo Differito
- Protocollo tra Uffici

Oltre ai protocolli, è consentita la registrazione di:

- Documenti non protocollati
- Repertori/Documenti personalizzati
- Immagini: la sezione **Acquisizione immagini** consente di accedere alla maschera per associare ad un documento già registrato la sua immagine acquisita tramite la scansione dell'originale cartaceo.

7/140

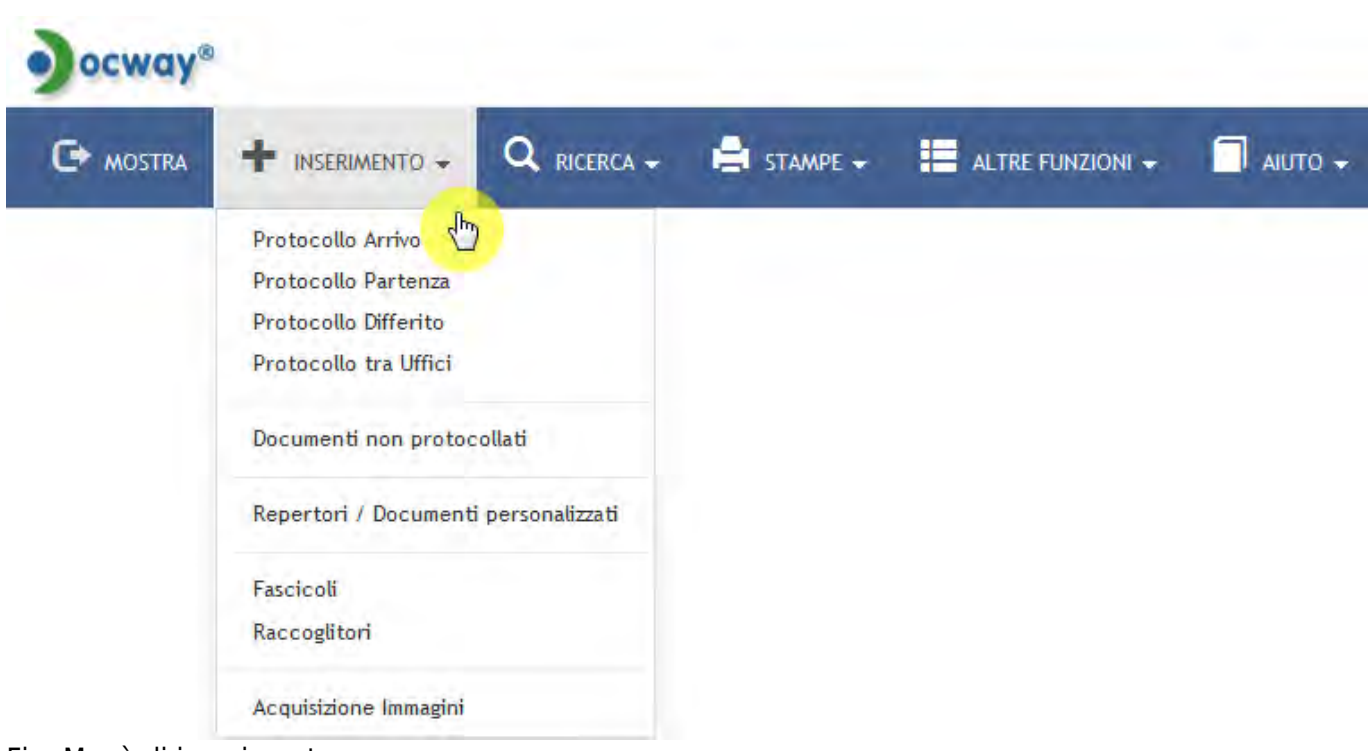

Fig.:Menù di inserimento

#### 3.1.1 Elementi della registrazione

Docway4 prevede l'obbligo, all'atto della registrazione di un nuovo documento, ai sensi della normativa vigente, di inserire le informazioni minime indispensabili per la registrazione di un documento:

- Numero di protocollo (assegnato automaticamente dal sistema)
- Data di registrazione (assegnata automaticamente dal sistema)
- Mittente / Destinatario del documento pervenuto / spedito
- Oggetto
- Numero e descrizione degli allegati
- Indice di classificazione
- Indicazione della persona responsabile del procedimento

# La mancanza di una di queste informazioni fa in modo che il sistema impedisca la registrazione del documento.

La maschera di registrazione dei documenti di protocollo (in arrivo, in partenza, differito, tra uffici) è divisa in due macrosezioni:

- 1. Dati del documento, è la sezione principale che identifica e consente la registrazione della tipologia documentale che si sta registrando;
- 2. Sezioni (n.5) di seguito elencate:
  - b. Scadenza
  - c. Assegnatari
  - d. Altro
  - e. Link
  - f. Documenti informatici

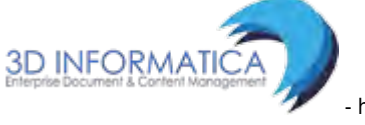

- http://wiki.3di.it/

Gli elementi di registrazione organizzati nelle 6 sezioni sono i medesimi per tipologia documentale; la descrizione delle eccezioni, come ad esempio la presenza o meno di obbligatorietà di campi e l'aggiunta di metadati specifici, è illustrata nel paragrafo della tipologia documentale di interesse.

I documenti possono essere acquisiti grazie alla funzionalità di **Acquisizione immagini**: è possibile associare ad un documento già registrato la sua immagine acquisita tramite la scansione dell'originale cartaceo.

#### a. Dati del documento

E' la sezione principale di registrazione di Protocolli (Arrivo, Partenza, Differito, Tra uffici). Tale sezione consente di inserire gli elementi registrazione specifici per la tipologia di documento che si vuole registrare. Gli elementi della registrazione sono descritti nelle sezioni dedicate alla registrazione delle tipologie documentali.

| ocway®        |                 |             |              |                  |           |   |         |                 | 🗵 Cen | cality             |
|---------------|-----------------|-------------|--------------|------------------|-----------|---|---------|-----------------|-------|--------------------|
|               | + Inserimento + | Q RICERCA + | 🚔 STAMPE 🐖 🚦 | ALTRE FUNZIONI 🗸 | 🗍 АКЛТО 👻 |   |         |                 |       | e amministratore 🗸 |
| SALVA         | PULISCI         |             |              |                  |           |   |         |                 |       |                    |
|               | - INSERIMENTO   |             |              |                  |           |   |         |                 |       |                    |
| DATI DEL DOCU | BOZZA           |             |              |                  |           |   |         |                 |       | 0.00               |
| Q             | SKILA STRUTT.   | ADMINADM    |              | AND              | KO 2015   |   | A MEZZO | Posta Ordinaria |       |                    |
|               | * MITTENTE      |             |              |                  |           | 9 |         |                 |       |                    |
|               | FIRMATARIO      |             |              |                  |           | 9 | RUOLO   |                 |       |                    |
|               | DATA DOC.       |             |              |                  |           |   |         | PROT. MITTENTE  |       |                    |
|               | VOCE DI INDICE. |             |              |                  |           | a |         |                 |       |                    |
|               | · OGGETTO       |             |              |                  |           |   |         |                 |       |                    |
|               |                 |             |              |                  |           |   |         |                 |       |                    |
|               |                 |             |              |                  |           |   |         |                 |       |                    |
|               | * ALLEGATO      |             |              |                  | -         | + |         | PAGINE          |       |                    |
|               | * CLASSIF.      |             | Q 1          |                  |           |   |         |                 |       |                    |
|               | VISIBILITÀ      | Pubblico    |              | •                |           |   |         |                 |       |                    |

In particolare i campi editabili e da valorizzare sono:

| ELEMENTO  | DESCRIZIONE                                                                                                    | NOTE DI COMPILAZIONE                                                                                                    |
|-----------|----------------------------------------------------------------------------------------------------|----------------------------------------------------------------------------------------------------|
| Personale | Check-box per la<br>registrazione di documenti<br>non protocollati. Se si<br>imposta il flag "Personale", il<br>documento sarà visibile solo<br>alle persone selezionate in<br>registrazione e non ai relativi<br>uffici. | Una volta registrati documenti non protocollati<br>personali il sistema crea un collegamento<br><b>Personali</b> nella vaschetta dei documenti in<br>gestione Documenti e Archivio                                                                                                    |
| Bozza     | Check-box per registrare il<br>documento come "bozza";<br>all'atto della registrazione il<br>documento non assume<br>alcuna numerazione di<br>protocollo                                                                  | In fase di visualizzazione infatti compare nella<br>sezione "Dati del documento" lo stato di<br>Bozza con apposita icona. La bozza sarà<br>visibile nell'apposita cartella presente dei<br>"Documenti in gestione", in attesa di essere<br>modificato/protocollato o cancellato dall'RPA. |

| ELEMENTO                                         | DESCRIZIONE                                                                                                    | NOTE DI COMPILAZI                                                                                                    | ONE                                                           |  |  |
|--------------------------------------------------|----------------------------------------------------------------------------------------------------|----------------------------------------------------------------------------------------------------|---------------------------------------------------------------|--|--|
| Sigla strutt.                                    | Identifica l'Amministrazione e<br>l'Area organizzativa<br>omogenea in cui si sta<br>effettuando la registrazione                                                                                                    | Elemento compilato in automatico<br>dall'applicativo.                                                                                                    |                                                               |  |  |
| Anno                                             | Identifica l'anno del Registro<br>di protocollo                                                                                                    | Elemento compilato in<br>dall'applicativo.                                                                                                    | automatico                                                    |  |  |
| A mezzo                                          | indica la modalità di<br>trasmissione (invio /<br>ricezione) del documento in<br>arrivo o in partenza.                                                                                                    | E' possibile selezionare un valore dal menù<br>tendina (modificabile da Menù a tendina<br>consultando il capitolo dedicato agli Strume<br>di amministrazione                                                              |                                                               |  |  |
|                                                  | elementi che consentono di                                                                                                    | Il valore dei campi viene completato e<br>verificato mediante lookup.                                                                                                    |                                                               |  |  |
| Mittente/Destinatari                             | <ul> <li>indicare la persona/struttura<br/>esterna mittente o<br/>destinatario del documento.</li> </ul>                                                                                                    | Se la persona/struttura esterna da inserire<br>risulta già registrata nell'anagrafica il siste<br>apre una nuova finestra per l'inserimento<br>della nuova anagrafica.                                                    |                                                               |  |  |
|                                                  |                                                                                                    | Attualmente il campo Firmatario è svincolat<br>dall'ente di appartenenza pertanto è un<br>campo libero dove è possibile inserire<br>qualsiasi nominativo che è riscontrato sul<br>documento.                              |                                                               |  |  |
| Firmatario                                       | elemento che consente di<br>indicare la persona firmataria<br>del documento                                                                                                    | In alternativa è possibile attivare il lookup del<br>campo attraverso un'apposita property: in<br>questo caso il nome del firmatario è vincolato<br>all'ente mittente attraverso l'appartenenza<br>assegnatagli in ACL.   |                                                               |  |  |
|                                                  |                                                                                                    | Cliccando su Firmatario dopo aver valorizza<br>il campo Mittente si accede all'elenco dei<br>firmatari riferiti all'ente mittente inseriti<br>nell'anagrafica da cui è possibile selezionar<br>firmatario corrispondente. |                                                               |  |  |
| Ruolo                                            | indicare il tipo di ruolo<br>ricoperto dal firmatario.                                                                                                    | Il campo non va confus<br>della responsabilità "A<br>apposito paragrafo                                                                                                    | <u>so con l'assegnazione</u><br><u>ruolo"</u> , illustrata in |  |  |
| ELEMENTO                                         | ESCRIZIONE                                                                                                    |                                                                                                    | NOTE DI<br>COMPILAZIONE                                       |  |  |
| l'<br>d<br>n<br>T<br><b>Data doc.</b><br>ir<br>d | elemento "data documento" con<br>ata apposta dal mittente sul do<br>nomento della sua stesura.<br>ale elemento non è sempre pres<br>cevuti, ma, quando presente, è<br>n fase di registrazione del docun<br>alla normativa vigente. | nsente di inserire la<br>cumento in arrivo al<br>sente sui documento<br>obbligatorio inserirlo<br>nento, come previsto<br>umento in partenza                                                                              |                                                               |  |  |
| <br> '<br> ir                                    | elemento indica la data di stesu<br>iviare.                                                                                                    | ra del documento da                                                                                                    | consentito.                                                   |  |  |

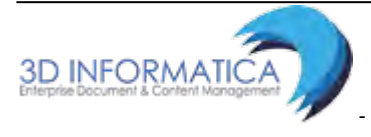

Last update: 2023/06/07 11:39

| ELEMENTO                             | DES                                                                                              | SCRIZIONE                                                                                                    |                                                                                                    | NOTE DI |  |
|--------------------------------------|--------------------------------------------------------------------------------------------------|----------------------------------------------------------------------------------------------------|----------------------------------------------------------------------------------------------------|---------|--|
| Prot. mittente                       | l'ele<br>app<br>mor                                                                              | emento consente di inserire il<br>osto dal mittente sul docume<br>nento della sua registrazione.                                                                                                    | ento consente di inserire il numero di protocollo<br>to dal mittente sul documento in arrivo al<br>nto della sua registrazione.                                                                                                    |         |  |
| Voce di indice<br>(originale/minuta) | cons<br>al d<br>moc<br>corr<br>amr<br>rifer<br>poss<br>Ogg<br>Res<br>di ir<br>un'a<br>ded<br>dei | sente di selezionare la voce d<br>ocumento da registrare. La vo<br>dalità di classificazione del do<br>isponde alla descrizione del p<br>ministrativo/affare a cui il doc<br>rimento; valorizzando il campo<br>sono essere valorizzati autom<br>jetto-Classificazione-Conserva<br>ponsabile-UOR e RPA per cop<br>ndice vengono inserite nel sist<br>apposita procedura presente r<br>icato alla gestione del titolario<br>workflow. | Cliccando su Voce di<br>indice si accede<br>all'elenco delle voci di<br>indice già inserite nel<br>sistema da cui è<br>possibile selezionare<br>quella corrispondente<br>al documento.                                                                                                  |         |  |
| Oggetto                              |                                                                                                  | enunciazione sintetica dell'arg<br>umento; pertanto deve essere<br>rtare tutti gli elementi di cara<br>patorio o comunque necessar<br>vocamente un documento.                                                                                                    | Il campo deve essere<br>valorizzato con un<br>minimo di caratteri al<br>di sotto del quale non<br>è consentita la<br>registrazione di un<br>documento; inoltre<br>viene svolto un<br>ulteriore controllo sulla<br>ripetizione inusuale di<br>più di due termini<br>uguali e consecutivi |         |  |
| ELEMENTO                             |                                                                                                  | DESCRIZIONE                                                                                                    | NOTE DI COMPILAZI                                                                                                    | ONE     |  |
| Allegati                             |                                                                                                  | il campo consente di<br>indicare il numero e la<br>descrizione degli allegati al<br>documento principale<br>oggetto della registrazione.                                                                                                    | Cliccando su Allegato compare un menù<br>composta dalle seguenti istanze:                                                                                                    |         |  |
| * Aggiungi istanza<br>coda           | in                                                                                               | consente di aggiungere<br>ulteriori istanze in caso di<br>presenza di più allegati;                                                                                                    | è opportuno inserire tante istanze quanti son<br>gli allegati                                                                                                    |         |  |
| * Rimuovi istanza                    |                                                                                                  | consente di rimuovere<br>un'istanza da un elenco di<br>allegati                                                                                                    |                                                                                                    |         |  |
| Pagine                               |                                                                                                  | indica il numero di pagine<br>del/i documento/i allegati<br>nella sezione Documenti<br>informatici                                                                                                    |                                                                                                    |         |  |

| ELEMENTO                       | DESCRIZIONE                                                                                | NOTE DI COMPILAZIONE                                                                                                    |
|--------------------------------|--------------------------------------------------------------------------------------------|----------------------------------------------------------------------------------------------------|
| Classif.<br>(originale/minuta) | il campo consente di inserire<br>l'indice di classificazione da<br>assegnare al documento. | Cliccando su Classif. compare una nuova<br>maschera per la selezione dell'indice. (LINK<br>VISUALIZZAZIONE TITOLARIO<br>GERARCHICA - LISTA)                                                                           |
| Visibilità                     | il campo consente di<br>selezionare il grado di<br>riservatezza del documento:             | In fase di registrazione i campi Riservato,<br>Altamente confidenziale, Segreto sono<br>visualizzati solo dagli utenti a cui sono stati<br>assegnati i diritti per la registrazione di tali<br>categorie di documenti |
| * pubblico                     | -                                                                                          | visibile a tutti gli utenti che abbiano<br>assegnato il diritto di visione del relativo<br>documento                                                                                                    |
| * riservato                    | -                                                                                          | visibile solo agli utenti che abbiano assegnato<br>il diritto di visione del relativo documento e la<br>visibilità dei documenti riservati                                                                            |
| * altamente<br>confidenziale   | -                                                                                          | visibile solo agli utenti che abbiano assegnato<br>il diritto di visione del relativo documento e la<br>visibilità dei documenti altamente<br>confidenziali                                                           |
| * segreto                      | -                                                                                          | visibile solo agli utenti che abbiano assegnato<br>il diritto di visione del relativo documento e la<br>visibilità dei documenti segreti                                                                              |

#### b. Scadenza

L'utente ha la possibilità di assegnare alla registrazione del documento la periodicità entro cui il documento stesso debba essere trattato. Il documento confluirà automaticamente nella vaschetta "In Scadenza" contenuta nell'area personale "Documenti e Archivio". Così come in inserimento, esiste la possibilità di scartare il documento dalla vaschetta personale tramite pulsante "Scarta". *Tale sezione non è attiva di default (attivazione e configurazione in back-office).* 

| ocways                                   |                                      |           |                          | 2 Corca |
|------------------------------------------|--------------------------------------|-----------|--------------------------|---------|
| C+ MOSTRA + INSERIMENTO - Q RICE         | ERCA - 🖨 STAMPE - 📰 ALTRE FUNZIONI - | - OTIM -  |                          |         |
| SALVA PULISCI                            |                                      |           |                          |         |
| ARRIVO - INSERIMENTO                     |                                      |           |                          |         |
| SCADENZA                                 |                                      |           |                          |         |
| TPO. Sett                                | fimarvale                            |           | DATA SCADENZA 31/03/2015 |         |
| Piesa Fisa                               | JINA                                 |           |                          |         |
| ASSEGNATARI                              | manuhi                               |           |                          |         |
| INVIA E-MAIL DI NOTIFICA Mensi<br>Bianet | ulle<br>Atrala                       |           |                          | 10101   |
| * PROPRIETARIO                           | estrale                              | Persoem   |                          | Q =     |
| OPERATORE INCARICATO Seme                | ustrale                              | Personal  |                          | α 🚔     |
| CC Annu                                  | ,010<br>,017                         | A Persona |                          | Q 🛎 - + |

#### Fig.:Documento in scadenza

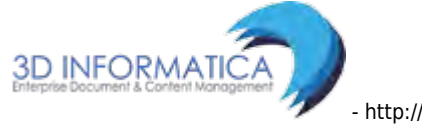

| ocway®                                                                                                    |                                                                                                    |                       | Cerca <sub>ete</sub>          |
|----------------------------------------------------------------------------------------------------|----------------------------------------------------------------------------------------------------|-----------------------|-------------------------------|
|                                                                                                    | Q. RECERCA - 🚔 STAMPE - 🔚 ALTRE FUNCIONE - 🗐 AULTO -                                                                                                    |                       | AMMINISTRATORE AMMINISTRATORE |
| LA MIA SCRIVANIA 2                                                                                                    | EDRO                                                                                                    | H                     | < 2 di25 ► Hi                 |
| 6 Vaschette utente 🛩                                                                                                    | AZIONE SIRL DOC, + NELOVO + LENE + ARCHIVIO + WORKPECIW + STAMPA +                                                                                                    |                       |                               |
| 1 Workflow assegnati                                                                                                    | COMUNE DI ASOLO - Prot n. 87 del 19/03/2015<br>PROVA INSERIMENTO VOCE DI INDICE                                                                                                    |                       | AZIONI RAFIDE                 |
| DOGUMENTI E ARCHIVIO<br>2022 Jion letti 220 Jion facc.<br>4 hi seddenza 4 Bozz<br>2 Carl, sevidi 2 Minuta<br>3 Ubro Firma 3 Red | DATI DEL DOCUMENTO PROTOCOLLO N. 87 del 19/03/2015 (2015-320H8OL-0000087) MITTENTE O G Comune di Audo, Piaza G. D'Annundo, 1 - 31011 Aoslo [TV] - Italia [provaPEC@per_1d.31] - c.f. E3001570242 OGGETTO PROVA INSERIMENTO VOCE DI INDICE MEZZO TRASMISSIONE O comune di Audo, Piaza G. D'Annundo, 1 - 31011 Aoslo [TV] - Italia [provaPEC@per_1d.31] - c.f. E3001570242 OGGETTO PROVA INSERIMENTO VOCE DI INDICE O comune di Audo, Piaza G. D'Annundo, 1 - 31011 Aoslo [TV] - Italia [provaPEC@per_1d.31] - c.f. E3001570242 OGGETTO O Comune di Audo, Piaza G. D'Annundo, 1 - 31011 Aoslo [TV] - Italia [provaPEC@per_1d.31] - c.f. E3001570242 OGGETTO O COMUNE DI Audo, Piaza G. D'Annundo, 1 - 31011 Aoslo [TV] - Italia [provaPEC@per_1d.31] - c.f. E3001570242 O Comune di Audo, Piaza G. D'Annundo, 1 - 31011 Aoslo [TV] - Italia [provaPEC@per_1d.31] - c.f. E3001570242 O Comune di Audo, Piaza G. D'Annundo, 1 - 31011 Aoslo [TV] - Italia [provaPEC@per_1d.31] - c.f. E3001570242 O Comune di Audo, Piaza G. D'Annundo, 1 - 31011 Aoslo [TV] - Italia [provaPEC@per_1d.31] - c.f. E3001570242 O Comune di Audo, Piaza G. D'Annundo, 1 - 31011 Aoslo [TV] - Italia [provaPEC@per_1d.31] - c.f. E3001570242 O Comune di Audo, Piaza G. D'Annundo, 1 - 31011 Aoslo [TV] - Italia [provaPEC@per_1d.31] - c.f. E3001570242 O Comune di Audo, Piaza G. D'Annundo, 1 - 31011 Aoslo [TV] - Italia [provaPEC@per_1d.31] - c.f. E3001570242 O Comune di Audo, Piaza G. D'Annundo, 1 - 31011 Aoslo [TV] - 11011 O Comune di Audo, Piaza G. D'Annundo, 1 - 31011 Aoslo [TV] - 11011 O Comune di Audo, Piaza G. D'Annundo, 1 - 31011 O Comune di Audo, Piaza G. D'Annundo, 1 - 31011 O Comune di Audo, Piaza G. D'Annundo, 1 - 31011 O Comune di Audo, Piaza G. D'Annundo, 1 - 31011 O Comune di Audo, Piaza G. D'Annundo, 1 - 31011 O Comune di Audo, Piaza G. D'Annundo, 1 - 31011 O Comune di Audo, Piaza G. D'Annundo, 1 - 31011 O Comune di Audo, Piaza G. D'Annundo, 1 - 31011 O Comune di Audo, Piaza G. D'Annundo, 1 - 31011 O Comune di Audo, Piaza G. D'Annundo, 1 - 31011 O Comune di Audo, Piaza G. D'Annundo, 1 - |                       | Steeps                        |
| 3 Ruoli 3 Personali<br>267 Fuolcoli 0 Luci<br>8 Raccogitori                                                                     | ARCHIVIO<br>VOCE (0) INDICE Prova insertimento vace di indice<br>CLASSIF. 11/3 - Rapporto con Enti locali                                                                                                    |                       |                               |
| L MO UFFICIO<br>Ameinistratione V<br>D Nan Faxe. D In scatence<br>5 Boze 2 Conf. sents<br>5 Almute 1 Red<br>0                   | ASSEGNATARI<br>PROPRIETARIO Servisio archivistico - Candekora Nicola 19/03/2015<br>CDS Servisio Tecnico Biolegna - TRIABASSI ROBERTO 19/03/2015<br>CC Sede di Roma - Gramaccioni Paola 19/03/2015<br>CC Annimistrazione - aministrazione Desia 22/03/2015                                                                                                    | 0                     |                               |
| 17 Fascicoli 0 Teorem<br>2. Raccoglitori                                                                                        |                                                                                                    | Versione IWX: 2.2.3r. |                               |

Fig.: Scarta il documento dalla vaschetta "In scadenza"

#### c. Assegnatari

L'area individua il responsabile del documento, chi lo ha in copia conoscenza (e chi ne è l'operatore, se l'opzione è stata attivata). La sezione è illustrata al paragrafo Assegnazione della Responsabilità .

| SALVA     | PULISCI                  |          |                       |   |            |     |  |
|-----------|--------------------------|----------|-----------------------|---|------------|-----|--|
| ARRI      | VO - INSERIMENTO         |          |                       |   |            |     |  |
| ASSEGNATA | RI                       |          |                       |   |            |     |  |
| ilia.     | INVIA E-MAIL DI NOTIFICA | 10       | CONFERENZA DI SERVIZI |   |            |     |  |
| U         | * PROPRIETARIO           | Utricia  |                       | Q | Phrapa     | Q 🚔 |  |
|           | OPERATORE INCARICATO     | Uticia   |                       | Q | Persona :  | Q 🕿 |  |
|           |                          | Littlefe |                       | 0 | Pl Distant |     |  |

Gli elementi della registrazione sono:

| ELEMENTO                               | DESCRIZIONE                                                                                                    | NOTE DI COMPILAZIONE                                                                                                    |
|----------------------------------------|----------------------------------------------------------------------------------------------------|----------------------------------------------------------------------------------------------------|
|                                        |                                                                                                    | Per dettagli sulla compilazione della<br>coppia Ufficio / Persona si rimanda al<br>paragrafo dedicato alla Assegnazione di<br>Responsabilità                                      |
| Proprietario<br>(Ufficio e<br>Persona) | proprietario del documento mediante<br>il binomio l'Unità Organizzativa<br>Responsabile (UOR) e il Responsabile<br>del procedimento amministrativo | L'elemento può essere valorizzato di<br>default per la registrazione di Protocollo in<br>partenza, differito e documenti non<br>protocollati.                                     |
|                                        | (RPA).                                                                                                    | E' possibile valorizzare il campo<br>direttamente oppure tramite la funzione di<br>lookup. E' possibile assegnare la<br>responsabilità del documento tramite la<br>funzione Ruoli |

| ELEMENTO                                          | DESCRIZIONE                                                                                                   | NOTE DI COMPILAZIONE                                                                                                    |  |  |
|---------------------------------------------------|----------------------------------------------------------------------------------------------------|----------------------------------------------------------------------------------------------------|--|--|
| Proprietario                                      | elemento che consente di indicare<br>(Protocollo tra Uffici) l'Unità<br>Organizzativa Responsabile (UOR) e/o  | E' possibile assegnare la responsabilità del<br>documento tramite la funzione Ruoli                                          |  |  |
| e Persona)                                        | il Responsabile del procedimento<br>amministrativo (RPA) della minuta del<br>documento.                       | E' possibile assegnare la responsabilità<br>della minuta tramite la funzione Ruoli                                           |  |  |
| 0                                                 | elemento che consente di individuare<br>la persona alla quale viene assegnato                                 | E' possibile attivare, tramite apposita<br>property, la funzionalità Operatore<br>incaricato.                                |  |  |
| Operatore<br>incaricato<br>(Ufficio e<br>Persona) | trattamento amministrativo. In<br>Docway4 l'Operatore incaricato                                              | N.B.: L'operatore incaricato non coincide<br>con l'RPA, ma entrambi hanno gli stessi<br>diritti di intervento sul documento. |  |  |
|                                                   | data in carico la responsabilità di/su<br>un documento.                                                       | E' possibile assegnare la responsabilità<br>dell'operatore incaricato tramite la<br>funzione Ruoli                           |  |  |
| Operatore<br>incaricato<br>MINUTA (Ufficio        | elemento che consente di individuare<br>la persona alla quale viene assegnata<br>la minuta del documento, per | E' possibile attivare, tramite apposita<br>property, la funzionalità Operatore<br>incaricato minuta                          |  |  |
| e Persona)                                        | procederne al trattamento<br>amministrativo (Protocollo tra Uffici)                                           | E' possibile assegnare la responsabilità<br>della minuta tramite la funzione Ruoli                                           |  |  |
| Copia                                             | elemento che consente di individuare                                                                          |                                                                                                    |  |  |
| conoscenza CC<br>(Ufficio e<br>Persona)           | l'Ufficio e/o la Persona a cui il<br>documento è assegnato in copia<br>conoscenza (CC)                        | ll campo consente l'aggiunta/rimozione di<br>uno o più istanze:                                                              |  |  |
| * Aggiungi<br>istanza                             | consente di aggiungere ulteriori<br>istanze in caso di presenza di più<br>persone/uffici in copia conoscenza  |                                                                                                    |  |  |
| * Rimuovi<br>istanza                              | consente di rimuovere un'istanza da<br>un elenco di destinatari in copia<br>conoscenza                        |                                                                                                    |  |  |

Sono inoltre presenti due impostazioni da attivare mediante flag:

| IMPOSTAZIONE                | DESCRIZIONE / NOTE DI COMPILAZIONE                                                                                                    |
|-----------------------------|----------------------------------------------------------------------------------------------------|
| Conferenza di servizi       | elemento che consente di assegnare il documento attraverso la Conferenza<br>di servizi, istituita dalla legge 241/1990; in sostanza si tratta di una<br>condivisione di responsabilità di un documento, sul quale tutti i responsabili<br>possono intervenire. |
|                             | La possibilità di modificare l'elenco dei partecipanti resta sola prerogativa<br>del primo responsabile della lista.                                                                                                    |
| Invia e-mail di<br>notifica | selezionando il check-box il sistema invia automaticamente la mail di<br>notifica relativa agli utenti a cui è stato assegnato il documento corrente.                                                                                                    |

#### d. Altro

Altro è l'area dedicata all'inserimento di qualsiasi tipo di informazione aggiuntiva che meglio definisca la funzione del documento all'interno dell'Ente, nonchè informazioni utili ad aumentare la rispondenza in fase di ricerca.

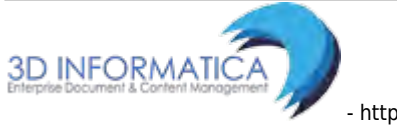

| Jacway*   |                 |              |          |                  |        | 96        |   |                    |
|-----------|-----------------|--------------|----------|------------------|--------|-----------|---|--------------------|
| C+ MOSTRA | + INSERIMENTO - | Q. RICERCA - | STAMPE - | ALTRE FUNZIONI - | AUTO - |           |   | E AMMINISTRATORE + |
| SALVA     | PULISCI         |              |          |                  |        |           |   |                    |
| ARRIVO    | - INSERIMENTO   |              |          |                  |        |           |   |                    |
|           | RIFERIMENTI     |              |          |                  |        | TIPOLOGIA | ۲ |                    |
|           | PAROLE CHIAVE   |              |          |                  |        |           |   |                    |

Nella sezione Altro gli elementi di registrazione sono:

| ELEMENTO      | DESCRIZIONE                                                                                                    |
|---------------|----------------------------------------------------------------------------------------------------|
| Riferimenti   | consente di indicare riferimenti ad altri documenti che si riferiscano al documento corrente                                                                                                    |
| Tipologia     | consente di inserire la tipologia del documento che si sta registrando. E' possibile<br>scegliere la tipologia da una lista di valori presente in un menù a tendina. Tale lista di<br>valori può essere modificata dalla pagina degli Strumenti di amministrazione |
| Note          | campo testuale libero che consente di inserire ulteriori informazioni relative al<br>documento. Il campo note è modificabile                                                                                                    |
| Parole chiave | questo elemento consente l'individuazione di alcune parole ideintificative del<br>contenuto del documento stesso, allo scopo di semplificare le operazioni di ricerca                                                                                              |

#### e. Link

Link è l'area per attivare un collegamento ipertestuale a pagine web esterne all'applicazione.

| ocway® | i               |            |                  |     | D Cerca |
|--------|-----------------|------------|------------------|-----|---------|
|        |                 | 🖨 STAMPE + | ALTRE FUNZIONI - |     |         |
| SALVA  | PULISCI         |            |                  |     |         |
|        | O - INSERIMENTO |            |                  |     |         |
|        | DESCRIZIONE     |            |                  | URL | 1-1+    |

Gli elementi della registrazione sono:

| ELEMENTO    | DESCRIZIONE                           |
|-------------|---------------------------------------|
| Descrizione | descrizione del collegamento          |
| URL         | indirizzo URL della risorsa collegata |

#### f. Documenti informatici

La sezione Documenti informatici consente di allegare files di testo ed immagini al record. Nella sezione è possibile valorizzare i campi per tipologia di allegato:

- File (Titolo): permette l'inserimento di files di testo (formato .doc, .pdf, .txt, etc).
- **Immagini** (Titolo): permette l'inserimento della scansione del documento cartaceo. La scansione può avvenire automaticamente nel caso in cui sia già stato configurato uno scanner

per l'acquisizione di immagini.

*N.B.: Non è consentito l'upload di files di formato non immagine, da inserire opportunamente nella sezione File.* 

| ocway        |                |                    |            |                  |        |              | 2 Cerca |
|--------------|----------------|--------------------|------------|------------------|--------|--------------|---------|
|              | + INSERIMENTO  | . Q RICERCA -      | 🖨 stampe + | ALTRE FUNZIONI + | + otua |              |         |
| SALVA        | PULIS          | a                  |            |                  |        |              |         |
|              | 0 - INSERIMENT | 0                  |            |                  |        |              |         |
| DOC. INFORMA | TICI           |                    |            |                  |        |              |         |
| lb.          |                | FILE Converti i    | n PDF 🔲 Co | nverti în XML    |        |              |         |
| 0            | T              | TOLO /             |            |                  |        | - 🔺 🛩 Stogle |         |
|              | 10.00          | AGINI I Converti i | n PDF 📃 Co | n OCR            |        |              |         |
|              | п              | IOLO 🕖             |            |                  |        |              |         |

Fig.: Inserimento - Documenti Informatici

Gli elementi della registrazione sono:

| ELEMENTO                                          | DESCRIZIONE                                                                                                    |
|---------------------------------------------------|----------------------------------------------------------------------------------------------------|
| Titolo (FILE/IMMAGINE):                           | consente di inserire il nome del file o dell'immagine da associare<br>al documento. Cliccando su "Titolo" si accede ad un menù che<br>comprende le seguenti istanze: |
| *Aggiungi istanza in coda                         | consente di aggiungere ulteriori istanze in caso di presenza di più<br>file o immagini da associare, in coda all'elenco                                              |
| * Inserisci istanza                               | consente di inserire una ulteriore istanza, sopra quella da cui si è<br>selezionata l'opzione                                                                        |
| * Sposta in alto                                  | consente di spostare il file o l'immagine in una posizione più alta<br>nell'elenco                                                                                   |
| * Sposta in basso                                 | consente di spostare il file o l'immagine in una posizione più bassa<br>nell'elenco                                                                                  |
| * Rimuovi istanza                                 | consente di eliminare un'istanza da un elenco di file o immagini                                                                                                    |
| * Rimuovi tutto                                   | consente di rimuovere tutte i file o le immagini in elenco                                                                                                    |
| Sfoglia                                           | consente di accedere al disco locale per selezionare il file o<br>l'immagine da associare al record                                                                  |
| Seleziona scanner (solo per il<br>campo Immagini) | consente di effettuare la selezione della periferica ed impostare i<br>parametri per scansionare il documento originale e/o degli allegati<br>al documento           |
| Scansione (solo per il campo<br>Immagini)         | consente di effettuare la scansione del documento originale e/o<br>degli allegati al documento, impostando prima i parametri per la<br>scansione                     |
| Scansione rapida (solo per il<br>campo Immagini)  | consente di effettuare la scansione immediata del documento<br>originale e/o degli allegati al documento                                                             |

Il campo Immagini permette l'inserimento della scansione del documento cartaceo che può avvenire automaticamente nel caso in cui sia già stato configurato uno scanner per l'acquisizione di immagini. Per una descrizione più dettagliata **si rimanda al paragrafo Acquisizione Immagini** 

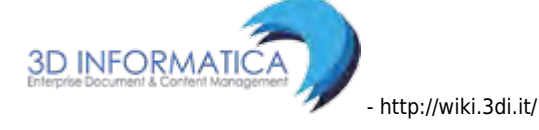

| Jocway        |                 |                                                                                                 |                | Ø. Cerco |
|---------------|-----------------|-------------------------------------------------------------------------------------------------|----------------|----------|
|               | + масементо -   | Q RICERCA - 🚔 STANNE - 🧱 ALTRE FUNZIONI - 🗐 AUTO -                                              |                |          |
| SALVA         | PULISCI         |                                                                                                 |                |          |
| ACQUIS        | SIZIONE IMMAGIN |                                                                                                 |                |          |
| DATI DEL DOCU | MENTO           |                                                                                                 |                |          |
|               | SIGLA STRUTT.   | ADMHADM ANNO 2015                                                                               | NUM. PROT. 023 |          |
|               | DESTIMATARIO    | Corte Costituzionale , via della Consulta - () -                                                |                |          |
|               | OGGETTO         | INSERIMENTO NUOVO DOCUMENTO TRAMITE RISPONDI PER TEST CANDIDATE RELEASE 4.3.1 - TEST 09/02/2015 |                |          |
| DOC. INFORMAT | TICI            |                                                                                                 |                |          |
|               | IMMAGINI        | 😢 Converti in PDF 🔲 Con OCR                                                                     |                |          |
|               | TITOLO          | 2011                                                                                            | - ~ V          |          |

In aggiunta, l'area contiene dei check-box per consentire all'utente di:

| ELEMENTO                            | DESCRIZIONE                                                                                                    |
|-------------------------------------|----------------------------------------------------------------------------------------------------|
| Converti in PDF<br>(Testo/Immagine) | aggiungere la versione PDF del file associato. Selezionando il check-<br>box (default "si"), alla registrazione del documento il sistema converte<br>il/i file o la/le immagini associati al record nel formato PDF  |
| Con OCR (Immagine)                  | avviare il riconoscimento ottico del testo delle immagini. Selezionando<br>il check-box, alla registrazione del documento il sistema effettuerà il<br>riconoscimento ottico del testo della/delle immagini associate |
| Converti in XML (Testo)             | aggiungere la versione XML del file associato. Selezionando il check-<br>box, alla registrazione del documento il sistema converte il/i file<br>associati al record nel formato XML                                  |

### 3.2 Meccanismo di compilazione automatica (Lookup)

Per alcuni degli elementi della registrazione è attivo un **meccanismo di compilazione automatica denominato LOOKUP**. Tale meccanismo consente di definire il valore di un campo azionando una ricerca automatica in liste di vocabolari controllati ottenute da altri archivi paralleli a Docway4 (Archivio ACL). Il lookup viene attivato, digitando parte del valore da inserire ol'intero valore nel rispettivo campo e cliccando il tasto TAB della tastiera (oppure cliccando sul nome del campo e selezionando "Elenco" dal menù che appare).

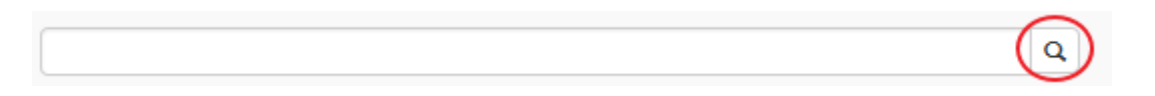

I risultati del lookup possono essere i seguenti:

NUOVA STRUTTURA

- 1. il lookup individua esattamente un unico elemento che soddisfa la ricerca: pertanto il campo viene valorizzato automaticamente con i dati dell'elemento trovato;
- 2. il lookup individua una serie di elementi che soddisfano la ricerca: in questo caso il sistema aprirà una finestra contenente l'elenco di tutti gli elementi individuati da cui l'utente potrà scegliere quello corretto.
- 3. Il lookup non individua nessun elemento che soddisfa la richiesta: in questo caso il sistema aprirà una finestra con informazione relativa all'esito negativo della ricerca, ma con la possibilità di inserire un nuovo valore alla lista di vocabolario controllato nel campo da

NUOVA PERSONA

valorizzare

http://wiki.3di.it/

La possibilità di inserire nuove anagrafiche è strettamente collegata ai diritti che l'utente possiede rispetto all'archivio ACL. *Questa casistica si presenta sugli elementi di registrazione e ricerca* **Destinatario** e **Mittente**.

# 3.3 Registrazione Protocollo in arrivo

La registrazione di nuovi protocolli in arrivo avviene cliccando sul pulsante Protocollo Arrivo dal Menù principale "Inserimento".

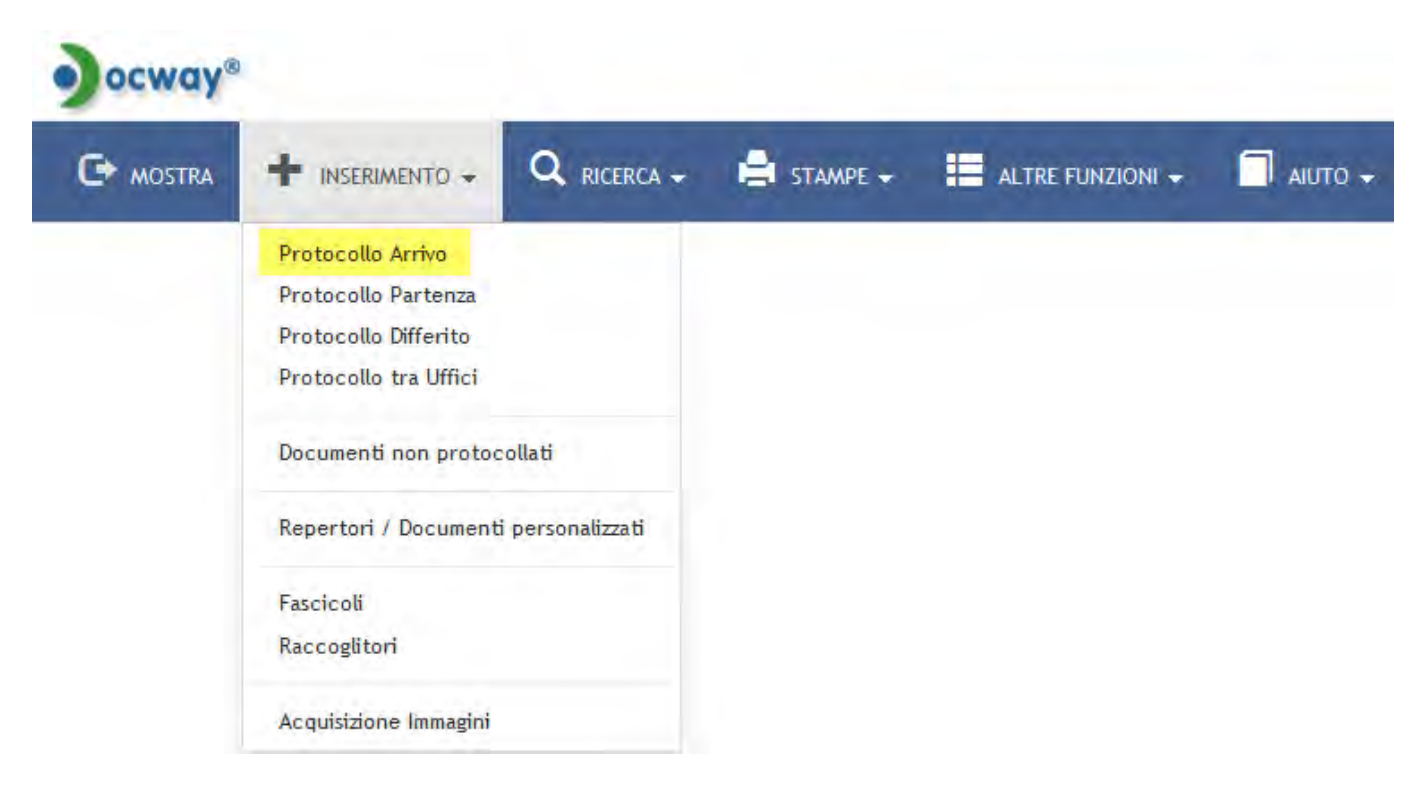

La maschera di inserimento è personalizzata sui diritti di operabilità dell'operatore che la esegue.

La sezione principale **Dati del documento** consente la registrazione dei seguenti metadati, descritti al paragrafo Dati del documento:

- Bozza
- Sigla strutt. (valorizzato di default)
- Anno (valorizzato di default)
- A mezzo
- Mittente (obbligatorio)
- Firmatario
- Ruolo
- Data doc.
- Prot. mittente
- Voce di indice
- Oggetto (obbligatorio)
- Allegato (obbligatorio)
- Pagine

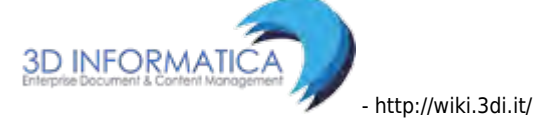

- Classif. (obbligatorio)
- Visibilità

Per la descrizione del secondo gruppi di metadati si rimanda alle sezioni b.Scadenza, c.Assegnatari, d.Altro, e.Link, f.Documenti informatici.

|                                                                                                    | SALVA PULISCI            |                       |                       |              |                 |       |     |
|----------------------------------------------------------------------------------------------------|--------------------------|-----------------------|-----------------------|--------------|-----------------|-------|-----|
| IN CLU COURLETION<br>IN CLU AL<br>IN CLU AL<br>IN                                                                                                    | ARRIVO - INSERIMENTO     |                       |                       |              |                 |       |     |
|                                                                                                    | ATI DEL DOCUMENTO        |                       |                       |              |                 |       |     |
| JORAL STREET     AMERICA     AMERICA     AMERICA     AMERICA       'ARTITURIT                                                                                                    | BOZZA                    | 0                     |                       |              |                 |       |     |
| *WTDR         0         NULL           WULL MINDLE         0         NULL           *OUL MINDLE         0         NULL           *OUL MINDLE         0         NULL           *OUL MINDLE         0         NULL           *OUL MINDLE         0         NULL           *OUL MINDLE         NULL         NULL           *OUL MINDLE         NULL         NULL           *OUL MINDLE                                                                                                    | SIGLA STRUTT.            | ADMNADM               | ANNO 2015             | A MEZZO      | Posta Ovdinaria |       |     |
| NBML AMAGE RAD DIREA     Image: Image:                                                                                                    | * MITTENTE               |                       | Q                     |              |                 |       |     |
| DRIADOC     Image: Control in Port without Control in Port without Control in Port without Control in Port Without Control in Port Without Control in Port Control in Port Control i                                                                                                    | FIRMATARIO               |                       | a                     | RUOLO        |                 |       |     |
| VOLU NRCE                                                                                                    | DATA DOC.                |                       |                       |              | PROT. MITTENTE  |       |     |
| Image: Solution in the second in the second in the seco                                                                                                    | VOCE DUNDICE             |                       | 9                     |              |                 |       |     |
| VALLGATO   VALLGATO   VORBUTA   PRODE   VORBUTA   PRODE   DATA SCALENCA   DATA SCALENCA <td< td=""><td>1.060FTT0</td><td></td><td></td><td></td><td></td><td></td><td></td></td<>                                                                                                    | 1.060FTT0                |                       |                       |              |                 |       |     |
| *ALLGATO   *ALLGATO   *CAUSER   *NERSITA   *Partice   *NERSITA   *PROPERTANO   *PROPERTANO   *PROPE                                                                                                    | obacito                  |                       |                       |              |                 |       |     |
| ALLEATO   YALEATO   YALEATON   YALEATON   YALEATON <td></td> <td></td> <td></td> <td></td> <td></td> <td></td> <td></td>                                                                                                    |                          |                       |                       |              |                 |       |     |
| ALLINO     Image: Image:                                                                                                    |                          |                       |                       |              | nicar           |       |     |
| VORUNA PADRICO<br>VORUNA PADRICO<br>DENZA<br>TOPO Resume<br>EGNATARI<br>BNOA E AMAR CH HOTERICA<br>TOPO RESUME<br>CONFERENCE OF SERVICE OF SERVICE<br>CONFERENCE OF SERVICE<br>CONFERENCE OF SERVICE<br>CONFERENCE OF SERVICE<br>CONFERENCE OF SERVICE<br>CONFERENCE OF SERVICE<br>TOPOLOGIA<br>TOPOLOGIA<br>TOPO                                                                                                    | ALLEGATO                 |                       | 1717                  |              | PAUME           |       |     |
| NORMAL         Protection         Data Scatemera           DBPX2A         TP0         Persone         Data Scatemera           PRAVA & AUAL (1 NOTRICA<br>*PROPRIETADOR         CONFERENTA IN SERVICE         Data Scatemera         D           *PROPRIETADOR         TEday         D         Persone         D         D           OPFRATORE         CONFERENTA IN SERVICE         D         D                                                                                                    | CLASSIF.                 | Dubblice              |                       |              |                 |       |     |
| DBRZA   TRO   ROMAR LAND KINDERICAD   PRODERICADO   Ufficio   OFFERENTIAD   Ufficio   OFFERENTIAD   Ufficio   OFFERENTIAD   PRODERICADO   Ufficio   OFFERENTIAD   BEEDEMINITI   NOT   BEEDEMINITI   NOT   BEEDEMINITI   BEEDEMINITI   BEEDEMINITICA   BEEDEMINITICA   BEEDEMINITICA   BEEDEMINITICA                                                                                                    | TOROLIN .                | Patenta               |                       |              |                 |       |     |
| THPO         Resume         DATA SCADENZA           EGNATARE         CONFERENZA DI SENVO C         C           *PROPRETARE         CONFERENZA DI SENVO C         C           *PROPRETARE         CONFERENZA DI SENVO C         C           *PROPRETARE         CONFERENZA DI SENVO C         C           *PROPRETARE         CONFERENZA DI SENVO C         C           *PROPRETARE         CONFERENZA DI SENVO C         C           *PROPRETARE         C         C           *PROPRETARE         C         C           *PROPRETARE         C         C           *PROPRETARE         TPOLOGIA         C           *PROPRETARE         TPOLOGIA         C           *PROPRETARE         TPOLOGIA         C           *PROPRETARE         TPOLOGIA         C           *PROPRETARE         TPOLOGIA         C           *PROPRETARE         TPOLOGIA         C           *PROPRETARE         TPOLOGIA         C           *PROPRETARE         TPOLOGIA         C           *PROPRETARE         TPOLOGIA         C           *PROPRETARE         TPOLOGIA         C           *PROPRETARE         TPOLOGIA         C           *PROPREARE <td>ADENZA</td> <td></td> <td></td> <td></td> <td></td> <td></td> <td>100</td>                                                                                                    | ADENZA                   |                       |                       |              |                 |       | 100 |
| EGNATARI<br>BINA & AWAL DI NOTRICA CONSTRUCT ON SERVICE ON<br>PROPORTINO OFERATION NUMBER<br>OFERATIONS NUMBER<br>CC DESCRIPTION<br>RADIE CHANK<br>DESCRIPTION<br>TROBALTICI<br>TROBALTICI<br>TR                                                                                                    | TIPO                     | Nessuna               | •                     |              | DATA SCADENZA   |       |     |
| BING & AMAL DI NOTEKCA<br>PROFERITARIO<br>OFERATORE INCARICATO<br>UIIndia<br>OFERATORE INCARICATO<br>UIIndia<br>C<br>UIIndia<br>OFERATORE INCARICATO<br>UIIndia<br>C<br>UIIndia<br>OFERATORE INCARICATO<br>UIIndia<br>C<br>UIIndia<br>OFERATORE INCARICATO<br>UIIndia<br>C<br>UIIndia<br>OFERATORE INCARICATO<br>UIIndia<br>C<br>UIIndia<br>OFERATORE INCARICATO<br>UIIndia<br>C<br>UIIndia<br>OFERATORE INCARICATO<br>UIIndia<br>C<br>UIIndia<br>C<br>UIIndia<br>OFERATORE INCARICATO<br>UIIndia<br>C<br>UIIndia<br>C<br>UIIIndia<br>C<br>UIINDIA<br>C<br>UIINDIA | SEGNATARI                |                       |                       |              |                 |       |     |
| *ROPRETABO     Utilide     Q     Persona     Q       OPERATORE HICARICATIO     Utilide     Q     Persona     Q       CC     Utilide     Persona     Q     Q       PAROLE CMANE     TPOLOGIA     Image: Consertion 1000000000000000000000000000000000000                                                                                                    | INVIA E-MAIL DI NOTIFICA | 10                    | CONFERENZA DI SERVIZI |              |                 |       |     |
| OPERATORE INCARECATO     UNited:     Q     Person:     Q     Q       CC     UNITED:     IPOLOGIA     IPOLOGIA     IPOLOGIA                                                                                                    | * PROPRIETARIO           | Ufficio               | Q.                    | Persona      |                 | Q =   |     |
| CC     URL     Q     Q     Persans     Q     Q                                                                                                    | OPERATORE INCARICATO     | Unicie                | 9                     | Personal     |                 | Q 💼   |     |
| RO                                                                                                    | CC                       | Ufficie               | ٩                     | de E Pertane |                 | q = - | +   |
| IRO  IPOLOGIA  IPOLOGIA  IPOLOGIA  IPOLOGIA  IPOLOGIA  IO  IO  IO  IO  IO  IO  IO  IO  IO                                                                                                    |                          |                       |                       |              |                 |       |     |
| NOTE         IPOLOGA           NOTE         PAROLE CHAVE           PAROLE CHAVE         URL           C         DESCRIZIONE           INFORMATICI         IRE           FIE         Converti In XML           TITOLO         IRE           Converti In XML         IRE           TITOLO         IRE           Converti In XML         IRE           TITOLO         IRE                                                                                                    | TRO                      |                       |                       |              |                 |       |     |
| NOTE<br>PAROLE CHANE<br>C<br>DESCRIZIONE<br>INFORMATICI<br>FIE Convert in RDE Convert in XML<br>TITOLO<br>Convert in RDE Convert in XML<br>TITOLO<br>Convert in RDE Convert in XML<br>TITOLO<br>Convert in RDE Convert in XML<br>TITOLO<br>Convert in RDE Convert in XML<br>TITOLO<br>Convert in RDE Convert in XML<br>TITOLO<br>Convert in RDE Convert in XML<br>TITOLO<br>Convert in RDE Convert in XML<br>TITOLO<br>Convert in RDE Convert in XML<br>TITOLO<br>Convert in RDE Convert in XML<br>Convert in RDE Convert in XML<br>Convert in RDE Convert in XML<br>Convert in RDE Convert in XML<br>Convert in RDE Convert in XML<br>Convert in RDE Convert in XML                                                                                                    | KIFEKIMENTI              |                       |                       | TIPOLOGIA    |                 | 1     |     |
| ARCILE CHANE<br>C<br>DESCREZIONE<br>INFORMATICE<br>FIE Converts in XOL<br>TTOLO<br>Converts in XOL<br>TTOLO<br>Converts in XOL<br>TTOLO<br>Converts in XOL<br>TTOLO<br>Converts in XOL<br>TTOLO<br>Converts in XOL<br>TTOLO<br>Converts in XOL<br>Converts in XOL                                                                                                    | NOTE                     |                       |                       |              |                 |       |     |
| PAROLE CHANE         URL         - +           DESCRIZIONE         URL         - +           INFORMATICI         INFORMATICI         - +           FIE         Converts in XXAL         - + ^ × Stogita           INFORMATICI         + *         Stogita           INFORMATICI         + *         Stogita                                                                                                    |                          |                       |                       |              |                 |       |     |
| PAROLE CHANK           DESCRIZIONE           INFORMATICI           FIE         Converts in XXAL           TITOLO         >           INFORMATICI           TITOLO         >           INFORMATICI         +           INFORMATICI         -           INFORMATICI         +           INFORMATICI         -           INFORMATICI         +           INFORMATICI         +                                                                                                    |                          |                       |                       |              |                 |       |     |
| K<br>DESCRIZIONE URL -+                                                                                                    | PAROLE CHIAVE            |                       |                       |              |                 |       |     |
| DESCRIZIONE         URL         - +           INFORMATICI         FILE         Converts in SVAL         -         +         >         Stoggin           TITOLO         // -         -         +         >         Stoggin         -         +         >         Stoggin           TITOLO         // -         -         -         +         >         Stoggin         -         +         >         Stoggin         -         +         >         Stoggin         -         +         >         Stoggin         -         +         >         Stoggin         -         +         >         Stoggin         -         +         >         Stoggin         -         +         >         Stoggin         -         +         >         Stoggin         -         +         >         Stoggin         -         +         >         Stoggin         -         +         >         Stoggin         -         +         +         >         Stoggin         -         +         >         Stoggin         -         +         >         Stoggin         -         +         +         >         Stoggin         -         +         >         Stoggin         -         +<                                                                                                    | NK                       |                       |                       |              |                 |       |     |
| INFORMATICI      RE      Converti in 90F     Converti in XML      HILO     P      Ifficia      Converti in 90F     Converti in 70H      P      Converti in 90F     Converti in 90F     Converti 90F     Converti in 90F     Converti 90F     Conv                                                                                                    | DESCRIZIONE              |                       |                       | LIRL         |                 | - +   |     |
|                                                                                                    |                          |                       |                       |              |                 | 1.7   |     |
| FILE         IC Converts in XML           TITOLO         Image: Converts in XML           WMAGARE         IC Converts in XML           IMMAGARE         IC Converts in XML           IMMAGARE         IC Converts in XML           IMMAGARE         IC Converts in XML           IMMAGARE         IC Converts in XML           IMMAGARE         IC Converts in XML           IMMAGARE         IC Converts in XML                                                                                                    | C. INFORMATICI           |                       |                       |              |                 |       |     |
| TITOLO         Image: Second condition         Image: Second condition         Image: Second condititetttt         Image: Second conditettt <td>FILE</td> <td>Converti in PDF</td> <td>erti in XML</td> <td></td> <td></td> <td></td> <td></td>                                                                                                    | FILE                     | Converti in PDF       | erti in XML           |              |                 |       |     |
| IMMAGER         IMMAGER         IMMAGER         IMMAGER         Immager         Immager         <                                                                                                    | TITOLO                   | 10                    |                       |              | - A V Sfoglia   |       |     |
| 11TOLO 🖉                                                                                                    | IMMAGINI                 | Converti in PDF 🛛 Con | OCR                   |              |                 |       |     |
|                                                                                                    | TITOLO                   | 10                    |                       |              | - A 🛩 Sfoglia   |       |     |

Fig.: Maschera di registrazione nuovo protocollo in arrivo

### 3.4 Registrazione Protocollo in partenza

La registrazione di nuovi protocolli in partenza avviene cliccando sul pulsante Protocollo Arrivo dal Menù principale "Inserimento".

19/140

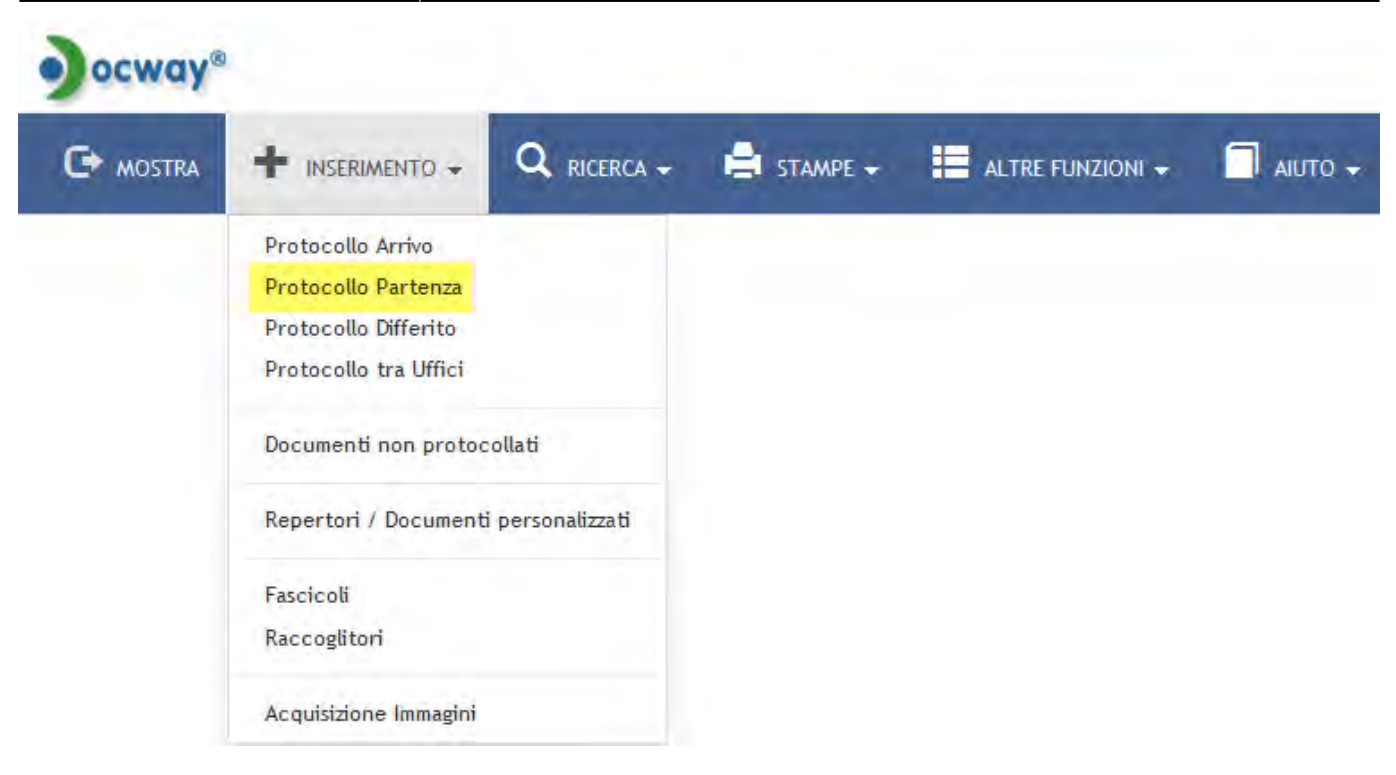

La maschera di inserimento è personalizzata sui diritti di operabilità dell'operatore che la esegue. La sezione principale **Dati del documento** consente la registrazione dei seguenti metadati, descritti al paragrafo Dati del documento:

- Bozza (valorizzato di default)
- Sigla strutt. (valorizzato di default)
- Anno (valorizzato di default)
- A mezzo
- Data doc.
- Destinatario (obbligatorio)
- Alla c.a.
- CC
- Ruolo
- Voce di indice
- Oggetto (obbligatorio)
- Allegato (obbligatorio)
- Pagine
- Classif. (obbligatorio)
- Visibilità

Per la descrizione del secondo gruppi di metadati si rimanda alle sezioni b.Scadenza, c.Assegnatari, d.Altro, e.Link, f.Documenti informatici.

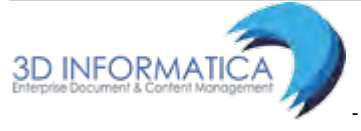

| the second line is the second second second second                                                                                                    |                                                 |                |                                     |                                                                 |                 |                                                                                                    |     |
|----------------------------------------------------------------------------------------------------|-------------------------------------------------|----------------|-------------------------------------|-----------------------------------------------------------------|-----------------|----------------------------------------------------------------------------------------------------|-----|
| PARTENZA - INSERIMENTO                                                                                                    |                                                 |                |                                     |                                                                 |                 |                                                                                                    |     |
| TI DEL DOCUMENTO                                                                                                    |                                                 |                |                                     |                                                                 |                 |                                                                                                    |     |
| BOZZA                                                                                                    |                                                 |                |                                     |                                                                 |                 |                                                                                                    |     |
| SIGLA STRUTT.                                                                                                    | 3DINEOL                                         |                | ANNO 2015                           | A MEZZO                                                         | Posta Ordinaria |                                                                                                    |     |
| DATA DOC.                                                                                                    |                                                 | <b>H</b>       |                                     |                                                                 |                 |                                                                                                    |     |
| DESTINATARIO                                                                                                    | - +                                             |                |                                     |                                                                 |                 |                                                                                                    |     |
| * DESTINATARIO                                                                                                    |                                                 |                | Q                                   |                                                                 |                 |                                                                                                    |     |
| ALLA C.A.                                                                                                    |                                                 |                | ٩                                   | cc D                                                            | RUOLO           |                                                                                                    |     |
| VOCE DI INDICE                                                                                                    |                                                 |                | 0                                   |                                                                 |                 |                                                                                                    |     |
| * OGGETTO                                                                                                    |                                                 |                | 17                                  |                                                                 |                 |                                                                                                    |     |
|                                                                                                    |                                                 |                |                                     |                                                                 |                 |                                                                                                    |     |
|                                                                                                    |                                                 |                |                                     |                                                                 |                 |                                                                                                    |     |
|                                                                                                    |                                                 |                |                                     |                                                                 |                 |                                                                                                    |     |
| * ALLEGATO                                                                                                    |                                                 | 1.0.000        | - +                                 |                                                                 | PAGINE          |                                                                                                    |     |
| * CLASSIF.                                                                                                    |                                                 | Q III          |                                     |                                                                 |                 |                                                                                                    |     |
| VISIBILITA                                                                                                    | Pubblico                                        |                |                                     |                                                                 |                 |                                                                                                    |     |
| ADENZA                                                                                                    |                                                 |                |                                     |                                                                 |                 |                                                                                                    |     |
| TIPO                                                                                                    | Nessuna                                         |                |                                     |                                                                 | DATA SCADENZA   |                                                                                                    |     |
| SEGNATARI                                                                                                    |                                                 |                |                                     |                                                                 |                 |                                                                                                    |     |
| SEGNATARI<br>INVIA E-MAIL DI NOTIFICA<br>* PROPRETARIO<br>OPERATORE INCARICATO<br>CC                                                                                                    | Servizio Tecnico Bologn<br>Lifficio<br>Ufficio  | CONFERENZ      | A DI SERVIZI 🔲 Q.<br>Q.<br>Q.<br>Q. | Persona<br>Persona<br>de El Persona                             |                 | a =<br>a =                                                                                                    |     |
| SEGNATARI<br>INNA E MAIL EN NOTEFICA<br>PROPERTADO<br>OPERATORE INCARICATO<br>CC                                                                                                    | Servicio Tecnico Bologn<br>Utilicio<br>Utilicio | CONFERENZ      | A D SERVIZI 🗐                       | Persona<br>Persona<br>de 🕅 Persiona                             |                 | a =<br>a =<br>a =                                                                                                    |     |
| SEGNATARI<br>INVIA E MAIL DI NOTIFICA<br>PROPERTARIO<br>OPERATORE INCARICATO<br>CC<br>TRO                                                                                                | Servisio Tecnico Bologn<br>Unicio<br>Unicio     | CONFERENZ<br>4 | A D SERVIZI                         | Persona<br>Persona<br>ds T Persona                              |                 | a 2<br>a 2<br>a 2                                                                                                    |     |
| SEGNATARI<br>INVIA E-MAIL DI NOTIFICA<br>* PROPERTADO<br>OPERATORE INCARICATO<br>CC<br>TRO<br>RIFERIMENTI<br>NOTE                                                                        | Servicio Tecnico Bologn<br>Litticio<br>Ufficio  | CONFERENZ<br>4 | A DI SERVIZI 🔲                      | Persona<br>Persona<br>ds E Persona<br>TIPOLOGIA                 |                 | α =<br>α =<br>α =                                                                                                    |     |
| SEGNATARI<br>INVIA E-MAIL DI NOTIFICA<br>PROPERTADO<br>OPERATORE INCARICATO<br>CC<br>TRO<br>RIFERIMENTI<br>NOTE                                                                          | Servido Teorico Bologn<br>Litticio<br>Ufficio   | CONFERENZ<br>8 | A DI SERVIZI 🔲                      | Persona<br>Persona<br>de El Persona<br>TIPOLOGIA                |                 | α =<br>α =<br>α =                                                                                                    |     |
| SEGNATARI<br>INVIA E-MAIL DI NOTFEICA<br>PROPERTADO<br>OPERATORE INCARICATO<br>CC<br>TRO<br>RIFERIMENTI<br>NOTE                                                                          | Servido Teorico Bologn<br>Lutricio<br>Ufficio   | CONFERENZ<br>8 | A DI SERVIZI 🔲 Q.<br>Q.<br>Q.       | Persona<br>Persona<br>de T Persona                              |                 | (4) =<br>(4) =<br>(4) = |     |
| SEGNATARI<br>INVIA E-MAIL DI NOTEFICA<br>* PROPRETARO<br>OPERATORE INCARICATO<br>CC<br>TRO<br>RIFERIMENTI<br>NOTE                                                                        | Servicio Teorico Bologn<br>Lutricin<br>Ufficio  | CONFERENZ<br>8 | A DI SERVIZI                        | Persona<br>Dersona<br>de T Persona<br>TIPOLOGIA                 |                 | α =<br>α =<br>α =                                                                                                    |     |
| SEGNATARI<br>INVIA E MAIL DI NOTEFICA<br>* PROPRETARO<br>OPERATORE INCARICATO<br>CC<br>TRO<br>RIFERIMENTI<br>NOTE<br>PAROLE CHAVE                                                        | Servicio Teorico Bologn<br>Lutricin<br>Ufficio  | CONFERENZ      | A DI SERVIZI 🔲 Q.<br>Q.<br>Q.       | Persona<br>Dersona<br>de Persona<br>TIPOLOGIA                   |                 |                                                                                                    |     |
| SEGNATARI<br>INVIA E MAIL DI NOTEFICA<br>* PROPORTADO<br>OPERATORE INCARICATO<br>CC<br>TRO<br>RIFERIMENTI<br>NOTE<br>PAROLE ORAVE<br>IK                                                  | Servicio Teorico Bologn<br>Lutricio<br>Ufficio  | CONFERENZ      | A D SERVIZI                         | Persona<br>de Persona<br>TIPOLOGIA<br>SPESA                     |                 |                                                                                                    |     |
| EGNATARI<br>INNA E MAL DI NOTEFICA<br>* PROPRETARO<br>OPERATORE INCARICATO<br>CC<br>RIFERIMENTI<br>NOTE<br>PAROLE ONAVE<br>K<br>DESCRIZIONE                                              | Servisis Teorics Bologn<br>Litticia<br>Ufficia  | CONFERENC<br>4 |                                     | Persana<br>Persana<br>de T Persona<br>TIPOLOGIA<br>SPESA<br>URL |                 |                                                                                                    |     |
| SEGNATARI<br>INVIA E MAIL DI NOTFICA<br>I PROPRETARO<br>OPERATORE INCARICATO<br>CC<br>TRO<br>RIFERIMENTI<br>NOTE<br>PAROLE ONAVE<br>IK<br>DESCRIZIONE                                    | Servisis Teorico Bologn<br>Lifficio<br>Ufficio  | CONFERENC<br>4 | A D SERVIZI                         | Persaa<br>Persaa<br>de T Persona<br>TIPOLOGIA<br>SPESA<br>URL   |                 | α =<br>α =<br>α =<br>•                                                                                                    |     |
| SEGNATARI<br>INVIA E MAIL DI NOTFICA<br>IPROPERTADO<br>OPERATORE INCARICATO<br>CC<br>TRO<br>RIFERMATITI<br>NOTE<br>PAROLE CHAYE<br>IK<br>DESCRIZIONE<br>C. INFORMATICI                   | Servisio Teorico Bologne<br>Litteio<br>Ufficio  | CONFERENC<br>4 | A D SERVIZI                         | Persona<br>Persona<br>TIPOLOGIA<br>SPESA<br>URL                 |                 | a =<br>a =<br>a =<br>•                                                                                                    | ••  |
| SEGNATARI<br>INVIA E MAIL DI NOTFICA<br>PROPERTADO<br>OPERATORE INCARICATO<br>CC<br>TRO<br>RIFERIMENTI<br>NOTE<br>PAROLE CHAVE<br>K<br>C. INFORMATICI<br>FILE                            | Serviso Teorico Bologn<br>Litteio<br>Ufficio    | CONFERENC<br>4 | A D SERVIZI                         | Persona<br>Persona<br>TIPOLOGIA<br>SPESA<br>URL                 |                 | a =<br>a =<br>a =<br>•                                                                                                    | -•  |
| SEGNATARI<br>INNA E MAIL DI NOTFICA<br>I PROPRETARO<br>OPERATORE INCARICATO<br>CC<br>TRO<br>RIFERIMENTI<br>NOTE<br>PAROLE ORAVE<br>NK<br>DESCRIZIONE<br>NK<br>DESCRIZIONE<br>FILE<br>TRU | Serviso Teorico Bologn Litteo Ufficia Ufficia   | CONFERENZ<br>4 | A D SERVIZI                         | Persona<br>Persona<br>InPolocia<br>SPESA                        | - × × 5000      |                                                                                                    | - • |
| SEGNATARI<br>INVIA E-MAIL DI NOTHFICA<br>PROPERTADO<br>OPERATORE INCARICATO<br>CC<br>TRO<br>RIFERIMENTI<br>NOTE<br>PAROLE CHAVE<br>K<br>INFORMATICI<br>FILE<br>TITOLO<br>UTTOLO          | Serviso Teorico Bologo<br>Littelo<br>Ufficto    | CONFERENZ<br>4 | A D SERVIZI                         | Persona<br>Persona<br>de Persona<br>TIPOLOGIA<br>SPESA<br>URL   |                 |                                                                                                    | - • |

Fig.: Maschera inserimento nuovo protocollo in partenza

## 3.5 Registrazione Protocollo differito

Il Protocollo differito si utilizza solo per i documenti in Arrivo e deve essere autorizzato con motivato provvedimento. Si utilizza quando, nel caso di temporaneo, eccezionale e imprevisto carico di lavoro o altri eventi imprevedibili ed eccezionali, il documento non si è potuto registrare nel giorno in cui è stato ricevuto dall'Ente e dalla sua mancata protocollazione possa derivare un danno a terzi (ad esempio, in caso di un bando di scadenza termini di ricevimento, ecc..).

Cliccando sul pulsante Protocollo DIFFERITO dal menù di **Inserimento** si accede alla maschera per registrare in modalità differita i documenti in arrivo.

21/140

| ocway®    |                       |                |                  |  |
|-----------|-----------------------|----------------|------------------|--|
| C+ MOSTRA |                       |                | ALTRE FUNZIONI 🗸 |  |
|           | Protocollo Arrivo     |                |                  |  |
|           | Protocollo Partenza   |                |                  |  |
|           | Protocollo Differito  |                |                  |  |
|           | Protocollo tra Uffici |                |                  |  |
|           | Documenti non protoco | ollati         |                  |  |
|           | Repertori / Documenti | personalizzati |                  |  |
|           | Fascicoli             |                |                  |  |
|           | Raccoglitori          |                |                  |  |
|           | Acquisizione Immagini |                |                  |  |

La sezione principale **Dati del documento** per la registrazione di Protocollo DIFFERITO, presenta i medesimi campi previsti per il Protocollo in Arrivo e descritti al paragrafo Dati del documento.

La differenza tra le due tipologie sussiste nell'aggiunta di due metadati obbligatori specifici:

| ELEMENTO    | DESCRIZIONE                                                                                          |
|-------------|----------------------------------------------------------------------------------------------------|
| Data arrivo | la data di arrivo deve essere precedente a quella di registrazione                                   |
| Motivazione | campo dove inserire la motivazione per la quale si è posticipata la protocollazione del<br>documento |

Per la descrizione del secondo gruppi di metadati si rimanda alle sezioni b.Scadenza, c.Assegnatari, d.Altro, e.Link, f.Documenti informatici.

| ARRIVO DIFF     | ERITO - INSERI | MENTO                 |       |           |         |                 |     |
|-----------------|----------------|-----------------------|-------|-----------|---------|-----------------|-----|
| T DEL DOCUMENT  |                |                       |       |           |         |                 |     |
|                 | BOZZA          | <b>E</b>              |       |           |         |                 | 100 |
|                 | SIGLA STRUTT.  | ADMNADM.              |       | ANNO 2015 | A MEZZO | Posta Ordinaria | •   |
|                 | * MITTENTE     |                       |       | Q         |         |                 |     |
|                 | FIRMATARIO     |                       |       | Q         | RUOLO   |                 |     |
|                 | DATA DOC.      |                       | (#)   |           |         | PROT. MITTENTE  |     |
|                 | VOCE DE INDICE |                       |       | 0         |         |                 |     |
|                 | * OGGETTO      |                       |       | -         |         |                 |     |
|                 |                |                       |       |           |         |                 |     |
|                 |                |                       |       |           |         |                 |     |
|                 | · ALLEGATO     |                       |       | - +       |         | PAGINE          |     |
|                 | ··· CLASSIF.   |                       | Q 🔳   |           |         |                 |     |
|                 | VISIBILITĂ     | Pubblica              |       |           |         |                 |     |
| ORMATIONI AMMIN | STRATIVE CIRCA | IL DIFFERIMENTO DEI T | FRAIN |           |         |                 |     |
|                 | DATA ARRIVO    | 24/03/2015            |       |           |         |                 |     |
|                 |                |                       |       |           |         |                 |     |

Fig.: Maschera inserimento nuovo protocollo differito

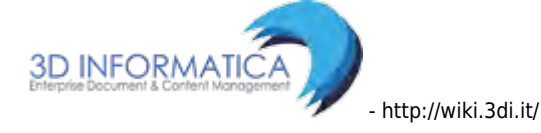

# 3.6 Registrazione Protocollo tra Uffici

La registrazione di nuovi protocolli interni avviene cliccando sul pulsante Protocollo Uffici dal Menù principale "Inserimento".

| ocway®   |                                                                  |                  |            |                  |  |
|----------|------------------------------------------------------------------|------------------|------------|------------------|--|
| C MOSTRA |                                                                  |                  | 🚔 STAMPE 🗸 | ALTRE FUNZIONI 👻 |  |
|          | Protocollo Arrivo<br>Protocollo Partenza<br>Protocollo Differito |                  |            |                  |  |
|          | Protocollo tra Uffici<br>Documenti non protoc                    | ollati           |            |                  |  |
|          | Repertori / Document                                             | i personalizzati |            |                  |  |
|          | Fascicoli<br>Raccoglitori                                        |                  |            |                  |  |
|          | Acquisizione Immagini                                            |                  |            |                  |  |

La registrazione di un documento interno si compone di una parte relativa alla minuta e di una parte relativa all'originale. La registrazione dei metadati è dettata dalle regole di assegnazione della responsabilità, ovvero:

- il **Mittente del documento** è anche *Responsabile della minuta*: ha l'obbligo di compilare i campi relativi alla minuta, ma non quelli relativi all'originale;
- il **Responsabile dell'originale** è il *Destinatario del documento*: provvede alla compilazione dei campi relativi all'originale.

Gli elementi di registrazione della sezione \*Dati del documento\* sono descritti al paragrafo Dati del documento.

Per la descrizione del secondo gruppi di metadati si rimanda alle sezioni b.Scadenza, c.Assegnatari, d.Altro, e.Link, f.Documenti informatici.

| SALVA               | PULISCI      |                             |        |                          |      |     |
|---------------------|--------------|-----------------------------|--------|--------------------------|------|-----|
| TRA UFFICI - INSE   | RIMENTO      |                             |        |                          |      |     |
| DEL DOCUMENTO       |              |                             |        |                          |      |     |
|                     | BOZZA        | 5                           |        |                          |      |     |
| SIG                 | LA STRUTT.   | 3DINBOL ANN                 | 0 2015 | A MEZZO Altro            |      |     |
|                     | MINUTA       |                             |        |                          |      |     |
| voo                 | CE DI INDICE |                             | Q      |                          |      |     |
|                     | * CLASSIF.   | a 🔳                         |        |                          |      |     |
|                     | ORIGINALE    |                             |        |                          |      |     |
| VDC                 | CE DI INDICE |                             | Q      |                          |      |     |
|                     | • OGGETTO    |                             |        |                          |      |     |
|                     |              |                             |        |                          |      |     |
|                     | ALLEGATO     |                             | - +    | PAGINE                   |      |     |
|                     | CLASSIF.     | Q =                         |        |                          |      |     |
|                     | VISIBILITÀ   | Pubblico                    |        |                          |      |     |
| DENZA               |              |                             |        |                          |      |     |
|                     | TIPO         | Nessuna                     |        | DATA SCADENZA            |      |     |
| EGNATARI            |              |                             |        |                          |      |     |
| INVIA E-MAIL C      | DI NOTIFICA  | CONFERENZA DI SERVI         | 2 🔲    |                          |      |     |
| PROPRIETAR          | ATUMIM OB    | Servizio Tecnico Bologna    | Q      | Persasa                  | Q 📾  |     |
| * PRC               | OPRIETARIO   | Ufficio                     | ٩      | Persona                  | ۵ 😫  |     |
| OPERATORE INCARICAT | TO MINUTA    | Unicia                      | Q      | Persona                  | Q 🛱  |     |
| OPERATORE II        | NCARICATO    | Ufficie                     | Q      | Persons                  | Q 🚊  |     |
|                     | cc           | Utticle                     | Q      | a Persona                | ۵ 🛎  | - + |
| RO                  |              |                             |        |                          |      |     |
| R                   | UFERIMENTI   |                             |        | TIPOLOGIA                | -    |     |
|                     | NOTE         |                             |        |                          | 122/ |     |
|                     |              |                             |        |                          |      |     |
|                     |              |                             |        |                          |      |     |
| PAR                 | OLE CHIAVE   |                             |        |                          |      |     |
| ¢                   |              |                             |        |                          |      |     |
| D                   | ESCRIZIONE   |                             |        | URL                      | - +  |     |
| . INFORMATICI       |              |                             |        |                          |      |     |
|                     | FILE         | Converti in PDF             |        |                          |      |     |
|                     | TITOLO       | × C)                        |        | - A V Stogia             |      |     |
|                     | IMMAGINI     | 😢 Converti in PDF 🛛 Con OCR |        |                          |      |     |
|                     | TITOLO       | 10                          |        | - A V Stogsa Scansione - |      |     |

Fig.: Maschera inserimento nuovo protocollo tra uffici

## 3.7 Registrazione Documenti non protocollati

La registrazione dei documenti non protocollati avviene per documenti che non richiedono numero di protocollo. L'accesso alla maschera di registrazione avviene dal pulsante del Menù principale "Inserimento", alla voce "Documenti non protocollati".

*N.B.:* questa tipologia di documenti non rientra nel Registro ufficiale di protocollo.

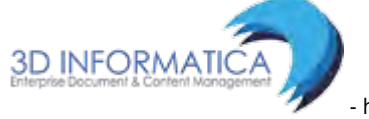

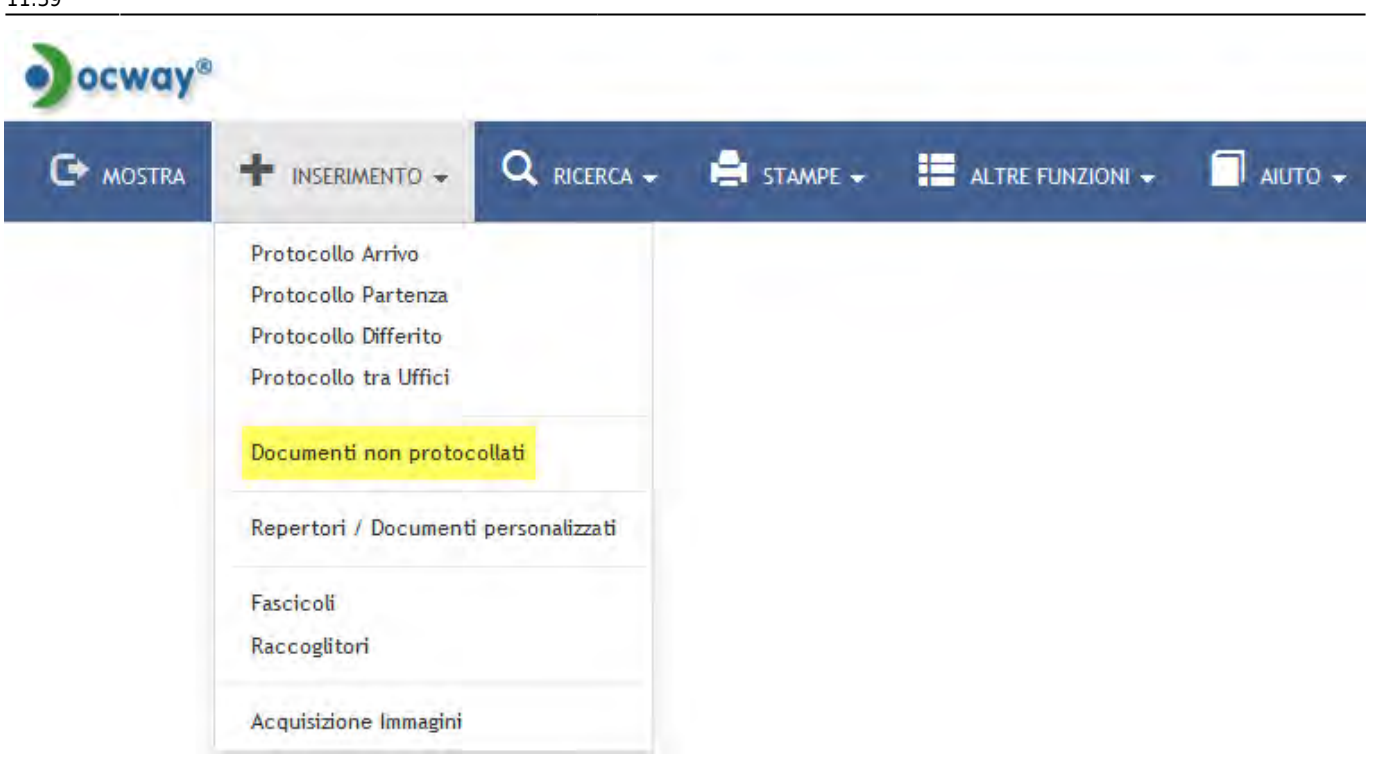

Di seguito viene fornito un elenco di tipologie di documenti che, in base alle normative vigenti, non sono soggette a protocollazione obbligatoria:

| gazzette ufficiali                      | materiali pubblicitari                                                                             | offerte/preventivi di terzi                                                    |
|-----------------------------------------|----------------------------------------------------------------------------------------------------|--------------------------------------------------------------------------------|
| bollettini ufficiali P.A.               | inviti a manifestazioni che non<br>attivino procedimenti<br>amministrativi                         | trasferimento sede legale - comunicazione                                      |
| notiziari P.A.                          | fatture (attive e passive)                                                                         | cambio banca - comunicazioni                                                   |
| note di ricezione<br>circolari          | certificazioni non meccanizzate                                                                    | lettere accompagnatorie di fatture                                             |
| note di ricezione altre<br>disposizioni | certificati situazioni retributive e contributive personale                                        | restituzioni dei buoni mensa da parte dei<br>ristoratori o ditte convenzionate |
| materiali statistici                    | estratti conto bancario                                                                            | 730 corrispondenza e modelli (come<br>sopra)                                   |
| atti preparatori<br>interni             | report (o registro) delle presenze                                                                 | avvisi di pagamento - comunicazioni di<br>bonifici bancari                     |
| giornali                                | certificati medici                                                                                 | comunicazione da parte di enti di bandi di<br>concorso                         |
| riviste, libri                          | visite fiscali (si protocollano solo<br>quelle "sfavorevoli" al dipendente,<br>ad es. per assenza) | convocazioni del CdA, Collegio sindacale,<br>Comitato di direzione             |

La sezione principale **Dati del documento** consente la registrazione dei seguenti metadati, descritti al paragrafo Dati del documento:

- Personale (check-box)
- Autore
- Data doc. (obbligatorio)
- Voce di indice
- Oggetto (obbligatorio)

- Allegato (obbligatorio)
- Pagine (allegato/i)
- Classif. (obbligatorio)
- Visibilità

| SALVA PIABO           |                         |                                  |                    |
|-----------------------|-------------------------|----------------------------------|--------------------|
| DOCUMENTI NON PROTOCO | DLLATI - INSERIMENTO    |                                  |                    |
| ATI DEL DOCUMENTO     |                         |                                  |                    |
| PERSONALE             | 13<br>13                |                                  |                    |
| AUTORE                |                         | * DATA DOC. 24/03/2015           |                    |
| WHEN IN INFORM        |                         |                                  |                    |
| + OGGETTO             |                         |                                  |                    |
|                       |                         |                                  |                    |
|                       |                         |                                  |                    |
| * ALLEGATO            | 1-1-                    | PAGINE                           |                    |
| * CLASSIF.            | Q                       |                                  |                    |
| VISIBILITÀ            | Pubblico                |                                  |                    |
| CADEN7A               |                         |                                  |                    |
| TIPO                  | Nessuna                 | DATA SCADENZA                    | - 0                |
|                       |                         |                                  |                    |
| SSEGNATARI            |                         |                                  |                    |
| * PROPRIETARIO        | Sentido Tecnico Boloma  | Grittini Federico                | 9.8                |
| OPERATORE INCARICATO  | Ufficio                 | Persona                          | Q =                |
|                       | Ufficial                | A Proses                         | q = +              |
| TRO                   |                         |                                  |                    |
| RIFERIMENTI           |                         | TIPOLOGIA                        |                    |
| NOTE                  |                         |                                  |                    |
|                       |                         |                                  |                    |
|                       |                         |                                  |                    |
| PAROLE CHIAVE         |                         |                                  |                    |
| me                    |                         |                                  |                    |
| DESCRIZIONE           |                         | URL                              |                    |
| a adventa             |                         |                                  |                    |
| OC. INFORMATICI       | Converti in PDF         |                                  |                    |
| THOLO                 |                         | - A M Stosia                     |                    |
| MMAGIN                | Converti in PDF Con OCR | and the first sector             |                    |
| TITOLO                | 10                      | - A V Stoglia Scansione -        |                    |
|                       |                         | The first first of the second of |                    |
| I I X                 |                         |                                  | Versione IWX: 2.2. |

Fig.:Maschera per inserimento nuovo documento non protocollato

Per la descrizione del secondo gruppi di metadati si rimanda alle sezioni b.Scadenza, c.Assegnatari, d.Altro, e.Link, f.Documenti informatici.

## 3.8 Inserimento Repertori

In archivistica, un repertorio è un registro in cui vengono enumerati documenti con caratteri spiccatamente omogenei che seguano una numerazione propria nell'anno solare di riferimento, indipendente da quella di protocollo generale che comunque può essere presente. Una volta selezionato il pulsante "Repertori", appariranno solo i repertori per i quali l'utente possiede i diritti di inserimento.

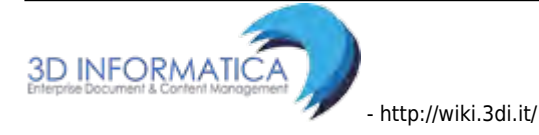

| ocway® |                                                                                                    |                |            |                  |  |
|--------|----------------------------------------------------------------------------------------------------|----------------|------------|------------------|--|
|        |                                                                                                    |                | 🚔 STAMPE 🗸 | ALTRE FUNZIONI 👻 |  |
|        | Protocollo Arrivo<br>Protocollo Partenza<br>Protocollo Differito<br>Protocollo tra Uffici<br>Documenti non protoco | ollati         |            |                  |  |
|        | Repertori / Documenti                                                                                              | personalizzati |            |                  |  |
|        | Fascicoli<br>Raccoglitori                                                                                          |                |            |                  |  |
|        | Acquisizione Immagini                                                                                              |                |            |                  |  |

| CERCA PULIS          | a                                                                                                    |                                |                        |                        |  |
|----------------------|----------------------------------------------------------------------------------------------------|--------------------------------|------------------------|------------------------|--|
| DOCUMENTI - RICERO   | CA                                                                                                    |                                |                        |                        |  |
| ICERCA LIBERA        |                                                                                                    |                                |                        |                        |  |
| RICERCA FULL TEXT    | [                                                                                                    |                                |                        |                        |  |
| FPERTORI             | Ricerca globale     Solo sul record della registrazione     Solo sul file associati alla registrazione     Arrivo Partenza Tra uffici | 🗖 Non protocollati 🗵 Repertori |                        |                        |  |
| ANNO                 | Q                                                                                                    |                                | NUMERO                 | N I                    |  |
| 0                    | E Albo Arrivo                                                                                                    | C Albo Periferico              | Contratti e convenzion | i con soggetti privati |  |
| NUMERI DI REPERTORIO | Separane i valori da virgola                                                                                                    |                                |                        |                        |  |
| TIPO DOCUMENTO       |                                                                                                    | Q                              |                        |                        |  |

Fig.: Ricerca documenti registrati a repertorio

| ) ocway*                                                                     | (7) Cerca                         |
|------------------------------------------------------------------------------|-----------------------------------|
| 🖙 mostra 🕂 inserimento + 🔍 ricerca + 🚔 stampe + 📰 altre funzioni + 🗐 abuto + | 🔔 AMMINISTRATORE AMMINISTRATORE + |
| REPERTORI / DOCUMENTI PERSONALIZZATI - INSERIMENTO                           |                                   |
| 🖍 Albo Antivo                                                                |                                   |
| Albo Periferico                                                              |                                   |
| Contratti e convenzioni con soggetti privati                                 |                                   |
| 🖋 Contratti Periferico                                                       |                                   |
| 1 Fattura                                                                    |                                   |

Fig.: Elenco dei repertori con template personalizzati attivi

Dal pulsante "Repertori", ad esempio un utente potrebbe essere stato abilitato alla registrazione di tutti questi repertori, mentre un altro utente solo al repertorio "Delibera del Consiglio di

Amministrazione di Prova".

Cliccando sul singolo Repertorio, Docway apre la maschera di inserimento del repertorio selezionato.

A seconda della specifica configurazione del repertorio, la maschera di inserimento è organizzata nelle seguenti sezioni:

- **Dati del documento** contiene gli elementi di registrazione già illustrati per le altre tipologie documentali;
- **0-n sezioni specifiche** contenenti metadati specifici del repertorio (oltre a quelli registrati, ove presenti, nella sezione principale);
- Le 6 sezioni con il gruppi di metadati comune a tutte le tipologie documentali, per cui si rimanda alle sezioni b.Scadenza, c.Assegnatari, d.Altro, e.Link, f.Documenti informatici.

| SALVA           | PULISCI            |                  |                    |                 |      |                |        |           |                 |     |     |   |  |
|-----------------|--------------------|------------------|--------------------|-----------------|------|----------------|--------|-----------|-----------------|-----|-----|---|--|
| FATTURA - I     | INSERIMENTO        |                  |                    |                 |      |                |        |           |                 |     |     |   |  |
| TI DEL DOCUMENT | o                  |                  |                    |                 |      |                |        |           |                 |     |     |   |  |
|                 | BOZZA              | [V]              |                    |                 |      |                |        |           |                 |     |     |   |  |
|                 | SIGLA STRUTT.      | ADMINADM         |                    | ANNO            | 2015 |                |        | A MEZZO   | Posta Ordinaria |     |     | - |  |
|                 | DATA DOC.          |                  |                    |                 |      |                |        |           |                 |     |     | - |  |
|                 | DESTINATARIO       | - +              |                    |                 |      |                |        |           |                 |     |     |   |  |
|                 | * DESTINATARIO     |                  |                    |                 | Q    |                |        |           |                 |     |     |   |  |
|                 | ALLA C.A.          |                  |                    |                 | Q    | cc.            | 17     |           | RUOLO           |     |     |   |  |
|                 |                    |                  |                    |                 |      |                |        |           |                 |     |     |   |  |
|                 | VOCE DI INDICE     |                  |                    |                 | Q    |                |        |           |                 |     |     |   |  |
|                 | * OGGETTO          |                  |                    |                 |      |                |        |           |                 |     |     |   |  |
|                 |                    |                  |                    |                 |      |                |        |           |                 |     |     |   |  |
|                 | · ALLEGATO         |                  |                    |                 | -+   |                |        |           | PAGINE          |     |     |   |  |
|                 | CLASSIF.           |                  | 9.                 |                 |      |                |        |           |                 |     |     |   |  |
|                 | VISIBILITÀ         | Pubblic o        |                    |                 |      |                |        |           |                 |     |     |   |  |
| ORMAZIONI DELLA | FATTURA            |                  |                    |                 |      |                |        |           |                 |     |     |   |  |
|                 | TIPOLOGIA          |                  |                    |                 | ٩    | - +            |        |           |                 |     |     |   |  |
|                 |                    |                  |                    |                 |      |                |        |           |                 |     |     |   |  |
|                 | SERVIZIO           |                  |                    |                 | đ    | COSTO          |        |           |                 |     | +   |   |  |
|                 |                    |                  |                    |                 |      | TOTALE         | 0,00   |           |                 |     |     |   |  |
|                 |                    |                  |                    |                 |      |                |        |           |                 |     |     |   |  |
|                 | LICENZA            |                  |                    |                 | Q    | COSTO          |        |           |                 |     | +   |   |  |
|                 |                    |                  |                    |                 |      | TOTALE         | 0.00   |           |                 |     |     |   |  |
|                 | CONTRACTO          |                  |                    |                 | 10   | roma           |        |           |                 |     |     |   |  |
|                 | LONINATIO          |                  |                    |                 | 4    | costo          |        |           |                 |     |     |   |  |
|                 |                    |                  |                    |                 |      | TOTALE         | 0,00   |           |                 |     |     |   |  |
|                 | ALTEO              |                  |                    |                 | 0    | 07203          |        |           |                 | 112 |     |   |  |
|                 |                    |                  |                    |                 |      | TOTALE         | 0.00   |           |                 |     |     |   |  |
|                 |                    |                  |                    |                 |      | Torrac         | 0.00   |           |                 |     |     |   |  |
|                 |                    |                  |                    |                 |      | TOTALE FATTURA | 0,00 € | (Zero €)  |                 |     |     |   |  |
| SEGNATARI       |                    |                  |                    |                 |      |                |        |           |                 |     |     |   |  |
| INVIA           | E-MAIL DI NOTIFICA |                  | CONFER             | ENZA DI SERVIZI | 10   |                |        |           |                 |     |     |   |  |
|                 | * PROPRIETARIO     | Amministrazione  |                    |                 | Q    | Persona        |        |           |                 |     | Q 2 |   |  |
| OPER            | ATORE INCARICATO   | Ufficio          |                    |                 | Q    | Persona        |        |           |                 |     | Q I |   |  |
|                 | cc                 | Officie          |                    |                 | Q    | HI Phroona     |        |           |                 |     | Q   | + |  |
|                 |                    |                  |                    |                 |      |                |        |           |                 |     |     |   |  |
| TRO             |                    |                  |                    |                 |      |                |        |           |                 |     |     | 2 |  |
|                 | RIFERIMENTI        |                  |                    |                 |      |                |        | TIPOLOGIA |                 |     |     |   |  |
|                 | NOTE               |                  |                    |                 |      |                |        |           |                 |     |     |   |  |
|                 |                    |                  |                    |                 |      |                |        |           |                 |     |     |   |  |
|                 |                    |                  |                    |                 |      |                |        |           |                 |     |     |   |  |
|                 | PAROLE CHIAVE      |                  |                    |                 |      |                |        | SPESA     |                 |     |     |   |  |
|                 |                    |                  |                    |                 |      |                |        |           |                 |     |     |   |  |
| ŧκ.             |                    |                  |                    |                 |      |                |        |           |                 |     |     |   |  |
|                 | DESCRIZIONE        |                  |                    |                 |      | URL            |        |           |                 |     |     |   |  |
| C INFORMATICS   |                    |                  |                    |                 |      |                |        |           |                 |     |     |   |  |
| A INFORMATICI   |                    | 2 Convert in por | El Competitio VIII |                 |      |                |        |           |                 |     |     |   |  |
|                 | FILL               | Converd In PDP   | Converto in AML    |                 |      |                |        |           |                 |     |     |   |  |
|                 | TITOLO             |                  | -                  |                 |      |                |        |           |                 |     |     |   |  |
|                 | IMMAGINI           | Converti in PDF  | Con OCR            |                 |      |                |        |           |                 |     |     |   |  |
|                 |                    | A 173            |                    |                 |      |                |        |           | - A Y           |     |     |   |  |

Fig.: Maschera di esempio di inserimento nuovo Repertorio: esempio "Fattura"

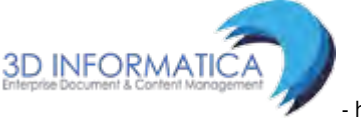

#### 3.8.1 Inserimento Repertori in Bozza

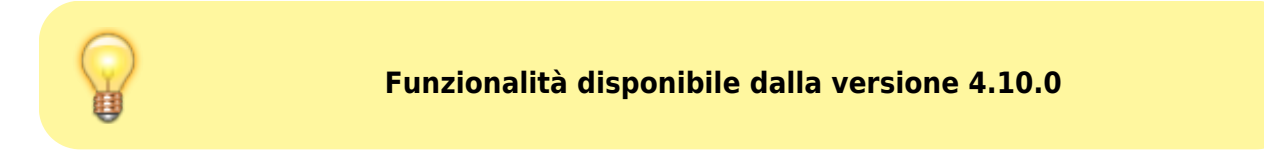

La funzionalità consente di inserire un repertorio in formato bozza (come una bozza di protocollo) senza l'acquisizione contestuale del numero di repertorio (ed eventualmente del numero di protocollo, se il repertorio configurato è di tipo arrivo/partenza/interno).

In fase di inserimento l'utente può utilizzare il pulsante **Salva bozza** per registrare la bozza di un repertorio:

|                |                             |                     | 0      |                |  |
|----------------|-----------------------------|---------------------|--------|----------------|--|
| FIRMATARIO     | Ma Sawanaa 00451 San L      | amaro di Caupea /I  |        | RUOLO          |  |
| INDIRIZZO      | via speranza - 00451 San Li | izzaro di savena (t | 50)-11 |                |  |
| EMAIL CERT.    | assistenza@pec.3dl.it       | EMAIL               |        | FAX            |  |
| P.IVA          | 01244456990                 | C.F.                |        |                |  |
| DATA DOC.      |                             |                     |        | PROT. MITTENTE |  |
| VOCE DI INDICE |                             |                     | Q      |                |  |
| * OGGETTO      | Inserimento repertorio in b | ozza                |        |                |  |

Al repertorio in formato bozza è possibile assegnare in una fase successiva il numero progressivo di repertorio tramite il pulsante **Assegna num. repertorio** presente nel menù **Azioni sul doc.** oppure tramite il pulsante **N. repertorio** presente nel menù **Azioni rapide**:

29/140

| 3D INFORMATI<br>INSERIMENTO | CA - Bozza del 13/04/2018 - Rep. Ordine<br>REPERTORIO IN BOZZA                                                      | AZIONI RAPIDE |
|-----------------------------|----------------------------------------------------------------------------------------------------|---------------|
| STATI DEL DOCUMENTO         | Bozza del 13/04/2018                                                                                                | Modifica      |
| DATI DEL DOCUMENTO          | 202                                                                                                    | Annotazione   |
| REPERTORIO                  | Ordine                                                                                                    |               |
| MITTENTE                    | 3D INFORMATICA, Via Speranza - 00451 San Lazzaro di Savena (BO) - IT [assistenza@pec.3di.it] - p.iva<br>01244456990 | RPA           |
| OGGETTO                     | Inserimento repertorio in bozza                                                                                     | +1            |
| MEZZO TRASMISSIONE          | Posta Ordinaria                                                                                                    | Nuovo CC      |
| ALLEGATI                    | 0 - nessun allegato;                                                                                                | nuovo ee      |
| RCHIVIO                     |                                                                                                    | Protocollo    |
| CLASSIF.                    | II/2 - Rapporti con enti istituzionali                                                                              | FIOLOCOLIA    |
| NFORMAZIONI DELL'ORDI       | NE                                                                                                    | N repertorio  |
| TIPOLOGIA                   |                                                                                                    | ne repercono  |
| TOTALE ORDINE (€)           | 0,00 (Zero)                                                                                                    | -0            |
|                             |                                                                                                    |               |

Con questa modalità, l'assegnazione del numero di repertorio può avvenire precedentemente alla protocollazione della bozza (dove verrà assegnato anche il numero di protocollo); in questo caso il documento sarà ancora in formato bozza ma con già il numero di repertorio assegnato:

| 3D INFORMATI<br>INSERIMENTO | CA - <b>Bozza del 13/04/2018</b> - Rep. Ordine (n. 3/2018)<br>REPERTORIO IN BOZZA                                   |
|-----------------------------|----------------------------------------------------------------------------------------------------|
| STATI DEL DOCUMENTO         | Bozza del 13/04/2018                                                                                                |
|                             |                                                                                                    |
| REPERTORIO                  | Ordine (Rep n. 3/2018)                                                                                              |
| MITTENTE                    | 3D INFORMATICA, Via Speranza - 00451 San Lazzaro di Savena (BO) - IT [assistenza@pec.3di.it] - p.iva<br>01244456990 |
| OGGETTO                     | Inserimento repertorio in bozza                                                                                     |
| MEZZO TRASMISSIONE          | Posta Ordínaria                                                                                                    |
| ALLEGATI                    | 0 - nessun allegato;                                                                                                |

### 3.9 Segnatura

La segnatura di protocollo è l'apposizione o l'associazione all'originale del documento, in forma univoca, permanente non modificabile, delle informazioni che identifichino in maniera inequivocabile il documento stesso (definita e descritta all'articolo 55 del dpr 445/2000).

In Docway4, la segnatura viene associata al record del documento in simultaneità alla sua registrazione; infatti nella visualizzazione di un documento registrato, in alto compare la segnatura di protocollo (vedi paragrafi dedicati alle Azioni sul documento

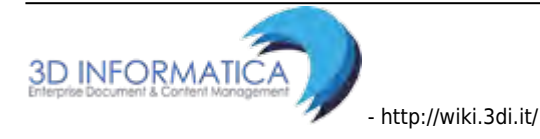

Docway4 offre all'utente la scelta della modalità più utile per l'apposizione della segnatura di protocollo; la generazione e apposizione della segnatura sull'originale cartaceo del documento può essere effettuata in due modalità:

| IMPOSTAZIONE      | FUNZIONALITA'                                                                                                    |
|-------------------|----------------------------------------------------------------------------------------------------|
| Stampa segnatura  | L'utente ha la possibilità di stampare apposite etichette con i dati configurati<br>(configurando adeguatamente l'apposita stampante e attivando la property<br>relativa alla stampa della segnatura), per applicare sul documento<br>l'indicazione della segnatura. Una volta effettuata la registrazione del<br>documento, quindi, il sistema visualizza sulla maschera di registrazione del<br>record il pulsante Stampa Segnatura |
| Segnatura manuale | l'utente che esegue la registrazione dalla maschera in inserimento può<br>associare al documento l'indicazione dell'avvenuta applicazione della<br>segnatura sul documento registrato; una volta applicata la segnatura, nella<br>visualizzazione del record del documento compare un'icona che indica<br>l'avvenuta apposizione della segnatura sul documento (v. figura)                                                            |

| SEGNATURA       AZIONI SUL DOC.       LINK       ASSEGNAZIONI •       ARCHIVIO •       WORKDOW •       STAMPA •         Segnatura Manuale<br>stame • patura<br>• ATER Prot n. 27 del 23/03/2015       ATER Prot n. 27 del 23/03/2015 alle 12:26:17 da Amministratore Amministratore (amministratore)       STATI DEL DOCUMENTO       ••••••••••••••••••••••••••••••••••••                                                                                                    | ELENCO                                                         |                               |                            |                              |                          |             |          |    |  |
|----------------------------------------------------------------------------------------------------|----------------------------------------------------------------|-------------------------------|----------------------------|------------------------------|--------------------------|-------------|----------|----|--|
| Segnatura Manuale ATER Prot n. 27 del 23/03/2015   STATI DEL DOCUMENTO     Segnatura applicata il 24/03/2015 alle 12:26:17 da Amministratore (Amministrazione)     DAT DEL DOCUMENTO      PROTOCOLLO N. 27 del 23/03/2015 (2015-ADMIADM-0000027)     MITTENTE       Alce Associazione Italiana contro Tepilessia, via Santa Caterina, 29 - 40129 BOLOGNA (B0) - Italia      OGGETTO      FASCICOLAZIONE MASSIVA AMICA TEST 4.4.0      MEZZO TRASMISSIONE      Posta ordinaria       0. nessun allegato; <b>Assectionaria</b> CLASSIF,      Intri- Affari Generali <b>Aute Associazione Italiana contro Tepilessia, Via Santa Caterina, 29 - 40129 BOLOGNA (B0) - Italia    <b>DI CLASSIF, Intri - Aute Associazione Italiana contro Tepilessia, Via Santa Caterina, 29 - 40129 BOLOGNA (B0) - Italia    <b>DI CLASSIF, Intri - Aute Caterina, 29 - 40129 BOLOGNA (B0) - Italia    <b>DI CLASSIF, Intri - Aute Caterina, 29 - 40129</b></b></b></b>                                                                                                    | SEGNATURA 👻 🗛                                                  | ZIONI SUL DOC. 🗸              | LINK 🗸                     | ASSEGNAZIONI 🗸               | ARCHIVIO 🗸               | WORKFLOW 🗸  | STAMPA 🗸 |    |  |
| STATI DEL DOCUMENTO<br>Segnatura applicata il 24/03/2015 alle 12:26:17 da Amministratore Amministratore (Amministrazione)<br>DATI DEL DOCUMENTO<br>PROTOCOLLO N. 27 del 23/03/2015 (2015-ADANAADM-0000027)<br>MITTENTE O Alce Associazione Italiana contro Tepilessia, Via Santa Caterina, 29 - 40129 BOLOGNA (BO) - Italia<br>OGGETTO FASCICOLAZIONE MASSIVA AMICA TEST 4.4.0<br>MEZZO TRASMISSIONE Posta Ordinaria<br>ALLEGATI 0 - nessun allegato;<br>ARCHIVIO<br>CLASSIF. III/1 - Affari Generali<br>ASSEGNATARI<br>PROPRIETARIO Amministrazione - Cavinato Stefania 23/03/2015 16:32:20<br>Visualizza storia                                                                                                    | Segnatura Manuale<br>Stampa ( <sup>In</sup> gnatura<br>AMICO T | ATER Prot n. 27 (<br>EST IN € | del 23/03/2015             |                              |                          |             |          |    |  |
| Segnatura applicata il 24/03/2015 alle 12:26:17 da Amministratore Amministratore (Amministrazione)   DATI DEL DOCUMENTO   PROTOCOLLO N. 27 del 23/03/2015 (2015-ADMADA-0000027)   MITTENTE   OGGETTO   FASCICOLAZIONE MASSIVA AMICA TEST 4.4.0   MEZZO TRASMISSIONE   Posta Ordinaria   ALLEGATI   0 - nessun allegato;   ARCHIVIO   CLASSIF.   III/1 - Affari Generali   ASSEGNATARI   PROPRIETARIO   Amministrazione - Cavinato Stefania   23/03/2015   INFORMAZIONI DI SERVIZIO     ID   00407989   CIASSIF.                                                                                                    | STATI DEL DOCUMENTO                                            |                               |                            |                              |                          |             |          |    |  |
| DATI DEL DOCUMENTO   PROTOCOLLO N. 27 del 23/03/2015 (2015-ADMNADM-0000027)   MITTENTE   Image: All content of the state of the state o | 2                                                              | Segnatura applicat            | a il 24/03/2015 alle 12:   | 26:17 da Amministratore A    | Amministratore (Amminist | razione)    |          |    |  |
| PROTOCOLLO N. 27 del 23/03/2015 (2015-ADMNADM-0000027)   MITTENTE Image: Alice Associazione italiana contro l'epilessia, via Santa Caterina, 29 - 40129 BOLOGNA (BO) - Italia   OGGETTO FASCICOLAZIONE MASSIVA AMICA TEST 4.4.0   MEZZO TRASMISSIONE Posta Ordinaria   ALLEGATI 0 - nessun allegato;   ARCHIVIO   CLASSIF. III/1 - Affari Generali   ASSEGNATARI   PROPRIETARIO Amministrazione - Cavinato Stefania   23/03/2015 23/03/2015   INFORMAZIONI DI SERVIZIO   ID 00047989   CE SEGISTRAZIONE   Amministrazione - Amministratore Amministratore 23/03/2015 16:32:20   Visualizza storia                                                                                                    | DATI DEL DOCUMENTO                                             |                               |                            |                              |                          |             |          |    |  |
| MITTENTE Image: Alice Associazione Italiana contro l'epilessia, via Santa Caterina, 29 - 40129 BOLOGNA (B0) - Italia   OGGETTO FASCICOLAZIONE MASSIVA AMICA TEST 4.4.0   MEZZO TRASMISSIONE Posta Ordinaria<br>ALLEGATi   ALLEGATi 0 - nessun allegato;   ARCHIVIO   CLASSIF. III/1 - Affari Generati   ASSEGNATARI   PROPRIETARIO Amministrazione - Cavinato Stefania   23/03/2015 23/03/2015   INFORMAZIONI DI SERVIZIO   ID 000477989   CEISTRAZIONE Amministrazione - Amministratore 23/03/2015 16:32:20   Visualizza storia                                                                                                    | PROTOCOLLO N.                                                  | 27 del 23/03/2015             | (2015-ADMNADM-0000         | 027)                         |                          |             |          |    |  |
| OGGETTO       FASCICOLAZIONE MASSIVA AMICA TEST 4.4.0         MEZZO TRASMISSIONE       Posta Ordinaria         ALLEGAT       0 - nessun allegato;         ARCHIVIO       LLASSIF.         REGISTRAZIONE       III/1 - Affari Generati         ASSEGNATARI       23/03/2015         PROPRIETARIO       Amministrazione - Cavinato Stefania         DIFORMAZIONI DI SERVIZIONE       00047989 C S         REGISTRAZIONE       Amministrazione - Amministratore 23/03/2015 16:32:20         VISualizza storia       Amministrazione - Amministratore 23/03/2015 16:32:20                                                                                                    | MITTENTE                                                       | Aice Associaz                 | tione italiana contro l'ep | pilessia, Via Santa Caterina | , 29 - 40129 BOLOGNA (B  | 0) - Italia |          |    |  |
| MEZZO TRASMISSIONE Posta Ordinaria   ALLEGATi 0 - nessun allegato; <b>ARCHIVIO</b> CLASSIF. III/1 - Affari Generali <b>ASSEGNATARI</b> PROPRIETARIO Amministrazione - Cavinato Stefania <b>INFORMAZIONI DI SERVIZIO</b> ID 00047989   REGISTRAZIONE Amministrazione - Amministratore Amministratore 23/03/2015 16:32:20                                                                                                    | OGGETTO                                                        | FASCICOLAZIONE                | MASSIVA AMICA TEST 4       | .4.0                         |                          |             |          |    |  |
| ALLEGATI 0 - nessun allegato;     ARCHIVIO   CLASSIF.   III/1 - Affari Generali     ASSEGNATARI   PROPRIETARIO   Amministrazione - Cavinato Stefania   23/03/2015     INFORMAZIONI DI SERVIZIO   REGISTRAZIONE   Amministrazione - Amministratore Amministratore 23/03/2015 16:32:20   Visualizza storia                                                                                                    | MEZZO TRASMISSIONE                                             | Posta Ordinaria               |                            |                              |                          |             |          |    |  |
| ARCHIVIO<br>CLASSIF. III/1 - Affari Generali<br>ASSEGNATARI<br>PROPRIETARIO Amministrazione - Cavinato Stefania 23/03/2015<br>INFORMAZIONI DI SERVIZIO<br>INFORMAZIONI DI SERVIZIO<br>REGISTRAZIONE Amministratore Amministratore 23/03/2015 16:32:20<br>VISualizza storia                                                                                                    | ALLEGATI                                                       | 0 - nessun allegato           | ,                          |                              |                          |             |          |    |  |
| CLASSIF.       III/1 - Affari Generali         ASSEGNATARI<br>PROPRIETARIO       Amministrazione - Cavinato Stefania       23/03/2015         INFORMAZIONI DI SERVIZIO       ID       00047989 C S         REGISTRAZIONE       Amministrazione - Amministratore 23/03/2015 16:32:20       Visualizza storia                                                                                                    | ARCHIVIO                                                       |                               |                            |                              |                          |             |          |    |  |
| ASSEGNATARI PROPRIETARIO Amministrazione - Cavinato Stefania 23/03/2015 INFORMAZIONI DI SERVIZIO ID 00047989 C  REGISTRAZIONE Amministrazone - Amministratore 23/03/2015 16:32:20 Visualtzza storia                                                                                                    | CLASSIF.                                                       | III/1 - Affari Gener          | ali                        |                              |                          |             |          |    |  |
| PROPRIETARIO     Amministrazione - Cavinato Stefania     23/03/2015       INFORMAZIONI DI SERVIZIO       0     00047989     2       REGISTRAZIONE     Amministrazione - Amministratore 23/03/2015 16:32:20       Visualizza storia                                                                                                    | ASSEGNATARI                                                    |                               |                            |                              |                          |             |          |    |  |
| INFORMAZIONI DI SERVIZIO<br>ID 00047989 C S<br>REGISTRAZIONE Amministratore Amministratore 23/03/2015 16:32:20<br>Visualizza storia                                                                                                    | PROPRIETARIO                                                   | Amministrazione -             | Cavinato Stefania          |                              |                          |             | 23/03/20 | 15 |  |
| ID 00047989 C Z<br>REGISTRAZIONE Amministratore Amministratore 23/03/2015 16:32:20<br>Visualizza storia                                                                                                    | INFORMAZIONI DI SERVIZI                                        | 0                             |                            |                              |                          |             |          |    |  |
| REGISTRAZIONE Amministrazione - Amministratore Amministratore 23/03/2015 16:32:20<br>Visualizza storia                                                                                                    | ID                                                             | 00047989 🕑 🗷                  |                            |                              |                          |             |          |    |  |
| Visualizza storia                                                                                                    | REGISTRAZIONE                                                  | Amministrazione               | Amministratore Ammi        | nistratore 23/03/2015 16:    | 32:20                    |             |          |    |  |
|                                                                                                    |                                                                | Visualizza storia             |                            |                              |                          |             |          |    |  |

Fig.: Segnatura manuale
31/140

| SEGNATURA -                           | AZIONI SUL DOC                                                        | NUOVO -                | LINK 🗢                                                                               | ASSEGNAZIONI +       | ARCHIVIO 😽                                                      | WORKFLOW -                 | STAMPA 🗸         |     |
|---------------------------------------|-----------------------------------------------------------------------|------------------------|--------------------------------------------------------------------------------------|----------------------|-----------------------------------------------------------------|----------------------------|------------------|-----|
| Segnatura Manuale<br>Stampa Segnatura | AATER STUDIO → Pr<br>TEST IN €                                        | ot n. 26 del 16/0      | 3/2015                                                                               |                      |                                                                 |                            |                  |     |
| PROTOCOLLO                            | N. 26 del 16/03/2015                                                  | (2015-ADMNADM-0000     | 02 🖲 Mozilla Firefox                                                                 |                      |                                                                 |                            | 1                |     |
| MITTEN                                | TE 👩 Chiesi Farmad                                                    | eutici spa, via Palerm | 0, Jocway-test:8080/Doc                                                              | Way4/docway/showdoci | ©arrivojsf                                                      |                            |                  |     |
| OGGETT<br>MEZZO TRASMISSION<br>ALLEGA | O LINK INVIA EMAIL M<br>NE Posta Ordinaria<br>TI 0 - nessun allegato; | IOTIFICA               | 3D Informatica SRL<br>2015 - 0/0<br>N. 0000026<br>Data 16/03/2015<br>Amministrazione |                      | Stampante<br>Stampante<br>Nome: HP LaserJet P4<br>Stato: Pronta | 010_P4510 Series PCL.6 		) | Proprietà        |     |
| RCHIVIO<br>CLASSI                     | F. 0/0 - non classifica                                               | to                     | CC<br>*0000026-2015*                                                                 |                      | Percorso: \\titano\hpp4014dn<br>Commento:                       |                            | ] Stampa su file |     |
| SSEGNATARI<br>PROPRIETAR              | IO Amministrazione -                                                  | amministratore Dexia   |                                                                                      |                      | Intervallo di stampa<br>Tutte<br>Pagine da: 1<br>Selezione      | a; 1                       | e: 1 💌           | JA. |
| LTRO                                  | IK Google                                                             |                        |                                                                                      |                      |                                                                 | ОК                         | Annulla          |     |
| FORMAZIONI DI SERV                    | IZIO                                                                  |                        | Lettura di docway-test                                                               |                      |                                                                 |                            |                  |     |
| REGISTRAZION                          | E Amministrazione -                                                   | Amministratore Amm     | inistratore 16/03/2015 12:01                                                         | 1:01                 |                                                                 |                            |                  |     |

Fig.: Stampa segnatura

L'operazione di apposizione della segnatura di protocollo può essere eseguita solo una volta; in alternativa, nel caso si presentasse la necessità, si può ricorrere alla funzionalità Stampa info descritta al paragrafo Azioni sui documenti se opportunamente configurata.

| AZIONI SUL DOC. 🗸      | NUOVO <del>v</del>                    | LINK 🗸              | ASSEGNAZIONI +                         | ARCHIVIO 😽             | WORKFLOW - | STAMPA 🕶    |    |  |
|------------------------|---------------------------------------|---------------------|----------------------------------------|------------------------|------------|-------------|----|--|
| INFORMA                | TICA ALTO ADIGE SP                    | A - Prot n. 28      | 8 del 23/03/2015                       |                        |            | Stampa Info |    |  |
| Амісо м.               | ASSIVO TEST 4.4.0                     |                     | and a second                           |                        |            |             |    |  |
| TATI DEL DOCUMENTO     | Segnatura applicata il 24             | /03/2015 alle 12    | 2:25:00 da Amministratore Ar           | nministratore (Amminis | irazione)  |             |    |  |
| ATI DEL DOCUMENTO      |                                       | 1                   | 😻 Mozilla Firefox                      |                        |            |             |    |  |
| PROTOCOLLO N.          | 28 del 23/03/2015 (2015               | -ADMNADM-00         | Ocway-test:8080/DocWay                 |                        |            |             |    |  |
| DESTINATARIO           | Q 🖾 🟮 Informatio                      |                     |                                        |                        |            |             |    |  |
| OGGETTO                | AMICO MASSIVO TEST 4.                 | 4.0                 | N. 0000028                             |                        |            |             |    |  |
| MEZZO TRASMISSIONE     | Posta Ordinaria                       |                     | Data 23/03/2015<br>Amministrazione     |                        |            |             |    |  |
| ALLEGATI               | 0 - nessun allegato;                  |                     | amministratore                         |                        |            |             |    |  |
| RCHIVIO                |                                       |                     | *0000028-2015*                         |                        |            |             |    |  |
| CLASSIF.               | III/1 - Affar <mark>i</mark> Generali |                     |                                        |                        |            |             |    |  |
| SSEGNATARI             |                                       |                     |                                        |                        |            |             |    |  |
| PROPRIETARIO           | Amministrazione - ammi                | nistratore Dex'     |                                        |                        |            |             | 24 |  |
| FORMAZIONI DI SERVIZIO | D                                     | L                   |                                        |                        |            |             |    |  |
| ID                     | 00047990 🕑 🖾                          |                     |                                        |                        |            |             |    |  |
| REGISTRAZIONE          | Amministrazione - Amm                 | inistratore Amm     | inistratore 23/03/2015 16:3            | 3:38                   |            |             |    |  |
| PROTOCOLL L'INNE       | Anoministanaiana - Anom               | In Indextown Amount | 1-1-1-1-1-1-1-1-1-1-1-1-1-1-1-1-1-1-1- | 2.47                   |            |             |    |  |

Fig.: Stampa info

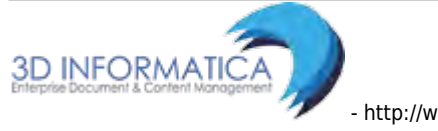

# 3.10 Assegnazione della Responsabilità

Ogni documento registrato deve essere assegnato ad un responsabile del procedimento che ne procede al trattamento amministrativo (cfr. articolo 5, legge 241/1990); oltre all'RPA sono attive due tipologie di assegnazioni di responsabilità sui documenti:

- in copia conoscenza;
- in Conferenza di Servizi.

La procedura di assegnazione di responsabilità è assoggettata alla valorizzazione della coppia di campi Persona e Ufficio, mediante meccanismo di lookup sui valori in Anagrafica ACL (inseriti, oppure da registrare):

| ELEMENTO PER<br>ASSEGNAZIONE DI<br>RESPONSABILITA' | DESCRIZIONE E NOTE DI COMPILAZIONE                                                                                                    |
|----------------------------------------------------|----------------------------------------------------------------------------------------------------|
|                                                    | elemento che consente di individuare l'RPA del documento ovvero in<br>conferenza dei servizi ovvero la persona a cui il documento è assegnato in<br>copia conoscenza.                                                                               |
| Persona                                            | L'inserimento viene effettuato mediante lookup sulle persone interne<br>presenti nell'archivio ACL; in alternativa, cliccando su Persona si accede<br>all'elenco delle persone interne da cui è possibile selezionare la persona<br>corretta.       |
|                                                    | "Ufficio" e "Persona" sono campi strettamente collegati i cui valori devono risultare congrui rispetto ai dati inseriti nell'anagrafica                                                                                                    |
|                                                    | elemento che consente di individuare l'UOR responsabile del documento ovvero in conferenza dei servizio ovvero in copia conoscenza.                                                                                                    |
| Ilfficio                                           | L'inserimento viene effettuato mediante lookup sulle strutture interne<br>presenti nell'archivio ACL; in alternativa, cliccando su Ufficio si accede<br>all'elenco delle strutture interne da cui è possibile selezionare la struttura<br>corretta. |
| Unicio                                             | Il campo "Ufficio" è strettamente condizionato dal campo "Persona": non è<br>possibile valorizzare solo il campo "Ufficio" senza valorizzare il campo<br>"Persona" e viceversa.                                                                     |
|                                                    | l valori devono essere congrui rispetto ai dati inseriti nell'anagrafica. Il<br>requisito per la visualizzazione e l'utilizzo dei seguenti campi è subordinata al<br>relativo diritto assegnato.                                                    |

## 3.10.1 Uor/Rpa

Ogni documento registrato deve essere assegnato ad un responsabile del procedimento che ne procede al trattamento amministrativo (cfr. articolo 5, legge 241/1990).

Generalmente l'RPA è indicato dall'ufficio di responsabilità (UOR) e dalla persona, al suo interno, che si prende in carico il documento; in Docway questi dati sono indicati nella sezione "Responsabilità" della maschera di registrazione di un documento.

# In Docway4 non è consentito registrare un documento senza averne indicato la persona responsabile.

2024/08/27 17:07 33/140 DocWay4 - Manuale Utente ocway® E Certa C+ MOSTRA + INSERIMENTO + Q, RICERCA + STAMPE -ALTRE FUNZIONI + ARTO -PARTENZA - INSERIMENTO SCADENZA • DATA SCADENZA TIPO Nessuna ASSEGNATARI INVIA E-MAIL DI NOTIFICA 12 0 \* PROPRIETARIO Q : Servitio A a Q = OPERATORE INCARICATO a, 4. . . . Q = CC

# 3.10.2 Operatore incaricato

In alcuni casi è possibile attivare, tramite apposita property, la funzionalità **Operatore incaricato**. L'operatore incaricato è la persona alla quale viene assegnato un documento per procederne al trattamento amministrativo. In Docway4 corrisponde alla persona a cui viene data in carico la responsabilità di/su un documento.

*N.B.:* L'operatore incaricato non coincide con l'RPA (RPA da individuare sempre e comunque), ma entrambi hanno gli stessi diritti di intervento sul documento.

Il campo **Operatore incaricato** è presente nella sezione Assegnatari di ogni tipologia documentaria:

| SEGNATARI                |                  |          |                 |        |
|--------------------------|------------------|----------|-----------------|--------|
| INVIA E-MAIL DI NOTIFICA | CONFERENZA DI SI | ERVIZI 🖾 |                 |        |
| * PROPRIETARIO           | Amministrazione  | Q        | Persona         | Q 🚍    |
| OPERATORE INCARICATO     | Lifficia         | ٩        | Persona         | Q 🚔    |
|                          | Utticity         | Q        | ats [7] Persona | 9 = -+ |

#### Fig.: Operatore incaricato

All'atto della registrazione di documenti tra uffici Docway4 consente di inserire due operatori incaricati, sempre alla sezione "Assegnatari": un'operatore per la minuta, un'operatore per l'originale:

| SALVA PULISCI               |                          |                       |   |              |               |      |     |
|-----------------------------|--------------------------|-----------------------|---|--------------|---------------|------|-----|
| TRA UFFICI - INSERIMENTO    |                          |                       |   |              |               |      |     |
| SCADENZA                    |                          |                       |   |              |               |      |     |
| TIPO                        | Nessuna                  |                       |   |              | DATA SCADENZA |      |     |
| ASSEGNATARI                 |                          |                       |   |              |               |      |     |
| INVIA E-MAIL DI NOTIFICA    | •                        | CONFERENZA DI SERVIZI |   |              |               |      |     |
| PROPRIETARIO MINUTA         | Servizio Tecnico Bologna |                       | 9 | Petsona      |               | Q, 🕿 |     |
| * PROPRIETARIO              | Ufficia                  |                       | Q | Persona      |               | a 🕿  |     |
| OPERATORE INCARICATO MINUTA | Ufficia                  |                       | Q | Reisona      |               | Q 🛢  |     |
| OPERATORE INCARICATO        | Utilicia                 |                       | q | Persona      |               | Q 2  |     |
| cc                          | Ufficia                  |                       | Q | as m Persona |               | Q 🛢  | - + |

Fig.: Assegnatari: responsabilità di un documento tra uffici con Operatore incaricato

L'utente individuato come **Operatore incaricato** visualizzerà i documenti assegnati nella cartella **Incarichi** della sezione Documenti in gestione. Nella scheda del documento registrato, alla sezione "Assegnatari", viene indicato anche l'operatore a cui è stato assegnato il documento per il suo trattamento. Una volta trattato il documento, l'operatore incaricato può scartarlo dalla suo cartella personale **Incarichi** tramite l'icona a forma di X rossa presente sulla destra del campo **Operatore**.

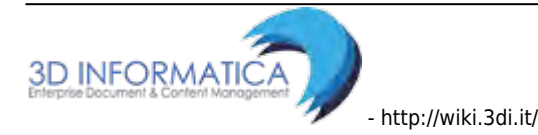

| MIA SCRIVANIA      | c | ELENCO                |                   |                                        |                           |                          |              |                        |   |  |
|--------------------|---|-----------------------|-------------------|----------------------------------------|---------------------------|--------------------------|--------------|------------------------|---|--|
| Vaschette utente 🗸 |   | AZIONI SUL DOC. 🗸     | NUOVO 🗸           | LINK 🗸                                 | ASSEGNAZIONI 🗸            | ARCHIVIO 🗸               | WORKFLOW -   | STAMPA 👻               |   |  |
| Esportazioni 🗸     |   |                       |                   |                                        |                           |                          |              |                        |   |  |
| Workflow assegnati |   | Prot n. 7 de          | el 23/06/2011     |                                        |                           |                          |              |                        |   |  |
| Cestino            |   | DOCUMENT              | O INTERNO PER     | R STAMPA SEGNATUR                      | RA                        |                          |              |                        |   |  |
|                    |   | STATI DEL DOCUMENTO   |                   |                                        |                           |                          |              |                        |   |  |
| UMENTI E ARCHIVIO  |   |                       | Segnatura applio  | ata il 23/06/2011 alle 17:             | 51:49 da Amministratore / | Amministratore (Amminist | razione)     |                        |   |  |
| Non letti          |   |                       |                   |                                        |                           |                          |              |                        |   |  |
| Non fasc.          |   | DATI DEL DOCUMENTO    |                   |                                        |                           |                          |              |                        |   |  |
| In scadenza        |   | PROTOCOLLO N.         | 7 del 23/06/201   | 1 (2011-ADMNADM-000000                 | 17)                       |                          |              |                        |   |  |
| Bozze              |   | MITTENTE              | Amministrazion    | e - Amministratore Ammin               | istratore                 |                          |              |                        |   |  |
| Conf. servizi      |   | OGGETTO               | DOCUMENTO IN      | DOCUMENTO INTERNO PER STAMPA SEGNATURA |                           |                          |              |                        |   |  |
| Minuta             |   | MEZZO TRASMISSIONE    | Altro             |                                        |                           |                          |              |                        |   |  |
| Libro Firma        |   | ALLEGATI              | 0 - nessun allega | ato;                                   |                           |                          |              |                        |   |  |
| Resi               |   |                       |                   |                                        |                           |                          |              |                        |   |  |
|                    |   | ARCHIVIO              |                   |                                        |                           |                          |              |                        |   |  |
| Ruoli              |   | CLASSIF. MINUTA       | I/1 - Normativa   | e relativa attuazione                  |                           |                          |              |                        |   |  |
| Personali          |   | ASSEGNATARI MINUTA    |                   |                                        |                           |                          |              |                        |   |  |
| Fascicoli          |   | PROPRIETARIO          | Amministrazion    | e - Amministratore Ammin               | istratore                 |                          | 23/06/2011   | -                      |   |  |
| Fasc. in CC        |   | OPERATORE             | Amministrazion    | e - Amministratore Ammin               | istratore                 |                          | 24/03/2015 📵 | ×                      |   |  |
| Raccoglitori       |   |                       |                   |                                        |                           |                          | Rimus i Oren |                        | 1 |  |
|                    |   | ASSEGNATARI ORIGINALE |                   |                                        |                           |                          | Kimuovi Oper | atore incancato minuta |   |  |
|                    |   | PROPRIETARIO          | Amministrazion    | e - Amministratore Ammin               | istratore                 |                          | 23/06/2011   | 1                      |   |  |

Fig.: Scarto documento da cartella personale

## 3.10.3 Ruolo

In Docway 4 si ha la possibilità di attivare la funzionalità di gestione dei **Ruoli** attraverso un'apposita property.

Tale funzionalità consente di creare dei **Ruoli** a cui far appartenere più utenti del Sistema, per consentire loro una gestione condivisa del procedimento.

La creazione, la modifica e l'assegnazione dei ruoli agli utenti vengono effettuati nell'ACL. Una volta creati e assegnati i ruoli, è possibile assegnare un documento a ruolo per il Proprietario, l'Operatore incaricato e la/e persona/e in copia conoscenza. In questo modo, tutti gli utenti associati a quel ruolo hanno gli stessi diritti di intervento sul documento registrato.

L'assegnazione a ruolo avviene dalla sezione Assegnatari della maschera di registrazione del documento; cliccando sull'icona del ruolo nel campo \*Persona\* è possibile attivare il passaggio di responsabilità al Ruolo. Mediante meccanismo di lookup sul ruolo si accede all'elenco dei ruoli in anagrafica.

DocWay consente in qualsiasi moomento di poter modificare l'assezione, scegliendo le due opzioni:

- Passa a Ufficio/Persona: per ripristinare l'assegnazione all'Uffico e alla Persona (lookup);
- Passa a Ruolo: per visualizzare l'elenco dei ruoli in RPA (lookup).

| ocway®      |                  |                 |            |                      |   |                               | (2) Cerca                 |
|-------------|------------------|-----------------|------------|----------------------|---|-------------------------------|---------------------------|
|             | • Inserimento +  | Q RICERCA +     | 🚔 STAMPE 🕶 | ALTRE FUNZIONI       |   |                               |                           |
| SALVA       | PULISCI          |                 |            |                      |   |                               |                           |
| PARTENZ     | A - INSERIMEN    | то              |            |                      |   |                               |                           |
| ASSEGNATARI |                  | 6               |            |                      |   |                               |                           |
| INVIA E     | MAIL DI NOTIFICA |                 | 0          | ONFERENZA DI SERVIZI |   |                               |                           |
|             | * PROPRIETARIO   | Amministrazione |            |                      | ų | Amministratore Amministratore |                           |
| OPERA       | TORE INCARICATO  | Ruota           |            |                      |   |                               | Q Passa a ufficio/persona |
|             | cc               | 3               |            |                      |   |                               | Q 1 - +                   |

Fig.: Sezione "Assegnatari: assegna a Ruolo/passa a Ufficio/Persona

Una volta registrato il documento, la sezione "Assegnatari" riporta l'indicazione del ruolo assegnatario di responsabilità sul medesimo documento.

In fase di fascicolazione, il documento può essere inserito un'unica volta nel fascicolo corrispondente da parte di uno degli utenti associati al ruolo. Le **modalità fascicolazione** sono descritta al paragrafo dedicato all'operazione di Fascicolazione.

La visualizzazione dei documenti assegnati a ruolo avviene dalla vaschetta **Documenti e Archivio**, nella cartella personale **Ruoli**.

In modifica del documento, l'opzione **Scarta ruoli** consente all'utente di eliminare il documento dalla propria cartella **Ruoli** ed inibire ogni intervento su di esso (si rimanda al paragrafo dedicato ai Documenti in gestione.

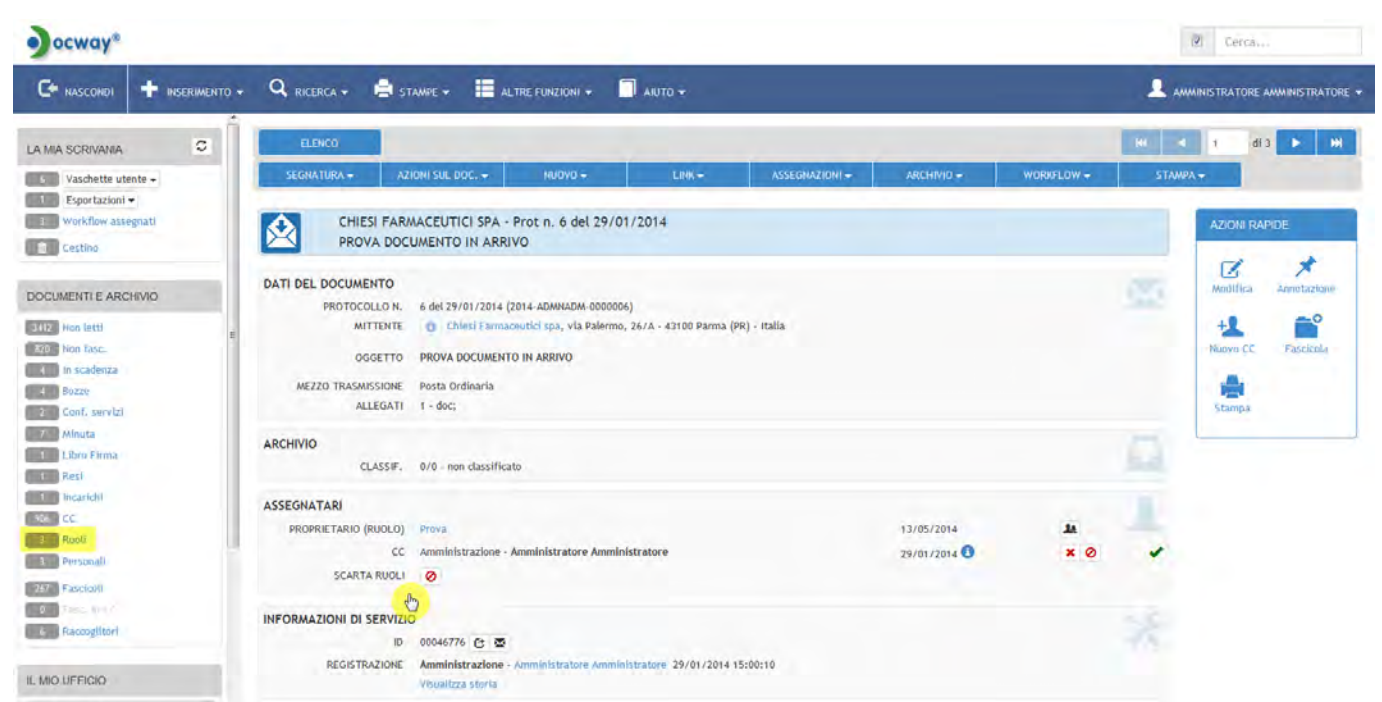

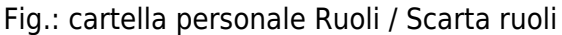

## 3.10.4 Conferenza dei servizi

La Conferenza dei Servizi (CDS) consente di assegnare la competenza di un documento a più di un Responsabile (RPA); l'apertura di una Conferenza dei Servizi è utile per procedimenti che necessitino il

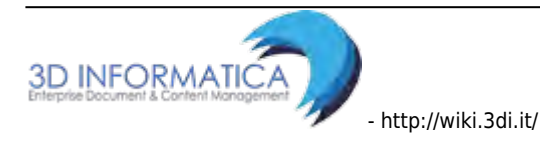

coinvolgimento di Uffici e Responsabili differenti.

#### Apertura Conferenza dei Servizi

La possibilità di intervenire sul documento in CDS può essere assegnata in fase di registrazione del documento. Per aprire una Conferenza dei Servizi occorre posizionarsi nella sezione "Assegnatari" e selezionare il check-box ("Conferenza di servizi").

| •) ocway*                 |                 |                              |                                              |    |                                       | (2) Cerca |                    |
|---------------------------|-----------------|------------------------------|----------------------------------------------|----|---------------------------------------|-----------|--------------------|
|                           | + Inserimento + | . Q. RICERCA + 🚔 STANDE      | 🖌 🧮 ALTRE FUNZIONI + 🗍 AUTO +                |    |                                       |           | e amministratore 👻 |
| LA MIA SCRIVANIA          | c               | SALVA PU                     | usci                                         |    |                                       |           |                    |
| Vaschette ute             | nte -           | ARRIVO - INSERIME            | NTO                                          |    |                                       |           |                    |
| 3 Workflow asse           | gnati           | SCADENZA                     |                                              |    |                                       |           |                    |
| Cestino                   |                 | TIPO                         | Nessuna                                      | •  | DATA SCADENZA                         |           |                    |
| DOCUMENTI E ARCI          | HIVIO           | ASSEGNATARI                  | a anna ann an an                             |    |                                       |           |                    |
| 3412 Non letti            | E               | INVIA E-MAIL DI NOTIFICA     | CONFERENZA DI SERVIZI                        | ٩  | Gelli Mauro                           | 0.0       |                    |
| 820 Non Fasc.             |                 | IN CONFERENZA DI SERVIZI CON | Strategie, Progetti Speciali ed Integrazioni | Q  | as Bazzigotti Franco                  | Q 💼       | - +                |
| Bozze                     |                 | OPERATORE INCARICATO         | Ufficio                                      | c  |                                       | Q 💼       |                    |
| 2 Conf. servizi           |                 | cc                           | Prodotti Documentali e Workflow              | ۹. | ssegna allutticio<br>iregorio Massimo | Q 🖨       | - +                |
| 7 Minuta<br>1 Libro Firma |                 | cc                           | 3D INFORMATICA                               | Q  | 💩 🔟 Cavola Cristina                   | Q =       | -+                 |
| 1 Resi                    |                 | ALTRO                        |                                              |    | TIPOLOGIA                             |           |                    |

Fig.:Check-box Conferenza di servizi nella fase di registrazione del documento

#### Modifica Conferenza dei Servizi

La funzionalità di modifica consente di attivare, disattivare e modificare la Conferenza di Servizi per gli assegnatari del documento registrati. Cliccando su apposita icona, il sistema apre una maschera per inserire o modificare le istanze registrate. La sezione **Conferenza di servizi** contiene seguenti campi:

- Invia e-mail di notifica (check-box)
- In conferenza di servizi con: elementi <u>Ufficio</u> e <u>Persona</u>, da valorizzare con gli ulteriori responsabili del documento (lookup).

La Conferenza dei servizi non esclude l'assegnazione dell'RPA (Destinatario) del documento per i protocolli tra uffici, che deve comunque essere assegnato. Una volta registrato il documento, l'utente che è stato individuato come RPA visualizzerà il documento nella cartella "RPA", mentre l'utente/gli utenti individuati come CDS visualizzerà/visualizzeranno il documento nella cartella "Conf. servizi" nella sezione "Documenti e Archivio". 37/140

| LA MIA SCRIVANIA     | S | ELENCO               |                     |                             |                     |            |                     |                                                          |
|----------------------|---|----------------------|---------------------|-----------------------------|---------------------|------------|---------------------|----------------------------------------------------------|
| 6 Vaschette utente 🗸 |   | AZIONI SUL DOC. 🗸    |                     | LINK 🗸                      | ASSEGNAZIONI 🗸      | ARCHIVIO 🗸 | WORKFLOW -          | STAMPA 🗸                                                 |
| Esportazioni 🗸       |   |                      |                     |                             |                     |            |                     |                                                          |
| 3 Workflow assegnati |   | TEMPIO PA            | USANIA - Prot n     | . 1155 del 05/10/20         | 06                  |            |                     |                                                          |
| 🛍 Cestino            |   | FORNITUR             | A DI SOFTWARE       | PER LA GESTIONE S           | CHEDE OA            |            |                     |                                                          |
|                      |   |                      |                     |                             |                     |            |                     |                                                          |
| DOCUMENTI E ARCHIVIO |   | OGGETTO              | FORNITURA DI S      | OFTWARE PER LA GESTIC       | INE SCHEDE OA       |            |                     |                                                          |
| 2412 Non latti       |   | MEZZO TRASMISSIONE   | Posta Ordinaria     |                             |                     |            |                     |                                                          |
| 820 Non fasc.        | E | ALLEGATI             | 0 - nessun allega   | to;                         |                     |            |                     |                                                          |
| 4 In scadenza        |   |                      |                     |                             |                     |            |                     |                                                          |
| 4 Bozze              |   | VOCE DI INDICE       | Fornitura Beni Cu   | lturali                     |                     |            |                     |                                                          |
| 2 Conf. servizi      |   | CLASSIF.             | III/3 - Fornitura I | Mista (conservazione 5 a    | nni)                |            |                     |                                                          |
| 7 Minuta             |   | FASCICOLO            | 2006-111/3.1 «pro   | va » 🗶                      | ,                   |            |                     |                                                          |
| 1 Libro Firma        |   |                      |                     |                             |                     |            |                     |                                                          |
| 1 Resi               |   | ASSEGNATARI          |                     |                             |                     |            |                     |                                                          |
| 1 Incarichi          |   | PROPRIETARIO         | Amministratore (    | Jnico - Gelli Mauro         |                     |            | 09/03/2007          | 24                                                       |
| 906 CC               |   | CDS                  | Strategie, Proget   | ti Speciali ed Integrazion  | - Bazzigotti Franco |            | 12/03/2007          | 0                                                        |
| 3 Ruoli              |   | cc                   | Prodotti Documer    | ntali e Workflow - Gelli Gr | egorio Massimo      |            | 11/03/2007 🕄 Scarta | i il docume <mark>nto<sup>b</sup>illa</mark> cartella pe |
| 3 Personali          |   | cc                   | 3D INFORMATICA      | - Cavola Cristina           |                     |            | 22/12/2014 📵        | × 0                                                      |
| 267 Fascicoli        |   |                      |                     |                             |                     |            |                     |                                                          |
| 0 Fasc. in CC        |   | DOCUMENTI INFORMATIO | 1                   |                             |                     |            |                     |                                                          |
| 6 Raccoglitori       |   |                      |                     |                             |                     |            |                     |                                                          |

Fig.: CdS: cartella personale

L'elenco dei responsabili in conferenza dei servizi può essere modificato solo dall'RPA del documento che è anche l'unico che può effettuare l'intervento sul documento.

In alternativa è possibile attivare una *property* per gestire l'intervento sul documento da parte dei partecipanti alla conferenza dei servizi: tale *property* dà la possibilità, in seguito alla registrazione del documento, all'RPA di assegnare il diritto di intervento sul documento in CDS, tramite una apposita icona che compare a fianco di ogni nominativo dei partecipanti:

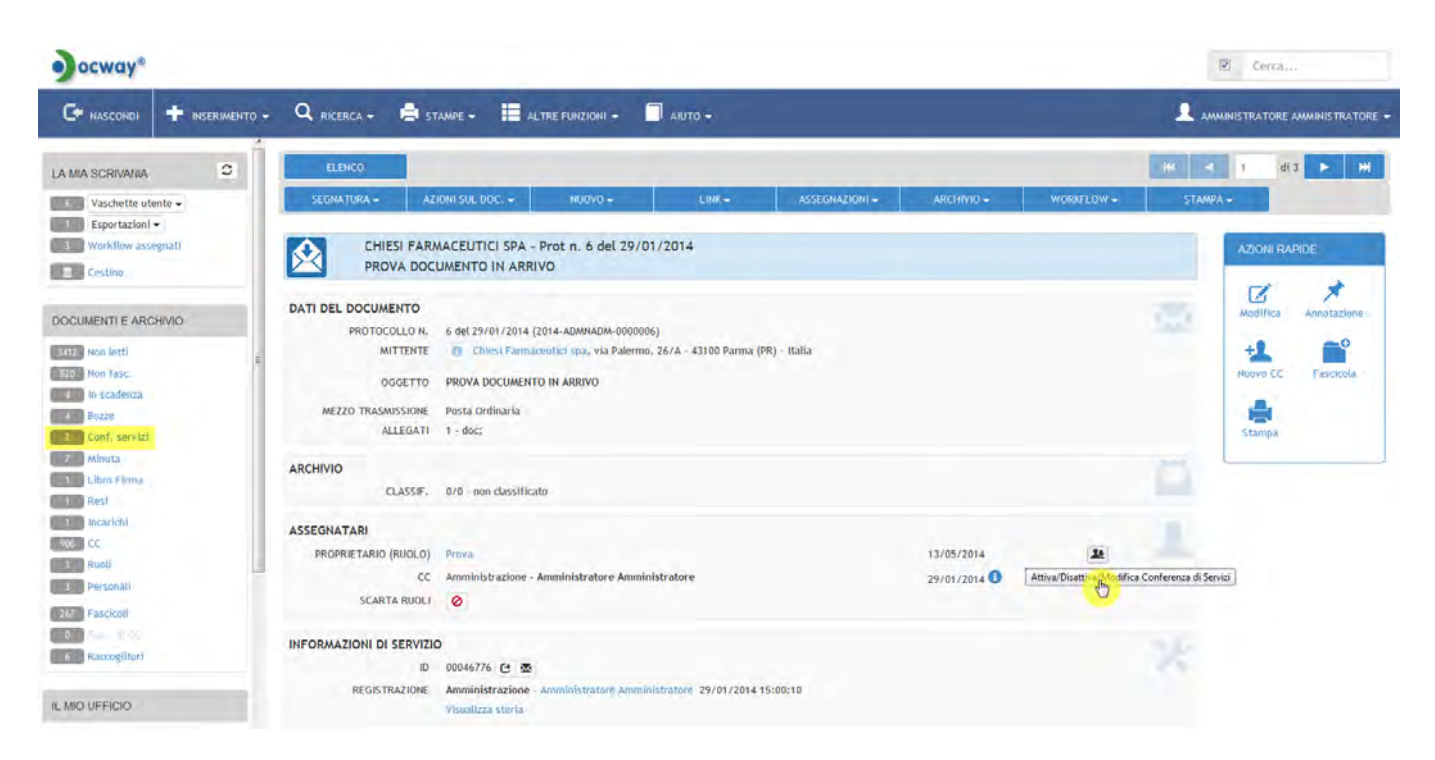

Fig.: Sezione e pulsante per Attivazione/disattivazione di CdS sul documento

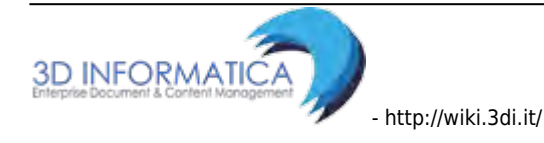

# 3.11 Ricerca documenti

Questa sezione è dedicata alla descrizione delle funzionalità, maschera e pulsanti per la ricerca dei documenti già registrati in archivio.

| ocway® |  |                                        |            |                  |  |  |  |  |  |  |
|--------|--|----------------------------------------|------------|------------------|--|--|--|--|--|--|
|        |  |                                        | 🚔 STAMPE 🗸 | ALTRE FUNZIONI 🛩 |  |  |  |  |  |  |
|        |  | Documenti<br>Fascicoli<br>Raccoglitori |            |                  |  |  |  |  |  |  |
|        |  | Documenti persor                       | nalizzati  |                  |  |  |  |  |  |  |

La maschera di ricerca documenti è organizzata in 6 sezioni, ciascuna contenente i seguenti campi della ricerca:

- 1. Ricerca libera
- 2. Estremi di protocollo
- 3. Dati del documento
- 4. Workflow
- 5. Assegnatari
- 6. Informazioni di servizio

39/140

#### CERCA PULLSCI

DOCUMENTI - RICERCA RICERCA LIBERA RICERCA FULL TEXT Ricerca globale O Solo sui record della registrazione Solo sui file associati alla registrazione Arrivo Partenza Tra uffici Non protocollati Repertori ESTREMI DEL PROTOCOLLO Q A ANNO NUMERO PROTOCOLLO DATA PROTOCOLLO Ā Separare I valori da virgola NUMERI DI PROTOCOLLO ANNULLATI SI No BOZZA SI No CONSERVATI SI No NON REPERTORIATI 10 ATTESA DI FIRMA PROTOCOLLO DIFFERITO DATI DEL DOCUMENTO OGGETTO Q, CLASSIF. 9 VOCE DI INDICE Q Q, ALLEGATI ANNOTAZIONI Q, NOTE a, PAROLE CHIAVE q, A MEZZO • TIPOLOGIA • WORKFLOW NOME Q. STATO Attivo Concluso Cancellato ASSEGNATARI 0 Q, Q, PROPRIETARIO Ufficio Q Persona CONFERENZA DI SERVIZI Uffick Q Q, OPERATORE INCARICATO Q, CC Lifficia 9 q, INFORMAZIONI DI SERVIZIO DATA CREAZIONE A ID. A REGISTRAZIONE A CURA DI Q Ifficie Q Lifficia Q Q PROTOCOLLAZIONE A CURA DI ULTIMA MODIFICA Q. LUNI-R-Q, ٠ METODO DI ORDINAMENTO Data e nu ro di protoc

Per avviare la ricerca selezionare il pulsante

CERCA

PULISCI

Per eliminare i criteri di ricerca già inseriti selezionare il pulsante

Dalla lista dei titoli di ricerca è possibile visualizzare l'elenco in forma tabellare o in modalità di lista.

| ocways                                                                                      | 2 Córea                           |  |  |  |
|---------------------------------------------------------------------------------------------|-----------------------------------|--|--|--|
| 🖙 Mostra 🕂 Inserimento - 🔍 Ricerca - 🚔 Stampe - 🗮 althe functioni - 🗐 Auto -                | 👤 amministratore amministratore - |  |  |  |
| ORTHANENTO - AGORINAI VASCHETTA                                                             | HI 🚽 1 di 2704 🕨 HI               |  |  |  |
| ASSEGNA + ELASSREGAZIONE + ARCHINO + ESPORTAZIONE CSV + ELIMINA STANPA +                    |                                   |  |  |  |
| I INFO SOMMARD                                                                              | SCADENZA                          |  |  |  |
| RECOLA CAMERICARA - 24/03/2015     PROVA INFAID MAIL                                        |                                   |  |  |  |
| Bozzaj COMUNE DI MOTTA DI LIVEIZA - 24/0/2015     PROVA INVIO MAIL                          |                                   |  |  |  |
| ALMA MATER STUDIORUM UNVERSITÄ DI BOLOGNA AMMINI Pyet n. 29 - 23/03/2015<br>AMICO TEST IN K |                                   |  |  |  |
|                                                                                             |                                   |  |  |  |
| C C (Bozza 1 2) (0) / 2015<br>CDINCORSD PUBLICO                                             |                                   |  |  |  |

Fig.:Titoli della ricerca: tabellare

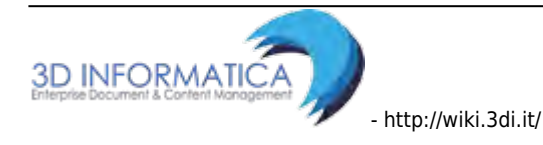

| 000 | wa              | Y®.   |             |             |                                                                               |                               | 🗹 Cerca                           |
|-----|-----------------|-------|-------------|-------------|-------------------------------------------------------------------------------|-------------------------------|-----------------------------------|
| œ,  | AOSTRA          |       | INSERIMENTO | a 🗸 🔍 RICER | RCA + 🖨 STAMPE - 📕 ALTRE FUR                                                  | KIONI - 🗍 ANTO -              | L AMMINISTRATORE AMMINISTRATORE - |
| ORI | XNAME<br>ISSEGN | NTO + | AGGIUNGI V  | ASCHETTA    | ARCHEVIO + ESPORTAZIONE CSV +                                                 | E100806 576009.4-             | H4 =1 3 at 2704 P H               |
| =   | 0               | INFO  | (N.REP.) N. | DATA PROT-  | NEGETTO                                                                       | DECETTO                       | CAUCHUA CONSERVATO                |
|     | ė,              | 0     |             | 24/03/2015  | Nicola Candelora                                                              | PROVA INVIO MAIL              |                                   |
|     | 1               | 0     | Bozza       | 24/03/2015  | Comune di Motta di Livenza                                                    | PROVA INVIO MAIL              |                                   |
|     | п               | 0     | Bozza       | 23/03/2015  | Alma Mater Studiorum Università di<br>Bologna Amministrazione Centrale Uffcio | ANICO TEST IN 6               |                                   |
|     | 8               | 0     | Bozza       | 23/03/2015  | Piscolla Glovanni                                                             | RISPOSTA ALL'AMICO TEST 4.4.0 |                                   |
|     | 8               | 0     |             | 23/03/2015  |                                                                               | TEST AMICO 4.4.0              |                                   |
|     | 13              | 0     | Bozza       | 23/03/2015  | Banca di prova ord 1                                                          | PROVA DOCUMENTO IN ARRIVO     |                                   |
| O   | 23              | 0     | Bozza       | 23/03/2015  |                                                                               | CONCORSO PUBBLICO             |                                   |

Fig.:Titoli della ricerca: lista

### 3.11.1 Campi della ricerca

Di seguito si elenca la funzione che ha ogni campo della ricerca all'interno delle sezioni della maschera di ricerca documenti.

#### a.Ricerca libera

Nella ricerca generale è possibile editare i seguenti campi:

| Ricerca full text                                        | l termini digitati saranno ricercati su tutti i record, all'interno di tutti i campi e anche nel testo dei documenti informatici associati al record.                                                                                                    |
|----------------------------------------------------------|----------------------------------------------------------------------------------------------------|
| Ricerca globale                                          | Avvia la richiesta di ricerca su tutte le tipologie di documenti presenti in<br>archivio. Valorizzando i campi con ciò che si intende individuare sui<br>documenti si avvia una query che permette al motore eXtraWay di<br>restituire solo i documenti che concordano con la richiesta. |
| Ricerca solo sui record<br>della registrazione           | l termini digitati in questo campo saranno ricercati su tutti i record,<br>all'interno di tutti i campi escludendo il testo dei documenti informatici<br>associati ai documenti.                                                                                                    |
| Ricerca solo sui file<br>associati alla<br>registrazione | I termini digitati in questo campo saranno ricercati solo ed esclusivamente<br>nel testo dei documenti informatici associati ai record escludendo il<br>contenuto di tutti gli altri campi.                                                                                              |

Note per la compilazione:

- Sono esclusi dalla ricerca globale i campi nei quali compare il nominativo dell'operatore che ha effettuato la registrazione ed eventualmente la modifica del record.
- Maggiore è la precisione nella compilazione della pagina di ricerca da parte dell'utente e migliore e più pertinente risulta l'elenco dei documenti rinvenuti.

| ocway®                   |                                                     |               |                 |       | Cerca               |
|--------------------------|-----------------------------------------------------|---------------|-----------------|-------|---------------------|
| 🗘 MOSTRA 🕂 INSERIMENTO - | 🔍 RICERCA + 🚔 STAMPE + 📰 ALTRE FUNZION              | H - 🗍 ANTO -  |                 |       | 👤 carinato chiara 🗸 |
| CERCA PILLISCI           |                                                     |               |                 |       |                     |
| DOCUMENTI - RICERCA      | 6 A                                                 |               |                 |       |                     |
| RICERCA LIBERA           |                                                     |               |                 |       |                     |
| RICERCA FULL TEXT        | 1                                                   |               |                 |       |                     |
|                          | Ricerca globale                                     |               |                 |       |                     |
|                          | 🗢 Solo sui record della registrazione               |               |                 |       |                     |
|                          | Solo sui file associati alla registrazione          |               |                 |       |                     |
|                          | 🗖 Arrivo 🖾 Partenza 👘 Tra uffici 👘 Non protocollati | i 🖾 Repertori |                 |       |                     |
| ESTREMI DEL PROTOCOLLO   |                                                     |               |                 |       | ۵                   |
| ANNO                     | ٩                                                   |               |                 |       |                     |
| NUMERO PROTOCOLLO        | A                                                   |               | DATA PROTOCOLLO | A     |                     |
| NUMERI DI PROTOCOLLO     | Separare i valori da virgola                        |               |                 |       |                     |
| ANNULLATI                | SI No BOZZA                                         | SI No         | CONSERVATI      | SI No |                     |
| NON REPERTORIATI         | PROTOCOLLO DIFFERITO                                | 13            | ATTESA DI FIRMA | 10    |                     |

La sezione è comune a tutte le tipologie di documento da ricercare e contiene filtri da selezionare tramite flag per specificare il tipo di documento che si intende ricercare:

- Protocollo Arrivo
- Protocollo Partenza
- Protocollo tra uffici
- Repertori (documenti inseriti in repertorio)
- Documenti non protocollati

| ocway                  |                                                                                                    |                               |           |                 |           |     | D Cerca |             |
|------------------------|----------------------------------------------------------------------------------------------------|-------------------------------|-----------|-----------------|-----------|-----|---------|-------------|
|                        | 🔹 🔍 RICERCA 🗸 🚔 STAMPE                                                                                                    |                               | - ARJTO - |                 |           |     |         | ISTRATORE + |
| CERCA PULL             | a                                                                                                    |                               |           |                 |           |     |         |             |
| DOCUMENTI - RICERO     | A                                                                                                    |                               |           |                 |           |     |         |             |
| RICERCA LIBERA         |                                                                                                    |                               |           |                 |           |     |         |             |
| RICERCA FULL TEXT      | TEXT                                                                                                    |                               |           |                 |           |     |         |             |
|                        | <ul> <li>Ricerca globale</li> <li>Solo sul record della registri</li> <li>Solo sul file associati alla registri</li> </ul> | uzione<br>distrazione         |           |                 |           |     |         |             |
|                        | 🖾 Arrivo 🛄 Partenza 📗                                                                                                    | Tra uffici 🖾 Non protocollati | Repertori |                 |           |     |         |             |
| ESTREMI DEL PROTOCOLLO |                                                                                                    |                               |           |                 |           |     |         | ۲           |
|                        | NNO.                                                                                                    | Q                             |           |                 |           |     |         |             |
| NUMERO PROTO           | olto                                                                                                    | A                             |           | DATA PROTOCOLLO |           | 1.A |         |             |
| NUMERI DI PROTO        | OLLO Separaré i valori da ywgoth                                                                                           |                               |           |                 |           |     |         |             |
| ANH                    | LLATI Si 🗖 No                                                                                                    | BOZZA                         | Si 🖾 No   | CONSERVATI      | 🖾 Si 🖾 No |     |         |             |
| NON REPERT             | RIATI 🔲                                                                                                    | PROTOCOLLO DIFFERITO          | E         | ATTESA DI FIRMA | E1.       |     |         |             |

Fig.:filtro per la ricerca di documenti

#### b.Estremi di protocollo

I campi della ricerca da editare sono i seguenti:

| ELEMENTO DESCRIZIONE |                                                                                                    |  |  |  |
|----------------------|----------------------------------------------------------------------------------------------------|--|--|--|
| Anno                 | anno di riferimento nel quale è avvenuta la registrazione di protocollo del documento che si sta cercando |  |  |  |

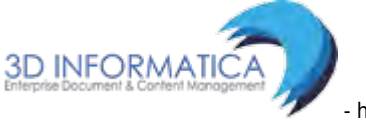

| ELEMENTO                                   | DESCRIZIONE                                                                                                    |
|--------------------------------------------|----------------------------------------------------------------------------------------------------|
| Numero di protocollo<br>(intervallo da a): | indicare i numeri di protocollo dei documenti. Sono previste due<br>caselle di testo per consentire di individuare un intervallo di<br>numerazione |
| * Da                                       | Valore iniziale dell'intervallo. Rappresenta il numero iniziale a partire dal quale si intende individuare i documenti da ricercare                |
| * <b>A</b>                                 | Valore finale dell'intervallo. Rappresenta il numero finale fino al quale si intende individuare i documenti da ricercare                          |

note di compilazione: Nessuna delle caselle di testo sopra elencate è obbligatoria. Se si decide di non valorizzarne alcuna, significa che non si pongono limiti, relativamente al numero di protocollo, sull'esito della ricerca. Se viene valorizzato solo il campo "Da" con un numero di protocollo, il sistema restituirà solo il documento con il numero di protocollo selezionato.La valorizzazione di entrambi definisce un intervallo di valori nel quale sono compresi gli estremi; i documenti che abbiano un numero di protocollo superiore o inferiore a tali limiti non saranno individuati.

| Data di protocollo<br>(intervallo): | ligitazione di date di riferimento. Sono previsti due campi (Da e A)<br>ber consentire di individuare un intervallo temporale relativamente<br>alla data di protocollazione del documento che s'intende cercare |  |  |  |  |
|-------------------------------------|----------------------------------------------------------------------------------------------------|--|--|--|--|
| * Da                                | Valore iniziale dell'intervallo. Rappresenta la data iniziale a partire<br>dalla quale si intende individuare i documenti da ricercare                                                                          |  |  |  |  |
| * <b>A</b>                          | Valore finale dell'intervallo. Rappresenta la data fino alla quale si<br>intende individuare i documenti da ricercare                                                                                           |  |  |  |  |

note di compilazione: Nessuna delle caselle di testo sopra elencate è obbligatoria. Se si decide di non indicare nessun valore, significa che non si pongono limiti, relativamente alla data di protocollazione, sull'esito della ricerca. Se viene valorizzato solo il campo "da", il sistema restituisce l'elenco di tutti i documenti registrati nella data selezionata. La valorizzazione di entrambi definisce un intervallo di valori nel quale sono compresi gli estremi; i documenti che abbiano una data di protocollo superiore o inferiore a tali limiti non saranno individuati.

| Numori di protocollo  | in questa campo si possono ricercare i documenti di cui si    |
|-----------------------|---------------------------------------------------------------|
| (separati da virgola) | conoscano già i numeri di protocollo. I numeri devonon essere |
| (separati da virgola) | inseriti consecutivamente, separati con una virgola           |

| ocway         |                     |                                                                         |                                                                     | 2                          |             |                 |           |          | R Cerca | Ì             |
|---------------|---------------------|-------------------------------------------------------------------------|---------------------------------------------------------------------|----------------------------|-------------|-----------------|-----------|----------|---------|---------------|
| C MOSTRA      | + Inserimento -     | Q RICERCA -                                                             | 🚔 STAMPE +                                                          | AL TRE FUNZIONI            | - 🗖 ANUTO - |                 |           |          |         | NATO CHIARA + |
| CERCA         | PULISCI             |                                                                         |                                                                     |                            |             |                 |           |          |         |               |
| DOCU          | MENTI - RICERCA     |                                                                         |                                                                     |                            |             |                 |           |          |         |               |
| RICERCA LIBER | A                   |                                                                         |                                                                     |                            |             |                 |           |          |         | -             |
|               | RICERCA FULL TEXT   | 01                                                                      |                                                                     |                            |             |                 |           |          |         |               |
|               |                     | Ricerca globale     Solo sui record d     Solo sui file asso     Arrivo | ella registrazione<br>ciati alla registrazion<br>rtenza 🛛 Tra uffic | e<br>di 🖾 Hon protocollati | Repertori   |                 |           |          |         |               |
| ESTREMI DEL   | PROTOCOLLO          |                                                                         |                                                                     |                            |             |                 |           |          |         |               |
|               | ANNO                |                                                                         | a                                                                   |                            |             |                 |           |          |         |               |
|               | NUMERO PROTOCOLLO   |                                                                         | A                                                                   |                            |             | DATA PROTOCOLLO |           | <b>A</b> |         |               |
| N             | UMERI DI PROTOCOLLO | Separare i valori d                                                     | la virgola                                                          |                            |             |                 |           |          |         |               |
|               | ANNULLATI           | 🗉 Si 🗐 No                                                               |                                                                     | BOZZA                      | SI No       | CONSERVATI      | 🗖 SE 🗖 No |          |         |               |
|               | NON REPERTORIATI    | 10                                                                      | Pf                                                                  | ROTOCOLLO DIFFERITO        | 0           | ATTESA DI FIRMA |           |          |         |               |

Sono inoltre presenti filtri di ricerca da attivare mediante flag:

| ELEMENTO             | DESCRIZIONE                                                                                                    |
|----------------------|----------------------------------------------------------------------------------------------------|
| Annullati (Si / No)  | selezionando una delle caselle "si" / "no" si retringe l'ambito della ricerca ai<br>soli record dei documenti annullati ("si") oppure NON annullati ("no"). |
| Bozza (Si / No)      | selezionando una delle caselle "si" / "no" si retringe ("si") o si esclude ("no")<br>l'ambito della ricerca ai record dei documenti in formato Bozze.       |
| Conservati (Si / No) | selezionando una delle caselle "si" / "no" si retringe ("si") o si esclude ("no")<br>l'ambito della ricerca ai record dei documenti da conservare.          |
| Non repertoriati     | selezionando la casella si restringe l'ambito della ricerca ai soli record dei documenti registrati a repertorio.                                           |
| Protocollo differito | selezionando la casella si restringe l'ambito della ricerca ai soli record dei<br>documenti registrati con Protocollo differito.                            |
| Attesa firma         | selezionando la casella si restringe l'ambito della ricerca ai soli record dei documenti in attesa di firma.                                                |

## c.Dati del documento

I campi della ricerca da editare sono i seguenti:

| ELEMENTO   | DESCRIZIONE                                                                                                    | NOTE COMPILAZIONE                                                                                                    |
|------------|----------------------------------------------------------------------------------------------------|----------------------------------------------------------------------------------------------------|
| Oggetto    | In questo campo è possibile<br>inserire ai fini della ricerca uno o<br>più termini che individuino tutti i<br>documenti nei quali il/i termine/i<br>compaiono nel campo<br>"Oggetto". E' possibile<br>selezionare un termine da una<br>lista controllata di valori<br>composta da tutte le occorrenze<br>presenti nel campo. | Se non si è sicuri del termine (Es: Prova o Prove) si<br>può introdurre l'inizio della termine (prov) e farla<br>seguire da un asterisco (*); in questo modo i<br>risultati della ricerca comprenderanno tutti i termini<br>che presentano la medesima parte iniziale (Es:<br>prova, prove, proviamo, provvedimento).                                                                                          |
| Classifica | Questo campo consente di<br>effettuare ricerche in base ad<br>uno specifico indice di<br>classificazione.                                                                                                    | Il campo è diviso in due sezioni separate da un<br>trattino: a sinistra è possibile inserire l'indice di<br>classificazione in numeri romani o cardinali (I/1<br>oppure 1/1); a destra invece è possibile indicare uno<br>o più termini che costiutiscono la definizionedi una<br>classe (Es. per la voce I/1-Normativa, statuto e<br>regolamenti si può indicare il termine "normativa"<br>oppure "statuto"). |
| Allegati   | l termini inseriti in questo campo<br>saranno ricercati nel campo<br>relativo alla descrizione degli<br>allegati ( <i>non quindi nella sezione</i><br><i>Documenti informatici</i> ).                                                                                                    | Cliccando su "Allegati" è possibile selezionare un<br>termine da una lista controllata di valori composta<br>da tutte le occorrenze presenti nel campo<br>"Allegati".                                                                                                    |

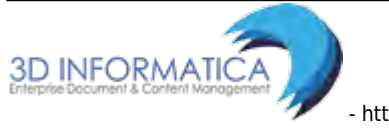

| ELEMENTO         | DESCRIZIONE                                                                                                    | NOTE COMPILAZIONE                                                                                                    |  |  |  |  |
|------------------|----------------------------------------------------------------------------------------------------|----------------------------------------------------------------------------------------------------|--|--|--|--|
|                  | In questo campo è possibile                                                                                                    | Si tratta di un campo testuale nel quale l'utente può<br>digitare liberamente i termini da ricercare;<br>provvederà eXtraWay Server ad eliminare articoli,<br>preposizioni, punteggiatura. |  |  |  |  |
| Annotazioni      | inserire ai fini della uno o più<br>termini da individuare all'interno<br>del campo Annotazioni dei<br>documenti presenti nel sistema.                 | Cliccando su "Annotazioni" è possibile selezionare<br>un termine da una lista controllata di valori<br>composta da tutte le occorrenze presenti nel campo<br>"Annotazioni".                |  |  |  |  |
|                  |                                                                                                    | E' opportuno fare attenzione alla corretta ortografia<br>delle parole digitate, perché potrebbero<br>compromettere l'esito della ricerca.                                                  |  |  |  |  |
|                  | Questo campo consente di                                                                                                    | Si tratta di un campo testuale nel quale l'utente pu<br>digitare liberamente i termini da ricercare;<br>provvederà eXtraWay Server ad eliminare articoli,<br>preposizioni, punteggiatura.  |  |  |  |  |
| Note             | effetture ricerche indicando uno<br>o più termini da individuare nel<br>campo Note del record.                                                         | Cliccando su "Note" è possibile selezionare un<br>termine da una lista controllata di valori composta<br>da tutte le occorrenze presenti nel campo "Note".                                 |  |  |  |  |
|                  |                                                                                                    | E' opportuno fare attenzione alla corretta ortografia<br>delle parole digitate, perché potrebbero<br>compromettere l'esito della ricerca.                                                  |  |  |  |  |
| Parola<br>chiave | In questo campo è possibile<br>inserire ai fini della ricerca un<br>termine specifico che è stato<br>riportato nel campo "Parola<br>chiave" del record | Cliccando su "Parola chiave" è possibile selezionare<br>un termine da una lista controllata di valori<br>composta da tutte le occorrenze presenti nel campo<br>"Parole chiave".            |  |  |  |  |
| A mezzo          | Il menù a tendina consente di rice<br>selezionato                                                                                                    | ercare i documenti ricevuti o inviati tramite il mezzo                                                                                                    |  |  |  |  |
| Tipologia        | Il menù a tendina consente di rice<br>l'esito della ricerca può essere co<br>"Tipologia" in fase di registrazion                                       | ercare i documenti in base alla tipologia selezionata;<br>ndizionato dall'effettivo utilizzo della opzione<br>e dei documenti                                                              |  |  |  |  |

45/140

| ocway®         |                           |                      |            |                     |               |                 |       |   | Z Cerca |               |
|----------------|---------------------------|----------------------|------------|---------------------|---------------|-----------------|-------|---|---------|---------------|
| GP MOSTRA      | + INSERIMENTO +           | Q RICERCA -          | 🚖 stampe + | ALTRE FUNZION       | - ANIO -      |                 |       |   |         | WAINISTRATORE |
| CERCA          | PULISCI                   |                      |            |                     |               |                 |       |   |         |               |
| DOCUM          | AENTI - RICERCA           |                      |            |                     |               |                 |       |   |         |               |
| ESTREMI DEL PI | ROTOCOLLO                 |                      |            |                     |               |                 |       |   |         | 0             |
| N              | ANNO<br>IUMERO PROTOCOLLO |                      | Q.         |                     |               | DATA PROTOCOLLO |       | A |         |               |
| NU             | MERI DI PROTOCOLLO        | Separare i valori da | *irgola    |                     |               |                 |       |   |         |               |
|                | ANNULLATI                 | E SI E No            |            | BOZZA               | III SI III NO | CONSERVATI      | SI No |   |         |               |
|                | NON REPERTORIATI          | 8                    | P          | ROTOCOLLO DIFFERITO | 8             | ATTESA DI FIRMA | 0     |   |         |               |
| DATI DEL DOCU  | MENTO                     |                      |            |                     |               |                 |       |   |         | ۵             |
| ilm,           | OGGETTO                   |                      |            |                     |               |                 |       |   | ٩       |               |
| V              | CLASSIF.                  |                      |            |                     |               |                 |       |   | ٩       |               |
|                | VOCE DI INDICE            |                      |            |                     |               |                 |       |   | ٩       |               |
|                | ALLEGATI                  |                      |            | Q                   |               | ANNOTAZIONI     |       |   | ۹       |               |
|                | NOTE                      |                      |            | Q                   |               | PAROLE CHIAVE   |       |   | Q       |               |
|                | A MEZZO                   |                      |            |                     |               | TIPOLOGIA       |       |   |         |               |
| WORKFLOW       |                           |                      |            |                     |               |                 |       |   |         | Ξ             |
| ASSEGNATARI    |                           |                      |            |                     |               |                 |       |   |         | Θ             |
| INFORMAZIONI   | DI SERVIZIO               |                      |            |                     |               |                 |       |   |         | 0             |

### d.Workflow

I campi della ricerca da editare sono i seguenti:

| ELEMENTO | DESCRIZIONE                                                                                                    |
|----------|----------------------------------------------------------------------------------------------------|
| Nome     | in questo campo è possibile inserire il nome specifico del workflow del documento. I<br>workflow sono ricercabili mediante lookup |
|          | in questo campo è possibile selezionare il tipo di stato del workflow:                                                            |
| State    | * Attivo                                                                                                    |
| 51810    | * Concluso                                                                                                    |
|          | * Cancellato                                                                                                    |

|                       | 🔍 RICERCA + 🚔 STAMPE + 📰 ALTRE FUNZIONI + 🗐 A | NTO -      |    |
|-----------------------|-----------------------------------------------|------------|----|
| CERCA                 |                                               |            |    |
| WORKFLOW              |                                               |            | 0  |
| day NOME              |                                               |            | ٩  |
| STATO                 | Cancellato                                    |            |    |
| ASSEGNATARI           |                                               |            | 0  |
| PROPRIETARIO          | Ufficia                                       | Q Persoda  | ٩  |
| CONFERENZA DI SERVIZI | Urticle                                       | Q Persona  | ٩  |
| OPERATORE INCARICATO  | Utiticia                                      | Q Persiona | Q. |
| cc                    | tifficio                                      | Q Persona  | ٩  |

# e.Assegnatari

La sezione **Assegnatari** contiene i seguenti campi:

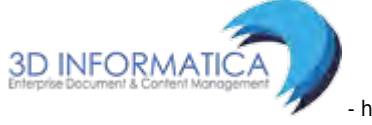

| ELEMENTO                         | DESCRIZIONE                                                                                                    | NOTE COMPILAZIONE                                                                                                    |
|----------------------------------|----------------------------------------------------------------------------------------------------|----------------------------------------------------------------------------------------------------|
| UOR/RPA                          | Indicare l'Unità Organizzativa<br>Responsabile (UOR) e/o il<br>Responsabile del procedimento<br>amministrativo (RPA). | E' possibile valorizzare il campo<br>direttamente oppure tramite la funzione<br>di lookup. Nel caso di ricerche relative a<br>documenti assegnati tramite la funzione<br><b>Ruoli</b> l'indicazione del ruolo specifico<br>deve essere inserita nel campo UOR. Si<br>veda il paragrafo dedicato alla<br>Assegnazione di responsabilità |
| Conferenza dei Servizi           | Il campo consente di filtrare la<br>ricerca sui documenti su cui è<br>attiva la Conferenza dei Servizi                |                                                                                                    |
| Operatore Incaricato             | Indicare il nominativo<br>dell'operatore che ha in carico il<br>documento.                                            | E' possibile valorizzare il campo<br>direttamente oppure tramite la funzione<br>di lookup.                                                                                                    |
| сс                               | Indicare l'Ufficio e/o la Persona<br>che sono in copia conoscenza<br>(CC).                                            | E' possibile valorizzare il campo<br>direttamente oppure tramite la funzione<br>di lookup.                                                                                                    |
| Ultima modifica                  |                                                                                                    | Tale modalità di ricerca avrà esito<br>sempre negativo nel caso in cui non sia<br>stata attivata l'opzione relativa<br>all'assegnazione del documento ad un<br>Operatore incaricato.                                                                                                    |
| Mittente/Destinatario<br>Esterni | Indicare Nome del<br>mittente/destinatario del<br>documento.                                                          | E' possibile inserire il nominativo di più<br>mittenti o più destinatari attraverso<br>l'uso congiunto degli operatori booleani<br>AND (per visualizzare documenti in cui<br>siano presenti entrambi i nominativi)<br>oppure OR.                                                                                                    |

| C+ MOSTRA +        |                 | Q RICERCA -        | 🚔 STAMPE - | ALTRE FUNZIONI - |    |         |    |         |     |   |    | AMMINISTRATORE - |
|--------------------|-----------------|--------------------|------------|------------------|----|---------|----|---------|-----|---|----|------------------|
| CERCA              | PULISCI         |                    |            |                  |    |         |    |         |     |   |    |                  |
| DOCUMEN            | TI - RICERCA    |                    |            |                  |    |         |    |         |     |   |    |                  |
| ASSEGNATARI        |                 |                    |            |                  |    |         |    |         |     |   |    | 0                |
|                    | PROPRIETARIO    | Ufficio            |            |                  | Q  | Persona |    |         |     |   | ٩  |                  |
| CONFER             | ENZA DI SERVIZI | Ufficio            |            |                  | Q, | Persona |    |         |     |   | Q  |                  |
| OPERAT             | ORE INCARICATO  | Ufficio            |            |                  | ٩  | Persóna |    |         |     |   | ٩  |                  |
|                    | сс              | Ufficio            |            |                  | ٩  | Persona |    |         |     |   | ٩  |                  |
| INFORMAZIONI DI SE | RVIZIO          |                    |            |                  |    |         |    |         |     |   |    | e.               |
|                    | ATA CREAZIONE   |                    | A          |                  |    |         |    |         | ID: | A |    |                  |
| REGISTRA           | ZIONE A CURA DI | Persona            |            |                  |    |         | Q  | Ufficio |     |   | Q  |                  |
| PROTOCOLLA         | ZIONE A CURA DI | Persona            |            |                  |    |         | Q, | Ufficio |     |   | ٩, |                  |
| U                  | TIMA MODIFICA   | Persona            |            |                  |    |         | ۹  | Ufficio |     |   | ٩  |                  |
| METODO D           | ORDINAMENTO     | Data e numero di p | protocollo | -                |    |         |    |         |     |   |    |                  |

## f.Informazioni di servizio

La sezione Informazioni di servizio contiene i seguenti campi:

| ELEMENTO                     | DESCRIZIONE E COMPILAZIONE                                                                                                    |
|------------------------------|----------------------------------------------------------------------------------------------------|
| Data di creazione:           | questo campo consente di raffinare la ricerca inserendo la data di creazione<br>del documento. La ricerca viene effettuata anche nei documenti in formato<br>"Bozza" e "Non protocollati".                                                                                                    |
| * Da                         | Valore iniziale dell'intervallo. Rappresenta la data iniziale a partire dalla quale si intende individuare i documenti da ricercare.                                                                                                    |
| * A                          | Valore finale dell'intervallo. Rappresenta la data fino alla quale si intende individuare i documenti da ricercare.                                                                                                    |
| ID:                          | consente di eseguire una ricerca mediante l'ID identificativo unico del<br>documento. Indicare una stringa alfanumerica di 8 cifre, oppure la<br>corrispondente conversione in valore numerico.                                                                                                    |
| * Da                         | Valore iniziale dell'intervallo. Rappresenta il numero iniziale a partire dal quale<br>si intende individuare i documenti da ricercare.                                                                                                    |
| * A                          | Valore finale dell'intervallo. Rappresenta la data fino alla quale si intende individuare i documenti da ricercare.                                                                                                    |
| Registrazione a<br>cura di   | il campo consente di indicare l'operatore che ha effettuato la registrazione del<br>record del documento. Cliccando su "Registrazione a cura di" è possibile<br>selezionare un nominativo ed il suo Ufficio di appartenenza da una lista<br>controllata di valori composta da tutte le occorrenze presenti rispettivamente<br>nei campi "Registrazione a cura di" e "Ufficio". |
| Protocollazione a<br>cura di | il campo consente di indicare l'operatore che ha effettuato la protocollazione<br>del documento. Cliccando su "Protocollazione a cura di" è possibile selezionare<br>un nominativo ed il suo Ufficio di appartenenza da una lista controllata di<br>valori composta da tutte le occorrenze presenti rispettivamente nei campi<br>"Protocollazione a cura di" e "Ufficio".      |
| Metodo di<br>ordinamento     | questo campo consente di impostare il metodo di ordinamento della ricerca<br>effettuata. E' possibile scegliere tra: "Nessun ordinamento"; "Data e numero di<br>protocollo"; "Scadenza, data e numero di protocollo"; "Bozze in testa"; "Id".<br>L'ordine dei documenti è decrescente.                                                                                         |

| C+ MOS  |                           | Q RICERCA -      | 🚔 STAMPE + | ALTRE FUNZIONI - |    |         |         |    |   |    | MMINISTRATORE - |
|---------|---------------------------|------------------|------------|------------------|----|---------|---------|----|---|----|-----------------|
| c       | ERCA PULISC               |                  |            |                  |    |         |         |    |   |    |                 |
|         | OCUMENTI - RICERC         | A                |            |                  |    |         |         |    |   |    | _               |
| ASSEGN  | ATARI                     |                  |            |                  |    |         |         |    |   |    | ۲               |
|         | PROPRIETARIO              | Ufficio          |            |                  | Q  | Persona |         |    |   | ٩  |                 |
|         | CONFERENZA DI SERVIZI     | Ufficio          |            |                  | Q, | Persona |         |    |   | Q  |                 |
|         | OPERATORE INCARICATO      | Ufficio          |            |                  | ٩  | Persona |         |    |   | ٩  |                 |
|         | сс                        | UTHcio           |            |                  | ٩  | Persona |         |    |   | ٩  |                 |
| INFORMA | AZIONI DI SERVIZIO        |                  |            |                  |    |         |         |    |   |    | e               |
| , lbs,  | DATA CREAZIONE            |                  | A.         |                  |    |         |         | 10 | A |    |                 |
| U.      | REGISTRAZIONE A CURA DI   | Persona          |            |                  |    | ٩       | ufficia |    |   | Q  |                 |
|         | PROTOCOLLAZIONE A CURA DI | Persona          |            |                  |    | Q,      | Ufficho |    |   | Q, |                 |
|         | ULTIMA MODIFICA           | Persona          |            |                  |    | ۹       | Ufflefo |    |   | Q  |                 |
|         | METODO DI ORDINAMENTO     | Data e numero di | protocollo | -                |    |         |         |    |   |    |                 |

# 3.11.2 Ricerca full text

Tramite il campo "Ricerca full text" presente nella sezione "Ricerca" del Menù d'Avvio si accede alla pagina di Ricerca dalla quale è possibile inviare una richiesta di ricerca su tutte le tipologie di documenti presenti in archivio. Valorizzando i campi con ciò che si intende individuare sui documenti

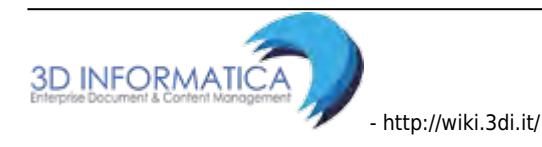

si avvia una query che permette al motore eXtraWay di restituire solo i documenti che concordano con la richiesta. Utilizzando certi campi, piuttosto che altri, si filtrano i documenti in modo da avere una ricerca più pertinente; maggiore è la precisione che si pone nella compilazione della pagina di ricerca e più ristretto è l'insieme dei documenti individuati. In particolare, per questa sezione, che non pone alcun filtro sulla tipologia dei documenti, è richiesta maggiore accuratezza, al fine di evitare insiemi troppo corposi per essere consultati.

|                                                                              | El cercar, |
|------------------------------------------------------------------------------|------------|
| 🖙 mostria 🕂 insermento + 🔍 ricerca + 🚔 stampe + 🖽 actre funzione + 🗐 aluto + |            |
| CERCA POUSO                                                                  |            |
| O DOCUMENTI - RICERCA                                                        |            |
| RICERCA LIBERA                                                               |            |
| REERCA FULL TEXT                                                             |            |
| 🖓 🎯 Ricerca globala.                                                         |            |
| Colo sul record della registradone                                           |            |
| 💬 Soto sul file associati alla registrazione                                 |            |
| 🖾 Arrivo 🛄 Partenza 🔚 Tra uffici 🔜 Non protocollati 🥃 Repertori              |            |

Dagli esiti di ricerca sono esclusi i fascicoli e i sotto-fascicoli poiché per queste tipologie sono previste apposite maschere di ricerca; invece sono compresi i documenti in essi contenuti.

## 3.11.3 Ricerca Protocollo arrivo

La ricerca di protocolli in arrivo si attiva dalla maschera generale di Ricerca; selezionare dal menù principale la voce "Ricerca" e, dal relativo menù a tendina, la voce "Documenti". La maschera principale di ricerca consente all'utente di filtrare la ricerca per tipologia di interesse. La sezione "Ricerca libera" presenta, oltre ai campi di ricerca full text, la scelta della tipologia "Arrivo"; Selezionando tale voce DocWay 4 genera automaticamente una sezione con la tipizzazione dei campi. Le ulteriori sezioni di ricerca sono comuni a tutte le tipologie documentali.

| ocway®        |                     |                                    |                                |                     |             |     | Ø Cerca |
|---------------|---------------------|------------------------------------|--------------------------------|---------------------|-------------|-----|---------|
|               |                     | Q RICERCA + 🖨 STAMPE -             | ALTRE FUNZIONI +               | 🗍 мито 🗸            |             |     |         |
| CERCA         | PUUSO               |                                    |                                |                     |             |     |         |
| DOCUM         | MENTI - RICERCA     |                                    |                                |                     |             |     |         |
| RICERCA LIBER | A                   |                                    |                                |                     |             |     |         |
|               | RICERCA FULL TEXT   |                                    |                                |                     |             |     |         |
|               |                     | Ricerca globale                    |                                |                     |             |     |         |
|               |                     | 🔿 Solo sul record della registraz  | one                            |                     |             |     |         |
|               |                     | Solo sul file associati alla regis | tradone                        |                     |             |     |         |
|               |                     | R Arrivo D Partenza                | ra uffici 🛛 🖾 Non protocollati | Repertori           |             |     |         |
| PROTOCOLLO    | IN ARRIVO           |                                    |                                |                     |             |     |         |
|               | MITTENTE            |                                    |                                |                     |             |     | Q       |
|               | CODICE FISCALE      |                                    | -                              | Q.                  | PARTITA IVA |     | Q       |
|               | FIRMATARIO          |                                    |                                | 9                   | RUOLO       |     | Q.      |
| t.            | PROTOCOLLO MITTENTE |                                    |                                | 2                   | DATA DOC.   | 181 |         |
|               |                     | Documenti ricevuti tramite in      | eroperabilità 🔲 Documenti r    | icevuti tramite PEC |             |     |         |

I campi della ricerca per protocollo arrivo sono i seguenti:

- Mittente
- Codice Fiscale
- Partita IVA

- Firmatario
- Ruolo
- N. protocollo mittente
- Data doc.
  - ∘ Da
  - A
- Documenti ricevuti tramite interoperabilità (check-box)
- Documenti ricevuti tramite PEC (check-box)

### 3.11.4 Ricerca Protocollo partenza

La ricerca di protocolli in partenza si attiva dalla maschera generale di Ricerca; selezionare dal menù principale la voce "Ricerca" e, dal relativo menù a tendina, la voce "Documenti". La maschera principale di ricerca consente all'utente di filtrare la ricerca per tipologia di interesse. La sezione "Ricerca libera" presenta, oltre ai campi di ricerca full text, la scelta della tipologia "Partenza"; Selezionando tale voce DocWay 4 genera automaticamente una sezione con la tipizzazione dei campi. Le ulteriori sezioni di ricerca sono comuni a tutte le tipologie documentali.

| ocway®                 |                                                                                                    |                                                           |             |             |   | 😢 Corca |
|------------------------|----------------------------------------------------------------------------------------------------|-----------------------------------------------------------|-------------|-------------|---|---------|
|                        | 📮 🔍 RICERCA 🗸 🚔 STAMPE                                                                                              | - III ALTRE FUNZIONI -                                    |             |             |   |         |
| CERCA PILLS            | 1                                                                                                    |                                                           |             |             |   |         |
| DOCUMENTI - RICERC     | 4                                                                                                    |                                                           |             |             |   |         |
| RICERCA LIBERA         |                                                                                                    |                                                           |             |             |   |         |
| nicator roce           | ♥ Ricerca globale.<br>■ Solo sui record della registra<br>● Solo sui file associati alla reg<br>■ Arrivo ☑ Partenza | utione<br>istrazione<br>  Tra uffici 🛛 🖪 Non protocollati | 🕅 Repertori |             |   |         |
| PROTOCOLLO IN PARTENZA |                                                                                                    |                                                           |             |             |   |         |
| DESTINAT               | ARIO                                                                                                    |                                                           |             |             |   | Q       |
| CODICE FI              | CALE                                                                                                    |                                                           | Q           | PARTITA IVA |   | Q       |
| CORTESE ATTEND         | IONE                                                                                                    |                                                           | Q           | CC.         | 0 |         |
| R                      | olo                                                                                                    |                                                           | ٩           |             |   |         |
| DATAD                  | poč.                                                                                                    | A                                                         |             |             |   |         |
|                        | Documenti inviati tramite int                                                                                       | eroperabilità                                             |             |             |   |         |

I campi della ricerca per protocollo partenza sono i seguenti:

- Destinatario
- Codice Fiscale
- Partita IVA
- Cortese Attenzione
- CC (check-box)
- Ruolo
- Data doc.
  - ∘ Da
  - A
- Documenti inviati tramite interoperabilità (check-box)

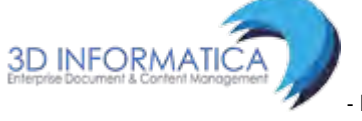

# 3.11.5 Ricerca Protocollo tra Uffici

La ricerca di protocolli interni si attiva dalla maschera generale di Ricerca; selezionare dal menù principale la voce "Ricerca" e, dal relativo menù a tendina, la voce "Documenti". La maschera principale di ricerca consente all'utente di filtrare la ricerca per tipologia di interesse. La sezione "Ricerca libera" presenta, oltre ai campi di ricerca full text, la scelta della tipologia "Tra uffici"; Selezionando tale voce DocWay 4 mantiene i medesimi campi della ricerca generale. Le ulteriori sezioni di ricerca sono comuni a tutte le tipologie documentali.

| ocway®                    |                                                                                               |                           |           |                 |       |   | Cerca |
|---------------------------|-----------------------------------------------------------------------------------------------|---------------------------|-----------|-----------------|-------|---|-------|
| C+ MOSTRA + INSERIMENTO + | Q RICERCA 🗸 🚔 STAMPE 🗸                                                                        | ALTRE FUNZIONI +          | NUTO -    |                 |       |   |       |
| CERCA PULISCI             |                                                                                               |                           |           |                 |       |   |       |
| DOCUMENTI - RICERCA       |                                                                                               |                           |           |                 |       |   |       |
| RICERCA LIBERA            |                                                                                               |                           |           |                 |       |   |       |
| RICERCA FUEL TEXT         |                                                                                               |                           |           |                 |       |   |       |
|                           | Ricerca globale     Solo sui record della registrazion     Solo sui record della registrazion |                           |           |                 |       |   |       |
|                           | Arrivo Partenza Z Tra                                                                         | uffici 🖾 Non protocollati | Repertori |                 |       |   |       |
| ESTREM DEL PROTOCOLLO     |                                                                                               |                           |           |                 |       |   | 0     |
| La ANNO                   |                                                                                               | Q                         |           |                 |       |   |       |
| NUMERO PROTOCOLLO         | A                                                                                             |                           |           | DATA PROTOCOLLO |       | A |       |
| NUMERI DI PROTOCOLLO      | Separare i valori da virgola                                                                  |                           |           |                 |       |   |       |
| ANNULLATI                 | E SI E No                                                                                     | BOZZ                      | A SI No   | CONSERVATI      | SI No |   |       |
| NON REPERTORIATI          | E                                                                                             | PROTOCOLLO DIFFERITO      |           | ATTESA DI FIRMA | 0     |   |       |

I campi della ricerca per protocolli tra uffici sono i medesimi per la ricerca generale, ovvero:

- Anno
- Numero protocollo
- Data protocollo

∘ Da

- A
- Numeri di protocollo

Sono inoltre presenti filtri da attivare mediante flag:

- Annullati (Si / No)
- Bozza (Si / No)
- Conservati (Si / No)
- NON repertoriati
- Protocollo Differito
- Attesa di firma (valorizzato di default)

## 3.11.6 Ricerca Documenti non protocollati

La ricerca di documenti non protocollati si attiva dalla maschera generale di Ricerca; selezionare dal menù principale la voce "Ricerca" e, dal relativo menù a tendina, la voce "Documenti". La maschera principale di ricerca consente all'utente di filtrare la ricerca per tipologia di interesse. La sezione "Ricerca libera" presenta, oltre ai campi di ricerca full text, la scelta della tipologia "Non protocollati"; Selezionando tale voce DocWay 4 mantiene i medesimi campi della ricerca generale. Le ulteriori sezioni di ricerca sono comuni a tutte le tipologie documentali.

| ocway"                 |                                            |                          |           |                 |           | 2 Cerca |
|------------------------|--------------------------------------------|--------------------------|-----------|-----------------|-----------|---------|
|                        | Q RICERCA 🗸 🚔 STAMPE 🕈                     |                          | - OTULA   |                 |           |         |
| CERCA PULISÓ           |                                            |                          |           |                 |           |         |
| DOCUMENTI - RICERCA    |                                            |                          |           |                 |           |         |
| RICERCA LIBERA         |                                            |                          |           |                 |           |         |
| RICERCA FULL TEXT      |                                            |                          |           |                 |           |         |
|                        | Ricerca globale                            |                          |           |                 |           |         |
|                        | 🗢 Solo sui record della registrazione      |                          |           |                 |           |         |
|                        | 🗘 Solo sui file associati alla registrazio | one                      |           |                 |           |         |
|                        | Arrivo El Partenza El Tra u                | ffici 🕅 Non protocollati | Repertori |                 |           |         |
| ESTREMI DEL PROTOCOLLO |                                            |                          |           |                 |           | ۵       |
| DANNO S                |                                            | Q                        |           |                 |           |         |
| NUMERO PROTOCOLLO      | A                                          |                          |           | DATA PROTOCOLLO | A.        |         |
| NUMERI DI PROTOCOLLO   | Separare i valori da virgola               |                          |           |                 |           |         |
| ANNULLATI              | SI INO                                     | BOZZA                    | SI INO    | CONSERVATI      | 🖾 Sł 🖾 No |         |
| NON REPERTORIATI       | 8                                          | PROTOCOLLO DIFFERITO     | 0         | ATTESA DI FIRMA | 0         |         |

I campi della ricerca di documenti non protocollati sono i medesimi per la ricerca generale e di protocolli tra uffici, ovvero:

- Anno
- Numero protocollo
- Data protocollo
  - Da
  - $\circ A$
- Numeri di protocollo

Sono inoltre presenti filtri da attivare mediante flag:

- Annullati (Si / No)
- Bozza (Si / No)
- Conservati (Si / No)
- NON repertoriati
- Protocollo Differito
- Attesa di firma (valorizzato di default)

### 3.11.7 Ricerca Repertori / Documenti personalizzati

La ricerca di documenti registrati a repertorio si attiva in due modalità:

1) <u>Ricerca Documenti personalizzati</u>: selezionare dal menù principale la voce "Ricerca" e, dal relativo menù a tendina, la voce "Documenti personalizzati". Il risultato è l'elenco dei repertori per i quali l'utente possiede i diritti di inserimento.

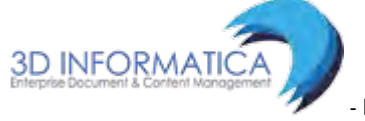

| ocway | 2 |                                        |            |                  |  |
|-------|---|----------------------------------------|------------|------------------|--|
|       |   |                                        | 🚔 STAMPE 🗸 | ALTRE FUNZIONI 🗸 |  |
|       |   | Documenti<br>Fascicoli<br>Raccoglitori |            |                  |  |
|       |   | Documenti perso                        | nalizzati  |                  |  |

2) <u>Ricerca generale documenti</u>: selezionare dal menù principale la Ricerca documenti e, mediante filtro, selezionare la voce "Repertori".

| ocway®        |                      |                 |                         |                           |                  |                       |                           |     | D Cerca |
|---------------|----------------------|-----------------|-------------------------|---------------------------|------------------|-----------------------|---------------------------|-----|---------|
| C+ mostra     | + INSERIMENTO +      |                 | 🚔 STAMPE –              | ALTRE FUNZION +           |                  |                       |                           |     |         |
| CERCA         | PULISO               |                 |                         |                           |                  |                       |                           |     |         |
| Docu          | AENTI - RICERCA      |                 |                         |                           |                  |                       |                           |     |         |
| RICERCA LIBER | A                    |                 |                         |                           |                  |                       |                           |     |         |
|               | RICERCA FULL TEXT    |                 |                         |                           |                  |                       |                           |     |         |
|               |                      | 🖲 Ricerca globa | ile                     |                           |                  |                       |                           |     |         |
|               |                      | C Solo sul reco | rd della registrazione  | ·                         |                  |                       |                           |     |         |
|               |                      | Solo sui file a | ssociati alla registra: | done                      | Married Workshop |                       |                           |     |         |
|               |                      | Arrivo          | Partenza 🖾 Tra          | uffici 🖾 Non protocollati | E Repertori      |                       |                           |     |         |
| REPERTORI     |                      |                 |                         |                           |                  |                       |                           |     |         |
|               | ANNO                 |                 |                         | a                         |                  |                       | NUMERO                    | (Å) |         |
|               |                      | Albo Arrivo     |                         | 🖾 Albo Per                | iferico          | 🖾 Contratti e convenz | doni con soggetti privati |     |         |
|               |                      | Contratti Per   | iferico                 | E Fattura                 |                  |                       |                           |     |         |
|               | NUMERI DI REPERTORIO | Separare I valo | ri da virgola           |                           |                  |                       |                           |     |         |
|               | TIPO DOCUMENTO       |                 |                         |                           | 4                |                       |                           |     |         |

Selezionando tale voce, DocWay 4 genera automaticamente la sezione tipizzata, contenente i seguenti campi :

- Anno
- Numero
  - ∘ Da
  - **A**
- Numeri di repertorio
- Tipo documento

Le ulteriori sezioni di ricerca sono i medesimi per tutte le tipologie documentali sopra descritte.

# 3.12 Acquisizione immagini

#### pulsante attivo per gli utenti con diritto di: Inserimento Acquisizione differita di immagini

Con l'opzione Acquisizioni immagini si ha la possibilità di associare in maniera differita l'immagine di documento già protocollato acquisita tramite scansione elettronica.

L'accesso alla maschera si raggiunge dal menù principale di Inserimento, selezionando il pulsante

"Acquisizione immagini" per l'associazione di immagini ad un record di documento già protocollato:

| Protocollo Arrivo<br>Protocollo Partenza<br>Protocollo Differito<br>Protocollo tra Uffici |
|-------------------------------------------------------------------------------------------|
| Documenti non protocollati                                                                |
| Repertori / Documenti personalizzati                                                      |
| Fascicoli<br>Raccoglitori                                                                 |
| Acquisizione Immagini                                                                     |

Le modalità di associazione di immagini ad un record di un documento già protocollo sono due:

1. **Ricerca del record già protocollato e privo di immagini**: si ricerca il documento già protocollato e privo di immagini al quale si vuole associare la sua scansione elettronica:

- E' necessario inserire il numero di protocollo nel campo Protocollo n.
- Il campo *Anno* viene valorizzato di default con l'anno corrente dall'applicativo ma può essere modificato prima di effettuare la ricerca.
- Il campo *Sigla Strutt.* viene compilato in automatico con l'indicazione del codice dalla struttura (codice amministrazione + codice AOO) a cui appartiene l'utente ed è immodificabile.

Se il record contiene già delle immagini associate l'applicativo segnala l'impossibilità di aggiungerne altre.

Se non dispone del diritto l'applicativo segnala l'impossibilità di accedere alla maschera di acquisizione immagini:

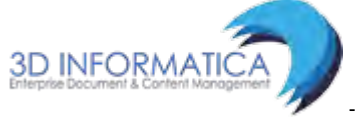

| Jocway"                              |                                                                 | -      | Ø |
|--------------------------------------|-----------------------------------------------------------------|--------|---|
| 🚱 MOSTRA 🕂 INSERIMENTO - 🔍 RICERCA - | AVVISO                                                          | ×      |   |
| SALVA PULISCI                        | Documento non esistente o non si dispone dei diritti necessari. |        |   |
| ACQUISIZIONE IMMAGINI                | Mostra dettaglio                                                |        |   |
| DATI DEL DOCUMENTO                   |                                                                 |        |   |
| SIGLA STRUTT. ADMNADM                |                                                                 | Chiudi |   |
|                                      |                                                                 |        |   |

2. Una volta soddisfatta la ricerca, si accede alla nuova maschera di acquisizione delle immagini. La maschera è divisa in due sezioni:

Dati del documento: la sezione riporta gli elementi della registrazione:

- Sigla strutt.
- Anno
- Num. Prot.
- Destinatario (prot. partenza) /Mittente (prot. arrivo)
- Oggetto

**Documenti informatici**: la sezione serve per associare immagini al documento. Nella sezione Documenti è possibile valorizzare il seguente campo:

#### • Immagini (Nome / Titolo)

Con le seguenti opzioni:

- Converti in PDF: aggiunge la versione PDF del file associato;
- con OCR: per il trattamento del riconoscimento ottico del testo delle immagini.

| ocway®        |                                                    |                                                             |                                                |                                     |                         |                                    |                   | V | Cerca,                    |
|---------------|----------------------------------------------------|-------------------------------------------------------------|------------------------------------------------|-------------------------------------|-------------------------|------------------------------------|-------------------|---|---------------------------|
|               |                                                    | - Q RICERCA -                                               |                                                | ALTRE FUNZ                          |                         | i.                                 |                   |   | STRATORE AMMINISTRATORE 👻 |
| SALVA         | PULIS                                              | sci                                                         |                                                |                                     |                         |                                    |                   |   |                           |
| ACQUI         | ISIZIONE IMMA                                      | GINI                                                        |                                                |                                     |                         |                                    |                   |   |                           |
| DATI DEL DOCI | UMENTO<br>SIGLA STRUTT.<br>DESTINATARIO<br>OGGETTO | ADMNADM<br>Corte Costituzionale , vi<br>INSERIMENTO NUOVO D | ANNO<br>a della Consulta - (<br>OCUMENTO TRAMI | 2015<br>) -<br>ITE RISPONDI PER TES | T CANDIDATE RELEASE 4.3 | NUM. PROT.<br>.1 - TEST 09/02/2015 | 23                |   |                           |
| DOC. INFORMA  | TICI<br>IMMAGINI<br>TITOLO                         | Converti în PDF                                             | Cộn ĐCR                                        |                                     |                         | - 🔦 👻 Sta                          | oglia Scansione 🔺 |   |                           |
| TIX           |                                                    |                                                             |                                                |                                     |                         |                                    |                   |   | Versione IWX: 2.2.3r      |

L'associazione avviene cliccando su *Nome* e selezionando una delle opzioni dal menù che compare. Il campo Immagini permette l'inserimento della scansione del documento cartaceo che può avvenire automaticamente nel caso in cui sia già stato configurato uno scanner per l'acquisizione di immagini.

# **4. PARTE II - GESTIONE DOCUMENTALE**

La parte II del manuale è dedicata all'illustrazione delle funzionalità per effettuare le seguenti operazioni:

- creazione nuovo fascicolo;
- inserimento documenti in fascicolo;
- creazione collegamento fascicolo documento;
- creazione sotto-fascicoli, annessi al fascicolo;
- fascicoli del personale.

# 4.1 Gestione fascicoli

Il fascicolo è l'insieme ordinato di documenti riferiti in modo stabile ad uno stesso affare/procedimento amministrativo che si forma nel corso delle attività amministrative del soggetto, allo scopo di riunire, a fini decisionali o informativi, tutti i documenti necessari all'espletamento di una pratica. Il fascicolo è contraddistinto dalla data di apertura, dall'indice di classificazione, da un numero progressivo che ne determina la posizione all'interno di una serie e dalla denominazione:

| ELENCO             |                                        |                                       |                   |                |            |
|--------------------|----------------------------------------|---------------------------------------|-------------------|----------------|------------|
| AZIONI SUL FASC. 👻 | NUOVO 🗸                                | NUOVO DOCUMENTO 🗸                     | LINK <del>-</del> | ASSEGNAZIONI 🗸 | ARCHIVIO 🗸 |
| 2015-<br>NUOV      | -IV/1.2 - CORTE C<br>/O FASCICOLO 4.3. | COSTITUZIONALE<br>1 - TEST 09/02/2015 | ]                 |                |            |
| DATI DEL FASCICOLO |                                        |                                       |                   |                |            |
| SOGGET             | TTO Corte Costituzior                  | nale                                  |                   |                |            |
| NUME               | ERO 2015-IV/1.2                        |                                       |                   |                |            |
| OGGET              | TTO NUOVO FASCICOL                     | LO 4.3.1 - TEST 09/02/2015            |                   |                |            |
| DATA APERTI        | JRA 09/02/2015                         |                                       |                   |                |            |
| DATA CHIUSU        | JRA 09/02/2015                         |                                       |                   |                |            |

Fig.: Esempio del titolo di un fascicolo: anno, indice di classificazione, numero progressivo (1), denominazione

Nei paragrafi che seguono vengono illustrate le funzionalità di DocWay 4 dedicate alla:

- creazione di nuovi fascicoli (e relativa modifica);
- fascicolazione di documenti (singola e massiva);
- creazione di collegamenti tra documenti e fascicoli (e relativa rimozione).

# 4.1.1 Creazione fascicolo

La funzionalità di creazione di un nuovo fascicolo in DocWay è disponibile per gli utenti a cui è stato associato il seguente diritto in ACL: **Creazione di nuovi fascicoli** 

I criteri di creazione di nuovi fascicoli sono i seguenti:

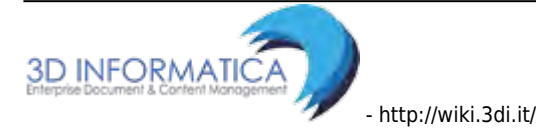

- **per oggetto/soggetto**: quando si raccolgono documenti relativi ad un argomento specifico o a una specifica persona fisica o giuridica;
- **per procedimento amministrativo**: quando si raccolgono documenti relativi ad uno stesso procedimento amministrativo;
- **per tipologia del documento**: quando si inseriscono in fascicolo documenti in base alla tipologia.

In Docway 4 la funzionalità di creazione di un nuovo fascicolo può essere attivata in modalità diretta o indiretta, ovvero come nuova registrazione oppure come funzionalità attiva durante lo svolgimento di ulteriori operazioni. In sintesi l'utente può creare un nuovo fascicolo da tre posizioni:

- 1. **Inserimento**: dal menù principale, alla voce \*Inserimento\* selezionare il pulsante \*Fascicoli\*;
- 2. **Ricerca**: dal menù principale, alla voce \*Ricerca\* selezionare il pulsante \*Fascicoli\* (v. sezione Ricerca fascicoli);
- 3. Azione rapida Fascicola: durante l'operazione di fascicolazione di un documento, è presente dalla maschera di visualizzazione dei documenti, l'azione rapida \*Fascicola\*. Per la sezione dedicata alle azioni massive sui fascicoli e alle azioni rapide si rimanda al paragrafo Azioni sui fascicoli. Il Pulsante consente l'accesso alla maschera di ricerca dei fascicoli, già descritta al paragrafo Ricerca fascicoli. Da tale posizione, l'utente ha due possibilità:
  - 1. creare, se non già presente, un nuovo fascicolo per il documento/i di interesse, mediante il pulsante **Nuovo**;
  - 2. fascicolare il documento, ricercandolo con il pulsante **Cerca** tra quelli già registrati in DocWay (su cui l'utente ha il diritto di consultazione e modifica).

| ocway® |                                                                                           |                            |            |                  |  |
|--------|-------------------------------------------------------------------------------------------|----------------------------|------------|------------------|--|
|        |                                                                                           |                            | 🚔 STAMPE 🗸 | altre funzioni 🚽 |  |
|        | Protocollo Arrivo<br>Protocollo Partenza<br>Protocollo Differito<br>Protocollo tra Uffici |                            |            |                  |  |
|        | Documenti non protoc<br>Repertori / Documenti<br>Fascicoli                                | ollati<br>i personalizzati |            |                  |  |
|        | Raccoglitori<br>Acquisizione Immagini                                                     |                            |            |                  |  |

Fig.: Pulsante per la creazione di un nuovo fascicolo dalla maschera di inserimento

| ocways                                                                                                    |                     |                       |                            |                      |                    |        |      | Z Cerca               |               |
|----------------------------------------------------------------------------------------------------|---------------------|-----------------------|----------------------------|----------------------|--------------------|--------|------|-----------------------|---------------|
| C+ MOSTRA + INSERIMENTO +                                                                                                    | Q RICERCA -         | 🚔 STAMPE <del>+</del> | ALTRE FUNZIONI -           | - OTULA -            |                    |        |      |                       | MAINISTRATORI |
| CERCA POLISCI                                                                                                    | MUDVO               |                       |                            |                      |                    |        |      |                       |               |
| FASCICOLI - RICERCA                                                                                                    | 9                   |                       |                            |                      |                    |        |      |                       |               |
| DATI DEL FASCICOLO                                                                                                    |                     |                       |                            |                      |                    |        |      |                       |               |
|                                                                                                    | Solo attivi         |                       |                            | 🗇 Mostra articolazio | one sottofascicoli |        |      |                       |               |
|                                                                                                    | Mostra solo fascico | li assegnati a Ammi   | inistratore Amministratore |                      |                    |        |      |                       |               |
|                                                                                                    | Mostra solo fascino | li asseenati in cui A | mministratore Amministra   | tore è CC            |                    |        |      |                       |               |
|                                                                                                    | in north reaction   | a asseguate in contra |                            |                      |                    |        |      |                       |               |
| ANNO                                                                                                    |                     | 0                     | which is the second        | -                    |                    |        | 1121 |                       |               |
| No 610                                                                                                    |                     | ~                     | COD. CLASSIF.              |                      |                    | NUMERO | A    |                       |               |
| DESCR. CLASSIF.                                                                                                    |                     |                       | COD. CLASSIF.              |                      |                    | NUMERO |      | Q                     |               |
| DESCR. CLASSIF.<br>OGGETTO                                                                                                    | -                   | 8                     | COD. CLASSIF.              |                      |                    | NUMERO | A    | ٩                     |               |
| DESCR, CLASSIF.<br>OGGETTO<br>SOGGETTO                                                                                                    |                     |                       | COD. CLASSIF.              |                      |                    | NUMERO |      | a<br>  a<br>  a       |               |
| DESCR. CLASSIF.<br>OGGETTO<br>SOGGETTO<br>YOCE DI INDICE                                                                                                    |                     | , m                   | COD. CLASSIF.              |                      |                    | MUMERO | A    | Q<br>Q<br>Q<br>Q      |               |
| DESCR. CLASSIF.<br>OCCEPTO<br>SOGGETTO<br>VOCE DI INDICE<br>SCARTO                                                                                                    |                     |                       | COD. CLASSIF.              |                      |                    | NUMERO |      | Q<br>Q<br>Q<br>Q      |               |
| DESCR. CLASSIF.<br>OGGETTO<br>SOGGETTO<br>VOCE DI NOICE<br>SCARTO<br>NUMERO CONTRATTO                                                                                              |                     |                       | COD. CLASSIF.              |                      |                    | NUMERO |      | ۵<br>۵<br>۵           |               |
| DESCR. CLASSIF.<br>OCGETTO<br>SOGGETTO<br>VOCE DI NDICE<br>SCARTO<br>NUMERO CONTRATTO<br>DATA CONTRATTO                                                                            |                     |                       | COD. CLASSF.               |                      |                    | NUMERO |      | α<br>α<br>α           |               |
| DESCR. CLASSIF.<br>OGGETTO<br>SOGGETTO<br>VOCE DI NOICE<br>SCARTO<br>NUMERO CONTRATTO<br>DATA CONTRATTO<br>NOTE                                                                    |                     |                       | COD. CLASSF.               |                      |                    | RUMERO | A    | Q<br>Q<br>Q<br>Q      |               |
| DESCR. CLASSIF.<br>OGGETTO<br>SOGGETTO<br>VOCE DI NDICE<br>SCARTO<br>NUMERO CONTRATTO<br>DATA CONTRATTO<br>NOTE<br>ASSEGNATARI                                                     |                     |                       | COD. CLASSF.               |                      |                    | NUMERO | A    | a<br>a<br>a<br>a      |               |
| DESCR. CLASSIF.<br>OGGETTO<br>SOGGETTO<br>VOCE DI NDICE<br>SCARTO<br>NEIMERO CONTRATTO<br>DATA CONTRATTO<br>NOTE<br>ASSEGNATARI<br>PROPRIETARIO                                    | UTEE6               |                       | COD. CLASSF.               | Q                    | Persone            | NUMERO |      | a<br>a<br>a<br>a      |               |
| ASSEGNATARI<br>PROPRIETARIO<br>DESCR. CLASSIF.<br>OGGETTO<br>SOGGETTO<br>VOCE DI NDICE<br>SCARTO<br>NUMERO CONTRATTO<br>DATA CONTRATTO<br>NOTE<br>PROPRIETARIO<br>TENUTA FASCICOLO | arrieso<br>Unteso   |                       | COD. CLASSF.               | <u>a</u><br>q        | Vecsoor<br>Persona | NUMERO |      | a<br>a<br>a<br>a<br>a |               |

Fig.: Pulsante per la creazione di un nuovo fascicolo dalla maschera di ricerca fascicoli

In tutti i casi sopra descritti,la maschera per l'inserimento di un nuovo fascicolo è organizzata in 3 sezioni di seguito descritte:

- 1. Dati del fascicolo
- 2. Assegnatari
- 3. **Altro**

| ocway®                   |                        |                           |                                | (2) (2) | erca                  |
|--------------------------|------------------------|---------------------------|--------------------------------|---------|-----------------------|
|                          | Q RICERCA + 🚔 STAMPE + | altre Funzioni + 🔲 Auto + | 5                              |         | TORE AMMINISTRATORE - |
| SALVA FUEISCI            |                        |                           |                                |         |                       |
| FASCICOLO - INSERIME     | ENTO                   |                           |                                |         |                       |
| DATI DEL FASCICOLO       |                        |                           |                                |         |                       |
| * OGGETTO                |                        |                           |                                |         |                       |
|                          |                        |                           |                                |         |                       |
| SOGGETTO                 |                        |                           |                                |         |                       |
| VOCE DI INDICE.          |                        | Q                         |                                |         |                       |
| * CLASSIF.               | ۹ 🔳                    |                           |                                |         |                       |
| ASSEGNATARI              |                        |                           |                                |         |                       |
| INVIA E-MAIL DI NOTIFICA | Amministrazione        | 0                         | Anyministratore Amministratore | 0 +     |                       |
| CC                       | Ufficio                | ٩                         | A Persona                      | Q 🚖     | - +                   |
| ALTRO                    |                        |                           |                                |         |                       |
| NOTE                     |                        |                           |                                |         |                       |
|                          |                        |                           |                                |         |                       |
|                          |                        |                           |                                |         |                       |

Fig.: Maschera per l'inserimento di un nuovo fascicolo

## a. Dati del fascicolo

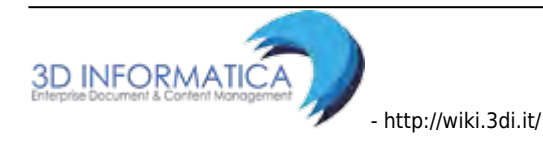

#### Tale sezione presenta i seguenti metadati di registrazione:

| ELEMENTO       | DESCRIZIONE                                                                                                    |
|----------------|----------------------------------------------------------------------------------------------------|
| Oggetto        | consente di inserire la denominazione del fascicolo; la denominazione deve<br>identificare e descrivere il contenuto del fascicolo (generalmente questo campo<br>corrisponde alla dicitura che si appone sul fronte delle carpette cartacee). <b>E' un</b><br><b>campo obbligatorio</b> |
| Soggetto       | consente di indicare, ai fini di una ricerca più accurata, il soggetto a cui si riferiscono<br>i documenti all'interno del fascicolo                                                                                                    |
| Voce di indice | consente di inserire, manualmente o attraverso la selezione da un elenco<br>visualizzabile cliccando sulla lente di ingrandimento (lookup), la voce d'indice a cui si<br>riferisce il fascicolo                                                                                         |
| Classif.       | consente di indicare, manualmente o attraverso la selezione da un elenco<br>visualizzabile cliccando sulla lente di ingrandimento (lookup), l'indice di<br>classificazione del fascicolo. <b>E' un campo obbligatorio</b>                                                               |

| SALVA PULISCI                            |     |   |  |
|------------------------------------------|-----|---|--|
| FASCICOLO - INSERIMENTO                  |     |   |  |
|                                          |     |   |  |
| SOCGETTO<br>VOCE DI INDICE<br>* CLASSIF. | Q I | a |  |

### b. Assegnatari

Tale sezione presenta i seguenti metadati di registrazione:

| ELEMENTO                                | DESCRIZIONE                                                                                                    |
|-----------------------------------------|----------------------------------------------------------------------------------------------------|
| Invia e-mail di notifica                | check-box che che consente di indicare se inviare una e-mail di<br>notifica all'utente proprietario del fascicolo                            |
| Proprietario (Ufficio e<br>Persona)     | consente di indicare in nominativo e l'ufficio di appartenenza<br>dell'utente responsabile del fascicolo.<br><b>E' un campo obbligatorio</b> |
| Copie conoscenza (Ufficio e<br>Persona) | consente di indicare l'eventuale nominativo e l'ufficio di<br>appartenenza dell'utente in copia conoscenza del fascicolo                     |

| FASCICOLO - INSERIM          | ENTO            |   |                               |     |     |
|------------------------------|-----------------|---|-------------------------------|-----|-----|
| ' OGGETTO                    |                 |   |                               |     |     |
| SOGGETTO                     |                 |   |                               |     |     |
| VOCE DI INDICE<br>^ CLASSIF. | Q. (III)        | Q |                               |     |     |
| EGNATARI                     |                 |   |                               |     |     |
| INVIA E-MAIL DI NOTIFICA     | 8               |   |                               |     |     |
| PROPRIETARIO                 | Amministrazione | ٩ | Amministratore Amministratore | ۵ ۵ |     |
| cc                           | Ulticio         | Q | 🚓 🗇 Persona                   | Q 🚖 | - + |

#### c. Altro

Tale sezione presenta i seguenti metadati di registrazione:

| ELEMENTO | DESCRIZIONE                                                                                                    |
|----------|----------------------------------------------------------------------------------------------------|
| Note     | campo riservato all'inserimento di note che riguardano il fascicolo stesso o più in<br>generale il procedimento in esso contenuto |

| INVIA E-MAIL DI NOTIFICA | 15              |   |                               |     |     |
|--------------------------|-----------------|---|-------------------------------|-----|-----|
| PROPRIETARIO             | Amministrazione | Q | Amministratore Amministratore | Q 💼 |     |
| cc                       | Unicio          | ٩ | 🏨 🗇 Persona                   | ۹ 🛎 | - + |
|                          |                 |   |                               |     |     |

La creazione di un fascicolo direttamente dalla visualizzazione di un documento è la medesima descritta precedentemente (cliccare su Archivio- Inserisci in fascicolo - Nuovo); la differenza sussiste nel trovare i seguenti campi già valorizzati:

| ELEMENTO     | DESCRIZIONE                                                                    |
|--------------|--------------------------------------------------------------------------------|
| Soggetto     | mittente del documento di partenza (modificabile prima della registrazione)    |
| Classif.     | indice di classificazione del documento di partenza (non modificabile)         |
| Proprietario | Ufficio e la Persona responsabile del documento di partenza (non modificabile) |

Al termine della procedura di registrazione del fascicolo, il documento di partenza viene automaticamente inserito nel fascicolo appena creato.

Se la procedura viene eseguita dall'**Operatore incaricato** il campo **Proprietario** viene valorizzato comunque con l'Ufficio e la Persona responsabile (RPA) del documento di partenza, non con il nominativo dell'operatore.

Se la procedura viene eseguita da un utente in qualità di appartenente ad un Ruolo, il campo **Proprietario** viene valorizzato con l'indicazione del Ruolo responsabile (RPA) del documento di partenza.

Una volta concluso la valorizzazione dei campi sopra descritti, il pulsante **Salva** effettua il salvataggio del record del nuovo fascicolo.

Per annullare l'immissione di tutti i valori, prima della registrazione, cliccare sul pulsante **Pulisci**.

Una volta salvata la registrazione, il sistema assegna automaticamente al fascicolo il codice identificativo:

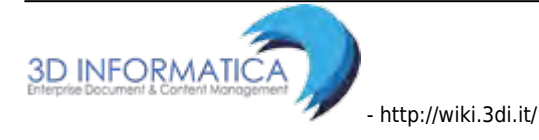

| 2015-V                  | II/2.1 - 3D INFORMATICA SRL                                      |  |
|-------------------------|------------------------------------------------------------------|--|
| FASCIO                  | OLO CHECKER                                                      |  |
|                         |                                                                  |  |
| DATI DEL FASCICOLO      |                                                                  |  |
| SOGGETTO                | 3D informatica srl                                               |  |
| NUMERO                  | 2015-VII/2.1                                                     |  |
| OGGETTO                 | Fascicolo Checker                                                |  |
| DATA APERTURA           | 14/01/2015                                                       |  |
| ARCHIVIO                |                                                                  |  |
| CLASSIF.                | VII/2 - Rapporti con Garante del contribuente e associazioni     |  |
| DOC. IN GESTIONE        | 1                                                                |  |
| PRIMO DOC.              | Prot n. 7 del 14/01/2015                                         |  |
| ULTIMO DOC.             | Prot n. 7 del 14/01/2015                                         |  |
| ASSEGNATARI             |                                                                  |  |
| PROPRIETARIO (RUOLO)    | Checker 14/01/2015                                               |  |
| SCARTA RUOLI            | 0                                                                |  |
| INFORMAZIONI DI SERVIZI | 0                                                                |  |
| ID                      | 00047586                                                         |  |
| REGISTRAZIONE           | Servizio Tecnico Bologna - Grillini Federico 14/01/2015 08:22:37 |  |
|                         | Visualizza storia                                                |  |
|                         |                                                                  |  |

Fig.: Esempio di visualizzazione di un fascicolo

# 4.1.2 Fascicolazione

La fascicolazione di un documento è un'operazione assoggettata ad apposito **Diritto di intervento** in ACL. Tale operazione può essere svolta da parte degli assegnatari del documento da fascicolare che hanno diritto di intervento sullo stesso.

La fascicolazione è l'operazione di inserimento di documento all'interno di un fascicolo; essa è collegata all'operazione di classificazione in quanto vi è identità tra la classificazione del fascicolo e dei documenti che vi sono contenuti.

La fascicolazione in DocWay 4 può essere:

- 1. Fascicolazione di singoli documenti: inserimento di un documento in fascicolo;
- 2. Fascicolazione massiva: inserimento massivo di più documenti nello stesso fascicolo.

Per svolgere la fascicolazione è necessario verificare:

- 1. che il fascicolo sia già registrato in DocWay; se non presente è necessario crearne uno nuovo;
- che il documento soggetto a fascicolazione abbia lo stesso indice di classificazione del fascicolo in cui deve essere inserito.

#### a. Fascicolazione di singoli documenti

La <u>fascicolazione di singoli documenti</u> si svolge attraverso l'uso dei seguenti pulsanti presenti nel menù della maschera di visualizzazione dei documenti:

- Fascicola: pulsante del menù Azioni rapide
- Inserisci in fascicolo: il pulsante è attivo sotto la voce Archivio della barra orizzontale dei menù;

| • ocway*                                                                                                    |                                                                                        | Ø. Cercá                                                           |
|----------------------------------------------------------------------------------------------------|----------------------------------------------------------------------------------------|--------------------------------------------------------------------|
| 🖙 MOSTRA 🕂 INSERIMENTO + 🔍 RICERCA + 🚔 STAMPE + 🧮                                                                                                    | nltre funzioni 👻 🧻 anuto 🗸                                                             |                                                                    |
| ELENCO           AZIOHI SUL DOC. +         HUOYO +         Link +         ASSEGINAZIONI           CHIESI FARMACEUTICI SPA - Prot n. 26 del 16/03/2015         LINK INVIA EMAIL NOTIFICA                                                                                                    | - ARCHIVIO - VORXELOW - STANDA -<br>Inserisci in Fascicolo<br>Inserisci & Saccoglitore | H I T di 82 M H                                                    |
| STATI DEL DOCUMENTO       Segnatura applicata il 24/03/2015 alle 12:53:33 da Amministrat         DATI DEL DOCUMENTO       26 del 16/03/2015 (2015-ADMIADM-0000026)         MITTENT       Chiesi Farmaceutici spa, via Paliermo, 26/A - 43100 Parms         OGGETTO       LINK INVIA EMAIL NOTIFICA         MEZZO TRASMISSIONE       Posta Ordinaria | tore Amministratore (Amministrazione)<br>x (PR) - Italia                               | Modifica Annotazione<br>Modifica Annotazione<br>Musvo CC<br>Stampa |
| ALEGATI 0 - nessun allegato:<br>ARCHIVIO<br>CLASSIF. 0/0 - non classificato<br>ASSEGNATARI<br>PROPRIETARIO Amministrazione - amministratore Dexta                                                                                                    | 23/03/2015                                                                             |                                                                    |
|                                                                                                    |                                                                                        | Versione (WX: 2.2.3r                                               |

Cliccando sul pulsante *Fascicola* (da azioni rapide) o *Inserisci in fascicolo* (da menù principale), si avvia la procedura per l'inserimento del documento nel fascicolo corrispondente.

| ricerca del<br>fascicolo | cliccando sul pulsante di ricerca è possibile ricercare un fascicolo, nel caso in cui<br>sia già stato creato, oppure procedere con la creazione di uno nuovo.                                                                                              |
|--------------------------|----------------------------------------------------------------------------------------------------|
| * fascicolo<br>esistente | 1) Cliccando sul pulsante <b>Cerca</b> viene effettuata la ricerca di tutti i fascicoli con<br>l'indice di classificazione indicato visibili all'utente, oppure corrispondenti ai<br>metadati inseriti nella maschera di ricerca presentata all'utente      |
| * fascicolo da<br>creare | 2) Nel caso di fascicolo da creare, cliccando sul pulsante <b>Nuovo</b> si accede alla maschera di inserimento del nuovo fascicolo, che avrà già valorizzato il campo <b>classificazione</b> . Per un dettaglio si rimanda alla sezione Creazione fascicoli |

Le fasi della procedura sono le seguenti:

Dalla maschera di ricerca è possibile: ||

| assegnare il documento<br>al fascicolo   | una volta selezionato il fascicolo desiderato (già esistente o creato ex<br>novo), è possibile inserire il documento nel fascicolo attraverso il<br>pulsante <b>Assegna</b>                                                                                                    |
|------------------------------------------|----------------------------------------------------------------------------------------------------|
| visualizzare il record del<br>documento  | al termine dell'operazione viene visualizzato di nuovo il record del<br>documento, aggiornato con l'indicazione del fascicolo in cui è stato<br>inserito                                                                                                    |
| visualizzazione del<br>documento         | in seguito alla fascicolazione, il documento non apparirà più nella<br>cartella "RPA" (o "Incarichi") nella sezione "Documenti e Archivio", ma<br>sarà possibile visualizzarlo tra i Fascicoli aperti nella sezione "Il mio<br>Ufficio".                                                        |
| rimozione del documento<br>dal fascicolo | se si desidera rimuovere un documento da un fascicolo, occorre cliccare<br>sull'icona a forma di X rossa presente nella sezione "Assegnatari" della<br>maschera di visualizzazione del documento. Il pulsante si trova in<br>prossimità dell'indicazione del fascicolo in cui è stato inserito. |

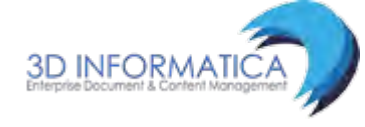

| ocway         |                  |               |                       |                             |            |                                |        |    | 2  | Corca                 |
|---------------|------------------|---------------|-----------------------|-----------------------------|------------|--------------------------------|--------|----|----|-----------------------|
|               | + INSERIMENTO -  | Q RICERCA -   | 🖨 STAMPE -            |                             | - 🗖 мито - |                                |        | -  |    | L GRILLINI FEDERICO - |
| CERCA         | PULISCI          | HUOVO         |                       |                             |            |                                |        |    |    |                       |
| C FASCIO      | COLI - RICERCA   | C             |                       |                             |            |                                |        |    |    |                       |
| DATI DEL FASO | CICOLO           |               |                       |                             |            |                                |        |    |    |                       |
|               |                  | 🔲 Solo attivi |                       |                             | Mostra     | a articolazione sottofascicoli |        |    |    |                       |
|               |                  | Mostra solo f | ascicoli assegnati a  | Grillini Federico           |            |                                |        |    |    |                       |
|               |                  | Mostra solo f | ascicoli assegnati ir | n cui Grillini Federico è C |            |                                |        |    |    |                       |
|               |                  |               |                       |                             |            |                                |        |    |    |                       |
|               | 0494A            |               |                       | Q COD.                      | CLASSIF.   |                                | NUMERO | A. |    |                       |
|               | DESCR. CLASSIF.  |               |                       |                             |            |                                |        |    | Q  |                       |
|               | OGGETTO          |               |                       |                             |            |                                |        |    | Q  |                       |
|               | SOGGETTO         |               |                       |                             |            |                                |        |    | a  |                       |
|               | VOCE DI INDICE   |               |                       |                             |            |                                |        |    | Q, |                       |
|               | SCARTO           |               |                       |                             |            |                                |        |    |    |                       |
|               | NUMERO CONTRATTO |               |                       |                             |            |                                |        |    |    |                       |
|               | DATA CONTRATTO   |               | 12                    |                             |            |                                |        |    |    |                       |
|               | NOTE             |               |                       |                             |            |                                |        |    | 4  |                       |

Cerca fascicolo esistente in cui inserire un documento / Pulsante Nuovo per fascicolo da creare

| SEGNATURA 🗕 AZ                                                                               | IONI SUL DOC. 🗸 NUOVO 🗸                                                                                                    | LINK 🗸                             | ASSEGNAZIONI 🗸          | ARCHIVIO 🗸         | WORKFLOW 🗸     | STAMPA 🗸               |                              |   |
|----------------------------------------------------------------------------------------------|----------------------------------------------------------------------------------------------------|------------------------------------|-------------------------|--------------------|----------------|------------------------|------------------------------|---|
| ASSOC<br>DOC CI                                                                              | IAZIONE COOPERATIVA DI CON<br>RISTINA                                                                                                   | SUMATORI DEL DI                    | STRETTO ADRIATIO        | CO - Prot n. 243 d | lel 22/12/2014 |                        |                              |   |
| DATI DEL DOCUMENTO<br>PROTOCOLLO N.<br>MITTENTE<br>OGGETTO<br>MEZZO TRASMISSIONE<br>ALLEGATI | 243 del 22/12/2014 (2014-3DINBOL-00024<br>Associazione cooperativa di consum<br>DOC CRISTINA<br>Posta Ordinaria<br>0 - nessun allegato; | 3)<br>atori del distretto adriatio | co, - 40128 BOLOGNA (BO | ) - Italia         |                |                        |                              |   |
| ARCHIVIO<br>CLASSIF.<br>FASCICOLO                                                            | XV/2 - Sistemi di riscossione<br>2014-XV/2.1 «Cristina » 🔀                                                                              |                                    |                         |                    |                |                        |                              |   |
| ASSEGNATARI<br>PROPRIETARIO<br>CC                                                            | Archivio risorse - Resource Manager<br>3D INFORMATICA - Cavola Cristina                                                                 | dal fascicolo                      |                         |                    |                | 22/12/201<br>22/12/201 | 4 <b>1</b><br>4 <b>3</b> × Ø |   |
| INFORMAZIONI DI SERVIZI<br>ID<br>REGISTRAZIONE                                               | 0<br>00047568 (2) 🐷<br>Servizio Tecnico Bologna - Grillini Federi<br>Visualizza storia                                                  | co 22/12/2014 11:30:04             |                         |                    |                |                        |                              | X |

Fig.:Rimozione di un documento dal fascicolo

#### **b.Fascicolazione massiva**

Docway 4 permette l'inserimento di più documenti all'interno dello stesso fascicolo, selezionando i documenti da una lista di titoli. La lista dei documenti da fascicolare può essere ottenuta, ad esempio, come risultato di una ricerca effettuata.

Una volta selezionati i documenti, cliccando sul pulsante **Inserisci in fascicolo**, si accede alla maschera di ricerca dei fascicolo.

| 024 | /08    | /27              | 17:07                                               | 63/140                                                                      | DocWay4 - Manuale Utente . |
|-----|--------|------------------|-----------------------------------------------------|-----------------------------------------------------------------------------|----------------------------|
| QR  | DINAME | жто <del>*</del> | AGGIUNGI VASCHETTA                                  |                                                                             | HL 📑 1 di 2660 🕨 HH        |
|     | ASSEGN | A                | ELASSIFICAZIONE -                                   | ARCHIYJO - ESPORTAZIONE CSV - ELIMINA STAMPA -                              |                            |
|     | 0      | INFO             | SOMMARIO                                            | Insertisci in fascicala<br>Rimun <sub>a</sub> liny <sup>1</sup> Ascilcala   | SCADENZA                   |
| Ø   | E      | 0                | (IGRILLINI FEDERICO (SERVE<br>PROVA PROPOSTA CON MI | Insertisci miouta in fasticiolo (2013/2015 - Rep., INDT FOUNDI (n. 4 2015 ) |                            |
| ۲   | 33     | 0                | COMUNE DI ASOLO - Prot e<br>PROVA INVIO TELEMÀTICO  | Raccogli                                                                    |                            |
|     | 13     | 0                | COMUNE DI ASOLO - Protin<br>PROVA INVIO TELEMATICO  | 91-25/02/2015<br>TEST 4.4.0                                                 |                            |
|     |        | 0                | GRILLINI FEDERICO (SERVIZIO<br>FSDFGD565DG          | TECHICO BOLOGNA) - 25/03/2015 - Rep. Comunicazione                          |                            |
|     | 121    | 0                | [Bozza] 3D INFORMATICA - 2<br>PROVA LIERO FIRMA     | 5/03/2015                                                                   |                            |
| Ø   | 6      | 0                | [BOZZA] 3D INFORMATICA SP                           | L - 25/03/2015 - Rep. Fattura Attiva<br>4.4.0                               |                            |

Per avviare la procedura di inserimento massivo, una volta individuato il fascicolo corretto, cliccare sul pulsante Assegna tutti posizionato sulla barra dei pulsanti.

si ricorda che i documenti devono avere lo stesso indice di classificazione del fascicolo in cui vengono inseriti.

| ELENCO                   |                       |                       |                          |                   |                |            |            |  |
|--------------------------|-----------------------|-----------------------|--------------------------|-------------------|----------------|------------|------------|--|
| ASSEGNA TUTTI AZI        | ONI SUL FASC. 👻       | NUOVO 🗸               | NUOVO DOCUMENTO 🗸        | LINK <del>v</del> | ASSEGNAZIONI 🗸 | ARCHIVIO 🗸 |            |  |
|                          |                       |                       |                          |                   |                |            |            |  |
| 2015-V                   | II/2.1 - 3D INF       | ORMATICA SRI          | L                        |                   |                |            |            |  |
| FASCIC                   | OLO CHECKER           |                       |                          |                   |                |            |            |  |
| DATI DEL FASCICOLO       |                       |                       |                          |                   |                |            |            |  |
| SOGGETTO                 | 3D informatica srl    |                       |                          |                   |                |            |            |  |
| NUMERO                   | 2015-VII/2.1          |                       |                          |                   |                |            |            |  |
| OGGETTO                  | Fascicolo Checker     |                       |                          |                   |                |            |            |  |
| DATA APERTURA            | 14/01/2015            |                       |                          |                   |                |            |            |  |
| ARCHIVIO                 |                       |                       |                          |                   |                |            |            |  |
| CLASSIF.                 | VII/2 - Rapporti con  | Garante del contrit   | ouente e associazioni    |                   |                |            |            |  |
| DOC. IN GESTIONE         | 1                     |                       |                          |                   |                |            |            |  |
| PRIMO DOC.               | Prot n. 7 del 14/01/2 | 2015                  |                          |                   |                |            |            |  |
| ULTIMO DOC.              | Prot n. / del 14/01/2 | 2015                  |                          |                   |                |            |            |  |
| DATI CONTRATTO           |                       |                       |                          |                   |                |            |            |  |
| DATA CONTRATTO           | 13/01/2015            |                       |                          |                   |                |            |            |  |
| ASSEGNATARI              |                       |                       |                          |                   |                |            |            |  |
| PROPRIETARIO (RUOLO)     | Checker               |                       |                          |                   |                |            | 14/01/2015 |  |
| SCARTA RUOLI             | 0                     |                       |                          |                   |                |            |            |  |
| INFORMAZIONI DI SERVIZIO | D                     |                       |                          |                   |                |            |            |  |
| ID                       | 00047586              |                       |                          |                   |                |            |            |  |
| REGISTRAZIONE            | Servizio Tecnico Bol  | logna - Grillini Fede | rico 14/01/2015 08:22:37 |                   |                |            |            |  |
|                          | Visualizza storia     |                       |                          |                   |                |            |            |  |

Fig.: Assegna tutti

Al termine dell'operazione il sistema restituirà il resoconto dell'avvenuto inserimento dei documenti selezionati nel rispettivo fascicolo.

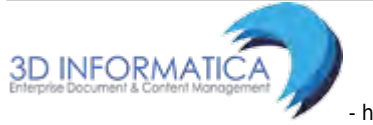

| 🕈 mostra 🕂 inserimento 🗸 !                     |                                                                      | ASSEGNAZIONE FASCICOLO                                                     |           |  |  |  |  |  |
|------------------------------------------------|----------------------------------------------------------------------|----------------------------------------------------------------------------|-----------|--|--|--|--|--|
| ELENCO<br>ASSEGNA TUTTI AZIONI SUL FASC        | job started at 2015.03<br>job completed at 2019                      | job started at 2015.03.25 13:47:22<br>job completed at 2015.03.25 13:47:22 |           |  |  |  |  |  |
| 2015-VII/1.1<br>EASCICOLO DI 6700              | Documenti fascicolati co<br>Falliti: 0 (0 già prenotati)<br>10.00 €: | rrettamente: 2                                                             |           |  |  |  |  |  |
|                                                | ORA INIZIO                                                           | DESCRIZIONE ATTIVITÀ                                                       | ESITO     |  |  |  |  |  |
| ATI DEL FASCICOLO                              | 25/03/2015 - 13:47:22                                                | Caricamento fascicolo                                                      | positivo  |  |  |  |  |  |
| NUMERO 2015-VII/1.1<br>OGGETTO Fascicolo di 67 | 25/03/2015 - 13:47:22                                                | Verifica dei diritti per la fascicolazione                                 | positivo  |  |  |  |  |  |
| DATA APERTURA 04/03/2015                       | 25/03/2015 - 13:47:22                                                | Numero di documenti selezionati                                            | trovati 2 |  |  |  |  |  |
| RCHIVIO                                        | 25/03/2015 - 13:47:22                                                | Recupero della selezione                                                   | positivo  |  |  |  |  |  |
| CLASSIF. VII/1 - Rapport                       | i con cittadini ed 25/03/2015 - 13:47:22                             | Inizio Fascicolazione                                                      |           |  |  |  |  |  |
| DOC, IN GESTIONE PRIMO DOC. Prot.n.n.d. de     | 25/03/2015 - 13:47:22                                                | Fascicolazione documento 2015-3DINBOL-0000091                              | positivo  |  |  |  |  |  |
| ULTIMO DOC. Prot.n.n.d. de                     | 25/03/2015 25/03/2015 - 13:47:22                                     | Fascicolazione documento n.p. del 25/03/2015                               | positivo  |  |  |  |  |  |
| SSEGNATARI                                     | 25/03/2015 - 13:47:22                                                | Fine fascicolazione                                                        |           |  |  |  |  |  |
| PROPRIETARIO Servizio Tecnic                   | o Bologna - Grillin                                                  |                                                                            | - 0       |  |  |  |  |  |
| LTRO                                           |                                                                      |                                                                            |           |  |  |  |  |  |
| NOTE €                                        | 0;&#×80;&#×80;</td><td></td><td></td><td></td></tr></tbody></table>  |                                                                            |           |  |  |  |  |  |

Lo stesso procedimento può essere eseguito per la rimozione di documenti dai fascicoli corrispondenti. Tale funzionalità si attiva con il pulsante **Rimuovi dal fascicolo**.

# 4.1.3 Collegamento documento - fascicolo

Per collegare un documento ad un fascicolo è necessario svolgere le seguenti operazioni:

- attivare la procedura di collegamento: in visualizzazione del documento, agire sul pulsante Crea link in fascicolo presente nel menù a tendina Link (barra centrale dei pulsanti): si apre una nuova maschera per la ricerca del fascicolo;
- ricercare il fascicolo e collegarlo al documento: dalla maschera di ricerca del fascicolo è possibile:
  - se il fascicolo è esistente: dalla ricerca del fascicolo mediante il pulsante Cerca, è possibile assegnarlo al documento cliccando su Assegna
  - se il fascicolo non esiste: dalla ricerca del fascicolo mediante il pulsante Cerca, se il fascicolo da assegnare non esiste, agire sul pulsante Nuovo. Per la sezione di inserimento di un nuovo fascicolo si rimanda al paragrafo Creazione Fascicolo;
- 3. **creare il collegamento**: dalla maschera di ricerca del fascicolo, agire sul pulsante **Assegna** per rendere effettivo il collegamento.
- visualizzare il link al fascicolo: il link al fascicolo è visibile all'interno della sezione Archivio, come nuovo elemento Fascicolo collegato, valorizzato con l'indice di classificazione, il nome del fascicolo ed il responsabile (Ufficio/Persona)

(esempio: Fascicolo collegato: 2014-XIII/2.4 «Fascicolo di Docway4» Servizio Tecnico Ancona - Mario Rossini)

1. rimuovere il link al fascicolo: è possibile rimuovere il link al fascicolo cliccando sulla X rossa

65/140

in prossimità dell'elemento.

| SEGNATURA 🗸 🛛 AZ                                                                                          | tioni sul doc. 🗸                                                                                                    | NUOVO 🗸                                                                                                    | LINK <del>v</del>                            | ASSEGNAZIONI 🗸            | ARCHIVIO 🗸            | WORKFLOW 🗸 | STAMPA 🗸   |   |    |
|----------------------------------------------------------------------------------------------------|----------------------------------------------------------------------------------------------------|----------------------------------------------------------------------------------------------------|----------------------------------------------|---------------------------|-----------------------|------------|------------|---|----|
|                                                                                                    | NE DI ASOLO -<br>ITTO                                                                                                    | - Prot n. 77 del 09                                                                                                   | Crea link in fascicolo<br>Copia collegamento |                           |                       |            |            |   |    |
| DATI DEL DOCUMENTO<br>PROTOCOLLO N.<br>MITTENTE<br>DATA DOC.<br>OGGETTO<br>MEZZO TRASMISSIONE<br>ALLEGATI | 77 del 09/03/2019<br>Comune di<br>12/12/2012<br>OGGETTO<br>Posta Ordinaria<br>0 - nessun allega                           | 5 (2015-3DINBOL-0000077)<br>Asolo, Plazza G. D'Annunzi<br>to;                                                         | o, 1 - 31011 Asolo (TV) - I                  | talia [provaPEC@pec.3di.i | t] - c.f. 83001570262 |            |            |   |    |
| ARCHIVIO<br>CLASSIF.<br>FASCICOLO<br>FASCICOLO COLLEGATO<br>FASCICOLO COLLEGATO                           | I/1 - Amministrati<br>2015-I/1.1 «Fasc<br>2014-XIII/2.4 « Fa<br>Servizio Tecnico<br>2015-I/2.1 « Amic<br>Servizio Tecnico | tore Delegato<br>= X<br>scicolo Docway4 =<br>Bologna - Stagni Simone<br>to test 4.4.0 =<br>Bologna - Grillini Federic | X Rimuovi link al t                          | ascicolo                  |                       |            |            |   |    |
| ASSEGNATARI<br>PROPRIETARIO<br>CC FASC.                                                                   | Servizio Tecnico<br>Visualizza i cc er                                                                                    | Bologna - Grillini Federico<br>reditati dal fascicolo                                                                 | )                                            |                           |                       |            | 04/03/2015 | * | 2, |
| INFORMAZIONI DI SERVIZI                                                                                   | 00047946 🕑 🖾                                                                                                    | ٤                                                                                                    |                                              |                           |                       |            |            |   | X  |

# 4.1.4 Creazione sotto-fascicoli, inserti e annessi al fascicolo e apertura/chiusura di un fascicolo

Funzionalità attiva solo per gli utenti con i seguenti diritti:

- Creazione di nuovi fascicoli
- Creazione sottofascicoli in fascicoli della UOR

Le modalità di inserimento di sotto-fascicoli, inserti e annessi sono le stesse descritte al paragrafo precedente. Gli elementi per la registrazione sono i medesimi per tutte le nuove unità. Il nominativo del proprietario viene ereditato dall'unità padre.

Per accedere all'inserimento di nuovi sotto-fascicoli, inserti ed annessi è disponibile il pulsante "Nuovo" dalla maschera di visualizzazione del fascicolo padre. Cliccando su nuovo selezionare la voce "sottofascicolo" o "inserto" o "annesso", a seconda del livello di fascicolazione utilizzato:

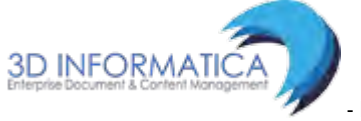

| AZIONI SUL FASO | . <del>-</del>             | NUOVO 🗸                            | NUOVO DOCUMENTO 🗸                                        | LINK <del>v</del>                          | ASSEGNAZIONI 🗸                              | ARCHIVIO 🗸 |
|-----------------|----------------------------|------------------------------------|----------------------------------------------------------|--------------------------------------------|---------------------------------------------|------------|
|                 | 2015 Rip<br>INSE So        | iovo<br>peti nuovo<br>ttofascicolo | ICOLO PER TEST CA                                        | NDIDATE RELEAS                             | 5E 4.3.1 - TEST 09/0                        | 2/2015     |
| GERARCHIA FAS   | SCICOLI                    | <b>b</b>                           |                                                          |                                            |                                             |            |
| 2015-I          | IV/1.1 «INS<br>V/1.1.1 «II | ERIMENTO NUOVO                     | FASCICOLO PER TEST CANDIDA<br>/O SOTTOFASCICOLO PER TEST | TE RELEASE 4.3.1 - TE<br>CANDIDATE RELEASE | EST 09/02/2015»<br>4.3.1 - TEST 09/02/2015» |            |
| DATI DEL FASCI  | COLO                       |                                    |                                                          |                                            |                                             |            |
| DATA            | SOGGETTO<br>APERTURA       | Corte<br>09/02/2015                |                                                          |                                            |                                             |            |
| ARCHIVIO        |                            |                                    |                                                          |                                            |                                             |            |
|                 | CLASSIF.                   | IV/1 - Rapporto (                  | con Enti sedi centrali                                   |                                            |                                             |            |
| REPERTORIO PE   | RECEDENTE                  | 2015-0/0.1                         |                                                          |                                            |                                             |            |
| COLL            | EGAMENTI                   | Fascicolo: 2015-I                  | IV/1.3 🗶                                                 |                                            |                                             |            |

#### Fig.: Inserimento nuovo sottofascicolo

| ELENCO                                         |                       |                   |        |                |            |
|------------------------------------------------|-----------------------|-------------------|--------|----------------|------------|
| AZIONI SUL FASC. 🗸                             | NUOVO 🗸               | NUOVO DOCUMENTO - | LINK 🗸 | ASSEGNAZIONI 🗸 | ARCHIVIO 🗸 |
| 2015<br>AMIC                                   | Nuovo<br>Ripeti nuovo | EST 4.4.0         |        |                |            |
| GERARCHIA FASCICOLI                            |                       |                   |        |                |            |
| DATI DEL FASCICOLO<br>DATA APERTURA 23/03/2015 |                       |                   |        |                |            |

#### Fig.: Inserimento nuovo inserto

In base al record visualizzato sono presente i seguenti pulsanti per effettuarne la registrazione:

| PULSANTE                                                                                                    | FUNZIONALITA'                                             |  |  |  |  |
|----------------------------------------------------------------------------------------------------|-----------------------------------------------------------|--|--|--|--|
| Sottofascicolo (in visualizzazione di                                                                                                    | il sottofascicolo generato diviene gerarchicamente figlio |  |  |  |  |
| fascicolo)                                                                                                    | del fascicolo dal quale si è avviata l'operazione         |  |  |  |  |
| Inserto (in visualizzazione di                                                                                                    | l'inserto generato diviene gerarchicamente figlio del     |  |  |  |  |
| sottofascicolo)                                                                                                    | sottofascicolo dal quale si è avviata l'operazione        |  |  |  |  |
| Annesso (in visualizzazione di                                                                                                    | l'annesso generato diviene gerarchicamente figlio         |  |  |  |  |
| inserto)                                                                                                    | dell'inserto dal quale si è avviata l'operazione          |  |  |  |  |
| In tutti i suddetti casi, i campi Classif. e Proprietario (Ufficio e Persona) vengono ereditati<br>dal record che è gerarchicamente padre |                                                           |  |  |  |  |
67/140

| AZIONI SU | JL FASC. 👻        | NUOVO 🗸           | NUOVO DOCUMENTO 🗸             | LINK 🗸       | ASSEGNAZIONI 😽 | ARCHIVIO 👻 |
|-----------|-------------------|-------------------|-------------------------------|--------------|----------------|------------|
|           |                   |                   |                               |              |                |            |
|           | 2014-X            | III/2.5 - RO      | SSI MARIO                     |              |                |            |
|           | DOCUN             | <b>NENTAZIONE</b> | TECNICA - PROGETT             | O BOLOGNA IN | ARCHIVIO       |            |
| GERARCH   | IA FASCICOLI      |                   |                               |              |                |            |
|           | 2014-XIII/2.5 «Do | ocumentazione ter | cnica - Progetto Bologna in A | rchivio»     |                |            |
|           | 2014 / 11/2.5     | T (               |                               | i chino.     |                |            |
| 1         | 2014-AIII/2.3.1 « | rest si*          |                               |              |                |            |
| DATI DEL  | FASCICOLO         |                   |                               |              |                |            |
|           | SOGGETTO          | Rossi Mario       |                               |              |                |            |
|           | DATA APERTURA     | 03/11/2014        |                               |              |                |            |
| ARCHIVIO  | )                 |                   |                               |              |                |            |
|           | CLASSIF.          | XIII/2 - Ruoli ma | tricolari                     |              |                |            |
| NUC       | OVO REPERTORIO    | 2014-XII/2.4      |                               |              |                |            |
| REPERTO   | ORIO PRECEDENTE   | 2014-X/4.2        |                               |              |                |            |
|           | CONTENUTO IN      | 4.04 - Progettaz  | ione 🗙                        |              |                |            |
| C         | OC. IN GESTIONE   | 1                 |                               |              |                |            |
|           | PRIMO DOC.        | Prot n. 19 del 2  | 2/01/2015                     |              |                |            |
|           | ULTIMO DOC.       | Prot n. 19 del 2  | 2/01/2015                     |              |                |            |
|           | COLLEGAMENTI      | Prot n.233 del 1  | 11/12/2014                    |              |                |            |
|           |                   | Fascicolo: 2014-  | -XIII/2.4                     |              |                |            |
|           |                   | Fascicolo: 2014-  | ·XIII/2.1                     |              |                |            |

Fig.: Visualizzazione gerarchia fascicolo

In fase di visualizzazione di un record a qualsiasi livello (fascicolo, sottofascicolo...), viene graficamente indicata la presenza di eventuali record di livello inferiore.

E' possibile gestire la chiusura dei fascicoli, quando riferiti ad attività o procedimenti conclusi.

Tramite l'apposito tasto è possibile chiudere il fascicolo (non potranno essere più inseriti documenti al suo interno, fino ad eventuale riapertura)

| ELENCO                |                    |                                   |                       |                  |                         |     |
|-----------------------|--------------------|-----------------------------------|-----------------------|------------------|-------------------------|-----|
| AZIONI SUL FASC. 👻    | NUOVO 🗸            | NUOVO DOCUMENTO 🗸                 | LINK <del>v</del>     | ASSEGNAZIONI 🗸   | ARCHIVIO 👻              |     |
| _                     |                    |                                   |                       |                  | Documenti contenuti     |     |
| 2014                  | -XV/2.1 - AS       | SOCIAZIONE COOPERA                | TIVA DI CONSU         | JMATORI DEL DIST | Inserisci in Raccoglito | ore |
| CRIS                  | IINA               |                                   |                       |                  | Archivia/Chiudi fascico | olo |
| DATI DEL FASCICOLO    |                    |                                   |                       |                  | Cambia classificazione  | ,   |
| SOGGETT               | O Associazione c   | ooperativa di consumatori del o   | listretto adriatico   |                  |                         |     |
| NUMER                 | D 2014-XV/2.1      |                                   |                       |                  |                         |     |
| OGGETT                | D Cristina         |                                   |                       |                  |                         |     |
| DATA APERTUR          | A 22/12/2014       |                                   |                       |                  |                         |     |
| ARCHIVIO              |                    |                                   |                       |                  |                         |     |
| CLASSIF               | . XV/2 - Sistemi   | di riscossione                    |                       |                  |                         |     |
| DOC. IN GESTION       | E 1                |                                   |                       |                  |                         |     |
| PRIMO DOC             | . Prot n. 243 del  | 22/12/2014                        |                       |                  |                         |     |
| ULTIMO DOC            | . Prot n. 243 del  | 22/12/2014                        |                       |                  |                         |     |
| ASSEGNATARI           |                    |                                   |                       |                  |                         |     |
| PROPRIETARI           | O Archivio risorse | e - Resource Manager              |                       |                  |                         |     |
| [                     |                    |                                   |                       |                  |                         |     |
| INFORMAZIONI DI SERVI | ZIO                |                                   |                       |                  |                         |     |
| DECISTRATION          | D 00047569         |                                   | 0 140 1004 4 44 00 54 |                  |                         |     |
| REGISTRAZION          | E Servizio Lecni   | co Bologna - Grillini Federico -2 | 2/12/2014 11:30:54    |                  |                         |     |
|                       | FISUAUZZA STOLI    | a                                 |                       |                  |                         |     |

Fig.:Fascicolo aperto: chiudi fascicolo

Il fascicolo può eventualmente essere riaperto tramite apposito tasto

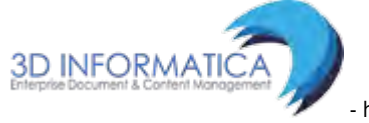

| EL      | ENCO             |                   |                                  |                   |                |                           |
|---------|------------------|-------------------|----------------------------------|-------------------|----------------|---------------------------|
| 1710111 |                  | NUOVO             |                                  |                   |                | ADCUM/O                   |
|         | SUL FASC. 👻      |                   | NUOVO DOCUMENTO -                |                   | ASSEGNAZIONI - | ARCHIVIO -                |
|         |                  |                   |                                  |                   |                | Documenti contenuti       |
|         | 2014->           | (11/2.5.1         |                                  |                   |                |                           |
|         | TEST S           | δF                |                                  |                   |                | Inserisci in Raccoglitore |
|         |                  |                   |                                  |                   |                | Riapri fascicolo          |
| GERARC  | HIA FASCICOLI    |                   |                                  |                   |                |                           |
|         | 2014-XIII/2.5 •  | Documentazione    | tecnica - Progetto Bologna in A  | rchivio»          |                |                           |
| - I 💼   | 2014-XIII/2.5.1  | «Test sf»         |                                  |                   |                |                           |
|         |                  |                   |                                  |                   |                |                           |
| DATI DE | L FASCICOLO      |                   |                                  |                   |                |                           |
|         | DATA APERTURA    | 22/12/2014        |                                  |                   |                |                           |
|         | DATA CHIUSURA    | 22/12/2014        |                                  |                   |                |                           |
| ARCHIVI | 0                |                   |                                  |                   |                |                           |
| ANGINT  |                  | XIII/2 - Ruoli ma | atricolari                       |                   |                |                           |
|         | DOC. IN GESTIONE | 0                 |                                  |                   |                |                           |
|         |                  |                   |                                  |                   |                |                           |
| ASSEGNA | TARI             |                   |                                  |                   |                |                           |
|         | PROPRIETARIO     | APPLICAZIONI D    | DI GESTIONE DOCUMENTALE - VA     | NDELLI PAOLO      |                |                           |
|         |                  |                   |                                  |                   |                |                           |
| INFORM  | ZIONI DI SERVIZ  | 10                |                                  |                   |                |                           |
|         | ID               | 00047565          |                                  |                   |                |                           |
|         | REGISTRAZIONE    | Servizio Tecnic   | co Bologna - Grillini Federico 2 | 2/12/2014 10:38:4 | 13             |                           |
|         |                  | Visualizza storia | A                                |                   |                |                           |

Fig.:Fascicolo chiuso: riapri fascicolo

E' possibile visualizzare la copertina del fascicolo e il suo contenuto, cliccando sul tasto "documenti contenuti" o sul numero che indica la quantità di documenti presenti all'interno del fascicolo

| ELENCO                  |                    |                                           |                       |                  |                          |   |            |  |
|-------------------------|--------------------|-------------------------------------------|-----------------------|------------------|--------------------------|---|------------|--|
| AZIONI SUL FASC. 👻      | NUOVO <del>~</del> | NUOVO DOCUMENTO 🗸                         | LINK <del>v</del>     | ASSEGNAZIONI 🗸   | ARCHIVIO 🗸               |   |            |  |
|                         |                    |                                           |                       |                  | Documenti contenuti      |   |            |  |
| 2014-X                  | (V/2.1 - ASS       | SOCIAZIONE COOPER                         | RATIVA DI CONSU       | JMATORI DEL DIST |                          | - |            |  |
| CRISTI                  | NA                 |                                           |                       |                  | Inserisci in Raccoglitor |   |            |  |
|                         |                    |                                           |                       |                  | Archivia/Chiudi fascico  | 0 |            |  |
| DATI DEL FASCICOLO      |                    |                                           |                       |                  | Cambia classificazione   |   |            |  |
| SOGGETTO                | Associazione co    | ooperativa di consumatori de              | l distretto adriatico |                  |                          |   |            |  |
| NUMERO                  | 2014-XV/2.1        |                                           |                       |                  |                          |   |            |  |
| OGGETTO                 | Cristina           |                                           |                       |                  |                          |   |            |  |
| DATA APERTURA           | 22/12/2014         |                                           |                       |                  |                          |   |            |  |
| ARCHIVIO                |                    |                                           |                       |                  |                          |   |            |  |
| CLASSIF.                | XV/2 - Sistemi d   | di riscossione                            |                       |                  |                          |   |            |  |
| DOC. IN GESTIONE        | 1                  |                                           |                       |                  |                          |   |            |  |
| PRIMO DOC.              | Prot n. 243 del    | 22/12/2014                                |                       |                  |                          |   |            |  |
| ULTIMO DOC.             | Prot n. 243 del 3  | 22/12/2014                                |                       |                  |                          |   |            |  |
| ASSEGNATARI             |                    |                                           |                       |                  |                          |   |            |  |
| PROPRIETARIO            | Archivio risorse   | e - Resource Manager                      |                       |                  |                          |   | 22/12/2014 |  |
|                         |                    | -                                         |                       |                  |                          |   |            |  |
| INFORMAZIONI DI SERVIZI | 10                 |                                           |                       |                  |                          |   |            |  |
| ID                      | 00047569           |                                           |                       |                  |                          |   |            |  |
| REGISTRAZIONE           | Servizio Tecnic    | o Bologna - Grillini Federico             | 22/12/2014 11:30:54   |                  |                          |   |            |  |
|                         | Visualizza storia  | L. C. C. C. C. C. C. C. C. C. C. C. C. C. |                       |                  |                          |   |            |  |

Fig.:Fascicolo aperto: visualizza contenuto

## 4.1.5 Fascicoli del personale

I fascicoli del personale contengono la documentazione relativa alla gestione delle risorse umane. Sono fascicoli organizzati in base al nominativo di un dipendente / collaboratore.

I fascicoli del personale hanno un titolo di classificazione fisso da impostare tramite relativa property; inoltre possono contenere i documenti classificati con lo specifico titolo precedentemente impostato, ma riferiti a tutte le classi di quel titolo (ad es: se il titolo impostato è il VII, possono essere inseriti nel fascicolo del personale i documenti classificati l'indice VII/1, VII/2, VII/3, VII/4, VII/5 etc...).

I diritti di visione e di intervento sui fascicoli del personale sono definiti da specifici diritti presenti in ACL:

- Intervento sui fascicoli del personale
- Visione dei fascicoli del personale
- Visione di tutti i documenti contenuti nei fascicoli del personale

### 4.1.5.1 Creazione fascicoli del personale

Le procedure di creazione di nuovi fascicoli del personale sono le stesse descritte al capitolo Gestione fascicoli

La maschera di inserimento di un nuovo fascicolo del personale viene richiamata dalla funzionalità di ricerca, selezionando la voce "Fascicoli del personale".

| 🕂 INSERIMENTO 🗸 |                    | 🚔 STA     | mpe 🗕 |
|-----------------|--------------------|-----------|-------|
|                 | Documenti          |           |       |
|                 | Fascicoli          |           |       |
|                 | Fascicoli del pers | onale     |       |
|                 | Raccoglitori       |           |       |
|                 | Documenti perso    | nalizzati |       |

Dalla maschera di ricerca, cliccando sul pulsante "Nuovo", si accede alla maschera per l'inserimento di fascicoli del personale.

| Solo attivi<br>Q Buseen<br>II - Governance - Attività di Governance<br>Q PERSONALE<br>Q       |
|-----------------------------------------------------------------------------------------------|
| Solo attivi  Q NIMERO A  II - Governance - Attività di Governance  Q PERSONALE  Q             |
| Q NUMERO A<br>II - Governance - Attività di Governance - Q<br>Q PERSONALE Q<br>Q              |
| Q     NUMERO     A       II - Governance - Attività di Governance     Q       Q     PERSONALE |
| Q     NUMERO     A       II - Governance - Attività di Governance     Q       Q     PERSONALE |
| R - Governance - Attività di Governance Q<br>Q PERSONALE Q                                    |
| Q PERSONALE Q                                                                                 |
| Q PERSONALE Q                                                                                 |
| ٩                                                                                             |
|                                                                                               |
|                                                                                               |
| A DATA CESSAZIONE A                                                                           |
| ٩                                                                                             |
| A DATA CESSAZIONE A                                                                           |

La maschera di nuovo inserimento presenta campi differenti da quelli del fascicolo generico ed è organizzata in due sezioni:

- 1. Dati del fascicolo
- 2. Altro

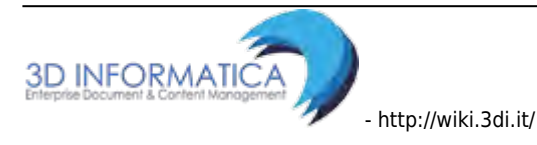

I campi per la registrazione sono i seguenti:

| Elemento        | Descrizione                                                                                                    |
|-----------------|----------------------------------------------------------------------------------------------------|
|                 | DATI DEL FASCICOLO                                                                                                    |
| Nominativo      | inserire il nominativo del dipendente / collaboratore; è un campo obbligatorio.                                                       |
| Matricola       | inserire in numero di matricola del dipendente / collaboratore; è un campo<br>obbligatorio.                                           |
| Cod. Fiscale    | inserire il codice fiscale del dipendente / collaboratore; è un campo obbligatorio.                                                   |
| Data nascita    | inserire la data di nascita del dipendente / collaboratore nel formato gg/mm/aaaa                                                     |
| Data assunzione | inserire la data di assunzione del dipendente / collaboratore nel formato<br>gg/mm/aaaa                                               |
| Data cessazione | inserire la data di cessazione del rapporto del dipendente / collaboratore nel<br>formato gg/mm/aaaa                                  |
| Classif.        | il campo è già valorizzato, in maniera immodificabile, con il titolo riservato ai<br>fascicoli del personale impostato nelle property |
|                 | ALTRO                                                                                                    |
| Note            | inserire ulteriori informazioni relative al fascicolo                                                                                 |

Il fascicolo del personale creato presenta un codice costituito dall'anno, seguito dall'indice del titolo di classificazione, dalla classe indicata con il valore "0" e dal numero progressivo del fascicolo del personale (ad esempio: 2001-VIII/0.9).

| DEL FASCICOLO   |                                          |                 |  |
|-----------------|------------------------------------------|-----------------|--|
| * NOMINATIVO    |                                          |                 |  |
| * MATRICOLA     |                                          | PERSONALE       |  |
| COD. FISCALE    |                                          | DATA DI NASCITA |  |
| DATA ASSUNZIONE |                                          | DATA CESSAZIONE |  |
| CLASSIF,        | II - Governance - Attività di Governance |                 |  |
| 0               |                                          |                 |  |
| NOTE            |                                          |                 |  |

Fig.:Maschera di inserimento di un nuovo fascicolo del personale: dati del fascicolo

### 4.1.5.3 Inserimento documenti in fascicoli del personale

Il procedimento per inserire un documento in un fascicolo del personale è lo stesso descritto al paragrafo che dettaglia le modalità di fascicolazione dei documenti. La classificazione dovrà riferirsi a quella del Titolo impostato per la gestione dei fascicoli del personale.

## 4.1.6 Ricerca fascicoli

La ricerca di fascicoli si effettua dal menù principale, selezionando la voce **Fascicoli** dall'elenco del menù di **Ricerca**.

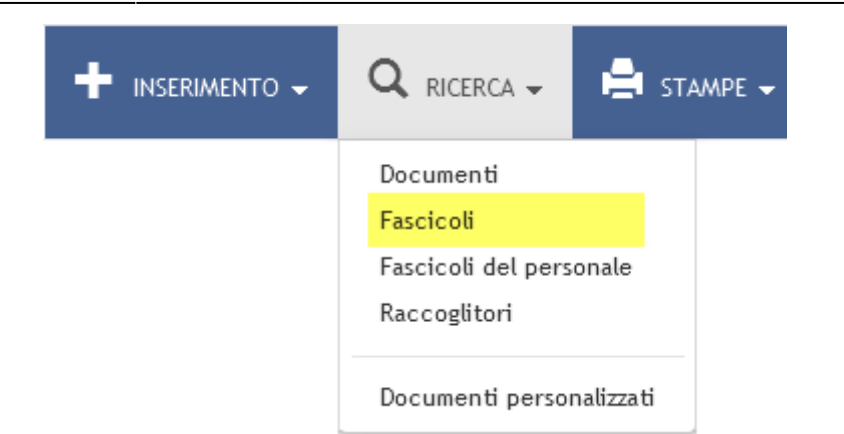

Il pulsante **Fascicoli** consente la visualizzazione della maschera di ricerca riservata ai fascicoli.

| ocway®                   |                                              |                     |                    |                   |        |     | Ø Cerot             |
|--------------------------|----------------------------------------------|---------------------|--------------------|-------------------|--------|-----|---------------------|
|                          | Q RICERCA + 🚔 STAMPE +                       | ALTRE FUNZIONI +    |                    |                   |        |     | 2 GRILLINI FEDERICO |
| CERCA POLISCI            | HUOVO                                        |                     |                    |                   |        |     |                     |
| G FASCICOLI - RICERCA    |                                              |                     |                    |                   |        |     |                     |
| DATI DEL FASCICOLO       |                                              |                     |                    |                   |        |     |                     |
|                          | 🖾 Solo attivi                                | 0                   | Mostra articolazio | ne sottofascicoli |        |     |                     |
|                          | 🖾 Mostra solo fascicoli assegnati a Grillini | Federico            |                    |                   |        |     |                     |
|                          | 🕅 Mostra solo fascicoli assegnati in cui Gri | llini Federico e CC |                    |                   |        |     |                     |
|                          |                                              |                     |                    |                   |        | 171 |                     |
| ANNO                     | Q                                            | COD. CLASSIF.       |                    |                   | NUMERO | A   |                     |
| DESCR. CLASSIF.          | -                                            |                     |                    |                   |        |     | Q                   |
| OGGETTO                  |                                              |                     |                    |                   |        |     | Q                   |
| SOGGETTO                 |                                              |                     |                    |                   |        |     | d,                  |
| YOCE DI INDICE           |                                              |                     |                    |                   |        |     | Q                   |
| SCARTO                   | <u> </u>                                     |                     |                    |                   |        |     |                     |
| NUMERO CONTRATTO         |                                              |                     |                    |                   |        |     |                     |
| DATA CONTRATTO           | [A]                                          |                     |                    |                   |        |     | 0                   |
| NOTE                     |                                              |                     |                    |                   |        |     | 4                   |
| ASSEGNATARI              |                                              |                     |                    |                   |        |     |                     |
| PROPRIETARIO             | ufficio                                      |                     | Q                  | Persona           |        |     | Q                   |
| TENUTA FASCICOLO         | Ufficia                                      |                     | Q,                 | Persona           |        |     | Q                   |
| cc                       | Ufficio                                      |                     | ٩                  | Persona           |        |     | Q                   |
| INFORMAZIONI DI SERVIZIO |                                              |                     |                    |                   |        |     |                     |
| DATA DI CREAZIONE        | (A)                                          |                     |                    |                   |        |     |                     |
| METODO DI ORDINAMENTO    | Numero                                       | ×                   |                    |                   |        |     |                     |

Fig.: Maschera di ricerca dei fascicoli

La funzionalità tiene in considerazione gli elementi descrittivi del fascicolo; tale funzionalità si svolge attraverso la valorizzazione di campi organizzati in tre sezioni:

- 1. Dati del fascicolo
- 2. Assegnatari
- 3. Informazioni di servizio

### a. Dati del fascicolo

La sezione **Dati del fascicolo** contiene i seguenti filtri di ricerca:

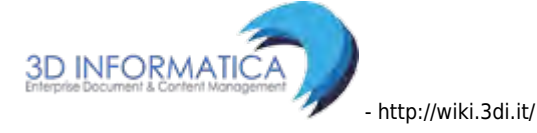

| ELEMENTO                                                               | DESCRIZIONE                                                                                                    | NOTE COMPILAZIONE                                                                                                    |  |  |
|------------------------------------------------------------------------|----------------------------------------------------------------------------------------------------|----------------------------------------------------------------------------------------------------|--|--|
| Solo attivi                                                            | se valorizzato recupera solo i fa                                                                                                    | iscicoli aperti                                                                                                    |  |  |
| Mostra<br>articolazione<br>sottofascicoli                              | se valorizzato nei risultati della<br>gerarchica in sottofascicoli                                                                              | ricerca viene mostrata l'eventuale articolazione                                                                                                    |  |  |
| Mostra solo i<br>fascicoli<br>assegnati a<br><nomeutente></nomeutente> | se valorizzato recupera solo i fa                                                                                                    | ascicoli assegnati in RPA all'utente connesso                                                                                                    |  |  |
| Mostra solo<br>fascicoli in cui<br><nomeutente> è<br/>CC</nomeutente>  | se valorizzato recupera solo i fa<br>connesso                                                                                                   | ascicoli assegnati in copia conoscenza all'utente                                                                                                    |  |  |
| Anno                                                                   | consente di inserire l'anno di creazione del fascicolo.                                                                                         | Cliccando su <b>Anno</b> è possibile selezionare un<br>determinato anno dall'elenco di quelli già in uso                                                                                                    |  |  |
| Classifica                                                             | questo campo consente di<br>effettuare ricerche in base ad<br>uno specifico indice di<br>classificazione.                                       | Il campo è diviso in due sezioni separate da un<br>trattino: a sinistra è possibile inserire l'indice di<br>classificazione in numeri romani o cardinali (I/1<br>oppure 1/1); a destra invece è possibile indicare<br>uno o più termini che costiutiscono la definizione<br>di una classe (Es. per la voce l/1-Normativa,<br>statuto e regolamenti si può indicare il termine<br>"normativa" oppure "statuto") |  |  |
|                                                                        |                                                                                                    | Cliccando su <b>Classif.</b> è possibile selezionare un indice di classificazione tra quelli in uso                                                                                                    |  |  |
| Numero (da a)                                                          | La valorizzazione di entrambi<br>definisce un intervallo di valori<br>nel quale sono compresi gli<br>estremi; i fascicoli che abbiano           | L'inserimento del numero del fascicolo è<br>consentito solo se è già stato valorizzato il<br>campo "Classif."                                                                                                    |  |  |
| •                                                                      | un numero superiore o<br>inferiore a tali limiti non<br>saranno individuati.                                                                    | Se si decide di non indicare nessun valore,<br>significa che non si pongono limiti all'esito della<br>ricerca.                                                                                                    |  |  |
| * Da                                                                   | Valore iniziale dell'intervallo.<br>Rappresenta la data iniziale a<br>partire dalla quale si intende<br>individuare i documenti da<br>ricercare | Se viene valorizzato solo il campo "da", il<br>sistema restituisce solo il fascicolo con il numero<br>selezionato                                                                                                    |  |  |
| * A                                                                    | Valore finale dell'intervallo. Rap<br>individuare i documenti da rice                                                                           | opresenta la data fino alla quale si intende<br>rcare                                                                                                    |  |  |
|                                                                        | in questo campo è possibile                                                                                                    | Cliccando su "Oggetto*" è possibile selezionare<br>un termine da una lista controllata di valori<br>composta da tutte le occorrenze presenti nel<br>campo "Oggetto"                                                                                                    |  |  |
| Oggetto                                                                | o più termini che individuino<br>tutti i fascicoli nei quali il/i<br>termine/i compaiono nel<br>campo "Oggetto".                                | Se non si è sicuri del termine (Es: Prova o Prove)<br>si può introdurre l'inizio della termine (prov) e<br>farla seguire da un asterisco; in questo modo i<br>risultati della ricerca comprenderanno tutti i<br>termini che presentano la medesima parte<br>iniziale (Es: prova, prove, proviamo,<br>provvedimento).                                                                                           |  |  |

| ELEMENTO | DESCRIZIONE                                                                                                    | NOTE COMPILAZIONE                                                                                                    |
|----------|----------------------------------------------------------------------------------------------------|----------------------------------------------------------------------------------------------------|
|          | in questo campo è possibile                                                                                       | Cliccando su "Soggetto" è possibile selezionare<br>un termine da una lista controllata di valori<br>composta da tutte le occorrenze presenti nel<br>campo "Soggetto".                                                                                                    |
| Soggetto | o più termini che individuino<br>tutti i fascicoli nei quali il/i<br>termine/i compaiono nel<br>campo "Soggetto". | Se non si è sicuri del termine (Es: Prova o Prove)<br>si può introdurre l'inizio della termine (prov) e<br>farla seguire da un asterisco; in questo modo i<br>risultati della ricerca comprenderanno tutti i<br>termini che presentano la medesima parte<br>iniziale (Es: prova, prove, proviamo,<br>provvedimento). |
| Scarto   | consente la ricerca di fascicoli<br>in base al loro periodo di<br>conservazione;                                  | è possibile selezionare il valore da un lista<br>predefinita che compare nel menù a tendina.                                                                                                    |

| CERGA PULI         | CI NUOVO                                       |                      |                     |     |
|--------------------|------------------------------------------------|----------------------|---------------------|-----|
| FASCICOLI - RICERC | 4                                              |                      |                     |     |
| DEL FASCICOLO      |                                                |                      |                     |     |
| 0                  | Solo attivi                                    | Mostra articolazi    | ione sottofascicoli |     |
| -                  | 🗐 Mostra solo fascicoli assegnati a Grillini : | Federico             |                     |     |
|                    | 🗇 Mostra solo fascicoli assegnati in cui Gri   | illini Federico è CC |                     |     |
| A147               | Q Q                                            | COD. CLASSIF.        | NUMERO              | [A] |
| DESCR. CLASSI      | 6                                              |                      |                     |     |
| OGGETT             | 0                                              |                      |                     |     |
| SOGGETT            | σ                                              |                      |                     |     |
| VOCE DI INDI       | E                                              |                      |                     |     |
| 5CAP1              | •                                              |                      |                     |     |
| JOAN               |                                                |                      |                     |     |
| NUMERO CONTRATT    | 0                                              |                      |                     |     |
| NUMERO CONTRATI    | 0<br>                                          |                      |                     |     |

### b. Assegnatari

La sezione **Assegnatari** contiene i seguenti filtri di ricerca:

| ELEMENTO                                | DESCRIZIONE                                                                                                    | NOTE COMPILAZIONE                                                                         |
|-----------------------------------------|----------------------------------------------------------------------------------------------------|-------------------------------------------------------------------------------------------|
| Proprietario<br>(Ufficio / Persona)     | il campo consente di indicare ai fini della<br>ricerca l'Unità Organizzativa Responsabile<br>(UOR) e/o il Responsabile del procedimento<br>amministrativo (RPA) a cui è stato<br>assegnato il fascicolo | E' possibile valorizzare il campo<br>direttamente oppure tramite la<br>funzione di lookup |
| Tenuta fascicolo<br>(Ufficio / Persona) | il campo consente di indicare l'Unità<br>Organizzativa Responsabile (UOR) e/o il<br>Responsabile della tenuta del fascicolo                                                                             | E' possibile valorizzare il campo<br>direttamente oppure tramite la<br>funzione di lookup |
| CC (Ufficio /<br>Persona)               | il campo consente di indicare ai fini della<br>ricerca l'Ufficio e/o la Persona a cui il<br>fascicolo è stato assegnato in copia<br>conoscenza.                                                         | E' possibile valorizzare il campo<br>direttamente oppure tramite la<br>funzione di lookup |

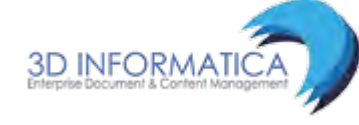

| S FASCICOLI - RICERCA  |           |   |          |   |
|------------------------|-----------|---|----------|---|
| SSEGNATARI             |           |   |          |   |
| PROPRIETARIO           | Utilicito | ٩ | Presince | ٩ |
| TENUTA FASCICOLO       | Ufficie   | Q | Persona  | Q |
| cc                     | Ufflicie  | ٩ | Pérsona  | ٩ |
| FORMAZIONI DI SERVIZIO |           |   |          |   |
| DATA DI CREAZIONE      | 4         |   |          |   |
| METODO DI ORDINAMENTO  | Namero    |   |          |   |

### c. Informazioni di servizio

La sezione **Informazioni di servizio** contiene i seguenti filtri di ricerca:

| ELEMENTO                           | DESCRIZIONE                                                                                                    |
|------------------------------------|----------------------------------------------------------------------------------------------------|
| Data di creazione<br>(intervallo): | consente di raffinare la ricerca inserendo la data di creazione del record del fascicolo                                                                                                    |
| * Da                               | Valore iniziale dell'intervallo. Rappresenta la data iniziale a partire dalla quale si intende individuare i fascicoli da ricercare                                                                                  |
| * A                                | Valore finale dell'intervallo. Rappresenta la data fino alla quale si intende individuare i fascicoli da ricercare                                                                                                   |
| Metodo di<br>ordinamento           | questo campo consente di impostare il metodo di ordinamento della ricerca<br>effettuata. E' possibile scegliere tra: "Nessun ordinamento"; "Numero";<br>"Oggetto / Nominativo". L'ordine dei documenti è decrescente |

| FASCICOLI - RICERCA    |           |   |          |   |
|------------------------|-----------|---|----------|---|
| SSEGNATARI             |           |   |          |   |
| PROPRIETARIO           | Utilizity | ٩ | Presima  | Q |
| TENUTA FASCICOLO       | Ufficie   | Q | Persiona | Q |
| cc                     | Ufflicio  | ۹ | Pérsona  | ٩ |
| FORMAZIONI DI SERVIZIO |           |   |          |   |
| DATA DI CREAZIONE      | . A       |   |          |   |
| ME TODO DI ORDINAMENTO | Numero    |   |          |   |

## 4.1.7 Ricerca Fascicoli del personale

La gestione dei fascicoli del personale è riservata, normalmente, agli utenti che appartengono all'Ufficio che si occupa delle risorse umane; pertanto la visualizzazione, la ricerca e l'inserimento di tale tipologia di fascicolo è subordinata all'assegnazione di particolari diritti presenti nell'ACL.

Inoltre la gestione dei fascicoli del personale viene attivata tramite property presente nel file it.highwaytech.apps.xdocway.properties.

La ricerca dei fascicoli del personale si svolge dal pulsante di menù principale di Ricerca **Fascicoli del personale**; la funzionalità consente la ricerca riservata ai fascicoli personali dei dipendenti dell'Ente.

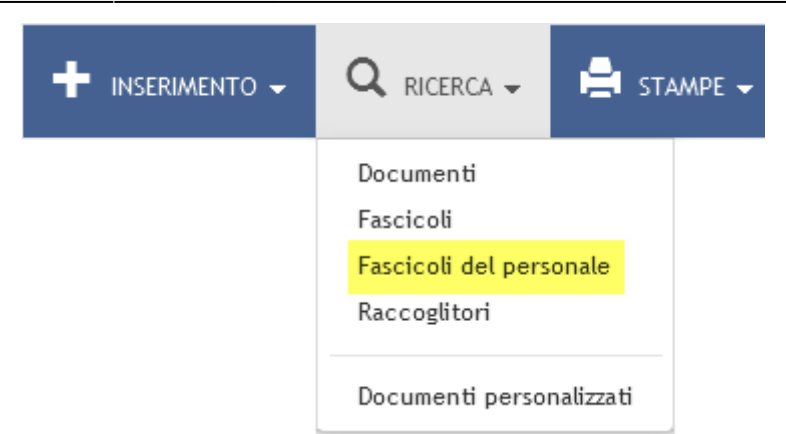

Fig.: Pulsante attivo per gli utenti con diritto di Intervento sui fascicoli del personale

<u>Note per la ricerca</u> La ricerca viene effettuata solo prendendo in considerazione i fascicoli del personale correlati alla specifica voce del Titolario di classificazione. Nella maschera di ricerca, il campo classificazione viene compilato in automatico ed in maniera non modificabile dal sistema con l'indice di classificazione corrispondente alla classe del titolario che si riferisce alla gestione delle risorse umane (ad esempio: *VII - Risorse umane*).

La maschera di ricerca è organizzata in due sezioni:

- Dati del fascicolo
- Informazioni di servizio

| CERCA PULISC          | HUOVO                       |               |   |   |           |                 |   |    |
|-----------------------|-----------------------------|---------------|---|---|-----------|-----------------|---|----|
| FASCICOLI DEL PERSO   | DNALE - RICERCA             |               |   |   |           |                 |   |    |
| TI DEL FASCICOLO      |                             |               |   |   |           |                 |   |    |
|                       | Solo attivi                 |               |   |   |           |                 |   |    |
| ANING                 |                             | Q             |   |   |           | NUMERO          | A |    |
| DESCR. CLASSIF        | III - Governance - Attività | di Governance |   |   |           |                 |   |    |
| NOMINATIVO            | )                           |               |   |   |           |                 |   | ۹  |
| MATRICOL              | N. 11                       |               |   | ۹ | PERSONALE |                 |   |    |
| COD. FISCALI          |                             |               |   |   |           |                 |   | Q. |
| DATA DI NASCITA       |                             | .8            |   |   |           |                 |   |    |
| DATA ASSUNZION        |                             | A             |   |   |           | DATA CESSAZIONE |   |    |
| NOT                   |                             |               |   |   |           |                 |   | ۹  |
| ORMAZIONI DI SERVIZIO |                             |               |   |   |           |                 |   |    |
| METODO DI ORDINAMENTO | Numero                      |               | - |   |           |                 |   |    |

### a. Dati del fascicolo

La sezione **Dati del fascicolo** consente di impostare la ricerca mediante i seguenti filtri:

| ELEMENTO                   | DESCRIZIONE                                                | NOTE COMPILAZIONE                                                                                   |
|----------------------------|------------------------------------------------------------|----------------------------------------------------------------------------------------------------|
| Solo attivi<br>(check-box) | recupera solo i fascicoli aperti                           |                                                                                                    |
| Anno                       | consente di inserire l'anno di<br>creazione del fascicolo. | Cliccando su "Anno" è possibile selezionare un<br>determinato anno dall'elenco di quelli già in uso |

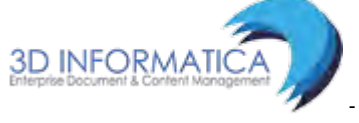

| ELEMENTO                | DESCRIZIONE                                                                                                    | NOTE COMPILAZIONE                                                                                                    |
|-------------------------|----------------------------------------------------------------------------------------------------|----------------------------------------------------------------------------------------------------|
|                         | in quarta compo à possibila insorira                                                                                                    | Se si decide di non indicare nessun valore,<br>significa che non si pongono limiti all'esito della<br>ricerca                                                                                                    |
| Numero<br>(intervallo): | ai fini della ricerca il numero del<br>fascicolo                                                                                                | La valorizzazione di entrambi definisce un<br>intervallo di valori nel quale sono compresi gli<br>estremi; i fascicoli che abbiano un numero<br>superiore o inferiore a tali limiti non saranno<br>individuati              |
| * Da                    | Valore iniziale dell'intervallo.<br>Rappresenta la data iniziale a<br>partire dalla quale si intende<br>individuare i documenti da<br>ricercare | Se viene valorizzato solo il campo "da", il<br>sistema restituisce solo il fascicolo con il<br>numero selezionato                                                                                                    |
| * A                     | Valore finale dell'intervallo.<br>Rappresenta la data fino alla quale<br>si intende individuare i documenti<br>da ricercare                     |                                                                                                    |
| Nominativo              | questo campo consente di indicare<br>il nominativo del titolare del<br>fascicolo.                                                               | Cliccando su "Nominativo" è possibile<br>selezionare un nominativo da un lista<br>controllata di valori composta da tutte le<br>occorrenze presenti nel campo "Nominativo"                                                  |
| Matricola               | in questo campo è possibile<br>introdurre il numero di matricola<br>del dipendente che si vuole<br>ricercare.                                   | Cliccando su "Matricola" è possibile selezionare<br>un numero di matricola da un elenco di tutte le<br>matricole già inserite nel sistema.                                                                                  |
| Cod.fiscale             | questo campo consente di ricercare<br>il personale tramite il proprio<br>codice fiscale                                                         | Cliccando su "Cod. Fiscale" viene visualizzato<br>l'elenco di tutti i codici fiscali da cui è possibile<br>selezionare quello ricercato                                                                                     |
| Data di<br>nascita      | in questo campo è possibile inserire<br>ai fini della ricerca la data di<br>nascita del personale dell'Ente                                     |                                                                                                    |
| Data di<br>assunzione   | in questo campo è possibile inserire<br>ai fini della ricerca la data di                                                                        | La valorizzazione di entrambi definisce un<br>intervallo di valori nel quale sono compresi gli<br>estremi; i fascicoli che abbiano una data di<br>protocollo superiore o inferiore a tali limiti non<br>saranno individuati |
| (intervallo)            | assunzione del personale                                                                                                    | Se si decide di non indicare nessun valore,<br>significa che non si pongono limiti,<br>relativamente alla data di assunzione, sull'esito<br>della ricerca                                                                   |
| * Da                    | Valore iniziale dell'intervallo.<br>Rappresenta la data iniziale a<br>partire dalla quale si intende<br>individuare i fascicoli del personale   | Se viene valorizzato solo il campo "da", il<br>sistema restituisce l'elenco di tutti i fascicoli<br>con la stessa data di assunzione                                                                                        |
| * A                     | Valore finale dell'intervallo.<br>Rappresenta la data fino alla quale<br>si intende individuare i fascicoli del<br>personale.                   |                                                                                                    |

| ELEMENTO                               | DESCRIZIONE                                                                                                    | NOTE COMPILAZIONE                                                                                                    |
|----------------------------------------|----------------------------------------------------------------------------------------------------|----------------------------------------------------------------------------------------------------|
| Data di<br>cessazione<br>(intervallo): | in questo campo è possibile inserire<br>ai fini della ricerca la data di                                                                      | La valorizzazione di entrambi definisce un<br>intervallo di valori nel quale sono compresi gli<br>estremi; i fascicoli che abbiano una data di<br>protocollo superiore o inferiore a tali limiti non<br>saranno individuati |
|                                        | del personale                                                                                                    | Se si decide di non indicare nessun valore,<br>significa che non si pongono limiti,<br>relativamente alla data di cessazione, sull'esito<br>della ricerca                                                                   |
| * Da                                   | Valore iniziale dell'intervallo.<br>Rappresenta la data iniziale a<br>partire dalla quale si intende<br>individuare i fascicoli del personale | Se viene valorizzato solo il campo "da", il<br>sistema restituisce l'elenco di tutti i fascicoli<br>con la stessa data di cessazione.                                                                                       |
| * A                                    | Valore finale dell'intervallo.<br>Rappresenta la data fino alla quale<br>si intende individuare i fascicoli del<br>personale.                 |                                                                                                    |
|                                        |                                                                                                    | Si tratta di un campo testuale nel quale l'utente<br>può digitare liberamente i termini da ricercare;<br>provvederà eXtraWay Server ad eliminare<br>articoli, preposizioni, punteggiatura.                                  |
| Note                                   | icerche indicandouno o più termini<br>la individuare nel campo "Note"                                                                         | E' opportuno fare attenzione alla corretta<br>ortografia delle parole digitate, perché<br>potrebbero compromettere l'esito della ricerca.                                                                                   |
|                                        |                                                                                                    | Cliccando su "Note" è possibile selezionare un<br>termine da una lista controllata di valori<br>composta da tutte le occorrenze presenti nel<br>campo "Note"                                                                |

#### b. Informazioni di servizio

La sezione Informazioni di servizio consente di raffinare la ricerca mediante i seguenti filtri:

| ELEMENTO                 | DESCRIZIONE                                                                                                    |
|--------------------------|----------------------------------------------------------------------------------------------------|
| Metodo di<br>ordinamento | questo campo consente di impostare il metodo di ordinamento della ricerca<br>effettuata. E' possibile scegliere tra: "Nessun ordinamento"; "Numero";<br>"Oggetto / Nominativo". L'ordine dei documenti è decrescente |

### 4.2 Gestione Raccoglitori

I raccoglitori sono dei semplici contenitori in cui è possibile raccogliere documenti e/o fascicoli per fini esclusivamente strumentali.

Non devono essere considerati alla stregua di fascicoli, poiché non presentano nessuna delle caratteristiche proprie di un fascicolo archivistico (numerazione progressiva, classificazione, indicazione dell'RPA, ...).

La funzione Raccoglitori è subordinata all'attivazione dell'apposita property presente nel file *it.highwaytech.apps.xdocway.properties*.

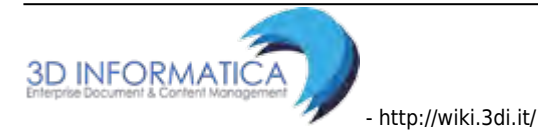

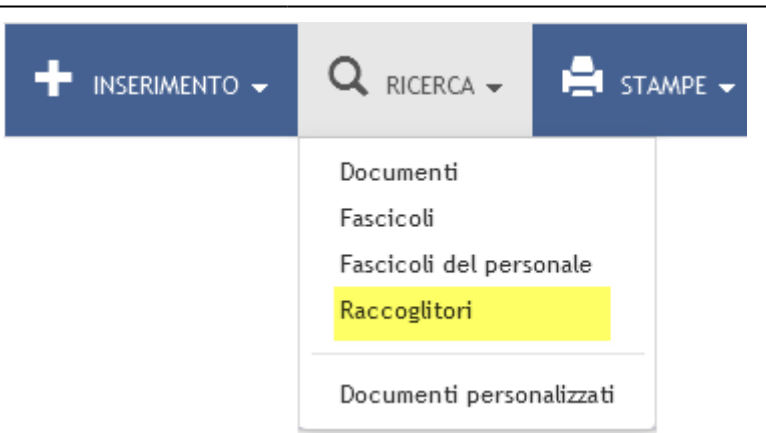

Fig.:Pulsante per accedere alla maschera di ricerca dei raccoglitori

### 4.2.1 Inserimento raccoglitori

La registrazione di nuovi raccoglitori in archivio può avvenire in due modalità:

• Inserimento nuovo raccoglitore, mediante il pulsante del menù principale di Inserimento

| INSERIMENTO - Q RICERCA -                                                                 |
|-------------------------------------------------------------------------------------------|
| Protocollo Arrivo<br>Protocollo Partenza<br>Protocollo Differito<br>Protocollo tra Uffici |
| Documenti non protocollati                                                                |
| Repertori / Documenti personalizzati                                                      |
| Fascicoli<br>Raccoglitori                                                                 |
| Acquisizione Immagini                                                                     |

• Nuovo raccoglitore da ricerca raccoglitori in archivio: dalla maschera di ricerca di un raccoglitore, tramite il pulsante "Nuovo" si accede alla maschera di nuova registrazione:

| CERCA PULI             | ICI NUOVO                                  |                           |   |
|------------------------|--------------------------------------------|---------------------------|---|
| RACCOGLITORI - RIC     | ERCA                                       |                           |   |
| TI DEL RACCOGLITORE    |                                            |                           |   |
|                        | 🔲 Mostra solo raccoglitori di Amministrato | re Amministratore         |   |
|                        | 🔲 Solo aperti                              | Solo chiusi               |   |
|                        | Raccoglitori pubblici                      | Raccoglitori non pubblici |   |
|                        |                                            |                           |   |
| ANNO                   | Q                                          |                           |   |
| OGGETTO                | - (1                                       |                           | ٩ |
| NOTE                   |                                            |                           | Q |
| SEGNATARI              |                                            |                           |   |
| PROPRIETARIO           | Ufficio                                    | Q Persona-                | ٩ |
| FORMAZIONI DI SERVIZIO |                                            |                           |   |
| METODO DI ORDINAMENTO  | Oggetto                                    |                           |   |
|                        |                                            |                           |   |

La maschera di nuovo inserimento raccoglitori è organizzata in due sezioni, in cui valorizzare i seguenti elementi di registrazione:

- 1. <u>Dati del raccoglitore</u>: la sezione consente di valorizzare i seguenti metadati:
  - **Pubblico**: check-box che indica se l'accesso e la visualizzazione del raccoglitore è consentita ad altri utenti o solo alla persona che ne ha effettuato la registrazione.
  - **Oggetto**: oggetto del raccoglitore. E' un campo obbligatorio
- 2. <u>Altro</u>: la sezione consente l'inserimento di note generali all'interno del campo **Note**.

### 4.2.1 Ricerca raccoglitori

Il pulsante **Raccoglitori** consente la visualizzazione della maschera di ricerca riservata ai raccoglitori. La ricerca viene effettuata solo sugli elementi descrittivi del raccoglitore. La maschera di ricerca è organizzata in tre sezioni:

- 1. Dati del raccoglitore
- 2. Assegnatari
- 3. Informazioni di servizio

#### a. Dati del raccoglitore

La sezione consente la valorizzazione dei seguenti filtri di ricerca:

| ELEMENTO                                                     | DESCRIZIONE                                                                                                    | NOTE DI COMPILAZIONE                                                                                          |  |  |
|--------------------------------------------------------------|----------------------------------------------------------------------------------------------------|----------------------------------------------------------------------------------------------------|--|--|
| Mostra solo<br>raccoglitori di<br><nome utente=""></nome>    | recupera solo i raccoglitori creati dall'utente connesso                                                            |                                                                                                    |  |  |
| * Solo aperti /<br>Solo chiusi                               | recupera solo i raccoglitori aperti oppure solo quelli chiusi                                                       |                                                                                                    |  |  |
| * Raccoglitori<br>pubblici /<br>Raccoglitori non<br>pubblici | consente di restringere la<br>ricerca ai soli raccoglitori<br>pubblici oppure ai soli<br>raccoglitori non pubblici. | Se non si desidera effettuare alcuna restrizione<br>occorre selezionare entrambe le opzioni oppure<br>nessuna |  |  |

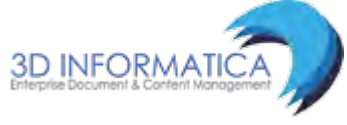

| ELEMENTO | DESCRIZIONE                                                                                                    | NOTE DI COMPILAZIONE                                                                                                    |  |  |
|----------|----------------------------------------------------------------------------------------------------|----------------------------------------------------------------------------------------------------|--|--|
| Anno     | consente di inserire l'anno di<br>creazione del fascicolo                                                                                                    | Cliccando su <b>Anno</b> è possibile selezionare un<br>determinato anno dall'elenco di quelli già in uso                                                                                                    |  |  |
| Oggetto  | in questo campo è possibile<br>inserire ai fini della ricerca uno<br>o più termini che individuino<br>tutti i raccoglitori nei quali il/i                     | Se non si è sicuri del termine (Es: Prova o Prove)<br>si può introdurre l'inizio della termine (prov) e<br>farla seguire da un asterisco (*); in questo modo<br>i risultati della ricerca comprenderanno tutti i<br>termini che presentano la medesima parte<br>iniziale (Es: prova, prove, proviamo,<br>provvedimento) |  |  |
|          | "Oggetto"                                                                                                    | Cliccando su <b>Oggetto</b> è possibile selezionare un<br>termine da una lista controllata di valori<br>composta da tutte le occorrenze presenti nel<br>campo "Oggetto"                                                                                                    |  |  |
|          | questo campo consente di<br>effetture ricerche indicando uno<br>o più termini da individuare nel<br>campo "Note" del record.                                  | E' opportuno fare attenzione alla corretta<br>ortografia delle parole digitate, perché<br>potrebbero compromettere l'esito della ricerca.                                                                                                    |  |  |
| Note     | nel quale l'utente può digitare<br>liberamente i termini da<br>ricercare; provvederà eXtraWay<br>Server ad eliminare articoli,<br>preposizioni, punteggiatura | Cliccando su <b>Note</b> è possibile selezionare un<br>termine da una lista controllata di valori<br>composta da tutte le occorrenze presenti nel<br>campo "Note"                                                                                                    |  |  |

### b. Assegnatari

La sezione consente di filtrare la ricerca sul proprietario: il campo consente di indicare ai l'Unità Organizzativa Responsabile (UOR) e/o il Responsabile del procedimento amministrativo (RPA) che ha creato il raccoglitore. E' possibile valorizzare il campo direttamente oppure tramite la funzione di lookup

### c. Informazioni di servizio

La terza sezione, **Informazioni di servizio** consente di filtrare la ricerca sul **Metodo di ordinamento**: questo campo consente di impostare il metodo di ordinamento dei risultati della ricerca effettuata. E' possibile scegliere tra: "Nessun ordinamento" e "Oggetto". L'ordine dei risultati è decrescente.

| CERCA PULIS              | CI NUOVO                                     |                           |          |
|--------------------------|----------------------------------------------|---------------------------|----------|
| RACCOGLITORI - RIC       | ERCA                                         |                           |          |
| ATI DEL RACCOGLITORE     |                                              |                           |          |
|                          | 🖾 Mostra solo raccoglitori di Amministratore | Amministratore            |          |
|                          | 🖾 Solo aperti                                | 🖾 Solo chiusi             |          |
|                          | Raccoglitori pubblici                        | Raccoglitori non pubblici |          |
| ANNO<br>OGGETTO          | Q                                            |                           | c        |
| NOTE                     |                                              |                           | <u> </u> |
| ASSEGNATARI              |                                              |                           |          |
| PROPRIETARIO             | Ufficio                                      | Q Persona                 | c        |
| INFORMAZIONI DI SERVIZIO |                                              |                           |          |
|                          | 1 Stories                                    |                           |          |

Fig.:Maschera di ricerca dei raccoglitori

<u>NB:</u> L'utente può vedere solo i raccoglitori che sono assegnati alla/alle UOR per cui si posseggono i diritti di visibilità. I documenti inseriti nel raccoglitore possono essere cancellati da chiunque abbia la visibilità sul raccoglitore e sul documento stesso.

### 4.3 Vaschette utente

Docway 4 offre all'utente la possibilità di poter generare, a partire da una lista titoli derivante da ricerca, vaschette personalizzate di documenti/fascicoli/raccoglitori.

Caratteristiche della funzionalità:

 dalla pagina dei risultati di una ricerca l'utente può generare una vaschetta custom per memorizzare sul proprio profilo le ricerche più frequenti o per accorpare documenti/fascicoli/raccoglitori che vengono utilizzati spesso dall'utente;

| G | MOSTRA             |                  | 🕇 INSERIMENTO 🗸 🔍 RICERCA 🗸 🚔 STAMPE 🗸 🧮 ALTRE FUNZIONI 🖌 🗐 AIUTO 🗸                               | 👤 amministratore amministratore 🛩                           |
|---|--------------------|------------------|---------------------------------------------------------------------------------------------------|-------------------------------------------------------------|
| 0 | RD INAME<br>ASSEGN | NTO <del>~</del> | AGGIUNGI VASCHETTA<br>CLASS Abytione + ARCHIVIO + ESPORTAZIONE CSV + ELIMINA STAMPA +             | Ki         ◀         1         di 2708         >         >> |
|   |                    | INFO             | SOMMARIO                                                                                          | SCADENZA                                                    |
|   |                    | •                | STRUTTURA PROVA TEST 4.4.0 - Prot n. 12 - 25/03/2015<br>INVIO TELEMATICO A DESTINATARIO SENZA PEC |                                                             |
|   |                    | 0                | 3D INFORMATICA - Prot n. 11 - 25/03/2015<br>INVIO TELEMATICO TEST 4.4.0 2                         |                                                             |
|   |                    | 0                | 3D INFORMATICA - Prot n. 10 - 25/03/2015<br>INVIO TELEMATICO TEST 4.4.0 :                         |                                                             |
| 🖄 |                    | 0                | 3D INFORMATICA - Prot n. 94 - 25/03/2015<br>PROVA LIBRO FIRMA                                     |                                                             |

• alla vaschetta è possibile includere anche dei filtri temporali, sia dal profilo personale, che dal pulsante di ricerca generale (tutti, documenti del giorno, della settimana, del mese);

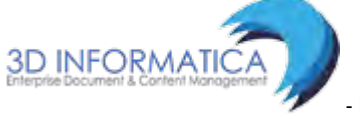

Last

update: 2023/06/07 utenti:docway:docway4:manuale\_utente\_. http://wiki.3di.it/doku.php?id=utenti:docway:docway4:manuale\_utente\_. 11:39

| EALVA        | _      |                                                                                                    |         |
|--------------|--------|----------------------------------------------------------------------------------------------------|---------|
|              |        |                                                                                                    |         |
|              | TITOLO | Ricerca                                                                                                    | Z = ^ * |
|              |        | ([[doc_tipo]=arrivo DR partenza OR interno DR varie)) and [docstoriacreazionedata]=_GIORNO                        |         |
|              | TITOLO | Prova                                                                                                    | Z - A V |
|              |        | ([@]=prova OR <mark>I[doc_filesfiletesto]=prova</mark> AND (([doc_tipo]=arrivo OR partenza OR interno OR varie))) |         |
|              | TITOLO | Candidate Release 4.4.0 R.E.                                                                                      | / - ^ v |
| ESPORTAZIONI |        |                                                                                                    |         |
|              |        |                                                                                                    |         |

| Jocway      |                                                                                      |                         |                                               | _          | 🗹 Cerca                      |
|-------------|--------------------------------------------------------------------------------------|-------------------------|-----------------------------------------------|------------|------------------------------|
| C MOSTRA    | + INSERIMENTO - Q RICERCA -                                                          | AGGIUNTA                | VASCHETTA UTENTE                              | ×          | anninistratore anninistrator |
| ORDINAMENTO | 0 - AGGIUNGI VASCHETTA                                                               | * NOME<br>VASCHETTA     |                                               |            | HI 4 1 di 2708 🕨 树           |
| ASSEGNA +   | ELASSIFICAZIONE + ARCHIVIO -                                                         | MOSTRA                  | Tutti<br>Tutti                                |            |                              |
|             | IFO SOMMARIO                                                                         |                         | Del giorno<br>Ultima settimana<br>Ultimo mese | City Chind | SCADENZA                     |
|             | CENTRO NAZIONALE PER L'INFORMATICA NELL<br>26032015 AMICO TEST                       |                         |                                               | Salva      |                              |
|             | BOZZA] CENTRO NAZIONALE PER L'INFORMAT<br>26032015 AMICCI TEST                       | ICA NELLA PUBBLIC       | A 26/03/2015                                  |            |                              |
|             | STRUTTURA PROVA TEST 4,4.0 - Prot n. 12 -<br>PROVA INVIO TELEMATICO A DESTINATARIO 1 | 25/03/2015<br>SENZA PEC |                                               |            |                              |

• dal suo profilo personale l'utente può ordinare, modificare o eliminare le vaschette custom generate.

|       |                              | Esci                                                                                                    |
|-------|------------------------------|----------------------------------------------------------------------------------------------------|
| TOLO  | Ricerca                      | ()- * *                                                                                                    |
| TOLO  | Candidate Release 4.3.0 R.E. | / - * *                                                                                                    |
| TOLO  | Candidate Release 4.4.0 R.E. | / - * *                                                                                                    |
| TOLO  |                              | × - • •                                                                                                    |
| T T T |                              | DLO     Ricerca       DLO     Candidate Release 4.3.0 R.E.       DLO     Candidate Release 4.4.0 R.E.       DLO     Candidate Release 4.4.0 R.E. |

Cliccando sul pulsante **Aggiungi vaschetta** (disponibile nella lista titoli di documenti, fascicoli e raccoglitori) viene aperta una finestra per l'inserimento della nuova vaschetta.

| ocway®                                                                                                    |                                     |              | 🗵 Gerca,            |
|----------------------------------------------------------------------------------------------------|-------------------------------------|--------------|---------------------|
| 🚱 MOSTRA 🕂 INSERIMENTO + 🔍 RICERCA +                                                                                                    | AGGIUNTA VASCHETTA UTENTE           | ×            |                     |
| ORDINAMENTO - AGGIUNGI VASCHETTA<br>ASSEGNA + CLASSIFICAZIONE - ARCHIVIO                                                                   | * NOME<br>VASCHETTA<br>MOSTRA Tutti |              | 141 x 1 di 2708 🕨 💔 |
| Impo         SOMMARIO           Impo         SOMMARIO           Impo         CENTRO NAZIONALE PER L'INFORMATICA NEL<br>25032015 AMICO TEST |                                     | Salva Chiudi | SCADENZA            |

I campi da valorizzazione sono i seguenti:

| ELEMENTO       | DESCRIZIONE                                                                                 |
|----------------|---------------------------------------------------------------------------------------------|
| Nome vaschetta | Nome della vaschetta. E' un campo <b>obbligatorio</b>                                       |
| Mostra         | Menù a tendina per la selezione del periodo: Del giorno / Ultima settimana / Ultimo<br>mese |

Cliccando su **Salva** la vaschetta viene registrata ed è ricercabile all'interno della sezione La mia scrivania.

| LA MIA SCRIVANIA                      | ORDINAMENTO - AGGIUNGI VASCHETTA                                                                                                    | 🙌 < 1 di 2708 🕨 🙌 |
|---------------------------------------|----------------------------------------------------------------------------------------------------|-------------------|
| Vaschette utente 🗸                    | ASSEGNA + CLASSIFICAZIONE + ARCHIVIO + ESPORTAZIONE CSV + ELIMINA STAMPA +                                                                                                    |                   |
| Workflow assegnati                    | INFO SOMMARIO                                                                                                    | SCADENZA          |
| 1 Cestino                             | CENTRO NAZIONALE PER L'INFORMATICA NELLA PUBBLICA Prot n. 32 - 30/03/2015<br>26032015 AMICO TEST                                                                                                    |                   |
| DOCUMENTI E ARCHIVIO                  | Image: Second State State |                   |
| Non letti<br>Non fasc.<br>In scadenza | STRUTTURA PROVA TEST 4.4.0 - Prot n. 12 - 25/03/2015<br>PROVA INVIO TELEMATICO A DESTINATARIO SENZA PEC                                                                                                    |                   |
| Bozze<br>Conf. servizi                | Image: State State  |                   |

## 4.4 Versioning e lavoro collaborativo

DocWay 4 ha attiva la funzionalità di check-in/check-out del file, che consente di bloccare un file in modifica e sbloccarlo in fase di check-in con il tracciamento della versione inserita (versioning) per i documenti di tipo non protocollato.

L'utente abilitato ha a disposizione sempre tutte le versioni del documento. Dopo la prenotazione, l'informazione viene resa disponibile nella sezione 'Stati del documento'.

| DOCUMEN |        | MATIC            | I         |  |
|---------|--------|------------------|-----------|--|
|         | NOME/D | ESCRIZIC<br>mail | ONE FILE: |  |
| 181     | 0 \$   | - /-             |           |  |
|         |        | Salva il fi      | ile       |  |
|         |        | Prenota          |           |  |

Il pulsante 'Aggiorna' è abilitato solo se è stato effettivamente selezionato un nuovo file da caricare.

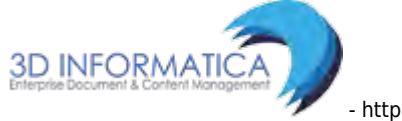

| ELE      | NCO              |                                       |                           |                        |            |              |               |              |          |   |
|----------|------------------|---------------------------------------|---------------------------|------------------------|------------|--------------|---------------|--------------|----------|---|
| AZIONI S | UL DOC. 👻        | NUOVO <del>~</del>                    | LINK <del>v</del>         | ASSEGNAZIONI 👻         | ARCHIVIO 👻 | FIRMA REMOTA |               |              |          |   |
|          |                  |                                       |                           |                        |            |              |               |              |          |   |
|          | E-mail           | del 31/08/20                          | 05                        |                        |            |              |               |              |          |   |
|          | FWD: F           | FONDAZIONE 2                          | EGNA                      |                        |            |              |               |              |          |   |
| STATI DE | L DOCUMENTO      |                                       |                           |                        |            |              |               |              |          |   |
|          | <b>Z</b>         | ll documento è i                      | revisione, uno dei file   | è stato prenotato      |            |              |               |              |          |   |
|          | DOCUMENTO        |                                       | <u>њ</u>                  |                        |            |              |               |              |          |   |
| DATIDEL  | AUTORE           | Massimo Brugnet                       | i                         |                        |            |              |               |              |          |   |
|          | OGGETTO          | EWD: FONDAZIO                         | IF ZEGNA                  |                        |            |              |               |              |          |   |
|          | ALLEGATI         | 2 . testo email bi                    | ml: 3D2005_002_oda_01     | odf:                   |            |              |               |              |          |   |
|          | ALLEGATI         | 2 (030) Cillar III                    | m, 352003_002_00a_01.     | por,                   |            |              |               |              |          |   |
| ARCHIVIC | D                |                                       |                           |                        |            |              |               |              |          |   |
|          | CLASSIF.         | 0/0 - non classifie                   | ato (conservazione illi   | imitato)               |            |              |               |              |          |   |
|          | CONTENUTO IN     | CC vari di Franco                     |                           |                        |            |              |               |              |          |   |
|          |                  |                                       |                           |                        |            |              |               |              |          |   |
| ASSEGNA  | TARI             |                                       |                           |                        |            |              |               |              |          |   |
|          | PROPRIETARIO     | Marketing e Com                       | nerciale - Brugnetti Ma   | ssimo                  |            |              |               | 13/03/2007   | <u>.</u> |   |
|          |                  | Strategie, Proget                     | ti Speciali ed Integrazio | nı - Bazzigotti Franco |            |              |               | 12/03/2007 😉 | ×        |   |
|          |                  | 3D INFORMATICA                        | - Cavola Cristina         | 10                     |            |              |               | 05/03/2007 3 | * 0      | * |
|          |                  | 30 INFOINTATION                       | Cavota Cristina           |                        |            |              |               | 22/12/2014 🥥 | ~ 0      |   |
| DOCUME   | NTI INFORMATIC   | I                                     |                           |                        |            |              |               |              |          |   |
|          |                  |                                       |                           |                        |            |              |               |              |          |   |
|          | testo emai       | DNE FILE:                             |                           |                        |            | NOME/DESC    | RIZIONE FILE: |              |          |   |
| 181      | 0 * - / -        | ]                                     |                           |                        |            |              | / •           |              |          |   |
| a۱       | NOME/DESCRIZIO   | ONE FILE:                             |                           |                        |            |              |               |              |          |   |
| PDF      | 3D2005_002_o     | da_01.pdf                             |                           |                        |            |              |               |              |          |   |
|          | <b>Ŭ</b> ₽ ▼ / ▼ |                                       |                           |                        |            |              |               |              |          |   |
| INFORMA  | ZIONI DI SERVIZ  | 10                                    |                           |                        |            |              |               |              |          |   |
|          | ID               | 00019290 🕑 🗷                          | ]                         |                        |            |              |               |              |          |   |
|          | RÉGISTRAZIONE    | Docway - Archivi<br>Visualizza storia | atore Email 31/08/2005    | 09:21:50               |            |              |               |              |          |   |
|          |                  |                                       |                           |                        |            |              |               |              |          |   |

Nel campo 'Nuova descrizione' (descrizione della nuova versione del file), se non valorizzato dall'operatore, viene impostato il nome del nuovo file caricato.

| NTI INFORMATIO  | 21                                                                            |                           |                                        |
|-----------------|-------------------------------------------------------------------------------|---------------------------|----------------------------------------|
| NOME/DESCRIZ    |                                                                               | E:                        |                                        |
| 0 📑 🖹 PDF       | Ø                                                                             | 1.                        |                                        |
| ZIONI DI SERVIZ | Ji Sa                                                                         | lva il file               |                                        |
| ID              | Ag                                                                            | giorna                    |                                        |
| REGISTRAZIONE   | Ab                                                                            | bandona                   |                                        |
|                 | NOME/DESCRIZ<br>120676.00<br>DEPDE<br>AZIONI DI SERVIZ<br>ID<br>REGISTRAZIONE | ID Ag<br>REGISTRAZIONE AL | ID Aggiorna<br>REGISTRAZIONE Abbandona |

85/140

| ocway"                                                                   |                                                                                          |                        |                 |
|--------------------------------------------------------------------------|------------------------------------------------------------------------------------------|------------------------|-----------------|
| C MOSTRA + INSERIMENTO - C                                               | AGGIORNAMENTO FILE ASSOCIATO                                                             |                        | ×               |
| AZIONI SUL DOC NUDYD -                                                   | Si prega di indicare il nome del file che andrà a sostituire la versione pre             | cedentemente prenotata |                 |
| Documento del 19/03/2<br>PROVA-CONVERSION PE                             | FILE Converti in PDF Converti in XML CO1. NUOVA DESCRIZIONE R R NUOVA VERSIONE FILE FILE |                        |                 |
| STATI DEL DOCUMENTO                                                      | n re                                                                                     |                        | Aggiotra Chiudi |
| DATI DEL DOCUMENTO                                                       | SION DER RENO GALLIERA                                                                   |                        |                 |
| ALLEGATI D - nessun allegi                                               | ato:                                                                                     |                        |                 |
| ARCHIVIO<br>CLASSIF. XV/1 : Architett                                    | ure e infrastrutture                                                                     |                        |                 |
| ASSEGNATARI<br>PROPRIETARIO Amministrazion                               | e - Anministratore Anministratore                                                        | 19/03/2015             | <u>11</u>       |
| DOCUMENTI INFORMATICI                                                    |                                                                                          |                        |                 |
| NOME/DESCRIZIONE FILE:           120676.odt ▲           ● ● ▶ PDF ◎ + ✓+ |                                                                                          |                        |                 |

### 4.5 Storia delle operazioni

Docway 4 consente all'utente di visualizzare i dettagli delle operazioni effettuate su documenti, fascicoli, raccoglitori, repertori, files e record di registrazione. Dalla maschera di visualizzazione l'utente ha a disposizione il link **Visualizza Storia** nell'ultima sezione **Informazioni di servizio**. Il link è attivo nell'elemento **Registrazione**; se cliccato consente la visualizzazione della tabella dei dettagli:

Il pulsante consente di visualizzare la storia del documento:

| Q    | Consigli di amminis<br>Prot n. 93 del 25/0<br>PROPOSTA                                                                | trazione - Proposta CDA<br>3/2015 - Rep. INOT FOUNDI (n. 4/2015)                                                                                     |                                              |                     |
|------|----------------------------------------------------------------------------------------------------|----------------------------------------------------------------------------------------------------|----------------------------------------------|---------------------|
|      | AZIONI DI SERVIZIO<br>ID 00047826 (2<br>REGISTRAZIONE Servizio Tecr<br>ULTIMA MODIFICA Servizio Tecr<br>Nascondi stor | Constant Section 20/02/2015 17:50:06<br>Seco Bologna - Grillini Federico 20/02/2015 18:46:01<br>Seco Bologna - Grillini Federico 20/02/2015 18:46:01 |                                              |                     |
| TIPO |                                                                                                    | PERSONA - UFFICIO                                                                                                    | OPERATORE                                    | DATA                |
|      | Creazione                                                                                                    |                                                                                                    | Grillini Federico - Servizio Tecnico Bologna | 20/02/2015 17:50:06 |
| +1   | Assegnazione RPA                                                                                                    | Grillini Federico - Servizio Tecnico Bologna                                                                                                    | Grillini Federico - Servizio Tecnico Bologna | 20/02/2015 17:50:06 |
| ~    | Visto                                                                                                    | Grillini Federico - Servizio Tecnico Bologna                                                                                                    | Grillini Federico - Servizio Tecnico Bologna | 20/02/2015 17:50:06 |
| 1    | Modifica                                                                                                    |                                                                                                    | Grillini Federico - Servizio Tecnico Bologna | 20/02/2015 18:46:01 |

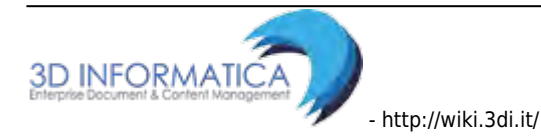

| Тіро                                                                                                    | Persona - Ufficio                                   | Operatore                                                    | Data                                                                 |
|----------------------------------------------------------------------------------------------------|-----------------------------------------------------|--------------------------------------------------------------|----------------------------------------------------------------------|
| indica la tipologia di operazione<br>effettuata (rispettivamente dall'alto<br>verso il basso nella figura<br>soprastante: Creazione;<br>Assegnazione RPA; Visto;<br>Assegnazione CC; Modifica) | indica chi sono i<br>destinatari<br>dell'operazione | indica chi<br>materialmente ha<br>effettuato<br>l'operazione | indica la data e<br>l'ora in cui è stata<br>eseguita<br>l'operazione |

Per nascondere la tabella, cliccare su Nascondi storia.

| 0    | Consigli di amr<br>Prot n. 93 del 2<br>PROPOSTA                                                    | ninistrazione - Proposta CDA<br>25/03/2015 - Rep. INOT FOUNDI (n. 4/2015)                                                                     |                                              |                     |
|------|----------------------------------------------------------------------------------------------------|----------------------------------------------------------------------------------------------------|----------------------------------------------|---------------------|
| NFOR | MAZIONI DI SERVIZIO<br>ID 000478;<br>REGISTRAZIONE Servizio<br>ULTIMA MODIFICA Servizio<br>Nascono | 26 🕑 🛣<br>) Tecnico Bologna - Grillini Federico 20/02/2015 17:50:06<br>) Tecnico Bologna - Grillini Federico 20/02/2015 18:46:01<br>If storia |                                              |                     |
| TIPO |                                                                                                    | 2 PERSONA - UFFICIO                                                                                                    | OPERATORE                                    | DATA                |
|      | Creazione                                                                                          |                                                                                                    | Grillini Federico - Servizio Tecnico Bologna | 20/02/2015 17:50:06 |
| 1    | Assegnazione RPA                                                                                   | Grillini Federico - Servizio Tecnico Bologna                                                                                                  | Grillini Federico - Servizio Tecnico Bologna | 20/02/2015 17:50:06 |
| 1    | Visto                                                                                              | Grillini Federico - Servizio Tecnico Bologna                                                                                                  | Grillini Federico - Servizio Tecnico Bologna | 20/02/2015 17:50:06 |
|      |                                                                                                    |                                                                                                    |                                              |                     |

## 5. Archivio Procedimenti: Titolario, Voci di Indice, Workflow

Il modulo **Archivio Procedimenti** è accessibile dal Menù principale di DocWay 4. La sezione dedicata ad **Altre funzioni** consente l'accesso diretto al modulo, mediante il pulsante **Archivio Procedimenti**.

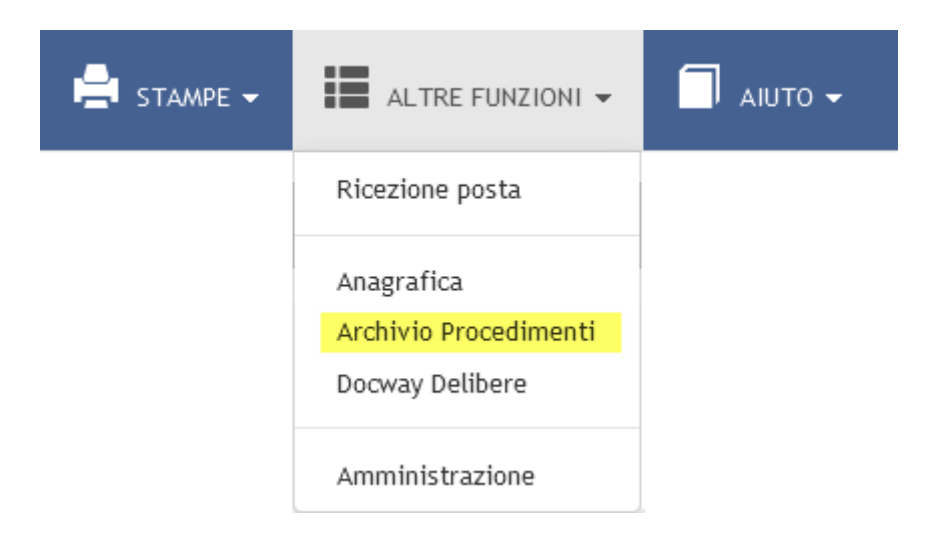

Il modulo è dedicato allo svolgimento di apposite procedure per la gestione di:

- **Voci di indice**: è una modalità di classificazione del documento che corrisponde alla descrizione del procedimento amministrativo/affare a cui il documento stesso fa riferimento. In DocWay 4 saranno valorizzati automaticamente i campi:
  - 1. Oggetto

- 2. Classificazione
- 3. Conservazione
- 4. UOR e RPA responsabile
- 5. UOR e RPA per copia conoscenza.
- Titolario: per la classificazione dei documenti secondo il Titolario di Classificazione dell'Ente.
- **Workflow**: per l'importazione nell'archivio dei workflow documentali utilizzati dall'Ente (nel formato .bar di Bonita).

| ocway <sup>®</sup>    | I DI INDICE |       | WORKFLOW |   |         |   |
|-----------------------|-------------|-------|----------|---|---------|---|
| OCI DI INDICE         |             |       |          |   |         |   |
| CERCA PL              | LISCI       | NUOVO |          |   |         |   |
| CERCA                 |             |       |          |   |         |   |
| RICERCA FULL TEXT     | 1           |       |          |   |         |   |
| VOCE                  |             |       |          |   |         | ٩ |
| PROPRIETARIO          | Ufficio     |       |          | Q | Persona | Q |
| METODO DI ORDINAMENTO | Alfabetic   | D     | •        |   |         |   |

Menù principale archivio procedimenti

### 5.1 Gestione Voce di Indice

Per accedere alla gestione delle voci di indice occorre cliccare sul pulsante del Menù principale **Voci** di indice.

| ocwayeroc *         |              |       | WORKFLOW |   |         | 👤 AMMINISTRATORE AMMINISTRATORE 🗸 |
|---------------------|--------------|-------|----------|---|---------|-----------------------------------|
| VOCI DI INDICE      |              |       |          |   |         |                                   |
| CERCA               | PULISCI      | NUQVO |          |   |         |                                   |
| RICERCA             |              | 6     |          |   |         |                                   |
| RICERCA FULL TE     | EXT          |       |          |   |         |                                   |
| VC                  | DCE          |       |          |   |         | Q                                 |
| PROPRIETAI          | RIO Ufficio  |       |          | Q | Persona | Q                                 |
| METODO DI ORDINAMEN | TO Alfabetic | 0     | <b>*</b> |   |         |                                   |

### 5.1.1 Inserimento Voce di indice

Dalla maschera di gestione delle Voci di indice, il pulsante **Nuovo** consente di accedere alla maschera per l'inserimento di una **nuova Voce di indice**. La maschera è organizzata nelle seguenti sezioni:

- Voce di Indice Inserimento
- Oggetti predefiniti
- Assegnatari
- Workflow

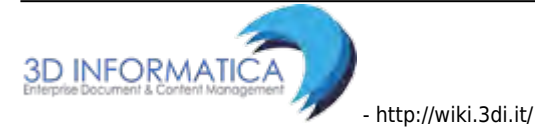

| ocway                 |                   |                | workflow            |                 |    |         |        |              | 👤 amministra | TORE AMMINISTRATORE |
|-----------------------|-------------------|----------------|---------------------|-----------------|----|---------|--------|--------------|--------------|---------------------|
| VOCI DI INDICE        |                   |                |                     |                 |    |         |        |              |              |                     |
| salya                 | PULISCI           | RICERCA        |                     |                 |    |         |        |              |              |                     |
| VOCE DI INDICE - INSE | RIMENTO           |                |                     |                 |    |         |        |              |              |                     |
|                       | VOCE DI INDICE    |                |                     |                 |    |         |        |              |              |                     |
|                       | + CLASSIF.        |                | c                   | x               |    |         | SCARTO | Dy assegnare |              |                     |
|                       | • VALIDITĂ        | Arrivo Partenz | a 🖾 Tra uffici 🔲 No | on protocollati |    |         |        |              |              |                     |
| OGGETTI PREDEFINITI   |                   |                |                     |                 |    |         |        |              |              |                     |
|                       | OGGETTO           |                |                     |                 |    |         |        |              | -+ * *       |                     |
| ASSEGNATARI           |                   |                |                     |                 |    |         |        |              |              |                     |
|                       | PROPRIETARIO      | Ufficio        |                     |                 | Q, | Persone |        |              | ۹ 🔳          |                     |
| IN CONFEREN           | ZA DI SERVIZI CON | 1. Ufficiar    |                     |                 | Q, | Persana |        |              | Q 💼          | - +                 |
|                       | cc                | Ufficia        |                     |                 | Q  | Persuaa |        |              | Q 🛢          | - +                 |
| WORKFLOW              |                   |                |                     |                 |    |         |        |              |              |                     |
| RU                    | SSO DI WORKELOW   |                |                     |                 | Q  | - +     |        |              |              |                     |

### a. Voce di Indice - Inserimento

La sezione comprende i seguenti elementi di registrazioni:

| Elemento       |                                                                                                    |
|----------------|----------------------------------------------------------------------------------------------------|
| Voce di indice | denominazione della voce di indice; è il campo da cui verrà effettuato il look-up in<br>fase di registrazione di un nuovo protocollo <b>Obbligatorio</b>      |
| Classif.       | indice di classificazione associato alla voce di indice; il Titolario di classificazione è<br>richiamabile cliccando sulla relativa icona <b>Obbligatorio</b> |
| Scarto         | eventuale indicazione dei tempi di conservazione dei documenti classificati con la<br>voce di indice che si sta inserendo <b>Obbligatorio</b>                 |
| Validità       | indicazione della tipologia di documenti a cui è possibile assegnare la voce di indice<br><b>Obbligatorio</b>                                                 |

### b. Oggetti predefiniti

In tale sezione è possibile inserire per la voce di indice uno o più oggetti predefiniti, selezionabili in fase di registrazione di un nuovo documento; per aggiungere o rimuovere le istanze del campo occorre utilizzare gli appositi pulsanti +/-.

| ocway                | * VOCI DI INDICE |                 | WORKFLOW                          |        |              |        |
|----------------------|------------------|-----------------|-----------------------------------|--------|--------------|--------|
| VOCI DI INDICE       |                  |                 |                                   |        |              |        |
| SALVA                | PULISCI          | RICERCA         |                                   |        |              |        |
| VOCE DI INDICE - INS | ERIMENTO         |                 |                                   |        |              |        |
|                      | * VOCE DI INDICE |                 |                                   |        |              |        |
|                      | + CLASSIF.       |                 | 9.                                | SCARTO | Da assegnare |        |
|                      | * VALIDITĂ       | Arrivo BPartena | a 🛅 Tra uffici 🔟 Non protocollati |        |              |        |
| OGGETTI PREDEFINIT   | n                |                 |                                   |        |              |        |
| C                    | OGGETTO          |                 |                                   |        |              | -+ ~ * |

### c. Assegnatari

La sezione comprende i seguenti elementi di registrazione:

| Elemento                                              | Descrizione                                                                                                    |
|-------------------------------------------------------|----------------------------------------------------------------------------------------------------|
| Responsabile del<br>procedimento<br>(Ufficio/Persona) | indicazione dell'assegnazione in RPA associata alla voce di indice;<br>ufficio e persona sono selezionabili mediante il meccanismo di look-<br>up                                                                                                    |
| Conferenza di Servizi<br>(Ufficio/Persona)            | eventuale indicazione di assegnazioni in Conferenza dei Servizi<br>associate alla voce di indice; ufficio e persona sono selezionabili<br>mediante il meccanismo di look-up. Cliccando su <b>Ufficio</b> compare un<br>menù contenente le seguenti opzioni |
| *Aggiungi istanza in coda                             | consente di aggiungere ulteriori istanze in caso di presenza di più assegnatari in Conferenza dei servizi;                                                                                                    |
| *Rimuovi istanza                                      | consente di rimuovere un'istanza da un elenco di assegnatari in<br>Conferenza dei servizi.                                                                                                    |
| Copie Conoscenza                                      | eventuale indicazioni di assegnazioni in CC associate alla voce di<br>indice; ufficio e persona sono selezionabili mediante il meccanismo<br>di look-up.<br>Cliccando su <u>Ufficio</u> compare un menù contenente le seguenti<br>opzioni                  |
| *Aggiungi istanza in coda                             | consente di aggiungere ulteriori istanze in caso di presenza di più assegnatari in Copia conoscenza;                                                                                                    |
| *Rimuovi istanza                                      | consente di rimuovere un'istanza da un elenco di assegnatari in<br>Copia conoscenza.                                                                                                    |

Tramite il pulsante **Salva** si effettua il salvataggio della voce di indice con i dati inseriti:

| ocway.                                                                | Voci ri nake 🗉 oranjo 🧮 noranjom                                                                                 |               |
|-----------------------------------------------------------------------|----------------------------------------------------------------------------------------------------|---------------|
| VOCI DI INDICE                                                        |                                                                                                    |               |
| RICERCA                                                               | MODIFICĂ ELMINIKA                                                                                                | Hi a 141 F (H |
| assunzioni                                                            |                                                                                                    |               |
| VOCE DI INDICE<br>VOCE<br>CLASSIF.<br>VALIDITÀ<br>OGGETTI PREDEFINITI | assumdoni<br>19/2 - Assumdoni e cessadoni<br>Non protocollati<br>Assundoni                                       |               |
| ASSEGNATARI<br>PROPRIETARIO<br>CDS<br>CC                              | Anea anministrativa. Carinato Chiara<br>Cultura Istruzione: Carinato Chiara<br>Comune di Asolo: Baroncini Enrico |               |

### d. Workflow

La sezione consente di selezionare mediante look-up uno o più workflow da associare alla voce di indice; nel campo è attiva la funzione di aggiunta/rimozione istanze di workflow.

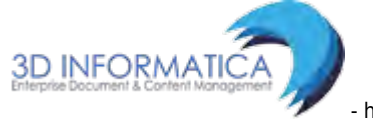

| VOCI DI INDICE                                                                                                    |                                                                                                    | WORKFLOW                                                                                         |                                                                                                    |                                     |                     |                        |                             |
|----------------------------------------------------------------------------------------------------|----------------------------------------------------------------------------------------------------|--------------------------------------------------------------------------------------------------|----------------------------------------------------------------------------------------------------|-------------------------------------|---------------------|------------------------|-----------------------------|
| OCI DI INDICE                                                                                                    |                                                                                                    |                                                                                                  |                                                                                                    |                                     |                     |                        |                             |
| SALVA PIRISCI                                                                                                    | RICERCA                                                                                                    |                                                                                                  |                                                                                                    |                                     |                     |                        |                             |
| DCE DI INDICE - INSERIMENTO                                                                                                    |                                                                                                    |                                                                                                  |                                                                                                    |                                     |                     |                        |                             |
| 1 VOCE DI INDICE                                                                                                    |                                                                                                    |                                                                                                  |                                                                                                    |                                     |                     |                        |                             |
| + CLASSIF.                                                                                                    |                                                                                                    | Q                                                                                                |                                                                                                    |                                     |                     | SCARTO Da assegnare    |                             |
| * VALIDITĂ                                                                                                    | Arrivo Partenz                                                                                                    | a 🖾 Tra uffici 🔲 Non protocolla                                                                  | ui.                                                                                                    |                                     |                     |                        |                             |
| GETTI PREDEFINITI                                                                                                    |                                                                                                    |                                                                                                  |                                                                                                    |                                     |                     |                        |                             |
| OGGETTO                                                                                                    |                                                                                                    |                                                                                                  |                                                                                                    |                                     |                     |                        | - + + ×                     |
| EGNATARI                                                                                                    |                                                                                                    |                                                                                                  |                                                                                                    |                                     |                     |                        |                             |
| PROPRIETARIO                                                                                                    | Ufficio                                                                                                    |                                                                                                  | Q.                                                                                                    | Persana                             |                     |                        | Q 🛢                         |
| IN CONFERENZA DI SERVIZI CON                                                                                                    | Ufficio                                                                                                    |                                                                                                  | Q.                                                                                                    | Persona                             |                     |                        | q 🛎 – +                     |
| cc                                                                                                    | Ufficia                                                                                                    |                                                                                                  | Q                                                                                                    | Persuoa                             |                     |                        | Q 🛎 = +                     |
| ORKFLOW                                                                                                    |                                                                                                    |                                                                                                  |                                                                                                    |                                     |                     |                        |                             |
|                                                                                                    |                                                                                                    |                                                                                                  |                                                                                                    |                                     |                     |                        |                             |
|                                                                                                    |                                                                                                    |                                                                                                  | Q                                                                                                    | -+                                  |                     |                        |                             |
|                                                                                                    | Π ΠΤΟΙΑΝΟ                                                                                                    |                                                                                                  | Q<br>IP                                                                                                    |                                     | x                   | _                      | L AAMARISTRATORE AAMARIST   |
|                                                                                                    | TITOLANO                                                                                                    | WORKTLOW LOOKU                                                                                   | ۹<br>P                                                                                                    | - <u>+</u>                          | ×                   |                        | L AMMONISTRATORE AMMONIST   |
|                                                                                                    | TITOLANO<br>RICERCA                                                                                                    |                                                                                                  | α<br>P                                                                                                    | ) <b>-   +</b><br> +   <b>+</b>   1 | di <b>P</b> M       |                        | L AMMINISTRATORE AMMINIST   |
|                                                                                                    | RICERCA.                                                                                                    | COOKU                                                                                            | α<br>IP                                                                                                    | - <b>-</b>  +<br> ₩ -= 1            | di 1 💌 HL           |                        | L AAAADHISTEATORE AAAADHIST |
|                                                                                                    | TTTOLAND<br>RECENCA                                                                                                    | COOKU<br>LOOKU                                                                                   | P<br>P<br>adane documento con scadenza                                                                                                    | - <b> +</b><br> ₩   <b>-</b>  1     | di 1 🕨 Hi           |                        | L AAMOHISTEATORE AMMAGST    |
|                                                                                                    | TTOLANO<br>ROJEKO                                                                                                    |                                                                                                  | P<br>P<br>adone documento con scadenza<br>v4Template                                                                                                    | - <b>-</b>  +<br> ₩ ≪ 1             | d 1 <b>&gt; H</b>   | SCATTO En assegnar     | L AMMONISTRATORE AMMONIST   |
|                                                                                                    | I TTOLANO<br>INCERCA:                                                                                                    | E Wolkruow<br>LOOKU<br>Titolo<br>Approv<br>Docwty<br>Filuso                                      | P<br>P<br>k<br>kalane documento con scadenza<br>vrfemplate:<br>di prova                                                                                  | н <u>н</u> 1                        | di 1 <b>&gt; 14</b> | SCARTO En acceptant    |                             |
|                                                                                                    | RE TITOLAND<br>RECENT                                                                                                    | WorkinLow     LOOKU     TTTOLO     Approv     OTre suffici      Plusso     Phone of     Phone of | P<br>azione documento con scadenza<br>uffemplate<br>di prova<br>di prova                                                                                 | - • •                               | di 1 💌 🕫            | SCARTO - Dia assegnara |                             |
| CCU DI INDICE<br>SALVA PALSO<br>CCI DI INDICE<br>SALVA PALSO<br>CCE DI INDICE - INSERIMENTO<br>"VOCE DI INDICE<br>CLASSF.<br>'VULIDITÀ<br>KGETTI FREDEFINITI<br>DISSITTO                                                                                                    | RCDRA                                                                                                    | Workbruch     LOOKU     TTTOLO     Pre-suffice     Tre-suffice     Plasse     Plasse     Plasse  | P<br>azione documento con scadenza<br>v/Template<br>di prova<br>di prova<br>di prova<br>liguidazione /fatturaPA, asolo                                   | <b>-   +</b><br> ₩ <b></b> 1        | di 1 🕨 🗰            | SCARTO . Da norman     |                             |
| CCW QYNCC * VOCI IN INCICE<br>CCW QYNCC * VOCI IN INCICE<br>CAUX PULICI<br>CAUX PULICI<br>CAUX PULICI<br>* VOCI DI INDICE<br>* VOCI DI INDICE<br>* VOCE DI INDICE<br>* VOCE DI INDICE                                                                                                    | RCCRCA                                                                                                    | Worksmow     LOOKU     Troco     Approv     Docwsy     Tre affect     Plasse     Gunda           | P<br>adone documento con scadenza<br>uffemplate<br>di prova<br>di prova<br>Studioziono festuraPA, esolo<br>informatha responsabili aréa                  | - <b> </b> +<br> ₩ <b>-</b> 1       | а1 <b>р</b> н       | SCARTO La assegnar     |                             |
| COSO & HONDOW<br>COCI DI INDICE<br>SALVA PULSO<br>DOCI DI INDICE<br>SALVA PULSO<br>* VOCE DI INDICE<br>* VOCE DI INDICE<br>* VOCE DI INDICE<br>* VOCE DI INDICE<br>* VOCE DI INDICE<br>SALVA<br>* VOCE DI INDICE<br>SALVA<br>* VOCE DI INDICE<br>SALVA<br>* VOCE DI INDICE<br>SALVA<br>* VOCE DI INDICE<br>SALVA<br>* VOCE DI INDICE<br>SALVA<br>* VOCE DI INDICE<br>SALVA<br>* VOCE DI INDICE<br>* VOCE DI INDICE<br>* CLASSIF.                                                                                                    | ITTOLANO<br>RCCRCA<br>Arriso Partner                                                                                                    | WORKNOW     LOOKU     TTOLO     Approv     Docwsy     Tre alfiel     Disso     Charts            | P<br>adone documento con scadenza<br>v4Template<br>di prova<br>Bguidazione _fatturaPA, asolo<br>informativa responsabili area                            | • • •                               | ж<br>d 1 р н        | SCARTO – En acceptar   |                             |
| CEUED CHARACTERINE<br>CONTRACTOR<br>CONTRACTOR<br>CON | Inteland<br>RCBCA                                                                                                    | Workbruch     LOOKU     TTTOLO     Approv     Docwy     Place      Place     Charts              | P<br>azione documento con scadenza<br>v/Template<br>di prova<br>Biputva<br>di prova<br>Biputva<br>di prova<br>Biputva<br>di prova<br>Biputva<br>di prova | - <b>*</b>                          | di 1 🕨 H            | SCARTO . Da ascegnar   |                             |
| CEUSE CHARACTER<br>CE DI INDICE<br>SALVA<br>CL DI INDICE<br>SALVA<br>FULCO<br>CEE DI INDICE - INSERIMENTO<br>VOCE DI INDICE<br>VOCE DI INDICE                                                                                                    | CITICLAND<br>RCCICA<br>Arriso Perfect<br>CITICSO<br>CITICSO<br>CITICO<br>CITICSO<br>CITICSO | WORSCHOW     LOOKU     TTOLO     Approv     Docwsy     Tre alfiel     Disso     Clunts           | P<br>adone documento con scadenza<br>uffemplate<br>di prova<br>Bajudazione "fatturaPA, asolo<br>informativa responsabili aréa                            |                                     | di 1 Mi             | SCARTO En assegnar     |                             |
| CCWQYNOC VOCI II WOLL<br>CL DI INDICE<br>SUVA PULSO<br>CE DI INDICE - INSERIMENTO<br>VOCE DI INDICE - INSERIMENTO<br>VOCE DI INDICE - INSERIMENTO<br>V                                                                                                    | CINED<br>CINED<br>CINED<br>CINED<br>CINED<br>CINED                                                                                                    | WORKNOW     LOOKU     TTOLO     Approv     Docwsy     Tre alfiel     Disso     Charts            | P<br>adone documento con scadenza<br>uffemplate<br>di prova<br>Bguidazione "fatturaPA, asolo<br>informativa responsabili area                            |                                     | di 1 P Hi           | SCARTO — Ga acceptant  |                             |

Fig.:Lookup Workflow

Una volta che un workflow è stato associato a una voce di indice, utilizzando la voce di indice nella registrazione di un documento è possibile far partire in automatico sul documento il workflow che è stato associato alla stessa.

#### 5.1.2 Ricerca Voce di indice

La maschera di ricerca viene visualizzata sia nella Home Page dell'applicativo, sia richiamando la funzionalità **Voci di indice** dal Menù principale.

|                       | INDICE 🔳 TITOLARIO |   |         | 💄 AMMINISTRATORE AMMINISTRATORE 🗕 |
|-----------------------|--------------------|---|---------|-----------------------------------|
|                       | 9                  |   |         |                                   |
| CERCA PULIS           | I NUOVO            |   |         |                                   |
| RICERCA               |                    |   |         |                                   |
| RICERCA FULL TEXT     |                    |   |         |                                   |
| VOCE                  | assunzioni         |   |         | Q                                 |
| PROPRIETARIO          | Ufficio            | Q | Persona | ٩                                 |
| METODO DI ORDINAMENTO | Alfabetico         |   |         |                                   |

E' possibile effettuare ricerche attraverso i seguenti filtri:

- Ricerca full text: effettua la ricerca su tutti i campi descrittivi della voce di indice;
- Voce: effettua la ricerca sulle voci d'indice già inserite nel sistema;
- **Proprietario** (Ufficio e Persona): effettua la ricerca su UOR e/o Persona responsabile della voce di indice
- **Metodo di ordinamento**: consente di selezionare il *metodo* con cui ordinare i risultati della ricerca:
  - Alfabetico, Classificazione
  - Responsabile
  - Responsabile/Classificazione
  - Classificazione/Responsabile

Dopo aver inserito i parametri, la ricerca viene avviata tramite il pulsante Cerca.

| Jocway                | INDICE 🔲 TITOLARIO     |   |                       | 💄 AMMINISTRATORE AMMINISTRATORE + |
|-----------------------|------------------------|---|-----------------------|-----------------------------------|
| VOCI DI INDICE        |                        |   |                       |                                   |
|                       | I NUOVO                |   |                       |                                   |
| RICERCA FULL TEXT     | C                      |   |                       |                                   |
| VOCE                  | assunzioni             |   |                       | Q                                 |
| PROPRIETARIO          | " Area amministrativa" | ( | Coperatore 1 Livello" | ٩,                                |
| METODO DI ORDINAMENTO | Responsabile           |   |                       |                                   |

L'esito della ricerca può essere costituito da:

- un unico risultato e in questo caso viene visualizzata direttamente la singola Voce di indice;
- un elenco di risultati dal quale si accede alla visualizzazione della singola Voce di indice cliccando su una delle denominazioni in elenco.

| VOCI DI INDICE                                |   |     |          |  |  |
|-----------------------------------------------|---|-----|----------|--|--|
| RICERCA ESPORTAZIONE CSV                      | ж | ٩ 1 | di 1 🕨 😕 |  |  |
| VOCE DI INDICE                                |   |     |          |  |  |
| Accesso agli atti: richieste                  |   |     |          |  |  |
| assegnazione                                  |   |     |          |  |  |
| assunzioni                                    |   |     |          |  |  |
| concorso                                      |   |     |          |  |  |
| Contratti di appalto                          |   |     |          |  |  |
| Customer Service - Lavorazione Istanze VS CRM |   |     |          |  |  |
| Ferie del personale                           |   |     |          |  |  |

#### Fig.: Elenco risultati ricerca

### 5.1.3 Modifica/Cancellazione Voce di indice

In fase di visualizzazione di una **Voce di indice** è possibile intervenire per la sua modifica o la sua cancellazione. <u>NB</u>: La visibilità di tali pulsanti è definita dal possesso o meno da parte dell'utente di specifici diritti in ACL.

I pulsanti attivi sono:

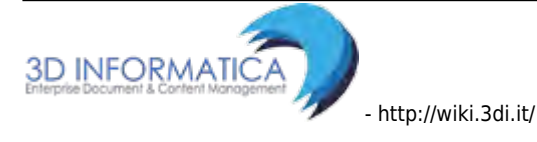

- Modifica: consente l'accesso alla maschera di modifica;
- Registra: per convalidare e salvare la modifica
- Elimina: per effettuare la cancellazione della voce d'indice inserita.

| ocway <sup>®</sup>                                                    | VOCI DI NIGICE 🔳 TITOLARO. 📰 WORKEOW                                                                             |                 |
|-----------------------------------------------------------------------|----------------------------------------------------------------------------------------------------|-----------------|
| VOCI DI INDICE                                                        |                                                                                                    |                 |
| RICERCA                                                               | MODERCA. ELIMINIA                                                                                                | ee a tait is ow |
| assunzioni                                                            |                                                                                                    |                 |
| VOCE DI INDICE<br>VOCE<br>CLASSIF.<br>VALIDITÀ<br>OGGETTI PREDEFINITI | assundoni<br>III.2 - Assuntioni e cessazioni<br>Non protocollati<br>Assundoni                                    |                 |
| ASSEGNATARI<br>PROPRIETARIO<br>CDS<br>CC                              | Area amministrativa. Carinato Chiara<br>Cultura istruzione: Carinato Chiara<br>Comune di Asolo: Baroncini Enrico |                 |

Fig.: pulsanti Modifica-Registra-Elimina

### 5.1.4 Esportazione Voce di indice

L'elenco dei risultati di una ricerca di voci di indice consente l'esportazione ed il download in formato .csv dei seguenti campi:

- indice\_titolario
- indice\_titolario/@cod\_amm\_aoo
- indice\_titolario/@nrecord
- indice\_titolario/@voce
- indice\_titolario/compilazione\_automatica
- indice\_titolario/compilazione\_automatica/classif
- indice\_titolario/compilazione\_automatica/classif/@cod
- indice\_titolario/compilazione\_automatica/classif\_titolo
- indice\_titolario/compilazione\_automatica/oggetto
- indice\_titolario/compilazione\_automatica/rif
- indice\_titolario/compilazione\_automatica/rif/@cod\_persona
- indice\_titolario/compilazione\_automatica/rif/@cod\_uff
- indice\_titolario/compilazione\_automatica/rif/@diritto
- indice\_titolario/compilazione\_automatica/rif/@nome\_persona
- indice\_titolario/compilazione\_automatica/rif/@nome\_uff
- indice\_titolario/compilazione\_automatica/scarto
- indice\_titolario/compilazione\_automatica/scarto/@val
- indice\_titolario/validita
- indice\_titolario/validita/@tipodoc
- indice\_titolario/workflows
- indice\_titolario/workflows/bwf\_link
- indice\_titolario/workflows/bwf\_link/@name
- indice\_titolario/workflows/bwf\_link/label

Cliccando sul tasto "esportazione CSV" che compare sulla lista di titoli creati in seguito ad una ricerca.

# 5.3 Gestione Titolario

Le funzionalità per la gestione del titolario sono accessibili dal pulsante di Menù principale Titolario, sempre all'interno dell'Archivio Procedimenti. Il sistema riporta l'elenco dei livello di titolario, da cui è possibile effettuare inserimento, modifica e rimozione dei singoli nodi. Le funzionalità di gestione del titolario sono le seguenti:

- Aggiunta/Eliminazione I LIVELLO di titolario. E' possibile aggiungere/eliminare i livelli I di titolario afferenti alla medesima **Radice**, cliccando sui pulsanti 🕂 💻.
- Modifica I LIVELLO di titolario. La denominazione di I livello può essere modificata direttamente digitando il valore nel campo e salvando la modifica cliccando sul pulsante generale Salva livello.
- Consulta LIVELLO di titolario. La consultazione e la modifica dei nodi di livello è attiva cliccando sull'apposita freccia 🛄. Per ogni livello di titolario è attiva la funzionalità di:
- Aggiunta/Eliminazione NODO di titolario (+/-). cliccando sui pulsanti + 드 è possibile: inserire nuovi nodi di livello;
  - modificare la denominazione dei nodi;
  - rimuovere i nodi di livello;
  - consultare nodi e livelli.

Per tutte le operazioni il sistema genera una nuova maschera per richiedere tramite messaggio di conferma, la riuscita effettiva e/o l'annullamento dell'operazione, tramite i pulsanti "Ok" e "Annulla".

Per aggiornare le operazioni svolte, cliccare sul pulsante Salva livello.

| TIT | OLARIO DI CLASSIFICAZIONE - MODIFICA                          |                    |
|-----|---------------------------------------------------------------|--------------------|
| 5   | SALVA LIVELLO                                                 |                    |
| +   | RADICE                                                        |                    |
| +   | D1 I - Governance - Organi                                    | + -                |
| +   | 02 II - Governance - Affari Istituzionali e Relazioni Esterne | + 🖻                |
| +   | 03 III - Governance - Attività di Governance                  | + -                |
| +   | 04 IV - Core business - Relazioni Enti                        | + =                |
| +   | 05 V - Care business - produzione rudi                        | + -                |
| +   | 06 VI - Core business - riscossione                           | ) + <mark>-</mark> |

Il titolario è consultabile in DocWay 4 mediante lookup sull'elemento Classificazione. Il lookup rimanda alla lista dei livelli e dei nodi configurati nel modulo Archivio procedimenti da selezionare durante la registrazione ed il cambio di classificazione di documento/i e fascicolo/i.

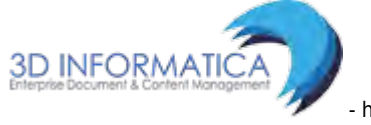

| ARRIVO - INSERIME  | ENTO     |           |         |                 |   |  |
|--------------------|----------|-----------|---------|-----------------|---|--|
|                    |          |           |         |                 |   |  |
| DATI DEL DOCUMENTO |          |           |         |                 |   |  |
| BOZZA              |          |           |         |                 |   |  |
| SIGLA STRUTT.      | ADMNADM  | ANNO 2015 | A MEZZO | Posta Ordinaria | • |  |
| * MITTENTE         |          | ٩         |         |                 |   |  |
| FIRMATARIO         |          | ٩         | RUOLO   |                 |   |  |
| DATA DOC.          | <b></b>  |           |         | PROT. MITTENTE  |   |  |
|                    |          |           |         |                 |   |  |
| VOCE DI INDICE     |          | Q         |         |                 |   |  |
| * OGGETTO          |          |           |         |                 |   |  |
|                    |          |           |         |                 |   |  |
|                    |          |           |         |                 |   |  |
| * ALLEGATO         |          | - +       |         | PAGINE          |   |  |
| * CLASSIF.         | Q 📰      |           |         |                 |   |  |
| VISIBILITÀ         | Pubblico |           |         |                 |   |  |
|                    |          |           |         |                 |   |  |

Il titolario è accessibile dalle maschere di DocWay mediante l'elemento **Classificazione**. La sua visualizzazione può avvenire in due modalità; ciascuna delle modalità consente di esplorare classi e categorie per la loro successiva associazione ai record già registrati e ricercabili in Archivio:

• vista tabellare, mediante lookup attivabile da icona di lente di ingrandimento;

| * CLASSIF. |          | Q 🔳                          |
|------------|----------|------------------------------|
| VISIBILITÀ | Pubblico | Titolario di classificazione |

|       | TITOLARIO DI CLASSIFICAZIONE                             | x      |  |
|-------|----------------------------------------------------------|--------|--|
|       |                                                          |        |  |
| a Ì   | → 1 Governance - Organi                                  |        |  |
|       | II Governance - Affari Istituzionali e Relazioni Esterne |        |  |
|       | → III Governance - Attività di Governance                |        |  |
|       | → IV Core business - Relazioni Enti                      |        |  |
|       | → V Core business - produzione ruali                     |        |  |
| VICE: | → VI Core business - riscossione                         |        |  |
|       | ↔ VII Core business - relazioni con i contribuenti       |        |  |
|       | VIII Core business - Procedure cautelari                 |        |  |
|       | → IX Core business - Procedure esecutive                 |        |  |
|       | → X Core business - Procedure concorsuali                |        |  |
|       | → XI Affari legali                                       |        |  |
|       | → XII Risorse umane                                      |        |  |
|       | → XIII Amministrazione e finanza                         |        |  |
|       | → XIV Approvvigionamenti e logistica                     |        |  |
|       | → XV Sistemi informativi                                 |        |  |
|       |                                                          |        |  |
|       |                                                          |        |  |
| E     |                                                          | Chiudi |  |

### • vista gerarchica, mediante lookup attivabile da icona di tabella.

| * CLASSIF. | ۹ 🔳                                                     |
|------------|---------------------------------------------------------|
| VISIBILITÀ | Pubblico Titolario di classificazione: Vista gerarchica |

| Espandi rami Contrai rami                                                    |  |
|------------------------------------------------------------------------------|--|
| - thy                                                                        |  |
| I Governance - Organi                                                        |  |
| 1 Amministratore Delegato                                                    |  |
| 2 Direzione Generale                                                         |  |
| 3 Presidenza                                                                 |  |
| 4 Vicepresidenza                                                             |  |
| 5 Consiglio di Amministrazione                                               |  |
| 6 Assemblea degli azionisti                                                  |  |
| 7 Collegio Sindacale                                                         |  |
| 8 Organismo di Vigilanza                                                     |  |
| 9 Comitato dell'Informatica                                                  |  |
| 10 Comitato di remunerazione                                                 |  |
| 11 Assemblea degli strumentisti                                              |  |
| 12 Comitato di valutazione                                                   |  |
| 13 Comitato di direzione                                                     |  |
| 14 Comitato di Vigilanza                                                     |  |
| <ul> <li>II Governance - Affari Istituzionali e Relazioni Esterne</li> </ul> |  |
| 1 Comunicazione e relazioni esterne                                          |  |
| 2 Rapporti con enti istituzionali                                            |  |
| 3 Interrogazioni Parlamentari, risoluzioni, richieste e quesiti              |  |
| <ul> <li>III Governance - Attività di Governance</li> </ul>                  |  |
| 1 Affari Generali                                                            |  |

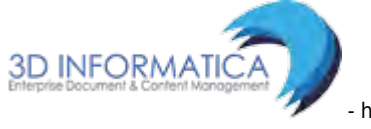

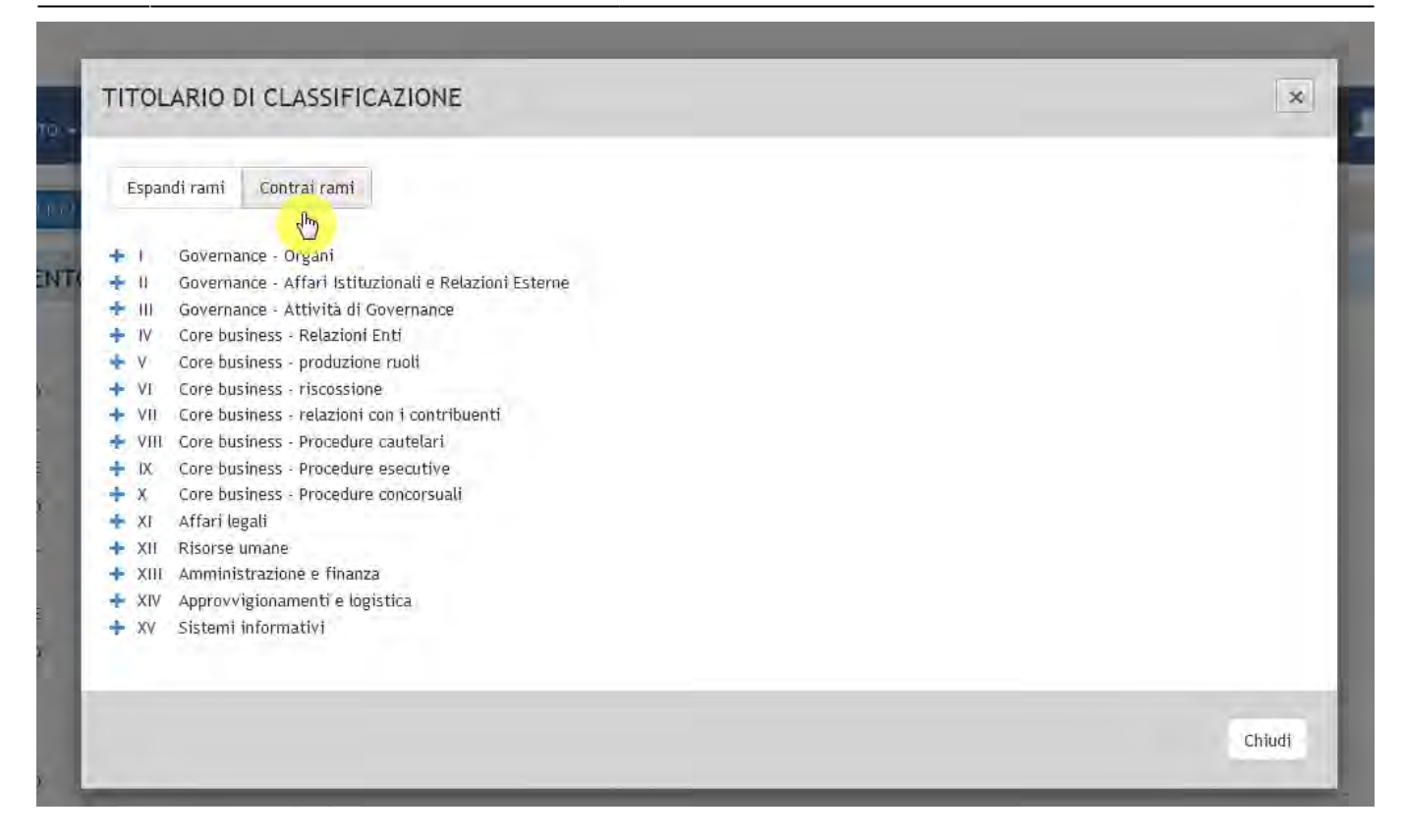

## 6. Documenti in gestione

In questo capitolo sono illustrate le aree relative ai **Documenti in gestione** collocate nel menù laterale della maschera principale di DocWay.

I Documenti in gestione sono organizzati in tre sezioni:

- La mia Scrivania
- Documenti e Archivio
- Il Mio Ufficio

Le vaschette contengono i documenti suddivisi in base alle assegnazioni effettuate sugli stessi per l'utente assegnatario.

| VASCHETTA | COLLEGAMENTO                                                                                                    | OSSERVAZIONI                                                                                                    | NOTE FUNZIONALITA'                                                                                                    |
|-----------|----------------------------------------------------------------------------------------------------|----------------------------------------------------------------------------------------------------|----------------------------------------------------------------------------------------------------|
| Non letti | Il collegamento<br>consente di visualizzare<br>l'elenco dei documenti<br>assegnati all'utente che<br>attendono di essere<br>aperti e consultati. | Una volta letti, i<br>documenti (di cui si è<br>assegnatari e/o<br>destinatari o di<br>appartenenza alla<br>propria UOR)<br>riporteranno nelle info<br>una spunta verde. Se si<br>posiziona il puntatore<br>del mouse sul flag<br>verde, compare la<br>dicitura " il documento<br>è stato visto". | La frequenza si modifica: (-) quando<br>il documento è letto dall'utente; (+)<br>quando si genera un protocollo<br>destinato all'utente e/o alla sua<br>UOR. La tipologia di documenti<br>(arrivo, partenza, non protocollati,<br>differito, tra uffici, pubblici, riservati<br>etc.) visionabili e/o modificabili<br>dall'utente dipende dai diritti che gli<br>sono stati attribuiti da<br>amministratore in ACL |

| VASCHETTA          | COLLEGAMENTO                                                                                                    | OSSERVAZIONI                                                                                                    | NOTE FUNZIONALITA'                                                                                                    |
|--------------------|----------------------------------------------------------------------------------------------------|----------------------------------------------------------------------------------------------------|----------------------------------------------------------------------------------------------------|
| Non<br>fascicolati | Il collegamento<br>consente di visualizzare<br>l'elenco dei documenti<br>assegnati all'utente che<br>attendono di essere<br>fascicolati |                                                                                                    | La frequenza si modifica: (-) quando<br>l'utente inserisce il documento ( di<br>cui lei/lui o la UOR di appartenenza<br>sono assegnatari) in un fascicolo;<br>(+) quando l'utente crea un nuovo<br>documento e NON lo inserisce in un<br>fascicolo; si estrae un documento<br>dal proprio fascicolo e non lo si<br>trasferisce ad altro. La possibilità<br>che ha l'utente di creare e/o<br>visionare e/o modificare i fascicoli<br>(personali, della propria UO o di<br>tutto l'Ente) dipende dai diritti in<br>ACL che gli sono stati attribuiti<br>dall'amministratore. |
| Proprietario       | Il collegamento<br>consente di visualizzare<br>l'elenco dei documenti<br>assegnati in RPA<br>all'utente.                                | Tali documenti<br>dovranno poi essere<br>inseriti nei rispettivi<br>fascicoli. Una volta<br>fascicolati, i documenti<br>non compariranno più<br>nell'elenco e saranno<br>visualizzabili dalla<br>scheda descrittiva del<br>fascicolo. | La vaschetta Proprietario non è più<br>esistente                                                                                                    |
| In scadenza        | Il collegamento<br>consente di visualizzare<br>l'elenco dei documenti<br>in scadenza                                                    |                                                                                                    | La frequenza si modifica: (-) quando<br>l'utente (che abbia i necessari diritti<br>in ACL) inserisce il documento in<br>scadenza (di cui è assegnatario) in<br>un fascicolo; quando l'utente<br>modifica il doc. (attivando il<br>pulsante "modifica"), selezionando<br>l'opzione "Nessuna" nel campo<br>"Data di scadenza". La modifica dei<br>giorni di preavviso delle scadenze<br>dei doc (da "Profilo personale"),<br>comporta la variazione (-) delle<br>frequenze nella omonima vaschetta.                                                                          |

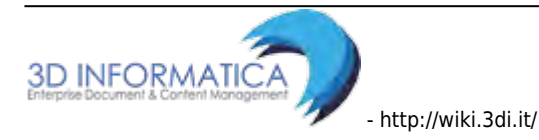

| VASCHETTA                 | COLLEGAMENTO                                                                                                    | OSSERVAZIONI                                                                                                    | ΝΟΤΕ ΕΠΝΖΙΟΝΑΙ ΙΤΑ'                                                                                                    |
|---------------------------|----------------------------------------------------------------------------------------------------|----------------------------------------------------------------------------------------------------|----------------------------------------------------------------------------------------------------|
| VASCILITA                 |                                                                                                    |                                                                                                    | La frequenza si modifica: (_) quando                                                                                                    |
| Bozze                     | Il collegamento<br>consente di visualizzare<br>l'elenco delle bozze dei<br>documenti assegnati<br>all'utente.                                                                                                    | Visualizzando la bozza<br>di un documento è<br>possibile procedere alla<br>sua registrazione<br>attraverso il pulsante<br><b>Protocolla</b>    | la bozza è protocollata; quando il<br>destinatario rifiuta la bozza in arrivo<br>(dal pulsante "azioni su<br>documento"); quando la bozza è<br>inserita in un fascicolo; quando la<br>bozza è trasferito ad altro<br>assegnatario.                                                                                                    |
|                           |                                                                                                    | In alternativa è<br>possibile registrare la<br>bozza come documento<br>non protocollato<br>attraverso il pulsante<br><b>Non protocollato</b> . |                                                                                                    |
|                           |                                                                                                    | In entrambi i casi, una<br>vola registrato, il<br>documento non<br>risulterà più nell'elenco.                                                  |                                                                                                    |
| Conferenza<br>dei servizi | Il collegamento<br>permette di visualizzare<br>l'elenco dei documenti<br>assegnati in Conferenza<br>di servizi, si tratta di<br>una condivisione di<br>responsabilità di un<br>documento, sul quale<br>tutti i responsabili<br>possono intervenire. | La possibilità di<br>modificare l'elenco dei<br>partecipanti resta sola<br>prerogativa del primo<br>responsabile della lista.                  | La frequenza si modifica: (-) quando<br>l'utente è eliminato dall'elenco<br>partecipanti alla CDS.                                                                                                    |
| Minuta                    | Il collegamento<br>consente di visualizzare<br>l'elenco delle minute<br>assegnate all'utente.<br>Per minuta si intende la<br>copia di un documento<br>interno che rimane<br>all'ufficio mittente del<br>documento.                                  | E' possibile inserire le<br>minute in appositi<br>fascicoli; una volte<br>fascicolate, non<br>risulteranno più<br>nell'elenco.                 | La frequenza si modifica: (-) quando<br>l'utente inserisce il documento (di<br>cui è proprietario o che appartiene<br>alla sua UOR) in un fascicolo. ( Dal<br>pulsante "archiviazione" cliccare su<br>"Inserisci minuta in fascicolo". Se<br>l'utente estrae la minuta dal<br>fascicolo, ricomparirà la frequenza.<br>Per inserire e/o estrarre un<br>documento in un fascicolo<br>(personale, della propria UOR o di<br>altre unità), occorre che l'utente<br>abbia ricevuto dall'amministratore il<br>relativo diritto in ACL. |
| Libro Firma               | Contiene i documenti<br>inviati all'utente per<br>essere firmati<br>digitalmente. Decresce<br>man mano che i<br>documenti vengono<br>firmati digitalmente.                                                                                          |                                                                                                    | La frequenza si modifica: (+)<br>quando si aggiunge il flag sulla<br>casella " <i>richiedi firma</i> ", posto a<br>fianco del documento (e/o<br>immagine) allegato; (-) quando il<br>responsabile della UOR pone la<br>firma digitale sul documento.                                                                                                    |

| VASCHETTA | COLLEGAMENTO                                                                                                    | OSSERVAZIONI                                                                                                    | NOTE FUNZIONALITA'                                                                                                    |
|-----------|----------------------------------------------------------------------------------------------------|----------------------------------------------------------------------------------------------------|----------------------------------------------------------------------------------------------------|
| Resi      | La cartella comprende<br>l'elenco dei documenti<br>che sono stati restituiti<br>all'utente che li ha<br>registrati in seguito al<br>rigetto della<br>responsabilità da parte<br>del ricevente perchè<br>non di propria<br>competenza. | La restituzione avviene<br>tramite l'apposito<br>pulsante <b>Rigetta</b> ,<br>presente nel menù in<br>alto della pagina di<br>visualizzazione del<br>record | La frequenza si modifica: (-) quando<br>si annulla il documento; quando si<br>trasferisce il protocollo ad un nuovo<br>proprietario ; (+) quando l'utente<br>e/o la UOR di appartenenza<br>rigettano il documento.                                                                                                    |
| Incarichi | La cartella comprende<br>tutti i documenti<br>assegnati all'utente in<br>qualità di operatore<br>incaricato.                                                                                                    |                                                                                                    | La frequenza si modifica: (-) quando<br>si inserisce il documento in un<br>Raccoglitore ( la frequenza, però,<br>non ricompare se il protocollo è<br>estratto dal raccoglitore); quando si<br>eliminano i diritti di intervento<br>dell'utente; quando l'utente<br>incaricato annulla il documento; (+)<br>quando l'utente è indicato tra gli<br>assegnatari come "Operatore" (e in<br>questo caso anche la frequenza<br>apparirà anche nella vaschetta il<br>mio ufficio) |

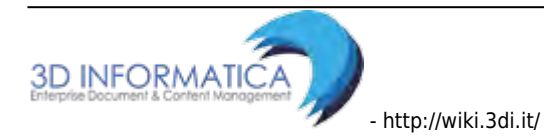

| VASCHETTA | COLLEGAMENTO                                                                                                    | OSSERVAZIONI                                                                                                    | NOTE FUNZIONALITA'                                                                                                    |
|-----------|----------------------------------------------------------------------------------------------------|----------------------------------------------------------------------------------------------------|----------------------------------------------------------------------------------------------------|
| CC        | Il collegamento<br>consente di visualizzare<br>l'elenco dei documenti<br>assegnati in Copia<br>conoscenza per i quali è<br>richiesta la presa<br>visione. | In fase di<br>visualizzazione, il<br>singolo documento<br>presenta, a lato del<br>nominativo dell'utente,<br>l'icona a forma di X<br>rossa che, se cliccata,<br>elimina il documento<br>dall'elenco dei<br>documenti in CC nella<br>cartella personale. | La frequenza si modifica: (-) quando<br>l'utente è eliminato dell'elenco dei<br>CC, tramite apposito pulsante che<br>compare accanto al nome<br>dell'utente (nel campo assegnatari<br>della scheda documento); quando,<br>dall'elenco dei " <i>Documenti NON</i><br><i>protocollati</i> " (il flag su campo<br>Personale) di cui quell'utente è<br>assegnatario, si eliminano uno o più<br>protocolli in cui è CC (utilizzando il<br>comando "Scarto CC - Scarto<br>Personali "); (+) quando si viene<br>inseriti tra gli assegnatari del<br>documento come CC.                                                                                                |
|           |                                                                                                    | Dal momento in cui non<br>appare più tra i<br>documenti della cartella<br>Copia Conoscenza,<br>questi è sempre<br>recuperabile dall'utente<br>mediante le diverse<br>procedure di ricerca.                                                              |                                                                                                    |
|           |                                                                                                    | L' icona a forma di<br>divieto invece consente<br>di rimuovere<br>definitivamente il<br>documento dalla Copia<br>conoscenza; in questo<br>caso il documento non<br>sarà più rintracciabile<br>dall'utente in nessun<br>canale di ricerca.               |                                                                                                    |
| Ruoli     | Il collegamento<br>consente di visualizzare<br>l'elenco dei documenti<br>assegnati al Ruolo a cui<br>eventualmente l'utente<br>è stato associato          | La cartella è visibile<br>solo in seguito<br>all'attivazione della<br>property di gestione dei<br>Ruoli.                                                                                                    | La frequenza si modifica: (-) quando<br>il "Ruolo" non è più Proprietario del<br>documento; quando l'utente non è<br>più inserito nell'elenco di quel<br>"Ruolo"; quando quel "Ruolo",<br>assegnatario come CC e/o<br>Operatore, viene eliminato tramite il<br>pulsante "Scarta Ruoli" (che<br>compare nella scheda documento);<br>quando, dall'elenco di documenti (<br>di cui quel Ruolo è assegnatario) si<br>eliminano uno o più protocolli in cui<br>è CC e/o Operatore (utilizzando il<br>comando "Scarto CC - Scarto Ruoli ",<br>presente nella barra degli<br>strumenti); (+) quando il Ruolo<br>diventa assegnatario di un<br>documento protocollato. |

| VASCHETTA | COLLEGAMENTO                                                                                                    | OSSERVAZIONI                                                                                                    | NOTE FUNZIONALITA'                                                                                                    |
|-----------|----------------------------------------------------------------------------------------------------|----------------------------------------------------------------------------------------------------|----------------------------------------------------------------------------------------------------|
| Personali | Il collegamento<br>consente di visualizzare<br>l'elenco dei documenti<br>non protocollati flaggati<br>come personali.              | L'elemento di<br>registrazione<br><b>Personale</b> è un check-<br>box presente nella<br>sezione <b>Dati del</b><br><b>documento</b> . Se si<br>imposta il flag<br>"Personale", il<br>documento sarà visibile<br>solo alle persone<br>selezionate in<br>registrazione e non ai<br>relativi uffici. | La frequenza si modifica: (-) quando<br>si elimina il flag dal campo<br>"Personale", cliccando "modifica"<br>tra i pulsanti del documento non<br>protocollato già creato; (+) quando,<br>nel documento non protocollato in<br>creazione, l'utente aggiunge il flag<br>in casella "Personale" .                                                                                                    |
| Fascicoli | La cartella comprende<br>l'elenco dei fascicoli<br>aperti di cui l'utente<br>corrente è il<br>responsabile (RPA del<br>fascicolo). |                                                                                                    | La frequenza si modifica: (-) quando<br>i fascicoli (di proprietà dell'utente<br>e/o dell' UOR di appartenenza) sono<br>chiusi; quando si traferisce il<br>fascicolo ad altro proprietario (se<br>appartenente alla stessa UOR la<br>frequenza in "Documenti e archivio"<br>rimane invariata) ; quando si elimina<br>il fascicolo; (+) quando l'utente crea<br>un nuovo fascicolo; quando un<br>fascicolo è trasferito alla propria<br>UOR (la frequenza appare nella<br>vaschetta "il mio ufficio"); quando<br>un fascicolo, nuovo o esistente, è<br>assegnato all'utente. La possibilità<br>di creare e/o visionare e/o<br>modificare fascicoli è connessa ai<br>diritti ACL concessi a quello specifico<br>utente da parte dell'amministratore. |

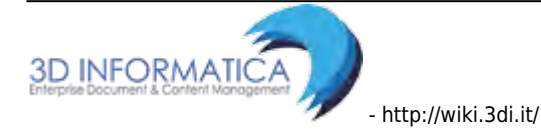

| VASCHETTA              | COLLEGAMENTO                                                                                                    | OSSERVAZIONI                                                                                                    | NOTE FUNZIONALITA'                                                                                                    |
|------------------------|----------------------------------------------------------------------------------------------------|----------------------------------------------------------------------------------------------------|----------------------------------------------------------------------------------------------------|
| Fascicoli in<br>CC     | La cartella comprende<br>l'elenco dei fascicoli<br>assegnati in Copia<br>conoscenza all'utente.                                   | In fase di<br>visualizzazione, il<br>singolo fascicolo<br>presenta, a lato del<br>nominativo dell'utente,<br>l'icona a forma di X<br>rossa che, se cliccata,<br>elimina il documento<br>dall'elenco dei fascicoli<br>in CC nella cartella<br>personale. | La frequenza si modifica: (-) quando<br>l'utente in oggetto è scartato<br>dall'elenco dei CC del documento;<br>(+) quando si è inseriti nell'elenco<br>dei CC del fascicolo.                                                                                                    |
|                        |                                                                                                    | Dal momento in cui non<br>appare più tra i fascicoli<br>della cartella Copia<br>Conoscenza, questi è<br>sempre recuperabile<br>dall'utente mediante le<br>diverse procedure di<br>ricerca.                                                              |                                                                                                    |
|                        |                                                                                                    | L'icona a forma di<br>divieto invece consente<br>di rimuovere<br>definitivamente il<br>fascicolo dalla Copia<br>conoscenza.                                                                                                    |                                                                                                    |
| Raccoglitori<br>aperti | Nella cartella sono<br>raggruppati i<br>raccoglitori aperti di<br>propria responsabilità,<br>cioè creati dall'utente<br>corrente. |                                                                                                    | La frequenza si modifica: (-) quando<br>l'utente chiude il raccoglitore di cui<br>è proprietario (se assegnato soltanto<br>alla UOR di appartenenza, si<br>modifica solo in vaschetta "il mio<br>ufficio"); (+) quando si crea<br>raccoglitore o si apre un raccoglitore<br>di proprietà che era chiuso ; quando,<br>alla propria UOR di appartenenza, si<br>assegna un raccoglitore (in questo<br>caso la frequenza appare solo in<br>vaschetta "il mio ufficio") |

Di seguito sono illustrate le tre aree sopra elencate.

### 6.1 La mia scrivania

La mia Scrivania è la sezione contenente:

- 1. le vaschette utente;
- 2. le ricerche salvate con la configurazione dei campi da esportare;
- 3. workflow attivi assegnati all'utente;
- 4. cestino (dove sono inseriti i documenti cancellati da Docway)
${f c}$ 

E' possibile aggiornare lo stato delle vaschette cliccando sull'apposito pulsante

| ocway®           |        |                   |            |                  | Cerca |
|------------------|--------|-------------------|------------|------------------|-------|
|                  |        | NTO - Q RICERCA - | 🚔 stampe 🕶 | ALTRE FUNZIONI 🗸 |       |
| LA MIA SCRIVANIA | C      |                   |            |                  |       |
| 6 Vaschette ute  | ente 🕶 |                   |            |                  |       |
| 3 Workflow ass   | egnati |                   |            |                  |       |
| Cestino          |        |                   |            |                  |       |

Fig.:La mia scrivania

## 6.2 Documenti e Archivio

Documenti e Archivio è la cartella personale, intestata al nominativo dell'utente in cui sono presenti i collegamenti ai singoli documenti assegnati all'utente che non sono stati ancora fascicolati. La sezione consente di accedere ai fascicoli di competenza della propria UOR. Tale cartella è visualizzata solo se l'utente ha assegnati in ACL i diritti di intervento sui documenti della UOR di appartenenza.

| ocway®           |               |                              | 🕅 Cerca                           |
|------------------|---------------|------------------------------|-----------------------------------|
|                  |               | .ca 🗸 🚔 STAMPE 🖌 📕 ALTRE FUN | 👤 AMMINISTRATORE AMMINISTRATORE 🗸 |
| LA MIA SCRIVANIA | 0             |                              |                                   |
| Vaschette ute    | nte 🕶         |                              |                                   |
| Esportazioni     | gnati         |                              |                                   |
| Cestino          | <b>G</b> roup |                              |                                   |
| DOCUMENTI E ARC  | HIVIO         |                              |                                   |
| 3412 Non letti   |               |                              |                                   |
| 822 Non fasc.    |               |                              |                                   |
| In scadenza      |               |                              |                                   |
| 4 Bozze          |               |                              |                                   |
| 2 Conf. servizi  |               |                              |                                   |
| 7 Minuta         |               |                              |                                   |
| Libro Firma      |               |                              |                                   |
| 1 Resi           |               |                              |                                   |
| 1 Incarichi      |               |                              |                                   |
| 906 CC           |               |                              |                                   |
| 3 Ruou           |               |                              |                                   |
| rersonau         |               |                              |                                   |
| 267 Fascicoli    |               |                              |                                   |
| Fasc. 10 CC      |               |                              |                                   |
| 6 Raccoglitori   |               |                              |                                   |

In Documenti e Archivio sono presenti i seguenti raggruppamenti:

- Non letti
- Non fasc.
- In scadenza
- Bozze
- Conf. servizi
- Minuta

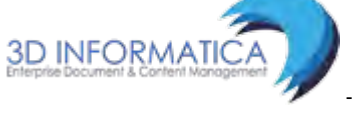

- Libro Firma
- Resi
- Incarichi
- CC
- Ruoli
- Personali
- Fascicoli
- Fasc. in CC
- Raccoglitori

## 6.3 Il mio Ufficio

Il mio Ufficio è la sezione con l'elenco di documenti, fascicoli, raccoglitori della propria UOR (solo se l'utente ha i relativi diritti di visualizzazione). La cartella consente all'utente di individuare i documenti appartenenti al proprio ufficio di appartenenza o degli uffici su cui ha diritto di visibilità.

L'utente ha la possibilità di scegliere la UOR di appartenenza da apposita lista.

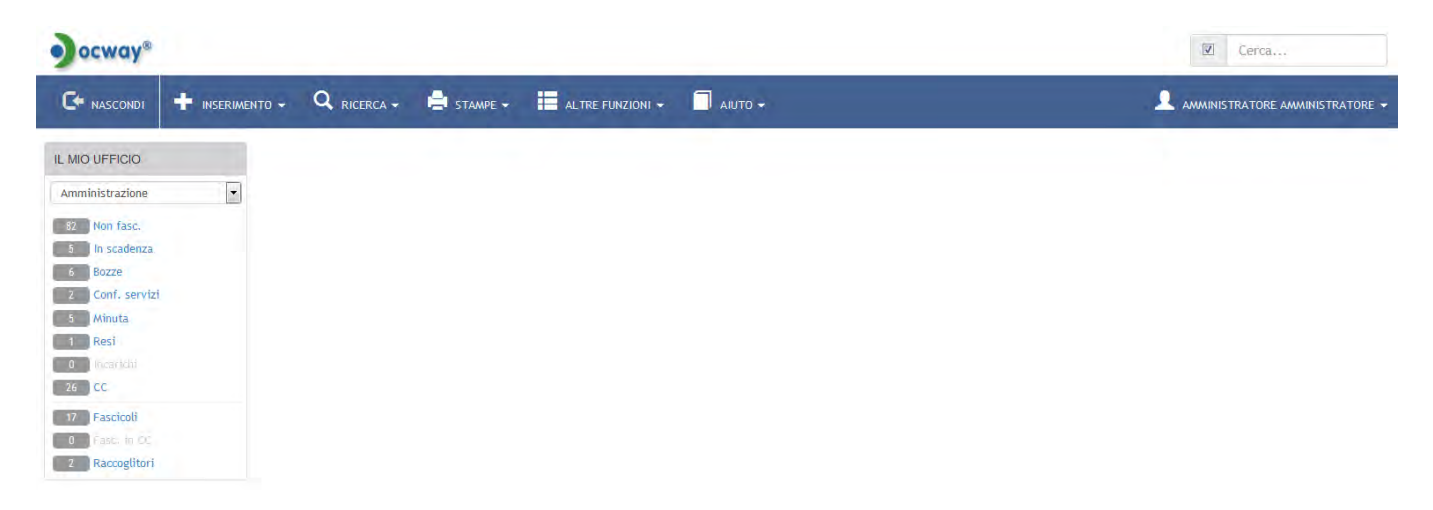

In "Il mio ufficio" sono presenti i seguenti raggruppamenti:

- Non fascicolati
- In scadenza
- Bozze
- Conferenza di servizi
- Minuta
- Resi
- Incarichi
- Copia conoscenza
- Fascicoli
- Fasc. in CC
- Raccoglitori

# 7. Profilo Personale

Il menù di **Profilo personale** è posizionato nella parte superiore destra della schermata e consente l'accesso alla personalizzazione di alcune impostazioni.

Si accede alla schermata del Profilo Personale tramite la selezione del proprio nome utente presente nel Menù principale, in alto a destra.

| ) ocway*                                                                        |                                                                                                    | Cerca                                 |
|---------------------------------------------------------------------------------|----------------------------------------------------------------------------------------------------|---------------------------------------|
|                                                                                 | to 🗸 🔍 Ricerca 🗸 🚔 Stampe 🗸 🧮 altre funzioni 🖌 🗐 Anuto 🗸                                                |                                       |
| LA MIA SCRIVANIA C<br>Vaschette utente •<br>Esportazioni •<br>Workflow assenati | DOCUMENTI RECENTI  INFO SOMMARIO  Bozzal CENTRO NAZIONALE PER L'INFORMATICA NELLA PUBBLICA - 26/03/2015 | Profilo personale<br>Esci<br>SCADENZA |
| 1 Cestino                                                                       | 26032015                                                                                                |                                       |
| Non letti Non fasc.                                                             |                                                                                                    |                                       |
| In scadenza<br>Bozze<br>Conf. servizi                                           |                                                                                                    |                                       |
| Minuta<br>Libro Firma<br>Resi                                                   |                                                                                                    |                                       |
| Incarichi<br>CC<br>Ruoti                                                        |                                                                                                    |                                       |
| Personali<br>Fascicoli<br>Fasc. in CC                                           |                                                                                                    |                                       |
| Raccoglitori                                                                    |                                                                                                    |                                       |

Fig.: Accesso al Profilo Personale

Il menù è organizzato in sezioni, ciascuna dedicata all'impostazione di specifici parametri:

- Profilo personale: si veda la tabella sottostante;
- **Configurazione Mailbox**: sezione per la configurazione della mailbox personali (per tale sezione si rimanda al paragrafo **XYZ**)
- **Vaschette utente**: sezione contenente le vaschette personalizzate salvate dall'utente (per tale sezione si rimanda al paragrafo dedicato alle Vaschette utente)
- **Esportazioni**: sezione contenente le esportazioni personalizzate salvate dall'utente (per tale sezione si rimanda al paragrafo dedicato alla funzionalità di Esportazione avanzata in csv)
- Stampa Segnatura: si veda la tabella sottostante.

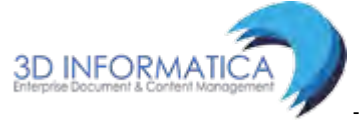

Lasi update: 2023/06/07 11:39

| ocway®          |                  |                              |          |                    |   |         |           | 🗹 Cerca                                |
|-----------------|------------------|------------------------------|----------|--------------------|---|---------|-----------|----------------------------------------|
|                 | INSERIMENTO -    | , Q RICERCA -                | STAMPE + | ALTRE FUNZIONI +   |   |         |           | <b>A</b> AMMINISTRATORE AMMINISTRATORE |
| SALVA           |                  |                              |          |                    |   |         |           |                                        |
| PROFILO PERSONA | LE               |                              |          |                    |   |         |           |                                        |
|                 | GIORNI           | DI PREAVVISO PRIMA DELLA SC  | ADENZA   | Ó                  |   |         |           |                                        |
| VISUA           | LIZZAZIONE IMMAG | SINI DOCUMENTI SU FINESTRA A | PARTE    | 2                  |   |         |           |                                        |
|                 |                  | EVIDENZIA I CC PER           | SONALI   | Ē.                 |   |         |           |                                        |
|                 |                  | ELIMINA FRE                  | QUENZE   | Ē.                 |   |         |           |                                        |
|                 |                  | DISABILI                     | TA IWX   | 1                  |   |         |           |                                        |
| CONFIGURAZIONE  | MAILBOX          |                              |          |                    |   |         |           |                                        |
|                 | MAILBOX          | -+                           |          |                    |   |         |           |                                        |
|                 | * EMAIL          | test-archiviatore@3di.it     |          |                    |   |         |           |                                        |
|                 | * LOGIN          | test-archiviatore            |          |                    |   | * PWD   |           |                                        |
| ,               | PROTOCOLLO       | IMAP                         |          | •                  |   |         |           |                                        |
|                 | * HOST           | pop3.3di.it                  |          |                    |   | * PORTA | 110       |                                        |
| VASCHETTE UTENT | E                |                              |          |                    |   |         |           | 1. PR. 1. 1. 1. 1.                     |
|                 | TITOLO           | Ricerca                      |          |                    |   |         |           | Z - A Y                                |
|                 | TITOLO           | Prova                        |          |                    |   |         |           | / - A Y                                |
|                 | TITOLO           | Condotte                     |          |                    |   |         |           | / - * *                                |
|                 | TITOLO           | Cilea                        |          |                    |   |         |           | Z - A *                                |
|                 | TITOLO           | Candidate Release 4.3.0 R.E  |          |                    |   |         |           | / - * *                                |
|                 | TITOLO           | Candidate Release 4.4.0 R.E  |          |                    |   |         |           | 1                                      |
| ESPORTAZIONI    |                  |                              |          |                    |   |         |           |                                        |
|                 | TITOLO           | Amico test 4.4.0 doc         |          |                    |   |         |           | 1-24                                   |
| SEGNATURA       |                  |                              |          |                    |   |         |           |                                        |
|                 | STAMPA PE        | R SEGNATURA PROTOCOLLI IN    | ARRIVO   | Configurazione IWX |   |         | Configura |                                        |
|                 | STAMPA PER S     | SEGNATURA PROTOCOLLI IN PA   | RTENZA   | Configurazione IWX | × |         | Configura |                                        |
|                 | STAMPA PER       | SEGNATURA PROTOCOLLI TRA     | UFFICI   | Configurazione IWX |   |         | Configura |                                        |
| 51              | TAMPA PER SEGNA  | TURA DOCUMENTI NON PROTOC    | OLLATI   | Configurazione IWX |   | )       | Configura |                                        |
|                 |                  |                              |          |                    |   |         |           | Versione IWX: 2.2.3r                   |

## I menù Profilo personale e Segnatura presentano le seguenti impostazioni:

| PROFILO P       | PERSONALE                         |                                                                         |                                                                                                    |
|-----------------|-----------------------------------|-------------------------------------------------------------------------|----------------------------------------------------------------------------------------------------|
| .Dry            | GIORNI DI PREAVVISO P             | RIMA DELLA SCADENZA                                                     | 10 million (10 million (10 mil |
| U               | VISUALIZZAZIONE MMAAGINI DOCUMENT | SU FINESTRA A PARTE                                                     | N                                                                                                    |
|                 | EVI                               | DENZIA I CC PERSONALI                                                   | 2                                                                                                    |
|                 |                                   | ELIMINA EREQUENZE                                                       | 8                                                                                                    |
|                 |                                   | DISABILITA WX                                                           | 11                                                                                                    |
| IMPOS           | STAZIONE                          | DESCRIZI                                                                | ONE                                                                                                    |
| Giorni<br>prima | di preavviso<br>della scadenza    | Questa op<br>scadenza o<br>documento<br><b>e archivio</b><br>gestione d | zione consente di impostare i giorni di preavviso prima della<br>di un documento. Il sistema renderà visibile all'utente il<br>o nella vaschetta <b>In scadenza</b> all'interno del box <b>Documenti</b><br>o (NB: tale opzione è presente solo se è attiva la funzionalità di<br>delle scadenze)                                                                                                    |

| Visualizzazione<br>immagini documenti su<br>finestra a parte | questa opzione consente di visualizzare le immagini associate ai<br>documenti registrati aprendo una nuova finestra del browser (V. figura)                                                                                                    |
|--------------------------------------------------------------|----------------------------------------------------------------------------------------------------|
| Evidenzia i CC personali                                     | l'opzione consente di evidenziare il proprio nome nell'elenco degli utenti<br>assegnati in copia conoscenza di un documento. Pertanto il nominativo<br>dell'utente verrà visualizzato come in figura. Se l'opzione non viene<br>attivata, il nominativo verrà visualizzato normalmente. |

| IMPOSTAZIONE      | DESCRIZIONE                                                                                                    |
|-------------------|----------------------------------------------------------------------------------------------------|
| Elimina frequenze | l'opzione consente di eliminare la visualizzazione delle frequenze che<br>compare a fianco delle vaschette. Le frequenze sono l'indicazione del<br>numero dei documenti contenuti da ogni vaschetta. Altrimenti la<br>visualizzazione rimarrà quella di impostata di default |
| Disabilita IWX    | l'opzione consente di disabilitare il plugin IWX che gestisce la scansione e visualizzazione delle immagini                                                                                                    |

| 6 | STAMPA PER SEGNATURA PROTOCOLLI IN ARRIVO       | Costfigurazione WK  |   | - Carron Francisco, Comp |  |
|---|-------------------------------------------------|---------------------|---|--------------------------|--|
| - | STAMPA PER SEGNATURA PROTUCULLI IN MARJENZA     | Configuratione (WXC | 8 | Confluor n.              |  |
|   | STAMPA PER SEGNATURA PROTOCOLLI TRA UFFICI      | Conifiguratione WWX |   | Colligner                |  |
|   | STAMPA PER SEGNATURA DOCUMENTI NON PROTOCOLLATI | Gwilligarazione IWX |   | Geofigurea               |  |

| IMPOSTAZIONE | DESCRIZIONE                                                                                                    |
|--------------|----------------------------------------------------------------------------------------------------|
| Segnatura    | in questa sezione è possibile configurare le stampanti per la stampa della<br>segnatura di protocollo per ogni tipologia di documento (arrivo, partenza, tra uffici<br>e varie). Nel caso il browser non supporti opzioni di stampa apparirà l'avvertenza:<br>"Il Browser utilizzato non supporta opzioni di stampa" |

Il pulsante **Salva** registra le opzioni impostate.

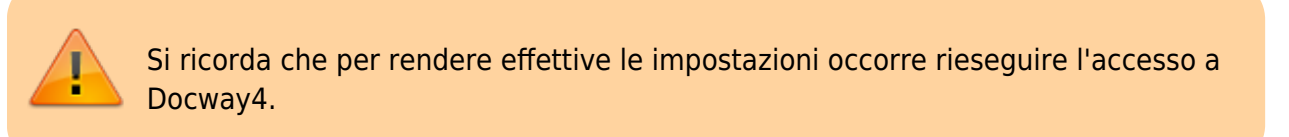

# 8. Stampe e Reportistica

La sezione contiene l'accesso alle funzionalità per la produzione di stampe archivistiche e di report statistici.

|                                                  | + INSERIMENTO +                     |       | STAMPE -                                                                                          | ALTRE FUNZIONI 🛨                                     |  |
|--------------------------------------------------|-------------------------------------|-------|---------------------------------------------------------------------------------------------------|------------------------------------------------------|--|
|                                                  |                                     |       | Controllo di gest<br>Registro GIORNAI<br>Stampa protocoli<br>Stampa repertor<br>Repertorio Fascio | ione e reportistica<br>LIERO<br>II<br>I<br>I<br>coli |  |
| Sono disponibili i                               | i seguenti pulsanti:                |       |                                                                                                   |                                                      |  |
| <ul><li>Controllo d</li><li>Registro G</li></ul> | li gestione e reporti<br>IORNALIERO | stica |                                                                                                   |                                                      |  |
|                                                  |                                     |       |                                                                                                   |                                                      |  |

- http://wiki.3di.it/

3D INFORMATICA

- Stampa protocolli
- Stampa repertori
- Repertorio FASCICOLI

## 8.1 Controllo di gestione e reportistica

Dalla sezione Controllo di gestione è possibile effettuare controlli statistici e analisi quantitative della documentazione inserita nell'archivio.

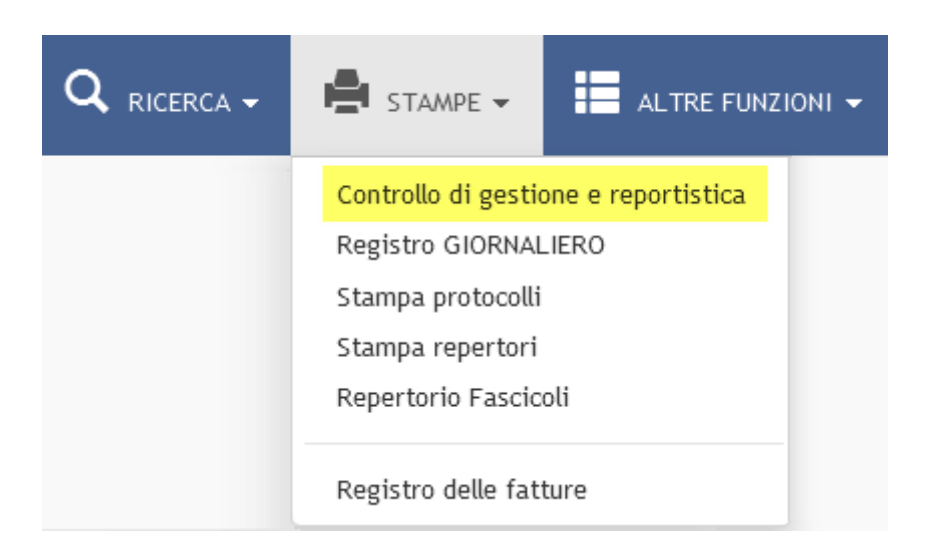

La maschera di visualizzazione del Controllo di gestione è divisa in tre sezioni.

#### 1 Tipo di stampa

E' la sezione che consente di indicare la documentazione sulla quale esercitare il controllo di gestione; è composta da una menù a tendina da cui è possibile selezionare le seguenti opzioni:

- Giornaliero (impostare una data) : consente di impostare una specifica data su cui effettuare il report
- Per un intero anno : consente di indicare l'anno su cui effettuare il report
- **Per intervallo di date** : consente di indicare un intervallo di tempo (data iniziale e data finale) su cui effettuare il report
- **Per intervallo del numero di protocollo** : consente di indicare un intervallo delimitato da un numero di protocollo iniziale e un numero di protocollo finale su cui effettuare il report
- **Per Proprietario** : consente di limitare il report alla documentazione di proprietà di uno specifico ufficio; è possibile utilizzare il look-up per selezionare l'UOR
- **Ricerca full text** : consente di inserire uno o più termini per effettuare un report solo sulla documentazione in cui il/i termine/i compaiono
- Per intervallo di ID : consente di indicare un intervallo delimitato da un ID iniziale e un ID finale su cui effettuare il report

109/140

| STAMPA                                                                                                    | PULISC               |                                           |                                                       |  |
|----------------------------------------------------------------------------------------------------|----------------------|-------------------------------------------|-------------------------------------------------------|--|
|                                                                                                    | LLO DI GESTI         | ONE                                       |                                                       |  |
| Selezionare una mod                                                                                                    | dalità di stampa, qu | indi premere il pulsante 'Stampa'         |                                                       |  |
| TIPO DI STAMPA                                                                                                    |                      |                                           |                                                       |  |
| the second second secon | TIPO                 | Per un intero anno.                       |                                                       |  |
|                                                                                                    | ANNO                 | Giornaliero                               |                                                       |  |
|                                                                                                    |                      | Per un intero anno                        |                                                       |  |
| OPZIONI DI STAMP                                                                                                    | A                    | Per intervallo di date                    |                                                       |  |
|                                                                                                    |                      | Per proprietario                          | Stampa dettaglio per protocollista                    |  |
|                                                                                                    |                      | Ricerca full text                         | 🖾 Stampa i riferimenti ai documenti privi di allegati |  |
|                                                                                                    |                      | Stampa mittenti per UOR                   | Stampa mittenti per protocollista                     |  |
|                                                                                                    |                      | Stampa mittenti nelle statistiche globali |                                                       |  |

#### 2 Sezione Opzioni di stampa

E' la sezione per impostare i parametri di visualizzazione del report del Controllo di gestione; è composto dai seguenti campi:

- **Stampa dettaglio per UOR** : consente di visualizzare, oltre al resoconto complessivo, un resoconto separato per ogni UOR
- **Stampa dettaglio allegati** : consente di visualizzare una sezione dedicata al conteggio degli allegati (più precisamente dei file inseriti nella Sezione Documenti informatici) associati ai documenti registrati, suddivisi in base all'estensione del file
- **Stampa mittenti nelle statistiche globali** : consente di visualizzare nel resoconto complessivo il conteggio dei documenti in arrivo suddivisi per mittenti
- **Stampa dettaglio per protocollista** : consente di suddividere il resoconto complessivo in base all'operatore che ha effettuato la registrazione del documento
- Stampa riferimenti ai documenti privi di allegati : consente di visualizzare il numero di protocollo e l'anno dei documenti privi di allegati digitali

| STAMPA                 | PULISC           |                                             |   |                                                       |
|------------------------|------------------|---------------------------------------------|---|-------------------------------------------------------|
| CONTROLL               | D DI GESTI       | ONE                                         |   |                                                       |
| Selezionare una modali | tā di stampa, qu | vindi premere il pulsante 'Stampa           |   |                                                       |
| TIPO DI STAMPA         |                  |                                             |   |                                                       |
|                        | TIPO             | Per un intero anno                          | • |                                                       |
|                        | ANNO             | 2015                                        |   |                                                       |
| OPZIONI DI STAMPA      |                  |                                             |   |                                                       |
| h                      |                  | 🖾 Stampa dettaglio per UOR                  |   | 🗖 Stampa dettaglio per protocollista                  |
| Z.                     |                  | 🖾 Stampa dettaglio allegati                 |   | 🔲 Stampa i riferimenti ai documenti privi di allegati |
|                        |                  | 🖾 Stampa mittenti per UOR                   |   | Stampa mittenti per protocollista                     |
|                        |                  | 🔲 Stampa mittenti nelle statistiche globali |   |                                                       |

## 3 Sezione Formato di stampa

E' la sezione per scegliere il formato del report da eleborare; è possibile selezionare i seguenti formati:

- html (default)
- csv
- pdf

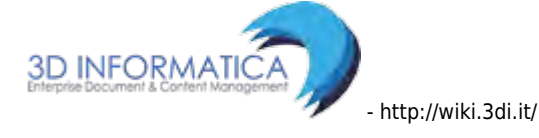

| 1.55                        |                                             |                                                     |  |
|-----------------------------|---------------------------------------------|-----------------------------------------------------|--|
| • xls<br>• odt<br>• rtf     |                                             |                                                     |  |
| -                           |                                             |                                                     |  |
| STAMPA                      | PULISCI                                     |                                                     |  |
|                             | GESTIONE                                    |                                                     |  |
|                             | 1 7 1 1 1 1 1 1 1 1 1 1 1 1 1 1 1 1 1 1     |                                                     |  |
| Selezionare una modalità di | stampa, quindi premere il puisante Stampa   |                                                     |  |
| OPZIONI DI STAMPA           |                                             |                                                     |  |
|                             | Stampa dettaglio per UOR                    | 🔲 Stampa dettaglio per protocollista                |  |
|                             | Stampa dettaglio allegati                   | Stampa i riferimenti ai documenti privi di allegati |  |
|                             | Stampa mittenti per UOR                     | 🖾 Stampa mittenti per protocollista                 |  |
|                             | 🔲 Stampa mittenti nelle statistiche globali |                                                     |  |
| FORMATO DI STAMPA           |                                             |                                                     |  |
| t                           | INTAL CSV PDF XLS ODT ORT                   |                                                     |  |

La generazione del report viene avviata tramite il pulsante **Stampa** che apre una finestra da cui è possibile seguire lo stato di avanzamento del report.

| ocway"                                                             |                                                                               |
|--------------------------------------------------------------------|-------------------------------------------------------------------------------|
|                                                                    | CONTROLLO DI GESTIONE                                                         |
| STAMPA PULISCI                                                     | job started at 2015.03.30 14:19:37<br>job completed at 2015.03.30 14:19:38    |
| CONTROLLO DI GESTIONE                                              | Generazione del report per il controllo di gestione in corso. Attendere prego |
| Selezionare una modalità di stampa, quindi premere il pulsante Sta |                                                                               |
| τίρο οι εταμρά                                                     |                                                                               |
| 7/PO Per un Intern anno                                            | Chiudi                                                                        |
| ANNO: 2015                                                         |                                                                               |
| OPZIONI DI STAMPA                                                  |                                                                               |
| 🖾 Stampa dettaglio per U                                           | DR. 🖾 Stampa dettaglio per protocollista                                      |
| 🗔 Stampa dettaglio allega                                          | ti 🗍 Stampa i riferimenti ai documenti privi di allegati                      |
| 🖾 Stampa mittenti per UC                                           | R 🗍 Stampa mittenti per protocollista                                         |
| 🔲 Stampa mittenti nelle s                                          | latistiche globali                                                            |

Fig.: Generazione del report dal Controllo di gestione in corso

# 8.2 Registro giornaliero

Il pulsante **Registro giornaliero** consente di generare il Registro giornaliero di protocollo contenente tutte le registrazioni effettuate il giorno precedente al giorno in cui si esegue la stampa, come previsto dalla normativa vigente (art. 53, comma 2 del dpr. 445/2000).

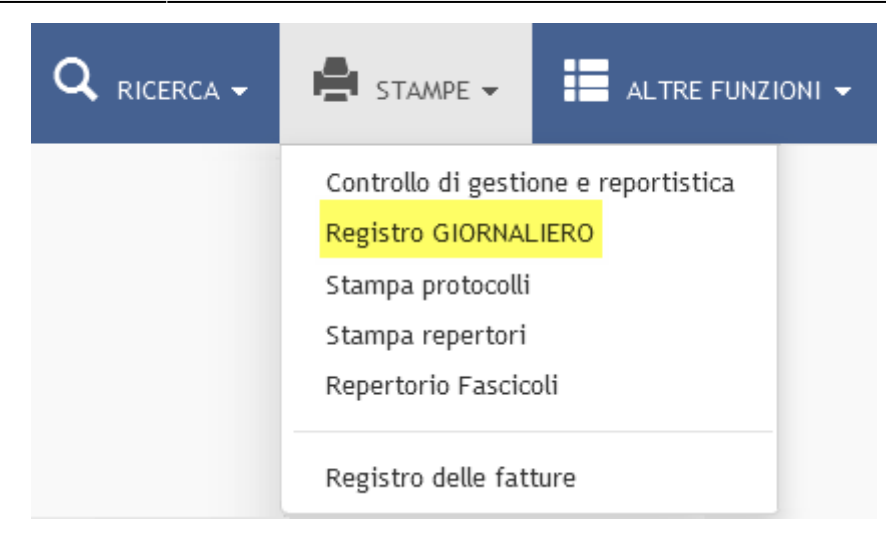

Il sistema genera un file in formato PDF del Registro giornaliero, dove in alto a sinistra è indicata la data a cui si riferisce.

I documenti vengono elencati in ordine di numero di protocollo crescente con l'indicazione dei dati identificativi del protocollo.

## 8.3 Stampa protocolli

La maschera per la produzione di stampe di protocolli presenta 3 sezioni:

#### 1 Flusso documenti

Questa sezione consente di impostare un filtro in relazione alla tipologia di documenti che si vuole individuare ai fini della stampa:

- Documenti in arrivo: consente di selezionare la tipologie documenti in arrivo
- Documenti in partenza: consente di selezionare la tipologia documenti in partenza
- Documenti tra uffici: consente di selezionare la tipologia documenti interni
- Documenti non protocollati: consente di selezionare la tipologia documenti non protocollati

| STAMPA PULISCI                                                          |                            |  |  |  |
|-------------------------------------------------------------------------|----------------------------|--|--|--|
| PROTOCOLLO GENERALE - STAMPE                                            |                            |  |  |  |
| Selezionare una modalità di stampa, quindi premere il pulsante 'Stampa' |                            |  |  |  |
| FLUSSO DOCUMENTI                                                        |                            |  |  |  |
| Documenti in arrivo                                                     | 🗹 Documenti in partenza    |  |  |  |
| 🗷 Documenti tra uffici                                                  | Documenti non protocollati |  |  |  |

## 2 Tipo di stampa

Questa sezione consente di impostare dei parametri di ricerca dei documenti da stampare. All'interno della sezione è possibile specificare, se necessario, anche il tipo di repertorio su cui effettuare la ricerca, selezionandolo tra quelli presentati in **Elenco repertori**.

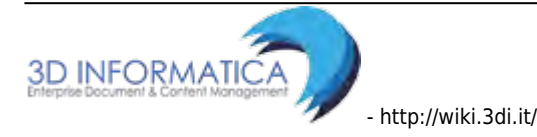

| PROTOCOLLO GENERALE - STAMPE     Selezionare una modalità di stampa, quindi premere il puisante 'Stampa'     TIPO DI STAMPA     IPO Giornaliero   DATA 30/03/2015     ELENCO REFERENZI     Alleo Bertificzion | STAMPA PULISC                          |                                                |                      |
|----------------------------------------------------------------------------------------------------|----------------------------------------|------------------------------------------------|----------------------|
| Selezionare una modalità di stampa, quindi premere il pulsante 'Stampa'          TIPO DI STAMPA         DI O Giornaliero         DATA         30/03/2015                                                      | PROTOCOLLO GENERA                      | ALE - STAMPE                                   |                      |
| TIPO DI STAMPA                                                                                                    | Selezionare una modalità di stampa, qu | vindi premere il pulsante 'Stampa'             |                      |
| TIPO     Giornaliero       DATA     30/03/2015                                                                                                    | TIPO DI STAMPA                         |                                                |                      |
| DATA 30/03/2015                                                                                                    | TIPO                                   | Giornaliero                                    |                      |
| ELENCO PEOEPTOPI                                                                                                    | DATA                                   | 30/03/2015                                     |                      |
|                                                                                                    | ELENCO REPERTORI                       | 🖾 Albo Arrivo                                  | Albo Periferico      |
| Contratti e convenzioni con soggetti privati                                                                                                    |                                        | 🔲 Contratti e convenzioni con soggetti privati | Contratti Periferico |
| E Fattura                                                                                                    |                                        | Tattura                                        |                      |

Il campo Tipo di stampa, presenta le seguenti opzioni:

- **Giornaliero (impostare una data)** : consente di impostare una specifica data di registrazione su cui effettuare la selezione
- Per un intero anno : consente di impostare uno specifico anno su cui effettuare la selezione
- **Per intervallo di date** : consente di indicare un periodo di tempo (data iniziale e data finale) su cui effettuare la selezione
- **Per intervallo di numeri di protocollo** : consente di indicare un intervallo delimitato da un numero di protocollo iniziale e un numero di protocollo finale su cui effettuare la selezione
- **Per UOR** : consente di filtrare i soli documenti, delle tipologie suddette, appartenenti alla UOR indicata; è possibile utilizzare il look-up per selezionare la UOR
- **Ricerca full text** : consente di inserire uno o più termini per effettuare la selezione solo sulla documentazione in cui il/i termine/i compaiono
- **Per intervallo di ID** : consente di indicare un intervallo delimitato da un ID iniziale e un ID finale su cui effettuare la selezione

#### 3 Opzioni di stampa

Questa sezione consente di impostare le informazioni visibili nella stampa prodotta. Le opzioni sono le seguenti, come da immagine:

| STAMPA PULIS                          | si                                 |                                     |  |  |  |
|---------------------------------------|------------------------------------|-------------------------------------|--|--|--|
| PROTOCOLLO GENERALE - STAMPE          |                                    |                                     |  |  |  |
| Selezionare una modalità di stampa, q | uindi premere il pulsante 'Stampa' |                                     |  |  |  |
| OPZIONI DI STAMPA                     |                                    |                                     |  |  |  |
|                                       | 🖾 Stampa ID                        | Stampa Classificazione e Num. Fasc. |  |  |  |
|                                       | 🔲 Stampa UOR                       | 🖾 Stampa le annotazioni             |  |  |  |
|                                       | 🔲 Solo documenti annullati         | 🖾 Solo documenti NON annullati      |  |  |  |
|                                       | Distinta di consegna               |                                     |  |  |  |
| METODO DI ORDINAMENTO                 | Data e numero di protocollo        |                                     |  |  |  |

- Stampa ID : se selezionato rende visibili l'ID del documento
- Stampa Classificazione e Num. Fasc. : se selezionato rende visibile l'indicazione del fascicolo in cui è inserito il documento
- Stampa UOR : se selezionato rende visibile l'UOR del documento
- Stampa le annotazioni : se selezionato rende visibili anche le annotazioni apposte al documento
- Solo documenti annullati : selezione per ottenere nella stampa i soli documenti annullati
- Distinta di consegna : consente la stampa di una distinta di consegna: un elenco contenente

l'indicazione di tutti i documenti assegnati ad una UOR che il responsabile firma come ricevuta dell'avvenuta consegna dei documenti originali

• **Metodo di ordinamento** : menù a tendina che consente di impostare la modalità di ordinamento dei documenti selezionati; sono presenti tre opzioni: "Nessun ordinamento", "Data e numero di protocollo" e "UOR"

# 8.4 Stampa Repertori

Dal menù a sinistra della pagina di visualizzazione della maschera di gestione delle stampe è presente il pulsante **Stampa repertori**.

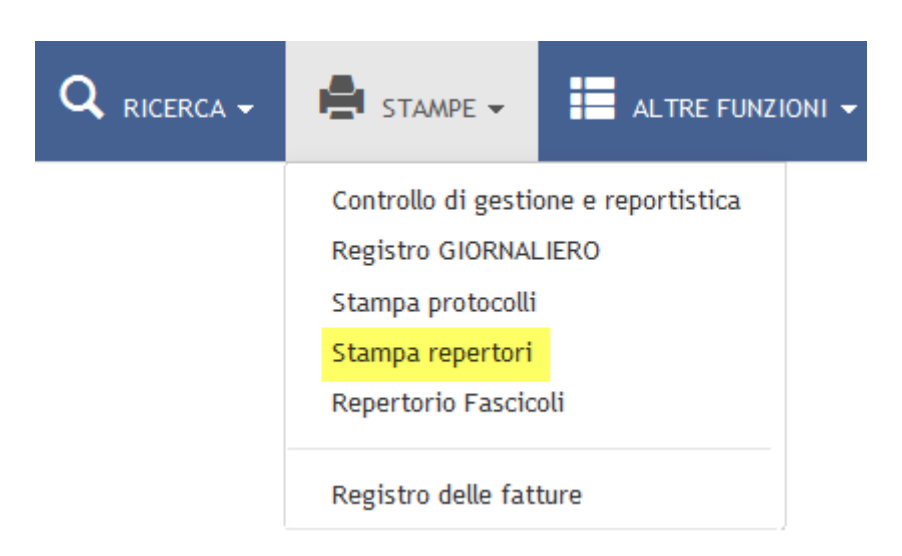

Con questo pulsante si accede alla maschera di stampa riservata ai soli repertori, dove è possibile personalizzare la stampa selezionando le opzioni proposte.

| ocway®                         |                                      |                      |                         | (2) Ceross.  |
|--------------------------------|--------------------------------------|----------------------|-------------------------|--------------|
|                                | MENTO - Q. RICERCA -                 | 🖨 STAMPE - 📕 AL      | TRE FUNZIONI - 🗍 AUTO - |              |
| STAMPA                         | PULISCI                              |                      |                         |              |
| REPERTORI - ST                 | AMPE                                 |                      |                         |              |
| Selezionare una modalità di st | ampa, quindi premere il pulsante     | 'Stampa'             |                         |              |
| PERFORMANCE.                   |                                      |                      |                         |              |
| TIPO DI STAMPA                 | And the second                       |                      | -                       |              |
|                                | TIPO Giornaliero                     |                      |                         |              |
|                                | DATA 26/03/2015                      |                      |                         |              |
| ELENCO RI                      | PERTORI                              |                      |                         |              |
| OPZIONI DI STAMPA              |                                      |                      |                         |              |
|                                | 🖾 Solo documenti<br>🖾 Stampa le anno | annullati<br>tazioni | 🗐 Solo documenti HC     | 2N annullati |

La maschera per la stampa è organizzata in due sezioni:

# 1 - Tipo di stampa

Questa sezione consente di impostare i parametri di ricerca dei repertori. Il campo **Tipo** presenta le seguenti opzioni:

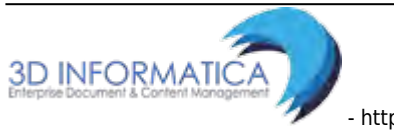

- **Giornaliero (impostare una data)** : consente di impostare una specifica data di registrazione su cui effettuare la selezione
- Per un intero anno : consente di impostare uno specifico anno su cui effettuare la selezione
- **Per intervallo di date** : consente di indicare un periodo di tempo (data iniziale e data finale) su cui effettuare la selezione
- **Ricerca full text** : consente di inserire uno o più termini per effettuare la selezione solo sulla documentazione in cui il/i termine/i compaiono
- **Per intervallo di numeri di repertorio** : consente di indicare un intervallo delimitato da un numero di repertorio iniziale e un numero di repertorio finale su cui effettuare la selezione

Il campo **Elenco repertori** contiene un menù a tendina per la selezione del repertorio da stampare.

## 2 Opzioni di stampa

Questa sezione consente di impostare ulteriori parametri per la ricerca:

- Solo documenti annullati : restituisce solo i repertori annullati
- Solo documenti NON annullati : restituisce solo i repertori non annullati
- **Stampa le annotazioni** : se selezionato rende visibili anche le annotazioni apposte al documento

## 8.5 Repertorio Fascicoli

Il Repertorio dei fascicoli è "l'elenco dei fascicoli numerati progressivamente secondo l'ordine cronologico di apertura nell'ambito di ciascuna partizione del titolario di classificazione".

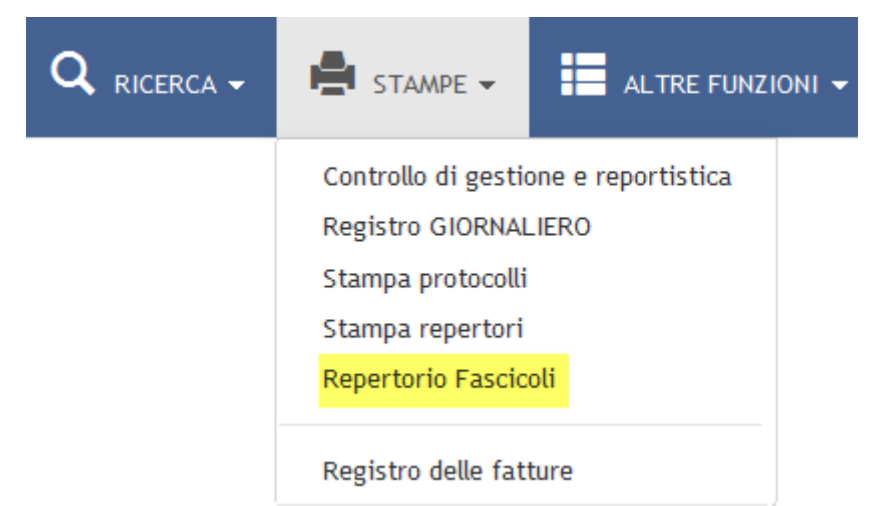

Fig: Pulsante per accedere alla maschera per la stampa del repertorio dei fascicoli

Il pulsante **Repertorio fascicoli** consente di accedere alla maschera per la produzione delle stampe dei fascicoli.

| ocway®                                    |                                      |                                               |           | Ø Cerca                           |
|-------------------------------------------|--------------------------------------|-----------------------------------------------|-----------|-----------------------------------|
|                                           | Q RICERCA -                          | AMPE + 📰 AL TRE FUNZIONI +                    | ARITO -   | L AMMINISTRATORE AMMINISTRATORE + |
| STAMPA PULISCI                            | 1                                    |                                               |           |                                   |
| REPERTORIO DEI FASCI                      | COLI                                 |                                               |           |                                   |
| Selezionare una modalità di stampa, quin  | di premere il pulsante Stampa        |                                               |           |                                   |
| FILTRO                                    |                                      |                                               |           |                                   |
| ANNO                                      |                                      | A                                             |           |                                   |
| CLASSIFICAZIONE                           | Chd, Classif.                        | Desc                                          | Classif,  |                                   |
| OPZIONI DI STAMPA                         |                                      |                                               |           |                                   |
|                                           | 🗇 Aperti 🔍 Chiusi 🔍 Entra            | mbi                                           |           |                                   |
|                                           | © Solo fascicoli del personale       | 🗇 NO fascicoli del personale 🔍 Tutti          |           |                                   |
|                                           | 🖾 Informazioni sulla consisten       | za dei fascicoli (🗂 includi i sottofascicoli) |           |                                   |
| Lasciando vuota la zona sottostante, sara | stampato il repertorio di tutti i fa | ascicoli visibili.                            |           |                                   |
| FILTRO ASSEGNATARI                        |                                      |                                               |           |                                   |
| PROPRIETARIO                              | Unicio                               |                                               | Q Personà | ٩                                 |

E' possibile impostare alcuni parametri per specificare la stampa del repertorio; in particolare la maschera è organizzata in tre sezioni:

#### 1 - Filtro

La sezione consente di impostare dei parametri per la ricerca dei fascicoli:

- **Anno** : consente di impostare un periodo di riferimento temporale per la ricerca tramite l'indicazione di un intervallo di anni intervallo di anni; se la ricerca deve interessare un solo anno, va compilato solo il campo destinato all'indicazione del primo estremo (dal)
- **Classificazione** : consente di impostare la classificazione dei fascicoli di cui si vuole stampare il repertorio (codice e descrizione); il campo codice deve essere compilato con numeri arabi a cifra doppia (ad esempio: I/7 deve essere scritto 01/07)

#### 2 - Opzioni di stampa

La sezione consente di impostare ulteriori parametri per la selezione di stampa:

- **Aperti/Entrambi/Chiusi** : consente di restringere il repertorio ai soli fascicoli chiusi oppure aperti oppure entrambi
- Solo fascicoli del personale/Tutti/NO fascicoli del personale: consente di restringere il repertorio ai soli fascicoli del personale oppure escluderli dal repertorio
- Informazioni sulla consistenza dei fascicoli: consente di visualizzare quanti documenti contiene il fascicolo
- **Includi i sottofascicoli** : include nella consistenza anche il contenuto di eventuali sottofascicoli

#### 3 - Filtro Assegnatari

La sezione consente di impostare un filtro di ricerca sulla responsabilità dei fascicoli:

• **Proprietario** (Ufficio/Persona): consente di indicare la persone e l'ufficio su cui restringere la ricerca dei fascicoli

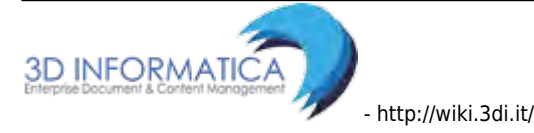

# 9. Azioni

Durante tutta la sessione di navigazione all'interno dell'applicativo la barra dei menù è sempre disponibile.

| i        | La presenz    | za o meno   | di alcuni p<br>all'u | oulsanti è dete<br>tente conness | erminata da<br>o. | ai diritti assegnati |
|----------|---------------|-------------|----------------------|----------------------------------|-------------------|----------------------|
| ocway®   |               |             |                      |                                  |                   | Cerca                |
| C MOSTRA | INSERIMENTO - | Q RICERCA - | 🚔 stampe +           | ALTRE FUNZIONI 👻                 |                   |                      |

# 9.1 Azioni generali

| ocway®                                                                                 | Cliccando sul logo di Docway si ritorna alla visualizzazione della <b>pagina iniziale di Docway4</b>                                                                                                    |
|----------------------------------------------------------------------------------------|----------------------------------------------------------------------------------------------------|
| H         2         di 2657         H           Elenco risultati da 13 a 24 (su 31873) | Pulsanti di navigazione tra le pagine di un elenco di risultati di una<br>ricerca. Se si posizione il cursore del mouse nel numero di pagina, il<br>sistema riporta il dettaglio di elenco dei risultati con il totale dei<br>documenti ottenuti |
| ELENCO                                                                                 | Il pulsante riporta all'elenco dei risultati della ricerca effettuata.                                                                                                    |
| CERCA                                                                                  | Tramite il pulsante si accede direttamente alla maschera di ricerca generale dei documenti                                                                                                    |
| SALVA                                                                                  | Il pulsante effettua il salvataggio dell'operazione svolta                                                                                                    |
| PULISCI                                                                                | Il pulsante consente di svuotare i dati inseriti nel form visualizzato<br>(form di inserimento o form di ricerca)                                                                                                    |
| ABBANDONA                                                                              | Il pulsante consente di abbandonare l'operazione in esecuzione                                                                                                    |

Di seguito sono elencate le azioni generali per la navigazione in Docway4.

# 9.2 Azioni rapide

Il box **Azioni rapide** contiene alcune delle funzionalità più utilizzate che si è scelto di mostrare all'utente in maniera immediata.

| lcona           | Funzionalità                                                                                                    | Note                                                                                                    |
|-----------------|----------------------------------------------------------------------------------------------------|----------------------------------------------------------------------------------------------------|
| <b>Modifica</b> | Il pulsante <b>Modifica</b> è visibile solo agli utenti che<br>hanno il diritto di intervento sul documento visualizzato. | Cliccando sul pulsante <b>Modifica</b><br>si ha la possibilità di modificare<br>alcuni campi del documento, ad<br>eccezione ovviamente dei campi<br>immodificabili per legge. |

| Icona              | Funzionalità                                                                                                    | Note                                                                                                    |
|--------------------|----------------------------------------------------------------------------------------------------|----------------------------------------------------------------------------------------------------|
| Annotazione        | Il pulsante permette di apporre in maniera indelebile<br>un'annotazione sul documento. Cliccando sul pulsante,<br>si apre una finestra nella quale è possibile scrivere il<br>testo dell'annotazione. Una volta scritto il testo<br>dell'annotazione, il pulsante <b>Salva</b> la registra sul<br>documento e non è più modificabile.    | L'annotazione è visibile nella<br>maschera di visualizzazione del<br>documento, nel campo<br>Annotazioni; oltre al testo<br>dell'annotazione il sistema<br>riporta anche il nome di chi ha<br>inserito l'annotazione, la sua UOR<br>di appartenenza, la data e l'ora<br>dell'inserimento. |
| Handreich Nuovo CC | Il pulsante consente di accedere alla finestra per<br>l'assegnazione di una nuova copia conoscenza sul<br>documento. Una volta compilati correttamente i campi,<br>il pulsante <b>Conferma</b> rende effettiva la nuova<br>assegnazione. Al contrario il pulsante <b>Annulla</b> consente<br>di tornare alla visualizzazione del record. |                                                                                                    |
| Fascicola          | Il pulsante è visibile dagli utenti che hanno assegnato il<br>diritto di intervento sul documento in visualizzazione e<br>avvia la procedura per la fascicolazione del documento                                                                                                    |                                                                                                    |
| Stampa             | Il pulsante consente di effettuare la stampa html del<br>documento                                                                                                    |                                                                                                    |

## 9.3 Azioni sui documenti

Di seguito sono elencate le azioni attivabili su un documento, raggruppare nei rispettivi menù.

## 9.3.1 Segnatura

|                      |                                                                                                    | SEGNATURA 🔫                                                                                                    |
|----------------------|----------------------------------------------------------------------------------------------------|----------------------------------------------------------------------------------------------------|
| Azione               | Funzionalita'                                                                                                    | Descrizione                                                                                                    |
| Segnatura<br>manuale | Consente all'utente che esegue la<br>registrazione di registrare sul documento<br>l'avvenuta applicazione manuale della<br>segnatura sul documento appena<br>registrato                           | Una volta applicata la segnatura, nella<br>visualizzazione del record del documento<br>compare un'icona che indica l'avvenuta<br>apposizione della segnatura sul<br>documento. |
| Stampa<br>segnatura  | Consente all'utente di eseguire la stampa<br>della segnatura (se è stata correttamente<br>configurata la stampante nel menù<br><b>Profilo personale</b> ) da applicare sul<br>documento cartaceo; | Una volta eseguita la stampa, nella<br>visualizzazione del record del documento<br>compare un'icona che indica l'avvenuta<br>apposizione della segnatura sul<br>documento.     |

## 9.3.2 Azioni sul doc.

|        | AZIONI SUL DOC. 🗸 |                   |
|--------|-------------------|-------------------|
| Azione | Funzionalità      | Note compilazione |

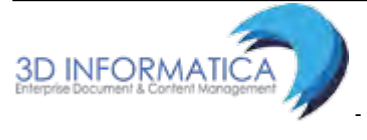

| ANNOTAZIO   | NE ×                                                        |
|-------------|-------------------------------------------------------------|
| ANNOTAZIONE | Amministratore Amministratore - Amministrazione 25/03/2015. |
|             |                                                             |

Maschera per l'inserimento di una nuova annotazione

|         | 1251 1.1.                    | S BOCHOBLE FARE BOCOMENTO BATOBBLICARE.ODT                                                   |                |
|---------|------------------------------|----------------------------------------------------------------------------------------------|----------------|
| RCHIVIO | CLASSIF.                     | 0/0 - non classificato (conservazione illimitato)                                            |                |
| SSEGNAT | TARI                         |                                                                                              |                |
|         | PROPRIETARIO                 | Servizio Archivistico - Candelora Nicola                                                     |                |
| OCUMEN  | ITI INFORMATICI              |                                                                                              |                |
| ~r_     | NOME/DESCRIZIO               |                                                                                              | CRIZIONE FILE: |
| ODT     | Oocumento da<br><b>③ ☆ →</b> | bubblicare.odt testo ema<br><b>1</b> testo ema<br><b>1 t</b> esto ema<br><b>1 t</b> esto ema | ail            |
|         | NNOTAZIONI                   |                                                                                              |                |
|         | ANNOTAZIONE                  | Amministratore Amministratore (Amministrazione) - 25/03/2015 11:03:07                        |                |
|         | P                            | nota                                                                                         |                |
| FORMAZ  | ZIONI DI SERVIZIO            | 0                                                                                            |                |
|         | ID                           | 00048020 🔁 🗷                                                                                 |                |
|         |                              |                                                                                              |                |

#### http://wiki.3di.it/

|          |                                                                                                    | AZIONI SUL DOC. 🗸                                                                                                    |                                                                                                    |
|----------|----------------------------------------------------------------------------------------------------|----------------------------------------------------------------------------------------------------|----------------------------------------------------------------------------------------------------|
| Azione   | Funzionalità                                                                                                    | ote compilazione                                                                                                    |                                                                                                    |
| Modifica | Il pulsante è visibile solo agli<br>utenti con diritto di<br>intervento sul documento<br>visualizzato.                                 | Cliccando sul pulsante<br>modificare alcuni cam<br>campi immodificabili p                                                                                                    | e <b>Modifica</b> si ha la possibilità di<br>pi del documento, ad eccezione dei<br>per legge                                                                                                    |
| Annulla  | Il pulsante <b>Annulla</b> è visibile<br>solo agli utenti abilitati ad<br>eseguire la procedura di<br>annullamento di un<br>protocollo | Cliccando sul pulsante<br>della motivazione dell<br>estremi del provvedim<br>Una volta inserita la m<br>il pulsante "Salva" la m<br>documento. Il docume<br>visibile nel sistema, co<br>all'avvenuto annullam | e si apre una finestra per l'inserimento<br>l'annullamento su cui riportare gli<br>nento di annullamento, se disponibili.<br>notivazione dell'annullamento, tramite<br>motivazione viene registrata sul<br>ento annullato rimane comunque<br>on l'indicazione dei dati relativi<br>ento. |

| ocway®                | -                                    |                                                    |                                                                                                    | M Desta        |
|-----------------------|--------------------------------------|----------------------------------------------------|----------------------------------------------------------------------------------------------------|----------------|
| MOSTRA                |                                      | ANNULLAMENTO DOCUME                                | NTO ×                                                                                                    |                |
| ELENCO<br>SEGNATURA + |                                      | NUM. PROT.<br>DATA PROT.<br>MITT./DEST.<br>OGGETTO | 2015-ADMNADM-0000032<br>30/03/2015<br>Centro Nazionale per l'Informatica nella Pubblica Amministrazione CNIPA, Via Isonzo 21/b - 00198 Roma (RM) - Italia<br>26032015 amico test | i ii 32487     |
| 26                    | 6032015 AMICO                        | DATI ANNULLAMENTO                                  | Amministratore Amministratore - Amministrazione<br>30/03/2015                                                                                                    | AZIONI RAPIDE  |
| TI DEL DOCUA          | MENTO                                | ESTREMI DEL PROVVEDIMENTO                          | Documento scaduto                                                                                                    | Madifias Annal |
| PROTO                 | 066ETTO 260320                       |                                                    |                                                                                                    | Hunvo CC Fase  |
| MEZZO TRAS            | SMISSIONE Posta (<br>ALLEGATI 0 nesi |                                                    | Salva                                                                                                    | Stampa         |
| снічю                 | CLASSIF. 1/2 - Di                    | rézione Generale                                   |                                                                                                    | E              |
|                       |                                      |                                                    |                                                                                                    |                |

Finestra per inserimento della motivazione dell'annullamento

| AZIONI SUL DOC. 🗸   | NUOVO <del>-</del>                                                              | LINK <del>-</del>                        | ARCHIVIO 🗸                | WORKFLOW -                 | STAMPA 👻 |  |  |
|---------------------|---------------------------------------------------------------------------------|------------------------------------------|---------------------------|----------------------------|----------|--|--|
|                     | I ASOLO - Prot                                                                  | n. 92 del 25/03/201                      | 15                        |                            |          |  |  |
|                     |                                                                                 |                                          |                           |                            |          |  |  |
| STATI DEL DOCUMENTO |                                                                                 |                                          |                           |                            |          |  |  |
|                     | Segnatura applicat                                                              | a il 25/03/2015 alle 08:31:39            | 9 da Responsabile Fatture | (Servizio Amministrazione) |          |  |  |
| Ð                   | Documento annulla                                                               | ato, dicca per maggiori det              | tagli                     |                            |          |  |  |
| DATI DEL DOCUMENTO  |                                                                                 |                                          |                           |                            |          |  |  |
| PROTOCOLLO N.       | 92 del 25/03/2015                                                               | 92 del 25/03/2015 (2015-3DINBOL-0000092) |                           |                            |          |  |  |
| MITTENTE            | Comune di Asolo (Carinato Chiara) [docway-test@pec.3di.it] [chiara@carinato.it] |                                          |                           |                            |          |  |  |
| DATA DOC.           | 25/03/2015                                                                      |                                          |                           |                            |          |  |  |
| PROT. MITTENTE      | 2015-COMUASO-00                                                                 | 00011                                    |                           |                            |          |  |  |
| OGGETTO             | PROVA INVIO TEL                                                                 | EMATICO TEST 4.4.0 2                     |                           |                            |          |  |  |
|                     |                                                                                 |                                          |                           |                            |          |  |  |

Il documento annullato riporterà nella sezione generale "Stati del documento" l'icona ed il dettaglio dell'operazione effettuata.

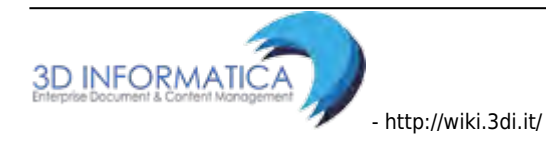

| ocway®                                  |                                                                          |                                                                              | _     |
|-----------------------------------------|--------------------------------------------------------------------------|------------------------------------------------------------------------------|-------|
|                                         | IMENTO - Q RICERCA -                                                     | DOCUMENTO ANNULLATO                                                          | ×     |
| ELENCO                                  |                                                                          | Annullato in data 25/03/2015 da Grillini Federico (Servizio Tecnico Bologna) |       |
| AZIONI SUL DOC<br>COMUNE L<br>PROVA INV | DI ASOLO - Prot n. 92 del 25<br>/IO TELEMATICO TEST 4.4.0                | ESTREMI DEL PROVVEDIMENTO<br>Scaduto                                         |       |
| STATI DEL DOCUMENTO                     | Segnatura applicata il 25/03/2015 al<br>Documento annullato, dicca per m |                                                                              | hiudi |
| DATI DEL DOCUMENTO                      |                                                                          |                                                                              |       |
| PROTOCOLLO N.                           | 92 del 25/03/2015 (2015-3DINBOL-00                                       | 000092)                                                                      |       |
| MITTENTE                                | O Comune di Asolo (Carinato Ch                                           | hiara)[docway-test@pec.3di.it][chiara@carinato.ii]                           |       |
| DATA DOC.                               | 25/03/2015                                                               |                                                                              |       |
| PROT. MITTENTE                          | 2015-COMUA50-0000011                                                     |                                                                              |       |

*Cliccando sul dettaglio viene visualizzata una nuova finestra che riporta la data e la motivazione dell'annullamento.* 

|                                          | AZIONI SUL DOC. 🔫                                                                                       |                                                                                                    |
|------------------------------------------|----------------------------------------------------------------------------------------------------|----------------------------------------------------------------------------------------------------|
| Azione                                   | Funzionalità                                                                                            | Note compilazione                                                                                                    |
| Foto originale                           | La funzione consente di acquisire la<br>scansione dell'immagine di un documento<br>già protocollato.    | Si differenzia dell'acquisizione<br>differita poiché il pulsante <b>Foto</b><br><b>originale</b> è presente nella pagina di<br>visualizzazione del record del<br>documento e consente l'accesso<br>diretto al campo <b>Immagini</b> per<br>acquisire la scansione del<br>documento |
| Ricarica doc.                            | La funzione consente di ricaricare la visualizzazione del documento.                                    |                                                                                                    |
| Trasforma<br>in(elenco dei<br>repertori) | La funzione consente di trasformare un<br>documento in uno dei repertori su cui<br>l'utente è abilitato |                                                                                                    |
| Impronta                                 | La funzione rende visibile l'impronta<br>corrispondente ai file associati al<br>documento.              |                                                                                                    |

#### 9.3.3 Nuovo

| Azione | Funzionalità                                                                                                    | Note compilazione |
|--------|----------------------------------------------------------------------------------------------------|-------------------|
| Nuovo  | Cliccando sul pulsante si accede alla maschera di<br>inserimento di un documento della stessa tipologia di quello<br>che è in visualizzazione |                   |

| Nuovo in<br>fascicolo              | Il pulsante consente la registrazione di un nuovo documento<br>da inserire nello stesso fascicolo in cui è inserito il<br>documento visualizzato.                                                                                                    | La maschera di<br>inserimento<br>presenterà già<br>valorizzati in maniera<br>immodificabile il<br>campo "Classif." e la<br>sezione<br>"Responsabilità",<br>dove verrà indicato<br>anche il fascicolo di<br>appartenenza. |
|------------------------------------|----------------------------------------------------------------------------------------------------|----------------------------------------------------------------------------------------------------|
| Rispondi                           | Il pulsante è visibile solo nei documenti in arrivo e consente<br>di inserire la risposta di un documento ricevuto, cioè un<br>nuovo documento in partenza, riportando nella maschera di<br>inserimento alcuni dati ripresi dal documento in arrivo                                                                |                                                                                                    |
| Inoltra                            | Il pulsante è visibile solo nei documenti in arrivo e consente<br>di inserire un nuovo documento in partenza, riportando<br>nella maschera di inserimento alcuni dati ripresi dal<br>documento in arrivo e i file allegati                                                                                         |                                                                                                    |
| Risposta                           | Il pulsante è visibile solo nei documenti in partenza e<br>consente di inserire la risposta di un documento inviato,<br>cioè un nuovo documento in arrivo, riportando nella<br>maschere di inserimento alcuni dati ripresi dal documento<br>in partenza                                                            |                                                                                                    |
| Ripeti nuovo                       | Il pulsante apre la maschera di inserimento di un nuovo<br>documento della stessa tipologia del documento<br>visualizzato con i campi precompilati con i dati ripresi dal<br>documento di origine; la maschera di inserimento è<br>comunque editabile in ogni sua parte prima di registrare il<br>documento.       |                                                                                                    |
| Ripeti in<br>raccoglitore          |                                                                                                    |                                                                                                    |
| Ripeti in<br>fascicolo             | Il pulsante svolge una funzione simile al pulsante <b>Ripeti</b><br><b>nuovo</b> con l'ulteriore indicazione del fascicolo in cui è<br>inserito il documento.                                                                                                    |                                                                                                    |
| Genera non<br>protocollato         | La funzione consente di generare da un documento<br>protocollato un documento non protocollato contenente gli<br>stessi dati del documento di origine; nella maschera di<br>inserimento proposta i campi sono comunque tutti editabili                                                                             |                                                                                                    |
| Genera<br>Protocollo<br>partenza   | La funzione consente di generare da un documento non<br>protocollato un protocollo in partenza riportando gli stessi<br>dati registrati del documento di origine; nella maschera di<br>inserimento del nuovo documento in partenza i valori dei<br>campi saranno comunque editabili prima della<br>protocollazione |                                                                                                    |
| Genera<br>Protocollo tra<br>uffici | La funzione consente di generare da un documento non<br>protocollato un protocollo tra uffuci riportando gli stessi dati<br>registrati del documento di origine; nella maschera di<br>inserimento del nuovo documento tra uffici i valori dei<br>campi saranno comunque editabili prima della<br>protocollazione   |                                                                                                    |

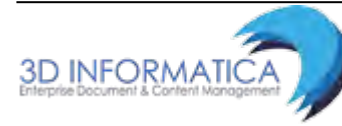

## 9.3.4 Link

|                           |                                                                                                    | LINK <del>-</del>                                                                                                    |
|---------------------------|----------------------------------------------------------------------------------------------------|----------------------------------------------------------------------------------------------------|
| Azione                    | Funzionalità                                                                                                    | Note compilazione                                                                                                    |
| Crea link in<br>fascicolo | La funzione consente di creare un link<br>(collegamento) tra documento e fascicolo                                                                                                    | si tratta della funzione che in DW3 si<br>chiamava <i>Copia in fascicolo</i>                                                                                                    |
| Copia<br>collegamento     | Il pulsante consente di collegare due<br>documenti attraverso la creazione di un<br>link. Cliccando sul pulsante, Docway carica<br>il documento in memoria e permette di<br>ricercare, attraverso qualunque canale di<br>ricerca, il documento in cui creare il link al<br>documento di origine. | Il link al documento viene creato<br>tramite il pulsante <b>Incolla</b><br><b>collegamento</b> di cui sotto                                                                                                    |
| Incolla<br>collegamento   | il pulsante crea il link al documento di<br>origine precedentemente selezionato.                                                                                                    | Il link apparirà in entrambi i<br>documenti. Il collegamento può<br>essere eliminato solo dal documento<br>al quale si è incollato il<br>collegamento, tramite l'icone a<br>forma di X presente nella sezione<br>Altro del documento |

## 9.3.5 Assegnazioni

|                       |                                                                                                    | ASSEGNAZIONI 🗸                                                                                                    |
|-----------------------|----------------------------------------------------------------------------------------------------|----------------------------------------------------------------------------------------------------|
| Azione                | Funzionalità                                                                                                    | Note compilazione                                                                                                    |
| Rigetta               | Consente di rigettare l'assegnazione del<br>documento in quanto riconosciuto non di<br>propria competenza. Può succedere infatti<br>che si verifichi una errata assegnazione da<br>parte dell'utente che ha registrato il<br>documento. | In questo caso il proprietario<br>erratamente designato restituisce il<br>documento alla persona che ne ha<br>effettuato la registrazione che si<br>occuperò di riassegnarlo ad un nuovo<br>proprietario                 |
| Nuovo<br>proprietario | Il pulsante consente di cambiare la<br>responsabilità di un documento. Il pulsante<br>consente di accedere alla finestra per<br>l'indicazione del nuovo responsabile.                                                                   | Una volta compilati correttamente i<br>campi, il pulsante <b>Conferma</b> rende<br>effettiva la nuova assegnazione. Al<br>contrario il pulsante <b>Annulla</b> consente<br>di tornare alla visualizzazione del<br>record |
| Operatore             | Il pulsante consente di aggiungere un<br>operatore incaricato, ovvero la persona alla<br>quale viene assegnato un documento per<br>procederne al trattamento amministrativo.                                                            | N.B.: l'operatore incaricato non coincide<br>con il proprietario ma entrambi hanno<br>gli stessi diritti di intervento sul<br>documento.                                                                                 |
| Operatore<br>munita   | Il pulsante consente di aggiungere<br>l'operatore incaricato della minuta del<br>documento tra uffici, ovvero la persona alla<br>quale viene assegnata la minuta del<br>documento per procederne al trattamento<br>amministrativo.      | N.B.: L'operatore incaricato della<br>minuta non coincide con il proprietario<br>della minuta, ma entrambi hanno gli<br>stessi diritti di intervento.                                                                    |

| Nuovo CC | Il pulsante consente di aggiungere una<br>nuova persona (o più persone) in copia<br>conoscenza al documento. Il pulsante<br>accede alla finestra per l'assegnazione della<br>nuova copia conoscenza. | Una volta compilati correttamente i<br>campi, il pulsante <b>Conferma</b> rende<br>effettiva la nuova assegnazione. Al<br>contrario il pulsante <b>Annulla</b> consente<br>di tornare alla visualizzazione del<br>record. |
|----------|----------------------------------------------------------------------------------------------------|----------------------------------------------------------------------------------------------------|
|----------|----------------------------------------------------------------------------------------------------|----------------------------------------------------------------------------------------------------|

#### 9.3.6 Archivio

Г

|                                  |                                                                                                    | ARCHIVIO 🗸                                                                                                    |  |
|----------------------------------|----------------------------------------------------------------------------------------------------|----------------------------------------------------------------------------------------------------|--|
| Azione                           | Descrizione                                                                                                    | Note compilazione                                                                                                    |  |
| Inserisci in<br>fascicolo        | La funzione consente di inserire il documento<br>(o una selezioni di documenti) all'interno dello<br>stesso fascicolo.                                                                                                    | La descrizione dettagliata<br>dell'operazione di fascicolazione è<br>descritta nel relativo paragrafo.                                                                                                    |  |
| Inserisci minuti<br>in fascicolo | La funzione consente di inserire la minuta (o<br>una selezioni di minute) di un documento<br>interno nello stesso fascicolo.                                                                                                    | La descrizione dettagliata<br>dell'operazione di fascicolazione e<br>descritta nel relativo paragrafo.                                                                                                    |  |
| Inserisci in<br>raccoglitore     | La funzione consente di inserire il documento all'interno dei raccoglitori.                                                                                                    |                                                                                                    |  |
| Rimuovi dal<br>fascicolo         | Il pulsante consente di rimuovere il<br>documento selezionato (o una selezione di<br>documenti) dal fascicolo in cui sono stati<br>inseriti.                                                                                          | Cliccando sul pulsante viene<br>avviata la procedura, al termine<br>della quale l'utente può<br>visionarne l'avvenuta esecuzione<br>nella schermata del documento,<br>alla sezione Storia del<br>documento. |  |
| Rimuovi minuta<br>dal fascicolo  | Il pulsante consente di rimuovere la minuta (o<br>una selezione di minute) di un documento<br>interno dal fascicolo in cui è stata inserita.<br>Una volta completata la rimozione, il sistema<br>genera un resoconto dell'operazione. | Le minute rimosse vengono di<br>nuovo rese visibili nella cartella<br>Minuta nella sezione Documenti<br>in gestione dell'utente<br>responsabile                                                             |  |
| Rimuovi dal<br>raccoglitore      | Il pulsante consente di rimuovere la minuta<br>un documento interno dal raccoglitore in cui è<br>stato inserito. Una volta completata la<br>rimozione, il sistema genera un resoconto<br>dell'operazione.                             |                                                                                                    |  |

## 9.3.7 Stampa

|             | STAMPA 🔫                                                                                                    |                   |
|-------------|----------------------------------------------------------------------------------------------------|-------------------|
| Azione      | Funzionalità                                                                                                    | Note compilazione |
| Stampa info | La funzione Stampa Info consente di stampare<br>nuovamente le informazioni contenute nella<br>segnatura per fini pratico-operativi. |                   |

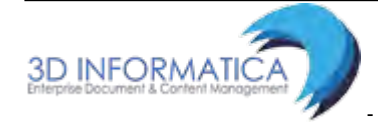

| Stampa<br>Ricevuta | Il pulsante è visibile solo nei documenti in arrivo e<br>consente di generare una stampa della ricevuta<br>dell'avvenuta registrazione di protocollo del<br>documento in arrivo. | Il sistema genera un file in<br>formato rtf, a partire da un<br>documento modello, in cui<br>vengono indicati i dati<br>identificativi del documento<br>registrato. |
|--------------------|----------------------------------------------------------------------------------------------------|----------------------------------------------------------------------------------------------------|
| Stampa<br>Registro | La funzione consente di effettuare una stampa<br>contenente i dati identificativi di tutti i documenti<br>dell'elenco dei titoli.                                                | Viene visualizzata la maschera<br>per la gestione delle stampe                                                                                                    |

# 9.4 Azioni sui fascicoli

|                                                                                                    |                                                                     |                                                                                                    |                                          | AZ             | ONI SUL FAS       | c. <del>-</del> |
|----------------------------------------------------------------------------------------------------|---------------------------------------------------------------------|----------------------------------------------------------------------------------------------------|------------------------------------------|----------------|-------------------|-----------------|
| Azione                                                                                                    |                                                                     | Funziona                                                                                                    | lità                                     |                |                   | Note            |
| Modifica II i<br>di                                                                                                    |                                                                     | l pulsante è visibile solo agli utenti che l<br>ntervento sul fascicolo visualizzato e co<br>li modifica dei dati del fascicoli                                                                                            | nanno assegnato il<br>nsente di accedere | diritt<br>alla | to di<br>maschera |                 |
| Elimina                                                                                                    | Elimina         Il pulsante consente la cancellazione del fascicolo |                                                                                                    |                                          |                |                   |                 |
| Stampa fascio                                                                                                    | olo II                                                              | pulsante consente la stampa della mas                                                                                                    | schera del fascicolo                     | o visu         | ıalizzato         |                 |
| Ricarica                                                                                                    | ll<br>e                                                             | pulsante consente di ricaricare la maso<br>ffettive le modifiche apportate.                                                                                                    | chera del fascicolo                      | per v          | visualizzare      | le              |
|                                                                                                    | -                                                                   |                                                                                                    |                                          | ·              | NUOVO 🗸           |                 |
| Azione                                                                                                    |                                                                     | Funzionalità                                                                                                    |                                          |                | Note              |                 |
| Nuovo                                                                                                    | Clicca<br>di un                                                     | ando sul pulsante si accede alla masche<br>nuovo fascicolo.                                                                                                    | ra di registrazione                      |                |                   |                 |
| Ripeti nuovo                                                                                                    | Conse<br>fascic<br>camp<br>Classi                                   | sente di accedere alla maschera di inserimento di un nuovo<br>icolo valorizzando con i dati del fascicolo di partenza i<br>pi Oggetto e Proprietario, in modo modificabile, e il campo<br>sif., in maniera immodificabile. |                                          |                |                   |                 |
| Sottofascicolo                                                                                                    | Conse                                                               | sente di inserire un nuovo sottofascicolo dedicato ai<br>Sottofascicoli                                                                                                    |                                          | )              |                   |                 |
|                                                                                                    |                                                                     |                                                                                                    |                                          | NUO            | VO DOCUMEN        | NTO -           |
| Azione                                                                                                    |                                                                     | Funzionalità                                                                                                    | N                                        | lote           |                   |                 |
| Arrivo<br>Partenza<br>Tra Uffici<br>Non<br>protocollatoI pulsanti consentono di accedere alla<br>maschera di inserimento di un nuovo<br>documento (selezionando la tipologia di<br>interesse); il nuovo documento registrato<br>sarà inserito direttamente nel fascicolo<br>visualizzato.La maschera di registrazione<br>presenterà già valorizzato il camp<br>Classif. in maniera immodificabile<br>nella sezione Responsabilità, sarà<br>indicato il fascicolo in cui verrà ins<br>il documento. |                                                                     | o<br>e,<br>serito                                                                                                    |                                          |                |                   |                 |
|                                                                                                    |                                                                     | LINK 🔫                                                                                                    |                                          |                |                   |                 |
| Azione                                                                                                    |                                                                     | Funzionalità                                                                                                    |                                          |                | Note              | ł               |
| Copia collegamentoIl pulsante consente di creare un link al fascicolo in un<br>documento o in un altro fascicolo. Una volta individuato, il<br>pulsante Incolla Collegamento genererà il link                                                                                                    |                                                                     |                                                                                                    |                                          |                |                   |                 |

| Incolla collegamento |                                                                                      | Cliccando su Incolla Colle<br>automaticamente un link                                                                        | egamento viene creato<br>al fascicolo di partenza.                                                                                                    | ll link apparirà in<br>entrambi i<br>fascicoli |
|----------------------|--------------------------------------------------------------------------------------|----------------------------------------------------------------------------------------------------|----------------------------------------------------------------------------------------------------|------------------------------------------------|
|                      |                                                                                      |                                                                                                    |                                                                                                    | ASSEGNAZIONI 🗸                                 |
| Azione               |                                                                                      | Funzionalità                                                                                                    | Note                                                                                                    |                                                |
| Trasferisci          | consente d<br>responsabi<br>trasferimer<br>i sottofasci<br>contenuti n<br>documenti. | i trasferire la<br>lità del fascicolo; il<br>nto coinvolge anche tutti<br>coli, inserti e annessi<br>lel fascicolo e tutti i | Cliccando sul pulsante si accede alla maschera per<br>l'inserimento del nuovo responsabile. Una volta<br>selezionato il nominativo e l'ufficio, il pulsante<br><b>Conferma</b> avvia la procedura di trasferimento, al<br>termine della quale il sistema stila un resoconto co<br>l'indicazione di tutti i record (fascicoli e documenti<br>trasferiti. |                                                |
|                      |                                                                                      |                                                                                                    |                                                                                                    | ARCHIVIO 👻                                     |

| Azioni                       | Funzionalità                                                                                                    | Note                                                                                                    |  |
|------------------------------|----------------------------------------------------------------------------------------------------|----------------------------------------------------------------------------------------------------|--|
| Documenti<br>contenuti       | Il pulsante consente di accedere alla<br>lista dei documenti contenuti nel<br>fascicolo.                                                                                                    |                                                                                                    |  |
| Inserisci in<br>raccoglitore | Il pulsante consente di inserire il<br>fascicolo all'interno di un<br>raccoglitore.                                                                                                    | Cliccando sul pulsante si accede alla<br>maschera di ricerca da cui avviare la<br>ricerca del raccoglitore.                                                                                                    |  |
| Archivia/chiudi<br>fascicolo | Il pulsante permette la chiusura del<br>fascicolo visualizzato; sul fascicolo<br>viene registrata la data di chiusura.                                                                                       | el<br>el<br>essere riaperto tramite il pulsante Riapr<br>che compare nella visualizzazione di un<br>fascicolo chiuso.                                                                                                    |  |
| Cambia<br>classificazione    | consente di modificare la<br>classificazione assegnata al<br>fascicolo; la modifica coinvolge tutti<br>i documenti contenuti nel fascicolo e<br>gli eventuali sottofascicolo, inserti e<br>annessi presenti. | Cliccando sul pulsante si accede alla<br>maschera per l'inserimento della nuo<br>classificazione. Il cambio della<br>tti classificazione viene effettuato di nor<br>o e in seguito ad un intervento di modific<br>e Titolario di classificazione e riguarda si<br>i fascicolo i cui procedimenti contenut<br>non sono ancora conclusi. |  |

# 9.5 Azioni sui raccoglitori

|           |                                                                                                    | AZIONI SUL RAC. 👻                          |  |  |
|-----------|----------------------------------------------------------------------------------------------------|--------------------------------------------|--|--|
| Modifica  | Il pulsante è visibile solo agli utenti che hanno assegnato il diritto di<br>raccoglitore visualizzato. Cliccando sul pulsante <b>Modifica</b> si ha la po<br>tutti i campi del raccoglitore. | intervento sul<br>ossibilità di modificare |  |  |
| Elimina   | Il pulsante consente l'eliminazione del raccoglitori.                                                                                                    |                                            |  |  |
| Ricarica  | a II pulsante consente di ricaricare il record del raccoglitore.                                                                                                    |                                            |  |  |
|           |                                                                                                    | NUOVO <del>-</del>                         |  |  |
| Nuov      | <ul> <li>Il pulsante consente di accedere alla maschera di inserimento c<br/>raccoglitore.</li> </ul>                                                                                         | li un nuovo                                |  |  |
| Ripeti nı | Il pulsante consente di accedere alla maschera di inserimento c<br>con i campi già valorizzati con i dati ripresi dal raccoglitore visu                                                       | li un nuovo raccoglitore<br>alizzato       |  |  |

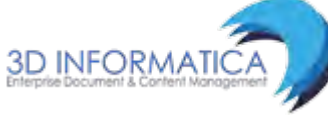

|                    |                         |                                                                                                    | LINK <del>-</del>                                                                                           |
|--------------------|-------------------------|----------------------------------------------------------------------------------------------------|----------------------------------------------------------------------------------------------------|
| Copia colle        | egamento                | Il pulsante consente di collegare il raccoglitore ad un al<br>la creazione di un link. Una volta cliccato sul pulsante s<br>ricerca del record su cui creare il collegamento                                                                                                    | tro record attraverso<br>i può procedere alla                                                               |
| Incolla coll       | egamento                | Cliccando sul pulsante viene creato automaticamente u<br>partenza. Il link apparirà sul raccoglitore come element<br>nella sezione Dati del raccoglitore                                                                                                    | un link al documento di<br>to <b>Collegamento</b>                                                           |
|                    |                         |                                                                                                    | ASSEGNAZIONI 🗸                                                                                              |
| Trasferisci        | ll pulsante<br>maschera | consente di trasferire la responsabilità del raccoglitore.<br>di inserimento di un nuovo proprietario del raccoglitore                                                                                                    | Si accede alla                                                                                              |
|                    |                         |                                                                                                    | ARCHIVIO 🗸                                                                                                  |
| Mostra co          | ntenuto 🛛               | pulsante consente di visualizzare l'elenco dei document<br>lel raccoglitore.                                                                                                    | ti contenuti all'interno                                                                                    |
| Chiudi raco        | r<br>coglitore v<br>c   | pulsante consente di chiudere il raccoglitore. Una volta<br>on sarà più consentito inserire documenti al suo interno<br>isualizzazione presenterà due nuovi elementi: <i>Data di ap</i><br><b>hiusura</b> , mentre i documenti precedentemente raccolti<br>elemento <i>Contenuto in.</i> . all'interno della sezione <i>Archivi</i> | chiuso il raccoglitore<br>. La maschera di<br><i>pertura</i> e <b>Data di</b><br>non riporteranno più<br>o. |
| Inseris<br>raccogl | ci in<br>itore          | pulsante consente di inserire un raccoglitore in un ulter<br>olta selezionato il raccoglitore dall'elenco dei titoli di rice<br>oulsante Assegna                                                                                                    | iore raccoglitore. Una<br>erca e cliccato sul                                                               |

## 9.6 Azioni massive sui documenti

DocWay4 consente di eseguire alcune funzionalità in modalità massiva, operando cioè non su un singolo documento ma su una selezione di documenti.

|                                                                                                    |                                                                                                    | ORDINAMENTO -                                                 |                                           |                                         |
|----------------------------------------------------------------------------------------------------|----------------------------------------------------------------------------------------------------|---------------------------------------------------------------|-------------------------------------------|-----------------------------------------|
| Il pulsante consente cordinamento, Scaden                                                                                                    | l pulsante consente di cambiare l'ordinamento dei titoli selezionando il tipo di ordinamento: <i>Nessun</i> ordinamento, Scadenza, Data e numero di protocollo, Bozze in testa,Id |                                                               |                                           |                                         |
| AGGIUNGI VASCHETTA                                                                                                    | AGGIUNGI VASCHETTA                                                                                                    |                                                               |                                           |                                         |
| Il pulsante consente di generare una vaschetta personalizzata contenente una selezione di<br>documenti. Cliccando sul pulsante l'utente accede alla maschera per inserire il nome della vaschetta<br>ed eventualmente dei filtri temporali (documenti del giorno, della settimana, del mese).<br>La modifica, l'ordinamento e l'eliminazione delle vaschette avviene mediante Profilo personale. Per<br>ricevere dettagli si rimanda al paragrafo dedicato alle Vaschette e al capitolo Profilo personale |                                                                                                    |                                                               |                                           |                                         |
|                                                                                                    |                                                                                                    |                                                               |                                           | ASSEGNA 🗸                               |
| Nuovo proprietario                                                                                                    | Il pulsante consen<br>selezione di docur<br>del nuovo respons                                                                                                    | te di cambiare la respo<br>nenti, accedendo alla f<br>sabile. | onsabilità (Proprie<br>inestra per la sel | etario) su una<br>ezione tramite lookup |
| Nuovo CC                                                                                                    | ll pulsante consen<br>alla finestra per la                                                                                                    | te di inserire nuove pe<br>selezione da lookup d              | rsone in copia co<br>i nuove persone i    | noscenza, accedendo<br>n cc.            |
|                                                                                                    |                                                                                                    |                                                               |                                           |                                         |

| Cambia<br>classificazione                                                                                                    |                                                                                                    | <ul> <li>La funzionalità consente di cambiare la classificazione ad una selezione di documenti. Cliccando sul pulsante viene aperta una finestra dove indicare l'indice di classificazione che si vuole assegnare ai documenti selezionati. Una volta conclusa l'operazione viene visualizzato il resoconto dell'operazione.</li> </ul>                                                                                                   |  |
|----------------------------------------------------------------------------------------------------|----------------------------------------------------------------------------------------------------|----------------------------------------------------------------------------------------------------|--|
| Cambia<br>classificazione<br>minuta                                                                                                    |                                                                                                    | La funzionalità consente di cambiare la classificazione ad una minuta di un documento interno selezionato (o ad una selezione di minute di documenti interni) dall'elenco dei titoli. Il procedimento dell'operazione è lo stesso della funzione Cambia classificazione                                                                                                    |  |
|                                                                                                    |                                                                                                    | ARCHIVIO 🔫                                                                                                    |  |
| Inseris<br>fascic                                                                                                    | ci in<br>olo                                                                                                    | La funzionalità consente di inserire una selezione di documenti all'interno dello<br>stesso fascicolo. Cliccando sul pulsante si accede alla maschera di ricerca dei<br>fascicolo: individuato il fascicolo corretto, dalla pagina di visualizzazione cliccare il<br>pulsante <b>Assegna tutti</b> . Si ricorda che <u>i documenti devono avere lo stesso indice</u><br><u>di classificazione del fascicolo in cui vengono inseriti</u> . |  |
| Rimuov<br>fascic                                                                                                    | vi dal<br>:olo                                                                                                    | La funzionalità consente di rimuovere una selezione di documenti dal loro fascicolo di appartenenza.                                                                                                    |  |
| Inserisci<br>in fasci                                                                                                    | Inserisci minuta<br>in fascicolo<br>Assegna tutti. Si ricorda che <u>le minure devono avere lo stesso indice di</u><br>classificazione del fascicolo in cui vengono inserite.                                                   |                                                                                                    |  |
| <b>Rimuovi minuta</b> La funzionalità consente di rimuovere una selezione di minute dal loro fascic<br>in fascicolo appartenenza.                               |                                                                                                    | La funzionalità consente di rimuovere una selezione di minute dal loro fascicolo di appartenenza.                                                                                                    |  |
| RaccogliLa funzione consente di salvare temporaneamente una selezior<br>documenti                                                                               |                                                                                                    | La funzione consente di salvare temporaneamente una selezione (raccolta) di documenti                                                                                                    |  |
|                                                                                                    |                                                                                                    | ESPORTAZIONE CSV -                                                                                                    |  |
| Base                                                                                                    | La funz<br>nell'ele<br>docum                                                                                                    | zione consente di effettuare l'esportazione dei dati dei documenti selezionati<br>enco dei titoli in formato CSV; l'esportazione conterrà tutti i dati presenti nei<br>enti selezionati                                                                                                    |  |
| Avanzata                                                                                                    | Avanzata La funzione consente di effettuare l'esportazione avanzata dei dati dei record selezionat nell'elenco dei titoli in formato CSV; cliccando sul pulsante si accede ad una maschera p la selezione dei dati da esportare |                                                                                                    |  |
| ELI                                                                                                    | MINA                                                                                                    |                                                                                                    |  |
| La funzion<br>eliminazio                                                                                                    | e conse<br>ne è ese                                                                                                    | ente la cancellazione di uno o più documenti selezionati. L'operazione di<br>eguibile solo per documenti in stato di bozza e per documenti non protocollati.                                                                                                    |  |
| STA                                                                                                    | MPA 🗸                                                                                                    |                                                                                                    |  |
| Stam<br>Regist                                                                                                    | pa<br>tro                                                                                                    | Il pulsante consente di accedere alla maschera per la produzione di stampe archivistiche su una selezione di documenti.                                                                                                    |  |
| <b>Controllo di</b><br><b>gestione</b><br>Il pulsante consente di accedere alla maschera del Controllo di gestione in<br>relazione a una selezione di documenti |                                                                                                    | Il pulsante consente di accedere alla maschera del Controllo di gestione in relazione a una selezione di documenti                                                                                                    |  |

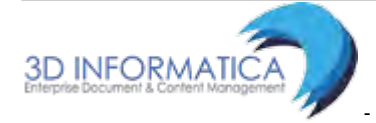

## 9.7 Azioni massive sui fascicoli

#### ORDINAMENTO -

Il pulsante consente di cambiare l'ordinamento dei titoli selezionando il tipo di ordinamento: *Nessun* ordinamento, Numero, Oggetto/nominativo

#### AGGIUNGI VASCHETTA

Il pulsante consente di generare una vaschetta personalizzata contenente una selezione di fascicoli. Cliccando sul pulsante l'utente accede alla maschera per inserire il nome della vaschetta ed eventualmente dei filtri temporali (documenti del giorno, della settimana, del mese). La modifica, l'ordinamento e l'eliminazione delle vaschette avviene mediante Profilo personale. Per ricevere dettagli si rimanda al paragrafo dedicato alle Vaschette e al capitolo Profilo personale

ESPORTAZIONE CSV -

| Base     | funzione consente di effettuare l'esportazione dei dati dei documenti selezio<br>ll'elenco dei titoli in formato CSV; l'esportazione conterrà tutti i dati presenti<br>cumenti selezionati.           | nati<br>nei               |
|----------|----------------------------------------------------------------------------------------------------|---------------------------|
| Avanzata | funzione consente di effettuare l'esportazione avanzata dei dati dei record se<br>ll'elenco dei titoli in formato CSV; cliccando sul pulsante si accede ad una ma<br>selezione dei dati da esportare. | elezionati<br>Ischera per |
| TRACE    |                                                                                                    |                           |

#### TRASFERISCI

Il pulsante avvia la procedura per il trasferimento di responsabilità su una selezione di fascicoli. Cliccando sul pulsante si accede alla maschera per la selezione tramite lookup del nuovo proprietario.

CAMBIA CLASSIF.

La funzionalità consente di cambiare la classificazione ad una selezione di fascicoli. Cliccando sul pulsante viene aperta una finestra dove indicare l'indice di classificazione che si vuole assegnare ai documenti selezionati. Una volta conclusa l'operazione viene visualizzato il resoconto dell'operazione.

## 9.8 Azioni massive sui raccoglitori

|          |                                                                                                    | ESPORTAZIONE CSV -                      |
|----------|----------------------------------------------------------------------------------------------------|-----------------------------------------|
| Base     | La funzione consente di effettuare l'esportazione dei dati dei raccog<br>nell'elenco dei titoli in formato CSV; l'esportazione conterrà tutti i da<br>raccoglitori selezionati                       | itori selezionati<br>Iti presenti nei   |
| Avanzata | La funzione consente di effettuare l'esportazione avanzata dei dati o<br>selezionati nell'elenco dei titoli in formato CSV; cliccando sul pulsant<br>maschera per la selezione dei dati da esportare | lei raccoglitori<br>e si accede ad una: |
| TRAS     | FERISCI                                                                                                    |                                         |

Il pulsante avvia la procedura per il trasferimento di responsabilità sulla lista dei raccoglitori selezionati. Cliccando sul pulsante si accede alla maschera per la selezione tramite lookup di un nuovo Proprietario.

AGGIUNGI VASCHETTA

Il pulsante consente di generare una vaschetta personalizzata contenente una selezione di raccoglitori. Cliccando sul pulsante l'utente accede alla maschera per inserire il nome della vaschetta ed eventualmente dei filtri temporali (documenti del giorno, della settimana, del mese). La modifica, l'ordinamento e l'eliminazione delle vaschette avviene mediante Profilo personale (v. capitolo Profilo personale).

## 9.9 Esportazione avanzata in formato csv

La funzionalità di esportazione avanzata in formato csv consente all'utente di esportare, per ogni tipologia documentaria presente in archivio (documento, fascicolo, raccoglitore), un insieme di campi selezionati tramite una specifica interfaccia; il risultato è costituito da un file in formato csv dove le colonne identificano i campi che si è deciso di esportare e le righe identificano ogni singoli record esportato.

Con questa funzionalità l'utente ha quindi la possibilità di costruirsi un'esportazione contenente soltanto i dati necessari per le sue finalità.

L'esportazione avanzata si attiva tramite *property* ed è accessibile dal pulsante "Esportazione csv", reso disponibile all'utente in fase di visualizzazione dei titoli di una ricerca.

| 0  | cwa      | ٧®              |                                                                                                    | 🗹 Cerca       |
|----|----------|-----------------|----------------------------------------------------------------------------------------------------|---------------|
| •  | MOSTR    | A 4             | 🕨 INSERIMENTO + 🔍 RICERCA + 🚔 STAMPE + 🧮 ALTRE FUNZIONI + 🗐 AIUTO +                                                                                   |               |
| OR | .D INAME | ento 🕶          | AGGIUNGI VASCHETTA                                                                                                    | 1 di 2662 🕨 🕅 |
|    | ASSEGN   | NA <del>+</del> | CLASSIFICAZIONE - ARCHIVIO - ESPORTAZIONE CSV - ELIMINA STAMPA -<br>Base                                                                              |               |
|    |          | INFO            | SOMMARIO Avanzata                                                                                                    | SCADENZA      |
|    |          | 0               | 3D INFORMATICA - Prot n. 94 - 25/03/2015<br>PROVA LIBRO FIRMA                                                                                         |               |
| Ģ  | V        | 0               | ()GRILLINI FEDERICO (SERVIZIO TECNICO BOLOGNA) - Prot n. 93 - 25/03/2015 - Rep. INOT FOUND! (n. 4-2015 )<br>PROYA PROPOSTA CON MIMMO E ALAN DI FIANCO |               |
|    |          | 0               | COMUNE DI ASOLO - Prot n. 92 - 25/03/2015<br>PROVA INVIO TELEMATICO TEST 4.4.0 2                                                                      |               |
|    | E        | 0               | COMUNE DI ASOLO - Prot n. 91 - 25/03/2015<br>PROVA INVIO TELEMATICO TEST 4.4.0                                                                        |               |
| O  | E        | 0               | [Bozza] GRILLINI FEDERICO (SERVIZIO TECNICO BOLOGNA) - 25/03/2015 - Rep. Proposta<br>PROVA INSERIMENTO NUOVA PROPOSTA                                 |               |
| ٥  |          | 0               | GRILLINI FEDERICO (SERVIZIO TECNICO BOLOGNA) - 25/03/2015 - Rep. Comunicazione<br>PROVA INSERIMENTO COMUNICAZIONE                                     |               |
| ٥  |          | 0               | GRILLINI FEDERICO (SERVIZIO TECNICO BOLOGNA) - 25/03/2015 - Rep. Comunicazione<br>PROVA INSERIMENTO COMUNICAZIONE                                     |               |
| ٥  |          | 0               | GRILLINI FEDERICO (SERVIZIO TECNICO BOLOGNA) - 25/03/2015 - Rep. Comunicazione<br>FSDFGDSGSDG                                                         |               |
| Ð  | m        | 0               | [Bozza] 3D INFORMATICA SRL - 25/03/2015 - Rep. Fattura Attiva<br>FATTURA ATTIVA PER TEST 4.4.0                                                        |               |
| ٥  |          | 0               | NICOLA CANDELORA - 25/03/2015<br>PROVA TEST 4,4,0 CON EML READONLY                                                                                    |               |

Fig. Pulsante export csv

L'utente ha quindi la possibilità di selezionare dall'elenco, tramite i relativi check-box, i documenti (o fascicoli o raccoglitori a seconda della ricerca effettuata) che desidera esportare ed accedere alla fase di esportazione visualizzando l'interfaccia di selezione dei campi da esportare:

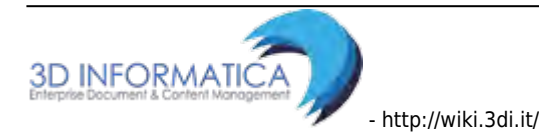

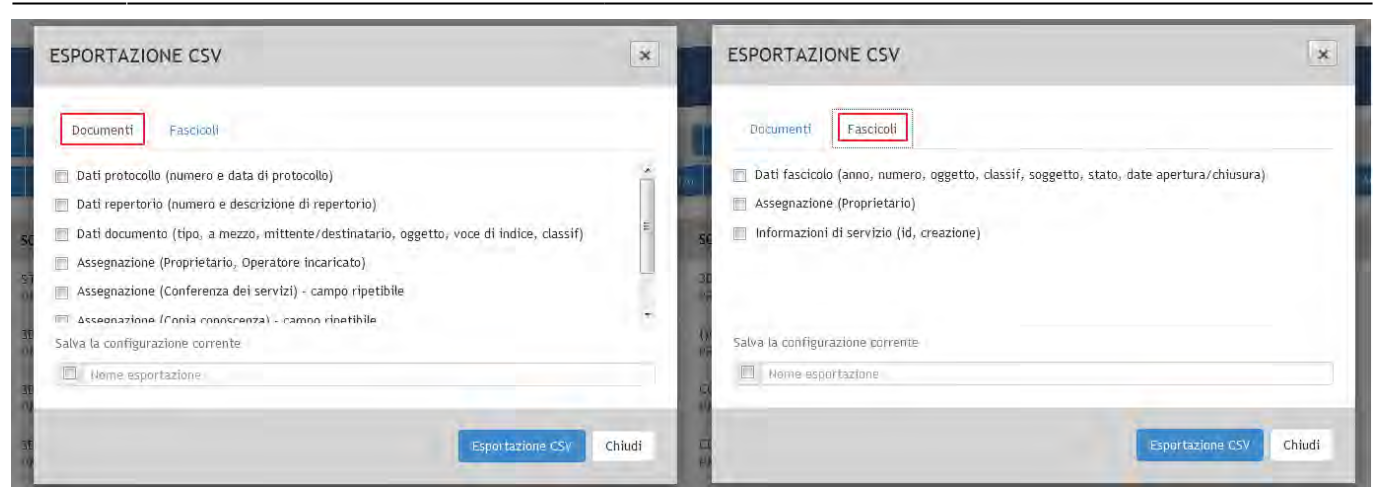

Fig. Interfaccia con i Campi di esportazione per documenti e fascicoli

L'interfaccia presenta menù differenti in base alla tipologia documentaria; per ognuna delle tipologie documentarie presenti sono state configurate delle aggregazioni logiche di campi per facilitare e rendere più immediate le operazioni di scelta dei campi da esportare (ad esempio per la tipologia "documento" sono configurate le aggregazioni per ottenete i dati di protocollo, i dati del repertorio, i dati generici del documento e altre aggregazioni).

Dopo la selezione delle aggregazioni, l'utente avvia il processo di esportazione al termine del quale gli viene proposto il pulsante per il download del file ottenuto:

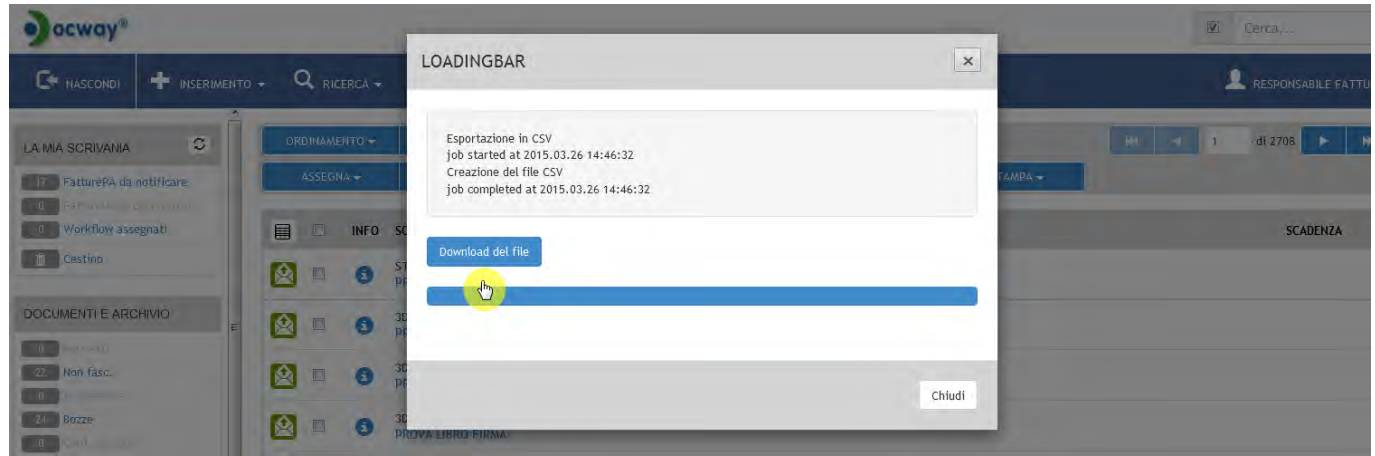

Fig. Pulsante download export csv

L'utente può anche procedere al **salvataggio dell'esportazione effettuata**, in modo tale che possa richiamarla ogni volta che ne ha necessità.

Per eseguire il salvataggio, l'utente deve opportunamente compilare i relativi campi presenti nell'interfaccia, prima di avviare l'esportazione.

131/140

| ocwaya                                                                                                    |                                                                                                    | -      | 🗹 Cenca       |
|----------------------------------------------------------------------------------------------------|----------------------------------------------------------------------------------------------------|--------|---------------|
| GH MOSTRA + INSERIMENTO - Q RICERCA - 1                                                                                                    | ESPORTAZIONE CSV                                                                                                    | ×      |               |
| ORDINAMENTO + AGGIUNGI VASCHETTA<br>ASSEGNA - CLASSIFICAZIONE - ARCHIVIO -                                                                                                    | Documenti Fascicoli  Dati protocollo (numero e data di protocollo)  Dati repertorio (numero e descrizione di repertorio)                                                                                                    | i      | y di 2662 🕨 ) |
| INFO         SOMMARIO           Image: Some state state                                     | <ul> <li>Dati documento (tipo, a mezzo, mittente/destinatario, oggetto, voce di indice, classif)</li> <li>Assegnazione (Proprietario, Operatore incaricato)</li> <li>Assegnazione (Conferenza dei servizi) - campo ripetibile</li> <li>Assegnazione (Conferenza dei servizi) - campo ripetibile</li> </ul> | -      | SCADENZA      |
| Image: Construction of the second second s | Satva la configurazione corrente           Image: Satva la configurazione         Image: Satva la configurazione           Image: Satva la configurazione         Image: Satva la configurazione                                                                                                    |        |               |
| Image: Comune Di ASOLO - Prot n. 91 - 25/03/2015           PROVA INVIO TELEMATICO TEST 4.4.0           Image: Comune Di ASOLO - Prot n. 91 - 25/03/2015           Image: Comune Di ASOLO - Prot n. 91 - 25/03/2015 <t< td=""><td>D BOLOGHA) - 25/U3/2015 - Rep. Proposto</td><td>Chiudi</td><td></td></t<>                                                                                                    | D BOLOGHA) - 25/U3/2015 - Rep. Proposto                                                                                                    | Chiudi |               |

Fig. Salvataggio export

L'esportazione salvata viene resa disponibile nella sezione "La mia scrivania" all'interno del menù a tendina "Esportazioni":

| ocway®                               |                                                                                                    | (2) Cerca                         |
|--------------------------------------|----------------------------------------------------------------------------------------------------|-----------------------------------|
|                                      | 🔍 ricerca 🗸 🚔 stampe 🖌 🧮 altite funzioni + 🔲 aiuto +                                                                             | 👤 AMMINISTRATORE AMMINISTRATORE 🕶 |
| LA MIA SCRIVANIA                     | DOCUMENTI RECENTI                                                                                                    | 1-                                |
| S Vaschette utente -                 | INFO SOMMARIO                                                                                                    | SCADENZA                          |
| Amic Aust 4.4.0 doc                  | ALMA MATER STUDIORUM UNIVERSITÀ DI BOLOGNA AMMINI Prot n. 31 - 24/03/2015<br>DOCUMENTO                                           |                                   |
| Cestin                               |                                                                                                    |                                   |
| DOCUMENTI E ARCHIVIO                 | COMENTO IN ARRIVO                                                                                                    |                                   |
| Non Fasc.     In scadenza            | 19/03/2015 PROVA-CONVERSION PER RENO GALLIERA                                                                                    | 24/03/2015                        |
| 2 Conf. servizi                      | G     G     GRILLINI FEDERICO (SERVIZIO TECNICO BOLOGNA) - 11/03/2015     PROT. 28 DEL 05/02/2015 AMICO TEST 4.4.0               |                                   |
| 7 Minuta<br>1 Libro, Firma<br>1 Resi | GRILLINI FEDERICO (SERVIZIO TECNICO BOLOGNA) - 05/02/2015<br>PROT. 28 DEL 05/02/2015 AMICO TEST 4.4.0 PROVA DOCUMENTO TRA UFFICI |                                   |
| incaricht                            |                                                                                                    |                                   |
| Auoli                                |                                                                                                    |                                   |
| 267 Fascicoli                        |                                                                                                    |                                   |
| Ar Raccoglitori                      |                                                                                                    |                                   |

## 9.10 Invio mail in modalità differita

DocWay offre la possibilità di inviare in maniera differita le mail di notifica. L'invio differito invia una mail riassuntiva a fine giornata per tutti i documenti assegnati durante la stessa. Le notifiche vengono inviate immediatamente ai membri dell'ufficio che hanno abilitata la ricezione differita abilitata.

Questa funzionalità abilita l'utente all'invio differito di email di notifica, attraverso il relativo pulsante Invio Mail Differito, che compare nella sezione "Altre funzioni d'archivio" del menù principale di Docway:

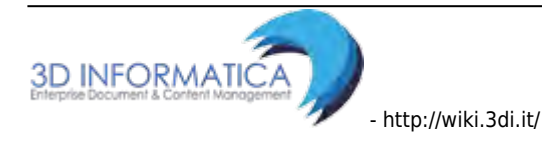

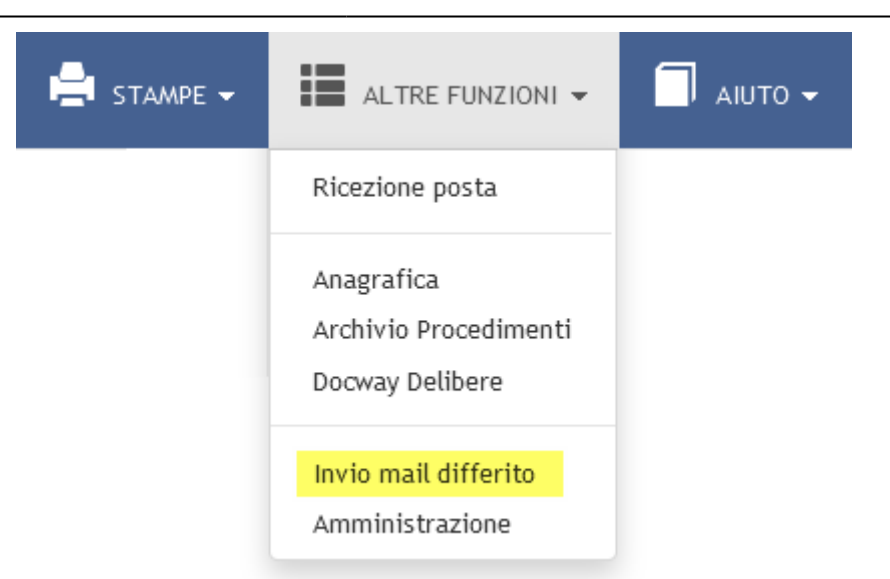

Cliccando sul pulsante viene avviato il processo di invio:

| ocways                                                                                                    |                                                               |  |
|----------------------------------------------------------------------------------------------------|---------------------------------------------------------------|--|
|                                                                                                    | INVIO MAIL DIFFERITO                                          |  |
| LA MIA SCRIVANIA C Headin documento asse<br>7 Vaschette utente +<br>7 Esportazioni +<br>1 FatturePA da notificare<br>0 Workflow assegnatj | Invio notifiche in corso<br>job stated at 2015.03.31 13:19:06 |  |
| Cestino<br>E<br>DOCUMENTI E ARCHIVIO                                                                                                    | Chiudi                                                        |  |
| Itan letti                                                                                                    |                                                               |  |

Al termine dell'avvenuto invio di notifiche, il sistema genera il resoconto dell'operazione:

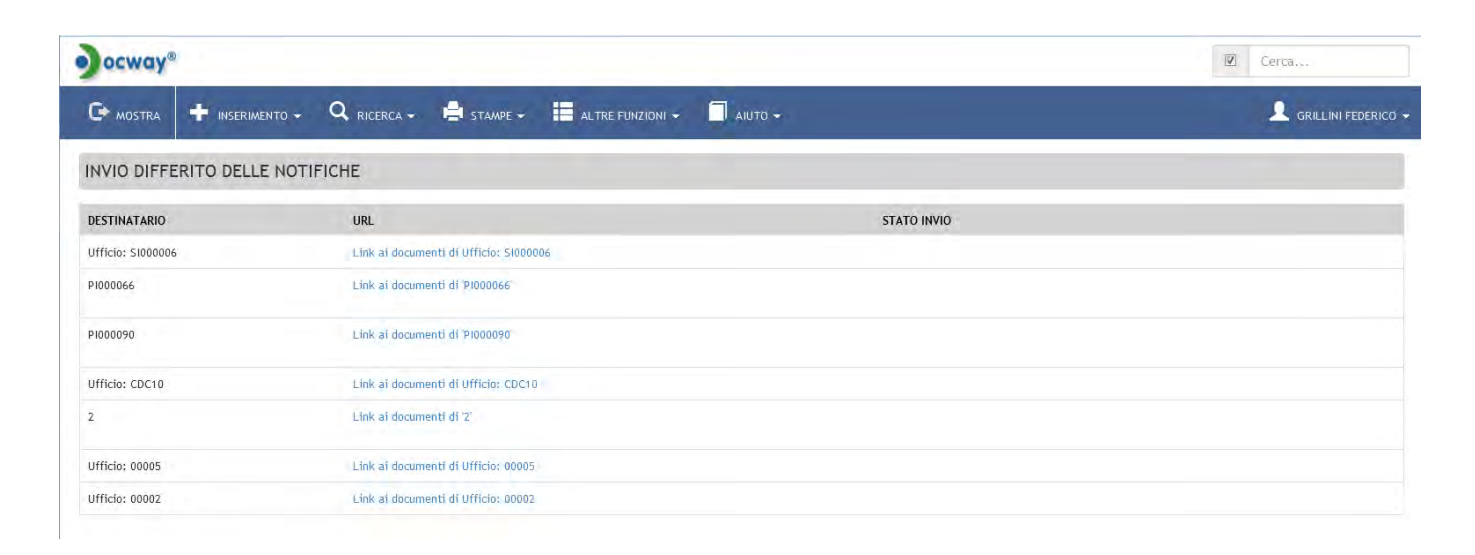

# 10. Strumenti di Amministrazione

Dal Menù principale, selezionando la voce **Altre Funzioni** abbiamo a disposizione gli strumenti di **Amministrazione**.

| ocway® |  |                                                        |   |
|--------|--|--------------------------------------------------------|---|
|        |  | ALTRE FUNZIONI -                                       |   |
|        |  | Ricezione posta                                        | - |
|        |  | Anagrafica<br>Archivio Procedimenti<br>Docway Delibere |   |
|        |  | Amministrazione                                        |   |

Per visualizzare il menù Strumenti di amministrazione è necessario che l'utente abbia assegnato il diritto "Abilita Strumenti di Amministrazione" presente in ACI.

Il pulsante **Strumenti Amministrazione** consente di accedere alla visualizzazione del menù.

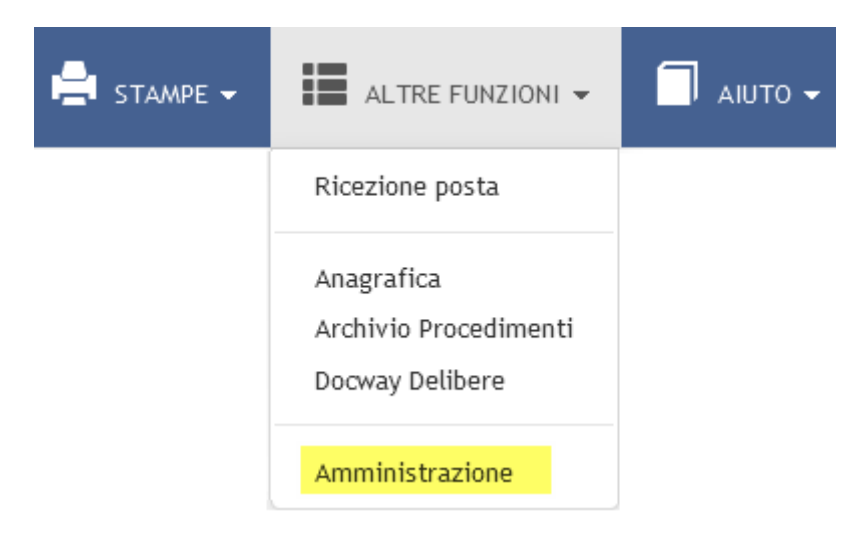

Il menù Strumenti di amministrazione organizza in 4 sezioni le funzionalità di amministrazione:

- 1. Download/Upload file per la segnatura
- 2. Download/Upload file di descrizione dei repertori
- 3. Import da registro di emergenza
- 4. Altre azioni

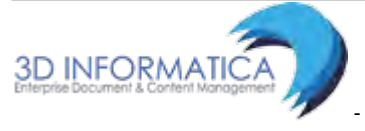

| _                             |                                              |         |              |  |
|-------------------------------|----------------------------------------------|---------|--------------|--|
| STRUMENTI DI AMMIN            | NISTRAZIONE                                  |         |              |  |
|                               |                                              |         |              |  |
| DOWNLOAD/UPLOAD FILE PER LA   | SEGNATURA                                    |         |              |  |
| TIPOLOGIA DI DOCUMENTO        | 🔍 Arrivo 🔍 Partenza 🔍 Tra uffici             |         |              |  |
| TIPOLOGIA DI STAMPA           | 🖲 con Plugin 🔘 senza Plugin                  |         |              |  |
| ARCHIVIO                      | 🖲 Centrale 💿 Periferico 💿 Personalizzato     | NOME DB |              |  |
|                               | Download file                                |         |              |  |
| FILE                          |                                              |         | Upload file  |  |
| DOWNLOAD/UPLOAD FILE DI DESC  | CRIZIONE DEI REPERTORI                       |         |              |  |
|                               | Download file                                |         |              |  |
| FILE                          |                                              |         | Upload file  |  |
| IMPORT DA REGISTRO DI EMERGEI | NZA                                          |         |              |  |
| G COD SEDE                    | ADMNADM                                      |         |              |  |
| FILE                          |                                              |         | Importa file |  |
|                               | Documenti importati da smistare              |         |              |  |
| ALTRE AZIONI                  |                                              |         |              |  |
|                               | 🔒 Abilita accesso solo agli amministratori   |         |              |  |
|                               | 🗮 Trasferimenti (fascicoli, documenti)       |         |              |  |
|                               | 🌣 Rigenera relazioni tra i fascicoli         |         |              |  |
|                               | Disabilita invio email di notifica           |         |              |  |
|                               | Editing di Tipologia e Mezzo di trasmissione |         |              |  |

Di seguito si illustrano le funzionalità per ciascuna delle sezioni.

## 10.1 Download/Upload file per la segnatura

| STRUMENTI DI AMMINISTRAZIONE |                                          |         |             |  |  |  |
|------------------------------|------------------------------------------|---------|-------------|--|--|--|
| DOWNLOAD/UPLOAD FILE PER LA  | SEGNATURA                                |         |             |  |  |  |
| TIPOLOGIA DI DOCUMENTO       | O Arrivo O Partenza O Tra uffici         |         |             |  |  |  |
| TIPOLOGIA DI STAMPA          | 🖲 con Plugin 💿 senza Plugin              |         |             |  |  |  |
| ARCHIVIO                     | 🖲 Centrale 🖱 Periferico 🖉 Personalizzato | NOME DB |             |  |  |  |
|                              | Download file                            |         |             |  |  |  |
| FILE                         |                                          |         | Upload file |  |  |  |

Questa funzionalità consente l'upload e il download del file che produce la stampa della segnatura di un documento. Il download mi permette di ottenete il file in formato txt dove sono indicate le informazioni che costituiscono la segnatura. E' possibile modificare questo file e ricaricarlo nel sistema attraverso l'upload del file modificato nel caso in cui si vogliano cambiare le impostazioni della stampa della segnatura.

# 10.2 Download/Upload file di descrizione dei repertori

| STRUMENTI DI AMMIN           | IISTRAZIONE                                       |             |  |  |  |
|------------------------------|---------------------------------------------------|-------------|--|--|--|
| DOWNLOAD/UPLOAD FILE DI DESC | DOWNLOAD/UPLOAD FILE DI DESCRIZIONE DEI REPERTORI |             |  |  |  |
|                              | Download file                                     |             |  |  |  |
| FILE                         |                                                   | Upload file |  |  |  |

Questa funzionalità consente l'upload e il download del file relativo all'elenco dei Repertori presenti nel sistema.

E' possibile modificare l'elenco dei repertori (inserendo e/o eliminando repertori o modificandone le caratteristiche) ottenendo attraverso il download il file in formato txt dei repertori e poi, una volta effettuate le modifiche, reinserirlo nel sistema attraverso l'upload.

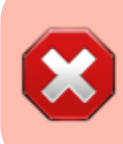

Si ricorda che ogni volta che un repertorio viene modificato oppure inserito exnovo è necessario ri-assegnare i diritti in ACL relativi allo specifico repertorio.

## 10.3 Import da registro di emergenza

| STRUMENTI DI AMMIN            | STRUMENTI DI AMMINISTRAZIONE    |              |  |  |  |  |
|-------------------------------|---------------------------------|--------------|--|--|--|--|
| IMPORT DA REGISTRO DI EMERGEI | IZA                             |              |  |  |  |  |
| COD SEDE                      | 3DINBOL                         |              |  |  |  |  |
| FILE                          |                                 | Importa file |  |  |  |  |
|                               | Documenti importati da smistare |              |  |  |  |  |

Questa funzionalità consente di effettuare l'importazione dei documenti registrati nel registro di emergenza. Una volta importati è possibile assegnarli in responsabilità ai rispettivi utenti competenti attraverso l'opzione *Documenti importati da smistare*.

# 10.4 Altre azioni

| ۶            | STRUMENTI DI AMMINISTRAZIONE                   |  |  |  |  |  |  |  |
|--------------|------------------------------------------------|--|--|--|--|--|--|--|
| ALTRE AZIONI |                                                |  |  |  |  |  |  |  |
|              | 🔒 Abilita accesso solo agli amministratori     |  |  |  |  |  |  |  |
|              | Trasferimenti (fascicoli, documenti)           |  |  |  |  |  |  |  |
|              | 😧 Rigenera relazioni tra i fascicoli           |  |  |  |  |  |  |  |
|              | 🖄 Disabilita invio email di notifica           |  |  |  |  |  |  |  |
|              | E Editing di Tipologia e Mezzo di trasmissione |  |  |  |  |  |  |  |

Questa sezione organizza le seguenti funzionalità di amministrazione, ciascuna descritta in dettaglio:

- Abilita accesso solo agli amministratori
- Trasferimenti (fascicoli, documenti)
- Rigenera relazioni tra i fascicoli
- Abilita invio email di notifica
- Editing di Tipologia e Mezzo di trasmissione

## 10.5 Abilita accesso solo agli amministratori

Questa funzionalità consente di rendere il software Docway 4 accessibile solo agli amministratori, precludendo l'accesso a tutti gli altri utenti. Una volta selezionata questa modalità compare la voce **Abilita accesso a tutti gli utenti** per ripristinare l'accesso a tutti gli utenti.

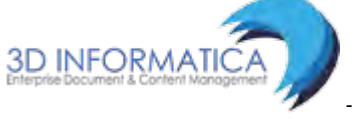

# 10.6 Trasferimenti (fascicoli, documenti)

Questa funzionalità consente di trasferire massivamente la responsabilità di fascicoli o documenti in caso di cambiamenti di funzioni o di competenza nell'Ente (cambiamento dell'organigramma e del funzionigramma). Selezionando la voce si accede alla seguente maschera per il trasferimento di responsabilità:

| ocway®      |                     |                   |                      |                  |     |       | (2) Cerca, |
|-------------|---------------------|-------------------|----------------------|------------------|-----|-------|------------|
|             |                     | Q RICERCA -       | STAMPE +             | ALTRE FUNZIONI + |     |       |            |
| TRASFERISC  | I TORHA             |                   |                      |                  |     |       |            |
| PROCEDURA D | TRASFERIMENTO PER   | SONALE E RESPON   | SABILITĂ             |                  |     |       |            |
| v           | ECCHIO PROPRIETARIO | UTTICIO           |                      |                  | Per | sona  |            |
|             | NUOVO PROPRIETARIO  | Utilde            |                      |                  | Per | 200-à |            |
|             |                     | Verifica la prese | nza del vecchio UOR/ | RPA              |     |       |            |
|             |                     | Anche CC, CDS,    | OP e OPM             |                  |     |       |            |
|             |                     | Anche bozze di d  | ocumenti             |                  |     |       |            |
|             |                     | C Anche document  | i annullati          |                  |     |       |            |

Fig.: Maschera per il trasferimento massivo di documenti e fascicoli

E' possibile trasferire documenti e fascicoli da un ufficio (UOR) ad un altro e/o da un RPA ad un altro, impostando le seguenti opzioni:

| Impostazione                           | Descrizione                                                                                                    |  |  |
|----------------------------------------|----------------------------------------------------------------------------------------------------|--|--|
| Verifica la presenza del . UOR/<br>RPA | effettua il controllo dell'effettiva presenza della vecchia UOR e<br>RPA; in caso di esito negativo il trasferimento non avviene. |  |  |
| Anche CC, CDS, OP, OPM                 | trasferisce anche i documenti in copia conoscenza, in conferenza dei servizi, assegnati in quanto operatore incaricato.           |  |  |
| Anche bozze di documenti               | trasferisce anche le eventuali bozze di documenti.                                                                                |  |  |
| Anche documenti annullati              | trasferisce anche gli eventuali documenti annullati.                                                                              |  |  |

E' fondamentale valorizzare correttamente i campi con le denominazioni esatte degli uffici e i nomi delle persone, rispettando anche gli spazi.

Inoltre, l'utente che effettua il trasferimento deve appartenere ad una struttura che abbia lo stesso codice amministrazione e codice AOO delle strutture di cui si sta effettuando il trasferimento.

## 10.7 Rigenera relazioni tra i fascicoli

Questa funzionalità serva a ricostruire le relazioni tra fascicoli in seguito ad un avvenuto trasferimento.

137/140

| ocway*                              |                                          |        | W Carps |
|-------------------------------------|------------------------------------------|--------|---------|
| 🕞 MOSTRA 🕂 INSERIMENTO - Q          | CANCELLAZIONE DELLE PRECEDENTI RELAZIONI | ×      |         |
|                                     | job started at 2015.03.24 16:02:23       |        |         |
| DOWNLOAD/UPLOAD FILE PER LA SEGNATU |                                          |        |         |
| TIPOLOGIA DI DOCUMENTO              |                                          |        |         |
| TIPOLOGIA DI STAMPA @ con           |                                          |        |         |
| ARCHIVIO · Cer                      |                                          | Chiudi |         |
| Dow                                 |                                          |        |         |

| Jocway"     |                     | 1       |                                                                            | -                                                                                                    | Z. Cercs    |
|-------------|---------------------|---------|----------------------------------------------------------------------------|----------------------------------------------------------------------------------------------------|-------------|
|             |                     | Q       | GENERAZIONE DELLE RELAZIONI                                                | ×                                                                                                    |             |
| 🗡 STRUA     | AENTI DI AMMINI     | STRAZI  | job started at 2015.03.24 16:02:51<br>job completed at 2015.03.24 16:02:53 |                                                                                                    |             |
| DOWNLOAD/UP | LOAD FILE PER LA SI | EGNATUR |                                                                            |                                                                                                    |             |
| TIPO        | OGIA DI DOCUMENTO   | = Arri  |                                                                            |                                                                                                    |             |
|             | TIPOLOGIA DI STAMPA | · con   |                                                                            |                                                                                                    |             |
|             | ARCHIVID            | e Cent  |                                                                            | and the second second se |             |
|             |                     | Dow     |                                                                            | Chiudi                                                                                                    |             |
|             | FILE                |         |                                                                            |                                                                                                    | Upload file |

## 10.8 Disabilita/Abilita invio email di notifica

Questa opzione consente di disabilitare a livello di sistema l'invio delle mail di notifica.

## 10.9 Editing di Tipologia e Mezzo di trasmissione

Questa funzione permette di modificare i valori del menù a tendina del campo **A mezzo** e del campo **Tipologia** presenti nelle maschere di registrazione delle varie tipologie di documenti (arrivo, partenza, tra uffici e non protocollati).

Nel menù a tendina in alto a sinistra si sceglie la tipologia di documento della quale si vuole modificare il thesaurus.

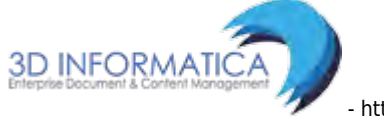

| • ocway <sup>a</sup>                   |                                                                                                    | D Lerna.                       |
|----------------------------------------|----------------------------------------------------------------------------------------------------|--------------------------------|
|                                        | EDITING DI TIPOLOGIA E MEZZO DI TRASMISSIONE ×                                                                                     | AMMINISTRA LORE AMMINISTRA FOR |
|                                        | CANALE Documenti in arrivo TIPO Mezzo di trasmissione   Cocumenti in arrivo                                                        |                                |
| ARCHIVIO 2 Com                         | La voce che term Documenti in partenza     La voce che term Documenti bra uffici     Iempty indica il « Documenti non protocollati |                                |
| FILE                                   | VALORI Iempty<br>Assicurata<br>Corriere<br>E-Mail<br>Espresso<br>Fax                                                               | upload file                    |
|                                        | Fax + Posta Celere E<br>Fax - Posta Ordinaria E<br>Fax + Raccomandata<br>Mezzo di prova<br>Notifica<br>On line<br>picon            | upload file                    |
| COD SEDE ADAM                          | Porta a remano<br>Posta aerea<br>Posta Celere<br>Posta Celificata<br>Porta Ordinursa(*)<br>Racomandata                             | importa file                   |
| ALTRE AZIONI                           |                                                                                                    |                                |
| And<br>And<br>And<br>And<br>And<br>And | Satra Chiudi                                                                                                    |                                |

Menù a tendina per la scelta della tipologia di documento

Nel menù a tendina in alto a destra si sceglie il campo: mezzo di trasmissione o tipologia.

| ocway                                                        | _                                |                                                                                                    | _      |      |                                    |              | A Lenn      |
|--------------------------------------------------------------|----------------------------------|----------------------------------------------------------------------------------------------------|--------|------|------------------------------------|--------------|-------------|
| 🕞 MOSTRA 🕂 INSERIMENTO - Q.                                  | EDITING DI TIPOL                 | OGIA E MEZZO DI TRASMI                                                                                                    | SSIONE |      |                                    | ×            |             |
|                                                              | CANALE                           | Documenti in arrivo                                                                                                    |        | TIPO | Tipologia<br>Mezzo di trasmissione |              |             |
| DOWNLOAD/UPLOAD FILE PER LA SEGNATUR                         | La voce che te     Iempty indica | rmina con (*) índica Il valore di default<br>Il valore vuoto                                                                                     |        |      | - Appendies                        |              | _           |
| TIPOLOGIA DESTAMANA 🗰 con<br>ARCEINVIO 🗮 Cen<br>Dow<br>Fil B | VALORI                           | tempty(*)<br>Contratto<br>Dichiarazione<br>Fattura<br>Fattura contratto<br>Nota d'accedito<br>Offerta<br>Ordine<br>Posta Elettronica Certificata |        |      |                                    |              | Uplead The  |
| DOWNLOAD/UPLOAD FILE DI DESCRIZIONE D                        |                                  |                                                                                                    |        |      |                                    |              |             |
| ta t                                                         |                                  |                                                                                                    | _      | _    |                                    | Salva Chiudi | Ipland file |

Menù a tendine per la scelta del campo A mezzo o Tipologia

Il campo sottostante è un semplice campo di editing dove ad ogni riga corrisponde un vocabolo del thesaurus. Per indicare il valore di default, il termine scelto deve essere seguito dai caratteri (\*). Per inserire la possibilità di lasciare vuoto il campo occorre inserire in una riga dell'elenco i caratteri **!empty**. Una volta effettuare tutte le modifiche selezionare il pulsante "Salva" presente nel menù a sinistra. **Si ricorda che la modifica dei campi deve essere effettuare per ognuna della tipologie documentarie interessate.** 

## 10.10 Individua errori su assegnatari Voci Indice

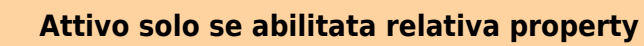
La funzionalità effettua un controllo sugli assegnatari delle voci di indice configurate nell'archivio procedimenti al fine di verificarne la congruenza con quanto definito in ACL; l'obiettivo è di individuare eventuali discrepanze riscontrate nelle assegnazioni, ad esempio la corretta relazione tra persona e ufficio o la differenza di denominazione dell'ufficio.

La funzionalità è accessibile dal menù **Altre Azioni** per l'utente amministratore:

ALTRE AZIONI 🚔 Abilita accesso solo agli amministratori Trasferimenti (fascicoli, documenti) 🗘 Rigenera relazioni tra i fascicoli Disabilita invio email di notifica 🔲 Editing di Tipologia e Mezzo di trasmissione 📕 Seleziona il fascicolo all'interno del quale fascicolare le bozze in arrivo rifiutate 🛆 Individua errori su assegnatari Voci Indice

All'avvio della procedura viene visualizzata una barra di avanzamento del processo, al termine del quale viene richiesto all'utente di salvare il report in formato csv ottenuto dall'analisi effettuata:

| CONTROLLO ERRORI SU ASSEGNATARI VOCI INDICE                                |        |
|----------------------------------------------------------------------------|--------|
| job started at 2018.04.13 12:11:11<br>job completed at 2018.04.13 12:11:14 |        |
| Generazione del report in corso. Attendere prego                           | _      |
|                                                                            | Chiudi |

Sul report sarà riportato l'elenco delle voci di indice su cui sono stati riscontrati degli errori con la relativa descrizione dell'errore. Di seguito un esempio del file ottenuto:

errori\_voci\_indice\_13-04-2018.csv

### 11. Nuova modalità di navigazione dei documenti

La nuova modalità di navigazione dei documenti si basa sulla **tecnologia Elastic Search**.

#### Nuova modalità di selezione dei documenti

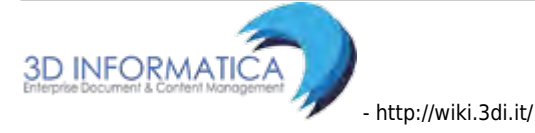

In alto a sinistra, tramite il pulsante di selezione, è possibile:

- Selezionare tutti i documenti di una singola pagina;
- Selezionare tutti i documenti della selezione di ricerca, per un massimo di 50.000 elementi.

**N.B**: Alla selezione possono essere applicate le **funzioni massive** disponibili.

×

#### Nuova Barra di Navigazione dei documenti

In alto a destra, la barra di navigazione dell'elenco mostra sempre il **totale** dei documenti della ricerca, ovvero i **risultati**:

×

Essa consente la navigazione fino ad un massimo di **10.000 elementi** (elenco o singolo documento).

I pulsanti per andare indietro o avanti di una pagina sono:

×

I pulsanti per andare indietro o avanti di cinque pagine sono:

×

**N.B**: Non è più possibile navigare direttamente all'ultima pagina o ritornare alla prima pagina dell'elenco o al primo/ultimo documento.

Per navigare direttamente all'**ultima pagina** o ritornare alla **prima pagina** dell'elenco o al primo/ultimo documento, è possibile utilizzare le **funzioni di ordinamento**:

×

| From:                                                                                  |  |
|----------------------------------------------------------------------------------------|--|
| SD INFORMATICA<br>Enterprise Document & Content Monogement<br>http://wiki.3di.it/ -    |  |
| Permanent link:<br>http://wiki.3di.it/doku.php?id=utenti:docway:docway4:manuale_utente |  |
| Last update: 2023/06/07 11:39                                                          |  |

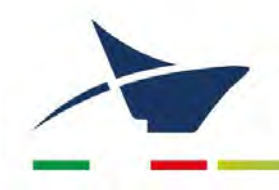

Autorità di Sistema Portuale del Mare Adriatico Settentrionale Porti di Venezia e Chioggia

### ALLEGATO 17 Manuali Workflow

- 1. Manuale Decretazione
- 2. Manuale Lettera d'ordine
- 3. Manuale liquidazione fattura

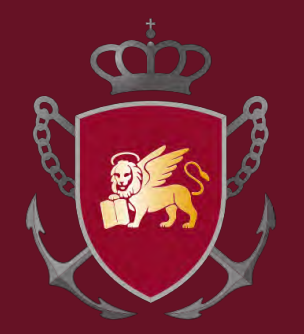

### AUTORITÀ DI SISTEMA PORTUALE DEL MARE ADRIATICO SETTENTRIONALE Porti di Venezia e Chioggia

## Dematerializzazione Ciclo di acquisto - Decretazione

# Ciclo di acquisto

#### Estensore

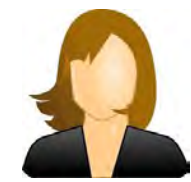

## Decretazione impegno di spesa

#### Incaricati

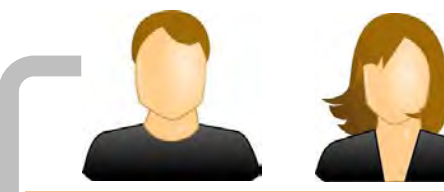

### Lettera d'ordine

Incaricati

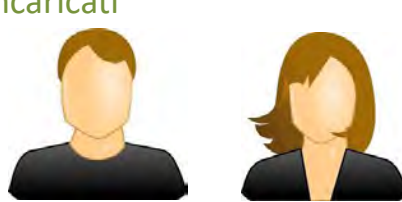

### Fattura PA passiva

# Decretazione impegno di spesa

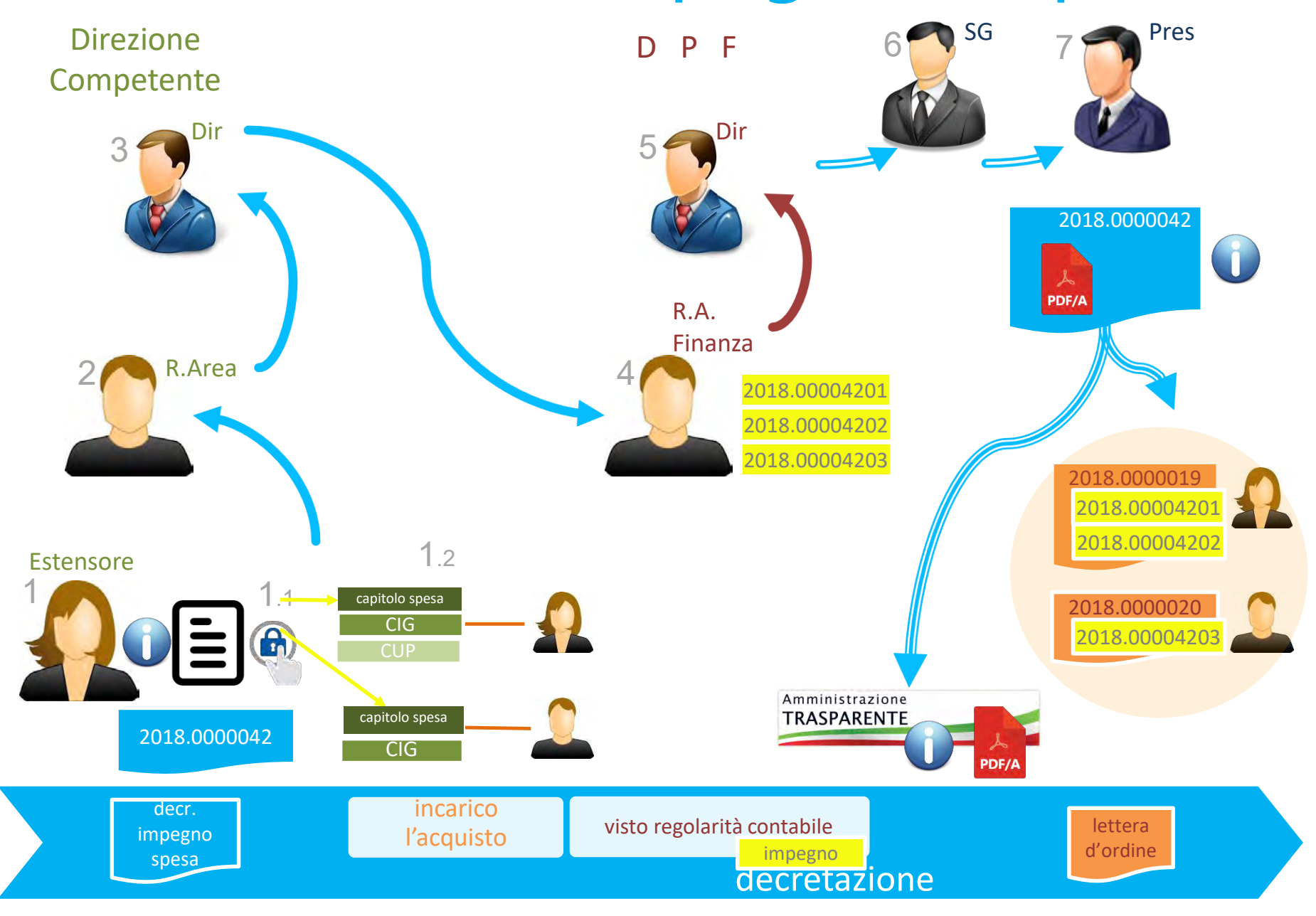

## Processo

Step

Destinatari

#### Commenti

immagine

## Processo

Step

Destinatari

La freccia sul bottone indica che bisogna cliccare <u>una sola volta</u> sul mouse

Accedere dal browser all'url dell'applicativo documentale <u>http://docway.intranet.apv</u>

#### Inserire username e password

(direzione competente) Incaricato Resp.Area Dirigente

#### Gruppo Fatture

PC

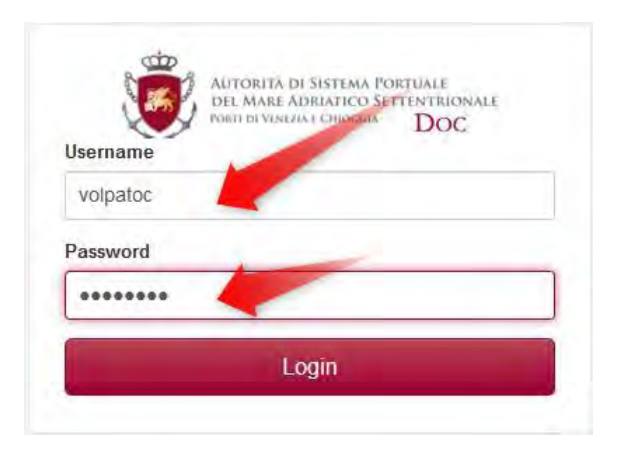

#### Dispositivi iOS e Android

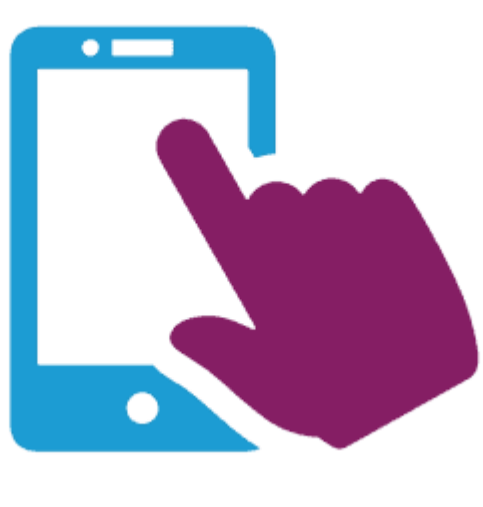

Per l'utilizzo ottimale sono consigliate le caratteristiche minime: iOS 9.2 Android 6.0 Diplay 5.5"

Attenzione: SOLO se volete effettuare dei TEST collegatevi all'indirizzo http://10.0.20.31:8080/DocWay4/docway/home.jsf

### (direzione competente) Estensore Resp.Area Dirigente

Cliccare "Inserimento" Cliccare "Repertori / Documenti Personalizzati"

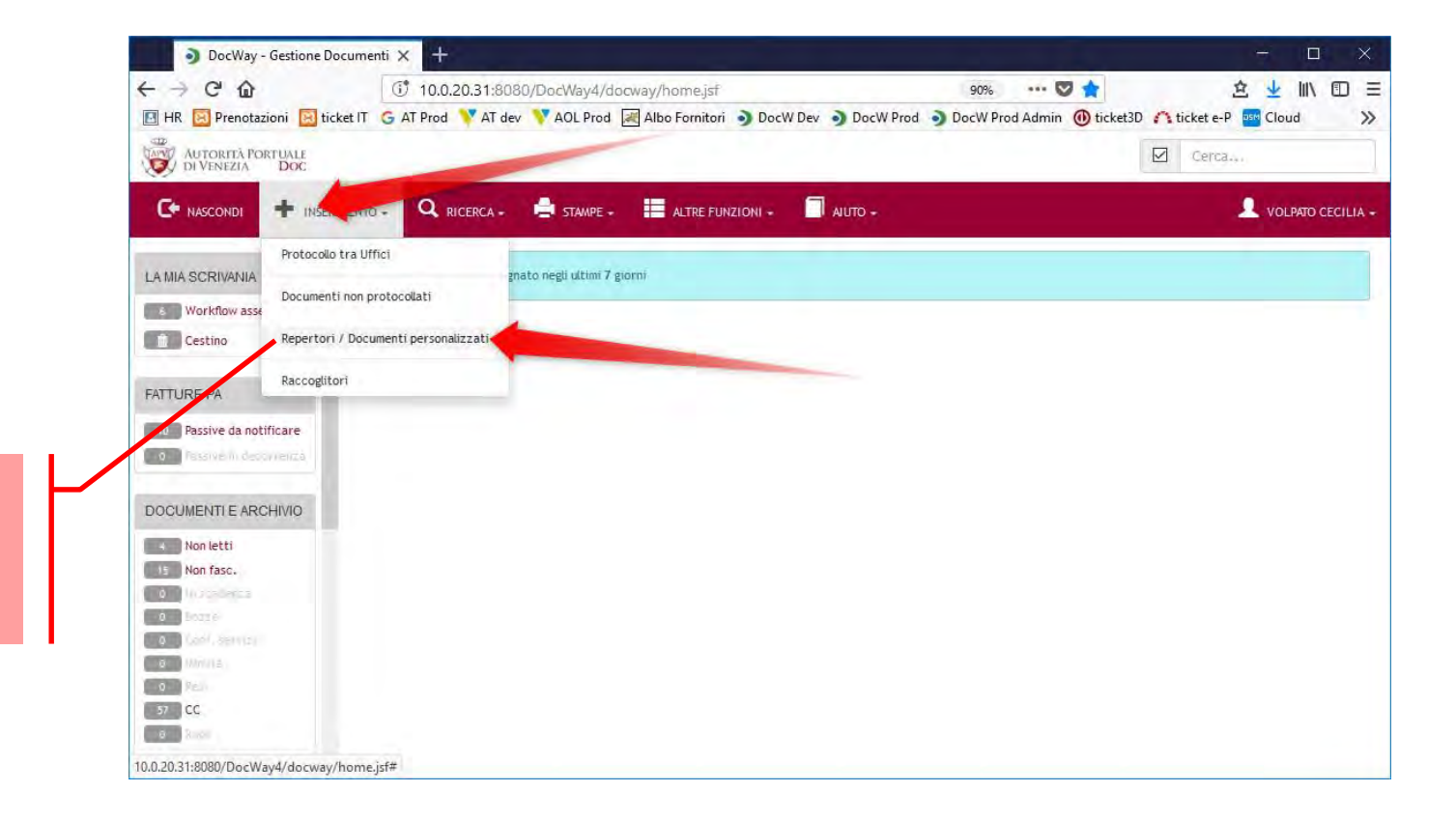

NON cliccare su «Documenti non protocollati»

### (direzione competente) Estensore Resp.Area Dirigente

#### Cliccare "Decretazioni"

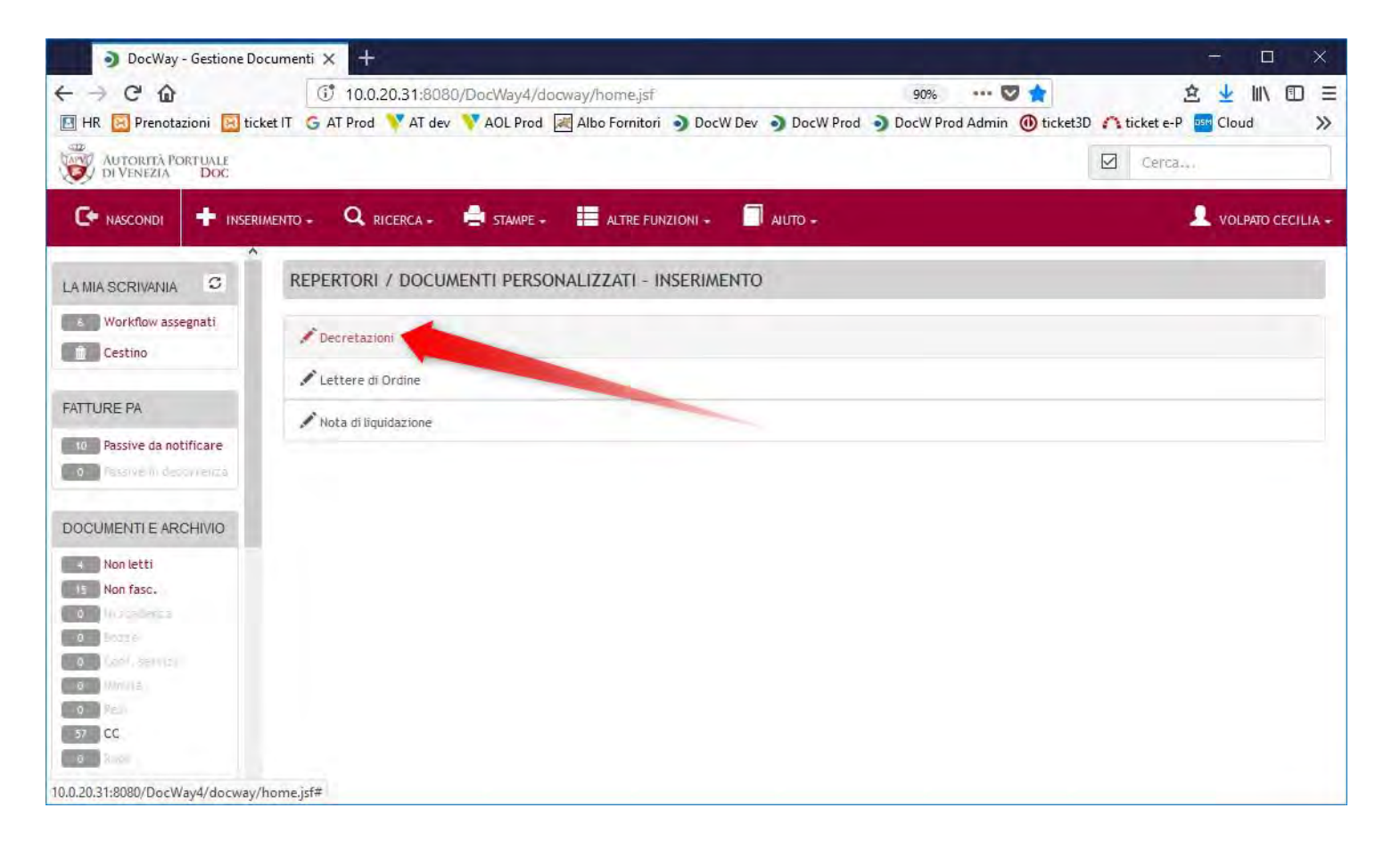

Selezionare il tipo di decretazione tra le voci con l'asterisco "\*":

- Bandi di Gara e Contratti
- Collaboratori e Consulenti
- Sovvenzioni, contributi, sussidi, vantaggi economici
- (Libera) solo nei casi in cui non rientra nei precedenti

DocWay - Gestione Documenti X < → C @ 90% … 🛡 ☆ 盒 业 Ⅲ 回 Ξ ① 10.0.20.31:8080/DocWay4/docway/docEdit@repertorio.jsf 🔟 HR 🔯 Prenotazioni 🔯 ticket IT 💪 AT Prod 💙 AT dev 💙 AOL Prod 減 Albo Fornitori 🌖 DocW Dev 🌖 DocW Prod 🌖 LOOKUP × AUTORITÀ PORTUALE DI VENEZIA DOC 3 C+ NASCONDI 🕂 INSERIMENTO - 🔍 RICERCA - 🚔 STAMPE - 🔚 ALTRE FUNZIONI - 🦳 AUTO -1 di 1 C TITOLO LA MIA SCRIVANIA & Workflow assegnati DECRETAZIONI - INSERIMENTO Albo - decreto Decreto n. del - AGGIUNGERE OGGETTO Cestino DATI DEL DOCUMENTO Decretazione impegno di spesa (Bandi di gara e contratti) FATTURE PA PERSONALE Decretazione impegno di spesa (Bandi di gara e contratti) - Indica elementi per AUTORE descrivere sinteticamente il contenuto dell'atto 10 Passive da notificare 0 Pasarve in decovrenza Decretazione impegno di spesa (Collaboratori e consulenti) VOCE DI INDICE \* Decretazione impegno di spesa (Collaboratori e consulenti) - Indica enti pe \* OGGETTO DOCUMENTI E ARCHIVIO descrivere sinteticamente il contenuto dell'atto 4 Non letti Decretazione impegno di spesa (Libera) Non fasc. Decretazione impegno di spesa (Libera) - Indica tutti gli elementi per Q 1 \* CLASSIF. Incoderica sinteticamente il contenuto dell'atto 0 Borre SCADENZA Cash, Service Decretazione impegno di spesa (Sovvenzioni, contributi, sussidi, vantaggi economici) ~ TIPO Nessuna B Miniità Decretazione impegno di spesa (Sovvenzioni, contributi, sussidi 0 Fel Indica tutti gli elementi per descrivere sinteticamente il contenuto de ASSEGNATARI 57 CC CONFERENZA DI SERVIZI Decreto a Rupi INVIA F-MAIL DL NOTIFICA # DECRETO O Francisco

(direzione competente) Estensore Resp.Area Dirigente

### (direzione competente) Estensore Resp.Area Dirigente

### Inserire l'**OGGETTO** della decretazione e **CIG / CUP** Cliccare su "SALVA"

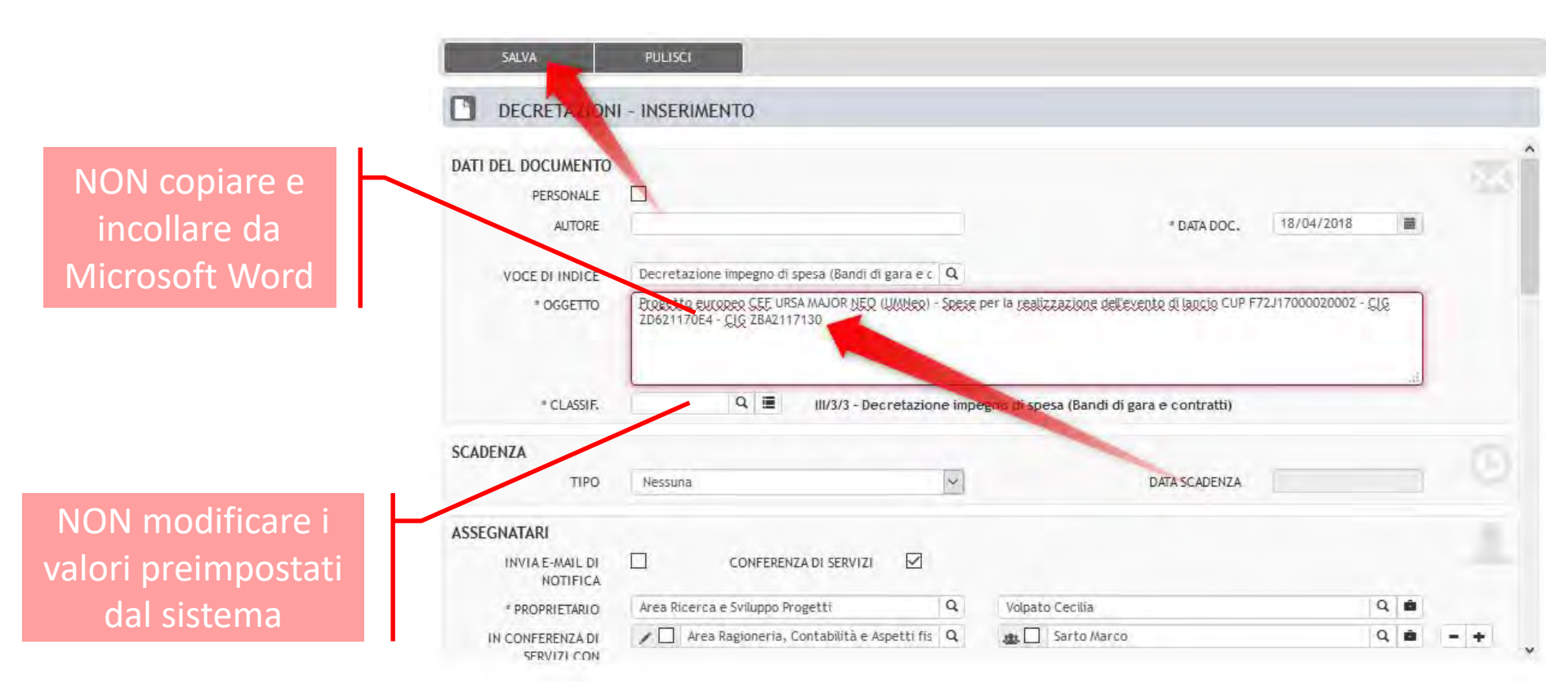

La creazione del processo impiega un minuto e recupera i dati dal documentale DocWay e dalla contabilità COELDA. Successivamente cliccare "AZIONI SUL DOC" e poi "Ricarica doc." fino a quando compare la sezione relativa al Workflow.

|                      |                                   |                                              |                                   |                          | 94                 |      |
|----------------------|-----------------------------------|----------------------------------------------|-----------------------------------|--------------------------|--------------------|------|
| AZIONI SUL DOC       | NUOVO -                           | LINK <del>-</del>                            | ASSEGNAZIONI -                    | ARCHIVIO -               | WORKFLOW           |      |
| Annotazione          |                                   |                                              |                                   |                          |                    |      |
| Modifica             | el 18704/2018 -                   | Rep. Decretazioni                            | (n. 42/2018)                      |                          |                    |      |
| Elimina EL           | IROPEO CEF URS                    | SA MAJOR NEO (UM                             | NEO) SPESE PER L                  | A REALIZZAZIONE D        | ELLEVENTO          |      |
| Ricarica doc.        | -                                 |                                              |                                   |                          |                    |      |
| Stampa documento     | Deuro azioni (Re                  | p n. 42/2018)                                |                                   |                          |                    | -    |
| OGGETTO              | Progetto europe<br>F72J1700002000 | eo CEF URSA MAJOR NE<br>2 CIG ZD621170E4 CIG | O (UMNeo) Spese per<br>ZBA2117130 | la realizzazione delleve | ento di lancio CUP |      |
| ALLEGATI             | 0 - nessun allegat                | 10;                                          |                                   |                          |                    |      |
| ADCUMAD              |                                   |                                              |                                   |                          |                    |      |
| ARCHIVIO             |                                   |                                              |                                   |                          |                    |      |
| VOCE DI INDICE       | Decretazione imp                  | pegno di spesa (Bandi di                     | gara e contratti)                 | 110                      |                    |      |
| CLASSIF.             | 11)/3/3 - Decreta                 | azione impegno di spesa                      | (Bandi d) gara e contra           | ((1)                     |                    |      |
| ASSEGNATARI          |                                   |                                              |                                   |                          |                    |      |
| PROPRIETARIO         | Area Ricerca e Sv                 | viluppo Progetti - Volpato                   | Cecilia                           | 18/04/2018               | 14                 |      |
| CDS                  | Area Ragioneria,                  | Contabilità e Aspetti fis                    | cali - Sarto Marco                | 18/04/2018               | 0                  |      |
| cc                   | Area Ragioneria,                  | Contabilità e Aspetti fis                    | cali - Sarto Marco                | 18/04/2018 🕤             | ×O                 |      |
| CC (RUOLO)           | Dirigenti                         |                                              |                                   | 18/04/2018 🕄             | ×O                 |      |
|                      |                                   |                                              |                                   |                          | Versione IWX:      | 3.0. |
| DECRETATIONE IMPEGNO | DI SPESA (BANI                    | DI E GARE) O Q                               | 0                                 |                          |                    | -    |
| DESCRITIONE          | Processo di decre                 | etazione di spesa APV de                     | n singolo attore, tipolo          | eja 'Bandi e Gare'       |                    |      |
| AZIONI DISPONIBILI   | 1. inserimento d                  | lati e stesura decretaz                      | ione                              |                          |                    |      |
|                      |                                   |                                              |                                   |                          |                    |      |

(direzione competente) Estensore Resp.Area Dirigente

Con la creazione del documento vengono acquisite dal programma di contabilità COELDA e per ogni capitolo di spesa le informazioni in quel momento relative al budget assegnato alla Direzione sulla previsione assestata di ogni capitolo e dell'importo, sempre in quel momento, disponibile sulla stessa. Tali valori rimarranno invariati e non subiranno aggiornamenti fino al termine del processo salvo quanto diversamente indicato nella descrizione della funzionalità del tasto "Refresh Capitoli" presente nella schermata 1.2 INSERIMENTO ORDINI

### Cliccare l'azione disponibile

| PROGETTO EU          | ROPEO CEF URSA MAJOR NEO (UMNEO) SPESE PER                                                           | LA REALIZZAZIONE D          | ELLEVENTO          |            |
|----------------------|----------------------------------------------------------------------------------------------------|-----------------------------|--------------------|------------|
| DATI DEL DOCUMENTO   |                                                                                                    |                             |                    |            |
| REPERTORIO           | Decretazioni (Rep n. 42/2018)                                                                        |                             |                    |            |
| OGGETTO              | Progetto europeo CEF URSA MAJOR NEO (UMNeo) Spese p<br>F72J17000020002 CIG ZD621170E4 CIG ZBA2117130 | er la realizzazione delleve | ento di lancio CUP |            |
| ALLEGATI             | 0 - nessun allegato;                                                                                 |                             |                    |            |
| ARCHIVIO             |                                                                                                    |                             |                    |            |
| VOCE DI INDICE       | Decretazione impegno di spesa (Bandi di gara e contratti)                                            |                             |                    |            |
| CLASSIF.             | III/3/3 - Decretazione impegno di spesa (Bandi di gara e cont                                        | ratti)                      |                    |            |
| ASSEGNATARI          |                                                                                                    |                             |                    |            |
| PROPRIETARIO         | Area Ricerca e Sviluppo Progetti - Volpato Cecilia                                                   | 18/04/2018                  | -                  | -          |
| CDS                  | Area Ragionería, Contabilità e Aspetti fiscali - Sarto Marco                                         | 18/04/2018                  | 0                  |            |
| cc                   | Area Ragioneria, Contabilità e Aspetti fiscali - Sarto Marco                                         | 18/04/2018 🕄                | ×O                 |            |
| CC (RUOLO)           | Dirigenti                                                                                            | 18/04/2018 🕄                | * 0                |            |
|                      |                                                                                                    |                             | Versione IWX       | : 3.0.11.0 |
| DECRETAZIONE IMPEGNO | DI SPESA (BANDI E GARE)                                                                              |                             |                    |            |
| DESCRIZIONE          | Processo di decretazione di spesa con singolo attore, tipo                                           | ologia 'Bandi e Gare'       |                    |            |
| AZIONI DISPONIBILI   | 1. inserimento dati e stesura decretazione                                                           |                             |                    |            |
| WORKFLOW AVVIATO     | 18/04/2018 18:11:51                                                                                  |                             |                    |            |

### (direzione competente) Estensore Resp.Area Dirigente

### 1.0 INSERIMENTO DATI

### (direzione competente) Estensore Resp.Area

#### Dirigente

### Inserire l'IMPORTO TOTALE comprensivo di IVA

- il separatore dei decimali è il punto "."
- non c'è separatore per le migliaia

Selezionare "DECRETAZIONE CON LIQUIDAZIONE" SOLO quando NON devono essere generati ordini (ad esempio quote associative o contributi)

Gli allegati che sono parti integranti dell'atto saranno pubblicati automaticamente sul sito web amministrazione trasparente

#### 1. INSERIMENTO DATI IDENTIFICATIVO DECRETAZIONE 2018.0000042 DIREZIONE COMPETENTE DPSS - Direzione Pianificazione Strategica e Sviluppo Antonio Revedin DIRIGENTE STRUTTURA PROPONENTE AREA COMPETENTE COM ESTENSORE 94420 - Volpato Cecilia Progetto europeo CEF URSA MAJOR NEO (UMNeo) - Spese per la realizzazione dell'evento di lancio OGGETTO CUP F72J17000020002 - CIG ZD621170E4-Antonio Revedin RESPONSABILE UNICO DEL PROCEDIMENTO IMPORTO TOTALE IN € 5000 (ES. 1235.89) DECRETAZIONE CON LIQUIDAZIONE ALLEGATO 1 Browse ... 20180412\_estrazione statistiche da LogI5.pd ALLEGATO 1 DA PUBBLICARE IN AMMINISTRAZIONE TRASPARENTE ALLEGATO 2 Browse. No file selected. ALLEGATO 2 DA PUBBLICARE IN AMMINISTRAZIONE TRASPARENTE ALLEGATO 3 Browse .... No file selected, ALLEGATO 3 DA PUBBLICARE IN AMMINISTRAZIONE TRASPARENTE

Selezionare il Responsabile

Unico del Procedimento

(se diverso dal direttore)

### 1.0 INSERIMENTO DATI

(direzione competente) Estensore Resp.Area ne per Dirigente

La tabella visualizza relativamente al budget assegnato alla Direzione per ogni capitolo di spesa le seguenti informazioni acquisite al momento dell'inserimento del documento:

- **PREV. ASSESTATA**: Budget complessivo assegnato alla Direzione aggiornato con le variazioni approvate al Bilancio annuale di Previsione
- **DISPONIBILE**: Risorse disponibili sul Budget complessivo aggiornato e assegnato alla Direzione.

| Budget Dire | ezione   |                                          |                |              |
|-------------|----------|------------------------------------------|----------------|--------------|
| ANNO        | CAPITOLO | DESCRIZIONE                              | PREV.ASSESTATA | DISPONIBILE  |
| 2019        | U12110   | Prest. di terzi x gest. servizi portuali | € 225.000,00   | € 225.000,00 |
| 2019        | U12230   | Parteci. a prog. europei/naz.li/reg.li   | € 1.240.000,00 | € 100.544,84 |
| 2019        | U21250   | Acq. beni immateriali (prog, brevetti)   | € 160.000,00   | € 160.000,00 |
| 2019        | UDEC     | Impegno già assunto con precedente atto  | € 0,00         | € 0,00       |

Inserire eventuali Note Aggiuntive (non fanno parte dell'atto)

L'attivazione "DATI SENSIBILI" abilita all'oscuramento delle informazioni protette da privacy (usare questa funzionalità <u>solo</u> se necessario)

### Il contenuto dell'atto va:

- 1. copiato dal "Blocco note"
- 2. incollato in "CONTENUTO ATTO"
- eventuali tabelle vanno salvate in PDF ed allegate

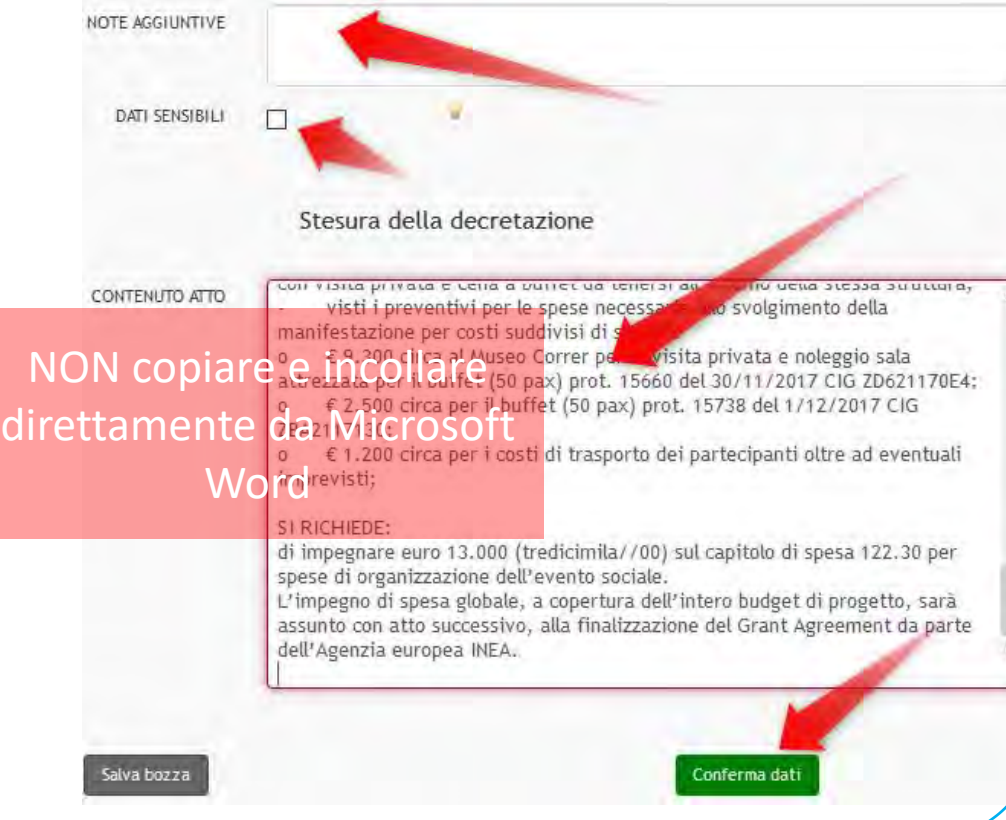

### Cliccando sull'angolo è possibile allargare il textbox

### 1.0 INSERIMENTO DATI

(direzione competente) Estensore Resp.Area Dirigente

### 1.0 INSERIMENTO DATI

(direzione competente) Estensore Resp.Area Dirigente

Gli allegati vengono aggiunti solo selezionando "Conferma Dati" Il "Salva bozza" non allega i file

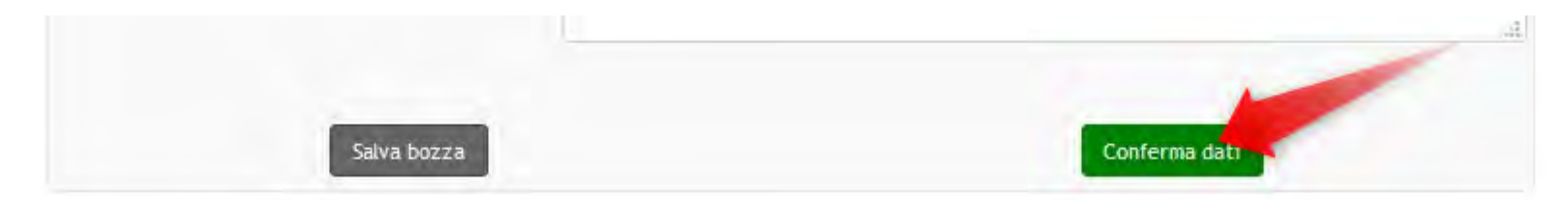

Se l'inserimento dati non è completo cliccare "Salva Bozza", altrimenti procedere allo step successivo cliccando "Conferma dati"

### 1.2 INSERIMENTO ORDINI

(direzione competente)

Lo step "inserimento ordini" del processo di decretazione è un'azione in carico all'estensore della decretazione

#### Cliccare "1.2 Inserimento ordini"

Documento del 18/04/2018 - Rep. Decretazioni (n. 42/2018) PROGETTO EUROPEO CEF URSA MAJOR NEO (UMNEO) SPESE PER LA REALIZZAZIONE DELLEVENTO D...

| ASSEGNA | TARI                                                                        |                                                                                                    |                       |               |          |
|---------|-----------------------------------------------------------------------------|----------------------------------------------------------------------------------------------------|-----------------------|---------------|----------|
|         | PROPRIETARIO                                                                | Area Ricerca e Sviluppo Progetti - Volpato Cecilia                                                                                                    | 18/04/2018            | 34            | -        |
|         | CDS                                                                         | Area Ragioneria, Contabilità e Aspetti fiscali - Sarto Marco                                                                                              | 18/04/2018            | 0             |          |
|         | CC                                                                          | Area Ragioneria, Contabilità e Aspetti fiscali - Sarto Marco                                                                                              | 18/04/2018 🕄          | ×O            |          |
|         | CC (RUOLO)                                                                  | Dirigenti                                                                                                    | 18/04/2018 🕤          | ×O            |          |
|         | NOME/DESCRIZIO                                                              | CI (0,1 MB)                                                                                                    |                       |               | Ħ        |
|         | NOME/DESCRIZIO                                                              | CI (0,1 MB)<br>DNE FILE:<br>razione statistiche da LogIS.pdf                                                                                              |                       | Versione IWX: | 3.0.11.0 |
| DOCUMEN | NOME/DESCRIZIO<br>20180412_estr<br>0 0 - /-<br>ZIONE IMPEGNO<br>DESCRIZIONE | CI (0,1 MB)<br>DNE FILE:<br>razione statistiche da LogIS.pdf<br>DI SPESA (BANDI E E) O Q O<br>Processo di decreta ne di spesa APV con singolo attore, tip | ologia 'Bandi e Gare' | Versione IWX: | 3.0.11   |

Estensore Resp.Area Dirigente

### 1.2 INSERIMENTO ORDINI

### (direzione competente) Estensore

Un singolo ORDINE:

- è associato ad un incaricato (scelto all'interno della direzione competente)
- sarà inviato ad un unico fornitore (non è possibile fare un ordine a più fornitori)
- è possibile differenziarlo dagli altri ordini inserendo una descrizione
- può contenere più impegni

|                                              |                                                                            | ORDINE 1 |             |       |                               |
|----------------------------------------------|----------------------------------------------------------------------------|----------|-------------|-------|-------------------------------|
| SCEGLI INCARICATO                            | Cecilia Volpato                                                            | ~        | DESCRIZIONE | museo |                               |
| Capitolo                                     | CIG                                                                        |          | CUP         | _     | Importo in €<br>(es. 1235.89) |
| DPSS-2019-U21250-Acc                         | q. ben V Z1122A24C9                                                        |          |             | 36000 | 0                             |
|                                              | Z1122AXXXX                                                                 |          | -           | 3000  | -                             |
|                                              |                                                                            |          |             | 0     |                               |
| DPSS-2019-U12110-Pre<br>DPSS-2019-UDEC-Impeg | st. di terzi x gest. servizi portuai<br>no già assunto con precedente atto |          |             | 0     |                               |
| DPSS-2019-U12230-Par                         | teci. a prog. europei/naz.li/reg.li                                        |          |             | 0     |                               |
| DPSS-2019-U21250-Acc                         | . beni immateriali (prog, brevetti)                                        | OPDINE 2 |             |       |                               |

### Per ogni singolo IMPEGNO va indicato

- il capitolo di spesa
- eventuali CIG e CUP
- l'importo comprensivo di IVA e tutti i costi accessori

Estensore Resp.Area Dirigente

### 1.2 INSERIMENTO ORDINI

(direzione competente) Estensore

Resp.Area

Dirigente

### E' possibile inserire più ordini all'interno della stessa decretazione

Dalla pagina degli ordini è possibile avviare fino a 5 processi dematerializzati di lettera d'ordine.

l successivi seguiranno la procedura manuale con la consegna all'ufficio protocollo.

|                                                    |                                      | OR        | DINE 1                       |                                                                                                    |
|----------------------------------------------------|--------------------------------------|-----------|------------------------------|----------------------------------------------------------------------------------------------------|
| SCEGLI INCARICATO                                  | Cecilia Volpato                      | ~         | DESCRIZIONE                  | museo                                                                                                    |
| Capitolo                                           | -                                    | CIG       | CUP                          | Importo in €<br>(es. 1235.89)                                                                                                    |
| DPSS-2018-212.50-Acc                               | quist 🗸 🖂 Z (2)                      | 240       |                              | 36000                                                                                                    |
| DPSS-2017-122.30*-Imp                              | pegr 🗸 7/12                          |           | VLI                          | 3000                                                                                                    |
|                                                    | ~                                    |           |                              | 0                                                                                                    |
|                                                    | ~                                    |           |                              | 0                                                                                                    |
|                                                    | ~                                    |           |                              | 0                                                                                                    |
|                                                    |                                      |           |                              |                                                                                                    |
|                                                    |                                      | OR        | DINE 2                       |                                                                                                    |
| SCEGLI INCARICATO                                  | Silvia Baldassin                     | OR<br>V   | DINE 2<br>DESCRIZIONE        | buffet                                                                                                    |
| SCEGLI INCARICATO<br>Conto                         | Silvia Baldassin                     | OR<br>V   | DINE 2<br>DESCRIZIONE<br>CUP | buffet<br>Importo in €<br>(es. 1235.89)                                                                                                 |
| SCEGLI INCARICATO<br>Conto<br>DPSS-2018-212.50-Acc | Silvia Baldassin<br>quist 🗸 📿 Z 23   | OR<br>CIG | DINE 2<br>DESCRIZIONE<br>CUP | buffet<br>Importo in €<br>(es. 1235.89)<br>2345.67                                                                                      |
| SCEGLI INCARICATO<br>Conto<br>DPSS-2018-212.50-Acc | Silvia Baldassin<br>quist v Z 2      | CIG       | DINE 2<br>DESCRIZIONE<br>CUP | buffet<br>Importo in €<br>(es. 1235.89)<br>2345.67<br>0                                                                                 |
| SCEGLI INCARICATO<br>Conto<br>DPSS-2018-212.50-Acc | Silvia Baldassin<br>quist v Z 2<br>v | CIG       | DINE 2<br>DESCRIZIONE<br>CUP | buffet<br>Importo in €<br>(es. 1235.89)<br>2345.67<br>0<br>0                                                                            |
| SCEGLI INCARICATO<br>Conto<br>DPSS-2018-212.50-Acc | Silvia Baldassin<br>quist v Z 2<br>v | CIG       | DINE 2<br>DESCRIZIONE<br>CUP | buffet         Importo in € (es. 1235.89)           2345.67         0           0         0           0         0           0         0 |

#### (direzione competente)

Estensore

Resp.Area

Dirigente

I capitoli di spesa visualizzati sono quelli presenti nel bilancio previsionale, eventuali richieste (per esempio di aggiungere un capitolo di spesa) vanno indirizzate all'Area Ragioneria.

Nel caso di una decretazione con importo nullo (€o) bisogna comunque inserire il capitolo di spesa.

| SG-2018-113 25-Manutenz |    | 0 | (es. 1235.89) |
|-------------------------|----|---|---------------|
|                         | 11 | 0 |               |
|                         |    | 0 | -             |

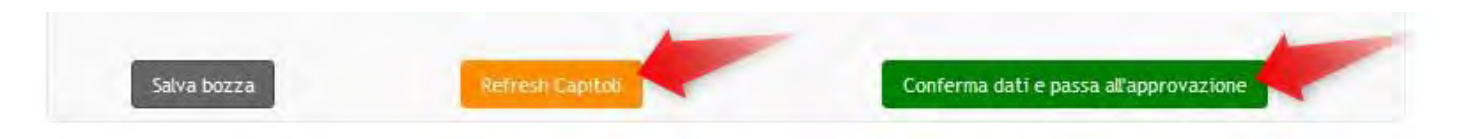

Cliccando sul tasto "**Refresh capitoli**" sarà possibile anche aggiornare, oltre ai capitoli, le informazioni relative al budget assegnato alla Direzione sulla previsione assestata di ogni capitolo e dell'importo disponibile sulla stessa acquisite alla creazione del documento.

Tali valori aggiornati rimarranno invariati fino al termine del processo.

"Conferma dati e passa all'approvazione" per avanzare allo step successivo

### Tutti i ruoli

Per conoscere dov'è in attesa il processo → cliccare sull'icona "FLUSSO DI WORKFLOW"

Gli step verdi sono già stati eseguiti, il processo è fermo nel box di color viola

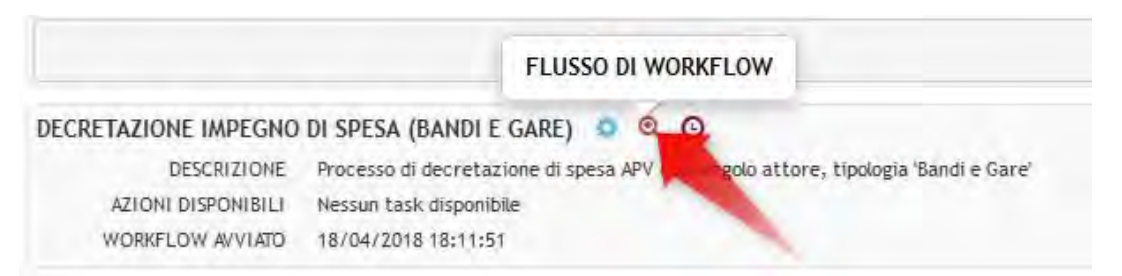

① apvs-docway-dev:8080/eXtraWayWorkflowWS/procView/?procUUID=Decretazione\_impegno\_di\_spesa\_Bandi\_e\_Gare\_--3.52--7

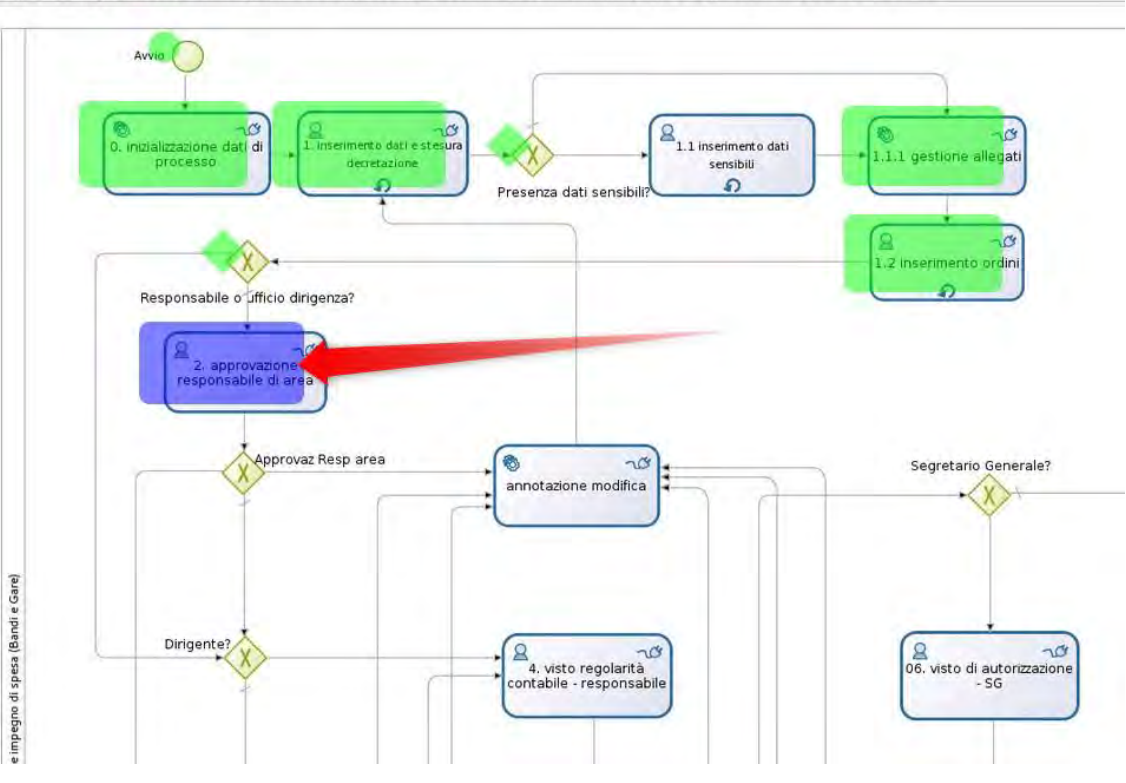

### Flusso di Workflow attivi

Tutti i ruoli

Effettuato il login del responsabile d'area, si deve selezionare "Workflow assegnati" per visualizzare l'elenco delle proprie attività

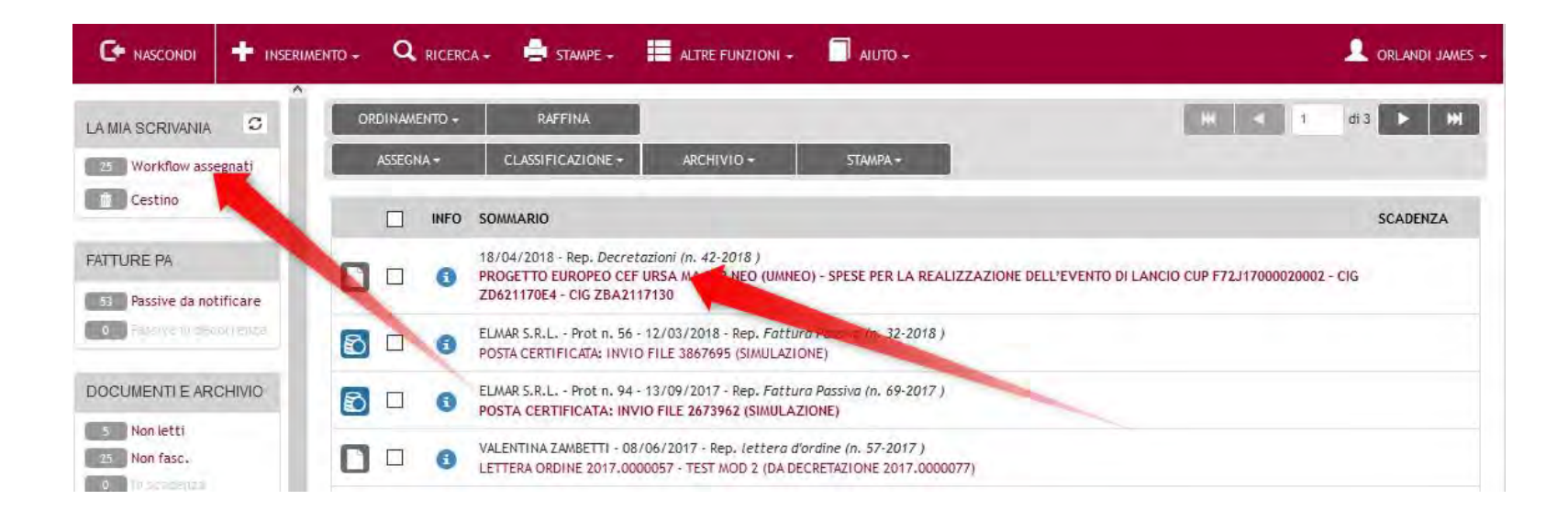

#### Selezionare il documento in cui operare (in questo caso è la decretazione da approvare)

### 2. approvazione responsabile di area

#### Tutti i ruoli

#### Selezionare l'azione "2. approvazione responsabile di area"

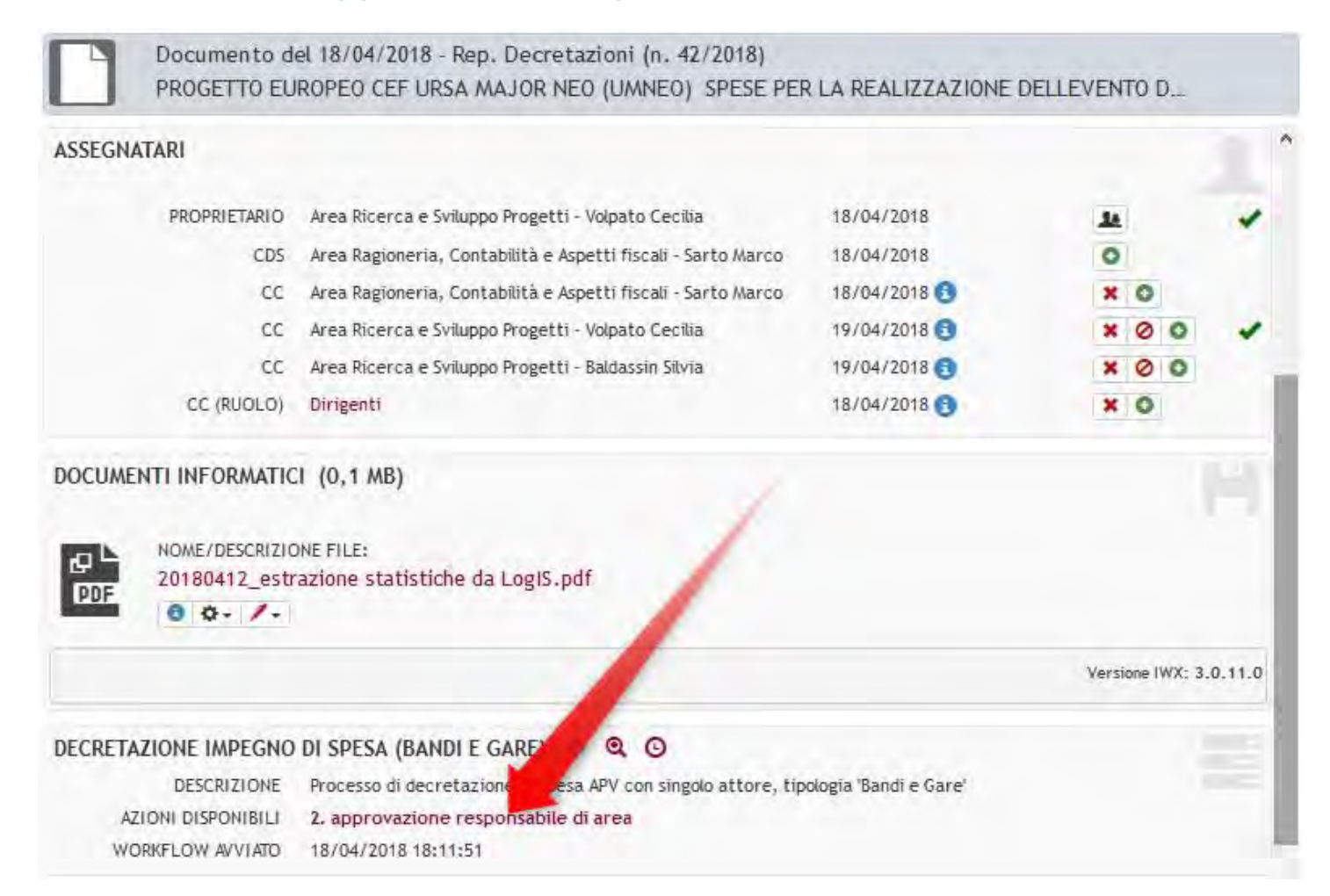

### 2. approvazione responsabile di area

(direzione competente) Resp.Area Dirigente

| 2. APPRO                 | VAZIONE               | RESPO            | ONSAB              | ILE DI ARE                | EA (DECRETAZIONE)                                           |               |                 |        |              |     |
|--------------------------|-----------------------|------------------|--------------------|---------------------------|-------------------------------------------------------------|---------------|-----------------|--------|--------------|-----|
|                          |                       | Risult           | a neces            | ssario appro              | vare la decretazione per l'impegno verificando la cor       | rettezza dei  | i dati immessi. |        |              |     |
|                          |                       |                  |                    | ES                        | TENSORE DELLA DECRETAZIONE: 94420 - Volpato Ce              | cilia         |                 |        |              |     |
| RESPON                   | SABILE UNI            | CO DE            | L PROC             | EDIMENTO                  | Antonio Revedin                                             |               |                 |        |              |     |
| 3                        | DECRETAZIO            | ONE CO           | DN LIQU            | IDAZIONE                  |                                                             |               |                 |        |              |     |
| npegni                   |                       |                  |                    |                           |                                                             |               |                 |        |              |     |
| ORDINE N°                | INCARICAT             | ю                | ANNO               | CAPITOLO                  | DESCRIZIONE                                                 | IMPORTO       | CIG             | CUP    | NOTA IMPE    | GNO |
| 1                        | Cecilia Vol           | lpato            | 2018               | 212.50                    | Acquisto beni immateriali (progetti, brevetti, ecc)         | 36000.00      | Z1122A24C9      |        |              |     |
| t                        | Cecilia Vol           | lpato            | 2017               | 122.30*                   | Impegno già assunto con precedente decretazione             | 3000.00       | Z1122AXXXX      |        |              |     |
| 2                        | Silvia Bald           | assin            | 2018               | 212.50                    | Acquisto beni immateriali (progetti, brevetti, ecc)         | 2345.67       | Z1122A24C9      |        |              |     |
| a somma d<br>iepilogo da | lei singoli ir<br>ati | mporti           | i (€ 41.3          | 145,67) NON               | corrisponde al totale dell'impegno (€ 5.000,00)!            |               |                 |        |              |     |
| dentificati              | ivo atto              | 2018.0           | 000042             |                           |                                                             |               |                 |        |              |     |
| Area propor              | nente (               | COM              |                    |                           |                                                             |               |                 |        |              |     |
| Struttura<br>proponente  |                       | DPSS             |                    |                           |                                                             |               |                 |        |              |     |
| Oggetto                  | 1                     | Proget<br>ZD6211 | to euro<br>170E4 - | peo CEF URS<br>CIG ZBA211 | A MAJOR NEO (UMNeo) - Spese per la realizzazione de<br>7130 | l'evento di l | lancio CUP F72  | J17000 | 0020002 - CI | G   |
| mporto tot               | tale §                | 5000.0           | €                  |                           |                                                             |               |                 |        |              |     |
| lote aggiur              | ntive                 |                  |                    |                           |                                                             |               |                 |        |              |     |
|                          |                       |                  |                    |                           |                                                             |               |                 |        |              |     |

#### Contenuto atto

Si fa riferimento alla decretazione 445/2017 con la quale si è impegnato il budget di € 9.000,00 come spese preparatorie e di missione, e si PREMETTE CHE:

- il progetto URSA MAJOR Neo (UMNeo), finalizzato allo sviluppo di una piattaforma ITS (Intelligent Transport Services for

#### Vengono visualizzate tutte le informazioni in sola lettura

Il sistema verifica che la somma dei singoli impegni corrisponda all'importo totale, in caso contrario visualizza un alert

### 2. approvazione responsabile di area

(direzione competente) Resp.Area Dirigente

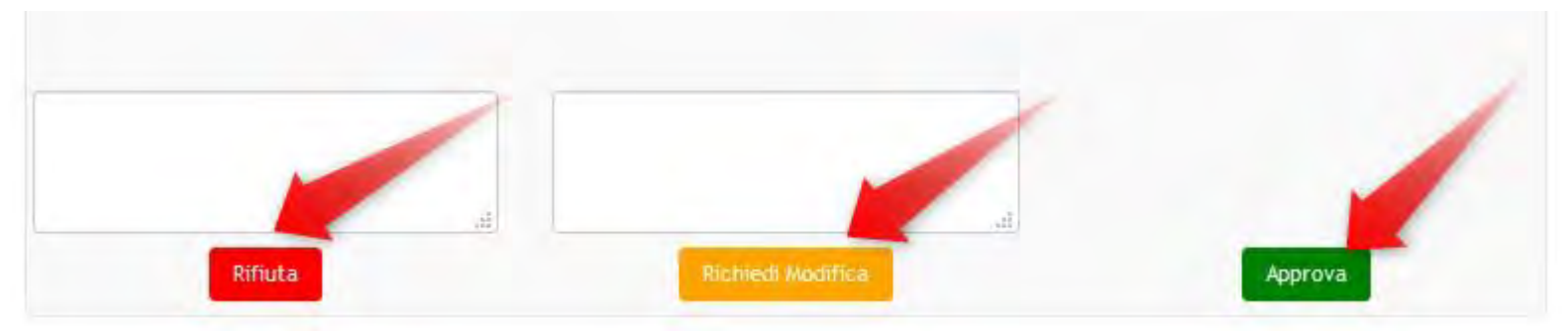

E' possibile:

- 1. Approvare
- 2. Modificare (inserire i commenti)
- 3. Rifiutare (inserire i commenti)
- 1. approvazione passa allo step successivo
- 2. modifica torna SEMPRE all'estensore
- 3. rifiuta la richiesta di impegno di spesa

### 3. approvazione direttore

### (direzione compente) Dirigente

#### Selezionare l'azione "3. approvazione direttore"

| Documento o<br>PROGETTO El            | del 18/04/2018 - Rep. Decretazioni (n. 42/2018)<br>UROPEO CEF URSA MAJOR NEO (UMNEO) SPESE PER L                              | A REALIZZAZIONE DELLE | VENTO DI LA |   | AZIONI RAPIDE |
|---------------------------------------|----------------------------------------------------------------------------------------------------|-----------------------|-------------|---|---------------|
| RCHIVIO<br>VOCE DI INDICE<br>CLASSIF. | Decretazione impegno di spesa (Bandi di gara e contratti)<br>111/3/3 - Decretazione impegno di spesa (Bandi di gara e contrat | ti)                   |             | ^ | Modifica      |
| SSEGNATARI                            |                                                                                                    |                       |             |   | Annotazione   |
| PROPRIETARIO                          | Area Ricerca e Sviluppo Progetti - Volpato Cecilia                                                                            | 18/04/2018            | AL          | 1 | 14            |
| CDS                                   | Area Ragioneria, Contabilità e Aspetti fiscali - Sarto Marco                                                                  | 18/04/2018            | 0           |   | Proprietario  |
| CC                                    | Area Ragioneria, Contabilità e Aspetti fiscali - Sarto Marco                                                                  | 18/04/2018 🚯          | ×O          |   | +8            |
| cc                                    | Area Ricerca e Sviluppo Progetti - Volpato Cecilia                                                                            | 19/04/2018 🕄          | × Ø O       | 1 | Nuovo CC      |
| cc                                    | Area Ricerca e Sviluppo Progetti - Baldassin Silvia                                                                           | 19/04/2018 🕤          | רO          |   |               |
| CC (RUOLO)                            | Dirigenti                                                                                                    | 18/04/2018 🕤          | ×O          |   |               |
| SCARTA RUOLI                          | 0                                                                                                    | /                     |             |   | Fascicola     |
| DCUMENTI INFORMATIO                   | CI (0,1 MB)                                                                                                    | /                     |             |   | Stampa        |
| NOME/DESCRIZIO                        | DNE FILE:                                                                                                    |                       |             |   |               |
| 20180412_est                          | razione statistiche da LogIS.pdf                                                                                              |                       |             |   | ZIP Allegati  |
| 8 0- /-                               |                                                                                                    |                       |             |   |               |
| ECRETAZIONE IMPEGNO                   | DI SPESA (BANDI E GARE)                                                                                                    |                       |             |   |               |
| DESCRIZIONE                           | Processo di decretazione a APV con singolo attore, tipolog                                                                    | ia 'Bandi e Gare'     |             |   |               |
| AZIONI DISPONIBILI                    | 3. approvazione direttore                                                                                                    |                       |             |   |               |

### 3. approvazione direttore

### (direzione competente) Dirigente

#### Vengono visualizzate le informazioni in sola lettura

| and a second second                                                                                                    | essario firm                                                     | arela                                                         | decreta                                      | zione per l'i              | mpegno verificando la correttezza della prassi seguita                                                           | a. Esiste la r | ossibilità di ag | giung   | ere agli attori de |
|----------------------------------------------------------------------------------------------------|------------------------------------------------------------------|---------------------------------------------------------------|----------------------------------------------|----------------------------|----------------------------------------------------------------------------------------------------|----------------|------------------|---------|--------------------|
|                                                                                                    |                                                                  |                                                               |                                              | pi                         | ocesso di verifica il Segretario Generale ed il Presider                                                         | ite            |                  | BrainBr |                    |
|                                                                                                    |                                                                  |                                                               |                                              | ES                         | TENSORE DELLA DECRETAZIONE: 94420 - Volpato Ceo                                                                  | cilia          |                  |         |                    |
| RESPON                                                                                                    | SABILE UNI                                                       | CO DE                                                         | L PROC                                       | EDIMENTO                   | Antonio Revedin                                                                                                  |                |                  |         |                    |
|                                                                                                    | DECRETAZI                                                        | ONE CO                                                        | DN LIQU                                      | IDAZIONE                   |                                                                                                    |                |                  |         |                    |
| mpegni                                                                                                    |                                                                  |                                                               |                                              |                            |                                                                                                    |                |                  |         |                    |
| ORDINE N°                                                                                                    | INCARICA                                                         | JO                                                            | ANNO                                         | CAPITOLO                   | DESCRIZIONE                                                                                                    | IMPORTO        | CIG              | CUP     | NOTA IMPEGNO       |
| 1                                                                                                    | Cecilia Vo                                                       | lpato                                                         | 2018                                         | 212,50                     | Acquisto beni immateriali (progetti, brevetti, ecc)                                                              | 36000.00       | Z1122A24C9       |         |                    |
| 1                                                                                                    | Cecilia Vo                                                       | ipato                                                         | 2017                                         | 122.30*                    | Impegno già assunto con precedente decretazione                                                                  | 3000.00        | Z1122AXXXX       |         |                    |
| 2                                                                                                    | Silvia Bald                                                      | lassin                                                        | 2018                                         | 212.50                     | Acquisto beni immateriali (progetti, brevetti, ecc)                                                              | 2345.67        | Z1122A24C9       |         |                    |
|                                                                                                    |                                                                  |                                                               |                                              |                            | Sector Contractor Contractor                                                                                     |                |                  |         |                    |
| Address of the                                                                                                    |                                                                  |                                                               | 100 20 10                                    |                            |                                                                                                    |                |                  |         |                    |
| a somma d<br>liepilogo d                                                                                                 | lei singoli i<br>ati                                             | mporti                                                        | (€ 41.3                                      | 145,67) NON                | corrisponde al totale dell'impegno (€ 5,000,00)!                                                                 |                |                  |         |                    |
| <mark>a somma d</mark><br>tiepilogo d<br>Identificati                                                                    | lei singoli i<br>ati<br>ivo atto                                 | mporti<br>2018.0                                              | (€ 41.3<br>000042                            | 45,67) NON                 | corrisponde al totale dell'impegno (€ 5,000,00)!                                                                 |                |                  |         |                    |
| a somma d<br>tiepilogo d<br>Identificati<br>Area propo                                                                   | l <b>ei singoli i</b><br>lati<br>ivo atto<br>nente               | 2018.0<br>COM                                                 | (€ <b>41.3</b><br>000042                     | 145,67) NON                | corrisponde al totale dell'impegno (€ 5,000,00)!                                                                 |                |                  |         |                    |
| a somma d<br>liepilogo d<br>Identificati<br>Area propo<br>Struttura<br>proponente                                        | lei singoli i<br>lati<br>ivo atto<br>nente                       | 2018.0<br>COM<br>DPSS                                         | (€ 41.3<br>000042                            | 45,67) NON                 | corrisponde al totale dell'impegno (€ 5,000,00)!                                                                 |                |                  |         |                    |
| a somma d<br>liepilogo d<br>Identificati<br>Area propo<br>Struttura<br>proponente<br>Oggetto                             | lei singoli i<br>ati<br>ivo atto<br>nente                        | 2018.0<br>2018.0<br>COM<br>DPSS<br>Proget<br>ZD6211           | to euro<br>170E4 -                           | peo CEF URS<br>CIG ZBA211: | corrisponde al totale dell'impegno (€ 5,000,00):<br>A MAJOR NEO (UMNeo) - Spese per la realizzazione del<br>7130 | ("evento di l  | lancio CUP F72.  | J1700   | 0020002 - CIG      |
| a somma d<br>tiepilogo d<br>Identificati<br>Area propo<br>Struttura<br>proponente<br>Dggetto<br>mporto to                | lei singoli i<br>ati<br>ivo atto<br>nente                        | 2018.0<br>2018.0<br>COM<br>DPSS<br>Proget<br>ZD6211<br>5000.0 | (€ 41.3<br>000042<br>to euro<br>170E4 -<br>€ | peo CEF URS<br>CIG ZBA2111 | corrisponde al totale dell'impegno (€ 5,000,00)!<br>A MAJOR NEO (UMNeo) - Spese per la realizzazione del<br>2130 | l'evento di l  | lancio CUP F72.  | J1700   | 0020002 - CIG      |
| a somma d<br>tiepilogo d<br>Identificati<br>Area propo<br>Struttura<br>proponente<br>Oggetto<br>Importo to<br>Vote aggiu | let singolf if<br>ati<br>nente 1<br>2<br>take 2<br>ntive         | mporti<br>2018.0<br>COM<br>DPSS<br>Proget<br>ZD6211<br>5000.0 | to euro<br>170E4 -<br>€                      | peo CEF URS<br>CIG ZBA211  | corrisponde al totale dell'impegno (€ 5,000,00):<br>A MAJOR NEO (UMNeo) - Spese per la realizzazione de<br>7130  | l'evento di l  | lancio CUP F72.  | J1700   | 0020002 - CIG      |
| a somma d<br>Riepilogo d<br>Identificati<br>Area propo<br>Struttura<br>proponente<br>Oggetto<br>Importo to<br>Note aggiu | lei singoli ii<br>ati<br>ivo atto<br>inente<br>i<br>tale<br>tale | nporti<br>2018.0<br>COM<br>DP55<br>Proget<br>ZD6211<br>5000.0 | to euro<br>170E4 -<br>€                      | peo CEF URS<br>CIG ZBA211  | corrisponde al totale dell'impegno (€ 5,000,00):<br>A MAJOR NEO (UMNeo) - Spese per la realizzazione del<br>7130 | l'evento di l  | lancio CUP F72.  | J1700   | 0020002 - CIG      |

Si fa riferimento alla decretazione 445/2017 con la quale si è impegnato il budget di € 9.000,00 come spese preparatorie e di missione, e si PREMETTE CHE:

- il progetto URSA MAJOR Neo (UMNeo), finalizzato allo sviluppo di una piattaforma ITS (Intelligent Transport Services for road) a livello europeo per il miglioramento della gestione del traffico stradale lungo i corridoi multi-modali europei è stato ammesso a finanziamento a valere sul bando Connecting Europe Facility CEF Transport Call 2016 - Funding Obj 3;
- il progetto, con un budget totale di 44 Milioni di euro, laddove il cofinanziamento massimo concesso dalla UE è previsto fino al 20% per attività inerenti i lavori e fino al 50% per studi/progettazioni e azioni pilota, ha una durata prevista di 4 anni

### 3. approvazione direttore

| <br>AGGIUNGI VISTI |                             |       |  |
|--------------------|-----------------------------|-------|--|
|                    | Segretario Generale e Presi | dente |  |
|                    | Segretario Generale         |       |  |
|                    |                             |       |  |

(direzione competente) Dirigente

Il dirigente ha la possibilità di inserire nel processo il Segretario Generale ed eventualmente il Presidente (per importi superiori a 40000€ il passaggio al Segretario Generale e Presidente è automatico)

### E' possibile:

- 1. Approvare
- 2. Modificare (inserire i commenti)
- 3. Rifiutare (inserire i commenti)
- 1. approvazione passa allo step successivo
- 2. modifica torna SEMPRE all'estensore
- 3. rifiuta la richiesta di impegno di spesa

### 4. visto regolarità contabile .... - responsabile

#### Resp. Area Finanza

| - <b>Q</b> RIC               | CERCA 🗕 📕                                                    | STAMPE +                                                                    | ALTRE FUNZIONI +                                                                    | aiuto -                                      |                                                              |                 |     | 👤 SARTO MARCO          |
|------------------------------|--------------------------------------------------------------|-----------------------------------------------------------------------------|-------------------------------------------------------------------------------------|----------------------------------------------|--------------------------------------------------------------|-----------------|-----|------------------------|
| ELENC                        | 0                                                            |                                                                             |                                                                                     |                                              |                                                              |                 | ₩ 4 | 2 di 188 🕨 🗰           |
| AZIONI SUL                   | DOC                                                          |                                                                             | LINK -                                                                              | ASSEGNAZIONI -                               | ARCHIVIO -                                                   | WORKFLOW +      |     |                        |
|                              | Documento<br>PROGETTO E                                      | del 18/04/2018<br>UROPEO CEF UR                                             | - Rep. Decretazioni<br>SA MAJOR NEO (UM                                             | (n. 42/2018)<br>ANEO) SPESE PER LA           | REALIZZAZIONE DELL                                           | EVENTO DI LANC. | 4   | AZIONI RAPIDE          |
|                              | CC<br>CC<br>CC<br>CC (RUOLO)                                 | Area Ragioneria,<br>Area Ricerca e Sv<br>Area Ricerca e Sv<br>Dirigenti     | Contabilità e Aspetti fis<br>iluppo Progetti - Volpato<br>iluppo Progetti - Baldass | cali - Sarto Marco<br>o Cecilia<br>in Silvia | 18/04/2018 3<br>19/04/2018 3<br>19/04/2018 3<br>18/04/2018 3 | 0               | -   | Annotazione            |
| DOCUMENT                     | NOME/DESCRIZIO                                               | CI (0,1 MB)<br>DNE FILE:<br>razione statistici                              | ne da LogIS.pdf                                                                     |                                              | /                                                            |                 | H   | Stampa<br>JIP Allegati |
| DECRETAZIO<br>AZION<br>WORKI | DNE IMPEGNO<br>DESCRIZIONE<br>NI DISPONIBILI<br>FLOW AVVIATO | DI SPESA (BANI<br>Processo di decra<br>4. visto regolari<br>18/04/2018 18:1 | DI E GARE) 🧔 🍳<br>etazione di spesa APV co<br>à contabile - responsa<br>1:51        | O<br>In sing ore, tipologi<br>bile           | a 'Bandi e Gare'                                             |                 | 100 |                        |
| INFORMAZI                    | ONI DI SERVIZ<br>ID<br>REGISTRAZIONE                         | 00004163 C S<br>Area Ricerca e                                              | sviluppo Progetti - Volp                                                            | ato Cecilia 18/04/2018 1                     | 8:11:14                                                      |                 | ×   |                        |

### 4. visto regolarità contabile .... - responsabile

#### 4. VISTO REGOLARITÀ CONTABILE (DECRETAZIONE - VISTO REGOLARITÀ CONTABILE)

Struttura

Risulta necessario dare il visto di regolarità contabile. Questi i passi:

Attesta copertura finanziaria (DSP 276/2010)

• verifica del rispetto dei principi contabili e delle procedure previste dall'ordinamento finanziario e contabile

• verifica dell'osservanza delle norme fiscali

• verifica della regolarità formale della documentazione

• verifica della giusta imputazione al bilancio e la disponibilità dei capitolo

• verifica e valutazione del procedimento di formazione dell'atto sotto gli aspetti finanziari e deconomici

Risulta inoltre necessario approvare il capitolo di spesa in base ai residui annuali

ESTENSORE DELLA DECRETAZIONE: 94420 - Volpato Cecília
RESPONSABILE UNICO DEL PROCEDIMENTO Antonio Revedin

|            | DECRETAZIONE CO     | ON LIQUIDAZIONE       | <b></b>                                                      |                | -             |              |
|------------|---------------------|-----------------------|--------------------------------------------------------------|----------------|---------------|--------------|
| ANNO       | INCARICATO          | CAPITOLO              | DESCRIZIONE                                                  | IMPORTO        | CODICE IMPEGN | NOTE IMPEGNO |
| 2018       | Cecilia Volpat      | o 212,50              | Acquisto beni<br>immateriali<br>(progetti, brevetti,<br>ecc) | 36000.00       | 2018.00004201 |              |
| 2017       | Cecilia Volpat      | o. 122.30*            | Impegno già assunto<br>con precedente<br>decretazione        | 3000.00        | 2017.00004202 | Â            |
| 2018       | Silvia Baldassi     | n 212.50              | Acquisto beni<br>immateriali<br>(progetti, brevetti,<br>ecc) | 2345.67        | 2018.00004203 | A            |
|            | TON                 | re sugli impegni      | -                                                            |                |               | Å            |
| a somma    | dei singoli importi | (€ 41 345 67) NON C   | orrisponde al totale de                                      |                | 5.000.000     |              |
| Riepilogo  | dati                | (c (iis)s)si) iicii c |                                                              | a imposito (c. |               |              |
| Identifica | tivo atto 2018.0    | 000042                |                                                              |                |               |              |
| Area prop  | onente COM          |                       |                                                              |                |               |              |

VISTI AGGIUNTI Segretario Generale e Presidente

#### Resp. Area Finanza

L'impegno viene assegnato automaticamente dal sistema (è possibile modificarlo)

Inserire le note sul singolo impegno e/o comune a tutti gli impegni; entrambe saranno riportate sull'atto

### E' possibile:

- 1. Approvare
- 2. Modificare (inserire i commenti)
- 3. Rifiutare (inserire i commenti)
- 1. approvazione passa allo step successivo
- 2. modifica torna SEMPRE all'estensore
- 3. rifiuta la richiesta di impegno di spesa

### 5. visto regolarità contabile .... - direttore

#### Direttore DPF

| Q RICERCA -                                                   | STAMPE +                                                | ALTRE FUNZIONI +                                          | AUTO -                                     |                                |                                   |                         | L TODESCO GIANANDR |
|---------------------------------------------------------------|---------------------------------------------------------|-----------------------------------------------------------|--------------------------------------------|--------------------------------|-----------------------------------|-------------------------|--------------------|
| ELENCO                                                        |                                                         |                                                           |                                            |                                |                                   | ₩ 4                     | 2. di 3 🕨 🕅        |
| ZIONI SUL DOC                                                 | NUOVO +                                                 | LINK -                                                    | ASSEGNAZIONI +                             | ARCHIVIO -                     |                                   |                         |                    |
| Documento<br>PROGETTO                                         | del 18/04/2018 -<br>EUROPEO CEF UR                      | Rep. Decretazion                                          | i (n. 42/2018)<br>MNEO) SPESE PER LA       | REALIZZAZIONE DELI             | LEVENTO DI LANC                   |                         | AZIONI RAPIDE      |
| cc                                                            | Area Ragioneria,                                        | Contabilità e Aspetti fi                                  | scali - Sarto Marco                        | 18/04/2018 🕄                   | 0                                 | × ~                     | *                  |
| CC                                                            | Area Ricerca e Sv                                       | iluppo Progetti - Volpat                                  | o Cecilia                                  | 19/04/2018 📵                   |                                   | 1                       | Annotazione        |
| CC                                                            | Area Ricerca e Sv                                       | iluppo Progetti - Baldas                                  | sin Silvia                                 | 19/04/2018 📵                   |                                   |                         | +2                 |
| CC (RUOLO                                                     | ) Dirigenti                                             |                                                           |                                            | 18/04/2018 🕄                   |                                   |                         | Nuovo CC           |
| CUMENTI INFORMAT                                              | ICI (0,1 MB)                                            |                                                           |                                            | /                              |                                   |                         | Stampa             |
| PDF NOME/DESCRIZ                                              | IONE FILE:<br>trazione statistich                       | e da LogIS.pdf                                            |                                            | /                              |                                   | 1                       | ZIP Allegati       |
| corre scaricare e installare<br>I caso IWX risulti installato | il plugin IWX (MB. ricari<br>9 verificare che sia attiv | care la pagina dopo l'insta<br>o il servizio IWX e di non | Illazione)<br>avere attiv filtri sui plugi | n/activeX. Per maggiori inform | Ve<br>mazione consultare la pagin | ersione IWX:<br>na WIKI |                    |
| CRETAZIONE IMPEGN                                             | O DI SPESA (BANE                                        | DI E GARE) 🔅 🍳                                            |                                            |                                |                                   | 100                     |                    |
| DESCRIZIONE                                                   | Processo di decre                                       | tazione di spesa APV                                      | ingolo attore, tipologia                   | 'Bandi e Gare'                 |                                   |                         |                    |
| AZIONI DISPONIBILI                                            | 5. visto regolarit                                      | à contabile - direttore                                   | 9                                          |                                |                                   |                         |                    |
| WORKFLOW AVVIATO                                              | 18/04/2018 18:1                                         | 1:51                                                      |                                            |                                |                                   |                         |                    |

### 5. visto regolarità contabile .... - direttore

|                       |                       | Risu                                                       | ta necessari                                           | o dare il visto di regolarità contabile da                                                                                                    | parte della di                                                                                                    | rezione, Ques                                                                       | ti i pas                           | ssī;                                   |                 |
|-----------------------|-----------------------|------------------------------------------------------------|--------------------------------------------------------|----------------------------------------------------------------------------------------------------|----------------------------------------------------------------------------------------------------|-------------------------------------------------------------------------------------|------------------------------------|----------------------------------------|-----------------|
|                       |                       | <ul> <li>verifica</li> <li>verifi</li> <li>Risu</li> </ul> | del rispetto<br>• ve<br>ca e valutaz<br>lta inoltre ne | Attesta copertura finanziaria (D<br>dei principi contabili e delle procedure p<br>• verifica dell'osservanza dell<br>• verifica della regolarità formale d<br>rifica della giusta imputazione al bilancio<br>ione del procedimento di formazione dell<br>ecessario approvare il capitolo di spesa i | OSP 276/2010)<br>previste dall'or<br>e norme fiscal<br>ella document<br>o e la disponibi<br>atto sotto gli<br>n direzione in | dinamento fin<br>i<br>azione<br>Nità del capito<br>aspetti finanz<br>base ai residi | anziai<br>lo<br>ziari e<br>ui annu | rio e contabile<br>d economici<br>Jali |                 |
|                       |                       |                                                            |                                                        | ESTENSORE DELLA DECRETAZIONE: 944                                                                                                    | 420 - Volpato (                                                                                                    | Cecília                                                                             |                                    |                                        |                 |
| RESP                  | ONSABILE UN           | ICO DEL PR                                                 | OCEDIMENT                                              | ) Antonio Revedin                                                                                                    |                                                                                                    |                                                                                     |                                    |                                        |                 |
|                       | DECRETAZI             | IONE CON L                                                 | QUIDAZION                                              | E El                                                                                                    |                                                                                                    |                                                                                     |                                    |                                        |                 |
| Impegni               |                       |                                                            |                                                        |                                                                                                    |                                                                                                    |                                                                                     |                                    |                                        |                 |
| ORDINE<br>N°          | INCARICA              | то алио                                                    | CAPITOLO                                               | DESCRIZIONE                                                                                                    | IMPORTO                                                                                                    | CIG                                                                                 | CUP                                | IMPEGNO                                | NOTA<br>IMPEGNO |
| 1                     | Cecilia<br>Volpato    | 2018                                                       | 212.50                                                 | Acquisto beni immateriali (progetti, brevetti, ecc)                                                                                                    | 36000.00                                                                                                    | Z1122A24C9                                                                          |                                    | 2018.00004201                          |                 |
| 1                     | Cecilia<br>Volpato    | 2017                                                       | 122.30*                                                | Impegno già assunto con precedente<br>decretazione                                                                                                    | 3000.00                                                                                                    | Z1122AXXXX                                                                          |                                    | 2017,00004202                          |                 |
| 2                     | Silvia<br>Baldassin   | 2018                                                       | 212.50                                                 | Acquisto beni immateriali (progetti, brevetti, ecc)                                                                                                    | 2345.67                                                                                                    | Z1122A24C9                                                                          |                                    | 2018.00004203                          |                 |
| La somma<br>Riepilogo | i dei singoli<br>dati | importi (€ 4                                               | 41.345,67) N                                           | DN corrisponde al totale dell'impegno                                                                                                    | ) (€ 5.000,00)!                                                                                                    |                                                                                     |                                    |                                        |                 |
| Identifica            | atīvo atto            | 2018.00000                                                 | 042                                                    |                                                                                                    |                                                                                                    |                                                                                     |                                    |                                        |                 |
| Area prop             | ponente               | COM                                                        |                                                        |                                                                                                    |                                                                                                    |                                                                                     |                                    |                                        |                 |
| Struttura<br>proponen | a<br>ite              | DPSS                                                       |                                                        |                                                                                                    |                                                                                                    |                                                                                     |                                    |                                        |                 |
| Oggetto               |                       | Progetto e<br>ZD621170E                                    | uropeo CEF (<br>4 - CIG ZBA2                           | JRSA MAJOR NEO (UMNeo) - Spese per la i<br>117130                                                                                                    | realizzazione                                                                                                    | dell'evento di                                                                      | lancio                             | CUP F72J170000                         | 20002 - CI      |
|                       |                       | 5000.0€                                                    |                                                        |                                                                                                    |                                                                                                    |                                                                                     |                                    |                                        |                 |

#### Direttore DPF

Vengono visualizzate le informazioni in sola lettura

### 5. visto regolarità contabile .... - direttore

#### Direttore DPF

| VISTI AGGIUNTI | Segretario Generale e Presidente |          |
|----------------|----------------------------------|----------|
|                |                                  |          |
|                |                                  | <b>1</b> |
| Rifiuta        | Richied/ Modifica                | Approva  |

- E' possibile:
- 1. Approvare
- 2. Modificare (inserire i commenti)
- 3. Rifiutare (inserire i commenti)
- 1. approvazione passa allo step successivo
- 2. modifica torna SEMPRE all'estensore
- 3. rifiuta la richiesta di impegno di spesa
### Segretario Generale

| Q RICERCA -          | STAMPE +                        | ALTRE FUNZIONI +             |                          |                |                 |      |               |
|----------------------|---------------------------------|------------------------------|--------------------------|----------------|-----------------|------|---------------|
| ELENCO               |                                 |                              |                          |                |                 | HH 4 | 1 di 8 🕨 🕨    |
| AZIONI SUL DOC       | NUDVO -                         | LINK +                       | ASSEGNAZIONI -           | ARCHIVIO -     | WORKFLOW -      |      |               |
| Documento            | del 18/04/2018                  | Rep. Decretazioni (r         | 1. 42/2018)              |                |                 |      | AZIONI RAPIDE |
| PROGETIOE            | Area Pagioneria                 | Contabilità e Arpetti fincal | LUJ SPLSL PLK LA         | 18/04/2018     | LEVENTO DI LANC |      | R             |
| cc.                  | Area Ragioneria                 | Contabilità e Aspetti fiscal | - Sarto Marco            | 18/04/2018     | * 0 0           |      | Modifica      |
| cc                   | Area Ricerca e Sv               | iluppo Progetti - Volpato Ci | ecilia                   | 19/04/2018     | * 0 0           | -    |               |
| cc                   | Area Ricerca e Sv               | iluppo Progetti - Baldassin  | Silvia                   | 19/04/2018 🚯   | רO              |      | Annotazione   |
| CC (RUOLO)           | Dirigenti                       |                              |                          | 18/04/2018 🚯   | ×O              |      | Autocazione   |
| SCARTA RUOLI         | 0                               |                              |                          | /              |                 |      | 14            |
| CUMENTI INFORMATIO   | CI (0,1 MB)                     |                              | /                        |                |                 | 141  | +l            |
| NOME/DESCRIZI        | ONE FILE:<br>razione statistich | e da LogIS.pdf               | 1                        |                |                 |      | Nuovo CC      |
| PDF 8 0- /-          |                                 |                              |                          |                |                 |      | Fascicola     |
| ECRETAZIONE IMPEGNO  | ) DI SPESA (BAND                | I E GARE)                    |                          |                |                 | 1222 |               |
| DESCRIZIONE          | Processo di decre               | tazione di spesi con s       | ingolo attore, tipologia | 'Bandi e Gare' |                 |      |               |
| AZIONI DISPONIBILI   | 06. visto di autor              | izzazione - SG               |                          |                |                 |      | Stampa        |
| WORKFLOW AVVIATO     | 18/04/2018 18:1                 | 1:51                         |                          |                |                 |      | 45            |
| FORMAZIONI DI SERVIZ | ZIO                             |                              |                          |                |                 | 26   | ZIP Allegati  |
| ID                   | 00004163 😁 🖾                    | Ī                            |                          |                |                 | -68  |               |
| REGISTRATIONE        | Area Ricerca e S                | Sviluppo Progetti - Volpato  | Cecilia 18/04/2018 18    | 3:11:14        |                 |      |               |

### 6. Visto di autorizzazione SG

#### Segretario Generale

| 6. APPR               | OVAZIONE            | SEGRETA    | RIO GENER    | RALE         | (DECRETAZIONE)                                 |               |                |        |                |                 |  |
|-----------------------|---------------------|------------|--------------|--------------|------------------------------------------------|---------------|----------------|--------|----------------|-----------------|--|
|                       |                     |            | Risult       | a nece       | ssario dare l'approvazione da part             | e del Segreta | irio Generale  |        |                |                 |  |
|                       |                     |            |              | ESTE         | SORE DELLA DECRETAZIONE: 944                   | 20 - Volpato  | Cecilia        |        |                |                 |  |
| RESPO                 | ONSABILE UN         | ICO DEL PR | OCEDIMENT    | D            | Antonio Revedin                                |               |                |        |                |                 |  |
|                       | DECRETAZ            | ONE CON L  | IQUIDAZION   | E            |                                                |               |                |        |                |                 |  |
| Impegni               |                     |            |              |              |                                                |               |                |        |                |                 |  |
| ORDINE<br>N°          | INCARICA            | TO ANNO    | CAPITOLO     | DESC         | RIZIONE                                        | IMPORTO       | CIG            | CUP    | IMPEGNO        | NOTA<br>IMPEGNO |  |
| Ť                     | Cecilia<br>Volpato  | 2018       | 212.50       | Acqu         | isto beni immateriali (progetti,<br>etti, ecc) | 36000.00      | Z1122A24C9     |        | 2018.00004201  |                 |  |
| 1                     | Cecilia<br>Volpato  | 2017       | 122.30*      | Impe<br>decr | gno già assunto con precedente etazione        | 3000.00       | Z1122AXXXXX    |        | 2017.00004202  |                 |  |
| 2                     | Silvia<br>Baldassin | 2018       | 212.50       | Acqu<br>brev | isto beni immateriali (progetti,<br>etti, ecc) | 2345.67       | Z1122A24C9     |        | 2018.00004203  |                 |  |
| La somma              | dei singoli         | importi (€ | 41.345,67) N | ONco         | rrisponde al totale dell'impegno               | (€ 5.000,00)  |                |        |                |                 |  |
| Riepilogo             | dati                |            |              |              |                                                |               |                |        |                |                 |  |
| Identifica            | ativo atto          | 2018,0000  | 042          |              |                                                |               |                |        |                |                 |  |
| Area prop             | oonente             | COW        |              |              |                                                |               |                |        |                |                 |  |
| Struttura<br>proponen | ite                 | DPSS       |              |              |                                                |               |                |        |                |                 |  |
| Oggetto               |                     | Progetto e | uropeo CEF I | JRSA A       | AJOR NEO (UMNeo) - Spese per la 1              | ealizzazione  | dell'evento di | lancio | CUP F72J170000 | 20002 - CIG     |  |

### Vengono visualizzate le informazioni in sola lettura

#### Contenuto atto

Note aggiuntive

Importo totale

ZD621170E4 - CIG ZBA2117130

5000.0€

Si fa riferimento alla decretazione 445/2017 con la quale si è impegnato il budget di € 9.000,00 come spese preparatorie e di missione, e si PREMETTE CHE:

- il progetto URSA MAJOR Neo (UMNeo), finalizzato allo sviluppo di una piattaforma ITS (Intelligent Transport Services for

### 6. Visto di autorizzazione SG

#### Segretario Generale

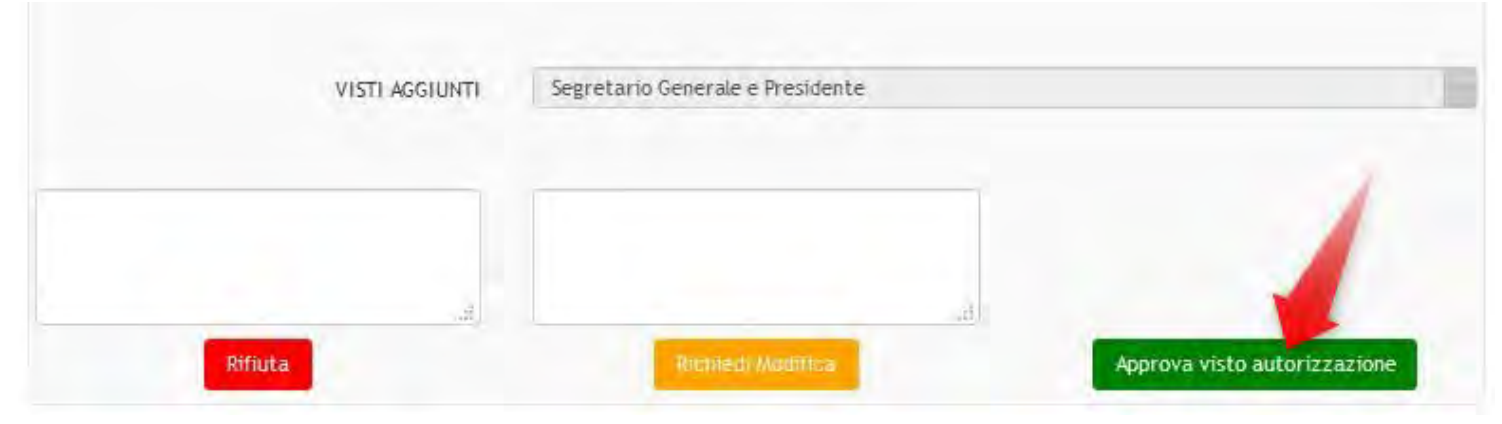

- E' possibile:
- 1. Approvare
- 2. Modificare (inserire i commenti)
- 3. Rifiutare (inserire i commenti)
- 1. approvazione passa allo step successivo
- 2. modifica torna SEMPRE all'estensore
- 3. rifiuta la richiesta di impegno di spesa

### 7. Visto concordo - Pres

#### Presidente

| Q RICERCA -                     | STAMPE -                            | ALTRE FUNZIONI +                    |                                        |                       |                |             |     | MUSOLIN        |
|---------------------------------|-------------------------------------|-------------------------------------|----------------------------------------|-----------------------|----------------|-------------|-----|----------------|
| ELENCO                          |                                     |                                     |                                        |                       |                | 144         | < 1 | di 3 🕨         |
| ZIONI SUL DOC                   |                                     | LINK -                              | ASSEGNAZIONI -                         | ARCHIVIO -            | WORKFLOW -     |             |     |                |
| Document<br>PROGETTO            | o del 18/04/2018<br>EUROPEO CEF UR  | Rep. Decretazion<br>SA MAJOR NEO (U | ni (n. 42/2018)<br>IMNEO) SPESE PER LA | A REALIZZAZIONE DELLI | EVENTO DI LANC |             |     | AZIONI RAPIDE  |
| CC (RUOLO<br>SCARTA RUOI        | 0) Dirigenti<br>Li Ø                |                                     |                                        | 18/04/2018 🕄          |                |             | ^   | Annotazione    |
| CUMENTI INFORMAT                | FICI (0,1 MB)                       |                                     |                                        | 1                     |                |             |     | +L<br>Nuovo CC |
| NOME/DESCRI<br>20180412_e       | ZIONE FILE:<br>strazione statistich | ne da LogIS.pdf                     | 1                                      |                       |                |             |     | Stampa         |
|                                 |                                     |                                     |                                        |                       | Ve             | rsione IWX: |     | ZIP Allegati   |
| CRETAZIONE IMPEGI               | NO DI SPESA (BANI                   | DI E GARE)                          | 0                                      |                       |                |             |     |                |
| DESCRIZION<br>AZIONI DISPONIBIL | E Processo di decre                 | etazione di sp <b>er</b> eV o       | con singolo attore, tipologi           | a 'Bandi e Gare'      |                |             |     |                |
| WORKFLOW AVVIAT                 | 0 18/04/2018 18:1                   | 1:51                                |                                        |                       |                |             |     |                |
| FORMAZIONI DI SERV              | /IZIO                               |                                     |                                        |                       |                |             |     |                |

### 7. Visto concordo - Pres

| 7. APPR               | OVAZIONE            | PRES           | IDEN            | TE (DECRE                 | ETAZIONE)                                              |               |                |        |                |                 |
|-----------------------|---------------------|----------------|-----------------|---------------------------|--------------------------------------------------------|---------------|----------------|--------|----------------|-----------------|
|                       |                     |                |                 | R                         | isulta necessario dare l'approvazione da               | parte del Pre | sidente        |        |                |                 |
|                       |                     |                |                 |                           | ESTENSORE DELLA DECRETAZIONE: 944                      | 120 - Volpato | Cecília        |        |                |                 |
| RESPO                 | ONSABILE UN         |                | EL PRO          | DCEDIMENTO                | ) Antonio Revedin                                      |               |                |        |                |                 |
|                       | DECRETAZ            | IONE C         | ON LI           | QUIDAZIONE                | E []                                                   |               |                |        |                |                 |
| mpegni                |                     |                |                 |                           |                                                        |               |                |        |                |                 |
| ORDINE<br>N°          | INCARICA            | το             | ONNA            | CAPITOLO                  | DESCRIZIONE                                            | IMPORTO       | CIG            | CUP    | IMPEGNO        | NOTA<br>IMPEGNO |
| 1                     | Cecilia<br>Volpato  |                | 2018            | 212.50                    | Acquisto beni immateriali (progetti,<br>brevetti, ecc) | 36000.00      | Z1122A24C9     |        | 2018,00004201  |                 |
| 1                     | Cecilia<br>Volpato  |                | 2017            | 122.30*                   | Impegno già assunto con precedente<br>decretazione     | 3000.00       | Z112ZAXXXX     |        | 2017.00004202  |                 |
| 2                     | Silvia<br>Baldassin | 4              | 2018            | 212.50                    | Acquisto beni immateriali (progetti,<br>brevetti, ecc) | 2345.67       | Z1122A24C9     |        | 2018,00004203  |                 |
| a somma               | dei singoli         | import         | ti (€ 41        | 1.345,67) NO              | DN corrisponde al totale dell'impegno                  | (€ 5.000,00)  | ŧ              |        |                |                 |
| liepilogo             | dati                |                |                 |                           |                                                        |               |                |        |                |                 |
| Identifica            | ativo atto          | 2018,          | 00000           | 42                        |                                                        |               |                |        |                |                 |
| Area prop             | onente              | COW            |                 |                           |                                                        |               |                |        |                |                 |
| Struttura<br>proponen | te                  | DPSS           |                 |                           |                                                        |               |                |        |                |                 |
| Oggetto               |                     | Proge<br>ZD621 | tto eu<br>170E4 | ropeo CEF L<br>- CIG ZBA2 | JRSA MAJOR NEO (UMNeo) - Spese per la 1<br>117130      | realizzazione | dell'evento di | lancio | CUP F72J170000 | 20002 - CIG     |
| Importo t             | otale               | 5000,          | D€              |                           |                                                        |               |                |        |                |                 |
| Note aggi             | iuntive             |                |                 |                           |                                                        |               |                |        |                |                 |
| Contenu               | to atto             |                |                 |                           |                                                        |               |                |        |                |                 |

Si fa riferimento alla decretazione 445/2017 con la quale si è impegnato il budget di € 9.000,00 come spese preparatorie e di missione, e si PREMETTE CHE:

- il progetto LIRSA MA IOR Neo (LIMNeo) finalizzato allo sviluppo di una niattaforma ITS (Intelligent Transport Services for

Presidente

Vengono visualizzate le informazioni in sola lettura

### 7. Visto concordo - Pres

Presidente

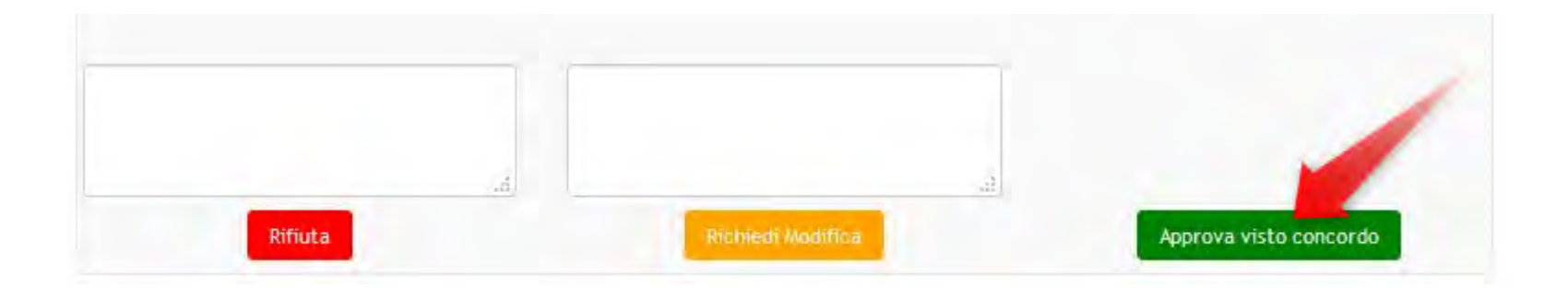

E' possibile:

- 1. Approvare
- 2. Modificare (inserire i commenti)
- 3. Rifiutare (inserire i commenti)
- 1. approvazione passa allo step successivo
- 2. modifica torna SEMPRE all'estensore
- 3. rifiuta la richiesta di impegno di spesa

## Documento Informatico della decretazione di impegno di spesa

Al termine del workflow viene generato automaticamente il documento della decretazione in formato PDF/A

Documento del 18/04/2018 - Rep. Decretazioni (n. 42/2018) PROGETTO EUROPEO CEF URSA MAJOR NEO (UMNEO) SPESE PER LA REALIZZAZIONE DELLEVENTO DI LANC .... ASSEGNATARI Area Ricerca e Sviluppo Progetti - Volpato Cecilia 18/04/2018 PROPRIETARIO CDS Area Ragioneria, Contabilità e Aspetti fiscali - Sarto Marco 18/04/2018 Area Ragioneria, Contabilità e Aspetti fiscali - Sarto Marco 18/04/2018 🕤 CC 19/04/2018 Area Ricerca e Sviluppo Progetti - Volpato Cecilia CC Area Ricerca e Sviluppo Progetti - Baldassin Silvia 19/04/2018 CC 18/04/2018 🕤 CC (RUOLO) Dirigenti SCARTA RUOLI 0 DOCUMENTI INFORMATICI (0,3 MB) NOME/DESCRIZIONE FILE: NOME/DESCRIZIONE FILE: μĽ 20180412\_estrazione statistiche da LogIS.pdf 2018.0000042\_decretazione.pdf PDF 0 0-0-

Tutti i ruoli

### Documento Informatico della decretazione di impegno di spesa

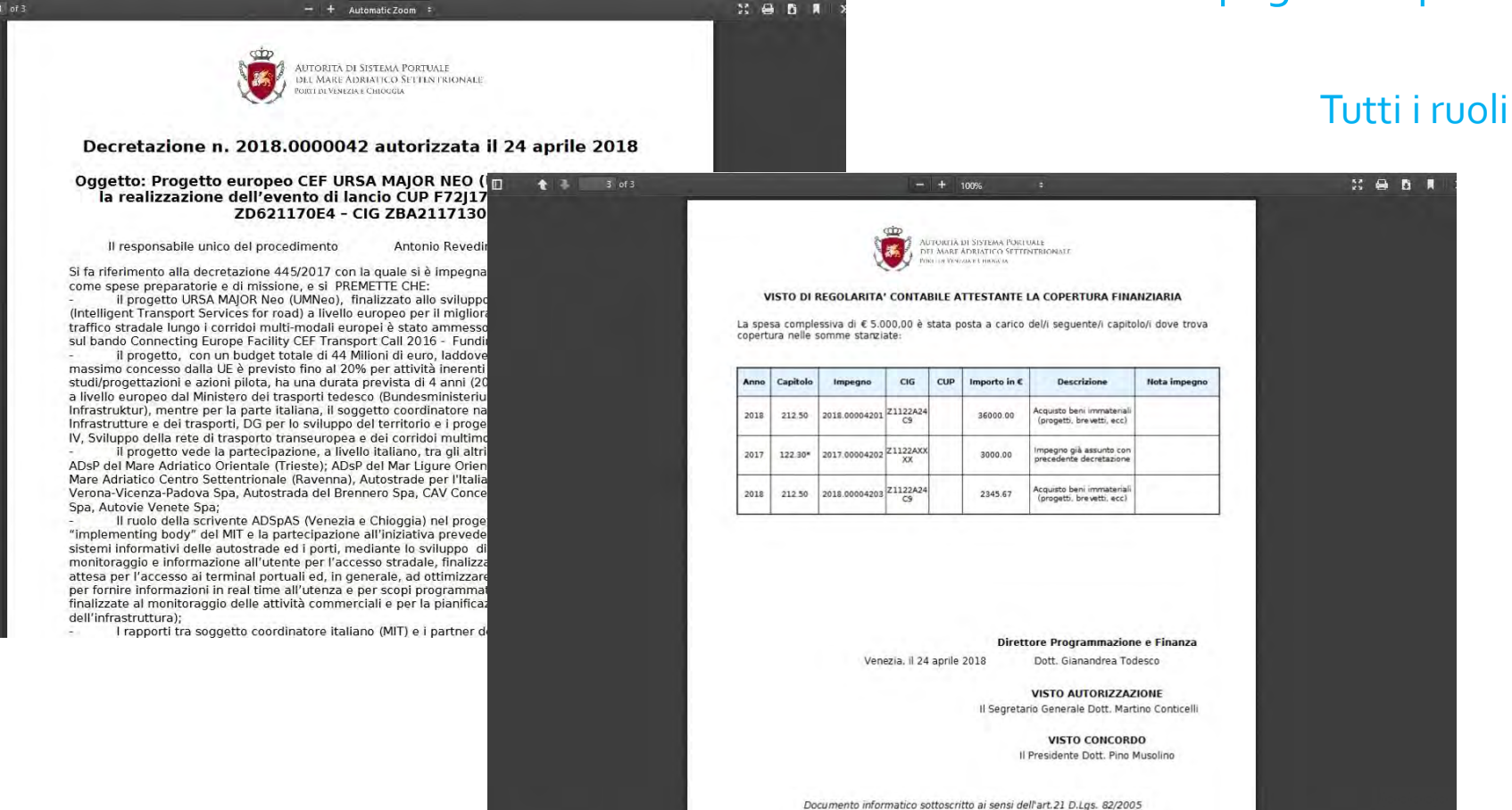

E' un documento informatico che sarà disponibile alle risorse coinvolte nella stesura e approvazione dell'atto, oltre che all'Area Ragioneria, Contabilità e Aspetti fiscali e tutti i dirigenti

La stampa cartacea di un documento informatico non ha alcun valore probatorio in quanto si tratta di una copia analogica di un documento informatico

## Decretazione Pubblicazione sul sito Amministrazione Trasparente

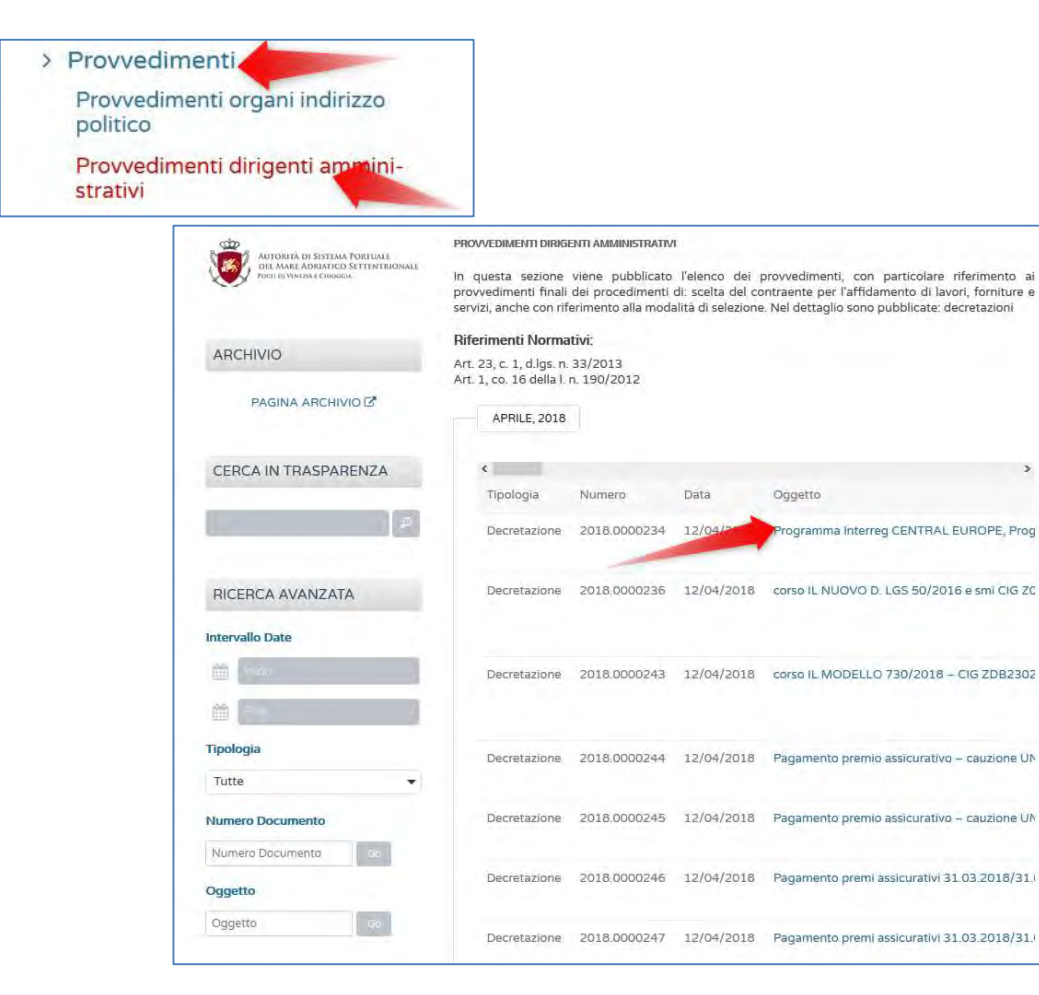

Trascorsi 3 mesi dall'autorizzazione, la decretazione verrà pubblicata automaticamente sul sito web dell'Amministrazione Trasparente

Programma Interreg CENTRAL EUROPE, Progetto TalkNET (CUP F72I1700000007) – Avvio del procedimento amministrativo per l'affidamento di un servizio di analisi per l'individuazione di nuove soluzioni eco-compatibili da utilizzarsi in ambito portuale al fine di promuovere l'efficientamento energetico. CIG Z3822F93C6.

Tutti i ruoli

| Tipologia            | Decretazione                                                                                                    |
|----------------------|----------------------------------------------------------------------------------------------------|
| Numero               | 2018.0000234                                                                                                    |
| Data                 | 12/04/2018                                                                                                    |
| Struttura Proponente | DPSS                                                                                                    |
| Oggetto              | Programma Interreg CENTRAL EUROPE, Progetto TalkNET<br>(CUP F72I17000000007) – Avvio del procedimento ammi-<br>nistrativo per l'affidamento di un servizio di analisi per l'indi-<br>viduazione di nuove soluzioni eco-compatibili da utilizzarsi<br>in ambito portuale al fine di promuovere l'efficientamento<br>energetico. CIG Z3822F93C6.            |
| Contenuto            | Vista la decretazione n. 348/2017 con la quale e stato as-<br>sunto l'impegno di spesa per l'implementazione del proget-<br>to TalkNET;<br>Il Responsabile Unico del Procedimento e riconosciuto nel<br>Direttore della Direzione Pianificazione Strategica e Svilup-<br>po, Antonio Revedin, già responsabile dell'esecuzione del su<br>citato progetto. |
| Spesa Prevista       | 20.000,00                                                                                                    |
| Principali Documenti |                                                                                                    |
| 14                   | 2018 0000234 decretazione odf                                                                                                    |

### Decretazione Pubblicazione sul sito Amministrazione Trasparente

Tutti i ruoli

Si precisa che la pubblicazione automatica delle decretazioni avviene soltanto per la voce del menù Provvedimenti / Provvedimenti dirigenti amministrativi

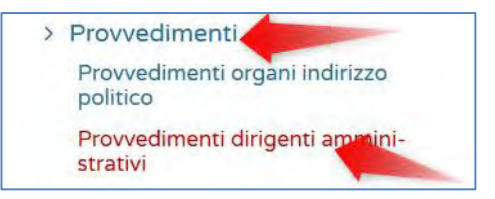

Eventuali altre voci dell'amministrazione trasparente (consulenti e collaboratori, sovvenzioni e contributi, ...) dovranno essere popolate tramite la console <u>https://trasparenza.port.venice.it/wp-admin/</u>

## Decretazione Pubblicazione sul sito Amministrazione Trasparente

L'estensore della decretazione autorizzata, che ha eseguito gli step del processo dematerializzato accreditandosi in DocWay, è abilitato a modificare la corrispondente pagina web della decretazione, sul sito web Amministrazione Trasparente

Tutti i ruoli

#### Software Documentale DocWay UTORITÀ DI SISTEMA l'ORTUALE DEL MARE ADRIATICO SETTENTRIONALE OBTI DI VINEZIA I CHI Doc Username volpatoc

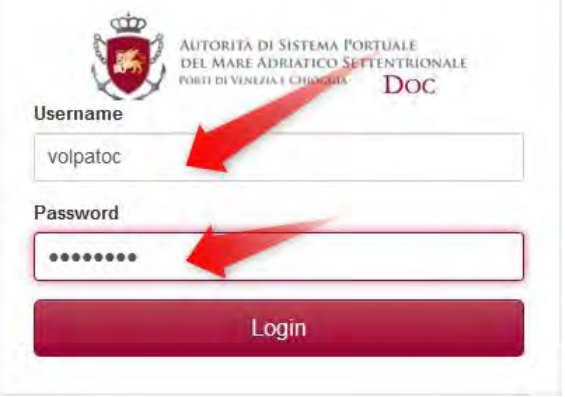

#### Sito Web Amministrazione Trasparente

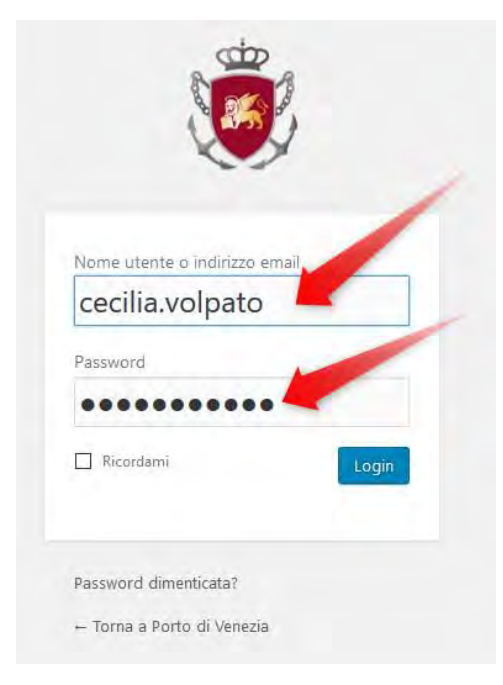

<u>Quest'opportunità va utilizzata solamente in casi eccezionali !!!!</u> In caso di dubbi consultare l'Area Qualità, Anticorruzione e Trasparenza

### Workflow

#### Bandierina verde: il workflow è terminato

### Tutti i ruoli

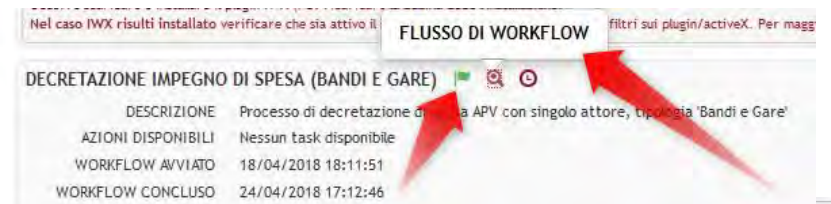

## Cliccando sulla Lente si visualizza il FLUSSO DI WORKFLOW

(i) apvs-docway-dev:8080/eXtraWayWorkflowWS/procView/?procUUID=Decretazione\_impegno\_di\_spesa\_Bandi\_e\_Gare\_--3.52--7

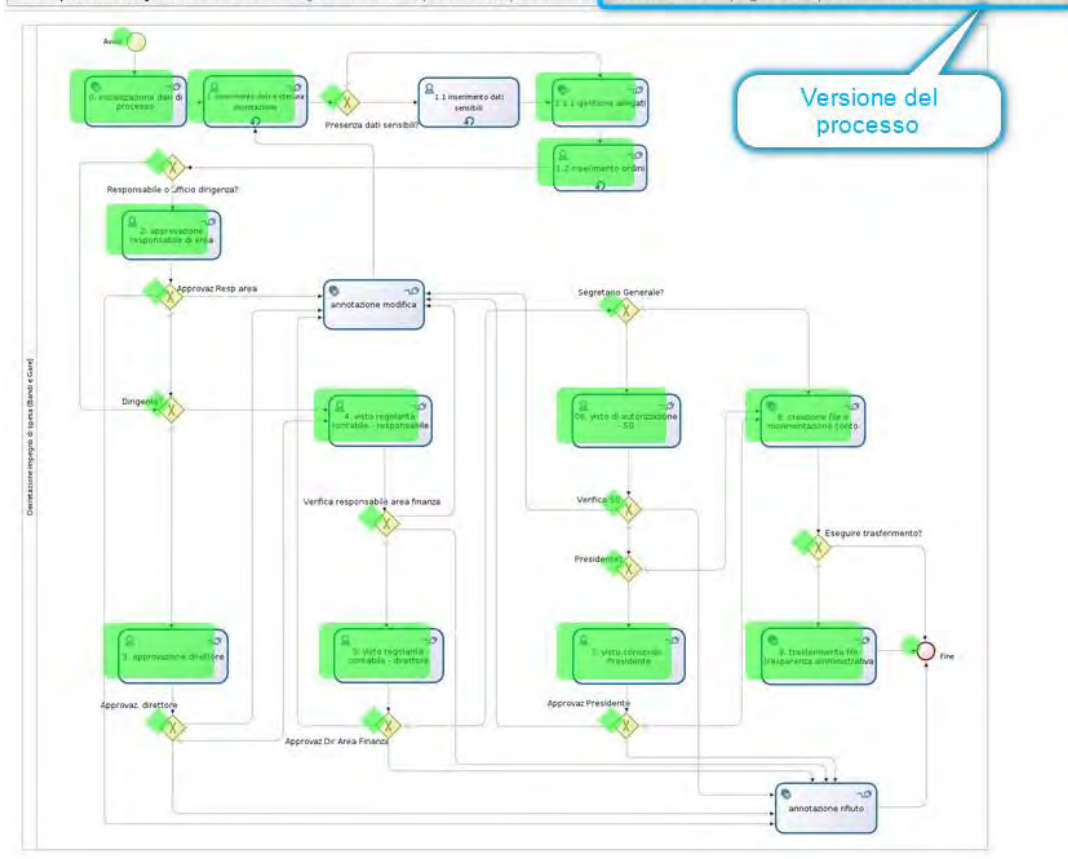

### Workflow

Tutti i ruoli

Nel caso IWX risulti installato verificare che sia attivo il s

MOSTRA STORIA DELLE AZIONI

lugin/activeX. Per maggiori informazion

Bandi e Gare'

#### 0 0 DECRETAZIONE IMPEGNO DI SPESA (BANDI E GARE)

DESCRIZIONE Processo di decretazione di spesa APV con singolo attore, tipo AZIONI DISPONIBILI WORKFLOW AVVIATO

Nessun task disponibile 18/04/2018 18:11:51 WORKFLOW CONCLUSO 24/04/2018 17:12:46

### Cliccando sull'orologio si apre la **STORIA DELLE AZIONI**

DECRETAZIONE IMPEGNO DI SPESA (BANDI E GARE)

×

#### WORKFLOW CONCLUSO 24/04/2018 17:12:46

| AZIONE                                       | UTENTE             | DATA                |
|----------------------------------------------|--------------------|---------------------|
| Avvio workflow                               | Volpato Cecilia    | 18/04/2018 18:12:20 |
| 1. inserimento dati e stesura decretazione   | Volpato Cecilia    | 18/04/2018 19:02:33 |
| 1.2 inserimento ordini                       | Volpato Cecilia    | 19/04/2018 16:09:18 |
| 2. approvazione responsabile di area         | Orlandi James      | 19/04/2018 17:43:38 |
| 3. approvazione direttore                    | Revedin Antonio    | 24/04/2018 16:49:35 |
| 4. visto regolarità contabile - responsabile | Sarto Marco        | 24/04/2018 16:55:23 |
| 5. visto regolarità contabile - direttore    | Todesco Gianandrea | 24/04/2018 17:01:50 |
| 06. visto di autorizzazione - SG             | Conticelli Martino | 24/04/2018 17:05:24 |
| 7. visto concordo - Presidente               | Musolino Pino      | 24/04/2018 17:12:50 |

Tutti i ruoli

### Oltre alla decretazione vengono creati e linkati automaticamente i documenti di lettere d'ordine e relative processi

| Documento<br>PROGETTO E | del 18/04/2018 - Rep. Decretazioni (n. 42/2018)<br>UROPEO CEF URSA MAJOR NEO (UMNEO) SPESE PER LA REALIZZAZIONE DELLEVENTO DI LANC                                                                                                    |
|-------------------------|----------------------------------------------------------------------------------------------------|
| DATI DEL DOCUMENTO      |                                                                                                    |
| REPERTORIO              | Decretazioni (Rep n. 42/2018)                                                                                                    |
| OGGETTO                 | Progetto europeo CEF URSA MAJOR NEO (UMNeo) Spese per la realizzazione dellevento di lancio CUP F72J17000020002<br>CIG ZD621170E4 CIG ZBA2117130                                                                                                    |
| ALLEGATI                | 0 - nessun allegato;                                                                                                    |
| ARCHIVIO                |                                                                                                    |
| VOCE DI INDICE          | Decretazione impegno di spesa (Bandi di gara e contratti)                                                                                                    |
| CLASSIF,                | III/3/3 - Decretazione impegno di spesa (Bandi di gara e contratti)                                                                                                    |
| DOCUMENTI COLLEGATI     | Lettera Ordine 2018.0000020 - buffet - Progetto europeo CEF URSA MAJOR NEO (UMNeo) - Spese per la realizzazione dell'evento<br>di lancio CUP F72J17000020002 - CIG ZD621170E4 - CIG ZBA2117130 (DA DECRETAZIONE 2018.0000042) (Documento del<br>24/04/2018, Rep lettera d'ordine' n.20/2018) |
|                         | Lettera Ordine 2018.0000019 - museo - Progetto europeo CEF URSA MADOR NEO (UMNeo) - Spese per la realizzazione del evento<br>di lancio CUP F72J17000020002 - CIG ZD621170E4 - CIG ZBA2117130 (DA DECRETAZIONE 2018.0000042) (Documento del<br>24/04/2018, Rep lettera d'ordine' n.19/2018)   |

### Lettere d'ordine create

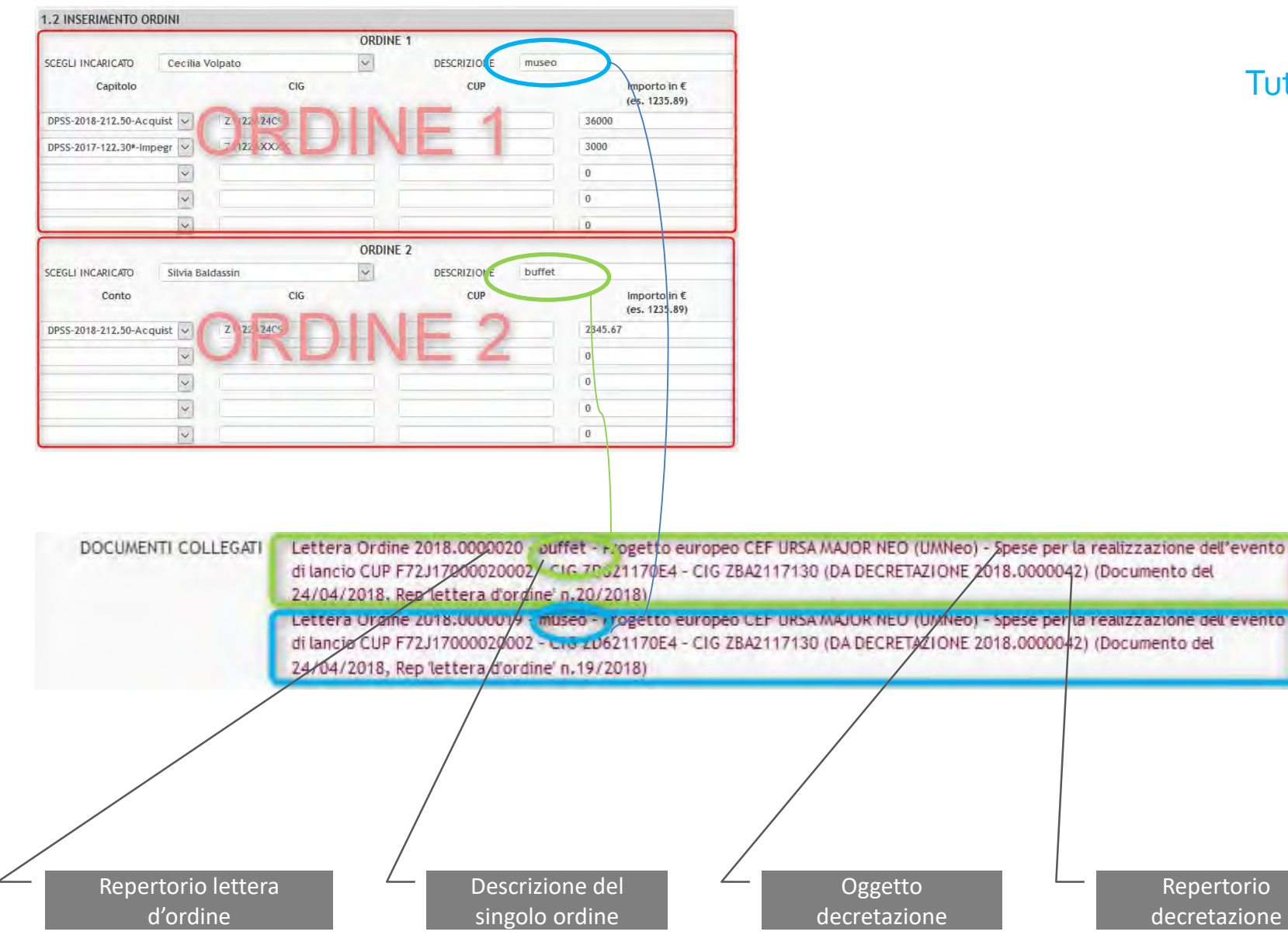

Tutti i ruoli

Tutti i ruoli

La decretazione con repertorio 2018.0000042 ha originato le lettere d'ordine rep.2018.0000019 e 2018.0000020

Gli incaricati sono rispettivamente Cecilia Volpato e Silvia Baldassin

SILVIA BALDASSIN - 24/04/2018 - Rep. lettera d'ordine (n. 20-2018) LETTERA ORDINE 2018.0000020 - BUFFET - PROGETTO EUROPEO CEF URSA MAJOR NEO (UMNEO) - SPESE PER LA REALIZZAZIONE DELL'EVENTO DI LANCIO CUP F72J1700002...

CECILIA VOLPATO - 24/04/2018 - Rep. lettera d'ordine (n. 19-2018) LETTERA ORDINE 2018.0000019 - MUSEO - PROGETTO EUROPEO CEF URSA MAJOR NEO (UMNEO) - SPESE PER LA REALIZZAZIONE DELL'EVENTO DI LANCIO CUP F72J17000020...

(direzione competente) Incaricato Resp.Area Dirigente

Gruppo Fatture

Si ricorda che se vi sono processi di decretazione da <u>annullare</u> dovete inviare la <u>richiesta tramite</u> <u>mail a Buran e Pisati</u>

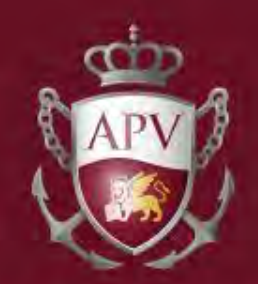

### AUTORITÀ PORTUALE DI VENEZIA

### Dematerializzazione Ciclo di acquisto – Lettera d'Ordine

A cura della Direzione Pianificazione Strategica e Sviluppo

# Ciclo di acquisto

#### Estensore

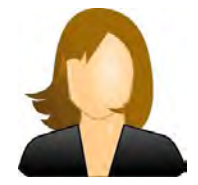

### Decretazione impegno di spesa

#### Incaricato

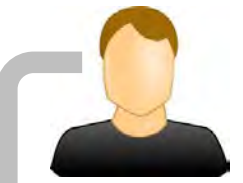

### Lettera d'Ordine

#### Incaricato

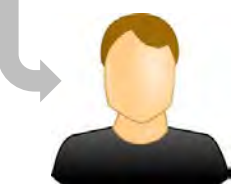

### Fattura PA passiva

## Decretazione impegno di spesa

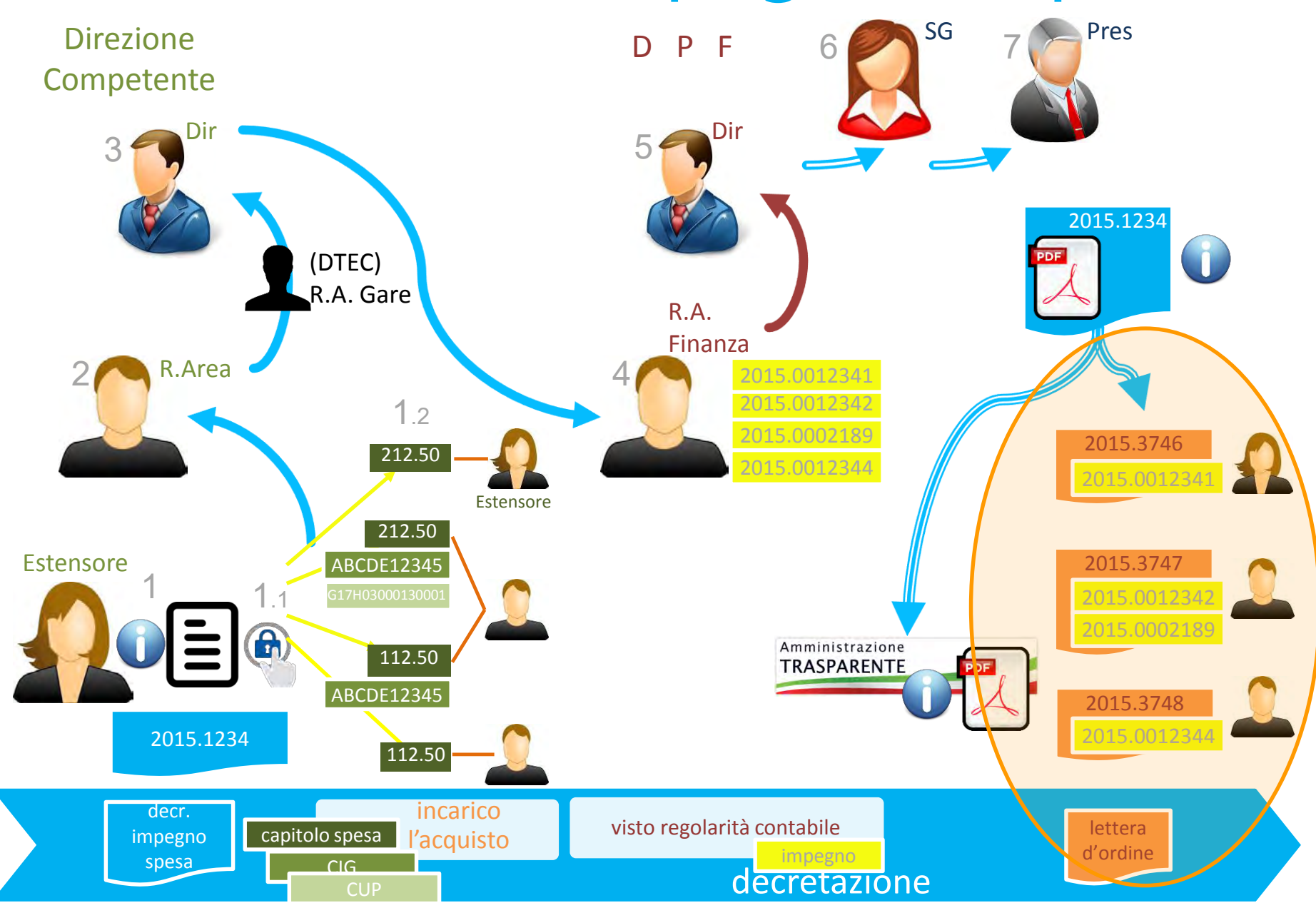

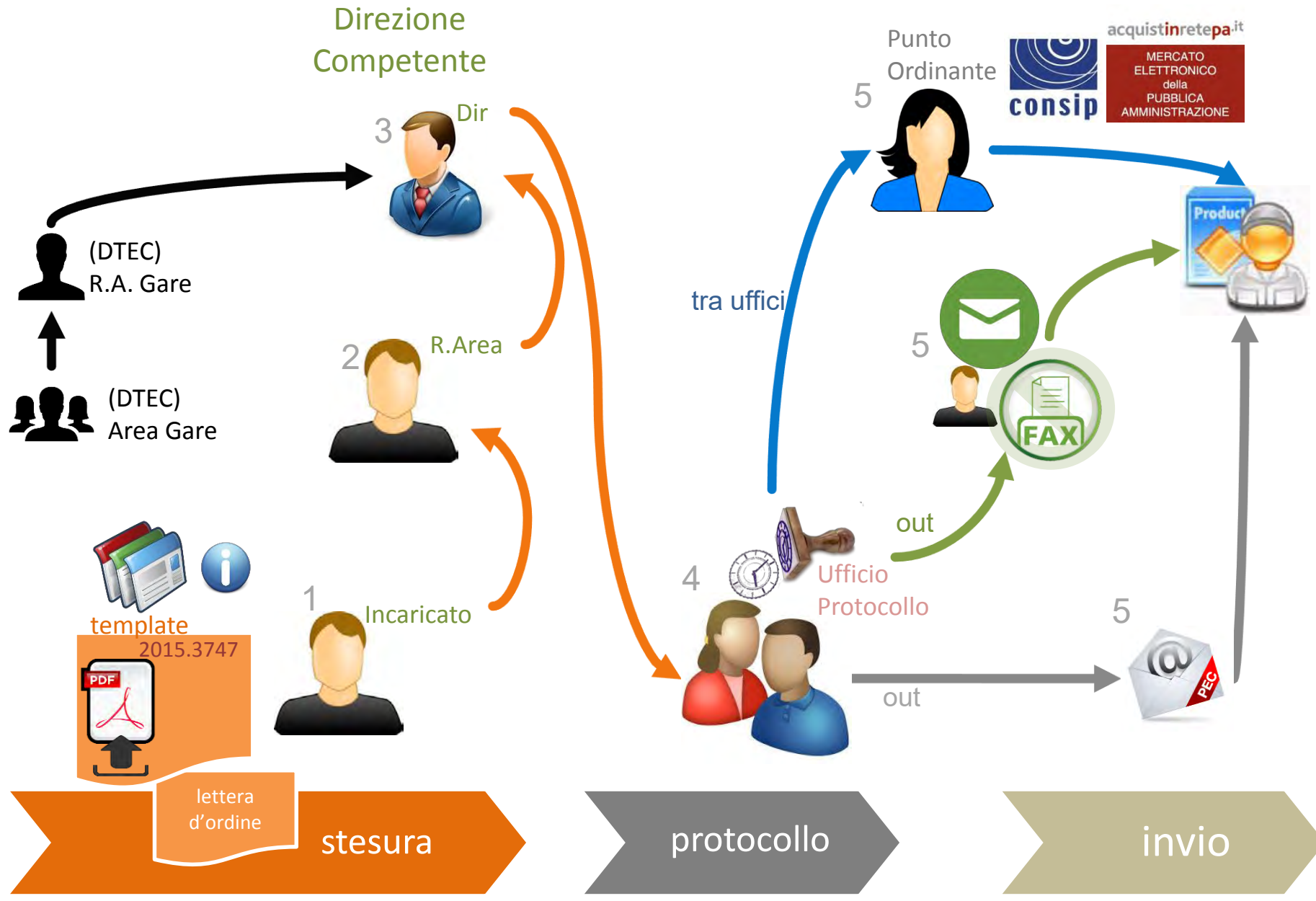

### Processo

Step

Destinatari

#### Commenti

#### immagine

### Tutti i ruoli

Collegarsi all'applicativo documentale <u>http://docway.intranet.apv</u> Inserire username e password

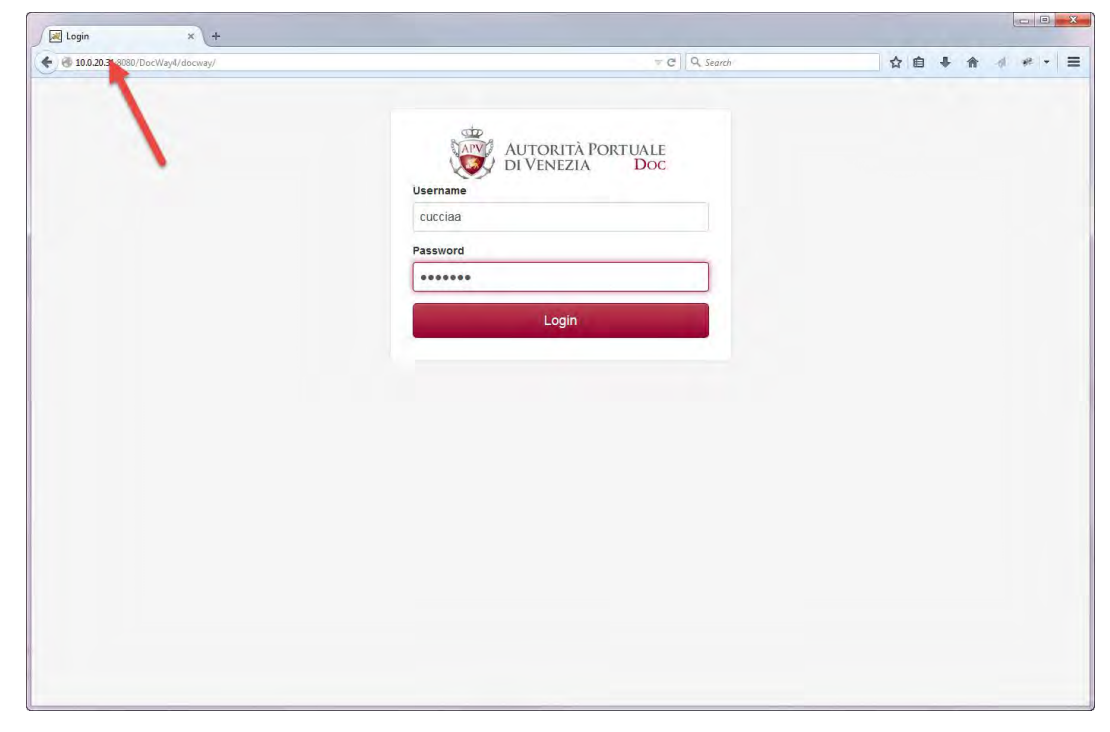

Attenzione: SOLO se volete effettuare dei TEST collegatevi all'indirizzo <u>http://10.0.20.31:8080/DocWay4/docway/home.jsf</u>

### (direzione competente) Incaricato

### Cliccare "Workflow assegnati" Selezionare la lettera d'ordine

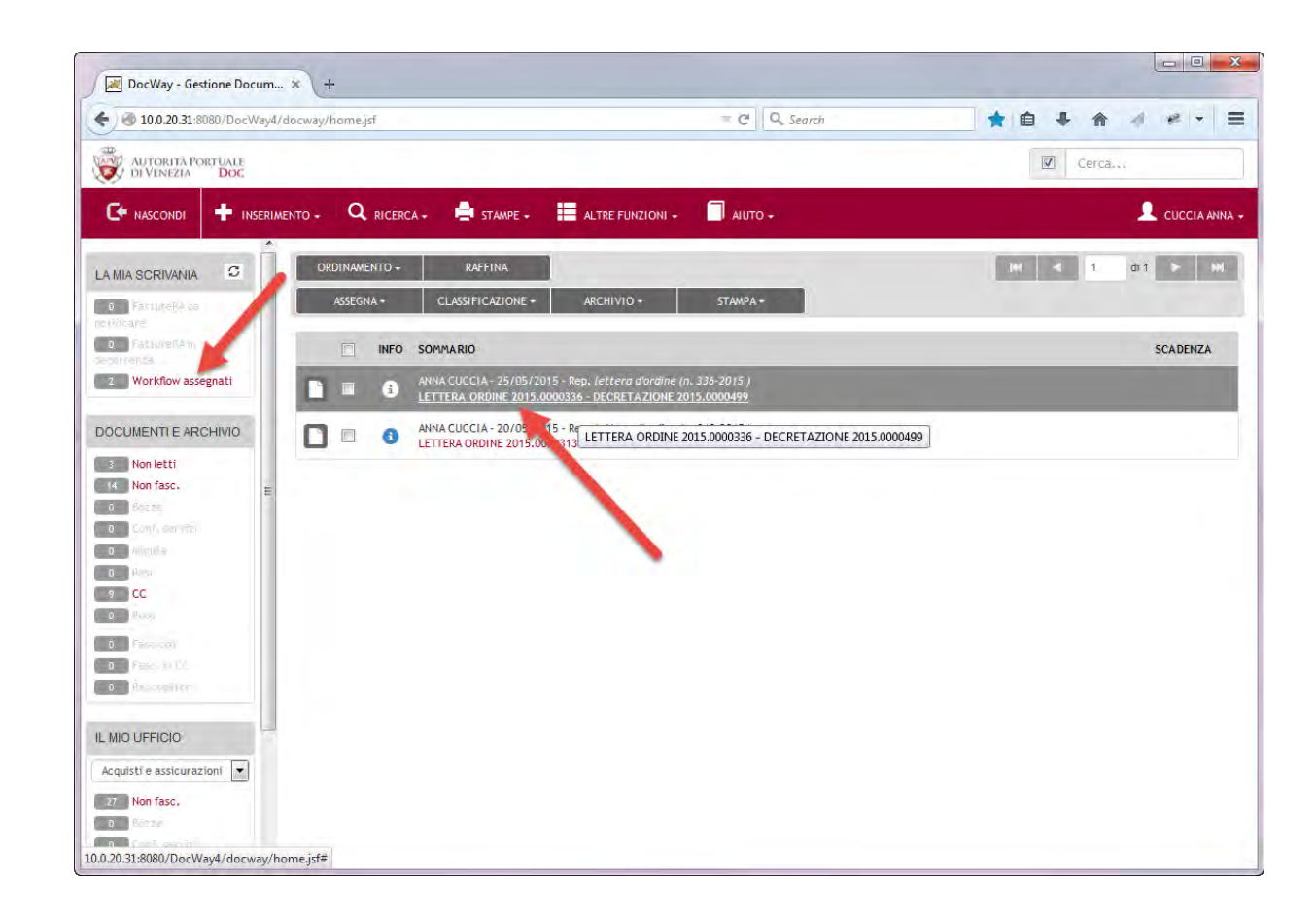

### (direzione competente) Incaricato

#### Cliccare l'azione disponibile

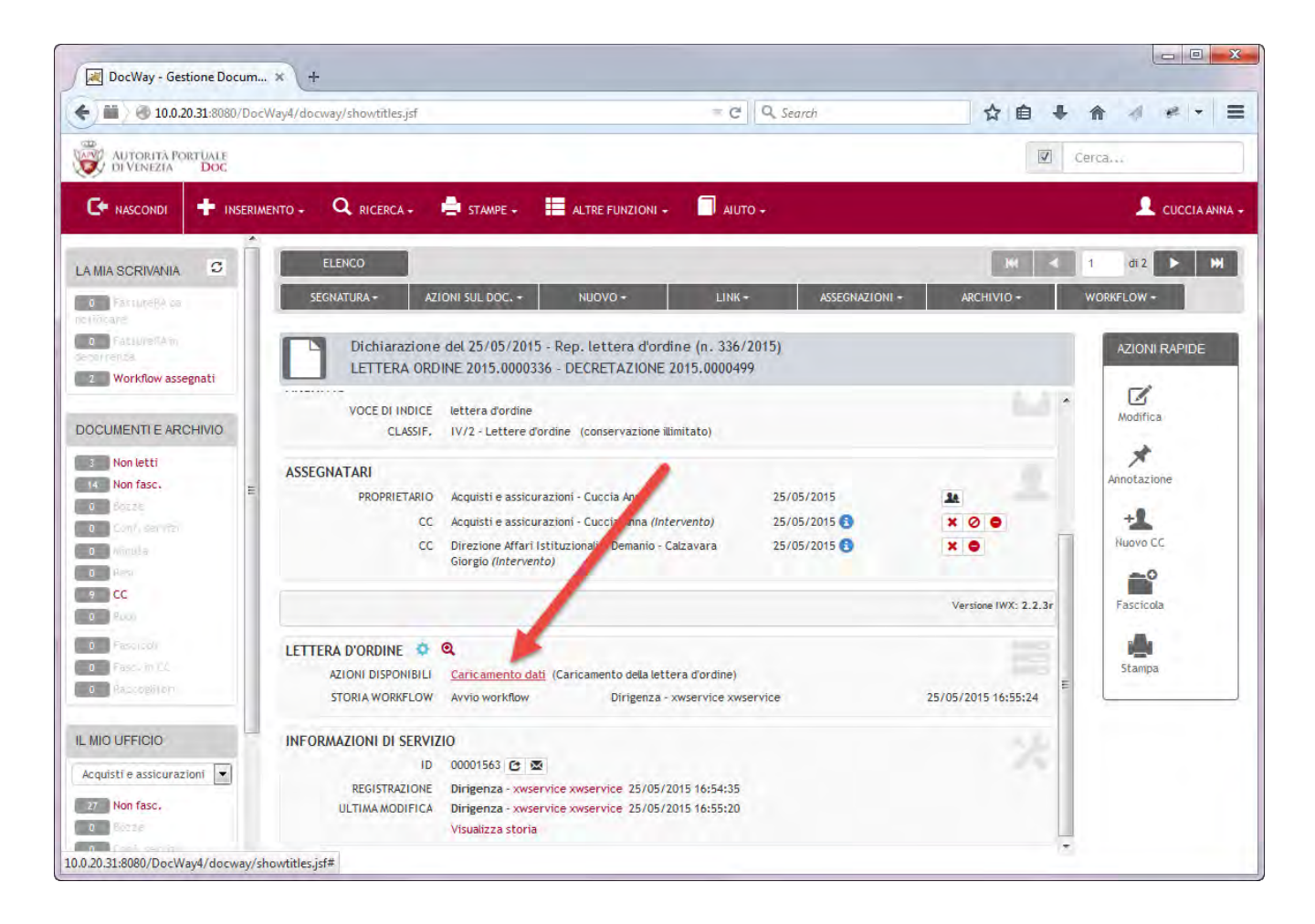

### Caricamento dati

### (direzione competente) Incaricato

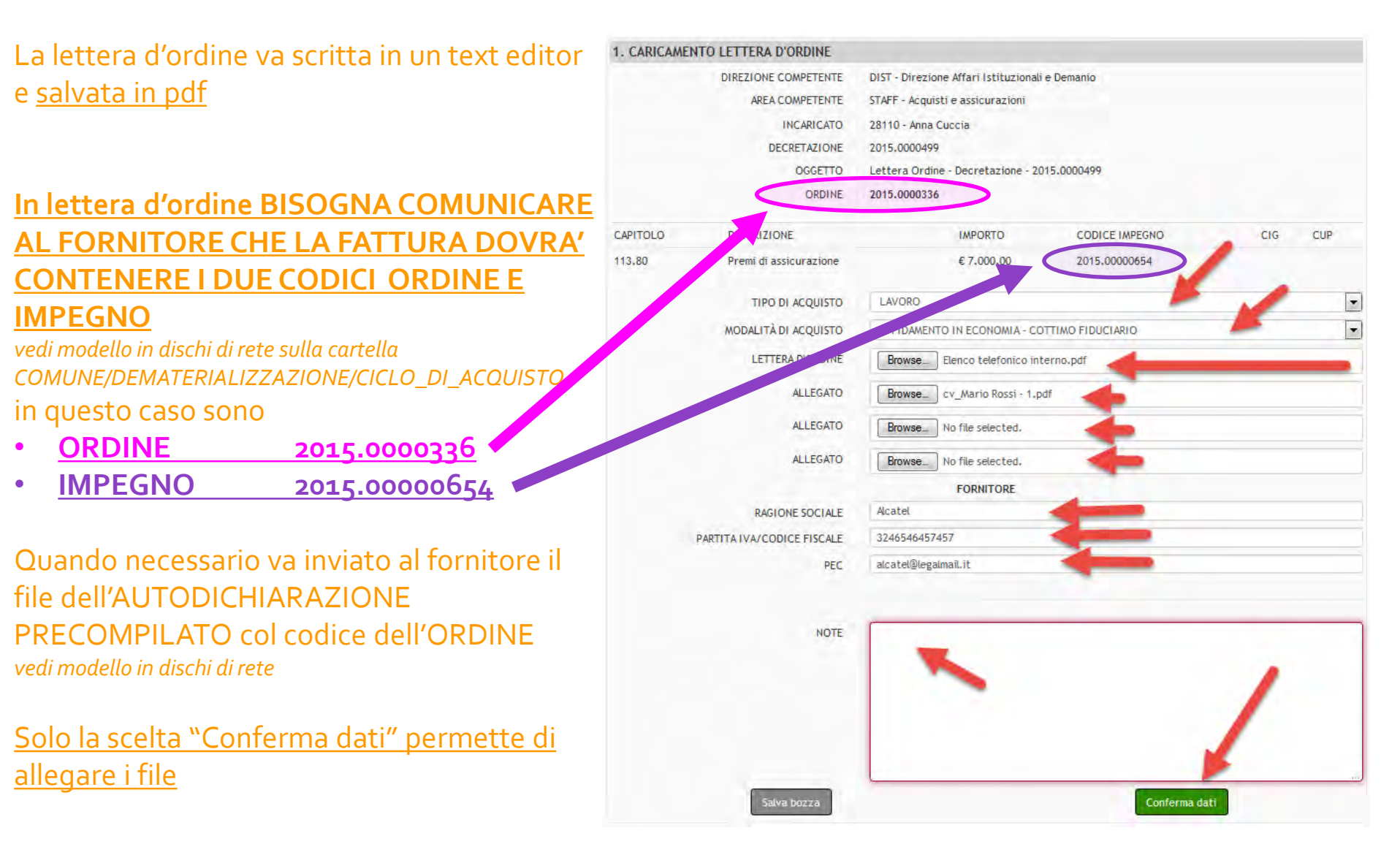

#### Tutti gli attori

Il file pdf della lettera d'ordine viene caricato col nome "Lettera ordine in BOZZA – NON INVIARE – YYYYMMDD HHMM.pdf", significa che non è questo il file da inviare al fornitore (non è ancora firmato digitalmente dal dirigente)

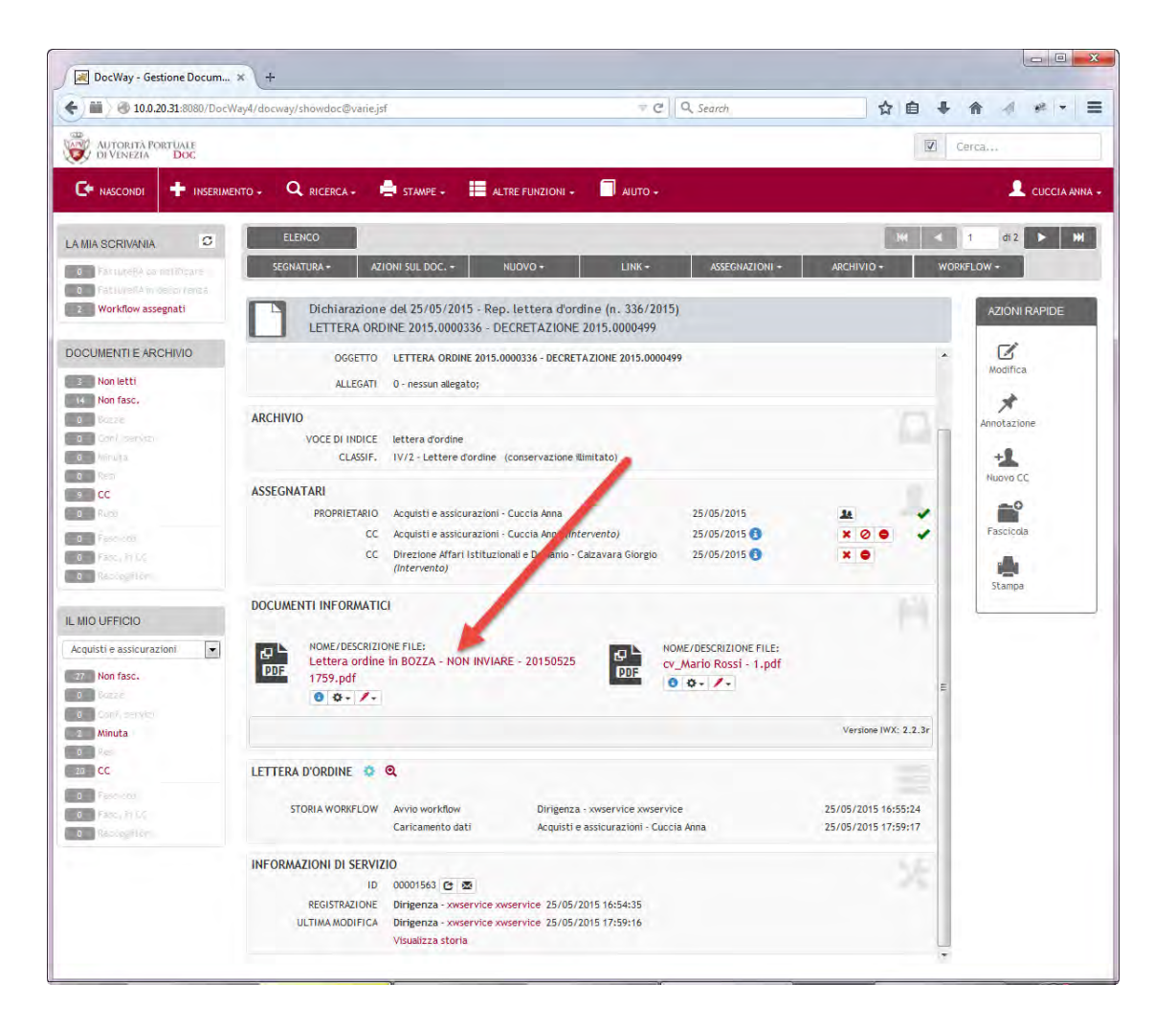

Per sapere dov'è fermo il processo si deve cliccare sull'icona rossa FLUSSO DI WORKFLOW

Gli step verdi sono già stati eseguiti, il processo è fermo in quello di color viola

#### Tutti gli attori Dichiarazione del 25/05/2015 - Rep. lettera d'ordine (n. 336/2015) LETTERA ORDINE 2015.0000336 - DECRETAZIONE 2015.0000499 NOME/DESCRIZIONE FILE: Q ' Lettera ordine in BOZZA - NON INVIARE - 20150525 1759.pdf PDF 3 ☆ - / -NOME/DESCRIZIONE FILE: 日 PDF cv\_Mario Rossi - 1.pdf 6 Ö - /-Versione IWX: 2.2.3r FLUSSO DI WORKFLOW LETTERA D'ORDINE 🔅 $\odot$ Suivi Bonita - Mozilla Firefox apvs-docway-dev:8080/eXtraWayWorkflowWS/procView/7procUUD=Lettera d ordine--1.8.5--34 #2 V Caricata da DTEC o dal responsabile o dallo staff o dal dirige Gestione allegat icamento dat RIFIUTATA aricata dall'incaricato Responsabile Controllo redattore LDO Verifica responsabili 8 70 Annotazione rifiuto Caricamento dati DTEC MODIFICARE n RIFIUTATA Salva nota modifica MC AX Incaricato FAX Leggi Numer 8 70 PEC Protocollo Protocollazione NO Gateway3 TE

Workflow attivi

### Workflow attivi

### Tutti gli attori

Effettuato il login si deve selezionare "Workflow assegnati" per visualizzare l'elenco delle mie attività

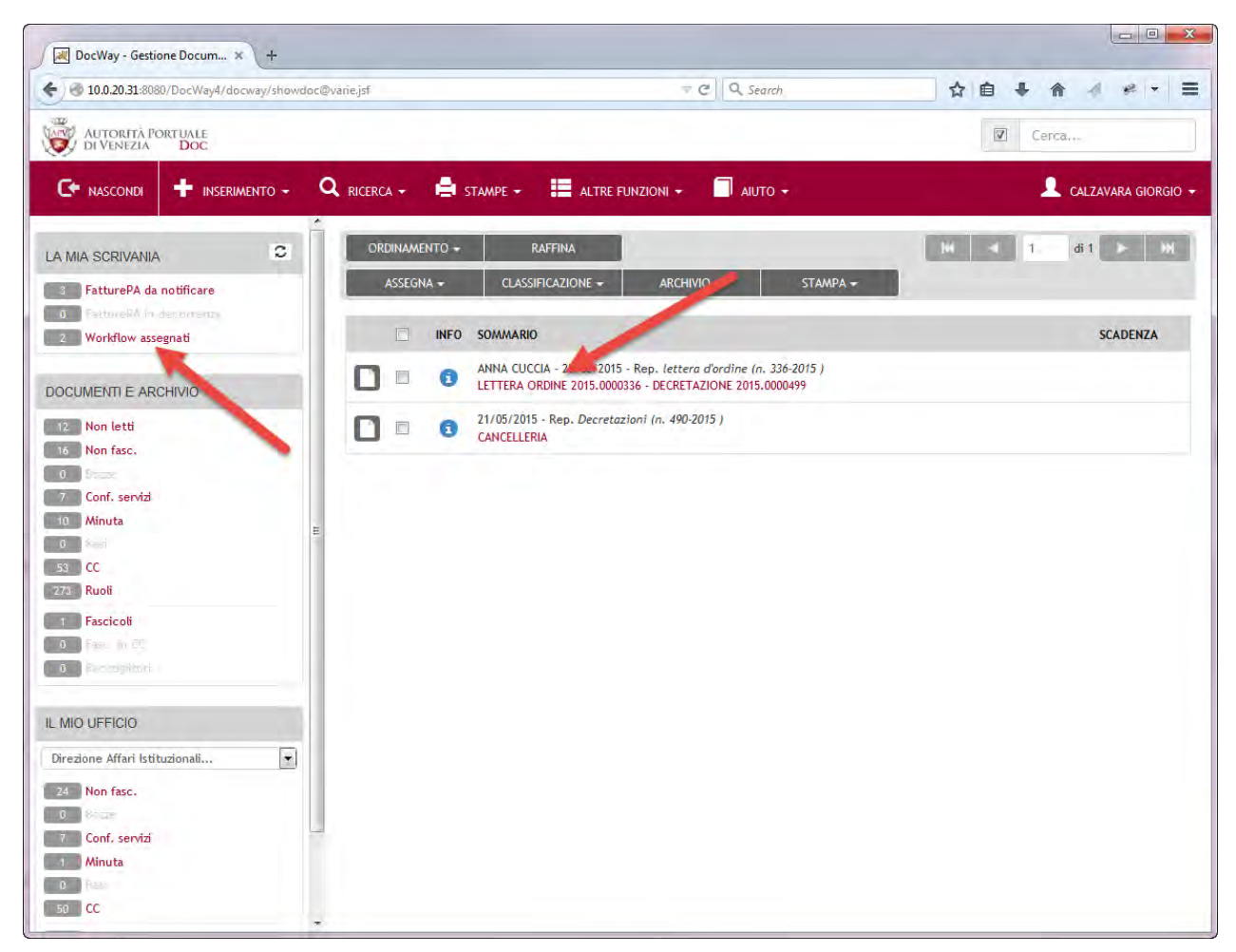

In questo caso effettuo il login col responsabile d'area (calzavarag)

### Approvazione Responsabile

### (direzione competente) Resp.Area

#### Selezionare l'azione "Approvazione responsabile di area"

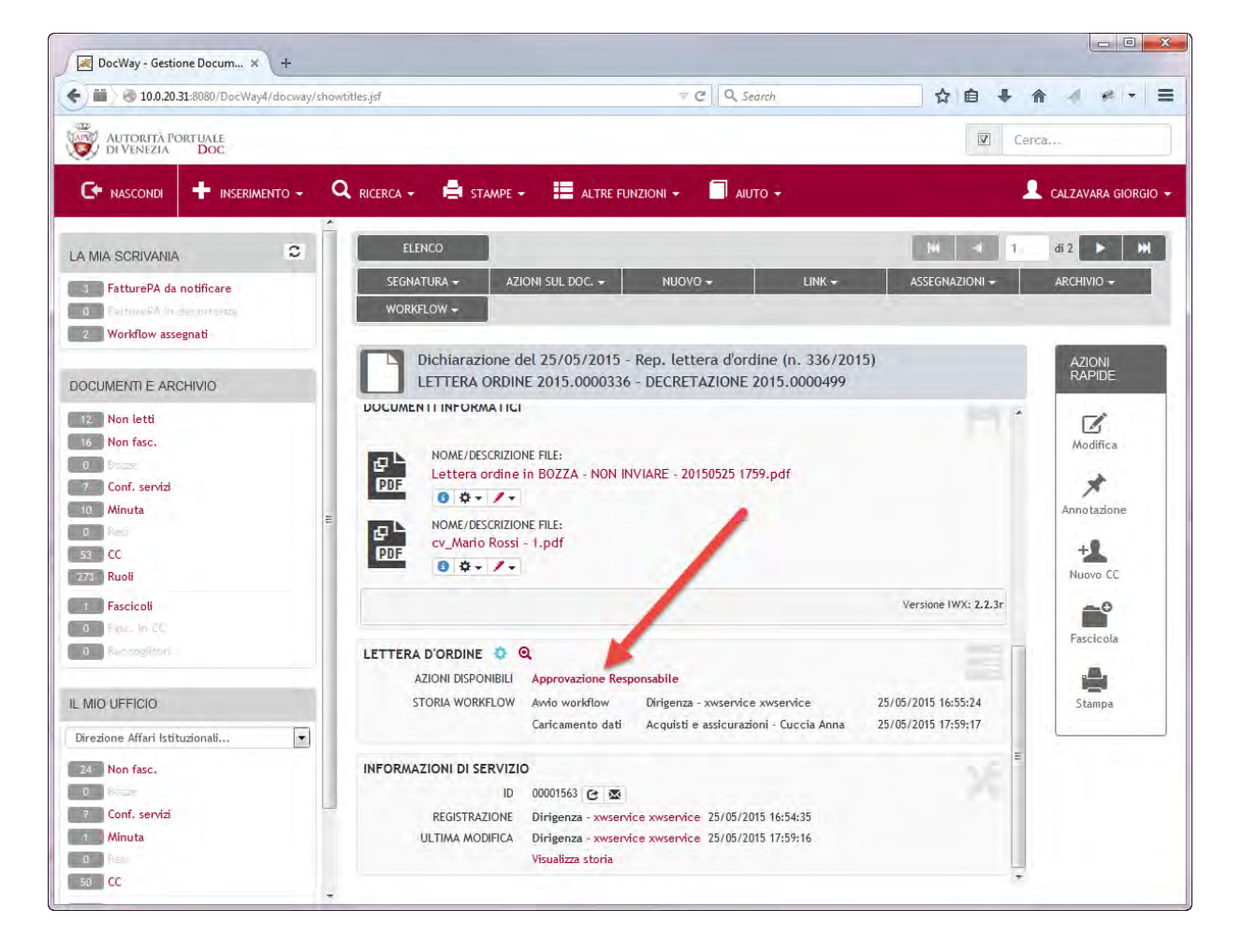

### (direzione competente) Resp.Area

### Vengono visualizzate le informazioni in sola lettura

### E' possibile:

- 1. Approvare
- 2. Modificare (inserire i commenti)
- 3. Rifiutare (inserire i commenti)
- 1. approvazione passa allo step successivo
- 2. modifica torna SEMPRE all'estensore
- 3. rifiuta blocca il processo

| 2. APPROV                 | AZIONE RESPONS    | ABILE ARE                                       | A                |                  |                |       |  |  |  |
|---------------------------|-------------------|-------------------------------------------------|------------------|------------------|----------------|-------|--|--|--|
| DIREZIO                   | NE COMPETENTE     | DIST - Direzione Affari Istituzionali e Demanio |                  |                  |                |       |  |  |  |
| AR                        | EA COMPETENTE     | STAFF - A                                       | cquisti e assicu | razioni          |                |       |  |  |  |
|                           | INCARICATO        | 28110 - Ar                                      | nna Cuccia       |                  |                |       |  |  |  |
| DECRETAZIONE 2015.0000499 |                   |                                                 |                  |                  |                |       |  |  |  |
|                           | OGGETTO           | Lettera O                                       | rdine - Decreta  | azione - 2015.00 | 00499          |       |  |  |  |
|                           | ORDINE            | 2015.000                                        | 2015.0000336     |                  |                |       |  |  |  |
| CAPITOLO                  | DESCRIZIONE       |                                                 | IMPORTO          | CODICE IMPE      | GNO CIG        | CUP   |  |  |  |
| 113.80                    | Premi di assicura | zione                                           | € 7.000,00       | 2015.0000065     | 4              |       |  |  |  |
| ТІ                        | IPO DI ACQUISTO   | LAVORO                                          |                  |                  |                |       |  |  |  |
| MODA                      | LITÀ D'ACQUISTO   | AFFIDAMENTO IN ECONOMIA - COTTIMO FIDUCIARIO    |                  |                  |                |       |  |  |  |
|                           |                   | Alestal                                         | FURNITURE        |                  |                |       |  |  |  |
|                           |                   | Alcatel                                         | 7457             |                  |                |       |  |  |  |
| PARTITA IVA               |                   | 324034043                                       | (/4)/            |                  |                |       |  |  |  |
|                           | PEC               | alcateligit                                     | gaunanti         |                  |                |       |  |  |  |
|                           |                   |                                                 |                  |                  |                |       |  |  |  |
|                           | NOTE              |                                                 |                  |                  |                |       |  |  |  |
|                           |                   | No                                              | ta di modifica   |                  | Nota di rifiut | <br>0 |  |  |  |
|                           | 1                 |                                                 |                  |                  | 1              | -     |  |  |  |
| API                       | PROVA             | RICH                                            | HEDI MODIFICA    |                  | RIFIUTA        |       |  |  |  |
|                           |                   |                                                 |                  |                  |                |       |  |  |  |

### **Approvazione Dirigente**

### (direzione competente) Dirigente

Il Dirigente deve verificare la lettera d'ordine in bozza e quindi:

- scaricare il file pdf della lettera d'ordine col nome "Lettera ordine in BOZZA – NON INVIARE – YYYYMMDD HHMM.pdf" (selezionare il più aggiornato)
- 2. firmarlo digitalmente
- 3. Cliccare su "Approvazione Dirigente"

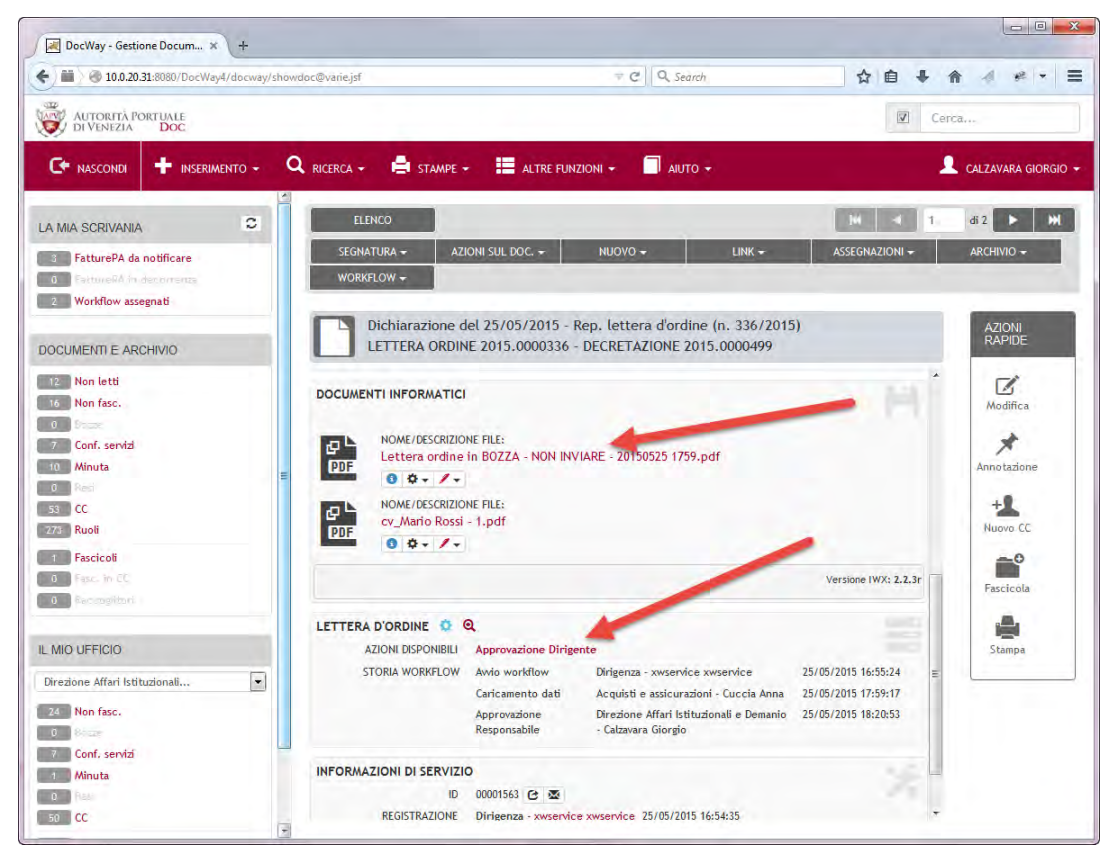

### (direzione competente) Dirigente

<u>Se la lettera d'ordine va bene prima di</u> <u>approvare il Dirigente deve caricare il file</u> <u>firmato digitalmente</u>

### E' possibile:

- 1. Approvare
- 2. Modificare (inserire i commenti)
- 3. Rifiutare (inserire i commenti)
- 1. approvazione passa allo step successivo
- 2. modifica torna all'estensore
- 3. rifiuta blocca il processo

| 3. APPROVAZIONE DIRETTO    | ORE                                             |  |  |  |  |  |  |  |  |
|----------------------------|-------------------------------------------------|--|--|--|--|--|--|--|--|
| DIREZIONE COMPETENTE       | DIST - Direzione Affari Istituzionali e Demanio |  |  |  |  |  |  |  |  |
| AREA COMPETENTE            | STAFF - Acquisti e assicurazioni                |  |  |  |  |  |  |  |  |
| INCARICATO                 | 28110 - Anna Cuccia                             |  |  |  |  |  |  |  |  |
| DECRETAZIONE               | 2015.0000499                                    |  |  |  |  |  |  |  |  |
| OGGETTO                    | Lettera Ordine - Decretazione - 2015.0000499    |  |  |  |  |  |  |  |  |
| ORDINE                     | 2015.0000336                                    |  |  |  |  |  |  |  |  |
| CAPITOLO DESCRIZIONE       | IMPORTO CODICE IMPEGNO CIG CUP                  |  |  |  |  |  |  |  |  |
| 113.80 Premi di assicur    | azione € 7.000,00 2015.00000654                 |  |  |  |  |  |  |  |  |
|                            | LAVORO                                          |  |  |  |  |  |  |  |  |
| MODALITÀ D'ACQUISTO        | AFFIDAMENTO IN ECONOMIA - COTTIMO FIDE MARIO    |  |  |  |  |  |  |  |  |
| MODALITA DAGQUITO          | FORNITORE                                       |  |  |  |  |  |  |  |  |
|                            | Manca la lettera d'ordine<br>firmata!           |  |  |  |  |  |  |  |  |
| LETTERA D'ORDINE FIRMATA   | Browse Elenco telefonico interno.pdf            |  |  |  |  |  |  |  |  |
| RAGIONE SOCIALE            | Alcatel                                         |  |  |  |  |  |  |  |  |
| PARTITA IVA/CODICE FISCALE | 3246546457457                                   |  |  |  |  |  |  |  |  |
| PEC                        | alcatel@legalmail.it                            |  |  |  |  |  |  |  |  |
| NOTE                       |                                                 |  |  |  |  |  |  |  |  |
|                            |                                                 |  |  |  |  |  |  |  |  |
|                            |                                                 |  |  |  |  |  |  |  |  |
|                            | Nota di modifica Nota di rifiuto                |  |  |  |  |  |  |  |  |
|                            |                                                 |  |  |  |  |  |  |  |  |
|                            |                                                 |  |  |  |  |  |  |  |  |
| APPROVA                    | RICHIEDI MODIFICA RIFIUTA                       |  |  |  |  |  |  |  |  |

### Protocollazione

#### Ufficio Protocollo

Effettuato il login si deve selezionare "Workflow assegnati" per visualizzare l'elenco delle mie attività

Selezionare la lettera d'ordine

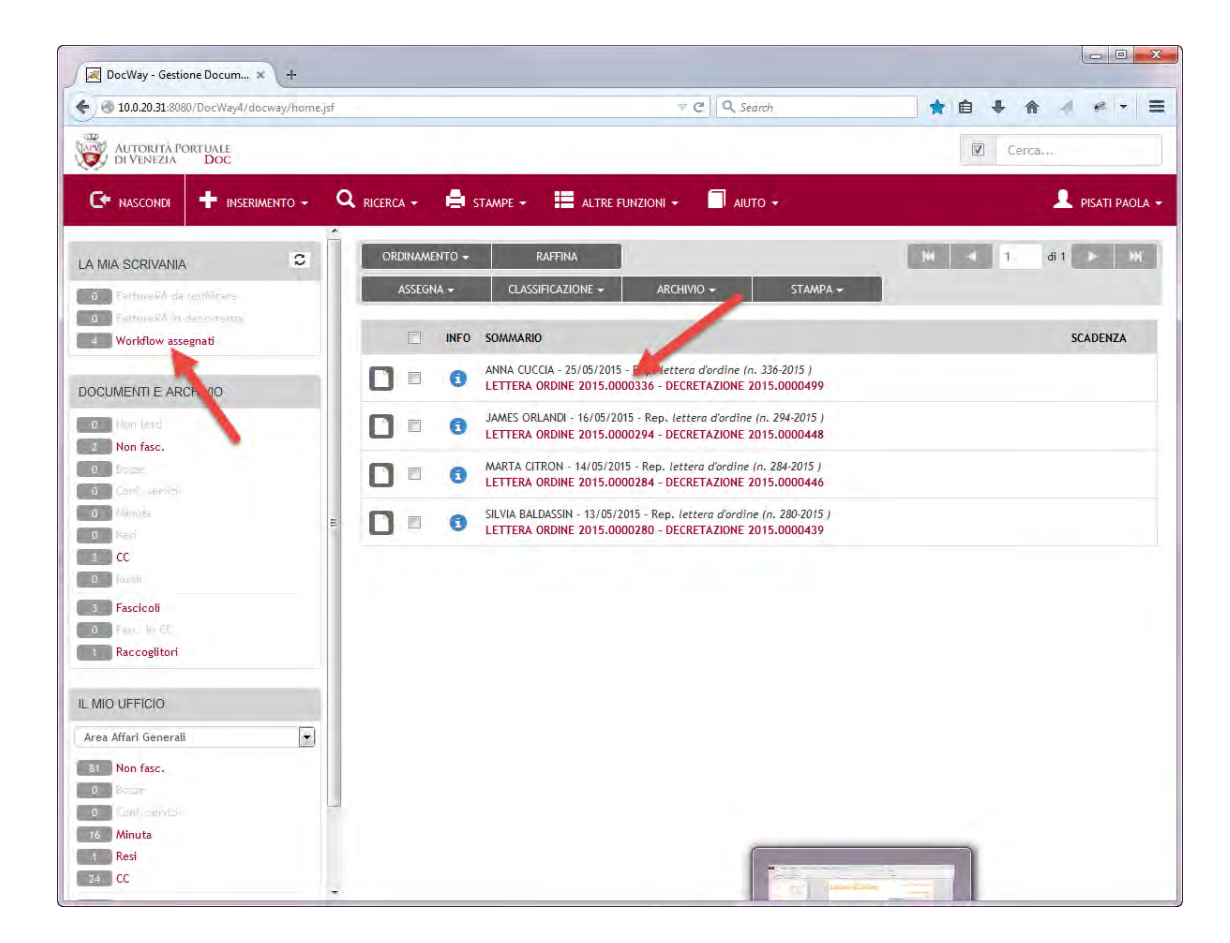

### Protocollazione

#### Ufficio Protocollo

Il file "LETTERA ORDINE YYYYMMDD HHMM.pdf" è quello firmato digitalmente dal dirigente che si deve inviare al fornitore

NON E' QUELLO COL NOME "NON INVIARE"

Selezionare l'azione "Protocollazione"

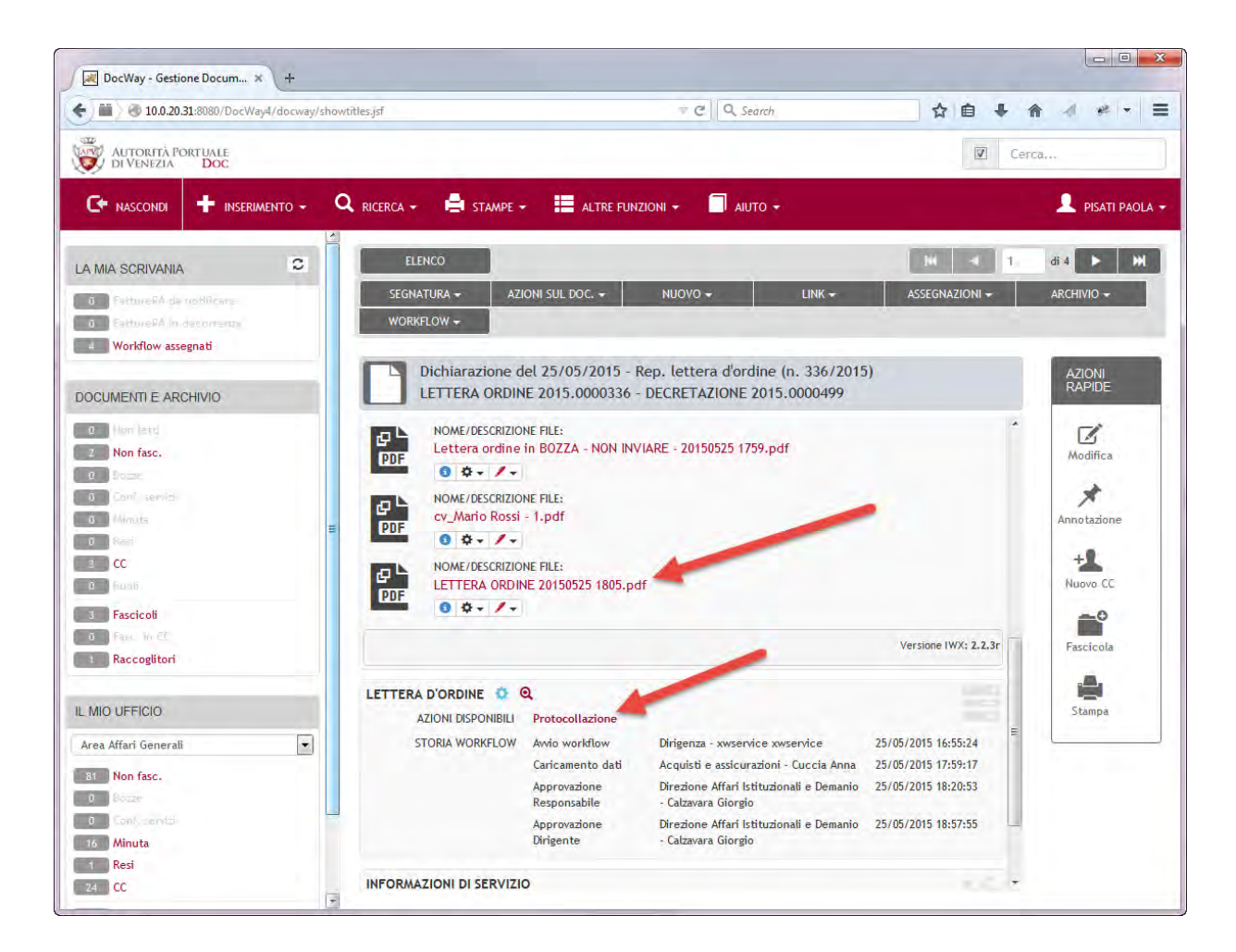

### Ufficio Protocollo

- Sono possibili i seguenti casi di lettera d'ordine:
- 1. Acquisti informatica
- 2. Ordine CONSIP
- 3. PEC disponibile
- 4. PEC non disponibile

#### Quindi:

- Eseguire un Protocollo tra uffici e poi cliccare su "Acquisti Informatica"
- 2. Eseguire un Protocollo tra uffici e poi cliccare su "CONSIP MEPA"
- 3. Inviarla via PEC e cliccare su "PEC Inviata"
- 4. Cliccare su "Incaricato invierà FAX"

| 4. PROTOCOLLO LETTE        | RA D'ORDINE     |                                  |                          |             |        |  |  |  |
|----------------------------|-----------------|----------------------------------|--------------------------|-------------|--------|--|--|--|
| DIREZIONE COMPETENT        | re dist - di    | rezione Affari Ist               | tituzionali e Demanio    |             |        |  |  |  |
| AREA COMPETENT             | re staff - /    | STAFF - Acquisti e assicurazioni |                          |             |        |  |  |  |
| INCARICAT                  | O 28110 - A     | Anna Cuccia                      |                          |             |        |  |  |  |
| DECRETAZION                | VE 2015.000     | 0499                             |                          |             |        |  |  |  |
| OGGETT                     | 0 Lettera       | Ordine - Decret                  | azione - 2015.0000499    |             |        |  |  |  |
| ORDIN                      | VE 2015.00      | 00336                            |                          |             |        |  |  |  |
| CAPITOLO DESCRIZION        | E               | IMPORTO                          | CODICE IMPEGNO           | CIG         | CUP    |  |  |  |
| 113.80 Premi di ass        | icurazione      | € 7.000,00                       | 2015.00000654            |             |        |  |  |  |
| TIPO DI ACQUIST            | O LAVORO        |                                  |                          |             |        |  |  |  |
| MODALITÀ D'ACQUIST         | O AFFIDAM       | ENTO IN ECONO                    | MIA - COTTIMO FIDUCI     | ARIO        |        |  |  |  |
|                            |                 | FORNITORE                        |                          |             |        |  |  |  |
| RAGIONE SOCIAL             | LE Alcatel      |                                  |                          |             |        |  |  |  |
| PARTITA IVA/CODICE FISCAL  | LE 32465464     | 157457                           |                          |             |        |  |  |  |
| PE                         | C alcatel@      | legalmail.it                     |                          |             |        |  |  |  |
|                            |                 |                                  |                          |             |        |  |  |  |
| NOT                        | re              |                                  |                          |             |        |  |  |  |
|                            |                 |                                  |                          |             |        |  |  |  |
| Protocollo in uscita       | PEC Inviata     |                                  | Protocollo tra uffici C  | onsip mer   | PA     |  |  |  |
| Protocollo in uscita Incar | icato invierà F | AX Prot                          | ocollo tra uffici - Acqu | uisti Infor | matica |  |  |  |
### Acquisti informatica

#### Punto Ordinante

Effettuato il login si deve selezionare "Workflow assegnati" per visualizzare l'elenco delle mie attività

Selezionare la lettera d'ordine

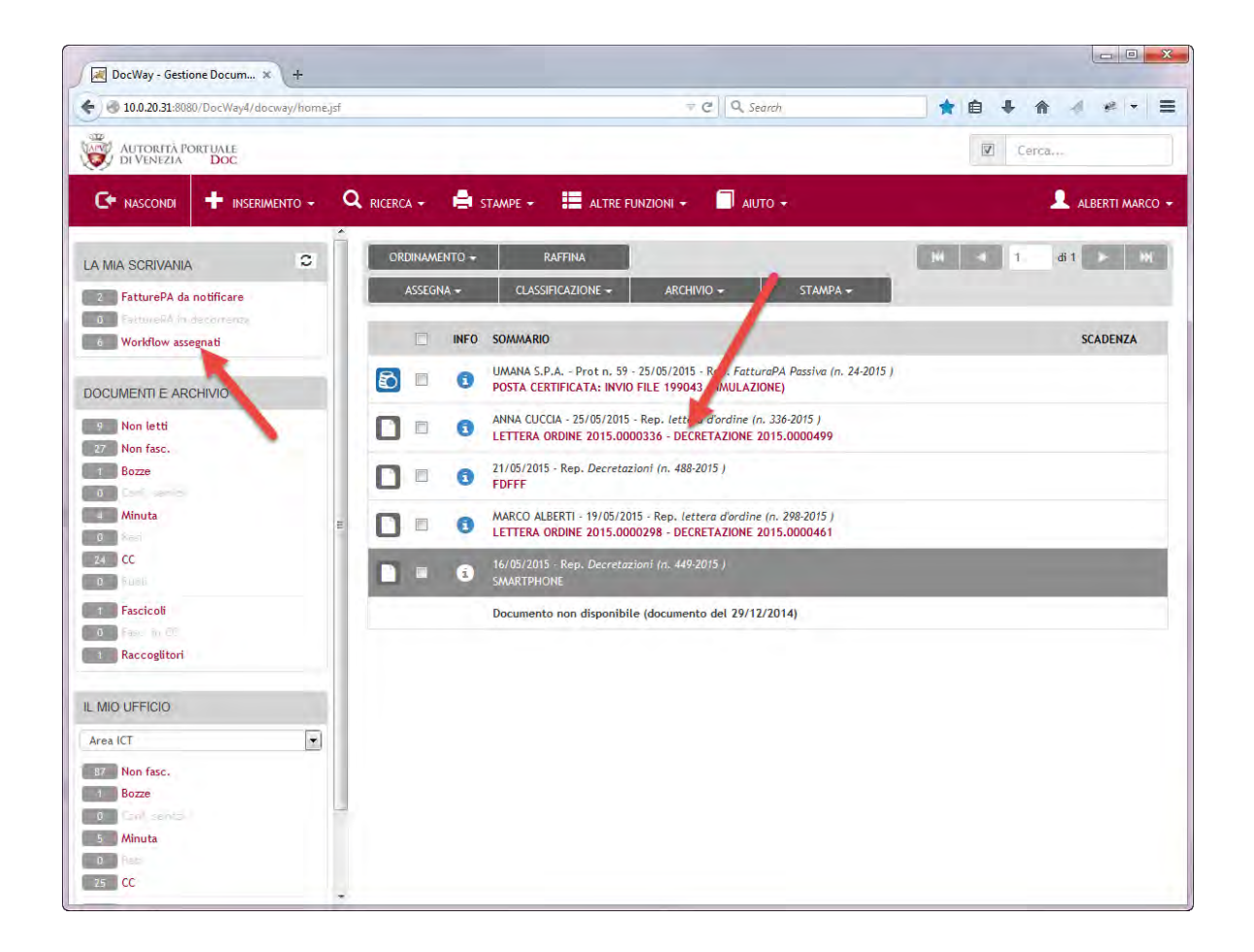

#### Acquisti informatica

Punto Ordinante

#### Selezionare l'azione "Punto Ordinante"

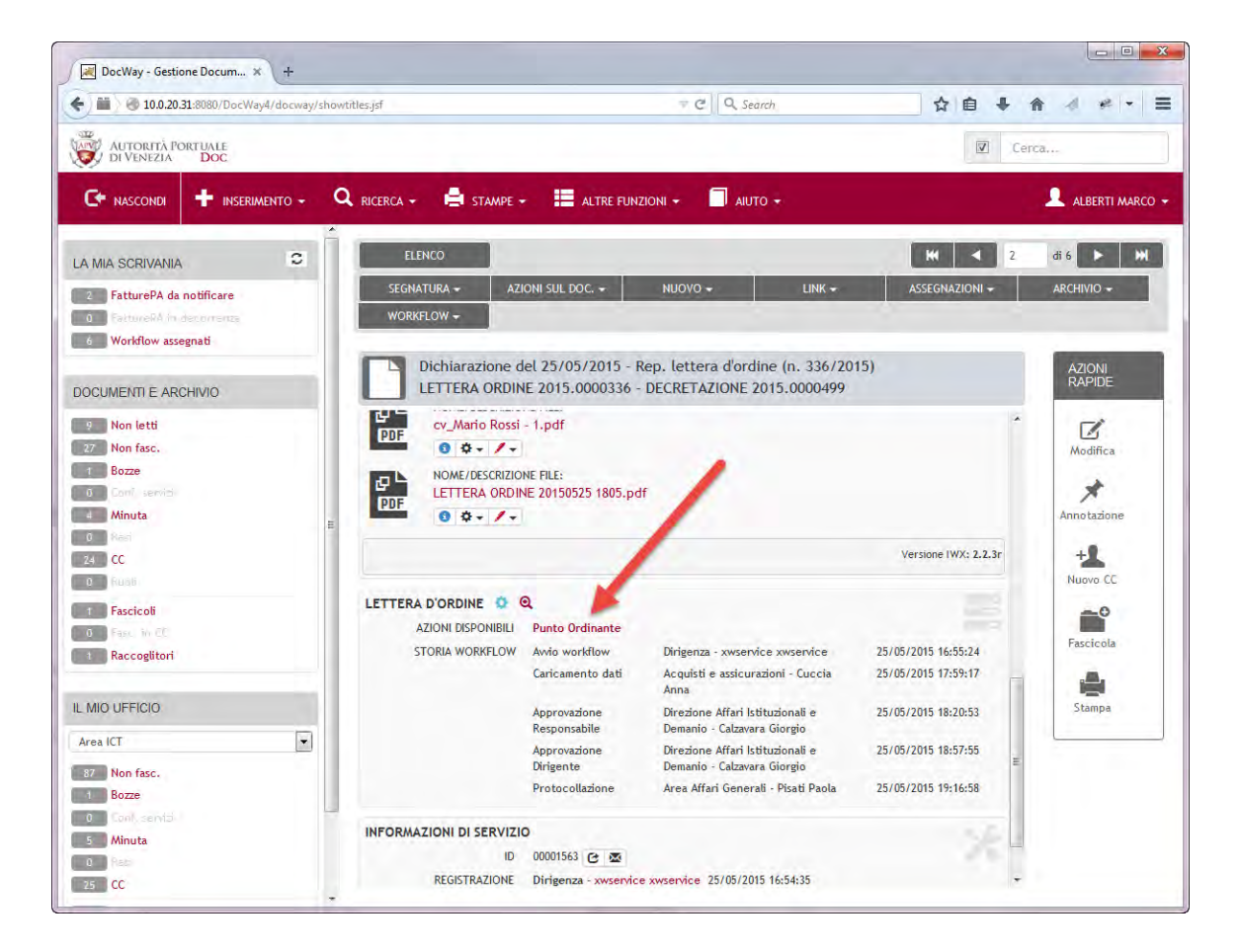

### Acquisti informatica

#### Punto Ordinante

Se la documentazione a disposizione non fosse completa si deve contattare l'incaricato all'acquisto

Ad ordine eseguito cliccare su "Ordine eseguito in CONSIP" per terminare il processo

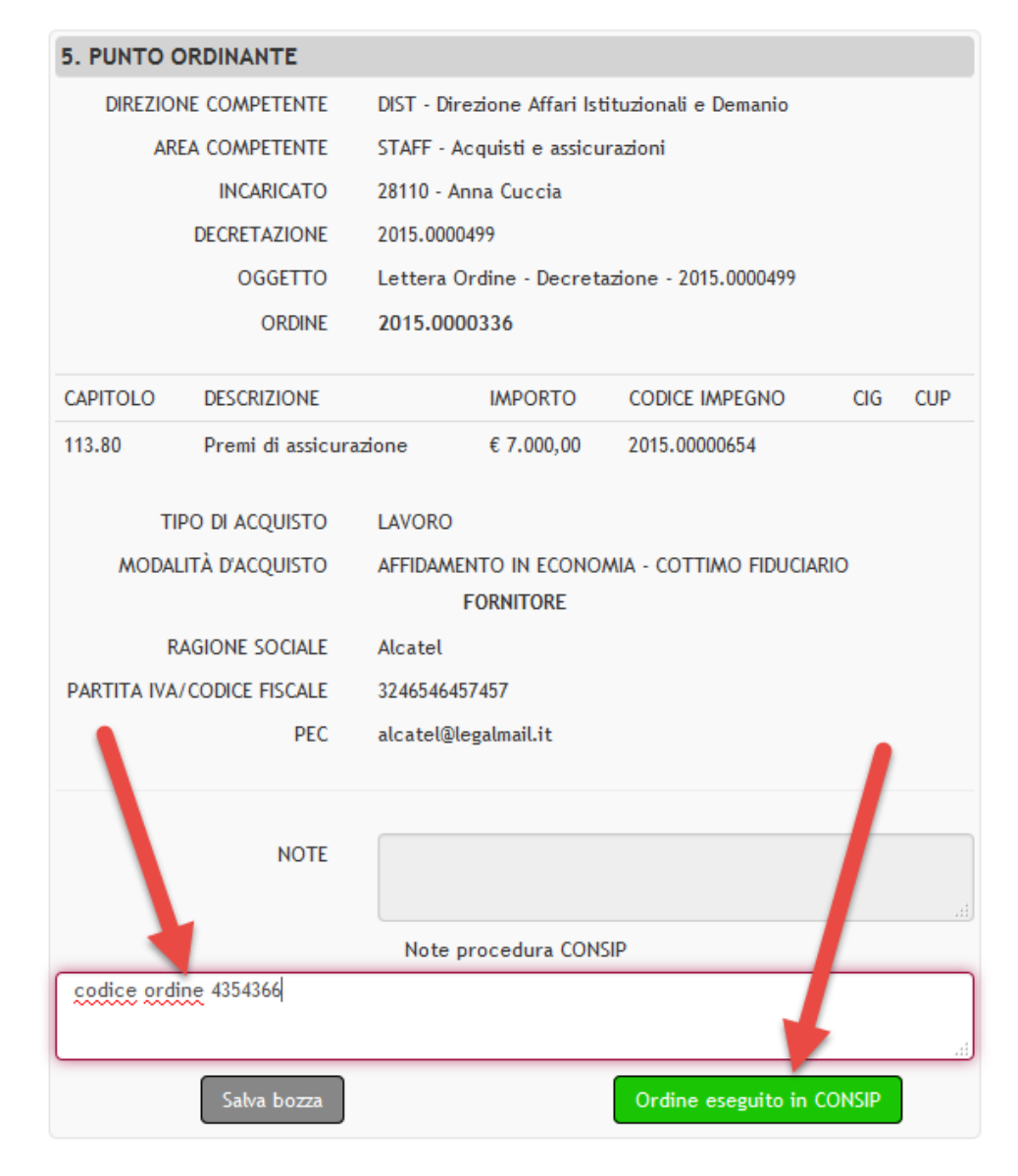

### **Ordine CONSIP**

#### Punto Ordinante (Acquisti)

#### Inserire eventuali note

Se la documentazione a disposizione non fosse completa si deve contattare l'incaricato all'acquisto

Ad ordine eseguito cliccare su "Ordine eseguito in CONSIP" per terminare il processo

| 5. PUNTO | ORDINANTE                          |                                              |               |                |     |     |
|----------|------------------------------------|----------------------------------------------|---------------|----------------|-----|-----|
|          | DIREZIONE COMPETENTE               | DTEC - Direzione Tecnica                     |               |                |     |     |
|          | AREA COMPETENTE                    | AMB - Area Ambiente                          |               |                |     |     |
|          | INCARICATO                         | 24860 - Marta Citron                         |               |                |     |     |
|          | DECRETAZIONE                       | 2015.0000446                                 |               |                |     |     |
|          | OGGETTO                            | Lettera Ordine - Decretazione - 2015.0000446 |               |                |     |     |
|          | ORDINE                             | 2015.0000284                                 |               |                |     |     |
| CAPITOLO | DESCRIZIONE                        |                                              | IMPORTO       | CODICE IMPEGNO | CIG | CUP |
| 113.25   | Manutenzione e riparazione fabbric | ati a disposizione dell'Autorità Portuale    | € 2.000,00    | 2015.00044602  |     |     |
|          | TIPO DI ACQUISTO                   | SERVIZIO                                     |               |                |     |     |
|          | MODALITÀ D'ACQUISTO                | CONFRONTO COMPETITIVO IN ADESIONE AD ACCO    | RDO QUADRO/   | CONVENZIONE    |     |     |
|          |                                    | FORNITORE                                    |               |                |     |     |
|          | RAGIONE SOCIALE                    |                                              |               |                |     |     |
|          | PARTITA IVA/CODICE FISCALE         |                                              |               |                |     |     |
|          | PEC                                |                                              |               |                |     |     |
|          |                                    |                                              |               |                |     |     |
|          | NOTE                               |                                              |               |                |     |     |
|          |                                    |                                              |               |                |     |     |
|          |                                    | Note procedura CONSIP                        |               |                |     |     |
|          | ,                                  |                                              |               |                |     |     |
|          |                                    |                                              |               |                |     |     |
|          | Salva bozza                        | (                                            | Ordine esegui | ito in CONSIP  |     |     |

### **FAX Incaricato**

#### Incaricato

| LETTERA D'ORDINE   | ۹                      |                                                                  |                     |
|--------------------|------------------------|------------------------------------------------------------------|---------------------|
| AZIONI DISPONIBILI | FAX Incaricato         |                                                                  |                     |
| STORIA WORKFLOW    | Avvio workflow         | Dirigenza - Degani Giancarlo                                     | 18/05/2015 13:32:13 |
|                    | Caricamento dati       | Area Ricerca e Sviluppo Progetti Comunitari - Orlandi James      | 18/05/2015 13:32:35 |
|                    | Approvazione Dirigente | Direzione Pianificazione Strategica e Sviluppo - Revedin Antonio | 18/05/2015 13:33:39 |
|                    | Protocollazione        | Area Affari Generali - Pisati Paola                              | 25/05/2015 19:46:31 |

#### Inviare il FAX

#### A FAX inviato cliccare su "FAX Inviato"

| 5. FAX IN | CARICATO                                                  |                                                              |           |                   |     |     |
|-----------|-----------------------------------------------------------|--------------------------------------------------------------|-----------|-------------------|-----|-----|
|           | DIREZIONE COMPETENTE                                      | DPSS - Direzione Pianificazione Strategica e Sviluppo        |           |                   |     |     |
|           | AREA COMPETENTE                                           | COM - Area Ricerca e Sviluppo Progetti Comunitari            |           |                   |     |     |
|           | INCARICATO                                                | 63520 - James Orlandi                                        |           |                   |     |     |
|           | DECRETAZIONE                                              | 2015.0000448                                                 |           |                   |     |     |
|           | OGGETTO                                                   | LETTERA ORDINE 2015.0000294 - DECRETAZIONE 2015.0000448      |           |                   |     |     |
|           | ORDINE                                                    | 2015.0000294                                                 |           |                   |     |     |
| CAPITOLO  | DESCRIZIONE                                               |                                                              | IMPORTO   | CODICE<br>IMPEGNO | CIG | CUP |
| 122.20    | Contributi allo sviluppo delle relazioni<br>e di crociere | di autostrade del mare, di trasporto marittimo a cortoraggio | € 3,00    | 2015.00044804     |     |     |
|           | TIPO DI ACQUISTO                                          | SERVIZIO                                                     |           |                   |     |     |
|           | MODALITÀ D'ACQUISTO                                       | CONFRONTO COMPETITIVO IN ADESIONE AD ACCORDO QUAD            | RO/CONVEN | ZIONE             |     |     |
|           |                                                           | FORNITORE                                                    |           |                   |     |     |
|           | RAGIONE SOCIALE                                           |                                                              |           |                   |     |     |
|           | PARTITA IVA/CODICE FISCALE                                |                                                              |           |                   |     |     |
|           | PEC                                                       |                                                              |           |                   |     |     |
|           | NOTE                                                      |                                                              |           |                   |     |     |
|           |                                                           | FAX Inviato                                                  |           |                   |     |     |

### Workflow

#### Il workflow è terminato

| LETTERA ORDINE 2015.0000336 - DECRETAZIONE 2015.0000499 |                           |                                                              |                     |  |  |  |  |
|---------------------------------------------------------|---------------------------|--------------------------------------------------------------|---------------------|--|--|--|--|
| FLUSSO DI WORKFLOW                                      |                           |                                                              |                     |  |  |  |  |
| LETTERA D'ORDINE 🏴 🤇                                    | a 🚽                       | _                                                            |                     |  |  |  |  |
| STORIA WORKFLOW                                         | Avvio workflow            | Dirigenza - xwservice xwservice                              | 25/05/2015 16:55:24 |  |  |  |  |
|                                                         | Caricamento dati          | Acquisti e assicurazioni - Cuccia Anna                       | 25/05/2015 17:59:17 |  |  |  |  |
|                                                         | Approvazione Responsabile | Direzione Affari Istituzionali e Demanio - Calzavara Giorgio | 25/05/2015 18:20:53 |  |  |  |  |
|                                                         | Approvazione Dirigente    | Direzione Affari Istituzionali e Demanio - Calzavara Giorgio | 25/05/2015 18:57:55 |  |  |  |  |
|                                                         | Protocollazione           | Area Affari Generali - Pisati Paola                          | 25/05/2015 19:16:58 |  |  |  |  |
|                                                         | Punto Ordinante           | Area ICT - Alberti Marco                                     | 25/05/2015 19:24:28 |  |  |  |  |

#### Tutti i ruoli

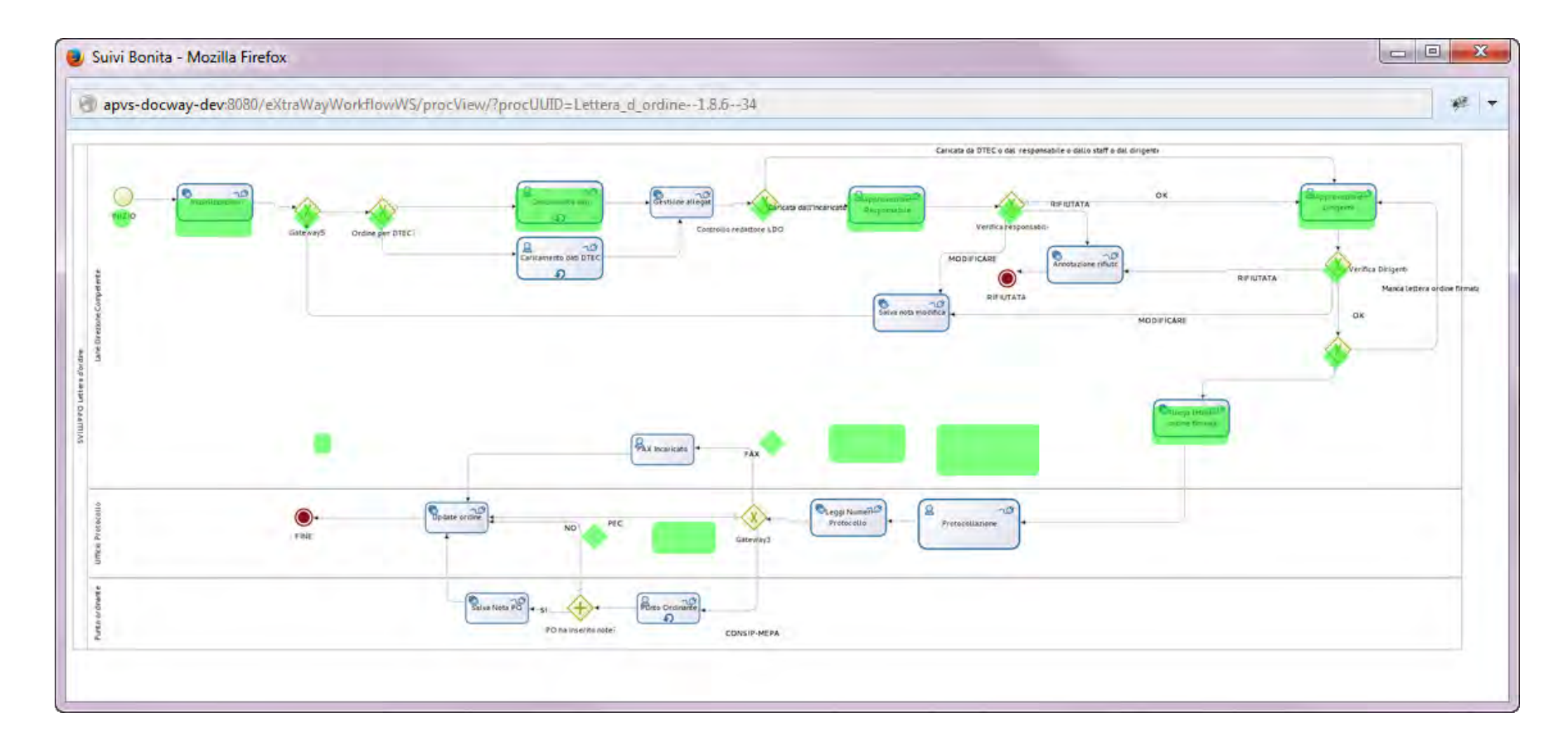

### Workflow

#### Tutti i ruoli

#### Tutti gli step del workflow

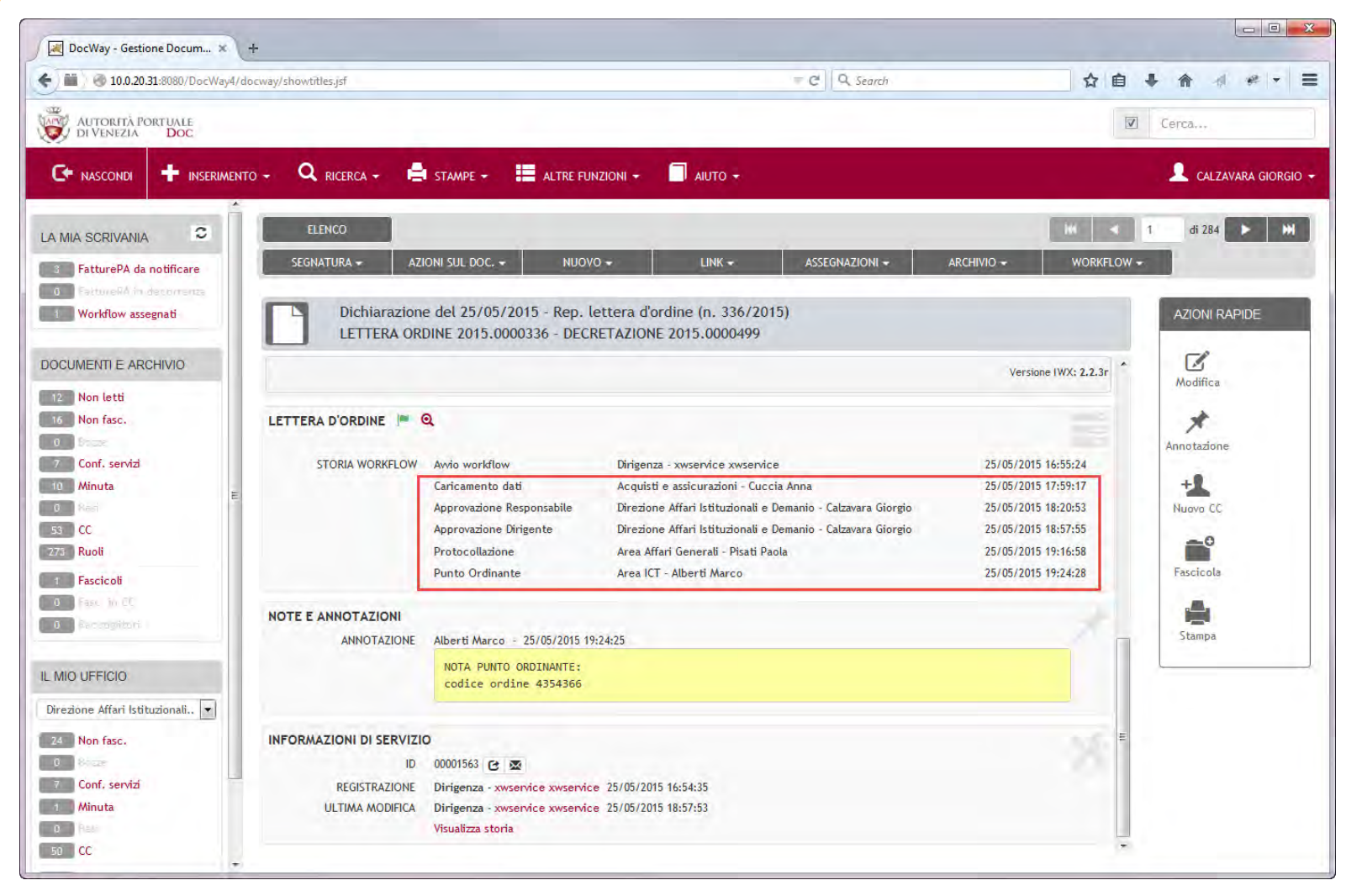

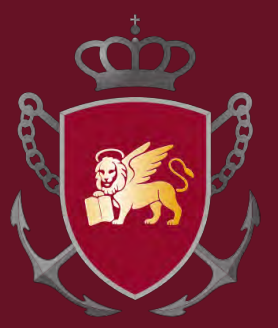

### AUTORITÀ DI SISTEMA PORTUALE DEL MARE ADRIATICO SETTENTRIONALE Porti di Venezia e Chioggia

### Dematerializzazione Ciclo di acquisto – Fattura PA

# Ciclo di acquisto

#### Estensore

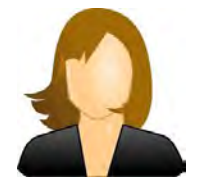

### Decretazione impegno di spesa

#### Incaricati

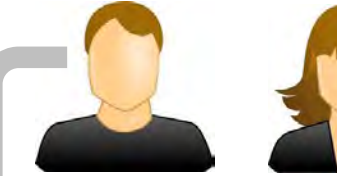

### Lettera d'ordine

Incaricati

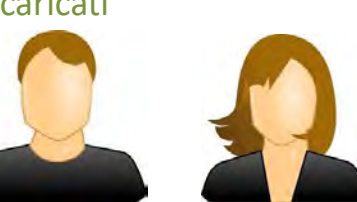

### Fattura PA passiva

## Decretazione impegno di spesa

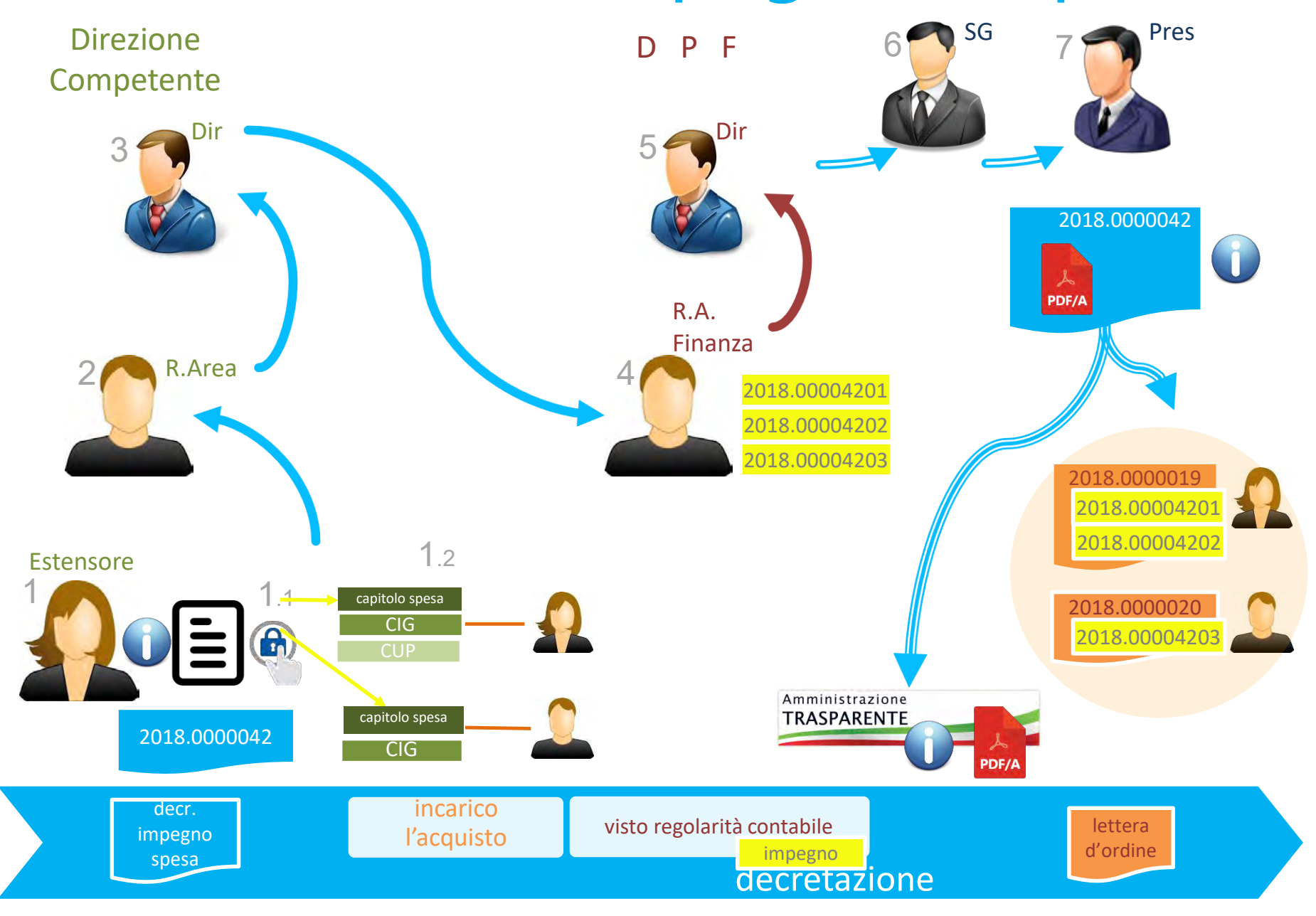

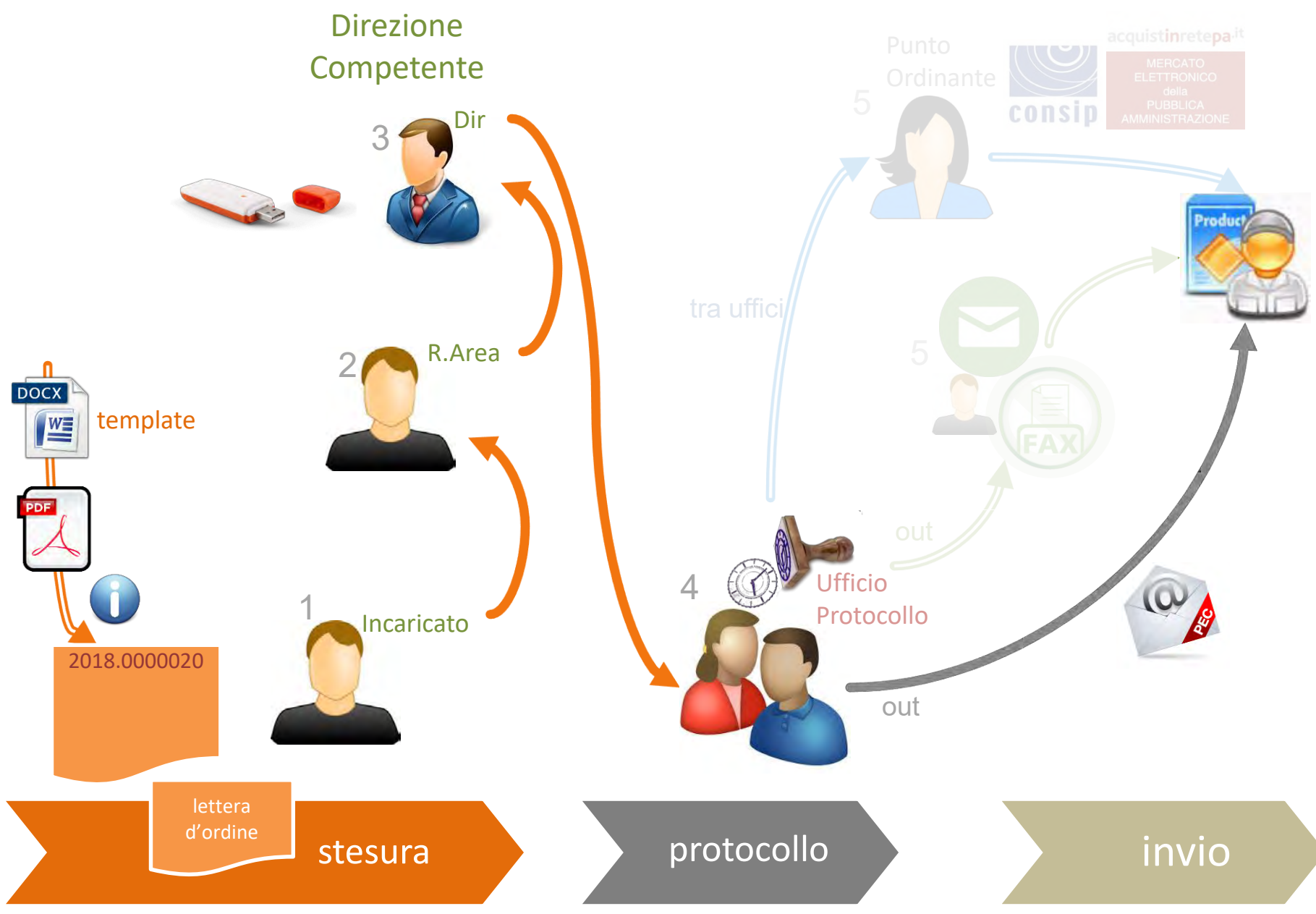

### FatturaPA passiva

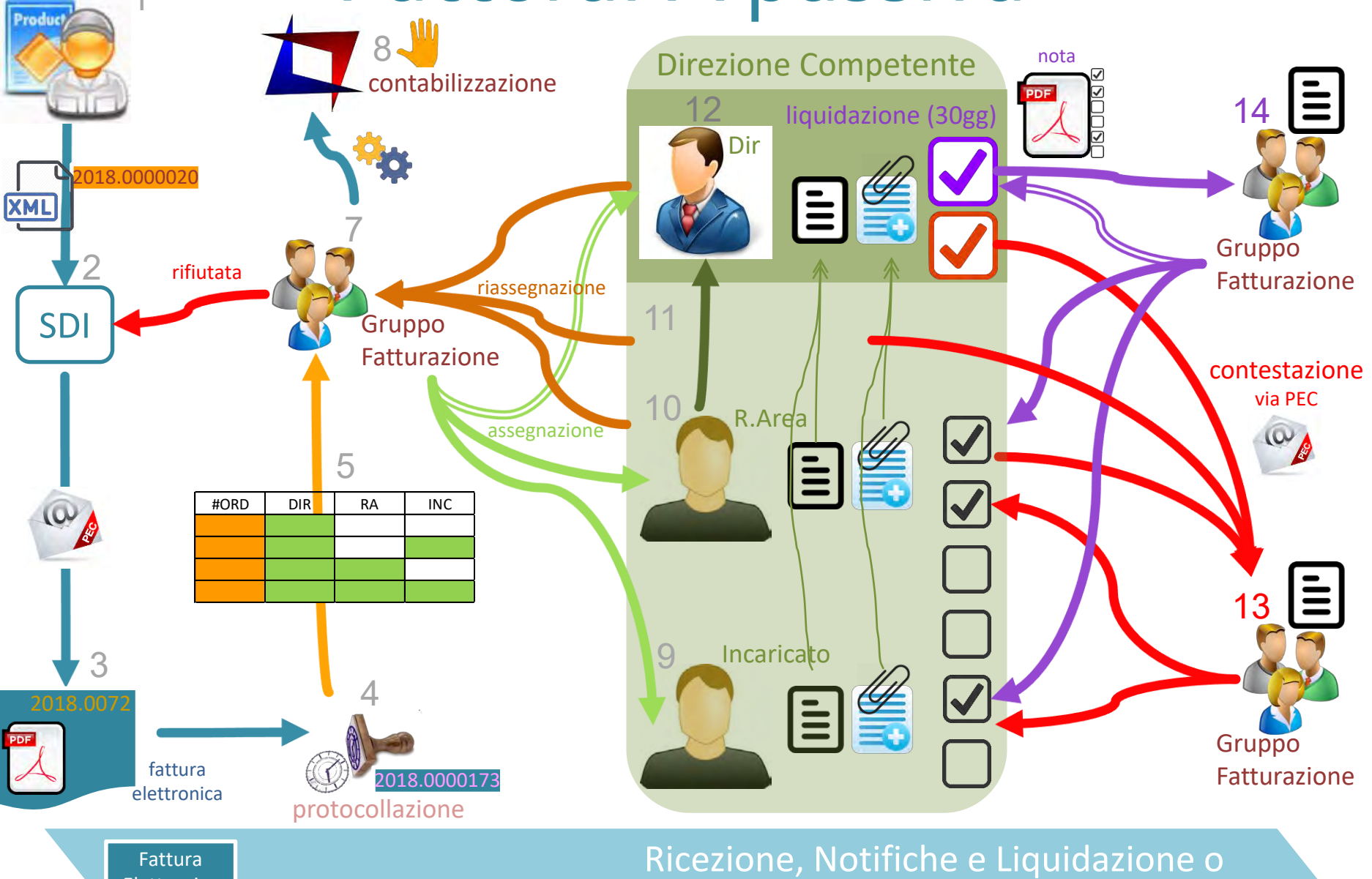

Elettronica

zione, Notifiche e Liquidazione o Contestazione

### Processo

Step

Destinatari

#### Commenti

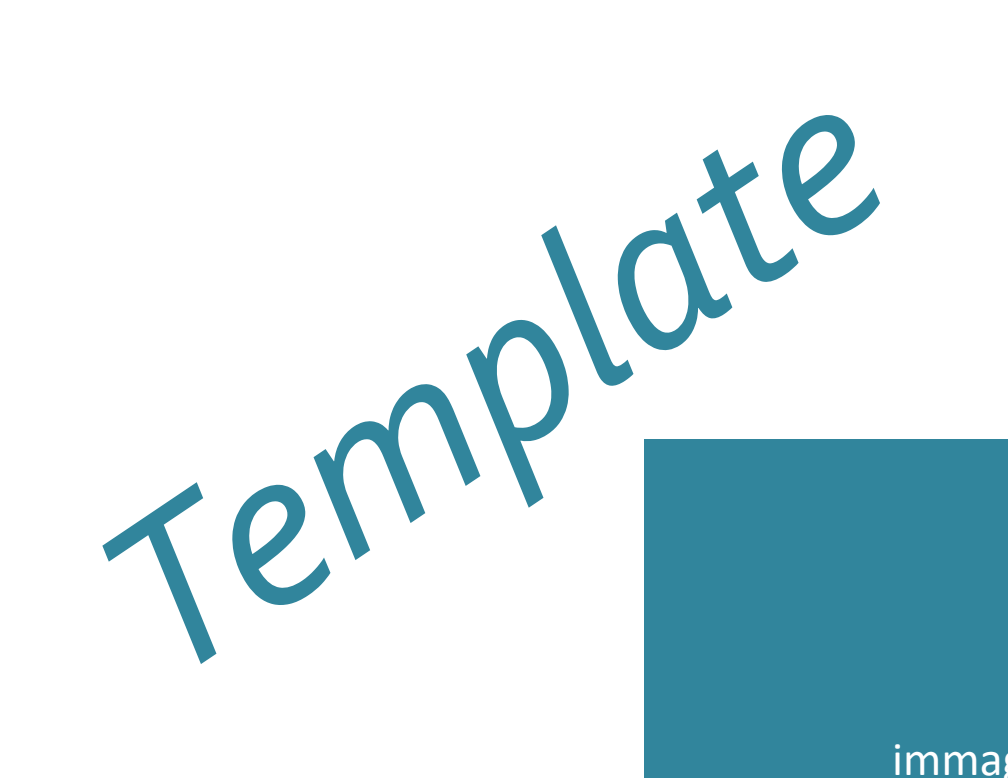

immagine

Accedere dal browser all'url dell'applicativo documentale <u>http://docway.intranet.apv</u>

#### Inserire username e password

(direzione competente) Incaricato Resp.Area Dirigente

#### Gruppo Fatture

Dal PC

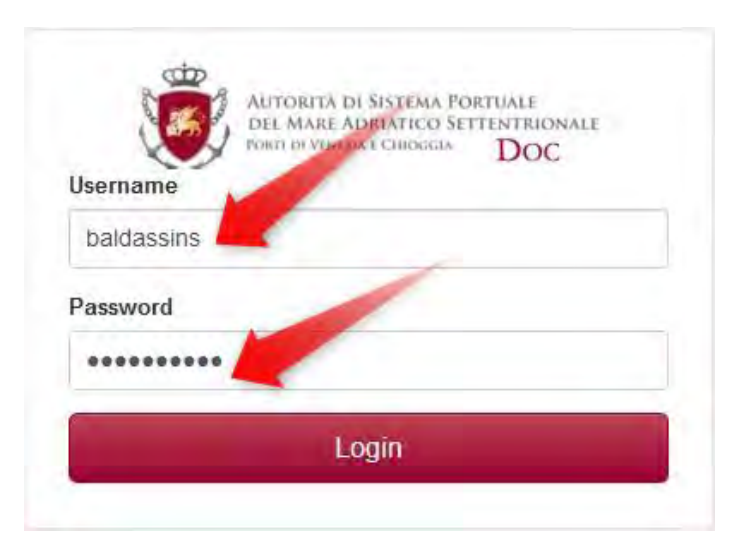

Da dispositivi iOS e Android

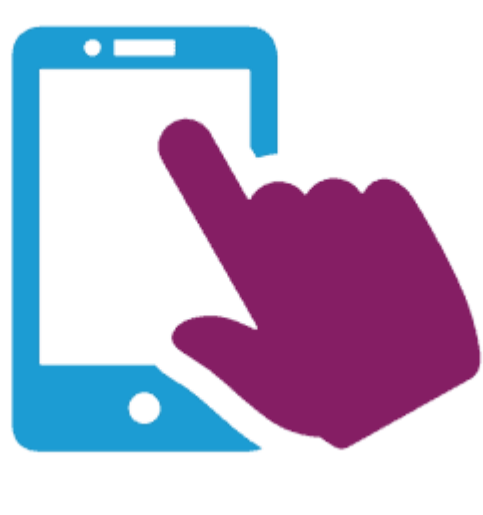

Per l'utilizzo ottimale sono consigliate le caratteristiche minime: iOS 9.2 Android 6.0 Diplay 5.5"

Attenzione: SOLO se volete effettuare dei TEST collegatevi all'indirizzo http://10.0.20.31:8080/DocWay4/docway/home.jsf

#### Assegnazione manuale

Gruppo Fatture

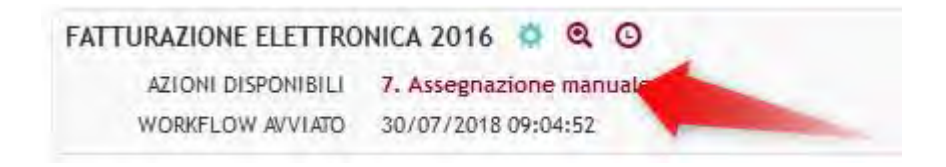

### Il Gruppo Fatture verifica fiscalmente la fattura e successivamente l'assegna alla terna (DIREZIONE, RESP:AREA, INCARICATO).

### Assegnazione manuale facilitata

#### (direzione competente)

Se il fornitore - così come richiesto da AdSP nell'ordine - inserisce il codice ordine in fattura (nel caso dell'esempio 2018.0000020)

Incaricato Resp.Area Dirigente

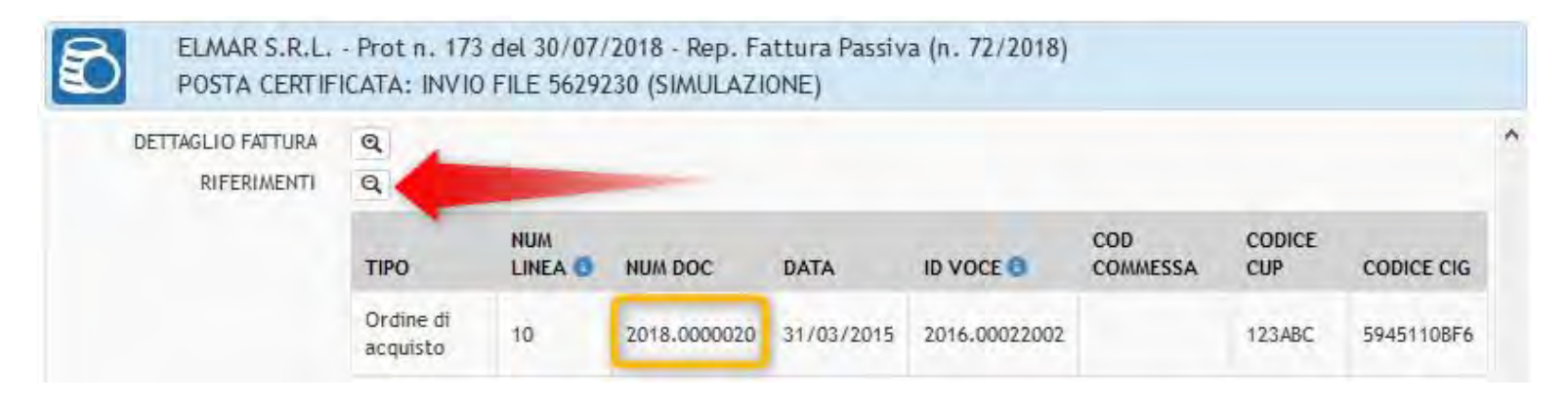

### poi il sistema recupera automaticamente la terna DIREZIONE, RESPONSABILE, INCARICATO

#### dall'ordine, riproponendola in assegnazione al Gruppo Fatture (ad esempio DPSS, Orlandi, Baldassin)

|             | OGGETTO:                | Vodka Artic Menta, Rum Hava          | na, Mirto Zedda Piras,   | Sambuca Molinari |  |
|-------------|-------------------------|--------------------------------------|--------------------------|------------------|--|
|             | Assegna                 | la fattura alla direzione opnure     | notifica il rifiuto allo | SDI              |  |
| DIREZIONE   | Direzione Pianificazion | e Strategica e Svi                   |                          |                  |  |
| ESPONSABILE | James Orlandi           |                                      |                          | ASSEGNATARI      |  |
| INCARICATO  | Silvia Baldassin        | ~                                    |                          |                  |  |
|             | Clicca su RIFIUTATA q   | uando la notifica di rifiuto è stata | già eseguita sul docum   | ento di fattura  |  |

Rifiuto allo SDI

#### **Gruppo Fatture**

#### In caso di rifiuto va prima notificato allo SDI

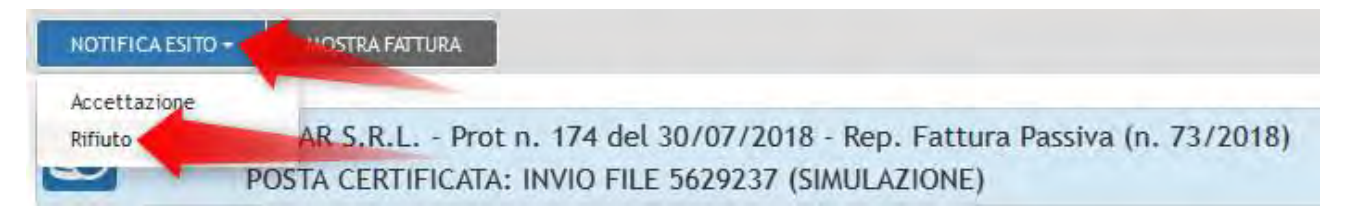

#### e poi, sul processo, cliccato su "RIFIUTATA"

|             | OGGETTO:                 | Vodka Artic Menta, Rum Havana, M          | irto Zedda Piras, Sambuca Molinari |
|-------------|--------------------------|-------------------------------------------|------------------------------------|
|             | Assegna la               | ı fattura alla direzione oppure notif     | fica il rifiuto allo SDI           |
| DIREZIONE   | Direzione Pianificazione | Strategica e Svi 🗸                        |                                    |
| ESPONSABILE | James Orlandi            | ×                                         | ASSEGNATARI                        |
| INCARICATO  | Silvia Baldassin         | V                                         |                                    |
|             | Clicco su DIEU ITATA que | ando la notifica di rifiuto è stata già e | seguita sul documento di fattura   |

#### (direzione competente) Incaricato Resp.Area Dirigente

### Cliccare "Workflow assegnati" Selezionare la fattura

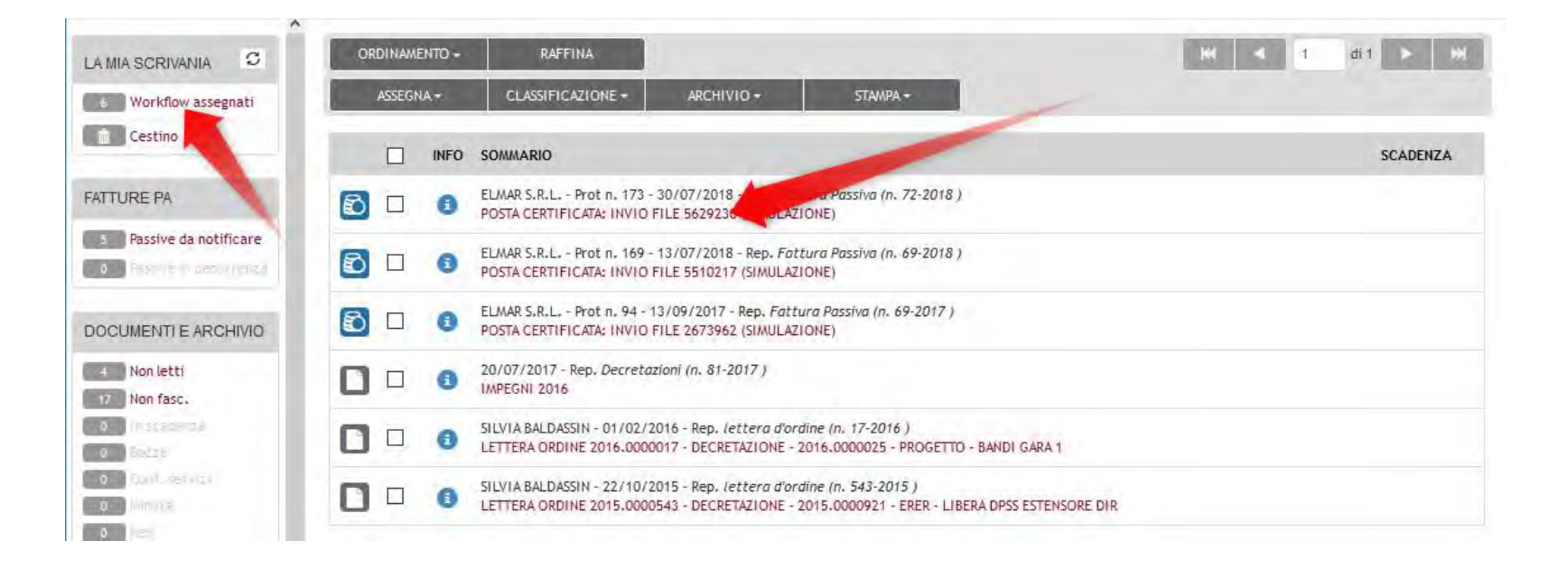

### Modulo Fattura PA passiva (1)

(direzione competente) Incaricato Resp.Area Dirigente

### Dopo l'assegnazione viene creato un repertorio "Nota di Liquidazione" vuoto

| ELMAR S.R.L.<br>POSTA CERTIF | - Prot n. 173 del 30/07/2018 - Rep. Fattura Passiva (n. 72/2018)<br>ICATA: INVIO FILE 5629230 (SIMULAZIONE)                                                                                                    |
|------------------------------|----------------------------------------------------------------------------------------------------|
| ARCHIVIO                     |                                                                                                    |
| VOCE DI INDICE               | 66 Fattura Elettronica                                                                                                    |
| CLASSIF.                     | III/4 - Fatture e note di accredito                                                                                                    |
| DOCUMENTI COLLEGATI          | Nota di liquidazione per fattura 2018.0000072 (Documento del 03/09/2018, Rep 'Nota di liquidazione' n.113/2018                                                                                                    |
|                              | Lettera Ordine 2018.0000020 - buffet - Progetto europeo CEF URSA MAJOR NEO (UMNeo) ? Spese per la realizzazione dell?evento di lancio CUP F72J17000020002 ? CIG ZD621170E4 ? CIG ZBA2117130 (DA DECRETAZIONE 2018.0000042) (Documento del 24/04/2018, Rep 'lettera d'ordine' n.20/2018) |

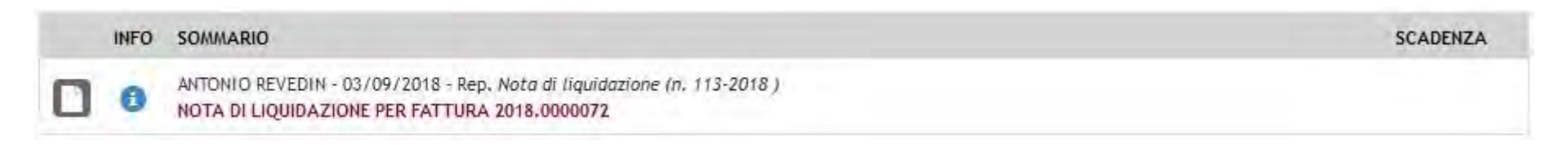

MOSTRA FATTURA

ELMAR S.R.L. - Prot n. 173 del 3

VOCE DI INDICE 66 Fattura Elettronica

×

CLASSIF. III/4 - Fatture e note di accredito

POSTA CERTIFICATA: INVIO FILE 5624

#### Modulo Fattura PA passiva (2)

(direzione competente) Incaricato Resp.Area Dirigente

Cliccando "MOSTRA FATTURA" si apre una nuova finestra che visualizza il contenuto della fattura

dī 6 🕨 🔛

AZIONI RAPIDE

STAMPA -

Z

Modifica

\*

Annotazione

14

Proprietario

FATTURA ELETTRONICA

DOCUMENTI COLLEGATI

SEGNATURA -

ARCHIVIO

|                                                                                                    | 7                                                                                                    |
|----------------------------------------------------------------------------------------------------|----------------------------------------------------------------------------------------------------|
|                                                                                                    |                                                                                                    |
| Dati relativi sila trasmissione                                                                                                    |                                                                                                    |
| visi-ritudio dal Francisco (The OTPROTINE GODD)<br>Programa Translationa (The NG PROTINE GODD)<br>Portus Translationa (PROT S)<br>Codice, Sumicaziona (Santanasa) UTMMA<br>Teacho dal transmergio (HESDT31)<br>En dal da calanza (Processiona)                                                                                                    |                                                                                                    |
| Dati del cedente / prestatore                                                                                                    |                                                                                                    |
| Det anigotro                                                                                                    |                                                                                                    |
| exect sets decise a feet on TREGORTERIOS<br>Concession 2020171000<br>Denomination EXERCE<br>Execute sets EXECUTION<br>Det dema web<br>Indexes verification EXECUTION<br>Case don't<br>Case don't<br>Case | Data generali dei documento<br>Todage documento Todri teares<br>alba ingenerativa<br>Data documento 1004 for 100 Garnala polititi<br>transmissionenno 1004<br>monto documento 1004<br>monto documento 1004<br>Data documento 1004<br>Data dei formane 2<br>monto bala documento 2000<br>Data dei formane 2<br>monto bala documento 1004<br>Data dei formane 2<br>monto bala documento 1004<br>Data dei formane 2000<br>Manana dina di bagna do 1004/2000<br>Data dei forma documento 1004<br>documento forma documento 1004<br>documento forma documento 2004<br>documento forma documento 2004<br>documento forma documento 2004<br>documento forma documento 2004<br>documento forma documento 2004<br>documento forma documento 2004<br>documento forma documento 2004<br>documento forma documento 2004<br>documento forma forma documento 2004<br>documento forma forma documento 2004<br>documento forma forma documento 2004<br>documento forma forma documento 2004<br>documento forma forma documento 2004<br>documento forma forma documento 2004<br>documento forma forma documento 2004<br>documento forma forma documento 2004<br>documento forma forma documento 2004<br>documento forma forma documento 2004<br>documento forma forma documento activitato 2004<br>documento forma forma documento activitato 2004<br>documento forma forma documento activitato activitato ac |
| Dati dal ressionario / committanta                                                                                                    | Coolea isanticati o Sara (Cigri Sara) 10076<br>Distri calatti di allo Basa di dattanila dalla facalitura                                                                                                    |
|                                                                                                    | Den teretry alle intee di dettagno della forfittura                                                                                                    |
| Name and a final state of the second of the second of the                                                                                                    | Despirational bank services (Nd Modera Ampe Menza<br>Quantes 10000000<br>Unite dimutes NR<br>Data in backgewinder dimiterational 2015/30-01 (c) Naizes 2015)<br>Data in backgewinder dimiterational 2015/30-01 (c) Naizes 2015)<br>Naizes unaistu 2017/1720200<br>Naizes and 2017 1720200                                                                                                    |
| CUP/20123<br>Commit/CDICEA                                                                                                    | Wa (%: 23.00                                                                                                    |
| Provincia: VC<br>Nacional IT                                                                                                    | Mr.ibed: 10                                                                                                    |
|                                                                                                    | Ded Chittory & Bandger Sitte Numilianshi<br>Davanti S 4000000<br>Units of nature RM<br>Data Institute RM<br>Data Institute Chittory (2015/2014) (21 tates 2015)<br>Data Institute Chittory (21 tates 2015)                                                                                                    |

ASSEGNAZIONI -

Nota di liquidazione per fattura 2018.0000072 (Documento del 03/09/2018, Rep 'Nota di liquidazione' n.113/2018)

realizzazione dell'evento di lancio CUP F72J17000020002 ? CIG ZD621170E4 ? CIG ZBA2117130 (DA DECRETAZIONE

2/2018 - Rep. Fattura Passiva (n. 72/2018)

Lettera Ordine 2018.0000020 - buffet - Progetto europeo CEF URSA MAJOR NEO (UMNeo) ? Spese per la

(SIMULAZIONE)

2018.0000042) (Documento del 24/04/2018, Rep 'lettera d'ordine' n.20/2018)

ARCHIVIO -

### Modulo Fattura PA passiva (4)

(direzione competente) Incaricato Resp.Area Dirigente

Cliccare sull'azione disponibile

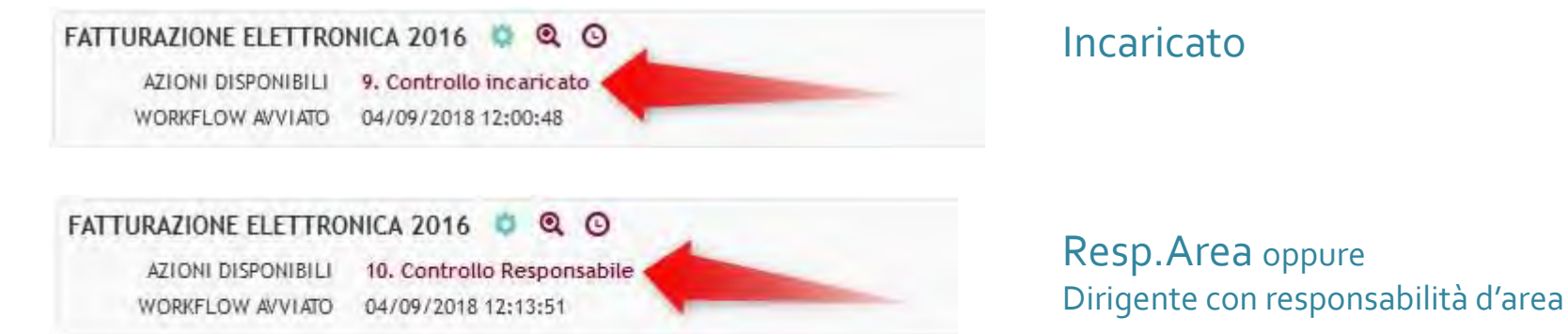

#### FATTURAZIONE ELETTRONICA 2016 🔹 🍳 🖸 AZIONI DISPONIBILI 10. Controllo Responsabile

9. Controllo incaricato WORKFLOW AVVIATO 04/09/2018 12:07:49

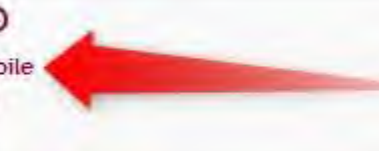

Resp.Area anche Incaricato (cliccare "Controllo Responsabile")

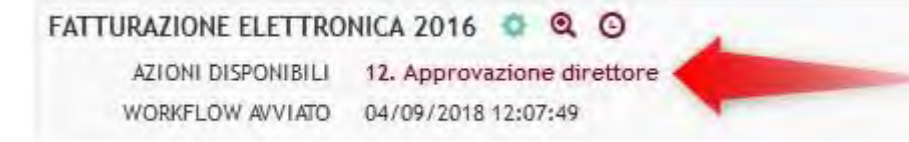

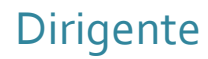

(direzione competente) Incaricato Resp.Area Dirigente

**Gruppo Fatture** 

### (dal ns Regolamento Contabilità)

La liquidazione della spesa consistente nella determinazione dell'esatto importo dovuto e nell'individuazione del soggetto creditore con l'accertamento dell'esistenza dell'impegno nonché della verifica della regolarità della fornitura di beni, opere, servizi e sulla base dei titoli e dei documenti giustificativi comprovanti il diritto dei creditori.

A tal fine andranno indicati nei commenti e linkati o allegati almeno i seguenti documenti (se già disponibili in DocWay devono essere linkati e non allegati accertandosi che il Gruppo Fatture ne abbia la visibilità):

- la/le decretazione/i
- eventuali contratti e/o lettere d'ordine e/o preventivi
- autodichiarazioni con i riferimenti per la tracciabilità finanziaria (se necessari)
- il DURC (scaricato con la procedura on line)
- ogni altro documento utile finalizzato ad attestare quanto sopra

(direzione competente) Incaricato Resp.Area Dirigente

Gruppo Fatture

Si ricorda che in fase di liquidazione devono essere linkati/allegati <u>solamente i</u> <u>documenti giustificativi comprovanti il diritto dei creditori</u>

Se la <u>dimensione totale degli allegati è grande (>100MB)</u> vanno inseriti preventivamente sul documentale DocWay e poi linkati alla «Nota di Liquidazione»

I file inseriti mediante upload durante la fase di liquidazione si trovano all'interno della «Nota di Liquidazione» collegata alla fattura, <u>qualora già presenti non vanno reinseriti</u>

(direzione competente) Incaricato Resp.Area Dirigente

Gruppo Fatture

Per quanto riguarda le fatture relative a SAL è necessario procedere comunque alla liquidazione

- indicando nei commenti «fattura relativa al certificato di pagamento n....; contratto n....; decretazione n.....»
- in questo caso è sufficiente allegare al workflow solamente la decretazione mentre tutti gli allegati previsti nella liquidazione delle fatture devono essere inseriti nel fascicolo cartaceo di trasmissione del SAL e del Certificato di pagamento

### Inserire commenti ed allegati

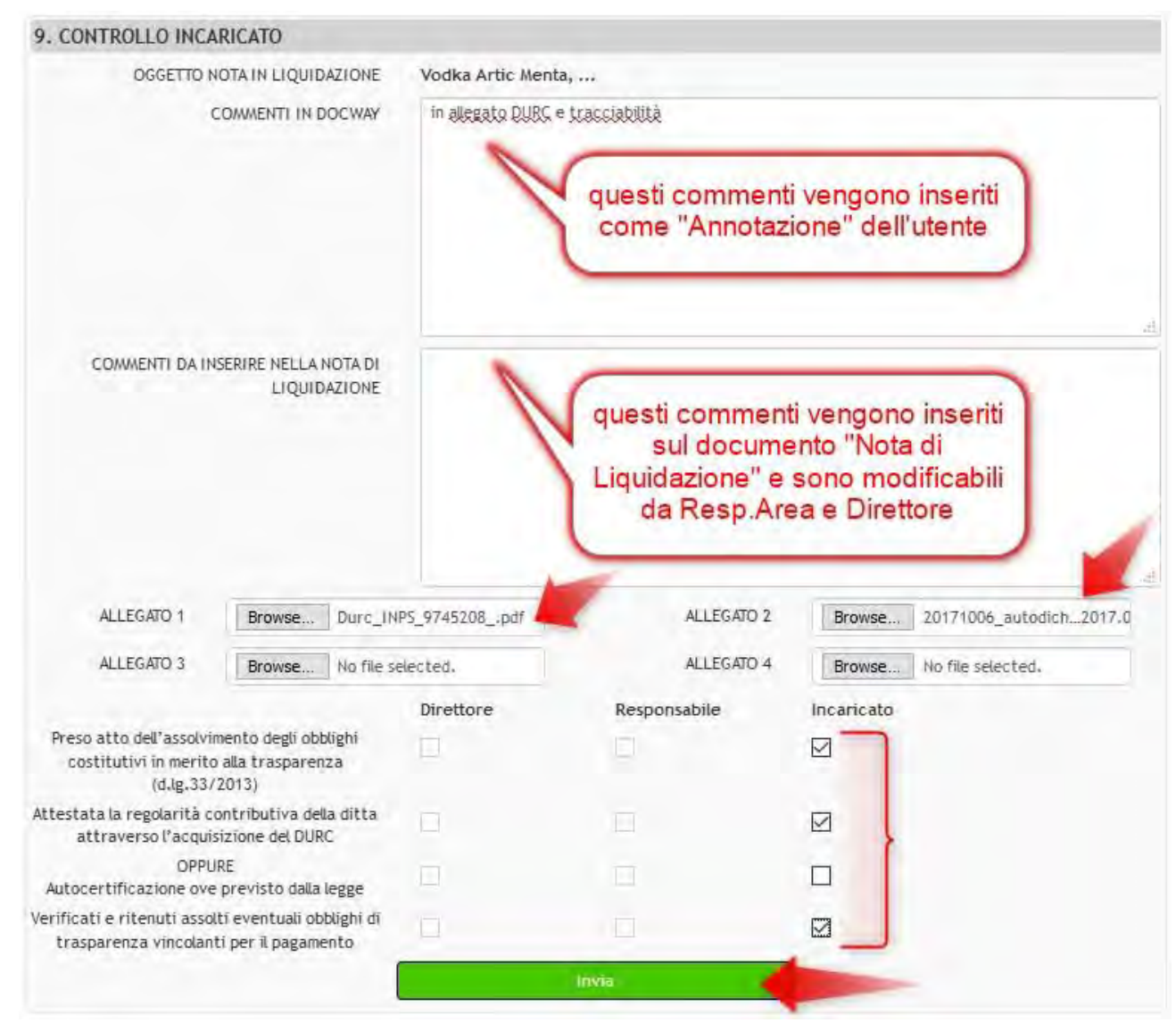

### Controllo Incaricato

#### (direzione competente) Incaricato

Se è già stata pagata con carta di credito, contanti, anticipi va specificato nei commenti

### Effettuare le verifiche completando le checkbox

Cliccare su "Invia"

Controllo Incaricato Controllo Responsabile Approvazione Direttore (direzione competente)

### Se il documento da allegare è già presente in DocWay è sufficiente linkarlo

 creare un "LINK" (copia→incolla) tra documento e fattura

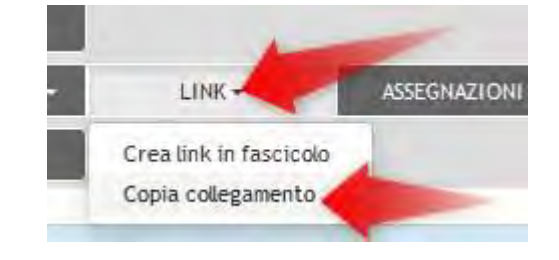

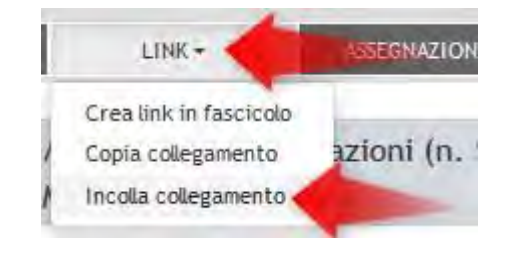

COPIA CONOSCENZA AZIONI RAPIDE 2. verificare che Gruppo INVIA ASSEGNATARI X R E-MAIL DI Modifica Annotazion NOTIFICA Fatture abbia i privilegi PROPRIETARIO Area Affari Generali -/ FATTURE Sarto Marco Q 💼 CC -Buran Martina .... Area Affari Generali per visionare il Assegna intervento Molinari Giovanna Proprietario Nuovo CC R Persona Q Q 💼 Ragioneria Finanza Societario - Scattolin -0 documento Francesco Fascicola Stampa Chiudi

ll Resp.Area può:

- Chiedere la RIASSEGNAZIONE quando non è pertinente alla direzione oppure rifiutare allo SDI specificando nel commento "rifiutare allo SDI"
- Contestarla per
  - Storno totale (prima di cliccare va inviata una PEC e linkata alla fattura)
  - o Nota di credito ricevuta
- Liquidare Totalmente
- Liquidare Parzialmente (inserire l'importo parziale, prima di cliccare va inviata una PEC e linkata alla fattura)

### Controllo Responsabile

### (direzione competente) Resp.Area

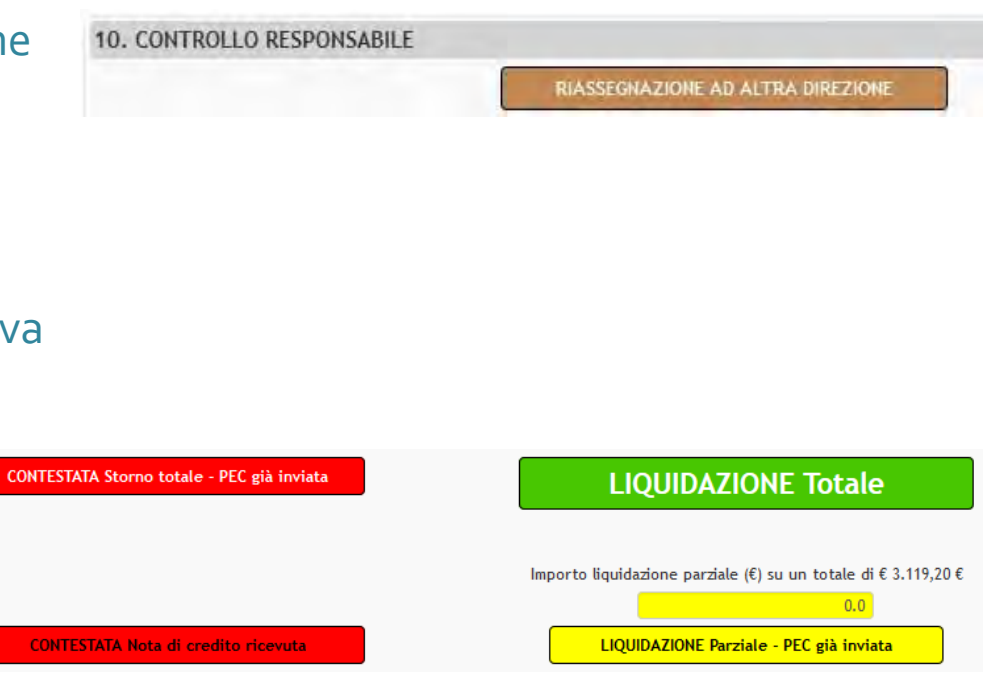

### Controllo Responsabile

(direzione competente) Resp.Area

Se si tratta di una LIQUIDAZIONE il Resp. Area può:

- inserire/modificare commenti
- allegare/linkare documenti
- completare le checkbox

| OGGETTO NO                                                          | TA IN LIQUIDAZIONE                             | Vodka Artic Me | nta,                                       |                                                           |
|---------------------------------------------------------------------|------------------------------------------------|----------------|--------------------------------------------|-----------------------------------------------------------|
| cc                                                                  | WWW.ENTI IN DOCWAY                             | C              | questi commenti ve<br>"Annotazion          | engono inseriti come<br>e'' dell'utente                   |
| COMMENTI DA INSE                                                    | RIRE NELLA NOTA DI<br>LIQUIDAZIONE             | que            | sti commenti vengo<br>uidazione'' e sono r | ono inseriti sulla "Nota di<br>nodificabili dal Direttore |
| ALLEGATO 1                                                          | Browse No file se                              | Hected.        | ALLEGATO 2                                 | Browse No file selected.                                  |
| ALLEGATO 3                                                          | Browse No file se                              | elected.       | ALLEGATO 4                                 | Browse No file selected.                                  |
|                                                                     |                                                | Direttore      | Responsabile                               | Incaricato                                                |
| Preso atto dell'assolvime<br>costitutivi in merito a<br>(d.lg.33/20 | ento degli obblighi<br>Ila trasparenza<br>013) |                |                                            |                                                           |
| Attestata la regolarità con<br>attraverso l'acquisiz                | tributiva della ditta<br>tione del DURC        |                |                                            |                                                           |
| OPPURE<br>Autocertificazione ove p                                  | E<br>revisto dalla legge                       |                |                                            |                                                           |
| Verificati e ritenuti assolti<br>trasparenza vincolanti             | eventuali obblighi di<br>per il pagamento      |                |                                            |                                                           |

Il Direttore può:

- Chiedere la **RIASSEGNAZIONE** quando non è pertinente alla direzione oppure rifiutare allo SDI specificando nel commento "rifiutare allo SDI"
- Contestarla per
  - Storno totale (prima di cliccare v inviata una PEC e linkata alla fattura)
  - o Nota di credito ricevuta
- Liquidare Totalmente

0

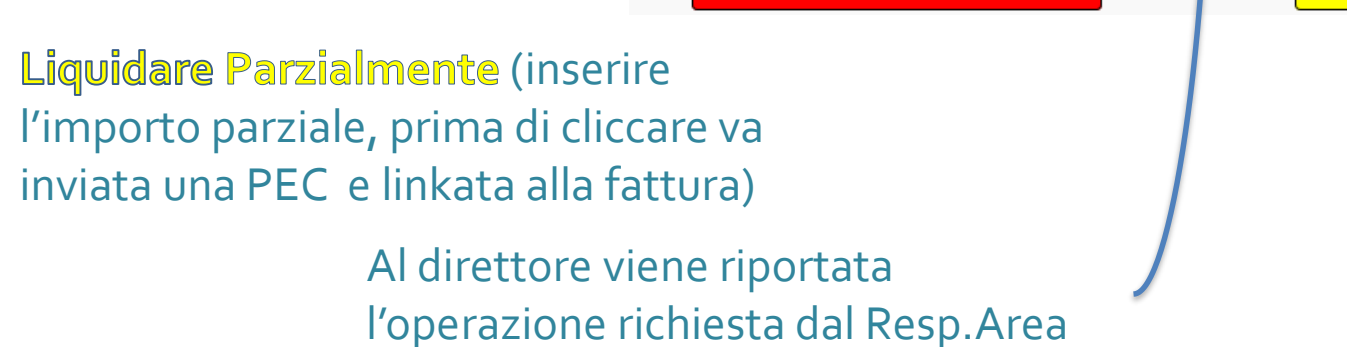

### Approvazione direttore

#### (direzione competente) Dirigente

| one       | 12. APPROVAZIONE DIRETTORE             |                                                                |
|-----------|----------------------------------------|----------------------------------------------------------------|
| 0         |                                        | RIASSEGNAZIONE AD ALTRA DIREZIONE                              |
|           |                                        |                                                                |
|           |                                        |                                                                |
|           |                                        |                                                                |
| e va      |                                        |                                                                |
|           |                                        |                                                                |
|           | Operazione richiesta allo step precede | ențe: FATTURA CON LIQUIDAZIONE TOTALE                          |
| CONTESTAT | A Storno totale - PEC già inviata      | LIQUIDAZIONE Totale                                            |
|           |                                        |                                                                |
|           |                                        | Importo liquidazione parziale (€) su un totale di € 3.119,20 € |
| CONTEST   | ATA Nota di credito ricevuta           | LIQUIDAZIONE Parziale - PEC già inviata                        |
|           |                                        |                                                                |

### Approvazione direttore

### (direzione competente) Dirigente

Se si tratta di una LIQUIDAZIONE il Direttore può:

- inserire/modificare commenti
- allegare/linkare documenti
- completare le checkbox

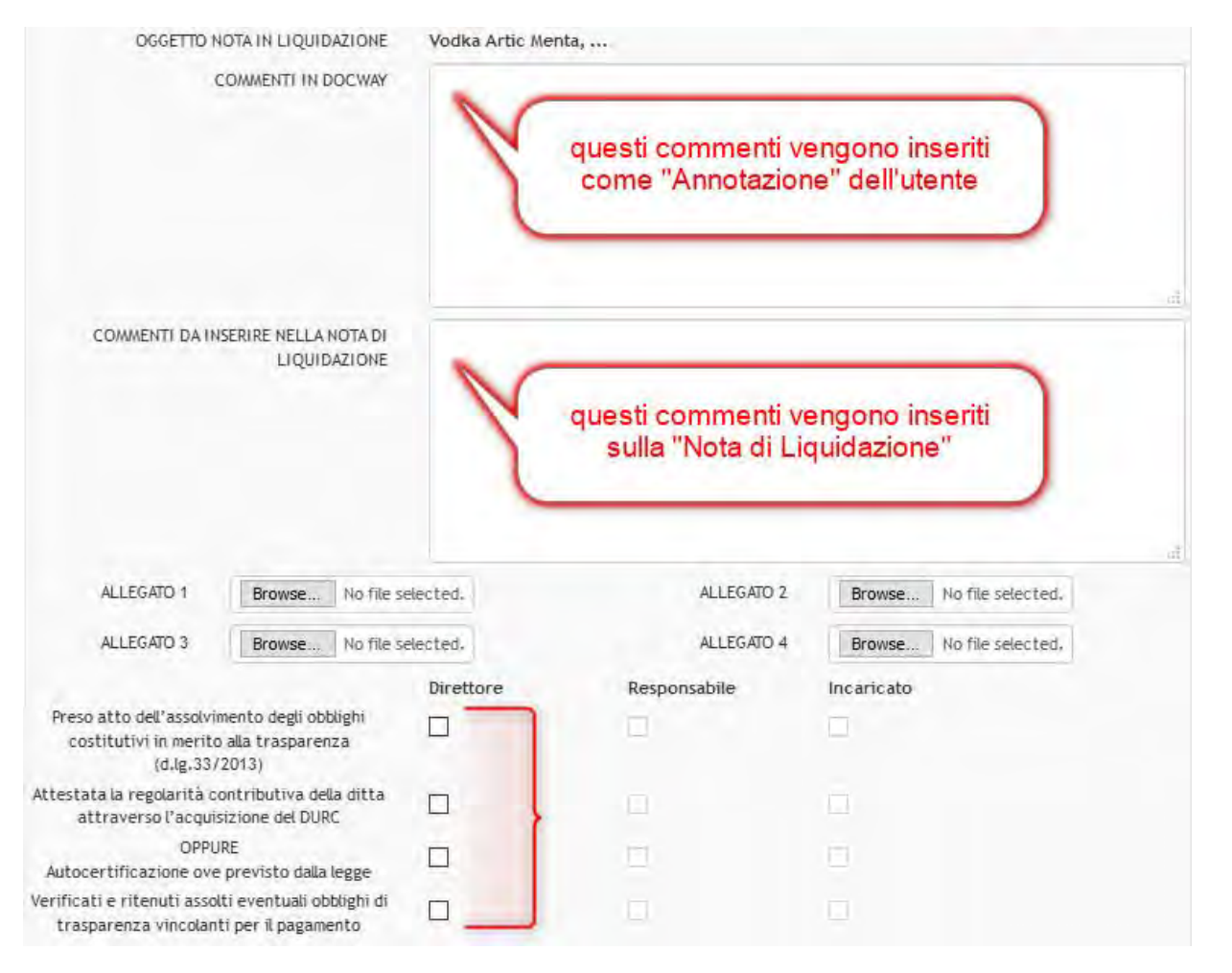

### Nota di liquidazione

### In seguito alla liquidazione del direttore il documento "Nota di liquidazione" viene protocollato

(direzione competente) Incaricato Resp.Area Dirigente

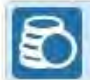

ELMAR S.R.L. - Prot n. 173 del 30/07/2018 - Rep. Fattura Passiva (n. 72/2018) POSTA CERTIFICATA: INVIO FILE 5629230 (SIMULAZIONE)

#### ARCHIVIO

VOCE DI INDICE 66 Fattura Elettronica CLASSIF. III/4 - Fatture e note di accredito DOCUMENTI COLLEGATI Nota di liquidazione per fattura 2018.0000072 (Documento del 03/09/2018, Rep 'Nota di liquidazione' n.113/2018) Lettera Ordine 2018.0000020 - buffet - Progetto europeo CEF URSA MAJOR NEO (UMNeo) ? Spese per la realizzazione dell'evento di lancio CUP F72.J17000020002 ? CIG ZD621170E4 ? CIG ZBA2117130 (DA DECRETAZIONE 2018.0000042) (Documento del 24/04/2018, Rep 'lettera d'ordine' n.20/2018)

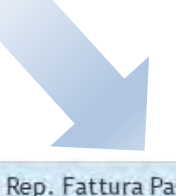

ELMAR S.R.L. - Prot n. 173 del 30/07/2018 - Rep. Fattura Passiva (n. 72/2018) POSTA CERTIFICATA: INVIO FILE 5629230 (SIMULAZIONE)

#### ARCHIVIO

E

| VOCE DI INDICE      | 66 Fattura Elettronica                                                                                                    |                             |                  |
|---------------------|----------------------------------------------------------------------------------------------------|-----------------------------|------------------|
| CLASSIF.            | III/4 - Fatture e note di accredito                                                                                                    |                             | -                |
| DOCUMENTI COLLEGATI | Doc. del 03/09/2018. Nota di liquidazione: repertorio n.113 del 2018. Nota di liquidazion<br>Lettera Ordine 2018.0000020 buffet Progetto suropeo CEF URSA MAJOR NEO (UMNeo) | Prot n.179 del 04/09/2018)  |                  |
|                     | CUP F72J17000020002 ? CIG ZD621170E4 ? CIG ZBA2117130 (DA DECRETAZIONE 2018.0000<br>d'ordine' n.20/2018)                                                                    | 042) (Documento del 24/04/2 | 018, Rep lettera |

Gruppo Fatture

ha generato automaticamente

### Nota di liquidazione

(direzione competente) Incaricato Resp.Area Dirigente

Gruppo Fatture

Prot n. 179 del 04/09/2018 DUC, DEL 03/09/2018, NOTA DI LIQUIDAZIONE; REPERTORIO N.113 DEL 2018, NOTA DI LIQUIDAZIONE ASSEGNATARI ORIGINALE PROPRIETARIO Direzione Pianificazione Strategica e Sviluppo - Revedin Antonio 04/09/2018 Area Ragioneria, Contabilità e Aspetti fiscali - Tutti (Intervento) 04/09/2018 CC Area Ricerca e Sviluppo Progetti - Baldassin Silvia (Intervento) 04/09/2018 CC 04/09/2018 Area Ricerca e Sviluppo Progetti - Orlandi James (Intervento) CC 04/09/2018 CC FATTURE - Tutti (Intervento) XO DOCUMENTI INFORMATICI (0,4 MB) NOME/DESCRIZIONE FILE: NOME/DESCRIZIONE FILE: Durc\_INPS\_9745208\_.pdf 20171006\_autodichiarazione\_ORDINE 2017.0000431.pdf PDF 6 0- 1-0 0 - / -NOME/DESCRIZIONE FILE: NOTA DI LIQUIDAZIONE 20180904 1547.pdf 0 0- /-

All'interno del documento "Nota di Liquidazione" protocollato

"NOTA DI LIQUIDAZIONEYYYYMMDD HHMM" che il sistema

sono contenuti gli allegati inseriti dalla direzione ed il file pdf

### Nota di liquidazione

(direzione competente)

Incaricato

### Viene generato automaticamente il documento "NOTA DI LIQUIDAZIONE YYYYMMDD HHMM.pdf"

|                      | PROTOCOLLO TEST APV.1.0000179.04-09-2018                                                                                                    | Alla Direzione                                                                                                    | Resp.Area      |  |  |
|----------------------|----------------------------------------------------------------------------------------------------|----------------------------------------------------------------------------------------------------|----------------|--|--|
|                      | Comunicazione Interna                                                                                                    | Programmazione e Finanza                                                                                                    | Dirigente      |  |  |
|                      | Oggetto: Liquidazione fattura a ELMAR s.r.l. per € 3.119.20                                                                                                    |                                                                                                    | Dirigente      |  |  |
|                      | IL DIRETTORE DIREZIONE PIANIFICA                                                                                                    | ZIONE STRATEGICA E SVILUPPO                                                                                                    |                |  |  |
|                      | Richiamata la decretazione 2018.0000042 del 24/04/2018 chi<br>di: Vodka Artic Menta, Rum Havana, Mirto Zeóda Piras, Samb                                                                                                    | e offre copertura alla somma di €3.119.20 per la fornitura<br>uca Molinari                                                                  | Gruppo Fatture |  |  |
|                      | Preso atto della regolare istruttoria svolta per l'affidamento.                                                                                                    |                                                                                                    |                |  |  |
|                      | Preso atto dell'assolvimento degli obblighi costitutivi in merito a                                                                                                    | ila trasparenza (d.lgs.33/2013):                                                                                                    |                |  |  |
|                      | Preso atto che il benellavoroiservizio è stato regolammente ese<br>lettera d'ordine, e che la società/ditta ELMAR s.r.l. con partit<br>10/01/2017 con prot. n. 2018.0000173 del 30/07/2018 dell'im                                                                                                | guito/fornito in base a quanto previsto nel contratto o nella<br>a IVA 1703554711006 ha emesso la fattura n. 15/PA del<br>porto € 3.119.20; |                |  |  |
|                      | Verificati e ntenuti assolti eventuali obblighi di trasparenza wnoolanti per il pagamento;                                                                                                    |                                                                                                    |                |  |  |
|                      | Accertata la piena regolantă della fattura, la congruită dei prez                                                                                                    | zi e l'avvenuta formtura o esecuzione dei lavori;                                                                                           |                |  |  |
|                      | Attestata la regolarità contributiva della ditta ELMAR s.r.l. attra                                                                                                    | verso l'acquisizione del DURC.                                                                                                    |                |  |  |
|                      | DISPO                                                                                                    | NE                                                                                                    |                |  |  |
|                      | Di liquidare a favore della società/ditta ELMAR s.r.L con part<br>della fattura n. 15/PA del 10/01/2017;                                                                                                    | ta IVA IT03554711006 la somma di € 3.119,20 a seguito                                                                                       |                |  |  |
|                      | Di imputare la spesa all'impegno sorto con la decretazione rich                                                                                                    | iamata;                                                                                                    |                |  |  |
|                      | Di indicare ai fini della tracciabilià, i seguenti dati prese                                                                                                    | enti in fattura:                                                                                                    |                |  |  |
| <b>B</b>             | Codice CIG Codice CUP                                                                                                    | Impegno Data                                                                                                    |                |  |  |
| Documenti allegati — | Ordine Acquisto 5945110BF6 123ABC                                                                                                    | 2016.00022002 2015-03-31                                                                                                    |                |  |  |
|                      | ed il conto corrente dedicato allegato alla presente comunicacio                                                                                                    | ne                                                                                                    |                |  |  |
|                      | Di rendere disponibili i documenti: Durc_INPS<br>2017.0000431.pdf                                                                                                    | _9745208_pdf, 20171008_autodichiarazione_ORDINE                                                                                             |                |  |  |
| Commenti in Nota     | Note: Dispone di liquidare a favore di Red System s.r.l. la some<br>307/2018 e di imputare:<br>• € 2800 all'impegno 2018.2018.00004201 sorto con la decreta;<br>• € 300 all'impegno 2018.00002302 sorto con la decretazione re<br>• € 19,20 al residuo dell'impegno 2018.00002401 sorto con la de | na di € 3119.20 a seguito della fattura Prot. n. 173 del<br>cone rep. n.42/2018:<br>ecretazione rep. n.24/2018.                             |                |  |  |
| di Liquidazione      |                                                                                                    | IL DIRETTORE                                                                                                    |                |  |  |
|                      |                                                                                                    | Antonio Revedin                                                                                                    |                |  |  |

Documento informatico sottoscritto ai sensi dell'art 21 D Lgs. 62/2005

### **Gestione Liquidazione**

AZIONI DISPONIBILI 14. Gestione Liquidazione

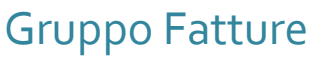

Il Gruppo Fatture, dopo aver preso visione della Nota di Liquidazione, può:

- 1. LIQUIDARE cliccando su "ORDINATIVO EFFETTUATO" dopo averlo eseguito (termina il processo)
- 2. Chiedere ulteriori verifiche alla direzione competente cliccando su "LIQUIDAZIONE DA COMPLETARE TORNA IN DIREZIONE" (il processo torna in direzione)

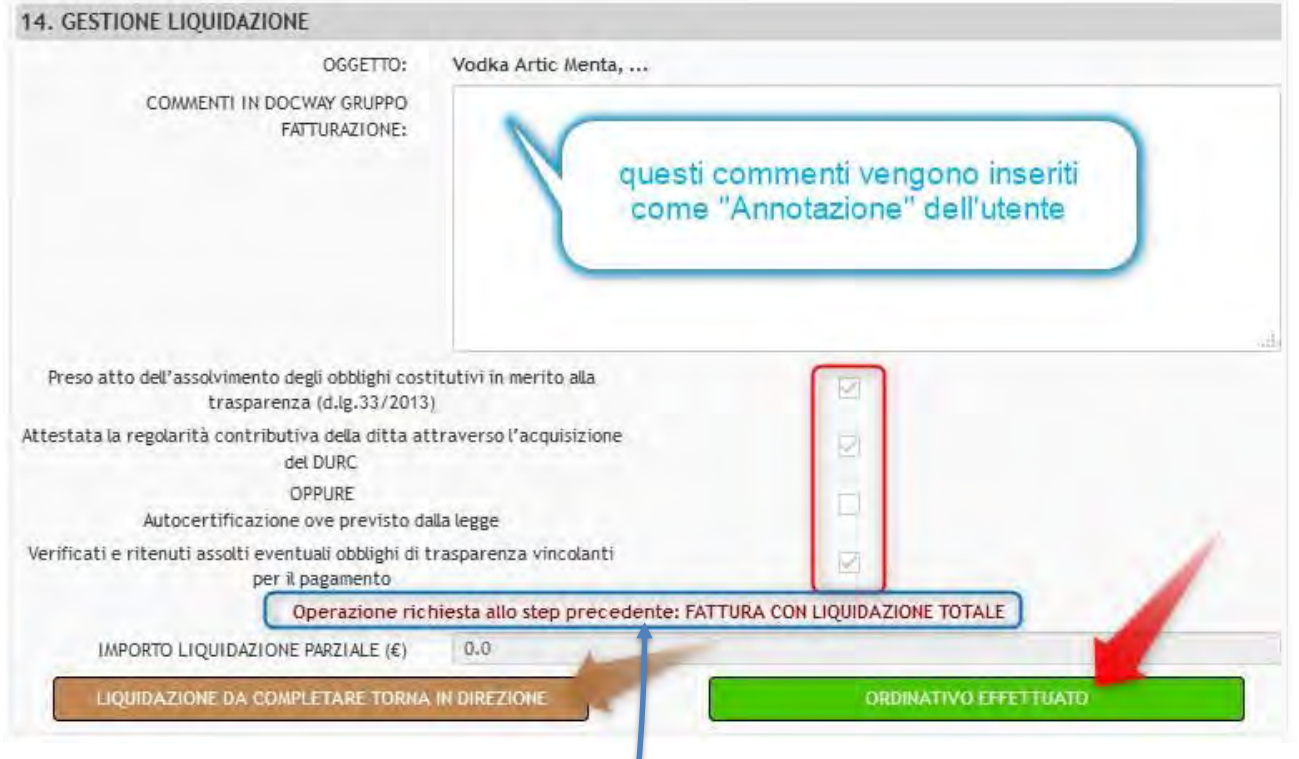

Viene riportata l'operazione richiesta dalla direzione

### Riciclo in direzione

(direzione competente) Incaricato Resp.Area Dirigente

### Quando il Gruppo Fatture chiede ulteriori verifiche il processo ha un riciclo sulla direzione competente

#### Viene così creato un nuovo repertorio "Nota di liquidazione"

| ARCHIVIO            |                                                                                                    |
|---------------------|----------------------------------------------------------------------------------------------------|
| VOCE DI INDICE      | 66 Fattura Elettronica                                                                                                    |
| CLASSIF.            | III/4 - Fatture e note di accredito                                                                                                    |
| DOCUMENTI COLLEGATI | Nota di liquidazione per fattura 2018.0000072 (Documento del 04/09/2018, Rep 'Nota di liquidazione' n.115/2018) 🗶                                                                                                    |
|                     | Doc. del 03/09/2018. Nota di liquidazione: repertorio n.113 del 2018. Nota di liquidazione (Prot n.179 del 04/09/2018)<br>Lettera Ordine 2018.0000020 - buffet - Progetto europeo CEF URSA MAJOR NEO (UMNeo) ? Spese per la realizzazione dell'evento di lancio<br>CUP F72.J17000020002 ? CIG ZD621170E4 ? CIG ZBA2117130 (DA DECRETAZIONE 2018.0000042) (Documento del 24/04/2018, Rep lettera<br>d'ordine' n.20/2018) |

Esso sarà protocollato in uscita allo step "Approvazione Direttore" In questo caso vi sono più documenti "Nota di Liquidazione", distinguibili sia dal repertorio che dal protocollo

| ARCHIVIO            |                                                                                                    |
|---------------------|----------------------------------------------------------------------------------------------------|
| VOCE DI INDICE      | 66 Fattura Elettronica                                                                                                    |
| CLASSIF.            | III/4 - Fatture e note di accredito                                                                                                    |
| DOCUMENTI COLLEGATI | Doc. del 04/09/2018. Nota di liquidazione: repertorio n.115 del 2018. Nota di liquidazione (Prot n.180 del 04/09/2018)<br>Doc. del 03/09/2018. Nota di liquidazione: repertorio n.113 del 2018. Nota di liquidazione (Prot n.179 del 04/09/2018)                                         |
|                     | Lettera Ordine 2018.0000020 - buffet - Progetto europeo CEF URSA MAJOR NEO (UMNeo) ? Spese per la realizzazione dell'evento di lancio CUP F72.J17000020002 ? CIG ZD621170E4 ? CIG ZBA2117130 (DA DECRETAZIONE 2018.0000042) (Documento del 24/04/2018, Rep 'lettera d'ordine' n.20/2018) |

SENON CÉ DELEGA A INC.

### Workflow

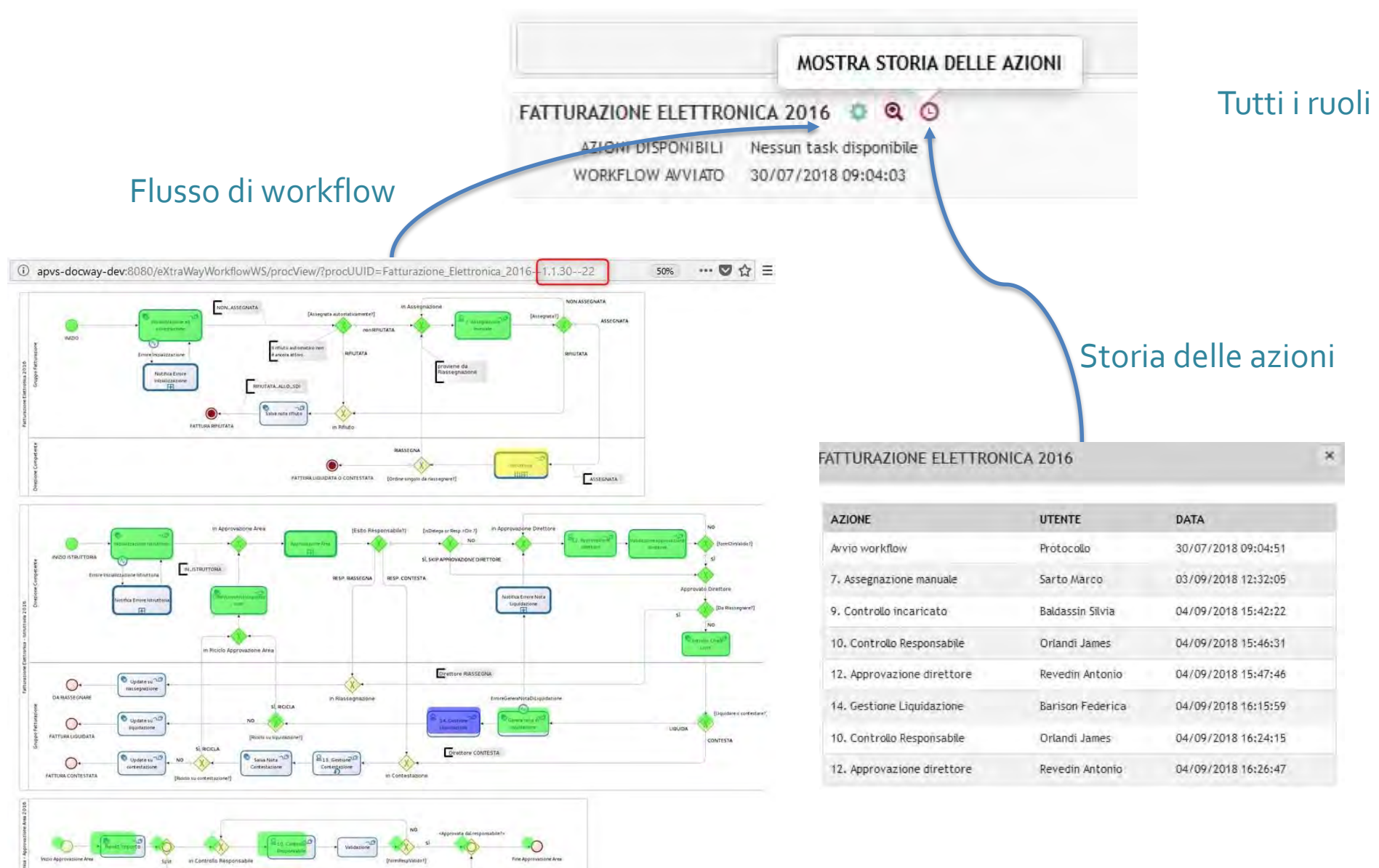
# Fattura PA

(direzione competente) Incaricato Resp.Area Dirigente

Gruppo Fatture

In caso di <u>errata assegnazione</u> di una fattura è necessario chiedere la "<u>RIASSEGNAZIONE A</u> <u>NUOVA DIREZIONE"</u>, funzionalità disponibile sulla maschera del responsabile d'area e dirigente

Si ricorda che se vi sono processi di fattura PA da <u>annullare</u> dovete inviare la <u>richiesta tramite mail a</u> <u>Buran e Pisati</u>

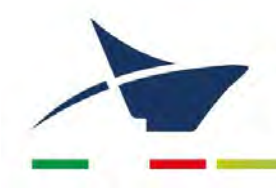

Autorità di Sistema Portuale del Mare Adriatico Settentrionale Porti di Venezia e Chioggia

# ALLEGATO 18 Assegnazioni

Manuale di gestione documentale – Aggiornamento dicembre 2024

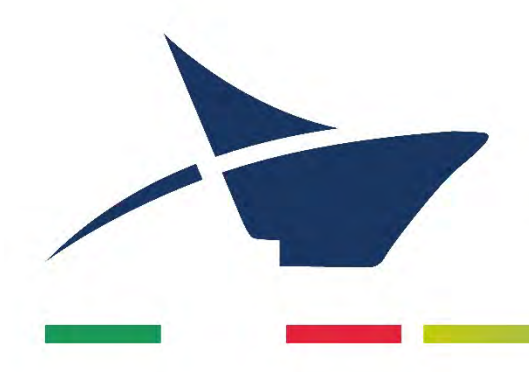

Autorità di Sistema Portuale del Mare Adriatico Settentrionale Porti di Venezia e Chioggia

# AGGIORNAMENTO DELLA PROCEDURA DI ASSEGNAZIONE DEI DOCUMENTI

Dicembre 2024

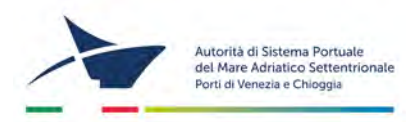

### Premessa

Dopo l'adozione della procedura di assegnazione a protocollo, datata 2018, si è resa necessaria una attività di aggiornamento che, come per la prima stesura, ha previsto

- interviste con ciascun Responsabile di area e responsabile di procedure particolari
- redazione di schemi per ciascuna area dell'ente
- elaborazione di un nuovo documento

Le operazioni di aggiornamento della procedura di assegnazione dei documenti a protocollo si concluderà con l'inclusione del documento quale allegato al Manuale di Gestione documentale (anch'esso in fase di revisione).

#### N.B.

Il seguente estratto proviene dal Manuale di Gestione documentale – Versione Dicembre 2024, prima dell'entrata in esercizio dei processi dematerializzati del cosiddetto "Progetto SUA", le cui ingerenze sui processi documentali dell'ente saranno diffusamente descritti nella prossima versione del Manuale stesso (Manuale – "Versione processi").

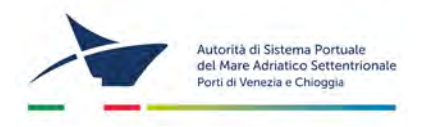

#### I documenti dell'Autorità di sistema portuale del Mare Adriatico Settentrionale

I documenti dell'Autorità di sistema portuale del Mare Adriatico Settentrionale sono prodotti (spediti e ricevuti), in uno dei modi previsti dalla normativa vigente, dagli uffici dell'ADSPMAS medesima nello svolgimento della loro attività istituzionale. Le modalità di formazione dei documenti aziendali, la loro struttura, il loro formato e gli altri elementi base sono determinati dal Gabinetto del Presidente, con modelli e modalità di formazione e sottoscrizione presentati a tutti i dipendenti e resi disponibili nella cartella di rete condivisa. Tutti i dipendenti sono tenuti all'osservanza delle regole di formazione e sottoscrizione dei documenti.

#### Registrazione a protocollo e assegnazione dei documenti<sup>1</sup>

Tutti i documenti (analogici e informatici) dell'ADSPMAS, dai quali possano nascere diritti, doveri o legittime aspettative di terzi, devono essere registrati sul protocollo informatico unico dell'ADSPMAS, con le modalità e le eccezioni di seguito illustrate.

La registratura è l'operazione di memorizzazione delle informazioni fondamentali relative al contenuto, alla forma, all'autore e alla modalità di trasmissione di un documento. Tale azione, eseguita in un'unica operazione, senza possibilità per l'operatore di inserire le informazioni in più fasi successive, serve a identificare in modo univoco un documento individuandone data, forma e provenienza certa.

La registrazione a protocollo riguarda il singolo documento; non può riguardare per alcun motivo il fascicolo. Quindi il numero di protocollo individua un singolo documento.

#### Assegnazione del documento in arrivo

Ogni documento in arrivo deve essere trasferito all'ufficio protocollo il quale verifica sulla necessità di procedere alla registrazione.

I documenti ricevuti dall'ufficio protocollo in via telematica, o comunque disponibili in formato digitale, sono assegnati al destinatario responsabile del procedimento amministrativo e alla struttura competente attraverso l'assegnazione tramite il documentale DocWay, al termine delle operazioni di registrazione e segnatura di protocollo, secondo gli schemi di rilevazione delle competenze allegati.

I documenti ricevuti dall'amministrazione in formato cartaceo, successivamente acquisiti in formato PDF con l'ausilio di scanner, una volta concluse le operazioni di registrazione, di segnatura e di assegnazione, sono fatti pervenire al destinatario responsabile del procedimento amministrativo e alla struttura competente per via informatica attraverso il documentale DocWay (secondo gli schemi di rilevazione delle competenze allegati), mentre l'originale cartaceo è conservato come allegato al registro di protocollo. Nel caso in cui si tratti di istanze con marca da bollo o nei casi in cui l'Area o la Direzione competente avvisi l'ufficio protocollo sulla necessità di detenere l'originale, tale informazione verrà registrata sul documentale e l'originale sarà consegnato al richiedente.

<sup>&</sup>lt;sup>1</sup> Si veda il *Manuale di gestione del protocollo informatico* dell'ADSPMAS.

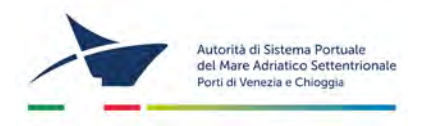

Le regole generali relative alle assegnazioni prevedono che

- ✓ per le Direzioni DTEC-DEM-DPSS-DPF-DDI il documento viene assegnato al Dirigente come proprietario e in CC all'area competente e, ove necessario, in CC ad altre Direzioni e aree.
- ✓ per le Direzioni STAFF-SG e DCOP il documento viene assegnato all'area competente come proprietaria e al Dirigente in CC e, ove necessario, in CC ad altre Direzioni e aree.
- ✓ il Gabinetto del Presidente è messo automaticamente in CC in ciascuna registrazione di protocollo, in entrata e in uscita, fatte salve le comunicazioni che contengono informazioni riservate o dati sensibili dirette all'Area Amministrazione del Personale e la comunicazione che mensilmente l'Area RAG manda alla banca con l'elenco dei bonifici degli stipendi.

Nel caso di assegnazione errata, l'ufficio che riceve il documento in qualità di proprietario comunica l'errore all'ufficio protocollo mediante la funzione "Rigetta" dell'applicativo DocWay o tramite comunicazione telefonica e lo stesso Ufficio Protocollo procederà alla correzione dell'assegnazione e all'annotazione della modifica intervenuta.

Le eventuali richieste di aggiunta di visibilità in CC devono essere inoltrate all'Ufficio Protocollo, che valuterà se apporre una modifica alla lista dei compiti oppure intervenire sulla singola registrazione di protocollo.

Spettano all'Ufficio Protocollo le incombenze relative alla gestione del documento e alla registrazione delle informazioni ad esso collegate, cioè degli elementi accessori del protocollo descritti poc'anzi (classificazione, termini di conservazione, ecc.).

## Assegnazione del documento in partenza

Ogni documento in partenza viene assegnato alla Direzione competente e/o all'Area alla quale appartiene l'estensore (individuato attraverso il numero di matricola e la sigla dell'area) secondo le regole appena citate relative ai documenti in arrivo, precisamente:

- ✓ per le Direzioni DTEC-DEM-DPSS-DPF-DDI il documento viene assegnato al Dirigente come proprietario e in CC all'area competente e, ove necessario, in CC ad altre Direzioni e aree.
- ✓ per le Direzioni STAFF-SG e DCOP il documento viene assegnato all'area competente come proprietaria e al Dirigente in CC e, ove necessario, in CC ad altre Direzioni e aree.
- ✓ il Gabinetto del Presidente è messo automaticamente in CC in ciascuna registrazione di protocollo, in entrata e in uscita, fatte salve le comunicazioni che contengono informazioni riservate o dati sensibili dirette all'Area Amministrazione del Personale e la comunicazione che mensilmente l'Area RAG manda alla banca con l'elenco dei bonifici degli stipendi.

Nel caso in cui il documento in partenza debba essere messo in visione ad altre aree o Direzioni dell'Ente, l'estensore deve indicarlo nella "velina", segnalando esplicitamente le aree da aggiungere in CC, senza la necessità di stampare copie della comunicazione in partenza.

Il documento verrà assegnato in CC nel software di gestione documentale anche alla struttura a cui appartiene il firmatario, anche se non presente nell'elenco degli assegnatari.

Per ogni destinatario deve essere specificato il mezzo di trasmissione che verrà usato (via PEC, via fax, a mano, Raccomandata A/R, ecc.).

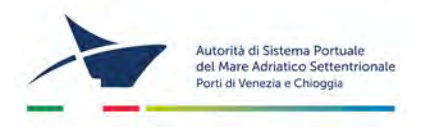

Nel caso di trasmissione via PEC, è sufficiente che venga scritto l'indirizzo PEC del destinatario: a tale scopo si segnala che l'indirizzo PEC di enti ed imprese che già hanno rapporti con l'Autorità di sistema Portuale del Mare Adriatico Settentrionale si può trovare nell'anagrafica di DocWay, altrimenti si può consultare il sito http://www.indicepa.gov.it/documentale

/index.php per le PPAA, oppure il sito http://www.inipec.gov.it/cerca-pec per professionisti ed imprese.

## Assegnazione del documento interno

I documenti interni di preminente carattere giuridico-probatorio devono essere registrati e classificati sul protocollo informatico unico dell'ADSPMAS da parte dell'estensore. La loro registrazione deve essere effettuata una sola volta dal mittente. Il destinatario del documento interno non deve effettuare una nuova registrazione del documento in arrivo.

Le procedure per l'assegnazione dei documenti alla Direzione/Area di competenza si effettuano in modo analogo a quanto stabilito per i documenti informatici in arrivo. Lo stesso vale per il trattamento archivistico.

## Aggiornamento delle norme di redazione dei documenti

Per i documenti prodotti dall'ADSPMAS, indipendentemente dalla forma nella quale sono redatti, deve essere curata, per quanto possibile, la normalizzazione della forma e dei contenuti dei documenti, attenendosi ai formulari tipici messi a disposizione in rete in O:\Modulistica\Carta intestata-altri modelli.

I documenti che partono dall'ADSPMAS, dopo essere stati protocollati "In uscita" con la procedura del Protocollo Elettronico dall'Ufficio Protocollo, vengono mantenuti in copia cartacea firmata presso la struttura organizzativa di competenza nel caso di documenti cartacei, mentre per i documenti firmati digitalmente il file viene conservato nella cartella di rete dell'area dell'estensore.

Il protocollo del documento in uscita è uniformato con le seguenti indicazioni:

n. matricola dell'estensore – codice area dell'estensore – codice Direzione dell'estensore / n. protocollo determinato dall'applicativo (es.: 258-LEG-SG/4566).

Quando necessario, le comunicazioni in uscita devono riportare la dicitura: "Responsabile del Procedimento" seguita dal nominativo del dirigente responsabile del procedimento e "Ufficio Competente" seguito dall'indicazione dell'Area competente, del numero di telefono e dell'indirizzo e-mail di riferimento. La "velina" che rimane presso l'ente deve apportare, al fine di garantirne la rintracciabilità, a piè di pagina le indicazioni alfanumeriche dei partecipanti al processo di elaborazione del documento, con le rispettive sigle, come di seguito indicato:

| N. matricola estensore | Area  | (Direttore) | (Segretario Generale) |
|------------------------|-------|-------------|-----------------------|
| sigla                  | sigla | sigla       | sigla                 |

La registrazione, la classificazione e l'assegnazione dei documenti in uscita spettano all'Ufficio Protocollo. Di seguito lo schema con le sigle delle strutture dell'Autorità di Sistema portuale del Mare Adriatico Settentrionale:

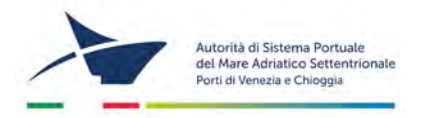

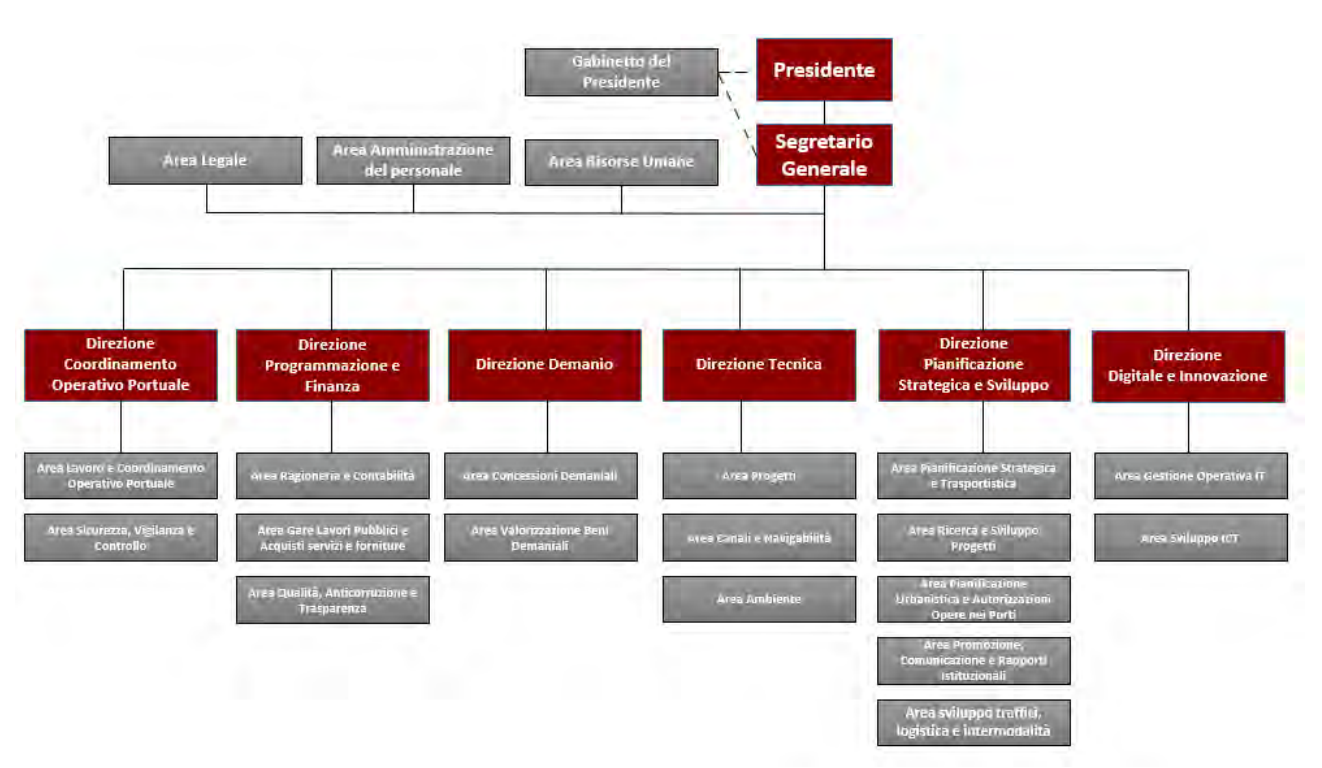

#### Uscite

### a) Documento elettronico con firma digitale

Per documento informatico si intende la rappresentazione informatica di atti, fatti o dati giuridicamente rilevanti e soddisfa il requisito della forma scritta nonché la efficacia probatoria ex art. 2702 c.c. alle condizioni stabilite dall'art. 20 del CAD.

L'ADSPMAS può formare gli originali dei propri documenti con mezzi informatici secondo quanto stabilito dalle Linee Guida AGID sulla formazione, gestione e conservazione dei documenti informatici del 2021. La sottoscrizione dei documenti informatici, tramite firma digitale o altra forma di firma elettronica qualificata, obbligatoria per tutti i documenti che necessitano di valenza legale, è ottenuta con un processo di firma digitale conforme alle disposizioni di legge. A tal fine l'Autorità si avvale dei servizi offerti da Pre-

statori di servizi fiduciari attivi in Italia accreditati presso AGID ai sensi della vigente normativa.

Le firme necessarie alla redazione e perfezione giuridica del documento in uscita devono essere apposte prima della sua protocollazione.

Il modello a cui fare riferimento si trova in O:\Modulistica\Carta intestata-altri modelli\USCITA\_DIGIT. L'estensore deve redigere il testo, stampare la VELINA e farla firmare dal proprio Responsabile d'area ed eventualmente dal Dirigente. Raccolte le firme e tolte le sigle dal file della "VELINA", lo deve salvare in PDF, farlo firmare digitalmente dal proprio Dirigente e trasmetterlo all'Ufficio Protocollo tramite la casella di posta <u>adspmas.protocollo@port.venice.it</u> dove verrà protocollato e, se indicato, trasmesso via PEC.

## b) Documento cartaceo con firma autografa

A norma dell'art. 1, lett. A DPR 445/2000 per documento analogico si intende la rappresentazione non informatica di atti, fatti o dati giuridicamente rilevanti.

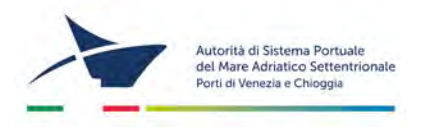

Il documento analogico, seppur prodotto con strumenti informatici, è cartaceo e dotato di firma autografa.

Il modello a cui fare riferimento si trova in O:\Modulistica\Carta intestata-altri modelli\USCITA\_CARTA. L'estensore deve redigere il testo in due esemplari, la VELINA e l'originale: dopo averli stampati, raccoglie le firme sulla "VELINA" e la firma del Dirigente sull'originale, quindi porta all'Ufficio Protocollo entrambi gli esemplari per la protocollazione e, se indicato, per la trasmissione via PEC.

### c) Documento elettronico con firma sostituita a mezzo stampa

Nel caso in cui un documento elettronico per motivi contingenti e straordinari non possa essere firmato digitalmente dal Dirigente e presenti carattere di urgenza, si può usare il modello USCITA\_DIGIT\_IBRIDO (che si trova in O:\Modulistica\Carta intestata-altri modelli\USCITA\_DIGIT\_IBRIDO) che, riportando la dicitura *Firma autografa sostituita a mezzo stampa, ai sensi dell'art. 23 TER, comma 5 del D. Lgs. 82/2005,* può essere comunque protocollato e spedito via PEC. In questo caso all'Ufficio Protocollo (adspmas.protocollo@port.venice.it) deve essere comunque mandata la scansione della velina con tutte le sigle.

#### Interne

L'estensore deve redigere il testo dell'interna utilizzando il modello "VELINA" presente in O:\Modulistica\Carta intestata-altri modelli\, stamparlo e farlo firmare dal proprio Responsabile d'area ed eventualmente dal Dirigente. Raccolte le firme e tolte le sigle dal file della "VELINA", lo deve salvare in PDF e, senza stamparlo<sup>2</sup>, può allegarlo al documentale DocWay nel momento della protocollazione.

L'esemplare del documento con sigle di estensore, responsabile e direttore ("velina") è conservato dall'estensore.

## Allegati

- ✓ schema di rilevazione delle competenze STAFF-SG
- ✓ schema di rilevazione delle competenze DTEC
- ✓ schema di rilevazione delle competenze DPSS
- ✓ schema di rilevazione delle competenze DDI
- ✓ schema di rilevazione delle competenze DCOP
- ✓ schema di rilevazione delle competenze DEM
- ✓ schema di rilevazione delle competenze DPF

<sup>&</sup>lt;sup>2</sup> Firma autografa omessa ai sensi dell'art. 23 TER, comma 5 del D. Lgs. 82/2005.

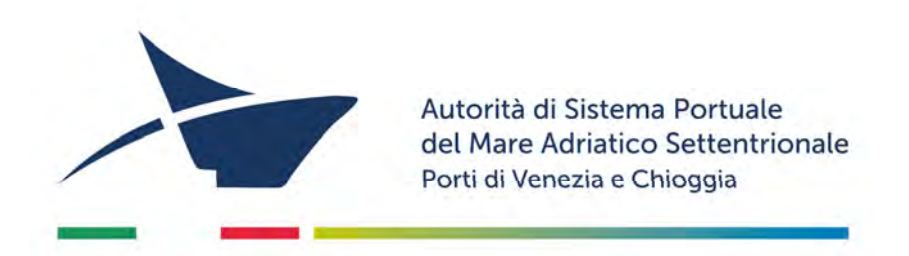

# **SCHEMI DI RILEVAZIONE DELLE COMPETENZE**

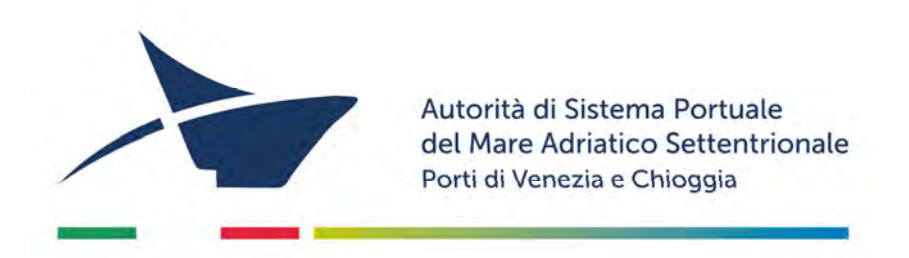

# **SCHEMI DI RILEVAZIONE DELLE COMPETENZE**

**DIREZIONE COORDINAMENTO OPERATIVO PORTUALE** 

## Direzione Coordinamento Operativo Portuale

Area Sicurezza, Vigilanza e Controllo

| OGGETTO                                                                                                    | ASSEGNAZIONE |                                     |              |  |
|----------------------------------------------------------------------------------------------------|--------------|-------------------------------------|--------------|--|
| Procedimenti amministrativi, compiti, tematiche trattate anche in collaborazione con altre aree                                                                                                    | Proprietario | CC<br>Struttura                     | CC<br>gruppo |  |
| Procedimento amministrativo - Rottame ferroso ORD. 57/98 – RILASCIO AUTORIZZAZIONE ALLO SBARCO ROTTAMI FERROSI - Rilascio autorizzazione allo sbarco del rottame<br>ferroso di provenienza extra comunitaria                                                           | SIC          | DCOP                                |              |  |
| Procedimento amministrativo - Gas Tossici ORD. 173/2003 – NULLA OSTA ANNUALE Rilascio nulla osta annuale. Inizia dal ricevimento dell'istanza e si conclude con atto<br>autorizzativo                                                                                  | SIC          | DCOP                                |              |  |
| Procedimento amministrativo - Fiamme Libere Permesso Annuale - ORD. 120/2001 – NULLA OSTA ANNUALE CLASSE A, Mod. n° 3 Rilascio nulla osta annuale. Inizio dal<br>ricevimento dell'istanza e si conclude con atto autorizzativo                                         | SIC          | DCOP                                |              |  |
| Procedimento amministrativo - Fiamme Libere Permesso temporaneo CLA ORD. 120/2001 – NULLA OSTA TEMPORANEO mod. A1, A2, A3: utilizzo di fiamme libere per lavori di breve durata non contemplati nei nulla osta annuali. Rilascio nulla osta temporaneo LAVORI CLASSE A | SIC          | DCOP                                |              |  |
| Procedimento amministrativo - Permesso di accesso persone Autorizzazione annuale ORD. 106/2024 – RILASCIO TITOLI DI ACCESSO (badge o cartaceo). Rilascio badge definitivo valido fino 31/12 dell'anno in corso                                                         | SIC          | DCOP                                |              |  |
| Procedimento amministrativo - Permesso di accesso veicoli Autorizzazione annuale. ORD. 106/2024 – RILASCIO TITOLI DI ACCESSO (badge o cartaceo). Rilascio badge definitivo valido fino 31/12 dell'anno in corso                                                        | SIC          | DCOP                                |              |  |
| Partecipa alla predisposizione dei Piani di Emergenza, riguardanti l'ambito portuale, in coordinamento con altri Enti                                                                                                    | SIC          | DCOP                                |              |  |
| Cura gli adempimenti previsti dal International Ship and Port Facility Security Code                                                                                                    | SIC          | DCOP                                |              |  |
| "Port Security : Adempimenti derivanti dal D.Lgs.203/2007 " demandati all'Autorità di Sistema Portuale                                                                                                    | SIC          | DCOP                                |              |  |
| Presidia il servizio di reperibilità h24/7 per le emergenze di safety e security inerenti i compiti demandati all'AdSP                                                                                                    | SIC          | DCOP                                |              |  |
| Gestisce il sistema SAFE per la parte di competenza dell'AdSP                                                                                                    | SIC          | DCOP                                |              |  |
| Svolge le attività di vigilanza e controllo, con funzioni ispettive e connessi poteri di polizia amministrativa a tutela dei beni demaniali e sulle attività portuali, con particolare riguardo alla prevenzione e tutela della sicurezza ed igiene del lavoro         | SIC          | DCOP                                |              |  |
| Cura l'attività di reportistica e di rilevazioni statistiche sulle violazioni registrate nel corso dell'attività ispettiva                                                                                                    | SIC          | DCOP                                |              |  |
| Cura la predisposizione delle ordinanze in tema di sicurezza delle operazioni portuali, il rilascio delle connesse autorizzazioni, ove previste, nonché la vigilanza e il controllo sulle stesse                                                                       | SIC          | DCOP                                |              |  |
| Cura le rilevazioni statistiche sugli incidenti e infortuni portuali                                                                                                    | SIC          | DCOP                                |              |  |
| Partecipa ai Comitati e tavoli tecnici presieduti da altri Enti, tra cui il SOI di cui cura anche le attività di segreteria                                                                                                    | SIC          | DCOP - PORT                         |              |  |
| Svolge le attività inerenti la prevenzione incendi, il controllo degli estintori per i fabbricati non concessi in uso esclusivo ad un singolo concessionario o in uso all'AdSP                                                                                         | SIC          | DCOP                                |              |  |
| Svolge il ruolo di Servizio Prevenzione e Protezione per i dipendenti dell'AdSP                                                                                                    | SIC          | DCOP                                |              |  |
| Segue l'organizzazione delle attività inerenti la formazione in materia di sicurezza e prevenzione degli infortuni sul lavoro                                                                                                    | SIC          | DCOP                                |              |  |
| Richieste a DEM / PORT / DTEC per le quali serve il parere di SIC (es. installazioni legate a materiali pericolosi - serbatoi -, accessi per lavori/cantieri, sopralluoghi, viabilità)                                                                                 | DEM O DTEC   | DCOP - SIC - PORT - AREE COMPETENTI |              |  |
| Richiesta nulla osta da parte di ente esterno per utilizzo terminal: SIC autorizza gli accessi o questioni legate a certificati prevenzione incendi. Ogni volta che ci sono accessi in aree comuni                                                                     | SIC O DEM    | DCOP - SIC - DEM - BENI - CONC      |              |  |
| Manifestazioni varie, sempre - ogni volta che ci sono attività legate all'accesso in porto (es. Venicemarathon, Redentore, etc)                                                                                                    | DEM          | BENI - CONC - DCOP - SIC            |              |  |
| Tavoli tecnici, commissioni varie (organismo provinciale sicurezza, etc)                                                                                                    | SIC          | DCOP                                |              |  |
| Capitaneria: comunicazioni relative a banchine, navi sotto sequestro, ormeggi                                                                                                    | SIC          | DCOP - PORT - GAB                   |              |  |
| Ship Shore Safety Check List                                                                                                    | SIC          | PORT                                |              |  |
| Movimento navi                                                                                                    | PORT         | SIC - DCOP                          |              |  |
| comunicazioni di infortunio imprese portuali                                                                                                    | SIC          | DCOP - PORT                         |              |  |
| scioperi autotrasporti                                                                                                    | SIC          | DCOP - PORT                         |              |  |
| questioni di sicurezza legate alla viabilità (es. CAV, trasporti eccezionali)                                                                                                    | DTEC         | APR - DCOP - SIC                    |              |  |
| sicurezza sul lavoro in AdSP, medico competente                                                                                                    | SIC          | DCOP                                |              |  |

| Note |
|------|
|      |
|      |
|      |
|      |
|      |
|      |
|      |
|      |
|      |
|      |
|      |
|      |
|      |
|      |
|      |
|      |
|      |
|      |
|      |
|      |
|      |
|      |
|      |
|      |
|      |

## **Direzione Coordinamento Operativo Portuale** Staff DCOP

| OGGETTO ASSEGNAZIONE                                                                                                    |              | ASSEGNAZIONE                                           |              |      |
|----------------------------------------------------------------------------------------------------|--------------|--------------------------------------------------------|--------------|------|
| Procedimenti amministrativi, compiti, tematiche trattate anche in collaborazione con altre aree                                             | Proprietario | CC<br>Struttura                                        | CC<br>gruppo | Note |
| Attività inerenti il presidio dei sistemi telematici di security portuale secondo quanto previsto dalla Disposizione di servizio n. 13/2017 | STAFF-DCOP   | DCOP - SIC                                             |              |      |
| Servizio di manutenzione ordinario dei sistemidi Building Automatio Elettrica Zerodieci snc                                                 | STAFF-DCOP   | DCOP - SIC                                             |              |      |
| Comunicazioni riguardanti i sistemi telematici per la security portuale (controllo accessi, videosorveglianza, etc)                         | STAFF-DCOP   | DCOP - SIC - PORT                                      |              |      |
| Componenti Logis legati alla security portuale (attività legate comunque ai progetti europei)                                               | DDI          | STAFF-DCOP - DCOP - DPSS - COM - SVICT - SIC -<br>PORT |              |      |
| Sistema IOL Istanze online, per la parte riguardante Logis compresa nei progetti europei                                                    | DDI          | STAFF-DCOP - DCOP - COM - DPSS - SVICT - PORT          |              |      |

## Direzione Coordinamento Operativo Portuale

Area Lavoro e Coordinamento Operativo Portuale (PORT)

| OGGETTO                                                                                                    |              | ASSEGNAZIONE                              |              |
|----------------------------------------------------------------------------------------------------|--------------|-------------------------------------------|--------------|
| Procedimenti amministrativi, compiti, tematiche trattate anche in collaborazione con altre aree                                                                                                    | Proprietario | CC<br>Struttura                           | CC<br>gruppo |
| Istanze di autorizzazione allo svolgimento dell'attività di addetto ai terminal passeggeri (iscrizione al Registro addetti ai terminal passeggeri)                                                                                                    | PORT         | DCOP                                      |              |
| Istanze di autorizzazione allo svolgimento dell'attività di addetto ai terminal passeggeri (rinnovo dell'iscrizione al Registro addetti ai terminal passeggeri)                                                                                                    | PORT         | DCOP                                      |              |
| Istanze di autorizzazione allo svolgimento dell'attività di accompagnatore/guida turistica in porto (iscrizione al Registro accompagnatori/guide turistiche)                                                                                                    | PORT         | DCOP                                      |              |
| Istanze di autorizzazione allo svolgimento dell'attività di accompagnatore/guida turistica in porto (rinnovo dell'iscrizione al Registro accompagnatori/guide turistiche)                                                                                                    | PORT         | DCOP                                      |              |
| Istanze di autorizzazione per attività varie riguardanti navi, merci e passeggeri ex Art. 68 Cod. Nav. (iscrizione al Registro ex art. 68 Cod. Nav.)                                                                                                    | PORT         | DCOP - RAG                                |              |
| Istanze di autorizzazione per attività varie riguardanti navi, merci e passeggeri ex Art. 68 Cod. Nav. (Rinnovo dell'iscrizione al Registro ex art. 68 Cod. Nav.)                                                                                                    | PORT         | DCOP - RAG                                |              |
| Istanza e autorizzazione ad operare in deroga all'iscrizione del registro ex art. 68 Cod. Nav. a carattere occasionale (attività varie riguardanti navi, merci e passeggeri)                                                                                                    | PORT         | DCOP - RAG                                |              |
| Istanza e autorizzazione ad operare in deroga all'iscrizione del registro ex art. 68 Cod. Nav. a carattere urgenza (attività varie riguardanti navi, merci e passeggeri)                                                                                                    | PORT         | DCOP - RAG                                |              |
| Istanza per l'esercizio di attività collaterali alle attività portuali (attività di deposito e manipolazione merci presso aree private o demaniali)                                                                                                    | PORT         | DCOP - RAG                                |              |
| Istanza e Autorizzazione alla fornitura di prestazioni specialistiche, complementari ed accessorie alle operazioni portuali (fornitura di servizi portuali) - Provvedimento: rilascio dell'autorizzazione entro il numero massimo determinato annualmente ex Art. 16 L. 84/94 s.m.i.                                                                                                  | PORT         | DCOP - RAG                                |              |
| Istanza e autorizzazione all'esercizio di attività portuali di sbarco/imbarco, trasbordo, deposito e movimentazione di merci per conto proprio o di terzi nell'ambito di aree demaniali ex Artt. 16 e 18 L. 84/94 s.m.i Attività di impresa portuale conto terzi concessionaria                                                                                                    | PORT         | DCOP - RAG - DEM - CONC - BENI            |              |
| Istanza e autorizzazione all'esercizio di attività portuali di sbarco/imbarco e movimentazione di merci per conto terzi ex Art. 16 L. 84/94 s.m.i Attività di impresa portuale conto terzi non concessionaria                                                                                                    | PORT         | DCOP + RAG                                |              |
| Istanza e autorizzazione all'esercizio di attività di impresa portuale industriale di sbarco/imbarco, deposito e movimentazione di merci (ex autonomia funzionale) ex Artt. 16 e 18 L. 84/94 s.m.i.                                                                                                    | PORT         | DCOP - RAG - DEM - CONC - BENI            |              |
| Istanza e autorizzazione all'esercizio di operazioni portuali da parte del vettore marittimo o impresa di navigazione o del noleggiatore ex Art. 16 c. 4 lett. d) L. 84/94 s.m.i DM 585/95 c.8 - operazioni portuali in autoproduzione                                                                                                    | PORT         | DCOP - RAG                                |              |
| Istanza e autorizzazione alla fornitura di lavoro portuale temporaneo alle imprese portuali ex Art. 17 L. 84/94 s.m.i.                                                                                                    | PORT         | DCOP                                      |              |
| Istanza e concessione dei servizi di pulizia e disinquinamento specchi acquei portuali; raccolta, trasporto e smaltimento rifiuti prodotti dalle navi; raccolta, stoccaggio e smaltimento liquami, acque di lavaggio e di sentina nonché delle acque nere prodotte dalle navi; servizio ferroviario ex Art. 6 c. 1 lett. c) L. 84/94 s.m.i Fornitura di servizi di interesse generale | PORT         | DCOP - DTEC -AMB                          |              |
| Istanza e autorizzazione per occupazione di specchi acquei e banchine a navi poste sotto sequestro, non operative o unità da diporto - assegnazione ormeggio                                                                                                    | PORT         | DCOP - DEM - BENI-CONC-GAB                |              |
| Segue l'organizzazione dei servizi tecnico-nautici, in particolare l'ottimizzazione, l'analisi tariffaria, lo studio e l'attuazione di possibili miglioramenti operativi anche in relazione alle caratteristiche di accessibilità nautica degli scali                                                                                                    | PORT         | DCOP                                      |              |
| Gestisce i rapporti con agenti, spedizionieri, armatori e operatori portuali finalizzati allo sviluppo delle attività economiche nei Porti di Venezia e di Chioggia, coordinandosi con le altre Strutture dell'Ente                                                                                                    | PORT DCOP    |                                           |              |
| Coordina e facilita i rapporti con/tra gli operatori portuali e le PA coinvolte nelle attività portuali                                                                                                    | PORT DCOP    |                                           |              |
| Verifica dei livelli qualitativi per settore e per merceologia dì traffico al fine di promuovere la competitività dei Porti anche tramite benchmarking con gli altri scali marittimi                                                                                                    | PORT         | DCOP                                      |              |
| Monitora le attività operative in Porto per il miglioramento delle stesse                                                                                                    | PORT         | DCOP                                      |              |
| Svolge le attività per l'individuazione, successivo rilascio dell'autorizzazione e relativo controllo dll'attività di impresa dì fornitura di lavoro portuale temporaneo ex art. 17 L. 84/94                                                                                                    | PORT         | DCOP                                      |              |
| Cura l'istruttoria per l'autorizzazione all'esercizio diretto di operazioni portuali da parte del vettore marittimo/impresa di navigazione/noleggiatore (navi in autoproduzione)                                                                                                    | PORT         | DCOP                                      |              |
| Svolge le procedure per l'affidamento e il controllo delle attività dirette alla fornitura a titolo oneroso agli utenti portuali di servizi di interesse generale ex art. 6 L. 84/94                                                                                                    | PORT         | DCOP                                      |              |
| Monitora e verifica il rispetto dei piani d'impresa e del programma operativo presentati dalle imprese portuali ex art. 16 e 18 L. 84/94 e s.m.i.                                                                                                    | PORT         | DCOP - DEM - CONC - BENI                  |              |
| Svolge la ricognizione e l'analisi dei fabbisogni lavorativi in Porto finalizzate alla redazione del Piano dell'organico del Porto, dei lavoratori delle Imprese di cui agli artt. 16, 17 e 18                                                                                                    | PORT         | DCOP                                      |              |
| Cura l'istruttoria e procede all'aggiornamento del registro delle persone che esercitano attività economiche in Porto ai sensi dell'art. 68 Cod. Navigazione                                                                                                    | PORT         | DCOP                                      |              |
| Svolge attività di segreteria delle Commissioni Consultive di Venezia e Chioggia, nonché della Commissione Formazione                                                                                                    | PRES O GAB   | SG - DCOP - PORT - COMMISSIONI CONSULTIVE |              |
| Elabora la Relazione annuale sul lavoro portuale                                                                                                    | PORT         | DCOP                                      |              |
| Cura le attività dello Sportello Unico Amministrativo (SUA) previsto dall'art. 15 bis della Legge 84/94                                                                                                    | PORT         | DCOP                                      |              |
| Partecipa al SOI per la parte di propria competenza                                                                                                    | PORT         | DCOP - SIC                                |              |

| Note |
|------|
|      |
|      |
|      |
|      |
|      |
|      |
|      |
|      |
|      |
|      |
|      |
|      |
|      |
|      |
|      |
|      |
|      |
|      |
|      |
|      |
|      |
|      |
|      |
|      |
|      |
|      |
|      |
|      |
|      |
|      |
|      |
|      |

| Collabora con la Direzione Pianificazione Strategica e Sviluppo, in particolare con l'area Pianificazione Strategica, per la valutazione delle ricadute del Sistema MOSE sulle attività portuali, apportando le<br>proprie competenze al fine della formulazione di proposte di intervento per la mitigazione delle interferenze, nelle fasi di realizzazione, manutenzione e funzionamento del sistema MOSE con le attività<br>operative dei porti del sistema portuale | DPSS | DCOP - STRA - PORT              |  |
|----------------------------------------------------------------------------------------------------|------|---------------------------------|--|
| Licenze demaniali (sia infraquadriennali che pluriennali) che comprendono le autorizzazioni ex artt. 16 e 18                                                                                                    | DEM  | DCOP - PORT - DEM - CONC - BENI |  |
| Check-list navi                                                                                                    | SIC  | PORT                            |  |
| Richiesta di intervento per recupero briccole e altri materiali                                                                                                    | PORT | DCOP - DTEC - CAN - AMB         |  |
| Polizze fidejussorie imprese portuali                                                                                                    | PORT | DCOP - RAG                      |  |
| Progetti in corso : CROSSCONNECT                                                                                                    |      | DCOP - PORT                     |  |
| Progetti in corso : PORT ASSESMENT                                                                                                    |      | DCOP - PORT                     |  |

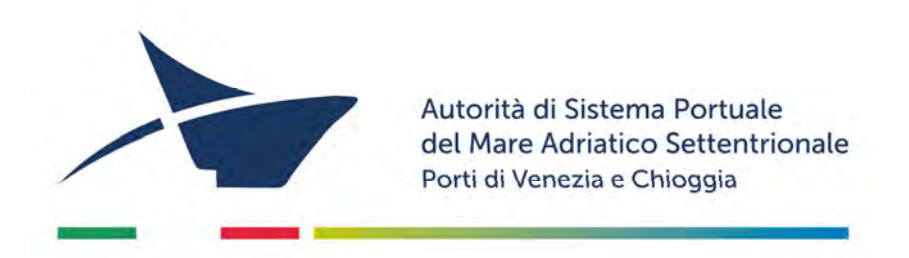

# **SCHEMI DI RILEVAZIONE DELLE COMPETENZE**

**DIREZIONE DIGITALE E INNOVAZIONE** 

## Direzione Digitale e Innovazione

Area Gestione Operativa IT (GOIT)

| OGGETTO                                                                                                    |              | ASSEGNAZIONE                                                 |              |      |
|----------------------------------------------------------------------------------------------------|--------------|--------------------------------------------------------------|--------------|------|
| Procedimenti amministrativi, compiti, tematiche trattate anche in collaborazione con altre aree                                                                                                    | Proprietario | CC<br>Struttura                                              | CC<br>gruppo | Note |
| Gestisce le risorse IT, la manutenzione e l'aggiornamento dei componenti hardware e software dei sistemi IT interni, con redazione di specifici programmi annuali, con l'obiettivo di garantire l'operatività degli<br>applicativi messi in produzione, di consentire adeguate economie, massima interoperabilità, semplificazione ed efficienza | DDI          | GOIT                                                         |              |      |
| Cura la gestione operativa e sistemistica delle infrastrutture, degli applicativi di produttività personale e delle piattaforme IT interne, anche al fine di garantire business continuity, il disaster recovery ed i backup dei dati dell'Ente                                                                                                  | DDI          | GOIT                                                         |              |      |
| Raccoglie e coordina le esigenze IT degli utenti interni al fine di proporre un piano semestrale degli acquisti ed il budget annuale                                                                                                    | DDI          | GOIT                                                         |              |      |
| Gestisce il contatto (help desk) per la risoluzione di problemi o malfunzionamenti                                                                                                    | DDI          | GOIT                                                         |              |      |
| Cura l'analisi dei fabbisogni dei servizi di telefonia fissa, mobile, di rete e Internet, e la definizione di programmi che consentano la migliore, più efficiente sicura ed economica fruizione di tali servizi                                                                                                    | DDI          | GOIT                                                         |              |      |
| Gestisce le attività tecnico - amministrative e i rapporti contrattuali riferiti alle questioni di sua competenza                                                                                                    | DDI          | GOIT                                                         |              |      |
| Garantisce la sicurezza e la conservazione dei dati informatici dell'Autorità di Sistema Portuale del Mare Adriatico Settentrionale e cura gli adempimenti di cui al D. Lgs. N. 196/2003, per quanto di competenza                                                                                                    | DDI          | GOIT                                                         |              |      |
| Ordine MEPA/CONSIP (Punto ordinante)                                                                                                    | RUP          | GOIT - AREA<br>COMPETENTE -<br>DIREZIONE COMPETENTE<br>- RAG |              |      |

## Direzione Digitale e Innovazione

Area Sviluppo ICT (SVICT)

| OGGETTO                                                                                                    | ASSEGNAZIONE |                 |              |  |
|----------------------------------------------------------------------------------------------------|--------------|-----------------|--------------|--|
| Procedimenti amministrativi, compiti, tematiche trattate anche in collaborazione con altre aree                                                         | Proprietario | CC<br>Struttura | CC<br>gruppo |  |
| Attività inerenti la gestione dei servizi e dei progetti<br>di sviluppo ICT secondo quanto previsto dalla Disposizione dì servizio n. 14 dell'8/11/2017 | DDI          | SVICT           |              |  |
| Tematica ICT sviluppo (NO reti e server, a meno che non riguardi qualcosa di nuovo) - Comunicazioni con fornitori                                       | DDI          | SVICT           |              |  |
| Logis                                                                                                    | DDI          | SVICT           |              |  |
| Servizi in rete per cittadini e imprese: PagoPA, SPID, SIOPE+, FatturaPA (Agid, gruppi di approfondimento Regione Veneto e CAD)                         | DDI          | SVICT           |              |  |
| progetti di digitalizzazione dell'ente                                                                                                    | DDI          | SVICT           |              |  |
| cybersecurity                                                                                                    | DDI          | SVICT - GOIT    |              |  |
| progetto di installazione di sensori AMB                                                                                                    | DTEC         | AMB-DDI-SVICT   |              |  |
| ZLS                                                                                                    | SG           | DDI - SVICT     |              |  |
| SUA                                                                                                    | SG           | DDI-SVICT       |              |  |
| PSN                                                                                                    | DDI          | SVICT - GOIT    |              |  |
| Progetto MILEPORT                                                                                                    | DDI          | SVICT           |              |  |
| Cloud                                                                                                    | DDI          | SVICT-GOIT      |              |  |
| Sviluppo APVI (tutto tranne SAFE che è di D'Antiga e TLC che sono di Alberti)                                                                           | DDI          | SVICT           |              |  |
| PNRR ICT                                                                                                    | DDI          | SVICT           |              |  |
| Software ferroviario con ERF (SIMA)                                                                                                    | DDI          | SVICT-DPSS-STRA |              |  |
| PDND                                                                                                    | DDI          | SVICT           |              |  |
| Comando Generale delle Capitanerie di Porto                                                                                                    | DDI          | SVICT           |              |  |
| sensori, sistemi informarici da Comune di Venezia, Consorzio Venezia Nuova, Dogane                                                                      | DDI          | SVICT           |              |  |

| altro |  |
|-------|--|
|       |  |
|       |  |
|       |  |
|       |  |
|       |  |
|       |  |
|       |  |
|       |  |
|       |  |
|       |  |
|       |  |
|       |  |
|       |  |
|       |  |
|       |  |
|       |  |
| <br>  |  |
|       |  |

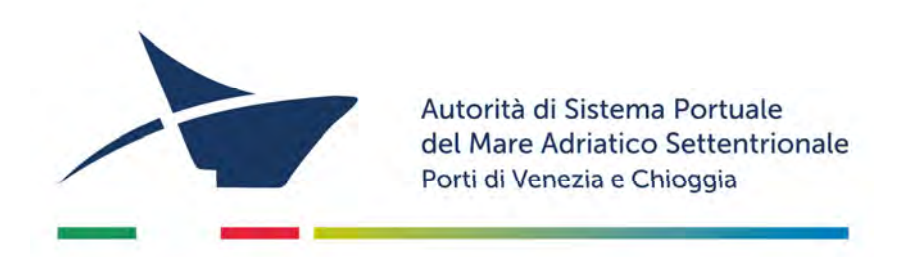

# **SCHEMI DI RILEVAZIONE DELLE COMPETENZE**

**DIREZIONE DEMANIO** 

## **Direzione Demanio**

Area Concessioni demaniali

| OGGETTO                                                                                                    | OGGETTO ASSEGNAZIONE |                                            |              |       |  |
|----------------------------------------------------------------------------------------------------|----------------------|--------------------------------------------|--------------|-------|--|
| Procedimenti amministrativi, compiti, tematiche trattate anche in collaborazione con altre aree                                                                                                    | Proprietario         | CC<br>Struttura                            | CC<br>gruppo |       |  |
| Concessioni infraquadriennali<br>Rilascio nuova licenza di concessione infraquadriennale                                                                                                    | DEM                  | BENI - CONC                                |              |       |  |
| Disciplina delle modifiche della concessione ex art. 24 Reg. Nav. Mar.                                                                                                    | DEM                  | DENIL CONC                                 |              |       |  |
|                                                                                                    | DEM                  | BENI - CONC                                |              |       |  |
| Concessioni per imprese e depositi costieri<br>Licenza per imprese ex artt. 16 e 18 e/o deposito costiero                                                                                                    | DEM                  | BENI - CONC - DCOP - PORT                  |              |       |  |
| Autorizzazioni                                                                                                    | DEM                  |                                            |              |       |  |
| Rilascio autorizzazione                                                                                                    | DEINI                | BENI - CONC                                |              |       |  |
| Permute<br>Rilascio nermuta                                                                                                    | DEM                  | BENI - CONC                                |              |       |  |
| Rilascio atti pluriennali                                                                                                    | DEM                  |                                            |              |       |  |
| Rilascio atto formale pluriennale                                                                                                    | DEIM                 | BENI - CONC                                |              |       |  |
| Procedure sanzionatorie Procedimenti sanzionatori<br>INDENNIZZI E PROCEDURE INGIUNTIVE (EX ARTT. 54,1161,1164 COD.NAV E 347 C.P.P.)<br>SGOMBERO EX ART. 54 COD.NAV. DECADENZA/REVOCA<br>COORDINAMENTO CON APEA LEGALE PER PROCEDURE ESECUTIVE ED AZIONI A TUTELA | DEM                  | BENI - CONC - SG - LEG                     |              |       |  |
| Cura le istruttorie, avvalendosi del supporto delle altre strutture dell'Ente, su istanze di concessione o modifiche di concessioni ex art 36 Cod. Nav. E ss. Ed art 18 Legge 84/94, rilasciando                                                                 | DEM                  |                                            |              |       |  |
| anche le eventualì autorizzazioni                                                                                                    | DEIVI                | BEINI - COINC - DCOF - PORT                |              |       |  |
| Provvede, con l'ausilio dell'area Valorizzazione beni demaniali, alla determinazione dei canoni di concessione, quantificazione e gestione dei depositi cauzionali a garanzia degli obblighi<br>di concessione                                                   | DEM                  | BENI - CONC                                |              |       |  |
| Cura l'istruttoria degli atti di concessione, per licenza o per atto pubblico pluriennale                                                                                                    | DEM                  | BENI - CONC                                |              |       |  |
| Cura i rapporti con i concessionari                                                                                                    | DEM                  | BENI - CONC                                |              |       |  |
| Cura, per quanto di competenza, i rapporti con amministrazioni pubbliche e private                                                                                                    | DEM                  | BENI - CONC                                |              |       |  |
| Controlla il credito relativo al canoni demaniali ai fini del perfezionamento delle concessioni                                                                                                    | DEM                  | BENI - CONC                                |              |       |  |
| Gestisce e verifica i dati del sistema informativo territoriale iSIT DEMANIO                                                                                                    | DEM                  | BENI - CONC                                |              |       |  |
| Pratiche, fatture e solleciti relativi alla Tariffa Rifiuti (TARI) di beni demaniali                                                                                                    | DEM                  | BENI-CONC-DTEC-AMB-FIN-RAG                 |              |       |  |
| Gestisce il contenzioso di competenza prima del suo eventuale passaggio in fase giurisdizionale                                                                                                    | DEM                  | BENI - CONC                                |              |       |  |
| Segue le procedure ingiuntive ed indennizzi per difforme utilizzazione del titolo concessorio e/o abusiva occupazione                                                                                                    | DEM                  | BENI - CONC                                |              |       |  |
| Cura le attività finalizzate all'espropriazione per pubblica utilità                                                                                                    | DEM                  | BENI - CONC- SG - LEG - RESP.<br>ESPROPRIO |              |       |  |
| Verifica ed aggiorna gli obblighi imposti dal D.Lgs. 159/2011 In materia di antimafia previsti ai fini del rilascio di una concessione demaniale marittima per lo svolgimento di attività<br>imprenditoriale                                                     | DEM                  | BENI - CONC                                |              |       |  |
| Note in uscita dell'area ragioneria per diffide di pagamento/interessi di mora o piani di rientro (terminalisti e/o concessionari)                                                                                                    | DPF                  | DEM - BENI - CONC- RAG                     |              |       |  |
| Note in uscita che l'area affari legali manda ai concessionari                                                                                                    | DEM                  | BENI - CONC - LEG - SG                     |              |       |  |
| Manutenzione verde                                                                                                    | DTEC                 | BENI - CONC- DEM- AMB                      |              |       |  |
| Perdite acqua terminal, tubature, cavi energia                                                                                                    | DTEC                 | BENI - CONC - DEM- APR                     |              |       |  |
| Manutenzioni ormeggi, briccole (se sono manutenzioni del concessionario, 16/18)                                                                                                    | DTEC                 | BENI - CONC - DEM- CAN                     |              |       |  |
| Sinistri quando si evince il danno su bene demaniale                                                                                                    | LEG                  | SG - DEM - BENI - CONC                     |              |       |  |
| Polizze fidejussorie, cauzioni, garanzie dei concessionari                                                                                                    | DEM                  | BENI - CONC - RAG                          |              |       |  |
| Procedure fallimentari                                                                                                    | LEG                  | BENI - CONC - SG - DEM                     |              |       |  |
| Comunicazioni o ricevute di avvenuto pagamento, bonifici, cauzioni, lettere in uscita quando è presente una richiesta di pagamento                                                                                                    | DEM                  | BENI - CONC - RAG                          |              |       |  |
| Art. 5 c. 5 bis                                                                                                    | STRA                 | URB-DEM-BENI-CONC-DTEC                     |              | SEMP  |  |
| Art. 16 e 18                                                                                                    | DEM+PORT             | CONC BENI DCOP                             |              | USAR  |  |
| Interventi su concessioni grandi                                                                                                    | DTEC                 | APR, aggiungere DEM+CONC+BENI              |              | IN EN |  |
| Comunicazioni su investimenti art. 16/18 e interventi su TRV VECON TIV MULTISERVICE SORIMA K-LOGISTICA HOLCIM                                                                                                    | PORT                 | DEM+CONC                                   |              | IN EN |  |
| Espropri                                                                                                    | DEM                  | LEG CONC BENI SG DTEC APR PNRR             |              |       |  |

| altro     |
|-----------|
|           |
|           |
|           |
|           |
|           |
|           |
|           |
|           |
|           |
|           |
|           |
|           |
|           |
|           |
|           |
|           |
|           |
|           |
|           |
|           |
|           |
|           |
|           |
|           |
| EMPRE     |
| N ENTRATA |
| N ENTRATA |
|           |

### **Direzione Demanio**

Area Valorizzazione beni demaniali

| OGGETTO                                                                                                    | ASSEGNAZIONE |                                            |              |  |
|----------------------------------------------------------------------------------------------------|--------------|--------------------------------------------|--------------|--|
| Procedimenti amministrativi, compiti, tematiche trattate anche in collaborazione con altre aree                                                                                                    |              | CC<br>Struttura                            | CC<br>gruppo |  |
| Concessioni infraquadriennali<br>Rilascio nuova licenza di concessione infraquadriennale<br>Disciplina delle modifiche della concessione ex art. 24 Reg. Nav. Mar.                                                                                               | DEM          | BENI - CONC                                |              |  |
| Concessioni - Temporanee Rilascio licenza temporanea                                                                                                    | DEM          | BENI - CONC                                |              |  |
| Concessioni per imprese e depositi costieri<br>Licenza per imprese ex artt. 16 e 18 e/o deposito costiero                                                                                                    | DEM          | BENI - CONC - DCOP - PORT                  |              |  |
| Autorizzazioni<br>Rilascio autorizzazione                                                                                                    | DEM          | BENI - CONC                                |              |  |
| Permute<br>Rilascio permuta                                                                                                    | DEM          | BENI - CONC                                |              |  |
| Rilascio atti pluriennali<br>Rilascio atto formale pluriennale                                                                                                    | DEM          | BENI - CONC                                |              |  |
| Procedure sanzionatorie Procedimenti sanzionatori<br>INDENNIZZI E PROCEDURE INGIUNTIVE (EX ARTT. 54,1161,1164 COD.NAV E 347 C.P.P.)<br>SGOMBERO EX ART. 54 COD.NAV. DECADENZA/REVOCA<br>COORDINAMENTO CON AREA LEGALE PER PROCEDURE ESECUTIVE ED AZIONI A TUTELA | DEM          | BENI - CONC - SG - LEG                     |              |  |
| Verifica gli elaborati progettuali relativi ad opere, impianti e manufatti inerenti alle istanze di concessione o di modifica o di interventi manutentori per la valutazione di compatibilità ed ammissibilità                                                   | DEM          | BENI - CONC                                |              |  |
| Provvede alla valutazione ed ai calcoli estimativi                                                                                                    | DEM          | BENI - CONC                                |              |  |
| Cura, per quanto di competenza, i rapporti con il Provveditorato Interregionale alle Opere Pubbliche                                                                                                    | DEM          | BENI - CONC                                |              |  |
| Gestisce i dati del sistema informativo territoriale iSIT DEMANIO                                                                                                    | DEM          | BENI - CONC                                |              |  |
| Segue, in collaborazione e coordinamento con le altre strutture dell'Ente, l'attività di rilievo topografico e gestione della cartografia, nonché di realizzazione del GIS per il sistema portuale                                                               | DEM          | BENI - CONC                                |              |  |
| Coordina e svolge attività di assistenza per il SIT Porto e per il sistema SID                                                                                                    | DEM          | BENI - CONC                                |              |  |
| Svolge attività di supporto alle altre strutture dell'Ente in materia di gestione del territorio, in particolare sotto il profilo urbanistico/catastale                                                                                                    | DEM          | BENI - CONC                                |              |  |
| Propone soluzioni per la valorizzazione dei beni demaniali portuali                                                                                                    | DEM          | BENI - CONC                                |              |  |
| Fornisce supporto per le attività finalizzate all'espropriazione per pubblica utilità                                                                                                    | DEM          | BENI - CONC- SG - LEG - RESP. ESPROPRIO    |              |  |
| Istanze/Autorizzazioni art. 55 Cod. Nav. per esecuzione di nuove opere entro una zona di trenta metri dal confine demaniale marittimo: sempre in automatico anche a DTEC e DPSS                                                                                  | DEM          | BENI - CONC - DPSS - URB - DTEC- APR - AMB |              |  |
| Autorizzazioni richieste da privati/concessionari che devono realizzare opere in ambito privato all'interno dell'ambito portuale (connessione con pratica SUAP in Comune)                                                                                        | DEM          | BENI - CONC - DPSS - URB - DTEC- APR - AMB |              |  |
| Delimitazioni territori ambiti demaniali                                                                                                    | DEM          | BENI - CONC - DPSS - URB - DTEC- APR       |              |  |
| Comunicazioni eventi nei terminal                                                                                                    | SIC          | DEM - BENI - CONC - DCOP                   |              |  |
| Comunicazione di lavori, manutenzioni ormeggi, Es. fari ormeggio ACTV- AVM                                                                                                    | DEM          | BENI - CONC -DTEC- CAN                     |              |  |
| Agenzia Entrate per tematiche che riguardano il catasto                                                                                                    | DEM          | BENI - CONC - DPF - RAG                    |              |  |
| Comunicazioni o ricevute di avvenuto pagamento, bonifici, cauzioni, lettere in uscita quando è presente una richiesta di pagamento                                                                                                    | DEM          | BENI - CONC - RAG                          |              |  |
| Polizze fidejussorie, cauzioni, garanzie dei concessionari                                                                                                    | DEM          | BENI - CONC - RAG                          |              |  |
| Tutti i documenti di competenza del Demanio vanno sempre assegnati sia a BENI che a CONC                                                                                                    | DEM          | BENI - CONC                                |              |  |

| Note |
|------|
|      |
|      |
|      |
|      |
|      |
|      |
|      |
|      |
|      |
|      |
|      |
|      |
|      |
|      |
|      |
|      |
|      |
|      |
|      |
|      |
|      |
|      |
|      |
|      |
|      |
|      |

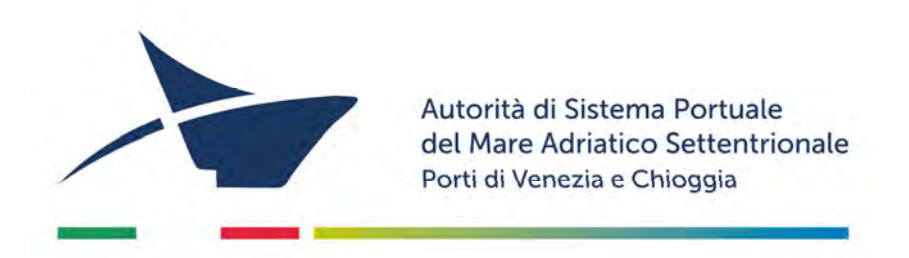

# **SCHEMI DI RILEVAZIONE DELLE COMPETENZE**

**DIREZIONE PROGRAMMAZIONE E FINANZA** 

## Direzione Programmazione e Finanza

Area Qualità, Anticorruzione e Trasparenza

| OGGETTO                                                                                                    |              |                   | ASSEGNA      | ZIONE |
|----------------------------------------------------------------------------------------------------|--------------|-------------------|--------------|-------|
| Procedimenti amministrativi, compiti, tematiche trattate anche in collaborazione con altre aree                                                                                                    | Proprietario | CC<br>Struttura   | CC<br>gruppo |       |
| Cura tutti gli adempimenti riferiti al Sistema di Gestione della Qualità                                                                                                    | DPF          | GEST              |              |       |
| Predispone la documentazione necessaria per il Sistema di Gestione della Qualità, in collaborazione con le strutture dell'Ente                                                                                                    | DPF          | GEST              |              |       |
| Monitora, analizza e ridefinisce, quando necessario, le procedure aziendali e progetta il loro adeguamento ai vincoli interni o esterni in collaborazione con le strutture dell'Ente                                                                                                    | DPF          | GEST              |              |       |
| Cura le attività relative agli audit interni e alla reportistica                                                                                                    | DPF          | GEST              |              |       |
| Analizza ed elabora i dati relativi alla customer satisfaction                                                                                                    | DPF          | GEST              |              |       |
| Cura i rapporti contrattuali e operativi con l'ente certificatore                                                                                                    | DPF          | GEST              |              |       |
| Predispone strumenti di rilevazione a supporto delle analisi e delle decisioni dei diversi centri di costo ed elabora il rapporto di gestione                                                                                                    | DPF          | GEST              |              |       |
| Supporta, per la certificazione Qualità, il Responsabile del Sistema Gestione Ambientale nello svolgimento dei suoi compiti                                                                                                    | DPF          | GEST              |              |       |
| Supporta il Responsabile Unico della prevenzione della corruzione e della trasparenza amministrativa, nella gestione delle attività e degli adempimenti previsti dalla normativa vigente in materia, curando altresì la predisposizione e l'aggiornamento del Programma Triennale per la Trasparenza e l'integrità | DPF          | GEST              |              |       |
| Anticorruzione                                                                                                    | DPF          | GEST              |              |       |
| trasparenza                                                                                                    | DPF          | GEST              |              |       |
| codice di comportamento, inconferibilità, conflitto di interesse, incompatibilità                                                                                                    | DPF          | GEST              |              |       |
| Comunicazioni ANAC (non notifiche fascicoli GARE)                                                                                                    | DPF          | GEST              |              |       |
| RINA-ISO 9001-14001                                                                                                    | DPF          | GEST - DTEC - AMB |              |       |
| Lettere anonime                                                                                                    | RPCT         | DA VALUTARE       |              |       |
| Rilevazione censuaria delle istituzioni pubbliche ISTAT                                                                                                    |              |                   |              |       |
| Whistle blowing                                                                                                    | RPCT         |                   |              |       |
| Regolamenti interni nostri in trasparenza                                                                                                    | DPF          | GEST              |              |       |

| Note |  |
|------|--|
|      |  |
|      |  |
|      |  |
|      |  |
|      |  |
|      |  |
|      |  |
|      |  |
|      |  |
|      |  |
|      |  |
|      |  |
|      |  |
|      |  |
|      |  |
|      |  |
|      |  |
|      |  |
|      |  |

## Direzione Programmazione e Finanza

Area Gare, Lavori Pubblici e Acquisti servizi e forniture

| OGGETTO                                                                                                    | ASSEGNAZIONE |                                        | ASSEGNAZIONE |      |  |  |
|----------------------------------------------------------------------------------------------------|--------------|----------------------------------------|--------------|------|--|--|
| Procedimenti amministrativi, compiti, tematiche trattate anche in collaborazione con altre aree                                                                                                    | Proprietario | CC<br>Struttura                        | CC<br>gruppo | Note |  |  |
| Gestisce, sulla base della relativa autorizzazione di spesa, nonché documentazione tecnica trasmessa dal competente Responsabile unico del Procedimento, le procedure di affidamento in<br>materia di contratti pubblici, dalla redazione del bando, avviso o lettera d'invito fino all'aggiudicazione, ad esclusione degli affidamenti di lavori, servizi e forniture, di cui all'art. 36, comma<br>2, lettera a) del D.lgs. n. 36 del 2023 | DPF          | GARE - DIREZIONE RUP - AREA COMPETENTE |              |      |  |  |
| Provvede alla pubblicazione ed all'aggiornamento nella sezione "Amministrazione Trasparente" degli atti relativi alle procedure di affidamento di appalti pubblici gestite dall'Area stessa                                                                                                    | DPF          | GARE                                   |              |      |  |  |
| Cura le procedure di affidamento e l'individuazione dei fornitori, facendo ricorso al Sistema di Negoziazione Informatico del Ministero dell'Economia, al Mercato Elettronico della Pubblica<br>Amministrazione                                                                                                    | DPF          | GARE                                   |              |      |  |  |
| Documentazione per bandi di gara, procedure negoziate FINO ALL'AGGIUDICAZIONE (lettera d'invito, quesiti, comunicazione di aggiudicazione, stipula) + documentazione finalizzata alla stipula del contratto (polizze comprese: esclusivamente quelle legate alla stipula, <u>non</u> quelle legate ad operazioni successive come le richieste di anticipazione o subappalto)                                                                 | RUP          | DPF - GARE - AREA COMPETENTE           |              |      |  |  |

## Direzione Programmazione e Finanza

Area Ragioneria e Contabilità

| OGGETTO                                                                                                    |                         | ASSEGNAZIONE                  |        |   |  |
|----------------------------------------------------------------------------------------------------|-------------------------|-------------------------------|--------|---|--|
|                                                                                                    |                         | CC                            | CC     | 1 |  |
| Procedimenti amministrativi, compiti, tematiche trattate anche in collaborazione con altre aree                                                                                                    | Proprietario            | Struttura                     | gruppo |   |  |
| Cura la predisposizione e la redazione del bilancio preventivo e consuntivo, delle note di variazione e la redazione dei relativi atti                                                                                                    | DPF                     | RAG                           |        |   |  |
| Gestisce le attività relative agli impegni e agli accertamenti ai fini della tenuta della contabilità finanziaria, generale e<br>analitica                                                                                                    | DPF                     | RAG                           |        |   |  |
| Monitora le spese correnti, formula ipotesi di economie per il contenimento della spesa e definisce le linee di indirizzo conseguenti alle scelte di politica di bilancio                                                                                                    | DPF                     | RAG                           |        |   |  |
| Gestisce gli inventari dei cespiti                                                                                                    | DPF                     | RAG                           |        |   |  |
| Cura l'emissione delle fatture attive e degli altri documenti di addebito, le relative contabilizzazioni e l'emissione degli<br>ordinativi di riscossione                                                                                                    | DPF                     | RAG                           |        |   |  |
| Cura le attività amministrativo-contabili riferite alle fatture passive e agli altri documenti di debito, verifica e controlla<br>la liquidazione ai fini della corretta imputazione a bilancio e del successivo pagamento, con emissione dei mandati di<br>pagamento                                                                                                    | DPF                     | RAG                           |        |   |  |
| Predispone la redazione di reportistica sui temi di competenza                                                                                                    | DPF                     | RAG                           |        |   |  |
| Cura le relazioni con il Collegio dei Revisori in qualità di referente dell'Ente                                                                                                    | DPF                     | RAG                           |        |   |  |
| Controlla il credito e la gestione delle posizioni                                                                                                    | DPF                     | RAG                           |        |   |  |
| Cura i rapporti con Istituto cassiere                                                                                                    | DPF                     | RAG                           |        |   |  |
| Gestisce il servizio di cassa interna                                                                                                    | DPF                     | RAG                           |        |   |  |
| Monitora i finanziamenti provenienti da enti esterni sia nazionali sia comunitari, la relativa programmazione finanziaria<br>e svolge funzione di supporto documentale per le attività di rendicontazione                                                                                                    | DPF                     | RAG                           |        |   |  |
| Verifica il gettito della tassa erariale sull'imbarco e sbarco delle merci e della tassa di ancoraggio                                                                                                    | DPF                     | RAG                           |        | - |  |
| Provvede agli adempimenti di assunzione, gestione e utilizzo dei mutui                                                                                                    | DPF                     | RAG                           |        |   |  |
| Cura le attività finanziarie di project-financing e collabora con le altre strutture dell'Ente per la realizzazione del blending finanziario                                                                                                    | DPF                     | RAG                           |        |   |  |
| Provvede alla gestione contabile ed extracontabile dei collaboratori a progetto, prestatori occasionali di lavoro autonomo, degli amministratori e revisori e dei professionisti                                                                                                    | DPF                     | RAG                           |        |   |  |
| Segue gli adempimenti in materia fiscale, inclusa l'elaborazione delle dichiarazioni obbligatorie e l'invio telematico delle stesse                                                                                                    | DPF                     | RAG                           |        |   |  |
| Segue gli adempimenti societari e fiscali delle società partecipate, il monitoraggio dell'andamento economico-<br>finanziario delle stesse, la redazione reportistica periodica finalizzata alle attività di direzione, individuazione e proposta<br>di azioni per la razionalizzazione e l'aumento di efficienza nell'ambito delle linee d'indirizzo e di programmazione<br>dell'Ente, nonché ogni altro adempimento previsto dalla normativa vigente a cui dovranno uniformarsi le società<br>partecipate | SG                      | DPF - RAG - LEG - LEG<br>(JE) |        |   |  |
| Corrispondenza Ministeriale per quanto di competenza                                                                                                    | DPF                     | RAG                           |        |   |  |
| Tutte le note in uscita nelle quali si fa riferimento ad una fattura ricevuta (non solo le contestazioni esplicite, ma anche ad es. richieste di chiarimenti, comunicazioni CIG, etc.)                                                                                                    | DIREZIONE<br>COMPETENTE | AREA COMPETENTE -<br>RAG      |        |   |  |
| Comunicazioni da INPS che prevedono richieste di pagamento all'ente / avvisi di pagamento                                                                                                    | PER                     | SG - HR - DPF - RAG           |        |   |  |
| Polizze fideiussorie, cauzioni, garanzie sempre in CC a RAG, in base alle indicazioni sottostanti                                                                                                    | DIREZIONE<br>COMPETENTE | AREA COMPETENTE -<br>RAG      |        |   |  |

| Note |
|------|
|      |
|      |
|      |
|      |
|      |
|      |
|      |
|      |
|      |
|      |
|      |
|      |
|      |
|      |
|      |
|      |
|      |
|      |

| Polizze fideiussorie, cauzioni, garanzie DEMANIO                                                                     | DEM            | BENI - CONC -RAG      |                    |
|----------------------------------------------------------------------------------------------------|----------------|-----------------------|--------------------|
| Polizze fideiussorie, cauzioni, garanzie PORT                                                                        | DCOP           | PORT - RAG            |                    |
| Polizze fideiussorie, cauzioni, garanzie GARE (pre-aggiudicazione: imprese che consegnano documentazione finalizzata | DDE            | GARE - RAG - DTEC -   |                    |
| alla stipula del contratto)                                                                                          | DFI            | AREA COMPETENTE       |                    |
| Polizze fideiussorie, cauzioni, garanzie DTEC (post-aggiudicazione: imprese che consegnano documentazione per        | DTEC           | AREA COMPETENTE -     |                    |
| esigenze successive al contratto, ad esempio richieste di anticipazione)                                             | DIEC           | RAG                   |                    |
| Società partecipate (comunicazioni riguardanti l'attività societaria):                                               |                |                       |                    |
| APV Investimenti                                                                                                    |                |                       |                    |
| Venice Newport Container & Logistics ERF Esercizio Raccordi Ferroviari                                               | DPF            | UPF - KAG - LEG - LEG |                    |
| CFLI                                                                                                    |                | (JE)                  |                    |
| APVS                                                                                                    |                |                       |                    |
| Dai Ministeri al Collegio dei Revisori                                                                               | DPF            | RAG                   |                    |
| Dal MIT con richiesta rendicontazione                                                                                | GAB            | DPF-RAG               |                    |
| Conveczzione Comitate di Costiene guando si sono argomenti RAC                                                       | DDEC           | SG - DPF - RAG        |                    |
|                                                                                                    | PRES           | Direzioni interessate |                    |
| Agonzia delle Entrate (Piscossione) per accertamenti catastali                                                       | DEM            | BENI - CONC - DPF -   |                    |
|                                                                                                    | DEIVI          | RAG                   |                    |
| Agenzia delle Entrate: avvisi di liquidazione registrazione sentenze                                                 | LEG            | DPF - SG              |                    |
| Agenzia delle Entrate: avvisi erogazione sanzioni registrazione atti                                                 | LEG (UFF. ROG) | DPF - SG              |                    |
| Agenzia delle Entrate: cartelle esattoriali 90% DPF                                                                  | DPF            | RAG                   |                    |
| Agenzia delle Entrate: atti di pignoramento dei crediti verso terzi art. 72                                          | DPF            |                       |                    |
| Agenzia delle Entrate: pignoramento stipendio                                                                        | PER            | SG                    | Riservato/chiamare |
| Agenzia delle Entrate: avvisi di irregolarità                                                                        | DPF            |                       |                    |
| amianto tutto                                                                                                    | LEG            | SG - DPF - RAG        |                    |
| contestazioni fatture                                                                                                | RUP            | DPF-RAG               |                    |

| Riservato/chiamare DPF per segnalare |
|--------------------------------------|
|                                      |
|                                      |
|                                      |
|                                      |

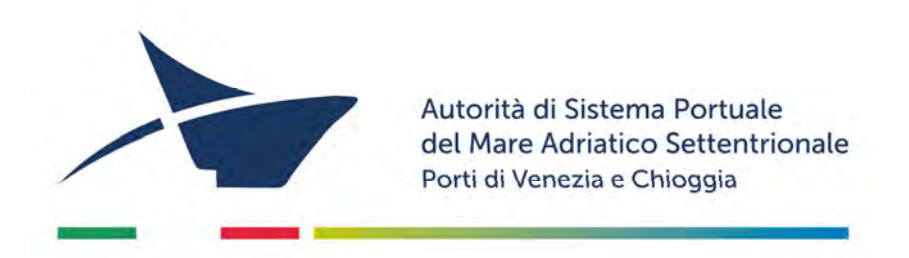

# **SCHEMI DI RILEVAZIONE DELLE COMPETENZE**

**DIREZIONE PIANIFICAZIONE STRATEGICA E SVILUPPO** 

## Direzione Pianificazione Strategica e Sviluppo

Area Pianificazione Urbanistica e Autorizzazione Opere nei Porti

| OGGETTO                                                                                                    | ASSEGNAZIONE |                                                           |              |                               |  |                               |  |                         |  |  |
|----------------------------------------------------------------------------------------------------|--------------|-----------------------------------------------------------|--------------|-------------------------------|--|-------------------------------|--|-------------------------|--|--|
| Procedimenti amministrativi, compiti, tematiche trattate anche in collaborazione con altre aree                                                                                                    | Proprietario | CC<br>Struttura                                           | CC<br>gruppo | Note                          |  |                               |  |                         |  |  |
| Svolge attività di supporto alla redazione e all'aggiornamento del Piano Regolatore Portuale PRP - dpss (documento di pianificazione strategica di sistema), in<br>coordinamento con le altre strutture dell'Ente                                                                               | DPSS         | URB - STRA - DTEC - DPF - AMB - PORT - LEG - SG -<br>DCOP |              |                               |  |                               |  |                         |  |  |
| Tiene i rapporti con gli Enti Territoriali per l'elaborazione delle intese, l'espressione di pareri e per la risoluzione di problematiche connesse alla gestione urbanistica dell'ambito portuale                                                                                               | DPSS         | URB                                                       |              | URB                           |  |                               |  |                         |  |  |
| Segue, in collaborazione e coordinamento con le altre strutture dell'Ente, le attività di rilievo topografico e gestione della cartografia, nonché di realizzazione del GIS per<br>il sistema portuale                                                                                          | DPSS         | URB - STRA - DTEC - CAN - APR                             |              | URB - STRA - DTEC - CAN - APR |  | URB - STRA - DTEC - CAN - APR |  |                         |  |  |
| Segue le istruttorie relative a procedimenti di autorizzazione urbanistica e edilizia, nonché alle verifiche di interesse archeologico, curando anche le attività connesse<br>all'indizione della Conferenza dei Servizi per l'esecuzione delle opere da parte dei privati nell'ambito portuale | DPSS         | URB - DEM - DTEC                                          |              |                               |  |                               |  |                         |  |  |
| Collabora con le altre strutture dell'Ente, ed in particolare con l'area Ambiente, per le attività relative ai procedimenti di VAS, VIA e VINCA                                                                                                    | DTEC         | DPSS - URB - STRA - AMB                                   |              |                               |  |                               |  |                         |  |  |
| Comunicazioni di MIBAC, Soprintendenza                                                                                                    | DPSS         | URB - DTEC - APR                                          |              |                               |  |                               |  |                         |  |  |
| Conferenze di servizi con Comune, Regione, MASE, Città Metropolitana, Commissione Salvaguardia, MIT su temi legati all'urbanistica                                                                                                    | DPSS         | URB - DTEC - AMB                                          |              |                               |  |                               |  |                         |  |  |
| Pratiche relative a progetti in corso - Waterfront                                                                                                    | DPSS         | URB - STRA - DTEC - DEM                                   |              |                               |  |                               |  |                         |  |  |
| Pratiche relative a progetti in corso - Chioggia                                                                                                    | DPSS         | URB - STRA - DTEC - DEM                                   |              | URB - STRA - DTEC - DEM       |  | URB - STRA - DTEC - DEM       |  | URB - STRA - DTEC - DEM |  |  |
| Accordo Mise area crisi industriale complessa di Porto Marghera                                                                                                    | DTEC         | AREA COMPETENTE - DPSS - STRA - COM - URB - AMB           |              |                               |  |                               |  |                         |  |  |

## Direzione Pianificazione Strategica e Sviluppo

Area Sviluppo traffici, logistica e intermodalità

| 00000000                                                                                                    |              |                          |        |      |
|----------------------------------------------------------------------------------------------------|--------------|--------------------------|--------|------|
| odderio                                                                                                    |              | ASSEGNAZIONE             |        |      |
| Procedimenti amministrativi, compiti, tematiche trattate anche in collaborazione con altre aree                                                                                                    | Proprietario | CC                       | CC     | Note |
| ······································                                                                                                    |              | Struttura                | gruppo |      |
| Cura, in collaborazione con l'area Lavoro e Coordinamento Operativo portuale, le relazioni con gli operatori e i clienti portuali al fine di proporre azioni di miglioramento favorendo<br>l'insediamento di nuove opportunità di traffico marittimo e terrestre                                                | DPSS         | TRAFF - DCOP - PORT - SG |        |      |
| Individua azioni, progetti ed opportunità di mantenimento e sviluppo dei traffici del Sistema Portuale                                                                                                    | DPSS         | TRAFF                    |        |      |
| Segue i rapporti operativi, d'intesa con l'area Lavoro e Coordinamento Operativo portuale, con i nodi interni delle reti di trasporto (Interporti, centri logistici, porti fluviali) al fine di<br>proporre la collaborazione su progetti di sviluppo di soluzioni logistiche a vantaggio dei traffici portuali | DPSS         | TRAFF - DCOP - PORT      |        |      |
| Monitora le dinamiche dello shipping, al fine di proporre soluzioni e azioni di supporto alle filiere logistiche ed ai vari settori merceologici, in collaborazione con l'area Lavoro e<br>Coordinamento Operativo portuale                                                                                     | DPSS         | TRAFF - DCOP - PORT      |        |      |
| Promuove l'utilizzo di servizi intermodali, con particolare riguardo all'aumento dell'utilizzo delle modalità ferroviaria e fluviale, supportando gli operatori interessati con verifiche di fattibilità e sostenibilità, individuando i punti di forza e di debolezza delle diverse proposte operative         | DPSS         | TRAFF                    |        |      |
| Questioni legate al trasporto ferroviario e ai treni                                                                                                    | DPSS         | TRAFF                    |        |      |
| Trasporto fluviale                                                                                                    | DPSS         | TRAFF                    |        |      |
| Richieste NUOVE linee marittime                                                                                                    | DPSS         | TRAFF                    |        |      |
| NUOVI insediamenti logistici                                                                                                    | DPSS         | TRAFF                    |        |      |
| Proposte di business legato alla portualità                                                                                                    | DPSS         | TRAFF                    |        |      |
| Rapporti con istituto Tecnico-nautico di Venezia                                                                                                    | DPSS         | TRAFF                    |        |      |
| Azioni di supporto tecnico-commerciale e di sviluppo legate ad azioni promozionali                                                                                                    | DPSS         | TRAFF - PROMO            |        |      |
| Richieste di sviluppo da parte di agenti marittimi e spedizionieri                                                                                                    | DPSS         | TRAFF - DCOP - PORT      |        |      |
| ITS / VEMARS - Accademia del Mare                                                                                                    | DPSS         | TRAFF                    |        |      |

Direzione Pianificazione Strategica e Sviluppo

Area Promozione, Comunicazione e Rapporti Istituzionali

| OGGETTO                                                                                                    | ASSEGNAZIONE |                 |              |                   |
|----------------------------------------------------------------------------------------------------|--------------|-----------------|--------------|-------------------|
| Procedimenti amministrativi, compiti, tematiche trattate anche in collaborazione con altre aree                                                                                                    | Proprietario | CC<br>Struttura | CC<br>gruppo |                   |
| Cura l'ideazione, la realizzazione, il monitoraggio e la verifica delle campagne e degli strumenti promozionali dei porti rispetto ai diversi target                                                                                               | DPSS         | PROMO           |              |                   |
| Organizza seminari/convegni volti alla promozione del porto e dei suoi servizi                                                                                                    | DPSS         | PROMO           |              |                   |
| Propone azioni e strumenti volti alla promozione dell'offerta del Sistema portuale in ambito nazionale ed internazionale                                                                                                    | DPSS         | PROMO           |              |                   |
| Gestisce il materiale promozionale dell'Ente                                                                                                    | DPSS         | PROMO           |              |                   |
| Collabora con lo GAB del Presidente e Segretario Generale per la redazione di accordi, MoU, convenzioni ed in generale per i rapporti di collaborazione con soggetti pubblici e privati                                                            | DPSS         | PROMO           |              |                   |
| Gestisce, nell'ambito delle direttive assegnate, i rapporti con le altre Istituzioni pubbliche e private                                                                                                    | DPSS         | PROMO           |              |                   |
| Cura il Cerimoniale dell'Ente                                                                                                    | GAB          | PROMO           |              |                   |
| Cura, d'intesa con lo GAB del Presidente e del Segretario Generale, la comunicazione legata alle policy di porto aperto, porto verde, porto sicuro, porto sociale e più in generale la valorizzazione del contributo del Porto verso il territorio | DPSS         | PROMO           |              |                   |
| Cura la valorizzazione dell'immagine e del brand dell'Ente e del Sistema portuale                                                                                                    | DPSS         | PROMO           |              |                   |
| Segue le attività collegate alla concessione di patrocini, di contributi e di altre forme di supporto a iniziative di Interesse per il Porto                                                                                                    | DPSS         | PROMO           |              | Attenzione a rich |
| Collabora con lo GAB del Presidente e del Segretario Generale alla realizzazione e gestione degli strumenti dì comunicazione sia di tipo tradizionale sia di tipo multimediale, inclusi i<br>canali su web                                         | DPSS         | PROMO           |              |                   |
| Cura i contenuti del portale dell'Autorità di Sistema Portuale, di cui monitora le funzionalità, in collaborazione con le altre strutture dell'Ente                                                                                                | DPSS         | PROMO           |              |                   |
| Cura, nell'ambito delle direttive assegnate, il media pian (piano mezzi, contratti di pubblicità con testate giornalistiche, monitoraggio dei risultati)                                                                                           | DPSS         | PROMO           |              |                   |
| Supporta lo GAB del Presidente e del Segretario Generale per le attività dell'Ufficio Stampa e per la realizzazione di iniziative di comunicazione (conferenze e comunicati stampa, redazionali, interviste, ecc.)                                 | DPSS         | PROMO           |              |                   |
| Cura i rapporti con i fornitori del servizi, strumenti e supporti di comunicazione                                                                                                    | DPSS         | PROMO           |              |                   |
| Eventi pubblici cui il porto è invitato                                                                                                    | DPSS         | PROMO           |              |                   |
| porto aperto                                                                                                    | DPSS         | PROMO           |              |                   |
| visite scuole                                                                                                    | DPSS         | PROMO           |              |                   |
| richieste di visite al porto                                                                                                    | DPSS         | PROMO           |              |                   |
| fiere                                                                                                    | DPSS         | PROMO           |              |                   |
| delegazioni estere                                                                                                    | DPSS         | PROMO           |              |                   |
| circolari ex ICE (ITA Italian Trade & Investment Agency)                                                                                                    | DPSS         | PROMO           |              |                   |
| NO promo, solo GAB. Assegnare a PROMO solo se competente per quella specifica associazione                                                                                                    | GAB          | DPSS - PROMO    |              |                   |
| Venice Marathon, su e zo, corse varie                                                                                                    | DPSS         | PROMO           |              |                   |
| Richieste uso spazi del porto per fare film, riprese o eventi vari. Occasioni che possono essere utilizzate per promuovere il porto                                                                                                    | DEM          | DPSS - PROMO    |              |                   |
| Valutare di volta in volta tematiche che possono essere in comune con altre aree, come TRAFF e COM, soprattutto in caso di eventi particolari che possono prevedere attività di<br>promozione e comunicazione                                      | DPSS         | PROMO           |              |                   |
| Argomenti che riguardano il Marketing Territoriale (es. Regione Veneto Impatto/Sviluppo Veneto, Nodi Logistici, ecc)                                                                                                    | DPSS         | PROMO           |              |                   |
| Università/Istituti Scolastici per quanto riguarda progetti visite/lezioni/corsi ecc                                                                                                    | DPSS         | PROMO           |              |                   |

| Note                                              |
|---------------------------------------------------|
|                                                   |
|                                                   |
|                                                   |
|                                                   |
|                                                   |
|                                                   |
|                                                   |
|                                                   |
|                                                   |
| richieste di contributi legate ad altre tematiche |
|                                                   |
|                                                   |
|                                                   |
|                                                   |
|                                                   |
|                                                   |
|                                                   |
|                                                   |
|                                                   |
|                                                   |
|                                                   |
|                                                   |
|                                                   |
|                                                   |
|                                                   |
|                                                   |
|                                                   |
|                                                   |
|                                                   |

## Direzione Pianificazione Strategica e Sviluppo

Area Ricerca e Sviluppo Progetti

| OGGETTO                                                                                                    |              | ASSEGNAZIONE                                                    |              |       |
|----------------------------------------------------------------------------------------------------|--------------|-----------------------------------------------------------------|--------------|-------|
| Procedimenti amministrativi, compiti, tematiche trattate anche in collaborazione con altre aree                                                                                                    | Proprietario | CC<br>Struttura                                                 | CC<br>gruppo |       |
| Svolge attività di studio e monitoraggio delle politiche e degli indirizzi europei, nazionali e regionali finalizzate all'acquisizione di finanziamenti per la realizzazione di opere, studi e progetti attinenti ai compiti dell'Ente                                                  | DPSS         | СОМ                                                             |              |       |
| Collabora con le altre strutture dell'Ente per lo sviluppo e il sostegno delle politiche per l'ottimizzazione della ripartizione modale in favore del trasporto ferroviario e fluviale                                                                                                  | DPSS         | COM - STRA -TRAFF - DIR/AREA<br>COMPETENTE                      |              |       |
| Svolge attività di ricerca (scouting) di finanziamenti europei, nazionali e regionali                                                                                                    | DPSS         | СОМ                                                             |              |       |
| Fornisce attività di supporto alle strutture dell'Ente, alle società collegate ed agli operatori portuali in merito alle possibilità di accesso a fonti di finanziamento comunitarie, nazionali e regionali                                                                             | DPSS         | COM - DIR/AREA COMPETENTE                                       |              |       |
| Cura la ricerca di partner di progetto, la costituzione e il consolidamento di partenariati diversi a seconda dei temi trattati e dell'area geografica interessata da ciascun Programma di riferimento                                                                                  | DPSS         | СОМ                                                             |              |       |
| Provvede all'ideazione e formulazione dell'idea progettuale, all'analisi economico finanziaria propedeutica allo sviluppo del progetto e alla costruzione del relativo budget                                                                                                    | DPSS         | СОМ                                                             |              |       |
| Cura la presentazione delle domande di cofinanziamento presso le competenti sedi europee, nazionali e regionali entro i termini e nelle modalità previste dai bandì, nonché l'adempimento di<br>eventuali richieste d'Integrazione e/o modifica dei progetti e dei documenti presentati | DPSS         | COM - DIREZIONE/AREA<br>COMPETENTE                              |              |       |
| Supporta le altre Direzioni responsabili delle attività di pilotaggio dei progetti approvati                                                                                                    | DPSS         | COM - DIR/AREA COMPETENTE                                       |              |       |
| Cura le attività amministrative dei progetti approvati e le relative attività tecniche con il supporto delle strutture dell'Ente competenti per materia                                                                                                    | DPSS         | COM - DIREZIONE/AREA<br>COMPETENTE                              |              |       |
| Predispone le procedure e la documentazione richieste a norma di legge per l'esternalizzazione dei servizi necessari all'implementazione dei progetti                                                                                                    | DPSS         | COM                                                             |              |       |
| Svolge attività di monitoraggio e coordinamento interno dei progetti approvati, con il supporto delle strutture interne per quanto riguarda gli aspetti amministrativi, finanziarie rendicontativi dei progetti                                                                         | DPSS         | COM - DPF - RAG                                                 |              |       |
| Provvede alla rendicontazione dei progetti approvati: raccolta dei giustificativi di spesa e documenti necessari, preparazione della domanda di rimborso, verifica della regolarità delle<br>condizioni e dei presupposti di spesa                                                      | DPSS         | СОМ                                                             |              |       |
| Cura i rapporti con gli Enti ed i soggetti di riferimento all'interno delle Istituzioni comunitarie, nazionali e regionali coinvolte nello sviluppo dei progetti dell'Ente                                                                                                    | DPSS         | СОМ                                                             |              |       |
| Costi di trasferta - viaggio                                                                                                    | PER          | SG - HR - GAB - DPSS - COM                                      |              |       |
| Affidamenti per attività tecniche nell'ambito dei progetti: decretazione DPSS – gara Direzione Competente                                                                                                    | DPSS         | COM - DIR/AREA COMPETENTE                                       |              |       |
| Per ogni nuovo progetto considerare la disposizione di servizio con lista ruoli GAB ("Assegnazione di ruoli e compiti allo GAB interno" - sono indicate anche le attività tecniche e si vedono le competenze delle diverse aree/direzioni)                                              | DPSS         | COM - AREA COMPETENTE                                           |              |       |
| RDO fatto da altre aree ma di competenza COM                                                                                                    | RUP          | DPSS - COM - AREA COMPETENTE                                    |              |       |
| Accordo Mise area crisi industriale complessa di Porto Marghera                                                                                                    | DPSS         | AREA COMPETENTE - DPSS - STRA -<br>COM - URB - DTEC - DEM - DPF |              |       |
| Progetti in corso                                                                                                    |              |                                                                 |              |       |
| CRESPORT                                                                                                    | DPSS         | COM /RUP SG/DDI                                                 |              | INTER |
| ADRIJOROUTES                                                                                                    | DPSS         | COM/RUP PROMO                                                   |              | INTER |
| DIGITPORTS                                                                                                    | DPSS         | COM /RUP SG/DDI                                                 |              | INTER |
| 2019-IT-TM-0096-S, CHANNELING THE GREEN DEAL FOR VENICE (CEF)                                                                                                    | DPSS         | COM/DTEC/STRA/AMB                                               |              | СНІЦ  |
| 2018-EU-TM-0117-S, GREEN & CONNECTED PORTS (CEF)                                                                                                    | DPSS         | COM/DTEC/STRA/AMB                                               |              | СНІ   |
| 2019-EU-TM-0234-5, EALING (CEF)                                                                                                    | DPSS         | COM/DTEC/STRA/AMB                                               |              | CHIU  |
| 2016-EU-TM-0044-M, URSA MAJOR NEO (CEF)                                                                                                    | DPSS         | СОМ                                                             |              | POTR  |
| <br>2020-EU-TM-0055-S, ACCESS2NAPA (CEF)                                                                                                    | DPSS         | COM / URB/ DTEC                                                 |              |       |
| Realizzazione di 8 colonnine per fornitura energia elettrica mezzi di servizio a Venezia e Chioggia codice AS/PGR/08, CUPF71I22000260006                                                                                                    | DPSS         | COM/DTEC/AMB/Area Artuso                                        |              | FOND  |
| Acquisto di IMBARCAZIONE AD IDROGENO in collaborazioni con le AdSP di Livorno e Trieste, COD AS/MTR/07, CUPF75D22000040006                                                                                                    | DPSS         | COM/TRAF                                                        |              | FOND  |
| Quota riservata ai concessionari per acquisto di mezzi elettrici per le operazioni in banchina                                                                                                    | DPSS         | COM/RUP DCOP                                                    |              | FOND  |
| "ILLUMINAZIONE CHIOGGIA" - Risoluzione delle criticità illuminotecniche e impiantistiche del Porto di Chioggia – Aree comuni<br>COD AS/EFI/10. CUPF92E23000060006                                                                                                    | DPSS         | COM/DTEC/AMB/Area Artuso                                        |              | FOND  |
| Acquisto di mezzi elettrici di servizio: n. 4 mezzi full electric, n. 1 veicolo di servizio ad idrogeno, in sostituzione di mezzi a motore endotermico- COD AS/MTR/11, CUPF79I23000350006                                                                                               | DPSS         | COM/RUP Sg/GAB                                                  |              | FOND  |

| Note                                                           |
|----------------------------------------------------------------|
|                                                                |
|                                                                |
|                                                                |
|                                                                |
|                                                                |
|                                                                |
|                                                                |
|                                                                |
|                                                                |
| SE SOTTO SOGLIA OK SE SOPRA SOGLIA ANCHE GARE E DPF            |
|                                                                |
|                                                                |
|                                                                |
|                                                                |
|                                                                |
|                                                                |
| DDI SE RIGUARDA AREA INFORMATICA                               |
|                                                                |
|                                                                |
| DREC ITALIA CROAZIA - Ente exegutore Decisione del Veneto      |
| REG ITALIA CROAZIA - Ente erogatore Regione del Veneto         |
| RREG ITALIA CROAZIA - Ente erogatore Regione del Veneto        |
| JSO NEL 2023 POTREBBERO ESSERCI ANCORA COMUNICAZIONI IN ARRIVO |
| JSO NEL 2023 POTREBBERO ESSERCI ANCORA COMUNICAZIONI IN ARRIVO |
| JSO NEL 2023 POTREBBERO ESSERCI ANCORA COMUNICAZIONI IN ARRIVO |
| REBBERO ESSERCI ANCORA COMUNICAZIONI IN ARRIVO                 |
|                                                                |
| DI PNRR GREEN PORTS DEL MASE (ex ministero ambiente)           |
| DI PNRR GREEN PORTS DEL MASE (ex ministero ambiente)           |
| DI PNRR GREEN PORTS DEL MASE (ex ministero ambiente)           |
| DI PNRR GREEN PORTS DEL MASE (ex ministero ambiente)           |
| DI PNRR GREEN PORTS DEL MASE (ex ministero ambiente)           |

| "INFRASTRUTTURE ELETTRICHE MARGHERA" - Infrastrutturazione di banchina in Terminal MULTISERVICE per la fornitura di energia elettrica ai mezzi in banchina COD AS/PGR/01, CUP<br>77F2300060006                                                                                     | DPSS | COM/DTEC/AMB/Area Artuso                        | FONDI PNRR GREEN PORTS DEL MASE (ex ministero ambiente) |
|----------------------------------------------------------------------------------------------------|------|-------------------------------------------------|---------------------------------------------------------|
| Infrastrutturazione di banchina in Terminal TRV per la fornitura di energia elettrica ai mezzi in banchina, COD AS/PGR/23, CUPF77F23000070006                                                                                                    | DPSS | COM/DTEC/AMB/Area Artuso                        | FONDI PNRR GREEN PORTS DEL MASE (ex ministero ambiente) |
| PNRR – M2C1 – Investimento 2.1 – Relazione Maggio 2024 – CUP MASAF: C79H2400000005; CUP opera: F71C18000110005 "Nuovo ponte ferroviario atto al completamento del sistema ferroviario portuale – Canale Industriale Ovest di Porto Marghera (VENEZIA)".                            | DPSS | COM/DTEC/AMB/CENTENARO/Pasq<br>ualetto ing PNRR | FONDI PNRR MASAF Ministero Agricoltura                  |
| PNRR – M2C1 – Investimento 2.1 – Relazione Maggio 2024 – CUP MASAF: C79H23000010005; CUP opera: F74E15000800001 "Adeguamento funzionale e messa in sicurezza di via dell'Elettricità da Via Ghega al Raccordo con innesto su A57 Lotto 1 – Tratto Via Ghega - Via delle Macchine". | DPSS | COM/DTEC/AMB/CENTENARO/ing<br>PNRR              | FONDI PNRR MASAF Ministero Agricoltura                  |
| PNRR - M3C2 I2.1 Sviluppo e implementazione dei servizi di Port Community System (PCS) per l'interoperabilità con le Pubbliche Amministrazioni e la Piattaforma Logistica Nazionale (PNL)                                                                                          | DPSS | COM/SG/ICT/DDI                                  | FONDI PNRR Ministero Infrastrutture e Trasporti (MIT)   |
| HORIZON EUROPE - Progetto BAUHAUS OF THE SEA SAILS - BOSS                                                                                                    | DPSS | COM/URB/PROMO                                   |                                                         |
| PNRR M1C111.5 - Interventi di potenziamento della resilienza cyber delle Autorità di sistema portuale                                                                                                    | DPSS | COM/SG/ICT/DDI                                  | Agenzia per la Cybersicurezza Nazionale                 |

## Direzione Pianificazione Strategica e Sviluppo

Area Pianificazione Strategica e Trasportistica

| OGGETTO                                                                                                    |                       | ASSEGNAZIONE                                    |              |                      |
|----------------------------------------------------------------------------------------------------|-----------------------|-------------------------------------------------|--------------|----------------------|
| Procedimenti amministrativi, compiti, tematiche trattate anche in collaborazione con altre aree                                                                                                    | Proprietario          | CC<br>Struttura                                 | CC<br>gruppo | ]                    |
| Cura la redazione dei documenti finalizzati alla pianificazione portuale e alla definizione degli obiettivi di sviluppo del sistema portuale, in particolare redige il Piano Operativo<br>Triennale in collaborazione con le altre strutture dell'Ente                                                                                                    | DPSS                  | STRA - URB - DTEC - DPF - DEM                   |              |                      |
| Studia e monitora le politiche e gli strumenti di pianificazione adottati dall'Unione Europea, dallo Stato, dalla Regione e dagli altri Enti Territoriali                                                                                                    | DPSS                  | STRA - COM                                      |              |                      |
| Collabora con l'area Lavoro e Coordinamento Operativo Portuale e con l'area Concessioni Demaniali per la Valutazione di conformità dei piani delle imprese di cui agli art. 16 e 18<br>L. 84/94 agli obiettivi di sviluppo definiti dall'Ente                                                                                                    | PORT                  | DCOP - DPSS - STRA - URB - DEM -<br>CONC - BENI |              |                      |
| Monitora l'attuazione del Piano Operativo Triennale in collaborazione con le altre strutture dell'Ente                                                                                                    | DPSS                  | STRA - URB - DTEC - DPF - DEM                   |              |                      |
| Studia ed effettua l'analisi dei flussi trasportistici, in particolare sotto il profilo dell'accessibilità nautica, stradale e ferroviaria, per la definizione - in collaborazione con le altre strutture dell'Ente - di interventi di ottimizzazione dei flussi anche avvalendosi di moderne tecnologie                                                                                                    | DPSS                  | STRA - URB                                      |              |                      |
| Predispone, in collaborazione con l'area Canali e Navigabilità, l'aggiornamento della cartografia nautica                                                                                                    | DPSS                  | STRA - DTEC - CAN                               |              | in attesa di riscont |
| Cura studi economico-statistici sull'andamento dei fattori che incidono sull'evoluzione e sullo sviluppo delle attività portuali e sui mercati di riferimento                                                                                                    | DPSS                  | STRA                                            |              | in attesa di riscont |
| Effettua studi e valutazioni per la pianificazione di nuove infrastrutture e strutture per lo sviluppo portuale, in collaborazione con le altre strutture dell'Ente, applicando idonei strumenti di raccolta dati e di supporto alle decisioni                                                                                                    | DPSS                  | STRA                                            |              |                      |
| Cura, ai sensi della normativa vigente, le attività collegate alla gestione del comprensorio ferroviario dì riferimento per il sistema portuale                                                                                                    | DPSS                  | STRA - URB                                      |              |                      |
| Collabora con la Direzione Coordinamento Operativo Portuale, in particolare con l'area Lavoro e Coordinamento Operativo Portuale per la valutazione delle ricadute del Sistema<br>Mo.S.E. sulle attività portuali, apportando le proprie competenze al fine della formulazione di proposte di intervento per la mitigazione delle interferenze, nelle fasi di realizzazione,<br>manutenzione e funzionamento del sistema Mo.S.E. con il traffico marittimo del sistema portuale | PORT                  | DCOP - DPSS - STRA                              |              |                      |
| Ferroviario, piani triennali, documenti pianificatori                                                                                                    | DPSS                  | STRA - URB                                      |              |                      |
| Accessibilità nautica: briccole, fari, strumenti metereologici/sensori meteo                                                                                                    | DTEC                  | DPSS - STRA - DTEC - CAN                        |              |                      |
| Antenne di vario tipo (es. per monitorare traffici), software per accessibilità nautica/accosti                                                                                                    | DPSS                  | STRA - DDI - SVICT                              |              |                      |
| Accessibilità nautica per MOSE, maree, piano acque alte                                                                                                    | DPSS                  | STRA - DCOP - PORT                              |              |                      |
| Accessibilità nautica in caso di eventi come nebbia, vento                                                                                                    | DPSS                  | STRA - DCOP - PORT                              |              |                      |
| Accessibilità stradale a livello strategico (studi sul traffico, analisi domanda di traffico, conteggi stradali)                                                                                                    | DPSS                  | STRA - URB - DCOP - STAFF-DCOP                  |              |                      |
| LNG: finanziamento COM, ma STRA si occupa degli studi (analisi rischi, analisi traffico)                                                                                                    | DPSS                  | STRA - COM                                      |              |                      |
| Venice LNG - San Marco Petroli/Decal                                                                                                    | SG                    | DEM - CONC - BENI - DPSS - STRA -<br>DTEC       |              |                      |
| Carichi eccezionali (non le istanza singole quotidiane ma i rapporti con gli enti per fare piani di massima dei percorsi che devono fare i camion)                                                                                                    | DPSS                  | STRA - DTEC - APR                               |              |                      |
| PMIS - Logis                                                                                                    | DDI                   | SVICT - STRA - DPSS                             |              |                      |
| Varie attività in collaborazione con COM per progetti comunitari                                                                                                    | DPSS                  | COM - STRA                                      |              |                      |
| Crociere/Nuovo terminal NTC                                                                                                    | DTEC                  | DPSS - URB - STRA                               |              |                      |
| Montesyndial                                                                                                    | DTEC                  | DPSS - STRA - URB                               |              |                      |
| Piano Triennale dei Lavori                                                                                                    | SG                    | DPSS - STRA - DTEC - DPF -                      |              |                      |
| Concorso idee Crocieristica                                                                                                    | DPSS                  | STRA - URB                                      |              |                      |
| Via dell'Elettricità                                                                                                    | DTEC                  | APR - DPSS - STRA                               |              |                      |
| RFI (platea lavaggi, manutenzione)                                                                                                    | DEM                   | CONC - BENI - DPSS - STRA                       |              |                      |
| Autostrade/Flussi stradali/Progetti stradali                                                                                                    | DPSS                  | STRA - TRAFF . DTEC - APR - SG(?)               |              |                      |
| Rete ferroviaria di Chioggia                                                                                                    | DPSS                  | STRA - URB - DEM - BENI - CONC                  |              |                      |
| SIMA sistema informatico manovre ferroviarie                                                                                                    | DPSS                  | STRA - URB - DDI - SVICT                        |              |                      |
| comunicazioni da RAM Rete Autostradale del Mediterraneo                                                                                                    | DPSS                  | STRA - COM                                      |              |                      |
| Corridoi TEN-T e ferroviari                                                                                                    | DPSS                  | STRA - COM - URB                                |              |                      |
| Accordo Mise area crisi industriale complessa di Porto Marghera                                                                                                    | DIREZIONE COMPETETNTE | DPSS - STRA - COM - URB                         |              |                      |

| Note                   |
|------------------------|
|                        |
|                        |
|                        |
|                        |
|                        |
| o per verifica interna |
| per verifica interna   |
|                        |
|                        |
|                        |
|                        |
|                        |
|                        |
|                        |
|                        |
|                        |
|                        |
|                        |
|                        |
|                        |
|                        |
|                        |
|                        |
|                        |
|                        |
|                        |
|                        |
|                        |
|                        |
|                        |

| Possibili mittenti: Capitaneria, Provveditorato interregionale alle opere pubbliche per il Veneto, Trentino Alto Adige e Friuli Venezia Giulia, Istituto Idrografico della Marina,<br>Comando Zona Fari | DPSS O ALTRA DIREZIONE<br>COMPETENTE | CAN O ALTRA AREA COMPETENTE -<br>STRA |
|----------------------------------------------------------------------------------------------------|--------------------------------------|---------------------------------------|
| ZLS Zona logistica semplificata                                                                                                    | SG                                   | DPSS - STRA - URB - DEM - DDI         |
| Parcheggio Multipiano S.Andrea                                                                                                    | DPSS                                 | STRA - URB - DEM                      |

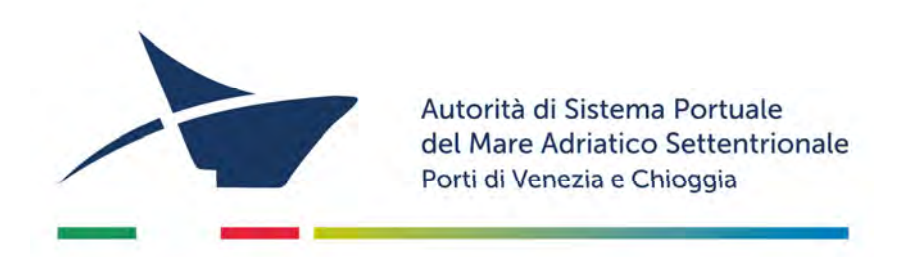

# **SCHEMI DI RILEVAZIONE DELLE COMPETENZE**

**DIREZIONE TECNICA**
#### **Direzione Tecnica**

| Supporto amministrativo                                                                                                    |              |                                     |              |      |
|----------------------------------------------------------------------------------------------------|--------------|-------------------------------------|--------------|------|
| OGGETTO                                                                                                    |              | ASSEGNAZIONE                        |              |      |
| Procedimenti amministrativi, compiti, tematiche trattate anche in collaborazione con altre aree                                                                                                    | Proprietario | CC<br>Struttura                     | CC<br>gruppo | Note |
| Attività di supporto amministrativo al personale della Direzione Tecnica in relazione agli adempimenti concernenti gli affidamenti di lavoro, servizi, forniture. Attività di<br>supporto al RUP relative alla fase esecutiva di lavori, servizi e forniture, ivi compresa l'istruttoria amministrativa per l'autorizzazione al sub appalto e tutti gli altri atti<br>previsti dalla vigente normativa.<br>Collaborazione con il RUP, ferma la responsabilità dello stesso prevista dalla normativa vigente, e con il Responsabile Unico della prevenzione della corruzione e della<br>trasparenza per l'adempimento degli obblighi informativi verso l'Autorità Nazionale Anticorruzione, attraverso il sistema SIMOG, per gli appalti di importo superiore ad €<br>40.000,00 | DTEC         | AREA COMPETENTE                     |              |      |
| Bandi di gara, procedure negoziate: documenti fino all'aggiudicazione + documenti finalizzati alla stipula del contratto (polizze comprese)                                                                                                    | DPF          | GARE - RAG - DTEC - AREA COMPETENTE |              |      |
| Polizze relative al post-aggiudicazione, nel caso ad esempio di richiesta di anticipazione                                                                                                    | DTEC         | AREA COMPETENTE - RAG               |              |      |
| Durc, sal, collaudi, certificato esecuzione lavori segue tutto DTEC (il pre- aggiudicazione va comunque in CC a dtec)                                                                                                    | DTEC         | AREA COMPETENTE                     |              |      |
| Subappalti, sub affidamenti solo DTEC (non GARE)                                                                                                    | DTEC         | AREA COMPETENTE                     |              |      |
| Comunicazioni ANAC anche a DTEC+area competente se parlano di esecuzione del contratto                                                                                                    | DPF          | GARE - RAG - DTEC - AREA COMPETENTE |              |      |

#### **Direzione Tecnica**

Area Ambiente

| OGGETTO                                                                                                    |              | ASSEGNAZIONE                    |              |                                                            |  |
|----------------------------------------------------------------------------------------------------|--------------|---------------------------------|--------------|------------------------------------------------------------|--|
| Procedimenti amministrativi, compiti, tematiche trattate anche in collaborazione con altre aree                                                                                          | Proprietario | CC<br>Struttura                 | CC<br>gruppo | Note                                                       |  |
| Svolge gli adempimenti connessi alla gestione dei rifiuti e bonifiche, ivi incluse le attività di caratterizzazione dei terreni e dei sedimenti provenienti dai<br>canali portuali       | DTEC         | АМВ                             |              | A volte si sovrappongono con Opere Portuali                |  |
| Gestisce gli aspetti autorizzativi relativi agli scarichi in laguna e nelle reti fognarie                                                                                                | DTEC         | AMB                             |              |                                                            |  |
| Propone azioni per la prevenzione dei rischi connessi agli effetti ambientali prodotti dalle navi                                                                                        | DTEC         | AMB                             |              |                                                            |  |
| Svolge le attività di supporto tecnico ambientale nei progetti conoscitivi inerenti le tecnologie innovative per il trattamento dei sedimenti di dragaggio                               | DTEC         | AMB - CAN                       |              |                                                            |  |
| Coordina le attività svolte da professionisti esterni e dai laboratori di analisi                                                                                                    | DTEC         | AMB                             |              |                                                            |  |
| Redige ed aggiorna il documento programmatico di politica ambientale mirato alla sostenibilità del porto nella laguna e nella città di Venezia (ISO 14000)                               | DTEC         | АМВ                             |              | da correggere con ISO 14001                                |  |
| Supporta il Responsabile del Sistema Gestione Qualità nello svolgimento dei suoi compiti                                                                                                 | DTEC         | AMB - DPF - GEST                |              | aggiungere ISO 9001                                        |  |
| Propone piani ed azioni finalizzati all'efficientamento energetico dei porti ricaduti nelle competenze dell'AdSP                                                                         | DTEC         | AMB                             |              | mettere in cc PNRR se COLD IRONING                         |  |
| Aspetti ambientali diretti e indiretti                                                                                                    | DTEC         | AMB                             |              |                                                            |  |
| Veritas: comunicazioni e fatture relative a canone fognatura / depurazione scarichi                                                                                                    | DTEC         | AMB - DPF - RAG                 |              |                                                            |  |
| Enti competenti per le autorizzazioni (es. Provveditorato Interregionale Opere Pubbliche) in tema di escavi/dragaggi/sedimenti o scarichi. Rif. Legge speciale per Venezia n. 171/1973   | DTEC         | АМВ                             |              | mettere in cc anche CAN se DM 86/2023 (sedimenti)          |  |
| Scarichi/manutenzione agli impianti di pioggia e dei punti di scarico in Laguna e in rete Veritas, incluse le attività di sorveglianza legate alla qualità dei reflui (analisi chimiche) | DTEC         | АМВ                             |              |                                                            |  |
| Comunicazione di tipo ambientale, inquinamento acustico (es. rumori navi), inquinamento atmosferico (es. fumi navi), segnalazioni/lamentele                                              | DTEC         | АМВ                             |              |                                                            |  |
| emissioni acustiche/rumore ambientale per aspetti in comune con PORT, ad esempio in relazione al piano ormeggi                                                                           | DTEC         | AMB - DCOP - PORT               |              | se emissioni acustiche/rumori mettere in cc anche SIC      |  |
| tipologie merci scaricate, in comune con PORT                                                                                                    | PORT         | DCOP - DTEC - AMB               |              |                                                            |  |
| corrispondenza arpav/capitaneria per gli aspetti ambientali                                                                                                    | DTEC         | AMB                             |              |                                                            |  |
| pratica Montesyndial - offshore/onshore                                                                                                    | DTEC         | DPSS - AMB - APR                |              |                                                            |  |
| Montesyndial e vari appalti in corso seguiti da APR (ogni appalto ha un direttore operativo ambiente) per argomenti come terre da scavo, scarichi, gestione rifiuti, etc.                | DTEC         | AMB - APR                       |              |                                                            |  |
| sedimenti/dragaggi/scarichi (anche comunicazione su isola delle Tresse e/o con mittente Tressetre) - Venezia e Chioggia                                                                  | DTEC         | AMB - CAN                       |              |                                                            |  |
| progetti comunitari INDICARE QUALI                                                                                                    | DPSS         | COM - DTEC - AMB                |              | Progetto GREEN PORTS in cc PNRR                            |  |
| Chioggia: pratica discarica                                                                                                    | DEM          | BENI - CONC - DTEC - AMB<br>APR |              |                                                            |  |
| pulizia immobili                                                                                                    | DTEC         | AMB                             |              |                                                            |  |
| servizio gestione rifiuti, spazzamenti, manutenzione del verde (imposta)                                                                                                    | DEM          | CONC - BENI - DTEC - AMB        |              | le imputazioni Tari vengono fatte a mq quindi proprità DEM |  |
| servizio gestione rifiuti, spazzamenti, manutenzione del verde (gestione)                                                                                                    | DTEC         | AMB                             |              |                                                            |  |

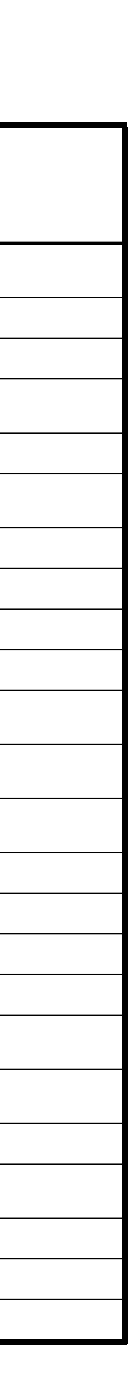

| Kilevazione competenze 2024                                                                                                    |              |                           |              |      |  |
|----------------------------------------------------------------------------------------------------|--------------|---------------------------|--------------|------|--|
| Direzione Tecnica<br>Area Canali                                                                                                    |              |                           |              |      |  |
| OGGETTO                                                                                                    | AS           | SEGNAZION                 | E            |      |  |
| Procedimenti amministrativi, compiti, tematiche trattate anche in collaborazione con altre aree                                                                                                    | Proprietario |                           | CC<br>gruppo | Note |  |
| Svolge le attività di monitoraggio e direzione dei lavori delle manutenzioni ordinarie e straordinarie dei canali e dei segnalamenti portuali di competenza dell'AdSP                               | DTEC         | CAN -AMB                  |              |      |  |
| Coordina i rapporti funzionali tra i soggetti che concorrono alla realizzazione dei lavori relativamente alle rispettive competenze                                                                 | DTEC         | CAN                       |              |      |  |
| Gestisce e convalida i rilievi batimetrici e topografici dei canali portuali per l'omologazione del fondali da parte della Capitaneria di Porto                                                     | DTEC         | CAN                       |              |      |  |
| Segue, in collaborazione e coordinamento con le altre strutture dell'Ente, le attività di rilievo topografico e gestione della cartografia, nonché di realizzazione del GIS per il sistema portuale | DTEC         | CAN - APR -<br>DPSS - URB |              |      |  |
| Controlla le attività di escavo dei canali portuali                                                                                                    | DTEC         | CAN AMB                   |              |      |  |
| Bonifiche belliche                                                                                                    | DTEC         | CAN - AMB                 |              |      |  |
| Comunicazioni da PIOPP (barene, siti conferimento)                                                                                                    | DTEC         | CAN - AMB                 |              |      |  |

#### **Direzione Tecnica**

Area Progetti

| Procedimenti amministrativi, compiti, tematiche trattate anche in collaborazione con altre aree     Proprietario     CC     CC       Struttura     gruppo                                                                                            |  |
|----------------------------------------------------------------------------------------------------|--|
|                                                                                                    |  |
| Coordina l'esecuzione di tutte le attivita di pianificazione delle opere, progettazione, direzione dei lavori, sicurezza nei cantieri e collaudo di nuove opere DTEC APR                                                                             |  |
| Cura la progettazione, nonché le manutenzioni ordinarie e straordinarie delle infrastrutture marittimo-portuali, stradali, ferroviarie, dei sottoservizi e degli edifici in ambito<br>portuale                                                       |  |
| Svolge le attività finalizzate alla verifica e validazione nel caso di affidamento della progettazione a professionisti esterni DTEC APR                                                                                                    |  |
| Cura la direzione lavori degli appalti in corso di esecuzione DTEC APR                                                                                                    |  |
| Coordina I rapporti funzionali tra i soggetti che concorrono alla realizzazione del lavori relativamente alle rispettive competenze DTEC APR                                                                                                    |  |
| Collabora, per quanto di competenza, con le altre strutture dell'Ente per la gestione dei rapporti con le istituzioni dell'Unione Europea, delle amministrazioni dello Stato, degli Enti<br>Territoriali e delle società private su progetti e opere |  |
| Gestisce gli archivi di tutti i progetti per la realizzazione di opere e lavori di competenza dell'AdSP, curando tutti i relativi adempimenti previsti dalla vigente normativa tecnica in materia                                                    |  |
| Segue, in collaborazione e coordinamento con le altre strutture dell'Ente, le attività di rilievo topografico e gestione della cartografia, nonché di realizzazione del GIS per il sistema portuale                                                  |  |
| Autorizza l'accesso dei trasporti eccezionali sulle strutture portuali       DTEC       APR - DCOP - SIC                                                                                                    |  |
| Valuta i danni causati da terzi alle infrastrutture portuali DTEC APR                                                                                                    |  |
| Richieste di infrastrutturazione o manomissione suolo pubblico (es. concessionari) DTEC BENI - CONC - DTEC - APR                                                                                                    |  |
| Problemi strutturali stradali DTEC APR                                                                                                    |  |
| Questioni legate ad appalti/lavori, anche per la parte precedente all'aggiudicazione DTEC DPF - GARE - APR                                                                                                    |  |
| APR si occupa di seguire la realizzazione dei progetti, DPSS cura gli studi preliminari alla progettazione DPSS STRA - URB - DTEC - APR                                                                                                    |  |
| Questioni di competenza di più aree DTEC DTEC AREA COMPETENTE - APR                                                                                                    |  |
| PROGETTI IN CORSO                                                                                                    |  |
| manutenzione fabbricati DTEC APR                                                                                                    |  |
| utenze con gestori sottoservizi DTEC APR - AMB                                                                                                    |  |
| Chioggia DTEC APR                                                                                                    |  |
| Manutenzione strade DTEC APR                                                                                                    |  |
| via dell'elettriciità DTEC APR                                                                                                    |  |
| ferrovie DTEC APR                                                                                                    |  |
| officina ferroviaria DTEC APR                                                                                                    |  |
| lotto 3.5 (fabbricato) DTEC APR                                                                                                    |  |
| carichi eccezionali DTEC APR                                                                                                    |  |
| depositi cementi armati DTEC APR                                                                                                    |  |
| sogesid DTEC APR                                                                                                    |  |
| banchina Lombardia DTEC APR                                                                                                    |  |
| ecoprogetto DTEC APR                                                                                                    |  |
| molo sali                                                                                                    |  |
| Montesyndial DTEC APR                                                                                                    |  |
| ponti (Molin) DTEC APR                                                                                                    |  |
| affidamenti lavori DTEC APR                                                                                                    |  |
| edifici strade ferrovie banchine lavoro DTEC APR                                                                                                    |  |
| progettazione DTEC APR                                                                                                    |  |

| Note |
|------|
|      |
|      |
|      |
|      |
|      |
|      |
|      |
|      |
|      |
|      |
|      |
|      |
|      |
|      |
|      |
|      |
|      |
|      |
|      |
|      |
|      |
|      |
|      |
|      |
|      |
|      |
|      |
|      |
|      |
|      |

#### **Direzione Tecnica**

Consulenti PNRR

| OGGETTO                                                                                            |              | ASSEGNAZION                   |              |      |
|----------------------------------------------------------------------------------------------------|--------------|-------------------------------|--------------|------|
| Procedimenti amministrativi, compiti, tematiche trattate anche in collaborazione con<br>altre aree | Proprietario | CC<br>Struttura               | CC<br>gruppo | Note |
| INDICARE PROGETTI E CC                                                                             | DTEC         | CAN - PNRR - APR - AMB        |              |      |
| Nodo di via della Chimica                                                                          | DTEC         | CAN - PNRR - APR - AMB        |              |      |
| Sponda Nord Canale Sud                                                                             | DTEC         | CAN - PNRR - APR - AMB        |              |      |
| Terminal Montesyndial                                                                              | DTEC         | CAN - PNRR - APR - AMB        |              |      |
| Casse di colmata protezione conservazione bord Malamocco Marghera                                  | DTEC         | CAN - PNRR - APR - AMB        |              |      |
| Nuovo Ponte ferroviario Marghera                                                                   | DTEC         | CAN - PNRR - APR - AMB        |              |      |
| Cold Ironing Venezia                                                                               | DTEC         | CAN - PNRR - APR - AMB        |              |      |
| Cold Ironing Marghera                                                                              | DTEC         | CAN - PNRR - APR - AMB        |              |      |
| Prolungamento banchina Grandi Molini Italiani (collegato)                                          | DTEC         | CAN - PNRR - APR - AMB        |              |      |
| Rotatoria via della Chimica o San Marco Petroli (collegato)                                        | DTEC         | CAN - PNRR - APR - AMB        |              |      |
| Green Ports                                                                                        | DPSS         | COM - DTEC - AMB - APR - PNRR |              |      |

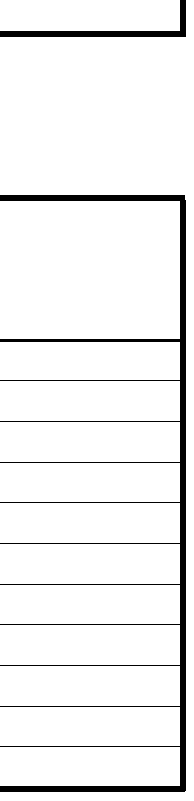

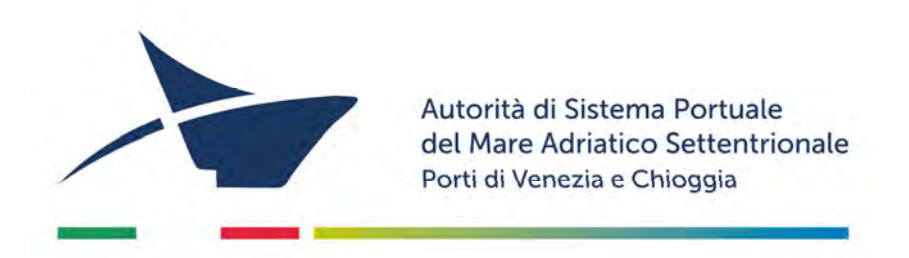

# **PROCEDURA DI ASSEGNAZIONE DEI DOCUMENTI – AGGIORNAMENTO 2024**

# **SCHEMI DI RILEVAZIONE DELLE COMPETENZE**

# **STAFF DEL PRESIDENTE E DEL SEGRETARIO GENERALE**

#### Staff del Presidente e del Segretario Generale

Gabinetto del Presidente (GAB)

| OGGETTO                                                                                                    |                                   | ASSEGNAZIONE                    |                        |
|----------------------------------------------------------------------------------------------------|-----------------------------------|---------------------------------|------------------------|
| Procedimenti amministrativi, compiti, tematiche trattate anche in collaborazione con altre aree                                                                                                    | Proprietario                      | CC<br>Struttura                 | CC<br>gruppo           |
| Supporta il Presidente e il Segretario Generale nell'attività istituzionale, svolgendo anche attività di segreteria                                                                                                    | GAB                               | PRES / SG                       |                        |
| Cura, nell'ambito delle direttive assegnate, le relazioni esterne con i rappresentanti di organismi nazionali, dell'Unione Europea ed internazionali, istituzioni, autorità di governo, autorità politiche ed operatori                                                                                                  | GAB                               | PRES / SG                       |                        |
| Segue la redazione di accordi, MoU, convenzioni ed ogni altro strumento di collaborazione con soggetti pubblici e privati, avvalendosi anche del supporto dell'area Promozione,<br>Comunicazione e Rapporti Istituzionali                                                                                                | GAB                               | PRES / SG                       |                        |
| Cura le relazioni e le attività svolte con enti di formazione quali Università, Istituti Superiori, per tutte le materie afferenti le tematiche marittime e logistico-portuali di interesse per l'Ente                                                                                                    | GAB                               | PRES / SG                       |                        |
| Coordina le attività dell'Ufficio Stampa dell'Ente e ne cura, con il supporto dell'area Promozione, Comunicazione e Rapporti Istituzionali, le iniziative (conferenze e comunicati stampa, redazionali, interviste, ecc.), cura inoltre i rapporti con il fornitore incaricato della realizzazione della rassegna stampa | GAB                               | PRES / SG PROMO                 |                        |
| Segue la rassegna stampa, i siti istituzionali, cura la newsletter dell'Ente e altri strumenti editoriali                                                                                                    | GAB                               | PRES / SG                       |                        |
| Gestisce la comunicazione politico - istituzionale e le pubbliche relazioni dell'Ente, avvalendosi anche del supporto dell'area Promozione, Comunicazione e Rapporti Istituzionali                                                                                                    | GAB                               | SG PROMO                        |                        |
| Gestisce l'agenda e la posta in entrata e in uscita del Presidente e del Segretario Generale                                                                                                    | GAB                               | PRES / SG                       |                        |
| Svolge l'attività di organizzazione delle riunioni/incontri interni ed esterni del Presidente e del Segretario Generale                                                                                                    | GAB                               | PRES / SG                       |                        |
| Supporta il Presidente e il Segretario Generale rispetto alle novità normative afferenti la nuova struttura giuridica dell'Autorità di Sistema Portuale                                                                                                    | GAB                               | PRES / SG                       |                        |
| Gestisce le quote associative e cura la partecipazione dell'Ente alle attività sociali collegate                                                                                                    | GAB                               | PRES / SG                       |                        |
| Assegnazione automatica a GAB di tutti i documenti tranne alcune categorie stabilite (es. alcuni documenti riguardanti il personale)                                                                                                    | PRES / SG DIREZIONE<br>COMPETENTE | GAB<br>AREA COMPETENTE          |                        |
| Quando un documento in arrivo riporta tra i destinatari l'indicazione esplicita a SG o PRES si assegna anche a loro e a GAB oltre che alle eventuali strutture di competenza                                                                                                    | GAB                               | AREA COMPETENTE PRES / SG / GAB |                        |
| Comunicazioni relative a Comitato di Gestione e Organismo partenariato risorsa mare                                                                                                    | GAB                               | PRES - SG                       | ORGANI                 |
| Comunicazioni relative a Commissioni Consultive Venezia / Chioggia                                                                                                    | PORT                              | PRES - SG - GAB - DCOP - PORT   | COMMISSIONI CONSULTIVE |
| Funzione protocollo e servizi ausiliari: protocollo informatico, contratti, provvedimenti, bandiere, servizi ausiliari, automezzi di servizio, servizio portineria, utilizzo sale riunioni, spedizione corrispondenza                                                                                                    | GAB                               | SG                              |                        |
| Funzione archivistica: cura l'Archivio, la sua conservazione e il suo riordinamento; cura l'Archivio dell'Autorità di Sistema del Mare Adriatico Settentrionale in termini di valorizzazione e ne<br>promuove i documenti maggiormente rappresentativi della storia dell'Ente                                            | GAB                               | SG                              |                        |
| Funzione gestione Privacy<br>- cura le attività connesse al codice in materia di protezione dei dati personali secondo quanto previsto dalla normativa vigente in materia (Codice della Privacy);<br>- gestisce e monitora le polizze assicurative dell'Ente;<br>- cura i rapporti con I broker assicurativi             | GAB                               | SG                              |                        |
| Funzione gestione patrimonio bibliografico dell'Ente: catalogazione dei libri e delle riviste; attività connesse all'adesione della biblioteca del Porto al Polo SBN di Venezia                                                                                                    | GAB                               | SG                              |                        |
| Decreto 604/2021                                                                                                    |                                   |                                 |                        |
| Cura e monitora le attività di studio e alle rilevazioni degli andamenti di mercato per fornire adeguati strumenti informativi e di analisi, necessari al perseguimento dei compiti di istituto. Cura<br>la raccolta, l'analisi e l'elaborazione dei dati statistici relativi ai traffici e all'occupazione;             | GAB                               | SG                              |                        |
| Effettua, per quanto di competenza, studi sugli scenari macro-economici e quelli economico-statistici sui fattori che incidono su evoluzione e sviluppo delle attività portuali e sui mercati di riferimento                                                                                                    | GAB                               | SG                              |                        |
| Collabora, per quanto di competenza, con la Direzione Coordinamento Operativo Portuale e con la Direzione Demanio per la Valutazione di conformità dei piani delle imprese di cui agli art.<br>16 e 18 L. 84/94 agli obiettivi di sviluppo definiti dall'Ente;                                                           | PORT                              | GAB - SG - DCOP                 |                        |
| Dà esecuzione alla strategia di data management dell'ente occupandosi, dal punto di vista della gestione del patrimonio informativo, delle attività di acquisizione di tutti i nuovi dati, di<br>integrazione ed ottimizzazione degli stessì e della valorizzazione di quelli già presenti nell'Ente                     | GAB                               | SG                              |                        |
| Cura, nell'ambito delle direttive assegnate, il contesto del public affairs dell'AdSP MAS.                                                                                                    | GAB                               | SG                              |                        |
| Si occupa dei social media istituzionali della loro gestione e dello sviluppo dei contenuti In base al piano editoriale.                                                                                                    | GAB                               | SG                              |                        |
| Segue e coordina gli aspetti legati al Cerimoniale e all'applicazione delle regole di protocollo nazionale ed internazionale, tutte le attività, le dotazioni e gli eventi collegati.                                                                                                    | GAB                               | SG                              |                        |
| In base agli obiettivi dell'agenda istituzionale cura il monitoraggio e l'ingaggio degli stakeholder e sviluppa reportistica e in generale attività e strumenti istituzionali collegati richiesti dai vertici.                                                                                                    | GAB                               | SG                              |                        |

| Note                                                                                                    |
|----------------------------------------------------------------------------------------------------|
|                                                                                                    |
|                                                                                                    |
|                                                                                                    |
|                                                                                                    |
|                                                                                                    |
|                                                                                                    |
|                                                                                                    |
|                                                                                                    |
|                                                                                                    |
|                                                                                                    |
| selezioni anche GAB                                                                                                    |
| PROPRIETARIO SEMPRE IL GABINETTO - mai al Presidente diretto /<br>quando SG è Dirigente va in assegnazione di proprietà, quando SG è ruolo<br>apicale va a GAB |
|                                                                                                    |
|                                                                                                    |
|                                                                                                    |
|                                                                                                    |
|                                                                                                    |
|                                                                                                    |
|                                                                                                    |
|                                                                                                    |
|                                                                                                    |
|                                                                                                    |
|                                                                                                    |
|                                                                                                    |
|                                                                                                    |
|                                                                                                    |
|                                                                                                    |
|                                                                                                    |

| analisi degli stakeholder di AdSP MAS, socia/Lmedia strategy e aspetti di cerimoniale;                                                                                                    | GAB | SG      |  |
|----------------------------------------------------------------------------------------------------|-----|---------|--|
| media relation, strumenti editoriali e comunicazione<br>strategica;                                                                                                    | GAB | SG      |  |
| rapporti con università e centri di ricerca e formazione                                                                                                    | GAB | SG      |  |
| referenza giuridica sulla governance delle AdSP                                                                                                    | GAB | SG      |  |
| studi e ricerche In ambito economico-statistico<br>e analisi dei traffici;                                                                                                    | GAB | SG      |  |
| Cura le procedure di affidamento e l'individuazione dei fornitori, facendo ricorso al Mercato Elettronico della Pubblica Amministrazione, nonché a sistemi di gara telematica per l'acquisto di<br>beni e servizi o a procedure semplificate consentite dalla legge | GAB | SG      |  |
| quote associative                                                                                                    | GAB | SG      |  |
| Rapporti con rappresentanze sindacali                                                                                                    | GAB | PRES-SG |  |

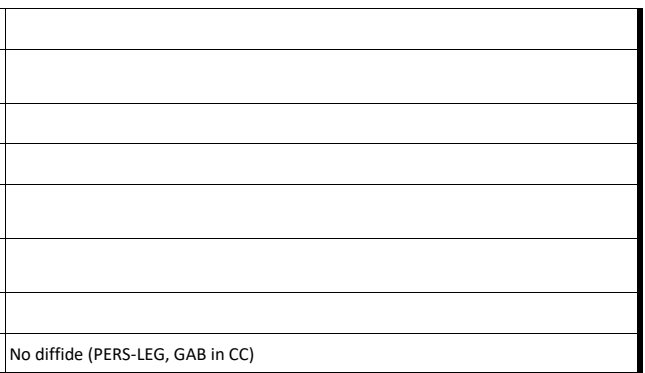

## Staff del Presidente e del Segretario Generale

Area Legale (LEG)

| OGGETTO                                                                                                    |              | ASSEGNAZIONE                                  |              |      |  |
|----------------------------------------------------------------------------------------------------|--------------|-----------------------------------------------|--------------|------|--|
| Procedimenti amministrativi, compiti, tematiche trattate anche in collaborazione con altre aree                                                                                                    | Proprietario | CC<br>Struttura                               | CC<br>gruppo | 1    |  |
| Accesso agli atti nelle procedure d'appalto<br>(dlg. 53/2010 art. 79 c. 5 quarter come modificato da Decreto Correttivo n. 56/2017 )<br>Istanza di accesso agli atti/doc. amministrativi<br>Dall'invio della comunicazione dei provvedimenti si conclude con il verbale                                                                                                    | LEG          | SG - DPF - GEST GAB                           |              |      |  |
| Accesso civico FOIA<br>Istanza di accesso civico generalizzato (FOIA)<br>Dall'invio della richiesta alla art 5 comma 2 d.lgs. 33/2013 s.m.i. come modificato da Dlgs 97/2016 "trasparenza"                                                                                                    | LEG          | SG - DPF - GEST GAB                           |              | trar |  |
| Gestisce il contenzioso, con rappresentanza in giudizio dell'Ente ove autorizzata                                                                                                    | LEG          | SG GAB                                        |              |      |  |
| Supporta le diverse Strutture dell'Ente in attività di analisi giuridica delle                                                                                                    | RUP          | SG GAB LEG                                    |              |      |  |
| diverse funzioni e compiti istituzionali, fornendo pareri e contributi giuridico-legali                                                                                                    | LEG          | SG GAB                                        |              |      |  |
| Svolge attività di informazione verso le altre Strutture dell'Ente sulle novità normative di interesse delle stesse                                                                                                    | LEG          | SG GAB                                        |              |      |  |
| Effettua studi e ricerche normativo-giurisprudenziali                                                                                                    | LEG          | SG GAB                                        |              | +    |  |
| Svolge l'attività di Ufficiale Rogante nelle aste pubbliche e negli atti pubblici in genere                                                                                                    | LEG          | SG GAB                                        |              | 1    |  |
| Contenziosi, diritto societario, pareri legali, avvocatura, ricorsi                                                                                                    | LEG          | SG GAB                                        |              |      |  |
| Ricorsi riguardanti il personale                                                                                                    | PER          | SG HR PER LEG                                 |              |      |  |
| Diritto societario, società partecipate                                                                                                    | DPF          | SG - RAG LEG<br>LEG (JE) GAB                  |              |      |  |
| Comunicazioni rilevanti da e per Venice Ro Port Mos                                                                                                    | LEG          | SG GAB                                        |              |      |  |
| Gestione sinistri                                                                                                    | LEG          | SG GAB                                        |              | LEG  |  |
| Espropri<br>titolare ufficio espropri Direttore Demanio<br>Generalmente per ogni esproprio viene nominato un responsabile con disposizione di servizio e c'è anche un responsabile del progetto tecnico ufficio espropri: DEM, CONC/BENI, LEG                                                                                                    | DEM          | BENI / CONC LEG - SG - GAB RESP.<br>ESPROPRIO |              |      |  |
| (disposizione di servizio n. 124/2019) collabora con le strutture richiedenti fornendo supporto giuridico-legale nell'attività di redazione ed aggiornamento del Piano Regolatore Portuale, nello sviluppo di<br>progetti strategici e di riqualificazione portuale, nelle questioni che riguardano il diritto ambientale, nonché fornisce assistenza giuridico-legale al fine di garantire lo sviluppo ed il corretto svolgimento<br>delle società partecipate | LEG          | DPF - RAG LEG<br>LEG (JE) GAB                 |              |      |  |

| Note                                |
|-------------------------------------|
|                                     |
| anne accesso civico semplice (GEST) |
|                                     |
|                                     |
|                                     |
|                                     |
|                                     |
|                                     |
|                                     |
| G aggiunge CC                       |
|                                     |
|                                     |

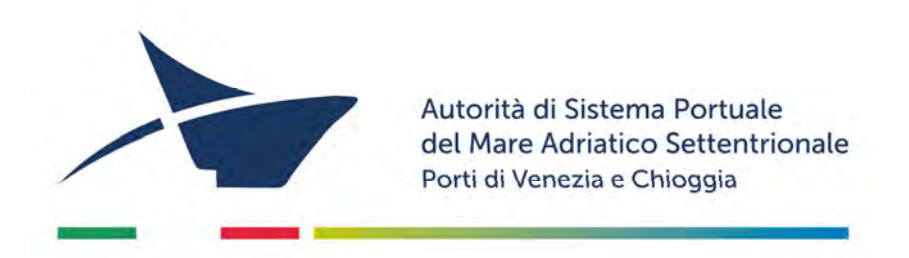

# **PROCEDURA DI ASSEGNAZIONE DEI DOCUMENTI – AGGIORNAMENTO 2024**

## **SCHEMI DI RILEVAZIONE DELLE COMPETENZE**

**DIREZIONE GESTIONE E SVILUPPO RISORSE UMANE** 

## Staff del Presidente e del Segretario Generale

Area Area Amministrazione del Personale (PER)

| OGGETTO                                                                                                    |              | ASSEGNAZIONE                               |              |  |
|----------------------------------------------------------------------------------------------------|--------------|--------------------------------------------|--------------|--|
| Procedimenti amministrativi, compiti, tematiche trattate anche in collaborazione con altre aree                                                                                                    | Proprietario | CC<br>Struttura                            | CC<br>gruppo |  |
| Selezione del personale<br>Avviso di selezione                                                                                                    | PER          | SG HR                                      |              |  |
| Cura le procedure selettive e gli adempimenti relativi alle diverse tipologie contrattuali                                                                                                    | PER          | SG HR                                      |              |  |
| Elabora previsioni ed effettua analisi sugli impatti economici-finanziari della spesa per il personale                                                                                                    | PER          | SG HR                                      |              |  |
| Elabora le retribuzioni con l'adeguamento delle stesse alle norme contrattuali, previdenziali e fiscali                                                                                                    | PER          | SG HR                                      |              |  |
| Gestisce le pratiche fiscali e pensionistiche e cura gli adempimenti connessi                                                                                                    | PER          | SG HR                                      |              |  |
| Segue, sotto il profilo giuridico-amministrativo, i procedimenti disciplinari del personale dipendente                                                                                                    | PER          | SG HR                                      |              |  |
| Cura la predisposizione degli strumenti e dei documenti finalizzati all'amministrazione delle voci di spesa del personale, quali rilevazione presenze, indennità di trasferta, giustificativi assenze, ecc. | PER          | SG HR                                      |              |  |
| Partecipa alla contrattazione aziendale e segue, in collaborazione con l'area Risorse Umane, l'attuazione degli istituti indicati negli accordi                                                             | PER          | SG HR                                      |              |  |
| Mobilità                                                                                                    | PER          | SG HR                                      |              |  |
| Malattia professionale INAIL                                                                                                    | PER          | SG HR                                      |              |  |
| Procedimenti disciplinari                                                                                                    | PER          | SG HR                                      |              |  |
| Note MIT relative a come fare il bilancio (hanno voci di costo del personale)                                                                                                    | DPF          | RAG - SG - HR - PER - GAB - DCOP -<br>PORT |              |  |
| CCNL                                                                                                    | PER          | SG-HR                                      |              |  |
| CCNL/2, sindacati                                                                                                    | PER          | SG-HR                                      |              |  |
| Visite mediche                                                                                                    | DCOP         | SIC<br>SG - HR - PER                       |              |  |
| Corte dei Conti per quel che riguarda i contratti a progetto e Co.Co.Co.                                                                                                    | DPF          | RAG - SG - HR - PER - GAB                  |              |  |

| Note |
|------|
|      |
|      |
|      |
|      |
|      |
|      |
|      |
|      |
|      |
|      |
|      |
|      |
|      |
|      |
|      |
|      |

#### Staff del Presidente e del Segretario Generale

Area Area Risorse Umane (HR)

| OGGETTO Procedimenti amministrativi, compiti, tematiche trattate anche in collaborazione con altre aree                                                                                                    |    | ASSEGNAZIONE    |              |      |
|----------------------------------------------------------------------------------------------------|----|-----------------|--------------|------|
|                                                                                                    |    | CC<br>Struttura | CC<br>gruppo | Note |
| Cura l'analisi e l'aggiornamento delle competenze del personale al fine di assicurare la coerenza tra i compiti dell'Ente e la disponibilità quantitativa e qualitativa delle risorse umane                                                                                                    | HR | SG - PER        |              |      |
| Collabora con il Segretario Generale per l'adozione di provvedimenti organizzativi e la definizione dei profili del personale da assumere, in collaborazione con l'area Amministrazione del Personale                                                                                                    | HR | SG - PER        |              |      |
| Collabora con l'area Amministrazione del Personale alle selezioni del personale da assumere e ai processi di valutazione del personale interno anche ai fini dei programmi di accrescimento professionale                                                                                                    | HR | SG - PER        |              |      |
| Propone, nell'ambito delle direttive assegnate, il Piano di formazione annuale del personale finalizzato allo sviluppo delle competenze interne e ne segue l'attuazione                                                                                                    | HR | SG - PER        |              |      |
| Definisce, sulla base delle indicazioni del Segretario Generale, il sistema di valutazione e cura il processo di performance management monitorando le competenze del personale e la coerenza tra obiettivi aziendali e obiettivi individuali, valutando anche l'efficacia degli strumenti motivazionali adottati dall'Ente | HR | SG - PER        |              |      |
| Partecipa alla contrattazione aziendale e segue, in collaborazione con l'area Amministrazione del Personale, l'attuazione degli Istituti indicati negli accordi                                                                                                    |    | SG - PER        |              |      |
| Gestisce, nell'ambito delle direttive assegnate, il Piano di Comunicazione Interna e ne valuta l'efficacia                                                                                                    | HR | SG - PER        |              |      |
| CCNL e Contrattazione di 2° livello                                                                                                    | HR | SG - PER        |              |      |
| Stage: richieste di stage/tirocinio                                                                                                    | HR | SG - PER        |              |      |
| Stage: comunicazioni con enti e convenzioni per stage                                                                                                    | HR | SG - PER        |              |      |
| οιν                                                                                                    | HR | SG - PER        |              |      |
| Formazione                                                                                                    | HR | SG - PER        |              |      |
| Welfare                                                                                                    | HR | SG - PER        |              |      |

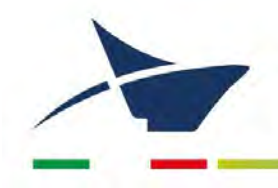

Autorità di Sistema Portuale del Mare Adriatico Settentrionale Porti di Venezia e Chioggia

# ALLEGATO 19 Regolameno SUA

Manuale di gestione documentale - Aggiornamento dicembre 2024

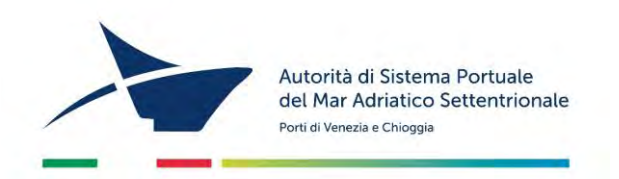

# Regolamento dello Sportello Unico Amministrativo (SUA)

Approvato con Delibera del Comitato di Gestione n. 10/21 del 24/09/2021

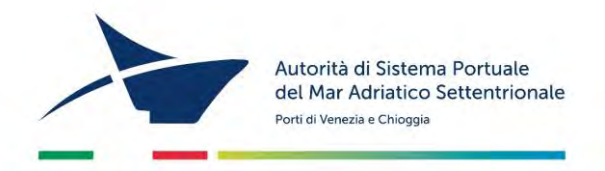

#### Sommario

| Articolo 1 - Oggetto del Regolamento3                                                   |
|-----------------------------------------------------------------------------------------|
| Articolo 2 - Finalità e principi3                                                       |
| Articolo 3 - Definizioni                                                                |
| Articolo 4 - Telematica al servizio dei procedimenti e delle procedure 4                |
| Articolo 5 - Funzioni                                                                   |
| Articolo 6 – Organizzazione e composizione del SUA6                                     |
| Articolo 7 – Incarico di Responsabile del SUA7                                          |
| Articolo 8 - Attribuzioni e competenze del Responsabile del SUA7                        |
| Articolo 9 - Attribuzioni e competenze del Responsabile del procedimento amministrativo |
| Articolo 10 – Attribuzioni e competenze del Gestore del Sistema IT                      |
| Articolo 11 - Dotazioni tecnologiche e accesso all'archivio informatico9                |
| Articolo 12 - Formazione ed aggiornamento10                                             |
| Articolo 13 – Tipologie di procedimento gestite dal SUA11                               |
| Articolo 14 – Interoperabilità del SUA12                                                |
| Articolo 15 - Corrispettivi                                                             |
| Articolo 16 - Monitoraggio del SUA13                                                    |
| Articolo 17 - Disposizioni finali e di rinvio13                                         |
| Articolo 18 – Entrata in vigore e regime transitorio                                    |

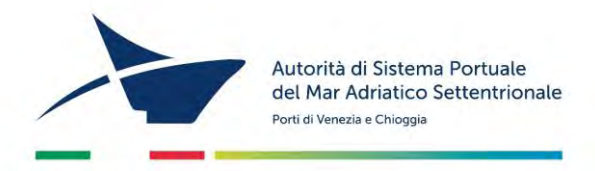

#### Articolo 1 - Oggetto del Regolamento

- Il presente Regolamento, nell'ambito del più generale processo di digitalizzazione e semplificazione amministrativa dell'Autorità di Sistema Portuale del Mare Adriatico Settentrionale (di seguito anche AdSPMAS), disciplina l'organizzazione, il funzionamento e il monitoraggio dello Sportello Unico Amministrativo (di seguito il SUA) in attuazione dell'art. 15 bis della legge 84/1994 e ss.mm.ii. (di seguito la Legge), coerentemente alle Linee Guida in materia di Sportello Unico Amministrativo rilasciate dal Ministero delle Infrastrutture e della Mobilità Sostenibili in data 19 luglio 2021.
- 2) Il SUA è gestito nell'ambito della struttura complessa di AdSPMAS con competenza sui porti di Venezia e Chioggia.

#### Articolo 2 - Finalità e principi

- Il presente Regolamento ha l'obiettivo di garantire una gestione digitalizzata, centralizzata, ottimizzata e trasparente delle funzioni di responsabilità dell'AdSP. Il SUA persegue, in linea generale, il rispetto e l'applicazione dei principi costituzionalmente tutelati dall'art. 97 della Costituzione e costituisce lo strumento innovativo mediante il quale l'AdSPMAS assicura l'unicità di conduzione e la semplificazione delle procedure inerenti le attività di propria competenza.
- 2) Per le finalità indicate dalla Legge, il SUA svolge la funzione unica di *front office* rispetto ai soggetti che operano in porto per i procedimenti amministrativi ed autorizzativi concernenti le attività economiche come individuati all'art. 13 del presente Regolamento.

#### Articolo 3 - Definizioni

1) Ai fini del presente Regolamento, salva diversa indicazione, si intende per:

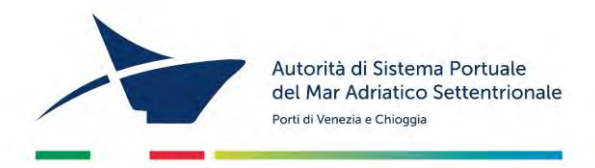

- a) **SUA:** lo Sportello Unico Amministrativo di cui all'art. 15 *bis* della Legge introdotto dall'art. 18 del D.Lgs 169/2016 "Riorganizzazione, razionalizzazione e semplificazione della disciplina concernente le Autorità portuali di cui alla legge 28 gennaio 1994, n. 84, in attuazione dell'articolo 8, comma 1, lettera f), della legge 7 agosto 2015, n. 124";
- b) Enti Esterni: Enti o soggetti esterni ad AdSPMAS, competenti per il rilascio di pareri in merito al singolo procedimento;
- c) **Responsabile del SUA**: il Responsabile dello Sportello Unico Amministrativo;
- d) **Responsabile del procedimento amministrativo**: il soggetto individuato ai sensi degli articoli 4 e 5 della legge 241/90 ss.mm.ii.;
- e) Gestore del Sistema IT: responsabile del progetto per la dotazione di un sistema informativo indispensabile per avviare i processi di dematerializzazione amministrativa interna ed esterna, e per avviare le attività di interoperabilità con altri sistemi informativi pubblici e privati ed attività di supporto al change management;
- f) **Richiedente**: persona fisica o giuridica e loro rappresentanti o delegati, che presentino istanze;
- g) Portale: le pagine web del sito .....
- h) **PEC**: la posta elettronica certificata dell'Ente;
- i) **Front office:** l'interfaccia telematica AdSPMAS che supporta le interazioni con il pubblico attraverso il Portale;
- j) **Back office:** l'insieme delle attività sistemiche proprie dell'AdSPMAS che contribuiscono alla gestione operativa.

Articolo 4 - Telematica al servizio dei procedimenti e delle procedure

- Le istanze, dichiarazioni, segnalazioni e comunicazioni concernenti le attività rientranti nel campo di applicazione del SUA, nonché i relativi elaborati tecnici ed allegati, sono presentati in modalità telematica tramite il Portale.
- 2) La presentazione con modalità diversa da quella prescritta dal comma
   1 del presente articolo determina l'inammissibilità dell'istanza

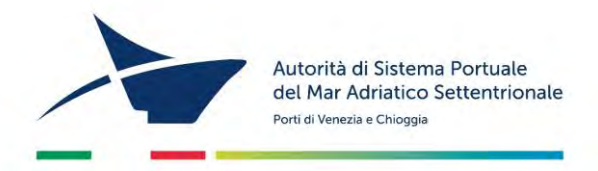

nell'ambito del singolo procedimento. Di ciò viene data apposita comunicazione contenente le modalità di presentazione telematica.

3) Il SUA provvede all'inoltro telematico della documentazione agli Enti esterni che intervengono nel procedimento, i quali utilizzano modalità telematiche di ricevimento e di trasmissione. Previo accordo, con le amministrazioni competenti, il SUA può definire modalità di trasmissione telematica ulteriori a quelle previste e consentite dalla normativa vigente.

#### Articolo 5 - Funzioni

Il SUA esercita funzioni di carattere:

- amministrativo, per la gestione dei procedimenti amministrativi e autorizzativi concernenti le attività economiche, ad eccezione di quelli concernenti lo Sportello unico doganale e dei controlli e la sicurezza;
- b) di front office, rispetto ai soggetti deputati ad operare in porto. Al fine di ottimizzare le procedure, l'avvio dei procedimenti amministrativi avverrà nel momento di accettazione delle istanze o atti, con apposizione della data e del numero di protocollo, rilasciato anche al richiedente. Il front-office procederà dunque alla registrazione delle istanze, con apertura della relativa pratica e trasmissione della stessa al back-office. Nel registro delle pratiche dovrà essere periodicamente aggiornata l'indicazione dello stato dell'iter di definizione delle stesse. Inoltre, il front-office dovrà in maniera rapida ed esaustiva:
- sistematizzare la modulistica per ogni tipologia di richiesta, fornendo in automatico i modelli di autocertificazione necessari e l'elenco delle certificazioni richieste, nonché di quelle di competenza degli altri Enti interessati;
- assicurare, salvo quanto previsto dall'art. 24 della legge 241/90 ss.mm.ii., l'accesso agli atti amministrativi ed il controllo dello stato della pratica;
- orientare il richiedente circa gli adempimenti necessari da eseguire;

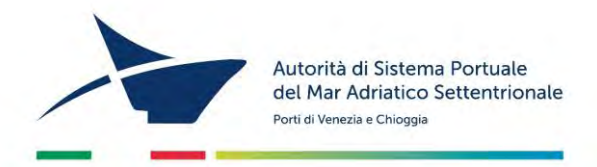

- rendere disponibili tutte le informazioni utili per ridurre i tempi del procedimento;
- porre in essere le attività utili a garantire il rispetto dei tempi per il rilascio degli atti amministrativi.
- c) di back office che, in particolare:

- si occupa dell'istruttoria delle pratiche, attraverso la partecipazione automatizzata dei diversi uffici coinvolti nelle singole pratiche;

- verifica la completezza della documentazione;

- avvia il procedimento, ne controlla il processo, il rispetto dei tempi, fino al rilascio dell'atto conclusivo.

Articolo 6 – Organizzazione e composizione del SUA

Al SUA sono assegnate risorse umane, finanziarie e tecniche adeguate alle finalità che devono essere perseguite.

La struttura organizzativa del SUA è così configurata:

- a) Responsabile del SUA, le cui attribuzioni e competenze sono declinate al successivo articolo 8;
- b) Responsabile del procedimento amministrativo le cui attribuzioni e competenze sono declinate al successivo articolo 9;
- c) Gestore del Sistema IT le cui attribuzioni e competenze sono declinate al successivo articolo 10;
- d) *Front Office* che svolge funzioni di ricezione delle istanze e di informativa al richiedente;
- e) *Back office* che gestisce l'istruttoria dei procedimenti ed i rapporti con il richiedente durante l'*iter*.

Il personale non inquadrato nel SUA che a qualunque titolo si trovi a collaborare, anche in via provvisoria o in relazione ad uno specifico procedimento, con il SUA, garantisce il rispetto dei tempi procedimentali ed è soggetto alle direttive del Responsabile della propria struttura nonché al coordinamento del Responsabile SUA in relazione al procedimento avviato secondo le modalità del presente Regolamento.

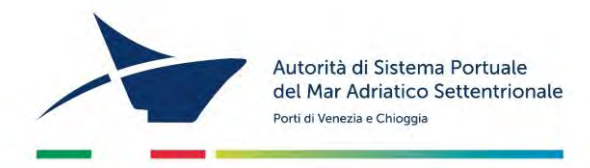

Al fine di assicurare il più rapido ed efficace funzionamento del SUA, nonché il miglior svolgimento delle procedure di competenza dello stesso, sono adottati, nel rispetto della normativa in materia e dei criteri risultanti dal presente Regolamento, i necessari atti di organizzazione da parte del responsabile del SUA, compresa l'eventuale promozione di appositi accordi procedimentali con gli Enti esterni coinvolti.

#### Articolo 7 – Incarico di Responsabile del SUA

- 1) L'incarico di Responsabile del SUA è conferito con provvedimento del Presidente dell'AdSP.
- L'affidamento dell'incarico tiene conto della formazione adeguata alle funzioni, della effettiva attitudine e capacità professionale e manageriale.
- Il provvedimento di nomina indica il Sostituto/Vicario del Responsabile SUA in caso di temporaneo impedimento, ivi comprese situazioni di eventuali incompatibilità od assenze.

#### Articolo 8 - Attribuzioni e competenze del Responsabile del SUA

- 1) Il Responsabile del SUA risponde nei confronti degli organi di vertice:
- a) del perseguimento degli obiettivi assegnati, nel rispetto dei programmi e degli indirizzi fissati dai vertici dell'Ente;
- b) del buon andamento e della economicità della gestione del SUA.
- 2) Al Responsabile del SUA competono:
- a) la gestione tecnica amministrativa e finanziaria delle risorse assegnate;
- b) l'emanazione di apposite direttive per organizzare in dettaglio specifiche attività ed il funzionamento del SUA;
- c) l'indicazione periodica di eventuali elementi di criticità del sistema e delle soluzioni da adottare.

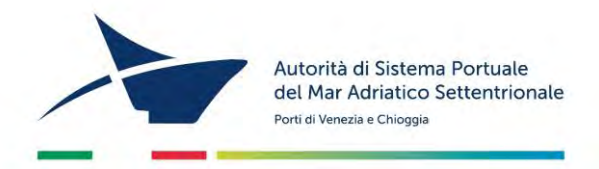

# **Articolo 9** - Attribuzioni e competenze del Responsabile del procedimento amministrativo

Fermo restando quanto previsto ai sensi della legge 241/90 ss.mm.ii., il responsabile del procedimento svolge le attività concernenti il settore di propria competenza, necessarie al buon funzionamento ed alla efficace operatività del SUA ed in particolare:

- a) verifica che siano effettuate da parte del SUA le comunicazioni agli interessati;
- b) sollecita gli Enti Esterni o gli uffici in caso di ritardi o inadempimenti, informandone il Responsabile del SUA;
- c) verifica che le procedure rientranti nel perimetro SUA vengano digitalizzate correttamente, facendo particolare attenzione alla:
- corretta comunicazione verso il richiedente;
- possibilità di indire la Conferenza dei Servizi;
- possibilità di trasmettere la notifica dell'adozione del provvedimento finale;
- d) partecipa attivamente agli incontri con il Responsabile SUA e il Gestore IT al fine di definire correttamente il processo da digitalizzare;
- e) testa e sperimenta le nuove procedure digitalizzate all'interno del *framework* SUA;
- f) indica al Gestore IT gli applicativi già esistenti (interni ed esterni) per i quali è necessario creare interoperabilità con il SUA;
- g) evidenzia prontamente al Responsabile SUA ed al Gestore IT ogni e qualsiasi criticità riscontrata con riferimento all'espletamento del procedimento amministrativo/autorizzativo di cui è responsabile.

Articolo 10 – Attribuzioni e competenze del Gestore del Sistema IT

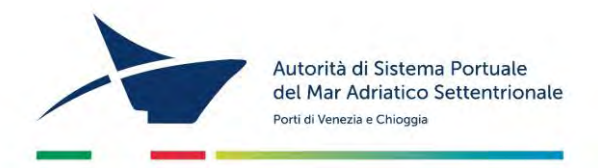

- 1) Il Responsabile del sistema informativo in dotazione al SUA, in particolare:
- a) ha la responsabilità del corretto funzionamento tecnico della struttura digitale;
- b) cura la corretta realizzazione dei *template* per la dematerializzazione di procedimenti amministrativi inseriti nel SUA;
- c) provvede ad attivare omogenei processi di interoperabilità con i sistemi informativi in dotazione alle altre Pubbliche Amministrazioni, sulla base delle indicazioni fornite anche a livello nazionale in linea con la digitalizzazione prevista dal PNRR(Piano Nazionale di Ripresa e Resilienza);
- d) cura i ruoli e le utenze sul portale del SUA;
- e) ha la responsabilità dell'efficienza dei servizi digitali resi dal SUA;
- f) ha la responsabilità nella gestione degli eventuali aspetti di procurement e crea i contenuti del portale digitale;
- g) fornisce servizi specializzati a supporto delle attività che vengono svolte dagli utilizzatori privati e pubblici del sistema SUA;
- h) garantisce che gli applicativi esistenti siano correttamente integrati con il *framework* SUA (rispetto di specifiche e regole condivise dal Responsabile SUA);
- i) condivide periodicamente con il Responsabile SUA l'elenco e le specifiche dei nuovi procedimenti digitalizzati e gestiti dall'applicativo;
- j) definisce (in accordo con il Responsabile SUA) i workflow dei procedimenti da implementare sulla base dei requisiti di analisi raccolti dai Responsabili del procedimento (o comunque da figure professionali interne all'Ente che possano fornire puntualmente i requisiti di analisi).

#### Articolo 11 - Dotazioni tecnologiche e accesso all'archivio informatico

 Il SUA viene dotato di un sistema informatico che garantisce l'accesso gratuito a chiunque al fine di ottenere informazioni preliminari sugli adempimenti, sulla modulistica necessaria per avviare un

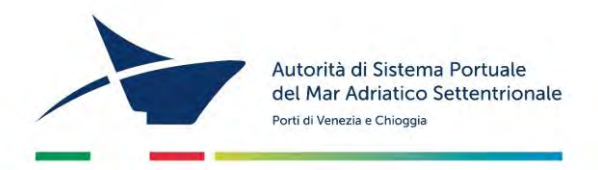

procedimento, per monitorare l'*iter* della propria pratica o l'elenco delle istanze presentate. Tale sistema tecnologico è costituito da:

- a) portale *web* del SUA;
- b) linea internet ad alta velocità;
- c) casella PEC istituzionale presso il SUA e casella PEC presso gli Enti Esterni convenzionati per la corrispondenza interna al SUA;
- d) firma digitale del Responsabile del procedimento e dei referenti;
- e) applicativo *software* per la lettura di documenti firmati digitalmente;
- f) applicativo *software* per la gestione informatica e telematica dei documenti ed accesso al protocollo generale elettronico.
- 2) A tale scopo, nel rispetto dell'articolo 24 della legge 241/90 ss.mm.ii nonché dei principi di cui al Regolamento (UE) 2016/679 (GDPR), il SUA cura l'informazione attraverso il portale in relazione:
- a) agli adempimenti necessari per lo svolgimento delle attività di cui all'art. 13, comma 1;
- b) alle dichiarazioni, alle segnalazioni e alle istanze presentate, al loro *iter* procedimentale e agli atti adottati, anche in sede di controllo successivo da parte del SUA, degli uffici locali o degli Enti esterni ad AdSPMAS;
- c) alla comunicazione di avvenuta implementazione della piattaforma SUA con nuovi procedimenti.

#### Articolo 12 - Formazione ed aggiornamento

 L'AdSPMAS persegue, quale obiettivo primario, la valorizzazione delle risorse umane e la crescita professionale dei dipendenti addetti al SUA, per assicurarne il buon andamento, l'efficienza e l'efficacia dell'attività amministrativa. A tal fine, compatibilmente con le risorse disponibili, programma e favorisce la formazione e l'addestramento professionale degli addetti assegnati al SUA.

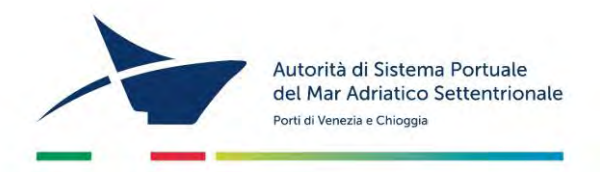

Articolo 13 – Tipologie di procedimento gestite dal SUA

- 1) I procedimenti come macro titoli gestiti all'interno del SUA sono i seguenti:
  - a) Rilascio di concessione demaniale marittima ex art.18 della Legge;
  - b) Iscrizione e rinnovo al registro ex art. 68 Cod. Nav. per l'esercizio attività produttive o commerciali in ambito portuale;
  - c) Iscrizione e rinnovo al registro delle Guide, Addetti ed Accompagnatori (art. 68 Cod. Nav.);
  - d) Rilascio titoli di accesso persona (D.Lgs 272/99; D.Lgs 203/2007; D.M. 154/2009);
  - e) Rilascio titoli di accesso veicoli (D.Lgs 272/99; D.Lgs 203/2007; D.M. 154/2009);
  - f) Rilascio di Autorizzazioni alle imprese per operazioni e servizi portuali (ex art. 16, comma 1 della Legge);
  - g) Rilascio di concessione demaniale marittima (art. 36 Cod. Nav.);
  - h) Rinnovo della concessione demaniale marittima (art. 36 Cod. Nav.);
  - i) Rinuncia alla concessione (art. 44 Cod. Nav.);
  - j) Subingresso nella concessione demaniale marittima (art. 46 Cod. Nav.);
  - k) Variazioni al contenuto della concessione demaniale marittima; (art. 24 Reg. Cod. Nav);
  - Affidamento ad altri soggetti delle attività oggetto della concessione demaniale marittima (art. 45 *bis* Cod. Nav);
  - m) Occupazioni temporanee di zone portuali (art. 1274 Cod. Nav.);
  - n) Concessioni temporanee (ex art. 10 Cod. Nav.);
  - o) Esercizio di attività collaterali alle attività portuali;
  - p) Autorizzazione di nuove opere in prossimità del demanio marittimo (art. 55 Cod. Nav.);
  - q) Rilascio autorizzazione allo sbarco di rottame ferroso (D.Lgs 81/2008 ss.mm.ii.; D.Lgs 230/1995);
  - r) Rilascio autorizzazione all'uso di fiamme libere (D.M. 10/1998; D.Lgs 81/2008 ss.mm.ii.; D.Lgs 272/99);

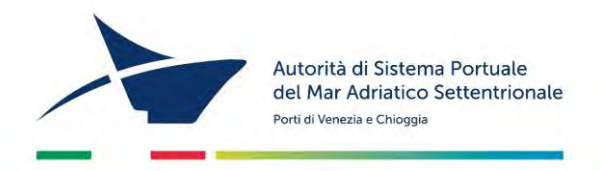

- s) Autorizzazione di nuove opere nei porti (ex art. 5 comma 5 *bis* della Legge).
- 2) Le istanze, dichiarazioni, segnalazioni, comunicazioni, ogni altra forma analoga di atto, nonché gli elaborati tecnici e gli allegati, devono pervenire al SUA esclusivamente in modalità telematica con esclusivo utilizzo dei modelli scaricabili dal portale istituzionale del SUA, rispettando nella compilazione le campiture ritenute obbligatorie, pena l'impossibilità dell'inoltro.

#### Articolo 14 – Interoperabilità del SUA

- 1) Il SUA prevede delle integrazioni applicative verso i seguenti sistemi:
- a) **SPID** o altri sistemi di autenticazione per consentire l'accesso ai servizi del SUA a cittadini/imprese;
- b) PagoPA, sistema per l'esecuzione delle transazioni di pagamento elettronico di tasse e bolli che, per il tramite del nodo intermediario locale, consente i pagamenti inerenti le pratiche presentate da cittadini/imprese;
- c) Protocollo Informatico e Documentale, sistemi documentali per la protocollazione, archiviazione, fascicolazione e conservazione dei documenti gestiti dal SUA nell'ambito dei procedimenti amministrativi;
- d) **SUAP**, Sportello Unico per le Attività Produttive.
- 2) Il SUA è realizzato come un sistema interoperabile che possa interloquire con altri sistemi informativi o applicazioni informatiche che nel corso del tempo potranno divenire *asset* strategici delle Autorità di Sistema Portuale.
- 3) Il SUA è realizzato come un sistema in grado di operare con gli applicativi già esistenti in AdSPMAS.

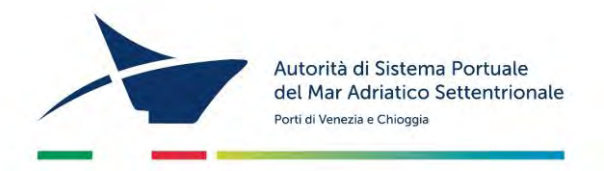

#### Articolo 15 - Corrispettivi

I servizi resi dal SUA sono assoggettati al pagamento di spese o diritti di istruttoria contenuti nei regolamenti dell'AdSPMAS.

Articolo 16 - Monitoraggio del SUA

Il Presidente dell'AdSPMAS, con la collaborazione del Segretario Generale, vigila sul corretto funzionamento del SUA, anche al fine di segnalare, nell'ambito della Conferenza nazionale di coordinamento di cui all'articolo 11 *ter* della Legge, eventuali prassi virtuose da adottare o eventuali disfunzioni da correggere.

Articolo 17 - Disposizioni finali e di rinvio

Per quanto non espressamente previsto dal presente Regolamento, si fa rinvio alla normativa vigente e ai singoli regolamenti relativi ai procedimenti amministrativi gestiti da AdSPMAS nell'ambito delle competenze e delle finalità istituzionali ad essa assegnate in riferimento ai porti di competenza.

Articolo 18 – Entrata in vigore e regime transitorio

Il presente Regolamento, con riferimento ai procedimenti di cui alle lettere.....dell'art. 13 comma 1 del medesimo, entra in vigore il primo giorno successivo all' avvenuta pubblicazione dell'Ordinanza di adozione del Regolamento.

Con riferimento ai restanti procedimenti di cui al citato art. 13, si prevede un periodo transitorio che consenta l'implementazione del nuovo sistema SUA.

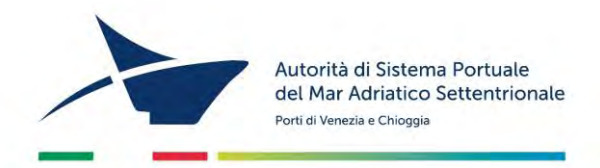

Per i procedimenti non oggetto di immediata attivazione, continuano a trovare applicazione le modalità previste dalla normativa vigente e dai regolamenti AdSPMAS.

Con apposita comunicazione, da rendersi ai sensi dell'art. 11, comma 2 lettera c) del presente Regolamento, i richiedenti verranno informati della avvenuta implementazione nel SUA dei procedimenti ancora non attivati alla data di entrata in vigore del presente Regolamento.

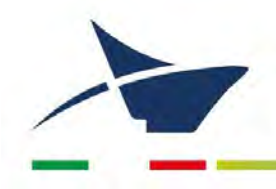

Autorità di Sistema Portuale del Mare Adriatico Settentrionale Porti di Venezia e Chioggia

# ALLEGATO 20 Manuale di Conservazione

Manuale di gestione documentale – Aggiornamento dicembre 2024

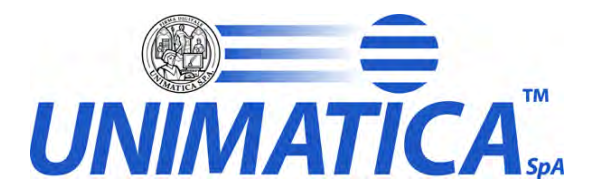

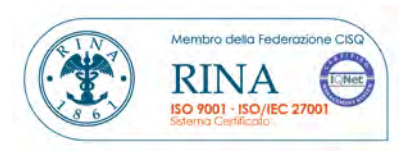

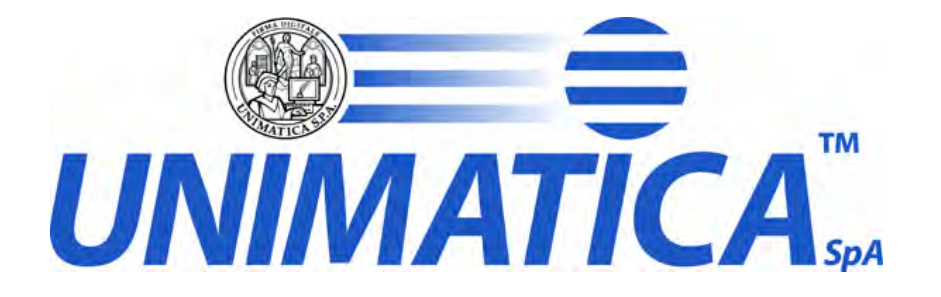

# Servizio di Conservazione a norma

# Scheda Cliente

Scheda Cliente

(all. Manuale della Conservazione)

UNIMATICA S.p.A. - Via C.Colombo, 21 - 40131 Bologna (Italy) - Tel: +39.051.4195011 - Fax: +39.051.4195050 - www.unimaticaspa.it

e-mail: info@unimaticaspa.it - Cap.Sociale 500.000,00 Euro i.v. - CF. RI. Piva 02098391200 - REA Bologna 413696

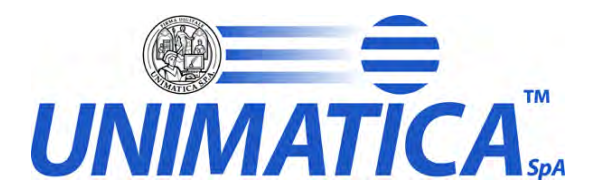

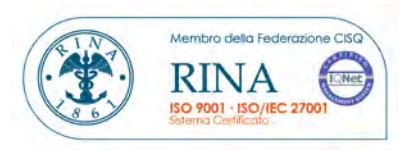

UNIMATICA S.p.A. - Via C.Colombo, 21 - 40131 Bologna (Italy) - Tel: +39.051.4195011 - Fax: +39.051.4195050 - www.unimaticaspa.it

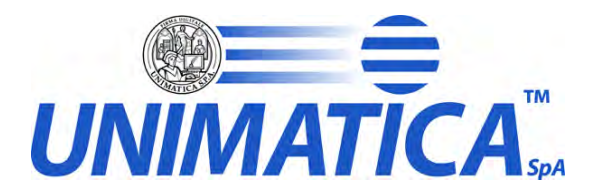

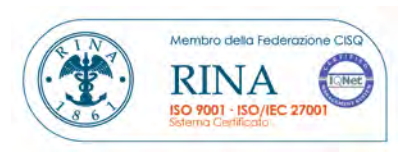

| Revisione | Data       | Motivo Revisione          | Redatto da       | Approvato da      |
|-----------|------------|---------------------------|------------------|-------------------|
| 01        | 03/10/2009 | Emissione                 | Roberta Nucci    | Andrea Anghinolfi |
| 02        | 05/10/2010 | Aggiornamento             | Roberta Nucci    | Andrea Anghinolfi |
| 03        | 06/12/2010 | Aggiornamento             | Roberta Nucci    | Andrea Anghinolfi |
| 04        | 22/02/2016 | Aggiornamento             | Roberta Rosatone | Andrea Anghinolfi |
| 05        | 29/10/2017 | Aggiornamento Informativa | Roberta Rosatone | Andrea Anghinolfi |

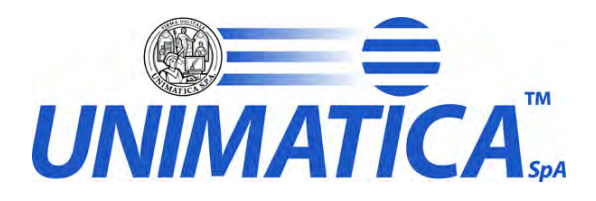

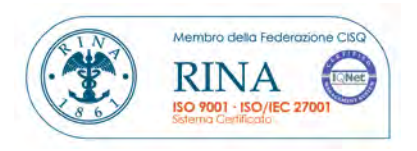

### INDICE

| 1 | IN    | IFORMAZIONI                                                       | 5                                                            |
|---|-------|-------------------------------------------------------------------|--------------------------------------------------------------|
|   | 1.1   | CLIENTE                                                           |                                                              |
|   | 1.2   | Documenti Consegnati dal Cliente                                  | Errore. Il segnalibro non è definito.                        |
|   | 1.3   | Referente interno e/o Commerciale                                 | Errore. Il segnalibro non è definito.                        |
| 2 | Μ     | IATERIALE DOCUMENTARIO DA CONSERVARE                              | 6                                                            |
|   | 2.1   | METADATI E PIANO DI CONSERVAZIONE                                 |                                                              |
| 3 | C     | ONFIGURAZIONE VERIFICA INIZIALE                                   | 10                                                           |
| 4 | G     | ESTIONE BLOCCHI                                                   |                                                              |
|   | 4.1   | Regole Creazione Blocchi                                          |                                                              |
|   | 4.2   | Regole Chiusura Blocchi                                           |                                                              |
| 5 | V     | ARIE                                                              | 14                                                           |
|   | 5.1   | ESIGENZE DI ACCESSIBILITÀ E FRUIZIONE                             |                                                              |
|   | 5.2   | TRASFERIMENTO DI DATI E DOCUMENTI DAL SOGGETTO FRUITORE AL SOGGET | TO EROGATORE E VICEVERSA. <b>ERRORE. IL SEGNALIBRO NON È</b> |
|   | DEFIN | ито.                                                              |                                                              |
|   | 5.3   | ACQUISIZIONE TOTALE O PARZIALE DEI DATI E DOCUMENTI CONSERVATI    | Errore. Il segnalibro non è definito.                        |

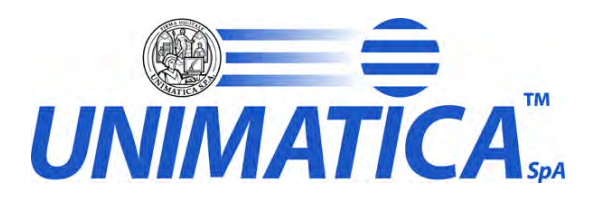

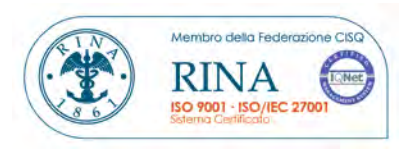

## 1 Informazioni

#### 1.1 Cliente

| Cliente                                                                                                    |                                                                                | Commessa         |                                       | Riferimento IT                 | Tel. e E-Mail        |          |
|----------------------------------------------------------------------------------------------------|--------------------------------------------------------------------------------|------------------|---------------------------------------|--------------------------------|----------------------|----------|
| Autorità di sistema portuale                                                                                                    |                                                                                |                  |                                       |                                | 0415334210           |          |
| del Mare Adriatic                                                                                                    | o Settentrionale                                                               |                  |                                       |                                | martina.buran@port.v | enice.it |
| Attributo                                                                                                    |                                                                                |                  | D                                     | escrizione                     |                      |          |
| Tipo Attività                                                                                                    | Conservazione                                                                  | Documenti I      | Elettronici                           |                                |                      |          |
|                                                                                                    | Indirizzo                                                                      |                  | Santa Marta                           | – Fabbricato 13, 30135 Venezia |                      |          |
| Dati Anagrafici                                                                                                    | Dati Anagrafici P.IVA<br>del Cliente Codice IPA<br>Indirizzo Pec               |                  | 00184980274                           |                                |                      |          |
| del Cliente                                                                                                    |                                                                                |                  | APVen                                 |                                |                      |          |
|                                                                                                    |                                                                                |                  | autoritaportuale.venezia@legalmail.it |                                |                      |          |
|                                                                                                    | Unimatica S.p.A. non risulta essere responsabile dei documenti e dei loro cor  |                  | tenuti                                |                                |                      |          |
|                                                                                                    | versati dal cliente in ambiente di collaudo, pertanto si consiglia vivamente d |                  | li non                                |                                |                      |          |
|                                                                                                    | effettuare tentativi di versamento di documenti di produzione o contenenti d   |                  | ti dati                               |                                |                      |          |
| Informativa sensibili.<br>Unimatica S.p.A., a fronte di dichiarazioni da parte del cliente, si impegna a<br>documenti coperti da proprietà intellettuale o restrizioni di utilizzo sec<br>normativa vigente. |                                                                                |                  |                                       |                                |                      |          |
|                                                                                                    |                                                                                | si impegna a ge  | stire i                               |                                |                      |          |
|                                                                                                    |                                                                                | i utilizzo secon | do la                                 |                                |                      |          |
|                                                                                                    |                                                                                |                  |                                       |                                |                      |          |

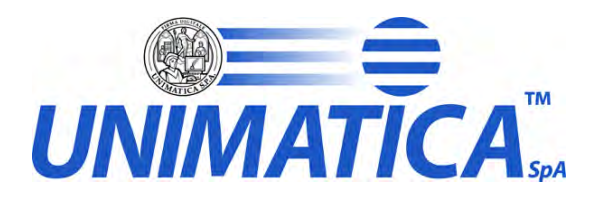

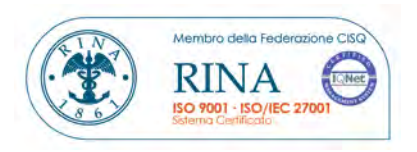

## 2 Materiale documentario da conservare

Vengono definiti le varie tipologie di documenti inviati alla conservazione da parte del soggetto fruitore del servizio.

In sintesi, le tipologie documentarie per le quali viene richiesto il servizio di conservazione digitale sono di seguito elencate:

| Tipo Documento                         | Formato file                                           |
|----------------------------------------|--------------------------------------------------------|
| Documenti interni, in entrata e uscita |                                                        |
| Fatture passive                        |                                                        |
| Richieste di pagamento                 | -                                                      |
| Note di addebito                       |                                                        |
| Contratti pubblici                     | -                                                      |
| Contratti privati                      |                                                        |
| Decretazioni                           | tutti qualli in conformità con                         |
| Lettere di ordine                      | l'allegato 2 del DPCM 3<br>dicembre 2013, in aggiunta: |
| Note di liquidazione                   | .dwg .eml .smtp/mime .PKCS<br>#7 .MAPINFO              |
| Decreti                                | Xml, pdf                                               |
| Delibere                               |                                                        |
| Disposizioni di servizio               |                                                        |
| Ordinanze                              | -                                                      |
| Bandi e avvisi                         | -                                                      |
| Altri Atti interni                     | -                                                      |
| Avvisi esterni                         | -                                                      |
| Mandati e reversali                    | 1                                                      |
| Registro giornaliero di protocollo     | 1                                                      |

UNIMATICA S.p.A. - Via C.Colombo, 21 - 40131 Bologna (Italy) - Tel: +39.051.4195011 - Fax: +39.051.4195050 - www.unimaticaspa.it e-mail: info@unimaticaspa.it - Cap.Sociale 500.000,00 Euro i.v. - CF. RI. Piva 02098391200 - REA Bologna 413696

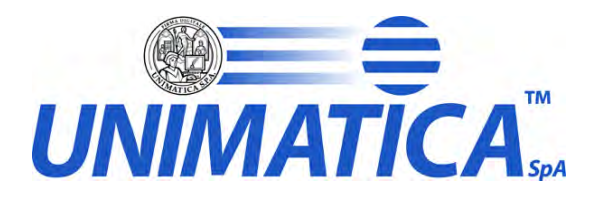

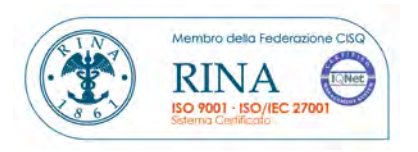

| Tipo Documento           | Numero Previsto | Dimensioni Medie (Kb) | Volume      |
|--------------------------|-----------------|-----------------------|-------------|
|                          | (N)             | (D)                   | Complessivo |
|                          |                 |                       | V=NxD (Kb)  |
| Documenti interni, in    | 19000           | 1000                  | 19.000.000  |
| entrata e uscita         |                 |                       |             |
| Fatture passive          | 3000            | 100                   | 300.000     |
| Richieste di pagamento   | 500             | 100                   | 50.000      |
| Note di addebito         | 250             | 100                   | 25.000      |
| Contratti pubblici       | 160             | 5.000                 | 800.000     |
| Contratti privati        | 10              | 1.000                 | 10.000      |
| Decretazioni             | 700             | 500                   | 350.000     |
| Lettere di ordine        | 600             | 700                   | 420.000     |
| Note di liquidazione     | 1700            | 100                   | 170.000     |
| Decreti                  | 150             | 300                   | 45.000      |
| Delibere                 | 10              | 1.000                 | 10.000      |
| Disposizioni di servizio | 50              | 300                   | 15.000      |
| Ordinanze                | 20              | 300                   | 6.000       |
| Bandi e avvisi           | 5               | 300                   | 1.500       |
| Altri Atti interni       | 5               | 300                   | 1.500       |
| Avvisi esterni           | 5               | 300                   | 1.500       |
| Mandati e reversali      | 5000            | 300                   | 1.500.000   |
| Registro giornaliero di  | 260             | 100                   | 26.000      |
| protocollo               |                 |                       |             |
| TOTALE STIMATO           | 31425           | 11800                 | 22.731.500  |

UNIMATICA S.p.A. - Via C.Colombo, 21 - 40131 Bologna (Italy) - Tel: +39.051.4195011 - Fax: +39.051.4195050 - www.unimaticaspa.it

e-mail: info@unimaticaspa.it - Cap.Sociale 500.000,00 Euro i.v. - CF. RI. Piva 02098391200 - REA Bologna 413696

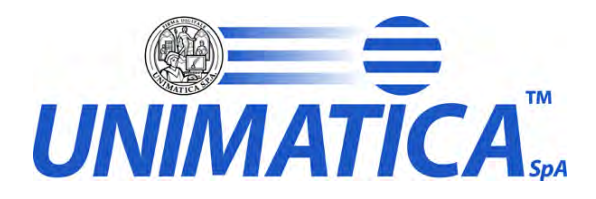

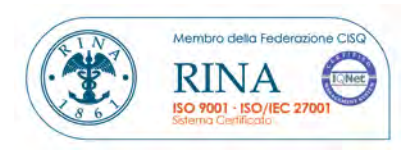

#### 2.1 Metadati e piano di conservazione

Vengono elencati i metadati che vengono gestiti per ogni tipologia documentale

#### Tipo Documento

#### Metadati (IN AGGIUNTA A QUELLI MINIMI/OBBLIGATORI)

| Documenti interni, in entrata e uscita | Numero di protocollo<br>Classificazione<br>Fascicolazione<br>Allegati                                                                 |
|----------------------------------------|----------------------------------------------------------------------------------------------------|
| Fatture passive                        | Numero di protocollo<br>Fascicolazione<br>Allegati                                                                                    |
| Richieste di pagamento                 | Numero di repertorio<br>Fascicolazione<br>Allegati                                                                                    |
| Note di addebito                       | Numero di repertorio<br>Fascicolazione<br>Allegati                                                                                    |
| Contratti pubblici                     | Numero di repertorio<br>Data<br>Contraente<br>Oggetto<br>Data di registrazione<br>Numero di registrazione<br>Tasse pagate<br>Allegati |
| Contratti privati                      | Numero di repertorio<br>Data<br>Contraente<br>Oggetto<br>Allegati                                                                     |
| Decretazioni                           | Numero di repertorio<br>Data<br>Oggetto<br>Classificazione<br>Proprietario<br>Allegati                                                |
| Lettere di ordine                      | Numero di repertorio<br>Data<br>Oggetto<br>Classificazione<br>Proprietario<br>Allegati                                                |

UNIMATICA S.p.A. - Via C.Colombo, 21 - 40131 Bologna (Italy) - Tel: +39.051.4195011 - Fax: +39.051.4195050 - www.unimaticaspa.it

e-mail: info@unimaticaspa.it - Cap.Sociale 500.000,00 Euro i.v. - CF. RI. Piva 02098391200 - REA Bologna 413696
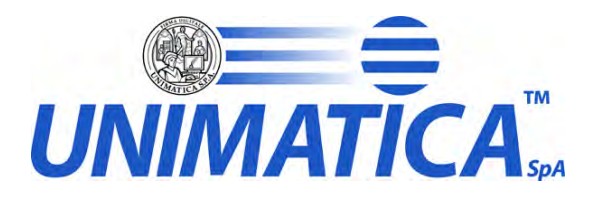

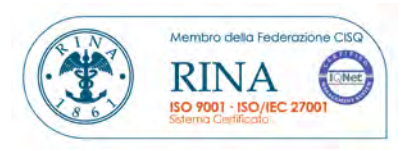

| Note di liquidazione               | Numero di repertorio<br>Data<br>Oggetto<br>Classificazione<br>Proprietario<br>Allegati |
|------------------------------------|----------------------------------------------------------------------------------------|
| Decreti                            | Numero di repertorio<br>Data<br>Oggetto<br>Allegati                                    |
| Delibere                           | Numero di repertorio<br>Data<br>Oggetto<br>Allegati                                    |
| Disposizioni di servizio           | Numero di repertorio<br>Data<br>Oggetto<br>Allegati                                    |
| Ordinanze                          | Numero di repertorio<br>Data<br>Oggetto<br>Allegati                                    |
| Bandi e avvisi                     | Numero di repertorio<br>Data<br>Oggetto<br>Allegati                                    |
| Altri Atti interni                 | Numero di repertorio<br>Data<br>Oggetto<br>Allegati                                    |
| Avvisi esterni                     | Numero di repertorio<br>Data<br>Oggetto<br>Allegati                                    |
| Mandati e reversali                | Numero di repertorio<br>Data<br>Oggetto<br>Allegati                                    |
| Registro giornaliero di protocollo |                                                                                        |

UNIMATICA S.p.A. - Via C.Colombo, 21 - 40131 Bologna (Italy) - Tel: +39.051.4195011 - Fax: +39.051.4195050 - www.unimaticaspa.it

e-mail: info@unimaticaspa.it - Cap.Sociale 500.000,00 Euro i.v. - CF. RI. Piva 02098391200 - REA Bologna 413696

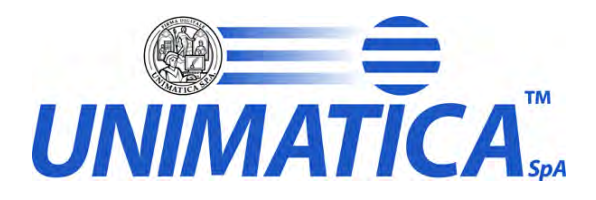

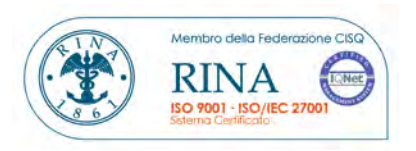

## 3 Configurazione verifica iniziale

Vengono elencate le modalità con le quali i documenti in ingresso vengono verificati; i parametri possibili sono:

• FORZA\_ACCETTAZIONE:

indica se accettare o rifiutare il versamento di documenti che non hanno superato i controlli di verifica. Nel caso si decida di conservare anche documenti che non hanno superato i controlli di validità abbiamo la possibilità di

- **PERMETTI\_CERTIFICATO\_NON\_ANCORA\_VALIDO** Se abilitato si accettano certificati non ancora validi
- PERMETTI\_CERTIFICATO\_NON\_TRUSTED Se abilitato si accettano certificati con catena trusted non
  validi
- **PERMETTI\_CERTIFICATO\_REVOCATO** Se abilitato si accettano certificati revocati
- **PERMETTI\_CERTIFICATO\_SCADUTO** Se abilitato si accettano certificati scaduti
- **PERMETTI\_FILE\_ALTERATO** Se abilitato si accettano file alterati
- ACCETTA DOCUMENTI NON FIRMATI
  - indica se accettare o no documenti non firmati nel sistema di conservazione
- VERSAMENTO\_VERIFICA\_CERTIFICATO:

indica se effettuare o meno tutti i controlli di validità (inizio validità, scadenza, usage, revoca, trust...) dei certificati di firma digitale durante le verifiche prima di accettare un versamento.

• VERSAMENTO\_VERIFICA\_CRL:

indica se effettuare o meno i soli controlli di revoca relativi alle Certificate Revocation List (CRL) dei certificati di firma digitale durante le verifiche prima di accettare un versamento.

 VERSAMENTO\_VERIFICA\_CATENA\_TRUSTED: indica se effettuare o meno il controllo di affidabilità del certificato per una firma digitale durante le verifiche prima di accettare un versamento.

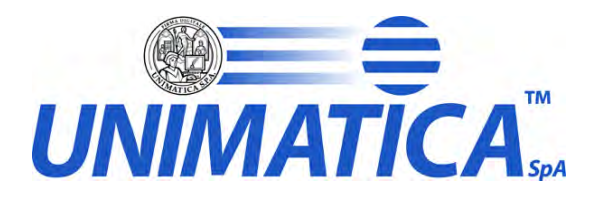

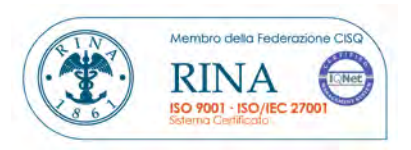

#### Configurazione impostata:

| Struttura | Parametro                              | Valore |
|-----------|----------------------------------------|--------|
|           | FORZA_ACCETTAZIONE                     |        |
|           | PERMETTI_CERTIFICATO_NON_ANCORA_VALIDO |        |
|           | PERMETTI_CERTIFICATO_NON_TRUSTED       |        |
|           | PERMETTI_CERTIFICATO_REVOCATO          |        |
|           | PERMETTI_CERTIFICATO_SCADUTO           |        |
|           | PERMETTI_FILE_ALTERATO                 |        |
|           | ACCETTA DOCUMENTI NON FIRMATI          |        |
|           | VERSAMENTO_VERIFICA_CERTIFICATO        |        |
|           | VERSAMENTO_VERIFICA_CRL                |        |
|           | VERSAMENTO_VERIFICA_CATENA_TRUSTED     |        |

Se non diversamente specificato la configurazione di default prevede:

- FORZA\_ACCETTAZIONE =attivo
- ACCETTA DOCUMENTI NON FIRMATI= attivo
- VERSAMENTO\_VERIFICA\_CERTIFICATO= attivo
- VERSAMENTO\_VERIFICA\_CRL= attivo
- VERSAMENTO\_VERIFICA\_CATENA\_TRUSTED= attivo

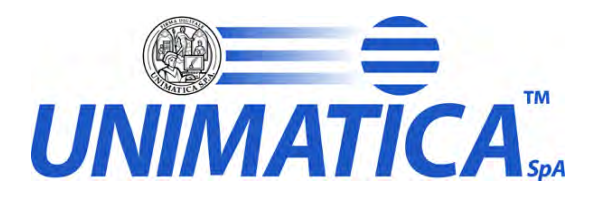

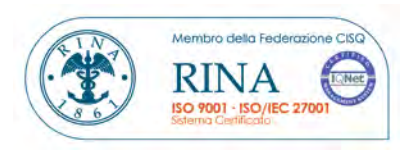

# 4 Gestione Pacchetti di Archiviazione (PdA)

#### 4.1 Regole Creazione PdA

I criteri per la creazione dei PdA si determinano impostando dei criteri sia sui metadati del documento sia sui dati sia sulle proprietà, elenchiamo di seguito le proprietà disponibili:

- Formato File
- Stato Archiviazione (Non Conservato)
- Tipo Documento
- Dalla Data Scadenza Firma
- Alla Data Scadenza Firma
- Dalla Data Inserimento
- Alla Data Inserimento
- Stato Schedulazione (Tutti, Attesa scheduler)
- Firma (Tutti, Firmati Validi e Invalidi, Firmati Validi, Firmati Invalidi, Non Firmati e Firmati Invalidi, Non Firmati e Firmati Validi)
- Forza Conservazione valori possibili: Entrambi, Attivo, Disattivo
- Forza Accettazione valori possibili: Entrambi, Attivo, Disattivo

esempio di una regola perla creazione dei blocchi

- Formati file= Tutti
- Stato Conservazione =Non Conservato
- Firma=FIRMATI\_VALIDI
- Forza Conservazione=ENTRAMBI
- Forza Accettazione=ENTRAMBI

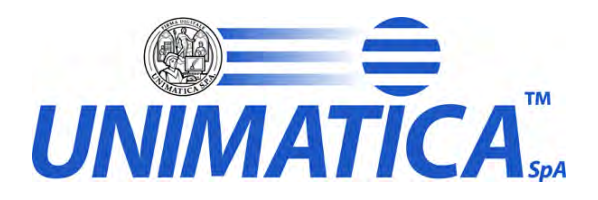

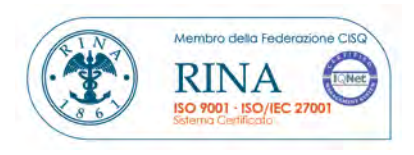

| Nome regola | Criteri regola |
|-------------|----------------|
|             |                |

Se non diversamente specificato la regola è:

- Stato Conservazione =Non Conservato
- Stato Schedulazione = Attesa scheduler
- Formati file= Tutti
- Suddivisi per Tipo documento

#### 4.2 Regole Chiusura Pacchetti di Archiviazione

La chiusura dei PdA può avvenire o per raggiunta dimensione massima o per tempo di apertura.

Esempio regola chiusura : Chiudi il PdA quando ha una dimensione di 30 MB o al raggiungimento del 6 giorno di apertura

| Nome regola | Criteri Chiusura |
|-------------|------------------|
|             |                  |

Se non diversamente specificato la chiusura avviene o al raggiungimento dei 30 MB o al 6 giorno per i documenti firmati, al 21 per quelli non firmati.

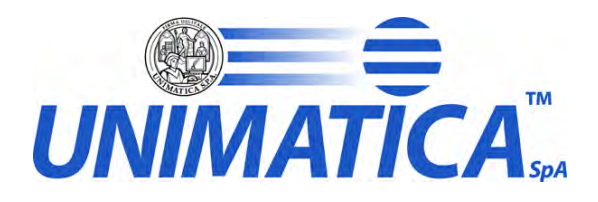

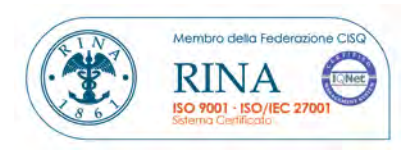

### 5 Varie

### 5.1 Esigenze di accessibilità e fruizione

Il soggetto fruitore ha la necessità di verificare che tutti i documenti spediti al sistema di conservazione siano stati correttamente ricevuti. E' inoltre necessario poter consultare, tramite un applicativo web, l'insieme dei documenti archiviati, con possibilità di ricerca per ognuno dei Metadati trasmessi al sistema di archiviazione.

Per questo motivo vengono definite le seguenti figure :

| Utente            | Ruolo                            |
|-------------------|----------------------------------|
| Peruzzo Francesca | Membro della Segreteria Generale |
| Alberti Marco     | Amministratore di Sistema        |
| Buran Martina     | Archivista                       |
| BRNMTN73H49H823R  |                                  |
| Pisati Paola      | Protocollista                    |
| PSTPLA82B65I849Q  |                                  |

I ruoli ammessi sono:

| Ruolo                  | Autorizzazioni             |
|------------------------|----------------------------|
| Visitatore del portale | Ricerca documenti generici |